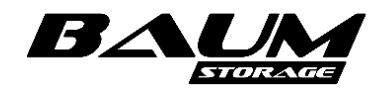

Программное обеспечение системы хранения данных BAUM STORAGE AI версия 7.1.0

# РУКОВОДСТВО АДМИНИСТРАТОРА

Москва 2024

## Содержание

| 1 | ВВЕДЕНИЕ                        |                                                          |                           |    |  |  |  |
|---|---------------------------------|----------------------------------------------------------|---------------------------|----|--|--|--|
| 2 | усло                            | ВИЯ ПРИМЕНЕНИЯ                                           |                           | 7  |  |  |  |
| 3 | НАЧА                            | ПО РАБОТЫ И ПЕРВОНАЧАЛЬ                                  | НАЯ НАСТРОЙКА             | 7  |  |  |  |
|   | 3.1                             | Включение и выключение конт                              | РОЛЛЕРОВ                  | 8  |  |  |  |
|   |                                 | 3.1.1 Включение контроллеров                             | схд                       | 8  |  |  |  |
|   |                                 | 3.1.2 Выключение одного контр                            | ооллера СХД               | 8  |  |  |  |
|   |                                 | 3.1.3 Перезагрузка одного конт                           | гроллера                  | 9  |  |  |  |
|   |                                 | 3.1.4 Выключение кластера                                |                           | 9  |  |  |  |
|   |                                 | 3.1.5 Перезагрузка кластера                              |                           | 10 |  |  |  |
|   | 3.2                             | Вход в систему                                           |                           | 10 |  |  |  |
|   | 3.3                             | Описание структуры интерфей                              | СА УПРАВЛЕНИЯ             |    |  |  |  |
|   | 3.4                             | Изменение IP-адреса интерфей                             | СА УПРАВЛЕНИЯ КОНТРОЛЛЕРА |    |  |  |  |
|   | 3.5                             | Включение мониторинга                                    |                           | 16 |  |  |  |
|   | 3.6                             | Включение и выключение служ                              | б ПРОТОКОЛОВ              | 17 |  |  |  |
|   | 3.7                             | Создание и удаление клиента                              |                           |    |  |  |  |
|   | 3.8                             | Системный RAID                                           |                           |    |  |  |  |
|   | 3.9 Выход из системы управления |                                                          |                           |    |  |  |  |
|   | 3.10 Уведомления об ошибках     |                                                          |                           |    |  |  |  |
|   | 3.11                            | Настройка сети                                           |                           |    |  |  |  |
|   |                                 | 3.11.1Изменение имени контро                             | ллера                     |    |  |  |  |
|   |                                 | 3.11.2 Изменение имени клас                              | тера                      | 24 |  |  |  |
|   |                                 | 3.11.3 Назначение IP-адреса і                            | интерфейсу                | 24 |  |  |  |
|   |                                 | 3.11.4 Удаление IP-адреса                                |                           |    |  |  |  |
|   |                                 | 3.11.5 Создание агрегирован                              | ного интерфейса           |    |  |  |  |
|   |                                 | 3.11.6 Удаление агрегирован                              | ного интерфейса           |    |  |  |  |
|   |                                 | 3.11.7 Создание виртуального                             | о интерфейса              |    |  |  |  |
|   |                                 | 3.11.8 Удаление виртуального                             | о интерфейса              |    |  |  |  |
|   |                                 | 3.11.9 Маршрутизация                                     |                           |    |  |  |  |
|   |                                 | 3.11.10 Настройка адресов DN                             | S- и NTP-серверов         |    |  |  |  |
|   |                                 | 3.11.11 Настройка параметров                             | Active Directory и LDAP   |    |  |  |  |
|   |                                 | 3.11.12 Настройка управляюще                             | его интерфейса            |    |  |  |  |
| 4 | УПРА                            | ВЛЕНИЕ РЕСУРСАМИ                                         |                           |    |  |  |  |
|   | 4.1                             | 4.1 Максимально допустимые значения при конфигурировании |                           |    |  |  |  |
|   | 4.2                             | Дисковое пространство                                    |                           |    |  |  |  |
|   |                                 | 4.2.1Работа с дисками                                    |                           |    |  |  |  |
|   |                                 | 4.2.2 Управление подсветко                               | й дисков                  |    |  |  |  |
|   |                                 | 4.2.3 Очистка меток                                      |                           |    |  |  |  |
|   |                                 | 4.2.4 S.M.A.R.T                                          |                           |    |  |  |  |

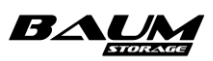

|     | 4.2.5        | Запасные диски (hot spare)                                 |     |
|-----|--------------|------------------------------------------------------------|-----|
|     | 4.2.6        | Замена диска после его извлечения                          |     |
|     | 4.2.7        | Удаление внешней дисковой полки                            |     |
|     | 4.2.8        | Подключение внешней дисковой полки                         | 40  |
|     | 4.2.9        | Замена вышедшей из строя дисковой полки                    | 40  |
| 4.3 | Работ        | ГА С ДИСКОВЫМИ ПУЛАМИ                                      | 42  |
|     | 4.3.1B       | иды пулов                                                  | 42  |
|     | 4.3.2        | Создание пула                                              | 43  |
|     | 4.3.3        | Создание пула с автоматическим выбором дисков              | 48  |
|     | 4.3.4        | Изменение пула                                             | 49  |
|     | 4.3.5        | Удаление пула                                              | 57  |
|     | 4.3.6        | Статусы пула                                               | 57  |
|     | 4.3.7        | Миграция ресурсов                                          | 58  |
|     | 4.3.8        | Защита данных от повреждений                               | 60  |
|     | 4.3.9        | Действия при разрушении пула                               | 60  |
| 4.4 | Работ        | ГА С КЭШ-ПАМЯТЬЮ                                           | 60  |
|     | 4.4.1H       | астройки кэша чтения                                       | 61  |
|     | 4.4.2        | Настройки кэша записи                                      | 62  |
| 4.5 | Работ        | ГА С ТОМАМИ                                                | 66  |
|     | 4.5.1C       | оздание тома                                               | 67  |
|     | 4.5.2        | Изменение параметров тома                                  | 71  |
|     | 4.5.3        | Удаление тома                                              | 72  |
|     | 4.5.4        | Работа с томом по протоколу Fibre Channel (FC)             | 73  |
|     | 4.5.5        | Работа с томом по протоколу iSCSI                          | 78  |
| 4.6 | Работ        | А С ФАЙЛОВЫМИ СИСТЕМАМИ                                    | 84  |
|     | 4.6.1C       | оздание файловой системы                                   | 84  |
|     | 4.6.2        | Изменение параметров файловой системы                      | 87  |
|     | 4.6.3        | Удаление файловой системы                                  |     |
|     | 4.6.4        | Работа с файловой системой по протоколу NFS                |     |
|     | 4.6.5        | Работа с файловой системой по протоколу SMB                | 97  |
|     | 4.6.6        | Работа с файловой системой по другим протоколам (FTP, AFP) | 106 |
| 4.7 | <b>ΥΠΡΑΕ</b> | ВЛЕНИЕ ДОСТУПОМ К РЕСУРСАМ                                 | 108 |
|     | 4.7.1C       | оздание клиента                                            | 108 |
|     | 4.7.2        | Удаление клиента                                           | 110 |
|     | 4.7.3        | Создание клиента для файлового доступа (NFS)               | 111 |
|     | 4.7.4        | Создание клиента для блочного доступа (FC)                 | 112 |
|     | 4.7.5        | Создание клиента для блочного доступа (iSCSI)              | 114 |
|     | 4.7.6        | Настройка групп клиентов                                   | 115 |
| 4.8 | Υπραε        | ЗЛЕНИЕ УЧЕТНЫМИ ЗАПИСЯМИ ПОЛЬЗОВАТЕЛЕЙ                     | 117 |
|     | 4.8.1C       | оздание нового пользователя                                | 117 |

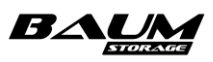

|      | 4.8.2                                   | Роли пользователей                                        | 118 |  |  |  |  |
|------|-----------------------------------------|-----------------------------------------------------------|-----|--|--|--|--|
|      | 4.8.3                                   | Редактирование пользователя                               | 118 |  |  |  |  |
|      | 4.8.4                                   | Удаление пользователя                                     | 119 |  |  |  |  |
| 4.9  | Работа с мгновенными снимками и клонами |                                                           |     |  |  |  |  |
|      | 4.9.1Co                                 | оздание мгновенного снимка тома или файловой системы      | 119 |  |  |  |  |
|      | 4.9.2                                   | Восстановление данных из мгновенного снимка               | 121 |  |  |  |  |
|      | 4.9.3                                   | Клонирование мгновенного снимка                           | 122 |  |  |  |  |
|      | 4.9.4                                   | Привязка LUN к созданному клону                           | 124 |  |  |  |  |
|      | 4.9.5                                   | Удаление клонов                                           | 125 |  |  |  |  |
|      | 4.9.6                                   | Б Создание мгновенных снимков по расписанию               |     |  |  |  |  |
|      | 4.9.7                                   | Удаление задачи создания мгновенных снимков по расписанию | 127 |  |  |  |  |
|      | 4.9.8                                   | Удаление мгновенных снимков тома или файловой системы     | 127 |  |  |  |  |
| 4.10 | Асинх                                   | РОННАЯ РЕПЛИКАЦИЯ                                         | 128 |  |  |  |  |
|      | 4.10.1                                  | Создание шаблона расписания                               | 129 |  |  |  |  |
|      | 4.10.2                                  | Создание шаблона цели                                     |     |  |  |  |  |
|      | 4.10.3                                  | Задачи приема                                             | 131 |  |  |  |  |
|      | 4.10.4                                  | Разовые задача репликации                                 | 132 |  |  |  |  |
|      | 4.10.5                                  | Периодические задачи                                      | 133 |  |  |  |  |
|      | 4.10.6                                  | Пример настройки локальной асинхронной репликации         | 135 |  |  |  |  |
|      | 4.10.7                                  | Пример настройки асинхронной репликации на вторую СХД     | 135 |  |  |  |  |
| 4.11 | Синхронная репликация                   |                                                           |     |  |  |  |  |
|      | 4.11.1                                  | Задача синхронной репликации                              | 138 |  |  |  |  |
|      | 4.11.2                                  | Перемещение тома между пулами одного контроллера          | 139 |  |  |  |  |
|      | 4.11.3                                  | Синхронная репликация по протоколу FC                     | 140 |  |  |  |  |
|      | 4.11.4                                  | Пример настройки синхронной репликация на удаленную СХД   | 142 |  |  |  |  |
| 4.12 | Подкл                                   | ІЮЧЕНИЕ К ФАЙЛОВЫМ РЕСУРСАМ                               | 142 |  |  |  |  |
|      | 4.12.1                                  | Подключение к файловым ресурсам по протоколу NFS NFS      | 143 |  |  |  |  |
|      | 4.12.2                                  | Подключение к файловым ресурсам по протоколу SMB SMB      | 148 |  |  |  |  |
| 4.13 | Подкл                                   | ІЮЧЕНИЕ К БЛОЧНЫМ РЕСУРСАМ                                | 149 |  |  |  |  |
|      | 4.13.1                                  | Подключение к блочным ресурсам по протоколу FC            |     |  |  |  |  |
|      | 4.13.2                                  | Подключение к блочным ресурсам по протоколу iSCSI         | 157 |  |  |  |  |
| 4.14 | Логир                                   | ОВАНИЕ СОБЫТИЙ                                            | 167 |  |  |  |  |
|      | 4.14.1                                  | Журналы событий                                           | 167 |  |  |  |  |
|      | 4.14.2                                  | Выгрузка системных записей                                | 170 |  |  |  |  |
|      | 4.14.3                                  | Удаленное логирование                                     | 171 |  |  |  |  |
| 4.15 | Прове                                   | РКА ПРОГРАММЫ                                             | 171 |  |  |  |  |
|      | 4.15.1                                  | Проверка режима работы СХД                                | 171 |  |  |  |  |
|      | 4.15.2                                  | Проверка конфигурации системы                             | 172 |  |  |  |  |
| 4.16 | Мони                                    | ТОРИНГ СИСТЕМЫ                                            | 174 |  |  |  |  |
|      | 4.16.1                                  | Мониторинг аппаратного обеспечения                        | 175 |  |  |  |  |

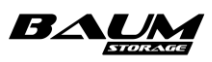

Руководство администратора

|        | 4.16.2 Мониторинг производительности                      | 178 |
|--------|-----------------------------------------------------------|-----|
|        | 4.16.3 Отправка оповещений по e-mail                      | 179 |
|        | 4.16.4 Настройка оповещений о событиях                    |     |
|        | 4.16.5 Мониторинг здоровья сервисов                       |     |
|        | 4.16.6 Предоставление статистики по протоколу SNMP        |     |
| 4.17   | Обновление программного обеспечения                       |     |
|        | 4.17.1 Обновление с FTP-ресурса                           |     |
|        | 4.17.2 Обновление с управляющего компьютера               |     |
|        | 4.17.3 Откат обновления                                   | 187 |
| 4.18   | Интерфейс командной строки BDSCLI                         | 187 |
|        | 4.18.1 Получение доступа в BDSCLI                         | 187 |
|        | 4.18.2 Команды BDSCLI                                     |     |
| 4.19   | Настройка отказоустойчивого подключения блочных ресурсов  |     |
| 4.20   | Настройка отказоустойчивого подключения файловых ресурсов | 190 |
| 4.21   | Отказоустойчивое подключение внешних дисковых полок       | 192 |
| 4.22   | Работа системы в многоконтроллерном режиме                | 193 |
| 4.23   | Замена диска системного RAID-массива                      |     |
| прилож | КЕНИЕ 1. СОБЫТИЯ, ВЫВОДИМЫЕ В ОПЕРАТИВНОМ ЖУРНАЛЕ СХД     | 196 |
| прилож | КЕНИЕ 2. РЕКОМЕНДАЦИИ ПО КОНФИГУРИРОВАНИЮ                 | 217 |
| прилож | (ЕНИЕ 3. ОБНОВЛЕНИЕ ПРОШИВОК АППАРАТНОЙ ПЛАТФОРМЫ         | 220 |
| 3.1    | Обновление прошивки системной платы контроллера           |     |
|        | 3.1.1 Обновление BIOS                                     |     |
|        | 3.1.2 Обновление IPMI                                     | 220 |
| 3.2    | Обновление прошивки SAS-адаптера                          | 221 |
|        | 3.2.1 Обновление встроенного SAS-адаптера 9300_8і         | 221 |
|        | 3.2.2Обновление внешнего SAS-адаптера 9300_8е             | 222 |
|        | 3.2.3Обновление SAS-адаптера LSI 9400                     | 223 |
| 3.3    | Обновление прошивки адаптера Melanox                      | 223 |
| 3.4    | Обновление прошивки FC-контроллера                        | 223 |
| 3.5    | Обновление прошивки дисковой полки 4076                   |     |
|        | 3.5.1 Подготовка к обновлению                             | 224 |
|        | 3.5.2Сохранение адресов SAS-экспандеров                   |     |
|        | 3.5.3Обновление микрокода SAS-экспандеров                 |     |
|        | 3.5.4 Назначение адресов SAS-экспандерам                  | 229 |
| прилож | КЕНИЕ 4. СПРАВОЧНОЕ РУКОВОДСТВО ПО КОМАНДАМ CLI           |     |
| 4.1    | Команды управления дисками                                | 231 |
| 4.2    | Команды управления клиентами                              | 232 |
| 4.3    | Команды управления метками                                | 232 |
| 4.4    | Команды журналирования                                    | 233 |
| 4.5    | Команда вывода версии ПО                                  | 233 |

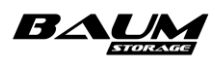

Руководство администратора

| 4.6    | Команда выхода из сессии                             |     |
|--------|------------------------------------------------------|-----|
| 4.7    | Команды управления группами клиентов                 | 233 |
| 4.8    | Команды настройки сети                               |     |
| 4.9    | Команды управления клонами                           | 236 |
| 4.10   | ) Команды управления службой FC                      | 236 |
| 4.11   | Команды управления файловыми системами               | 237 |
| 4.12   | 2 Команды управления службой ISCSI                   |     |
| 4.13   | 3 Команды управления службой NFS                     |     |
| 4.]4   | ́+ Команды управления контроллерами                  | 239 |
| 4.15   | 5 Команды управления пулами                          | 240 |
| 4.16   | 5 Команды управления снимками                        |     |
| 4.17   | И Команды управления томами                          |     |
| 4.18   | 3 Команды управления службой SNMP                    |     |
| 4.19   | Э Команды управления службой FTP                     |     |
| 4.2    | О Команды вывода статистики по пулам и томам         | 243 |
| 4.2    | I Команды управления службой NTP                     | 243 |
| 4.2    | 2 Команды получения системной информации             | 243 |
| 4.2    | 3 Команды получения информации о дисковой полке      | 244 |
| 4.2    | 4 Команды управления временными зонами               | 244 |
| 4.2    | 5 Команды управления DNS                             | 244 |
| 4.2    | 6 Команды управления пользователями СХД              | 244 |
| 4.2    | 7 Команды настройки e-mail                           | 245 |
| 4.2    | В Команды управления службой LDAP                    | 245 |
| 4.2    | Э Получение списка доступных ролей пользователей СХД | 246 |
| 4.3    | О Команды управления службой SMB                     |     |
| ЛИСТ И | 13МЕНЕНИЙ                                            |     |

## 1 ВВЕДЕНИЕ

Программное обеспечение BAUM STORAGE AI предназначено для управления аппаратными ресурсами системы хранения данных (СХД) на всех уровнях, от дисков до файловой системы, и предоставления универсального доступа к этим ресурсам внешним системам (клиентам).

СХД состоит из двух контроллеров, собранных в отказоустойчивый кластер, и общего для них дискового массива. На каждом из контроллеров можно создавать ресурсы для хранения данных и предоставлять к ним доступ внешним системам по файловым либо блочным протоколам. В зависимости от типа созданного ресурса — файловый или блочный — он предоставляется клиентам в виде виртуального жесткого диска либо сетевой папки.

Для организации надежного хранения данных диски СХД собираются в пулы, которые могут иметь различные типы RAID: 1, 10, 5, 50, 6, 60, а также с тремя дисками под четность – B3. На пулах создаются разделы для хранения данных: тома либо файловые системы. Созданные разделы, в свою очередь, предоставляются клиентам по одному из файловых или блочных протоколов: FC, iSCSI, NFS, CIFS (SMB), FTP. Начиная с версии 5.1 добавилась возможность создания быстрых пулов, обладающих улучшенной производительностью.

Для защиты данных, записанных на тома, применяются снэпшоты (снимки) и репликация томов на другую СХД. Восстановление данных из снимка возможно в двух режимах: восстановление исходного тома на момент создания снимка и клонирование снимка с созданием нового тома. Репликация данных на другую СХД выполняется синхронным либо асинхронным способом.

Управление доступом к созданным ресурсам выполняется при помощи фильтрации адресов клиентов. Имеется возможность расширенного управления доступом к файловым ресурсам через интеграцию со службами каталогов Active Directory (для протокола SMB) или LDAP (для протокола NFS).

Управление СХД осуществляется через веб-интерфейс или интерфейс командной строки, который работает на специально выделенном для этой цели сетевом интерфейсе на каждом из контроллеров. Для управления кластером можно подключаться к управляющему интерфейсу любого контроллера.

Отказоустойчивость СХД реализована за счет кластеризации ресурсов. Контроллеры работают в режиме «Active ALUA». При отказе одного из контроллеров обслуживание его ресурсов берет на себя рабочий контроллер. Этот процесс называется миграцией ресурсов.

Все действия пользователя в интерфейсе управления, а также системные события от ПО или оборудования СХД записываются в системном журнале (логе), из которого можно выгрузить историю событий за указанный период. Система следит за переполнением раздела, на котором хранятся файлы логов, и при необходимости удаляет старые файлы.

Синхронизация времени на узлах СХД выполняется при помощи внешнего NTP-сервера. Перед созданием и выделением ресурсов рекомендуется указать NTP-серверы в меню сетевых настроек и выбрать временную зону.

## 2 УСЛОВИЯ ПРИМЕНЕНИЯ

Программное обеспечение BAUM STORAGE AI предназначено для работы в составе программно-технического комплекса двухконтроллерной СХД.

## 3 НАЧАЛО РАБОТЫ И ПЕРВОНАЧАЛЬНАЯ НАСТРОЙКА

В этом разделе содержится информация, необходимая для подготовки системы к первому запуску и выполнения начальной настройки.

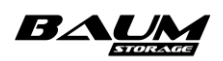

Руководство администратора

## 3.1 Включение и выключение контроллеров

Перед включением питания СХД убедитесь в том, что система установлена согласно Руководству по эксплуатации, контроллеры соединены между собой кабелями интерконнекта, а внешние дисковые полки (если они есть) подключены согласно рекомендуемой схеме подключения. Включение контроллеров выполняется при помощи нажатия на кнопку запуска, расположенную на передней панели корпуса контроллеров СХД. Также допускается включение контроллеров при помощи интерфейса управления ВМС (IPMI).

## 3.1.1 Включение контроллеров СХД

Включение контроллеров должно выполняться одновременно, временной интервал между включением первого и второго контроллеров не должен превышать 15 секунд. Это связано с тем, что первый загрузившийся узел (контроллер) кластера будет ожидать ответа второго узла в течение 20 секунд, после чего сочтет его потерянным и инициирует миграцию ресурсов с потерянного узла. Второй узел после загрузки будет виден в кластере, но процедуру возврата ресурсов на него должен запустить администратор (см. описание процедуры обратной миграции в разделе 4.3.7 «Миграция ресурсов»). При включении СХД при помощи кнопки запуска одновременное включение контроллеров будет выполнено автоматически. Если в составе СХД присутствуют внешние дисковые полки, то они должны быть включены раньше или одновременно с контроллерами для предотвращения ситуации, при которой контроллеры после загрузки не увидят установленные в полках диски. Выключение системы выполняют в обратной последовательности: первыми выключают контроллеры и только после их выключения отключают питание внешних дисковых полок.

## 3.1.2 Выключение одного контроллера СХД

Перед выключением контроллера выполните миграцию его ресурсов на соседний контроллер (см. пункт 4.3.7 «Миграция ресурсов»).

Для выключения контроллера выполните следующие действия:

- 1. Убедитесь в том, что ресурсы выключаемого контроллера успешно мигрировали на соседний контроллер.
- 2. Перейдите на вкладку меню «Система» «Питание» (см. Рисунок 1).

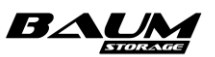

| = BAUM                  |   | BAUM - NODE-47 2023         | 3-06-09 17:09:25 📑 📑 | 🖿 📚 😡 🌉                                  | RU 💳 🕄 |
|-------------------------|---|-----------------------------|----------------------|------------------------------------------|--------|
| 🖵 Система               |   | () Питание                  |                      |                                          |        |
| – 📰 Статус              |   | Контроллер                  |                      | Кластер                                  |        |
| – 🚍 События             |   | NODE-47                     |                      | Перезагрузить ( <sup>1</sup> ) Выключить |        |
| – 🛃 Аудит               |   | 🕐 Перезагрузить 🔱 Выключить |                      |                                          |        |
| – ІІІ) Миграция         |   |                             |                      |                                          |        |
| - С Обновление ПО       |   |                             |                      |                                          |        |
| - 📚 Системный RAID      |   |                             |                      |                                          |        |
| - U Питание             |   |                             |                      |                                          |        |
| 曼 Дисковое пространство | Œ |                             |                      |                                          |        |
| 2 <u>.</u> Протоколы    | Œ |                             |                      |                                          |        |
| 🔍 Доступ                | Œ |                             |                      |                                          |        |
| 🔹 Настройки             | ⊞ |                             |                      |                                          |        |
| Репликация              | Ð |                             |                      |                                          |        |
| Мониторинг              | Œ |                             |                      |                                          |        |
| 😹 Сервисное меню        | Ð |                             |                      |                                          |        |

#### Рисунок І. Окно меню управления питанием

- 3. В области «**Контроллер**» выберите контроллер из выпадающего списка и нажмите на кнопку «**Выключить**».
- 4. Подтвердите выключение вводом «**ОК**» в открывшемся окне.

В результате выполненных действий выбранный контроллер будет выключен.

#### 3.1.3 Перезагрузка одного контроллера

Перед перезагрузкой контроллера выполните миграцию его ресурсов на соседний контроллер (см. пункт 4.3.7 «Миграция ресурсов»).

Для перезагрузки контроллера выполните следующие действия:

- 1. Убедитесь в том, что ресурсы перезагружаемого контроллера успешно мигрировали на соседний контроллер.
- 2. Перейдите на вкладку меню «Система» → «Питание» (см. Рисунок 1).
- 3. В области «Контроллер» выберите контроллер из выпадающего списка и нажмите на кнопку «Перезагрузить».
- 4. Подтвердите перезагрузку вводом «**ОК**» в открывшемся окне.

В результате выполненных действий контроллер будет перезагружен.

#### 3.1.4 Выключение кластера

Выключение кластера автоматически отключит оба контроллера.

Для выключения кластера выполните следующие действия:

- 1. Перейдите на вкладку меню «Система» «Питание» (см. Рисунок 1).
- 2. В области «Кластер» нажмите на кнопку «Выключить».
- 3. Подтвердите перезагрузку вводом «**ОК**» в открывшемся окне.

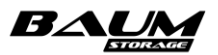

В результате выполненных действий кластер будет выключен.

## 3.1.5 Перезагрузка кластера

Перезагрузка кластера автоматически перезагрузит оба контроллера.

Для перезагрузки кластера выполните следующие действия:

- 1. Перейдите на вкладку меню «Система» → «Питание» (см. Рисунок 1).
- 2. В области «Кластер» нажмите на кнопку «Перезагрузить».
- 3. Подтвердите перезагрузку вводом «**ОК**» в открывшемся окне.

В результате выполненных действий кластер будет перезагружен. Перезагрузка кластера занимает порядка 20 минут.

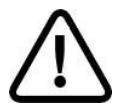

**Внимание!** Выключение и перезагрузка кластера целиком может занимать до 20 минут.

Если контроллер принял ресурсы в результате выполнения миграции, система будет блокировать возможность его перезагрузки или выключения через интерфейс управления. На вкладке меню «Питание» будет отображено предупреждающее сообщение, а кнопки перезагрузки и выключения будут заблокированы (см. Рисунок 2).

| () Питание                                                                                        |                             |
|---------------------------------------------------------------------------------------------------|-----------------------------|
| Контроллер                                                                                        | Кластер                     |
| NODE-44<br>С Перезагрузить U Выключить<br>Нельзя перезагрузить контроллер, который принял ресурсы | С Перезагрузить 🔱 Выключить |

## Рисунок 2. Блокировка кнопок выключения и перезагрузки контроллера и предупреждающее сообщение в меню «Питание»

## 3.2 Вход в систему

Для входа в систему в адресной строке браузера, запущенного на компьютере администратора, введите IP-адрес управляющего интерфейса СХД, заданный при инсталляции системы.

Для шифрования трафика между компьютером администратора и веб-интерфейсом используется самоподписанный SSL-сертификат. В текущей версии ПО у пользователя нет возможности самому заменить SSL-сертификат. Замена сертификата выполняется сервисным инженером после обращения в службу поддержки.

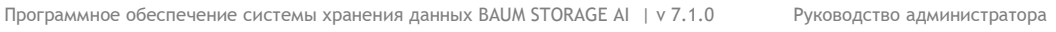

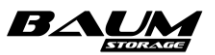

|                  | RU |
|------------------|----|
| Вход             |    |
| Имя пользователя |    |
| Пароль           |    |
| 🛃 Войти          |    |
|                  |    |
|                  |    |
|                  |    |
|                  |    |

Рисунок 3. Окно входа в систему

После подключения появится окно входа в систему (см. Рисунок 3). Введите в этом окне логин и пароль пользователя.

Заводские настройки:

- логин: **admin**;
- пароль: **123456**.

По требованиям безопасности требуется сменить пароль (см. раздел 4.8.3 настоящего документа).

Если вход успешно выполнен, на экране появится главная страница интерфейса управления (см. Рисунок 4).

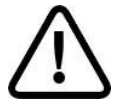

11

**Внимание!** Все настройки ПО BAUM STORAGE AI синхронизируются в кластере. При отказе одного из контроллеров кластера работа комплекса не прерывается.

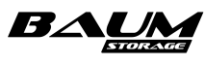

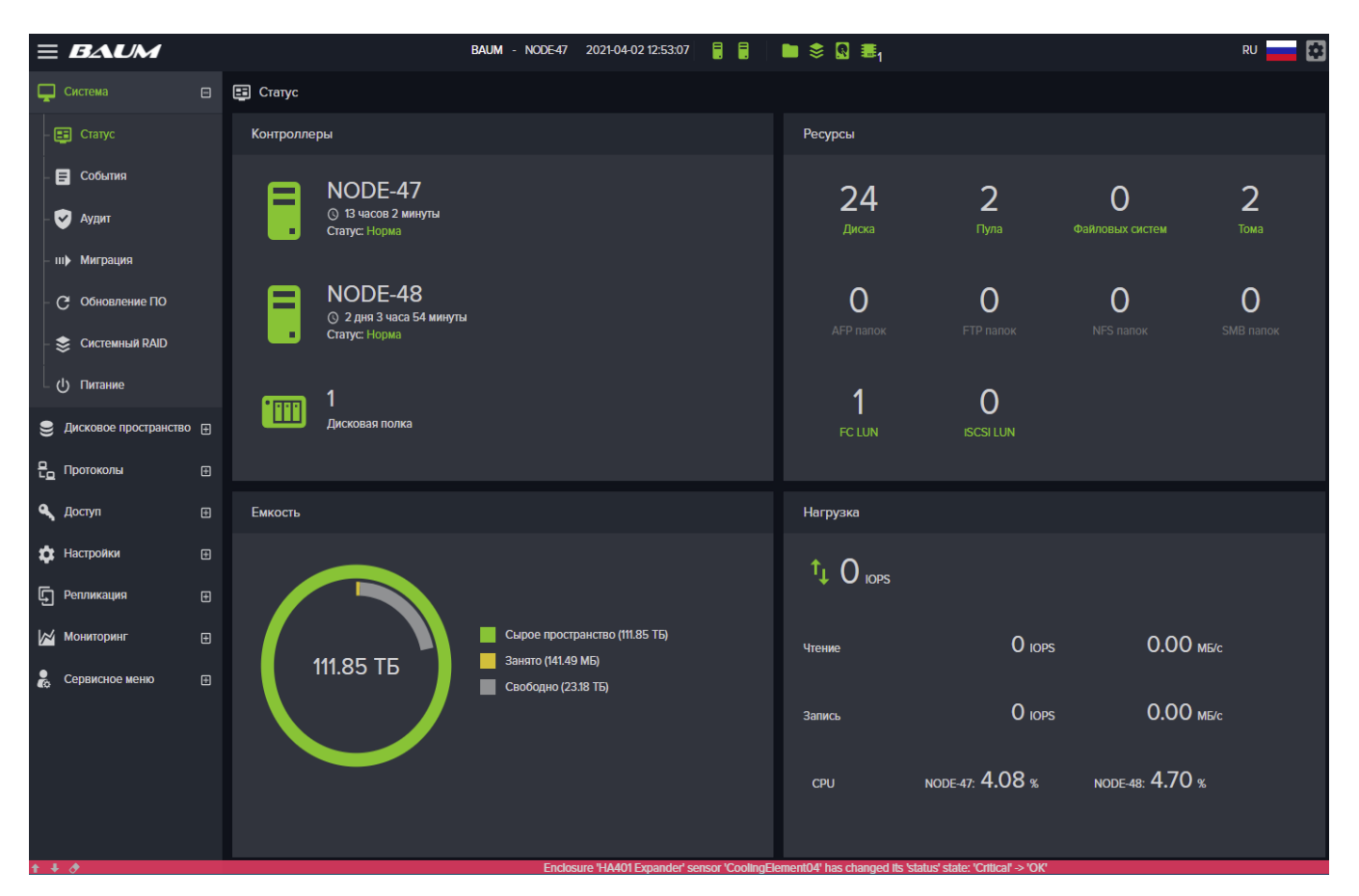

Рисунок 4. Главная страница интерфейса управления

## 3.3 Описание структуры интерфейса управления

В левой части главного окна интерфейса управления расположены заголовки разделов основного меню (см. Рисунок 4).

В правой части окна отражены сведения о просматриваемых разделах, разделенные на поля информации и настроек.

Вверху окна горизонтально расположена панель уведомлений, в которой отображаются значки индикаторов статуса работы компонентов системы: контроллеров, журнального раздела (логирования), системного RAID, дисков, аппаратного обеспечения (см. Рисунок 5). Там же при наступлении соответствующих событий появляются значки уведомлений о запуске заданий репликации и перестроения пулов.

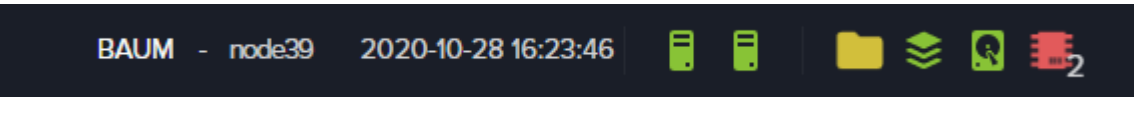

#### Рисунок 5. Панель уведомлений

В рабочей системе значки индикаторов отображаются зеленым цветом. Изменение цвета на желтый сигнализирует об ошибках в работе данного компонента. Красный цвет сигнализирует о серьёзной проблеме. Цифра под значком показывает количество проблем.

Нажатие на значок индикатора отобразит информационную панель, на которой выводится причина ошибки (см. Рисунок 6) или уведомление, что компонент работает нормально.

| BAUM - node39 | 2020-10-28 16:24:08 |                       | - 📚 😡 🛛        | 2 |
|---------------|---------------------|-----------------------|----------------|---|
|               | Пробл               | тема с журна <i>і</i> | льным разделом | × |
|               |                     |                       |                |   |

#### Рисунок 6. Информационная панель

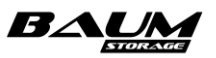

| BAUM - node39 2020-10-28 16:30:07 |                                      |
|-----------------------------------|--------------------------------------|
|                                   | Обнаружены проблемы с аппаратным X   |
|                                   | node39                               |
|                                   | enp130s0f1 Интерконнект - Отсоединен |
|                                   | node40                               |
|                                   | enp130s0f1 Интерконнект - Отсоединен |
|                                   | а<br>Подробнее                       |
|                                   |                                      |

Рисунок 7. Пример сообщений в информационной панели

Нажатие на кнопку «**Подробнее**» внизу информационной панели (см. **Рисунок 7**) открывает меню мониторинга, в котором можно увидеть дополнительную информацию.

Справа на панели уведомлений находятся:

- значок для входа в меню выбора языка (русский, английский);
- значок для входа в меню настроек системы, при нажатии на который отображается имя текущего пользователя и его уровень прав, кнопка выхода из системы и пункт «О программе».

Нажатие на пункт меню «**О программе**» откроет окно с информацией о версии ПО и номером лицензии, если версия не тестовая (см. Рисунок 8).

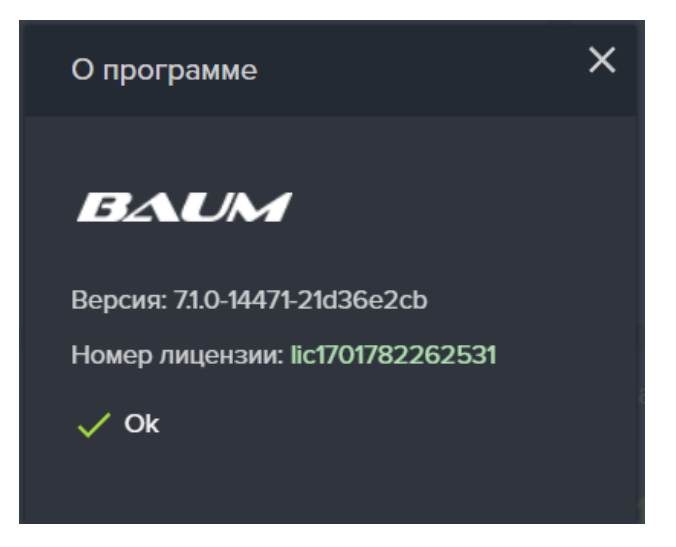

Рисунок 8. Информация о версии ПО

В нижней части окна расположена панель оперативного журнала, по умолчанию свернутая в полоску. (см. Рисунок 9). Слева на ней размещены стрелки и изображение ластика: Нажатие на стрелки позволяет раскрыть или свернуть панель. Нажатие на изображение ластика стирает сообщение из заголовка окна. В зависимости от наличия важных сообщений цвет панели меняется с зеленого на красный. Текст сообщения выводится в заголовок панели.

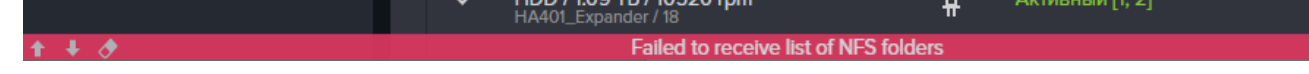

Рисунок 9. Панель оперативного журнала

Центральная часть окна «**Статус**» разделена на области.

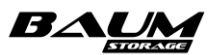

В области «**Контроллеры**» отображаются имена контроллеров (узлов кластера), статусы работы контроллеров, время работы каждого контроллера и количество дисковых полок (см. **Рисунок 10**).

При смене статуса изменяется и цвет значка контроллера. Возможны следующие статусы работы контроллеров:

- «Норма» (зеленый цвет);
- «Недоступен» (красный цвет);
- «Отдал ресурсы» (желтый цвет);
- «Состояние неизвестно» (серый цвет).

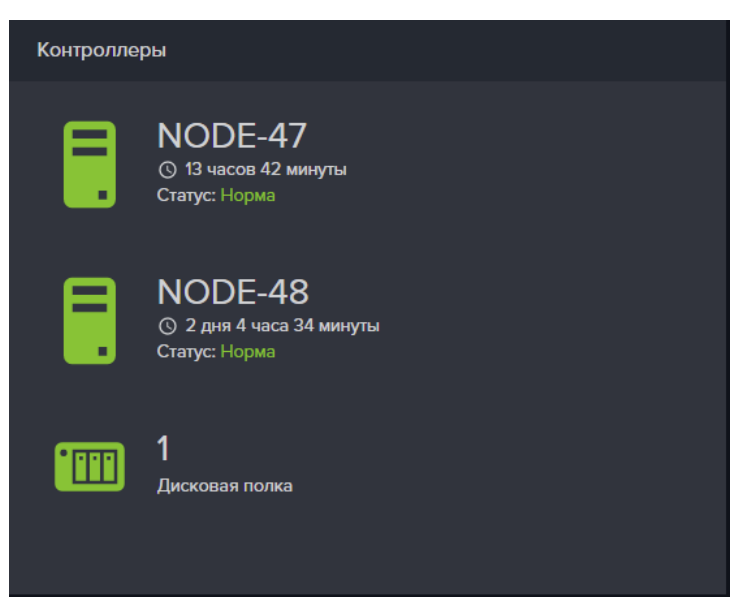

Рисунок 10. Область «Контроллеры»

В области «Ресурсы» отображаются сведения о ресурсах кластера (см. Рисунок 11).

Здесь выводится информация о количестве дисков, установленных в системе, количестве созданных дисковых пулов, томов, файловых систем и ресурсов, розданных по различным протоколам.

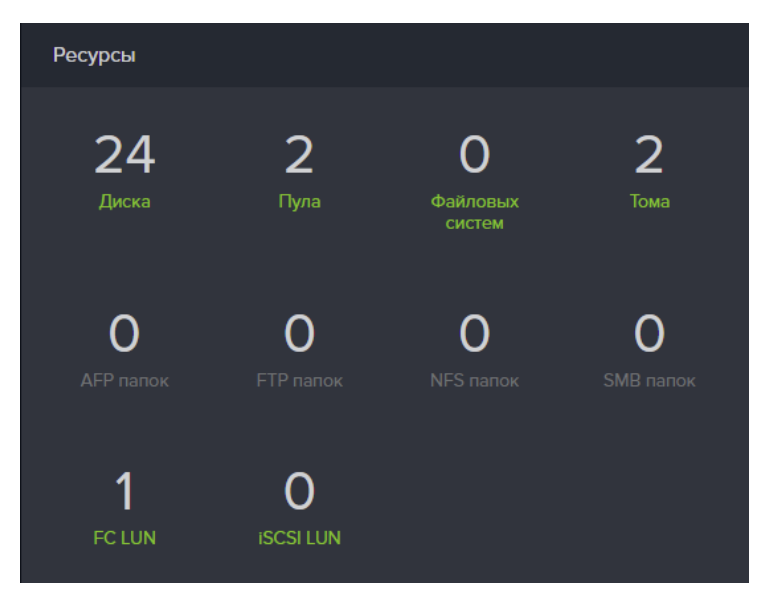

#### Рисунок 11. Область «Ресурсы»

В области «**Ёмкость**» представлены сведения о суммарной (сырой) ёмкости всех установленных в системе дисков, занятого и свободного объёма (см. **Рисунок 12**).

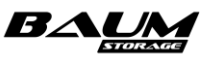

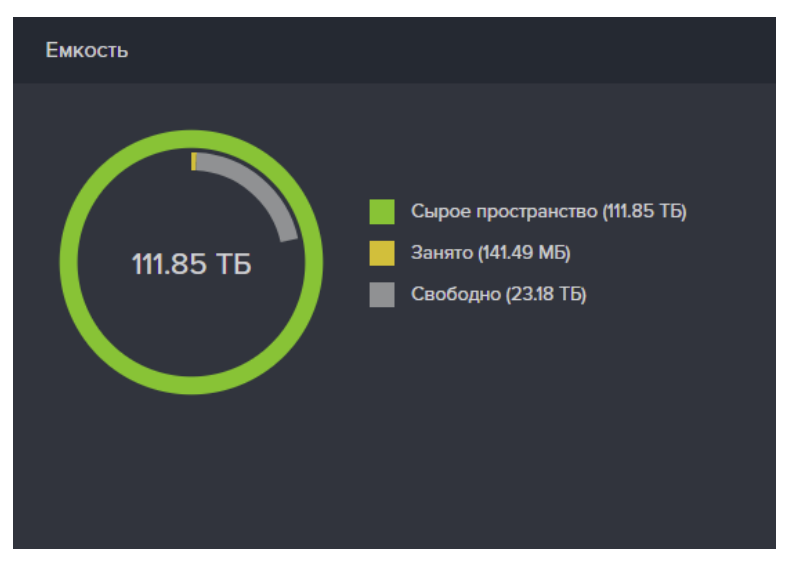

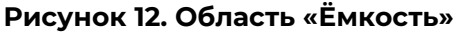

В области «**Нагрузка**» выводится информация о суммарной нагрузке на систему (в IOPS), а также раздельно для операций чтения и записи (в IOPS и МБ/с. Информация представлена только для блочных протоколов (см. **Рисунок 13**).

| Нагрузка                 | Нагрузка              |                      |  |  |  |  |  |
|--------------------------|-----------------------|----------------------|--|--|--|--|--|
| <sup>↑</sup> 23,657 IOPS |                       |                      |  |  |  |  |  |
| Чтение                   | <b>14,983</b> IOPS    | 122.11 мб/с          |  |  |  |  |  |
| Запись                   | 8,674 iops            | 76.74 мб/с           |  |  |  |  |  |
| CPU                      | NODE-49: 29.81 % NODE | E-50: <b>22.90</b> % |  |  |  |  |  |

#### Рисунок 13. Область «Нагрузка»

## 3.4 Изменение IP-адреса интерфейса управления

## контроллера

Интерфейс управления (управляющий интерфейс) должен использоваться только для управления СХД. Независимо от того, на каком интерфейсе выполнен вход администратора, имеется возможность управлять обоими контроллерами СХД. Иногда в процессе эксплуатации системы возникает необходимость изменить IP-адрес на управляющем интерфейсе. Для назначения управляющему интерфейсу нового IP-адреса потребуется второй свободный интерфейс. Если в системе отсутствует второй сетевой интерфейс, изменить адрес можно путем создания временного виртуального интерфейса. Все действия должны выполняться из интерфейса соседнего контроллера во избежание потери доступа к интерфейсу управления после смены адреса.

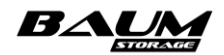

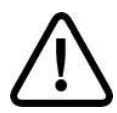

**Внимание!** На контроллере должен использоваться только один управляющий интерфейс.

Для изменения управляющего интерфейса выполните следующие действия:

- 1. Перейдите на вкладку меню «Настройки» → «Сетевые интерфейсы».
- 2. Выберите на контроллере, к которому вы подключились, любой свободный интерфейс. Если его нет, необходимо освободить интерфейс от привязанных служб. Для этого разверните панель свойств выбранного интерфейса нажатием на стрелку слева от названия, нажмите на кнопку «Редактировать адреса» и отвяжите все службы, убрав все флажки в окне «Привязать службы».
- 3. Создайте с помощью кнопки «Добавить» (или измените через удаление старого) IP-адрес выбранного интерфейса. Выберите адрес, который будете временно использовать для управления. При добавлении нового адреса отметьте флажком пункт «Добавить шлюз по умолчанию» и введите адрес и метрику шлюза.
- 4. В окне «Редактировать IP-адреса» нажмите на кнопку «**Пометить как управляющий**», тем самым создав второй управляющий интерфейс.
- 5. Подключитесь к веб-интерфейсу управления по адресу нового интерфейса.
- 6. Откройте окно свойств старого управляющего интерфейса и нажмите на кнопку «**Редактировать адреса**».
- 7. Сделайте интерфейс не управляющим, нажав на кнопку «Пометить как не управляющий». Сохраните результат, нажав на кнопку «Ок».
- Измените через удаление старого IP-адрес выбранного интерфейса на нужный вам IP-адрес. При добавлении нового адреса поставьте флажок «Добавить шлюз по умолчанию» и введите адрес и метрику шлюза.
- 9. Снова сделайте интерфейс управляющим, как было описано ранее (см. шаг 4).
- 10. Подключитесь к веб-интерфейсу управления по новому адресу.
- 11. Сделайте второй интерфейс не управляющим и удалите с него временный IP-адрес.

Описанным способом можно выполнять и смену управляющих интерфейсов (см. шаги 1-6).

## 3.5 Включение мониторинга

Служба SNMP необходима для мониторинга ПО BAUM STORAGE AI внешними программами мониторинга, например Zabbix. После включения службы SNMP активируется отображение статистики нагрузки в области «**Нагрузка**», расположенной на вкладке меню «**Система**» - «**Статус**».

Для включения службы SNMP выполните следующие действия:

- 1. Перейдите на вкладку меню «Настройки» «Прочие настройки».
- 2. Нажмите на кнопку «Включить службу SNMP» и подтвердите выбор в открывшемся окне.

Для отключения службы SNMP нажмите на кнопку «Отключить службу SNMP».

На этой же вкладке меню можно скачать МІВ-файл с описанием параметров для мониторинга (см. Рисунок 14).

|            | BAUM                  |     |                             | BAUM - NODE-47 | 2021-04-02 20:55:15 | 🖿 📚 <table-cell> 👪</table-cell> | RU 🔛 🚺 |
|------------|-----------------------|-----|-----------------------------|----------------|---------------------|---------------------------------|--------|
| Ţ          | Система               | ŧ   | <b>∃</b> ≟ Прочие настройки |                |                     |                                 |        |
| 9          | Дисковое пространство | • 🕀 | Служба SNMP                 |                |                     |                                 |        |
| 은 <u>.</u> | Протоколы             | Ð   | () Выключить службу         | SNMP           |                     |                                 |        |
| ٩          | Доступ                | ŧ   | Скачать MIB-файл BAI        | JM-MIB.txt.    |                     |                                 |        |
| \$         | Настройки             |     |                             |                |                     |                                 |        |
| - (        | Сетевые интерфейсь    | ы   |                             |                |                     |                                 |        |
| - 3        | 🔀 Маршруты            |     |                             |                |                     |                                 |        |
|            | Сетевые настройки     |     |                             |                |                     |                                 |        |
| -          | Е Прочие настройки    |     |                             |                |                     |                                 |        |
|            | Службы и сервисы      | Ð   |                             |                |                     |                                 |        |
|            | Системный журнал      |     |                             |                |                     |                                 |        |
| Ð          | Репликация            | ŧ   |                             |                |                     |                                 |        |
|            | Мониторинг            | ŧ   |                             |                |                     |                                 |        |
| <b>P</b> o | Сервисное меню        | ŧ   |                             |                |                     |                                 |        |

#### Рисунок 14. Настройка SNMP-уведомлений

## 3.6 Включение и выключение служб протоколов

ПО BAUM STORAGE AI имеет встроенные службы для создания виртуальных дисков для протоколов Fibre Channel, NFS, SMB, iSCSI, FTP. Каждая служба отвечает за создание диска по соответствующему протоколу:

- Fibre Channel (FC) протокол широко применяется для создания сетей хранения данных. Имеет высокую скорости передачи данных, малую задержку и расширяемость;
- iSCSI протокол широко применяется для создания сетей хранения данных. Имеет высокую скорости передачи данных, малую задержку и расширяемость;
- FTP стандартный протокол, предназначенный для передачи файлов по TCP-сетям (например, Интернет). Использует 21-й порт. FTP часто применяется для загрузки сетевых страниц и других документов с частного устройства разработки на открытые сервера хостинга;
- NFS сетевой протокол прикладного уровня для удалённого доступа к файлам, принтерам или другим сетевым ресурсам, а также для межпроцессного взаимодействия;
- SMB протокол сетевого доступа к файловым системам. Основан на протоколе вызова удалённых процедур. Позволяет подключать (монтировать) удалённые файловые системы через сеть.

Также реализована служба для SNMP (SNMP v.2) протокола (стандартный интернетпротокол для управления устройствами в IP-сетях на основе архитектур TCP/UDP), используемая для мониторинга работы BAUM STORAGE AI.

Для включения или отключения служб протоколов выполните следующие действия:

 Разверните содержимое пункта меню «Протоколы» и выберите протокол из списка. В основной области окна появится название выбранной службы протокола и информация о текущих настройках. (см. Рисунок 15).

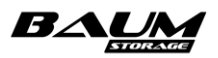

2. Для включения службы нажмите на кнопку «**Включить службу**» и подтвердите своё действие в открывшемся окне.

| $\equiv BAUM$            |                          | cluster - NODE-45         | 2023-12-06 14:59:42       | i i i 🖿 🕏 🖸 🎫             |                           |           | RU 🚃 💽    |
|--------------------------|--------------------------|---------------------------|---------------------------|---------------------------|---------------------------|-----------|-----------|
| Система                  | iscsi                    |                           |                           |                           |                           |           |           |
| 曼 Дисковое пространство  | iSCSI                    |                           |                           |                           |                           |           |           |
| <mark>е</mark> Протоколы | 🕛 Выключить службу iSCSI | 🔗 Привязать IP адреса 🛛 - | + Создать новый ISCSI LUN | 📮 Подключить ISCSI портал | 🔦 Групповое редактировани | е доступа |           |
| - 🗮 FC                   | ✓ iSCSI Target           |                           |                           |                           |                           |           |           |
| - 🕎 ISCSI<br>- 🖳 NFS     | ✓ ISCSI Initiator        |                           |                           |                           |                           |           |           |
| – 👥 ѕмв                  | 🗸 iSCSI Порталы          |                           |                           |                           |                           |           |           |
| Другие протоколы         | Фильтровать по : Клиент  | Группа                    |                           |                           |                           |           |           |
| 🔦 Доступ                 |                          |                           |                           |                           |                           |           |           |
| 🏚 Настройки              | т≞ Имя                   |                           | †≟ Группы                 | †≟ Клиенты                | †≞. Размер                | te LUN    | ⊺≟ Статус |
| Репликация               | /rep1/vola               |                           |                           | cli32                     | 100.00 ГБ                 |           |           |
| Мониторинг               |                          |                           | OK<br>NODE-45             |                           |                           |           |           |
| 🔓 Сервисное меню         |                          |                           |                           |                           |                           |           |           |
|                          |                          |                           |                           |                           |                           |           |           |
|                          | 🔍 Редактировать доступ   | Удалить                   |                           |                           |                           |           |           |
|                          |                          |                           |                           |                           |                           |           |           |
|                          |                          |                           |                           |                           |                           |           |           |

3. Для выключения службы нажмите на кнопку «Выключить службу».

#### Рисунок 15. Меню службы iSCSI

В результате появится уведомление о том, что операция выполнена успешно и статус службы был изменен.

## 3.7 Создание и удаление клиента

Для доступа к ресурсам СХД необходимо внести адреса подключаемых хостов в список доступа. Это реализовано при помощи создания так называемого клиента.

Создание клиента со всеми адресами WWPN, IQN и IP используется для удобного подключения виртуальных дисков и файловых систем.

Для создания клиента выполните следующие действия:

1. Перейдите во вкладку меню «Доступ» - «Клиенты и группы» (см. Рисунок 16).

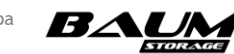

| ≡ BAUM                                                      |   | duster - NODE-45 2023-12-06 15:01:32 🔋 🔋 🖿 💼 📚 😡 🌆g 🛛 RU             | <b>1</b> |
|-------------------------------------------------------------|---|----------------------------------------------------------------------|----------|
| Система (                                                   | Ð | 🛓 Клиенты и группы                                                   |          |
| 😂 Дисковое пространство (                                   | Ð | Клиенты Группы                                                       |          |
| е Протоколы (                                               | Ð | + Создать нового клиента + Создать новую группу                      |          |
| 🔍 Доступ 🛛 🛛                                                |   | 11. Maa                                                              |          |
| - 🚉 Пользователи                                            |   |                                                                      |          |
| <ul> <li>Ф Клиенты и группы</li> <li>Ф Настройки</li> </ul> | Ð | ION<br>Ign 1991-05.com.microsoft.win-gd9smvkdcf8                     |          |
| Репликация (                                                | Ð | WW/PN<br>21000024ff/49-faxeb                                         |          |
| Мониторинг [                                                | Ð | 2100:00:24:ff:49:4a:ea                                               |          |
| 🐍 Сершисное меню 🛛 [                                        | Ð | ISCSI LUN<br>/reptivola<br>🖋 Редактировать ট Переименовать 🥛 Удалить |          |
|                                                             |   |                                                                      |          |

Рисунок 16. Вкладка меню «Доступ»

2. В области «Клиенты» нажмите кнопку «Создать нового клиента». Откроется одноименное окно (см. Рисунок 17).

| Создать клиента                         | × |
|-----------------------------------------|---|
| Имя                                     |   |
|                                         |   |
| IQN                                     |   |
| 🕂 Добавить IQN 📋 Удалить IQN            |   |
| WWPN                                    |   |
| 🕂 Добавить WWPN 🥛 Удалить WWPN          |   |
| IP адреса                               |   |
| + Добавить IP адрес<br>Удалить IP адрес |   |
| <b>∳</b> ‡ Создать                      |   |

Рисунок 17. Окно создания клиента

- 3. В области «Имя» впишите имя клиента.
- 4. В области «IQN» нажмите «Добавить IQN» и впишите идентификаторы для iSCSI.
- 5. В области «WWPN» нажмите «**Добавить WWPN**» и впишите идентификаторы для Fibre Chanel.
- 6. В области «IP» нажмите «Добавить IP адрес» и впишите адреса для NFS и SMB.
- 7. Нажмите на кнопку «Создать».

В результате выполненных действий в области «Клиенты» появится новая строка с именем созданного клиента.

Чтобы получить информацию о настройках клиента, нажмите на стрелку слева от имени клиента. При этом под строкой списка откроется панель свойств с информацией об имеющихся настройках, кнопки «Редактировать» и «Удалить». При необходимости изменения настроек созданного клиента нажмите на кнопку «Редактировать». Для удаления клиента нажмите на кнопку «Удалить».

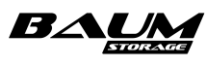

## 3.8 Системный RAID

Программное обеспечение СХД установлено на отдельных SATA-дисках, для отказоустойчивости объединенных в зеркало, которые установлены внутри каждого контроллера. При нормальной работе системы в меню «Система» → «Системный RAID» отображаются четыре диска: два для первого контроллера и два для второго, как показано ниже (Рисунок 18).

При неисправности диска система удалит его из списка. В списке дисков их серийные номера выводятся справа от номеров слотов.

| Системный RAID                                                                                           |                                                                                                    |
|----------------------------------------------------------------------------------------------------|----------------------------------------------------------------------------------------------------|
| 🕂 Добавить диск - Удалить диск                                                                           |                                                                                                    |
| CB19                                                                                                    | CB20                                                                                                    |
| Основные диски                                                                                           | Основные диски                                                                                           |
| Слот 0: /sda - HGST_HTE725050A7E630_RCE50GCE333YBR<br>Слот 1: /sdb - HGST_HTE725050A7E630_RCE50GCE3386BR | Слот 0: /sdx - HGST_HTE725050A7E630_RCE50GCE3384BR<br>Слот 1: /sdy - HGST_HTE725050A7E630_RCE50GCE338ZZR |
|                                                                                                    |                                                                                                    |

Рисунок 18. Меню управления системным RAID

## 3.9 Выход из системы управления

Для выхода из системы управления выполните следующие действия:

- 1. В верхнем правом углу интерфейса нажмите на кнопку 🖭. Откроется меню настроек системы.
- 2. Нажмите на значок выхода рядом с именем пользователя 📴.

В результате выполненных действий откроется страница входа в систему (см. Рисунок 3).

## 3.10 Уведомления об ошибках

В интерфейсе управления системой предусмотрен механизм уведомлений, который выводит сообщения об успешно выполненных командах либо ошибках при их выполнении. Всплывающие окна появляются в правом нижнем углу экрана и исчезают через 10 секунд.

Окно с сообщением об успешном выполнении команды представлено ниже (Рисунок 19).

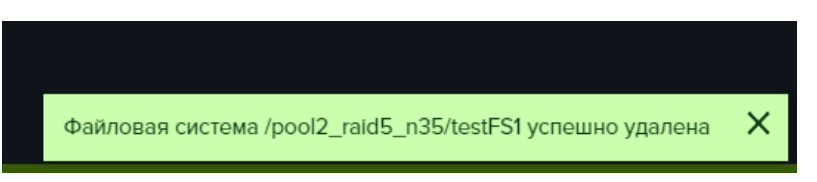

#### Рисунок 19. Окно с сообщением об успешном выполнении команды

В случае ошибочных действий администратора или неготовности системы выполнить команду возвращается сообщение об ошибке. Пример окна с сообщением об ошибке показан ниже (Рисунок 20).

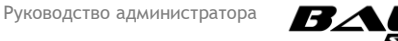

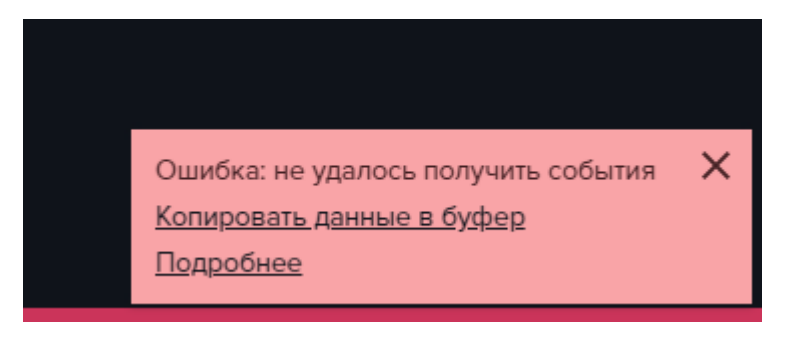

#### Рисунок 20. Окно с сообщением об ошибке

Для получения подробной информации об ошибке в окне уведомления нажмите на ссылку «**Подробнее**». Откроется окно «Сведения об ошибке» с детальным описанием проблемы (см. Рисунок 21).

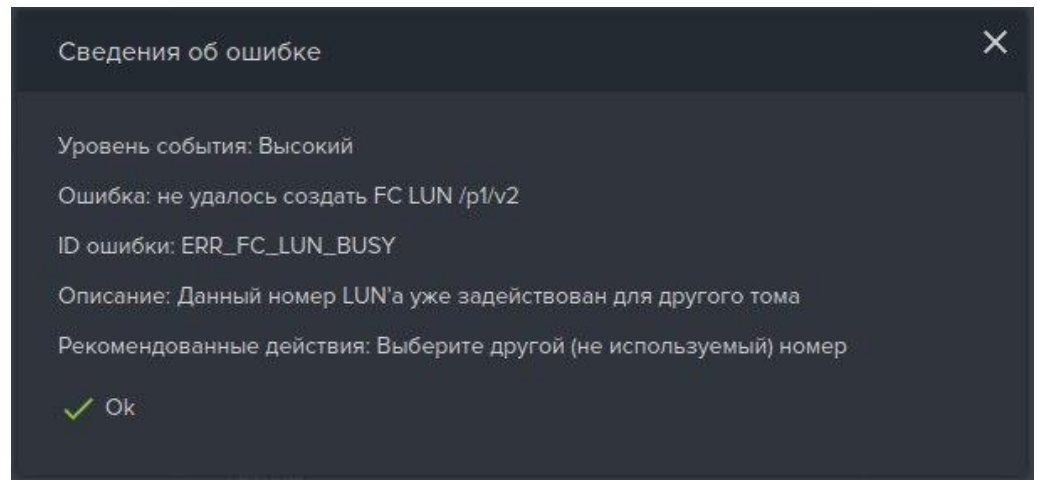

#### Рисунок 21. Окно «Сведения об ошибке»

Чтобы скопировать в буфер обмена краткую информацию об ошибке, содержащую её номер и описание, нажмите на ссылку «Копировать данные в буфер».

## 3.11 Настройка сети

Для изменения сетевых настроек выполните следующие действия:

- Перейдите на вкладку меню «Настройки» → «Сетевые интерфейсы» (см. Рисунок 22). На ней отображены все сетевые интерфейсы изделия с их текущими настройками и состояниями:
- имя сетевого интерфейса;
- тип: физический или виртуальный;
- статус: включен или выключен;
- МАС-адрес сетевого интерфейса.

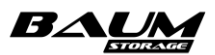

| = BAUM                  |   |                               | BAUM - NODE-47              | 2021-04-02 20:57:21              | 🖿 📚 🙎 🗮 1                     | RU 🚃 😫 |
|-------------------------|---|-------------------------------|-----------------------------|----------------------------------|-------------------------------|--------|
| 🖵 Система               | Ð | 📠 Сетевые интерфейс           | ы                           |                                  |                               |        |
| 曼 Дисковое пространство | Ð | Сетевые интерфейсь            |                             |                                  |                               |        |
| ⊑<br>∟_ Протоколы       | Ð | + Создать виртуальнь          | й интерфейс 🕂               | Создать агрегированный интерфейс | Редактировать имя контроллера |        |
| 🔩 Доступ                | Ð | NODE-47                       |                             |                                  |                               |        |
| 🔅 Настройки             |   | Имя                           | Статус                      | MAC                              | Адреса                        | Группа |
| – 🔚 Сетевые интерфейс   |   | ✓ enp0s25<br>Физический 0 Мб  | Выключен 💾                  | 00:15:B2:AA:A2:3                 | 4                             |        |
| – 🔀 Маршруты            |   | • enp9s0<br>Физический 100 м  | Включен 🖞                   | 00:15:B2:AA:A2:3                 | 5 172.16.11.47                |        |
| – 👖 Сетевые настройки   |   | ✓ ens14f0<br>Физический 1000  | Включен 🖞<br><sup>Мби</sup> | A0:36:9F:9D:1B:D                 | 4                             |        |
| – 🕂 Прочие настройки    |   | ✓ enp2s0f0<br>Физический 0 Мб | Выключен                    | 00:15:B2:AA:A2:3                 | 2                             |        |
| – 👖 Службы и сервисы    |   | ✓ ens14f1<br>Физический 0 Мб  | Выключен 💾                  | A0:36:9F:9D:1B:D                 |                               |        |
| 🗕 🚍 Системный журнал    |   | ✓ enp2s0f1<br>Физический 0 Мб | Выключен 🖁<br>ит/с          | 00:15:B2:AA:A2:3                 | 3                             |        |
| Репликация              |   | ✓ ens15f0<br>Физический 1000  | Включен 🖁                   | 24:8A:07:38:1A:90                | 2 10.10.10.47 (iscsi)         | gru1   |
| Мониторинг              | Ð | ✓ ens15f1<br>Физический 0 Мб  | Выключен 💾                  | 24:8A:07:38:1A:91                |                               |        |
| Сервисное меню          |   | 🛨 Интерконекты - NOE          | DE-47                       |                                  |                               |        |

#### Рисунок 22. Вкладка меню «Сетевые интерфейсы»

- 2. Нажмите на стрелку вниз слева от имени сетевого интерфейса. Откроется панель его свойств.
- 3. В нижней части панели выберите необходимое действие для выбранного сетевого интерфейса с помощью кнопок:
- «Выключить»;
- «Редактировать» (выбрать параметр MTU);
- «Редактировать адреса» (добавить или удалить IP-адрес);
- «Добавить в группу» (привязать интерфейс к группе);
- «Создать виртуальный интерфейс» (доступно для физического интерфейса);
- «Удалить» (агрегированный или виртуальный интерфейс, при наличии).

В графе «Имя» управляющий интерфейс выделен жирным шрифтом. Ниже имени интерфейса указана его скорость соединения. Информация о максимальной скорости порта приведена в панели свойств интерфейса (см. Рисунок 23).

|         | Имя                               | Статус        | MAC                    | Адреса              | Группа                          |
|---------|-----------------------------------|---------------|------------------------|---------------------|---------------------------------|
| ^       | <b>епр9s0</b><br>Физический 100 № | Включен 💾     | 00:15:B2:AA:A          | 172.16.11.4         | 1                               |
| Статус  |                                   |               |                        | Включен             |                                 |
| Кабел   |                                   |               |                        | Подключен           |                                 |
| Тип     |                                   |               |                        | Физический          |                                 |
| Контр   |                                   |               |                        | NODE-47             |                                 |
| MAC .   |                                   |               |                        | 00:15:B2:AA:A2:35   |                                 |
| MTU _   |                                   |               |                        | 1500                |                                 |
| Скоро   |                                   |               |                        | 1000 Мбит/с         |                                 |
|         |                                   |               |                        |                     |                                 |
| Адрес   |                                   |               |                        |                     |                                 |
| 172.16. | 11.47 Управляющий                 |               |                        |                     |                                 |
|         |                                   |               |                        |                     |                                 |
| () Bi   | ыключить 💉                        | Редактировать | 📝 Редактировать адреса | + Добавить в группу | + Создать виртуальный интерфейс |
|         |                                   |               |                        |                     |                                 |
|         |                                   |               |                        |                     |                                 |

#### Рисунок 23. Панель свойств сетевого интерфейса

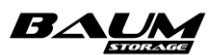

В отдельном списке «**Интерконнекты**» (по умолчанию свернут, раскрывается по нажатию на «+») на вкладке меню «**Сетевые интерфейсы**» сгруппированы интерфейсы, выполняющие роль междуузлового интерконнекта и агрегированный интерфейс, собранный на их основе. В панели свойств интерконнектов выведена информация об их свойствах (см. Рисунок 24).

| 🖯 Интеј  | рконекты - NODE-47                |           |                   |                |
|----------|-----------------------------------|-----------|-------------------|----------------|
| I        | Имя                               | Статус    | MAC               | Адреса         |
| ^        | bond1<br>Агрегированный (Интеркон | Включен   | 24:8A:07:B4:FC:4A | 192.168.1.1    |
| Статус   |                                   |           |                   |                |
| Кабель   |                                   |           |                   |                |
| Тип      |                                   |           | Ar                | регированный   |
| Контрол  |                                   |           |                   | NODE-47        |
| MAC      |                                   |           |                   | 8A:07:B4:FC:4A |
| MTU      |                                   |           |                   | 1500           |
|          |                                   |           |                   |                |
| Адреса   |                                   |           |                   |                |
| 192.168. | 1.1                               |           |                   |                |
|          |                                   |           |                   |                |
| Coo      | став агрегации                    |           |                   |                |
| ~        | ens4f0<br>Физический (Интерконі   | Включен 🖞 | 24:8A:07:B4:FC:4A |                |
| ~        | ens4f1<br>Физический (Интерконі   | Включен   | 24:8A:07:B4:FC:4A |                |

#### Рисунок 24. Панель свойств интерконнектов

Система не предоставляет инструментов для управления интерфейсами из группы интерконнектов.

#### 3.11.1 Изменение имени контроллера

Номера контроллерам кластера присваиваются на стадии установки СХД, первый контроллер (first) – сверху, второй контроллер (second) – снизу.

При установке СХД контроллерам присваиваются имена, получаемые из номера кластера и порядкового номера контроллера. Например, если при установке кластера был задан номер 13, то контроллеры будут иметь имена «NODE-13» и «NODE-14». Впоследствии эти имена могут быть изменены.

Соотнести имена контроллеров с заданными при инсталляции номерами можно из командной строки (CLI), выполнив команду: «nodes list». Номер контроллера выводится в левом столбце (см. Рисунок 25).

| ID | duster name | Hostname | Domain | Active | DateTime            | UpTime |
|----|-------------|----------|--------|--------|---------------------|--------|
|    |             |          |        |        |                     |        |
|    | BAUM        | node142  |        | ON     | 2023-07-06 18:00:35 | 7d-15m |
| 2  | BAUM        | node1433 |        | ON     | 2023-07-06 18:00:35 | 7d-15m |

#### Рисунок 25. Результат выполнения команды nodes list

**Совет**: для удобства идентификации контроллеров задайте им имена в соответствии с последним октетом их IP-адресов, например для контроллеров с адресами 192.168.1.90 и 192.168.1.100 присваиваются имена «NODE-90» и «NODE-100». Меньший адрес рекомендуется задавать для верхнего контроллера СХД, а больший – для нижнего.

Для изменения имени контроллера выполните следующие действия:

1. Перейдите на вкладку меню «Настройки» - «Сетевые интерфейсы» (см. Рисунок 22).

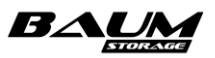

- 2. Нажмите на кнопку «**Редактировать имя контроллера**». Откроется одноименное окно (см. Рисунок 26).
- 3. Выберите контроллер из списка.
- 4. Введите новое имя контроллера.
- 5. Нажмите на кнопку «Сохранить».

| Редактировать имя контроллера | × |
|-------------------------------|---|
| Контроллер                    |   |
| Контроллер №1                 | ~ |
| Имя                           |   |
| CB19                          |   |
| Сохранить                     |   |

Рисунок 26. Изменение имени контроллера

#### 3.11.2 Изменение имени кластера

Чтобы изменить имя кластера, нажмите на имя кластера, расположенное на панели уведомлений в верхней части экрана (см. **Рисунок 27**, имя кластера подчеркнуто). В открывшемся окне измените имя кластера и нажмите на кнопку «**Сохранить**». По умолчанию имя кластера – «Baum».

| $\equiv BAUM$    |   |          | BAUM | - CB19 | 2019-12-25 14:03:44 | = | \$ |  |
|------------------|---|----------|------|--------|---------------------|---|----|--|
| <b>Г</b> Система | Θ | 🗉 Статус |      |        |                     |   |    |  |

Рисунок 27. Имя кластера на панели уведомлений

#### 3.11.3 Назначение ІР-адреса интерфейсу

Для задания IP-адреса сетевому интерфейсу выполните следующие действия:

- Перейдите на вкладку меню «Настройки» → «Сетевые интерфейсы» (см. Рисунок 22). На ней отображены все сетевые интерфейсы изделия с их текущими настройками и состояниями.
- 2. Выберите в списке сетевой интерфейс и разверните его панель свойств, нажав на стрелку слева от названия интерфейса.
- 3. Нажмите на кнопку «**Редактировать адреса**», откроется окно «Редактировать IP адреса» (см. Рисунок 28).
- 4. Нажмите кнопку «Добавить», откроется окно ввода адреса. (см. Рисунок 29).
- 5. Впишите в открывшемся окне адрес/маску.
- 6. При необходимости отметьте флажок «**Добавить шлюз по умолчанию**» и введите адрес шлюза и метрику.
- 7. Нажмите на кнопку «Добавить».

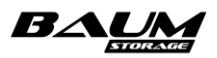

| Редактировать IP адреса                                                             | × |
|-------------------------------------------------------------------------------------|---|
| <b>Интерфейс</b><br>enp8s0                                                          |   |
| IP адреса<br>О 172.16.11.45/24<br>Управляющий                                       |   |
| + Добавить <sup>—</sup> Удалить<br>∂ Привязать службы<br>⊘ Пометить как управляющий |   |
| ✓ ok                                                                                |   |

Рисунок 28. Окно редактирования IP-адреса

| Добавить IP адрес            | × |
|------------------------------|---|
| <b>Интерфейс</b><br>enp8s0   |   |
| IP адрес / Маска             |   |
| 🔲 Добавить шлюз по умолчанию |   |
| 🕂 Добавить                   |   |

Рисунок 29. Окно добавления IP-адреса

## 3.11.4 Удаление ІР-адреса

Для удаления IP-адреса сетевого интерфейса выполните следующие действия:

- Перейдите на вкладку меню «Настройки» → «Сетевые интерфейсы» (см. Рисунок 22). На ней отображены все сетевые интерфейсы изделия с их текущими настройками и состояниями.
- 2. Выберите в списке сетевой интерфейс и разверните его панель свойств, нажав на стрелку слева от названия интерфейса.
- 3. Нажмите на кнопку «**Редактировать адреса**», откроется окно «Редактировать IP адреса» (см. Рисунок 28).
- 4. В открывшемся окне выберите из списка адрес и нажмите на кнопку «**Удалить**» (см. Рисунок 30).

25

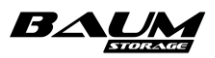

| Редактировать IP адреса                            | × |
|----------------------------------------------------|---|
| Интерфейс<br>p14p1                                 |   |
| IP адреса<br><b>172.16.11.21/24</b><br>Управляющий |   |
| + Добавить 📋 Удалить<br></td <td></td>             |   |

Рисунок 30. Удаление ІР-адреса

5. Подтвердите удаление в появившемся окне, введя слово «**оk**», и нажмите «Удалить».

Если адрес помечен как служебный (управляющий), система не позволит удалить его. Для удаления управляющего адреса сначала выберите адрес в списке и нажмите «Пометить как не служебный». После этого удалите адрес, как это описано выше.

#### 3.11.5 Создание агрегированного интерфейса

Для создания агрегированного интерфейса выполните следующие действия:

- 1. Перейдите на вкладку меню «Настройки» → «Сетевые интерфейсы» (см. Рисунок 22).
- 2. Нажмите на кнопку «Создать агрегированный интерфейс». Откроется одноименное окно (см. Рисунок 31).
- 3. Выберите контроллер из выпадающего списка.
- 4. Введите имя создаваемого агрегированного интерфейса.
- 5. Выберите значение МТU из списка.
- 6. Выберите из списка доступные интерфейсы для агрегации.
- 7. Нажмите на кнопку «Создать».
- 8. Далее для создания ІР-адреса агрегированного канала выполните следующие действия:
  - а. выберите агрегированный интерфейс и разверните его панель свойств;
  - b. нажмите на кнопку «Редактировать адреса»;
  - с. нажмите на кнопку «Добавить» и в появившемся окне введите адрес/маску;
  - d. нажмите на кнопку «Добавить».

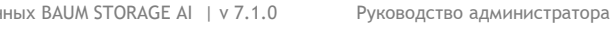

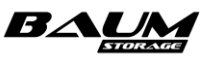

| Создать агрегированный интерфейс | × |
|----------------------------------|---|
| Контроллер                       |   |
| NODE-49                          | ~ |
| Имя                              |   |
|                                  |   |
| мти                              |   |
| 1500                             | ~ |
| Интерфейсы                       |   |
| enp0s25 - F8:CC:6E:36:32:CA      |   |
| enp11s0 - F8:CC:6E:36:32:CB      |   |
| enstf1 - F8:CC:6E:30:02:78       |   |
| enp131s0d1 - 24:8A:07:67:62:61   |   |
|                                  |   |
| 🔶 Создать                        |   |

Рисунок 31. Создание агрегированного интерфейса

#### 3.11.6 Удаление агрегированного интерфейса

Для удаления агрегированного интерфейса выполните следующие действия:

- 1. Перейдите на вкладку «Настройки» → «Сетевые интерфейсы» (см. Рисунок 22).
- 2. Выберите агрегированный интерфейс и разверните его панель свойств.
- 3. Нажмите на кнопку «Удалить».
- 4. Подтвердите удаление в появившемся окне, введя слово «**оk**», и нажмите «**Удалить**».

#### 3.11.7 Создание виртуального интерфейса

Для создания виртуального интерфейса выполните следующие действия:

- 1. Перейдите на вкладку меню «Настройки» «Сетевые интерфейсы» (см. Рисунок 22).
- 2. Нажмите на кнопку «Создать виртуальный интерфейс», откроется одноименное окно (см. Рисунок 32).

| Создать виртуальный интерфейс | × |
|-------------------------------|---|
| Контроллер<br>СВ19            |   |
| Интерфейс                     |   |
| Имя                           |   |
| <br>VLAN ID                   |   |
| A <sup>+</sup> c              |   |
| ◆ создањ                      |   |

Рисунок 32. Окно создания виртуального интерфейса

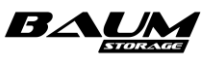

- 3. Выберите контроллер из выпадающего списка.
- 4. Выберите интерфейс из выпадающего списка.
- 5. Введите имя создаваемого интерфейса.
- 6. Введите идентификатор VLAN ID.
- 7. Нажмите на кнопку «Создать».

Далее для создания IP-адреса VLAN-интерфейса выполните следующие действия:

- 9. Выберите ранее созданный виртуальный интерфейс и разверните его панель свойств, нажав на стрелку слева от названия интерфейса.
- 10. Нажмите на кнопку «Редактировать адреса», откроется окно редактирования IP-адреса.
- 11. Нажмите на кнопку «Добавить».
- 12. В открывшемся окне введите адрес/маску.
- 13. Нажмите на кнопку «Добавить».

#### 3.11.8 Удаление виртуального интерфейса

Для удаления виртуального интерфейса выполните следующие действия:

- 1. Перейдите на вкладку меню «Настройки» → «Сетевые интерфейсы» (см. Рисунок 22).
- 2. Выберите виртуальный интерфейс и разверните его панель свойств, нажав на стрелку слева от названия интерфейса.
- 3. Нажмите на кнопку «Удалить».
- 4. Подтвердите удаления, введя в открывшемся окне слово «**ok**», и нажмите на кнопку «**Удалить**».

#### 3.11.9 Маршрутизация

Настройка маршрутов для сетевых интерфейсов выполняется на вкладке меню «Настройки» - «Маршруты».

| ≡ BAUM                             | BAUM - NODE-47 2021- | 04-02 21:12:28 | 🖿 📚 😡 🎟 1 |             |            | RU 🚃 💽        |
|------------------------------------|----------------------|----------------|-----------|-------------|------------|---------------|
| 🖵 Система 🗉 🔀 Маршруты             |                      |                |           |             |            |               |
| 曼 Дисковое пространство 🕢 Маршруты |                      |                |           |             |            |               |
| Е <u></u> Протоколы                | рвый маршрут         |                |           |             |            |               |
| 🔍 Доступ 🕀 🏦                       | Интерфейс            | †≟. Источник   | †≟. Цель  | †≟ Шлюз     | †≟ Метрика | †≟ Фиксирован |
| Настройки                          | E-47 / enp9s0        | 0.0.0/0        | 0.0.0/0   | 172.16.11.1 |            | Да            |
| – 🖬 Сетевые интерфейсы 🗸 NOD       | E-48 / enp9s0        | 0.0.0/0        | 0.0.0/0   | 172.16.11.1 |            | Да            |
| – 🔀 Маршруты                       |                      |                |           |             |            |               |
| – 📕 Сетевые настройки              |                      |                |           |             |            |               |
| – 🕂 Прочие настройки               |                      |                |           |             |            |               |
| – 👖 Службы и сервисы 🕢 🕀           |                      |                |           |             |            |               |
| 🗕 🚍 Системный журнал               |                      |                |           |             |            |               |
| 🕒 Репликация 🕀                     |                      |                |           |             |            |               |
| Мониторинг 🕀                       |                      |                |           |             |            |               |
| Сервисное меню 🗈                   |                      |                |           |             |            |               |

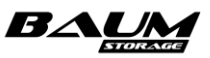

#### Рисунок 33. Вкладка меню «Маршруты»

Для создания нового маршрута выполните следующие действия:

- 1. Перейдите на вкладку меню «Настройки» «Маршруты» (см. Рисунок 33).
- 2. В таблице маршрутизации нажмите на кнопку «**Создать новый маршрут**». Откроется одноименное окно (см. Рисунок 34).
- 3. Выберите контроллер из выпадающего списка.
- 4. Выберите интерфейс из выпадающего списка.
- 5. Введите адрес/маску источника.
- 6. Введите адрес/маску цели.
- 7. Укажите шлюз.
- 8. Укажите метрику маршрута.
- 9. При необходимости отметьте флажок «Фиксированный».
- 10. Нажмите на кнопку «Создать».

В результате выполненных действий в таблице маршрутизации появится новый маршрут.

Для изменения параметров маршрута предназначена кнопка «Редактировать».

Изменить можно только метрику и состояние флажка «**Фиксированный**». Изменение других параметров не предусмотрено, для их изменения удалите и снова создайте маршрут с новыми параметрами.

| Создать маршрут    | × |
|--------------------|---|
| Контроллер         |   |
| CB19               |   |
| Интерфейс          |   |
| enp8s0             |   |
| IP адрес источника |   |
|                    |   |
| IP адрес цели      |   |
|                    |   |
| Шлюз               |   |
|                    |   |
| Метрика            |   |
| 0                  |   |
| Фиксированный      |   |
| <b>◆</b> ‡ Создать |   |
|                    |   |

Рисунок 34. Создание маршрута

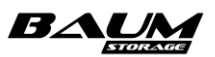

## 3.11.10 Настройка адресов DNS- и NTP-серверов

Для настройки адресов DNS- и NTP-серверов, которые будет использовать СХД, выполните следующие действия:

1. Перейдите на вкладку меню «Настройки» → «Сетевые настройки» (см. Рисунок 35).

| 📱 Сетевые настройки                     |                                      |
|-----------------------------------------|--------------------------------------|
| DNS серверы                             | NTР серверы                          |
| IP адрес DNS сервера<br>10.48.201.40    | Адрес NTP сервера                    |
| IP адрес резервного DNS сервера         | Адрес резервного NTP сервера         |
| IP адрес второго резервного DNS сервера | Адрес второго резервного NTP сервера |
| Сохранить                               | Сохранить                            |
| Временные зоны                          |                                      |
| Временная зона                          |                                      |
| Сохранить                               |                                      |

#### Рисунок 35. Настройки DNS- и NTP-серверов

- 2. Заполните поля с параметрами DNS-серверов:
  - а. введите IP-адрес DNS-сервера;
  - b. введите IP-адрес резервного DNS-сервера;
  - с. введите IP-адрес второго резервного DNS-сервера;
  - d. нажмите на кнопку «Сохранить».
- 3. Заполните поля с параметрами NTP-серверов:
  - а. введите адрес NTP сервера;
  - b. введите адрес резервного NTP сервера;
  - с. введите адрес второго резервного NTP сервера;
  - d. нажмите на кнопку «**Сохранить**».
- 4. Выберите временную зону из списка и нажмите на кнопку «Сохранить».

#### 3.11.11 Настройка параметров Active Directory и LDAP

Для настройки интеграции СХД с каталогами AD и LDAP выполните следующие действия:

 Перейдите на вкладку меню «Настройки» → «Службы и сервисы» → «AD/LDAP» (см. Рисунок 36).

|          | BAUM                  |    | BAUM - NODE47 2021-04-02 21:15:33 🗧 🖥 🖿 💼 📚 😡 🎟                           | RU 🗾 🚺 |
|----------|-----------------------|----|---------------------------------------------------------------------------|--------|
| Ţ        | Система               | Ð  | 6 Настройки AD/LDAP                                                       |        |
| 9        | Дисковое пространство | Đ  | Привязка домена Настройки LDAP                                            |        |
| <u>و</u> | Протоколы             | Ð  | Статус доступности домена : не доступен (i) Включить службу LDAP          |        |
| ٩        | Доступ                | ŧ  |                                                                           |        |
| \$       | Настройки             |    | NODE-47         NODE-48           Статус: <u>Не в</u> Статус: <u>Не в</u> |        |
| -1       | 🛔 Сетевые интерфейсь  | al | Домене домене<br>Домен                                                    |        |
| - :      | 🔀 Маршруты            |    |                                                                           |        |
|          | Сетевые настройки     |    | Сохранить                                                                 |        |
| -        | Прочие настройки      |    | Имя пользователя                                                          |        |
|          | 📱 Службы и сервисы    |    |                                                                           |        |
|          | – 🎦 Почта             |    | Пароль                                                                    |        |
|          | – 🔓 Настройки AD/LD   | AP | Ввести в домен                                                            |        |
|          | Оповещения            |    |                                                                           |        |
| L        | Системный журнал      |    |                                                                           |        |
| 6        | Репликация            | Ŧ  |                                                                           |        |

#### Рисунок 36. Настройки параметров AD и LDAP

- 2. Для ввода контроллеров в домен AD выполните следующее:
  - а. введите имя домена;
  - b. нажмите на кнопку «Сохранить»;
  - с. введите имя пользователя домена и его пароль;
  - d. нажмите на кнопку «Ввести в домен».
- 3. Для вывода контроллеров из домена введите имя администратора домена и его пароль, после чего нажмите на кнопку «Вывести из домена».
- 4. Для подключения контроллеров к серверу LDAP, выполните следующее:
  - а. введите URI и BASE LDAP сервера;
  - b. нажмите на кнопку «Сохранить»;
  - с. нажмите кнопку «Включить службу LDAP».
- 5. Для изменения настроек выключите службу, измените настройки и нажмите на кнопку «**Сохранить**». Затем включите службу повторно.

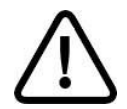

Внимание! Поддерживается только OpenLDAP!

## 3.11.12 Настройка управляющего интерфейса

Управляющий интерфейс служит только для подключения к интерфейсу управления СХД. Управляющий интерфейс не предназначен для передачи данных по файловым протоколам, за исключением протокола FTP.

Управляющий интерфейс должен быть настроен для каждого контроллера СХД. Во время новой установки системы контроллерам назначаются IP-адреса управляющих интерфейсов, которые впоследствии можно изменить. Также имеется возможность сделать управляющим другой интерфейс СХД.

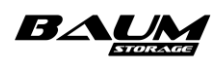

Во вкладке меню «**Сетевые интерфейсы»** имя управляющего интерфейса выделено жирным шрифтом, как показано ниже(Рисунок 37).

| Сетевые интерфейсы                                                                                  |                          |                   |                     |        |  |  |  |  |  |  |
|----------------------------------------------------------------------------------------------------|--------------------------|-------------------|---------------------|--------|--|--|--|--|--|--|
| + Создать виртуальный интерфейс + Создать агрегированный интерфейс ⊏р Редактировать имя контроллера |                          |                   |                     |        |  |  |  |  |  |  |
| Имя                                                                                                 | Статус                   | MAC               | Адреса              | Группа |  |  |  |  |  |  |
| ✓ enp0s25<br>Физический 0 Мбит/с                                                                    | Выключен                 | 00:15:B2:AA:A2:34 |                     |        |  |  |  |  |  |  |
| ✓ enp9s0<br>Физический 100 Мбит.                                                                    | Включен                  | 00:15:B2:AA:A2:35 | 172.16.11.47        |        |  |  |  |  |  |  |
| ✓ ens14f0<br>Физический 1000 Мби                                                                    | Включен 🖁                | A0:36:9F:9D:1B:D4 |                     |        |  |  |  |  |  |  |
| ✓ enp2s0f0<br>Физический 0 Мбит/с                                                                   | Выключен 💾               | 00:15:B2:AA:A2:32 |                     |        |  |  |  |  |  |  |
| ✓ ens14f1<br>Физический 0 Мбит/с                                                                    | Выключен                 | A0:36:9F:9D:1B:D5 |                     |        |  |  |  |  |  |  |
| ✓ enp2s0f1<br>Физический 0 Мбит/с                                                                   | Выключен 🖁               | 00:15:B2:AA:A2:33 |                     |        |  |  |  |  |  |  |
| ✓ ens15f0<br>Физический 10000 Мб                                                                    | включен 🖁                | 24:8A:07:38:1A:9C | 10.10.10.47 (iscsi) | gru1   |  |  |  |  |  |  |
| ✓ ens15f1<br>Физический 0 Мбит/с                                                                    | Выключен 💾               | 24:8A:07:38:1A:9D |                     |        |  |  |  |  |  |  |
|                                                                                                    | ⊡ Интерконекты - NODE-47 |                   |                     |        |  |  |  |  |  |  |
| NODE-48                                                                                             |                          |                   |                     |        |  |  |  |  |  |  |

#### Рисунок 37. Управляющий интерфейс в списке сетевых интерфейсов

Для того чтобы сменить управляющий интерфейс выполните следующие действия:

- 1. Перейдите на вкладку меню «Настройки» «Сетевые интерфейсы».
- 2. Выберите интерфейс, который хотите сделать управляющим, и разверните его панель свойств, нажав на стрелку слева от имени интерфейса.
- 3. Нажмите на кнопку «Редактировать адреса».
- 4. Если интерфейсу не назначен IP-адрес, нажмите на кнопку «**Добавить**» и введите адрес и маску подсети.
- 5. Если адрес уже назначен, выберите его и нажмите на кнопку «**Назначить** управляющим» (см. Рисунок 38).

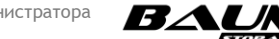

| Редактировать IP адреса                                                          | × |
|----------------------------------------------------------------------------------|---|
| <b>Интерфейс</b><br>enp0s25                                                      |   |
| IP адреса 💿 10.10.10.27/24                                                       |   |
| + Добавить 👕 Удалить<br>♂ Привязать службы<br>ঔ Пометить как управляющий<br>√ Ok |   |

#### Рисунок 38. Назначение управляющего интерфейса

- 6. Если к интерфейсу привязана какая-либо служба протокола, её нужно вначале отвязать. Для этого нажмите на кнопку «**Привязать службы**» и в открывшемся окне снимите все флажки перед именами служб, после чего нажмите кнопку «**Ок**».
- 7. Подключитесь к созданному управляющему интерфейсу, войдите в систему, введя логин и пароль администратора.
- 8. Снимите статус управляющего интерфейса у первого интерфейса. Для этого разверните его панель свойств, нажав на стрелку слева от имени интерфейса, и нажмите на кнопку «**Редактировать адреса**».
- 9. Выберите IP-адрес и нажмите на кнопку «Пометить как не управляющий», после чего подтвердите действие.
- 10. Повторите действия для второго контроллера.

## 4 УПРАВЛЕНИЕ РЕСУРСАМИ

## 4.1 Максимально допустимые значения при

## конфигурировании

Для обеспечения стабильной работы системы при конфигурировании необходимо учитывать перечисленные ниже ограничения (см. Таблица 1). Не допускается превышать указанные предельно допустимые значения.

| Параметр                                                          | Значение                              |
|-------------------------------------------------------------------|---------------------------------------|
| Максимальное количество обычных пулов                             | в зависимости<br>от количества дисков |
| Максимальное количество HDD-дисков в обычном пуле                 | 50                                    |
| Максимальное количество SSD-дисков в обычном пуле                 | 40                                    |
| Максимальное количество дисковых групп в обычном пуле             | 5                                     |
| Максимальное количество дисков в дисковой группе<br>обычного пула | 14                                    |
| Максимальное количество дисков для кэша записи, на<br>обычный пул | 2                                     |

#### Таблица І. Максимально допустимые значения при конфигурировании

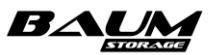

| Параметр                                                          | Значение                              |
|-------------------------------------------------------------------|---------------------------------------|
| Максимальное количество дисков для кэша чтения, на<br>обычный пул | в зависимости от объема<br>диска      |
| Максимальный размер кэша чтения для обычного пула                 | 60 T6                                 |
| Максимальное количество LUN на обычном пуле                       | 4                                     |
| Максимальное количество быстрых пулов                             | в зависимости от<br>количества дисков |
| Максимальное количество дисков в быстром пуле                     | 10                                    |
| Максимальное количество LUN на быстром пуле                       | 4                                     |
| Максимальное количество дисков на систему                         | 480                                   |

## 4.2 Дисковое пространство

## 4.2.1 Работа с дисками

Для просмотра сведений о дисках, а также для управления дисковой подсистемой перейдите в раздел меню «**Дисковое пространство**» → «**Диски**» (см. **Рисунок 39**). В этом разделе выводится список всех дисковых накопителей, присутствующих в системе. В списке отображаются данные о типе диска, его размере, скорости (для шпиндельных дисков), наименование полки, номер слота в полке, принадлежность пулу, наличие метки пула, статус и индикатор подсветки диска.

В интерфейсе программы включена возможность фильтрации списка дисков по их типу, размеру и принадлежности пулу, а также сортировка по дисковой полке. Для фильтрации/сортировки нажмите на название столбца.

| ≡        | BAUM                  |   |   |       | BAUM -                                       | NODE22 | 2020-06-22 17:21: | 41 📒   |                |           |      | 20                     |              | RU 🚃 💽          |
|----------|-----------------------|---|---|-------|----------------------------------------------|--------|-------------------|--------|----------------|-----------|------|------------------------|--------------|-----------------|
| Ţ        | Система               | Ð | • | Диски | 1                                            |        |                   |        |                |           |      |                        |              |                 |
| 9        | Дисковое пространство |   | Ļ | Циски |                                              |        |                   |        |                |           |      |                        |              |                 |
| -        | 😡 Диски               |   |   | 🕌 Вкл | ючить подсветку у все                        | < д В⊧ | ыключить подсветк | уувсех | <del>م ک</del> | чистить N | етки | 🔶 Показать процесс очи | истки        |                 |
|          | Файловые системы      |   |   | ~     | Фильтры (выбрано 24/2                        | 24)    |                   |        |                |           |      |                        |              |                 |
|          | 🛠 Тома                |   |   |       | †≟ Тип / Размер / Си                         | орость |                   | Пулы   |                |           |      | Метки                  |              | †≟ Статус       |
| e        | Протоколы             | Ð |   | ~     | SSD / 3.49 T5<br>HA401_Expander / 1          |        |                   |        |                |           |      |                        | Ĥ            | Активный [1, 2] |
| م        | Доступ                | Ð |   | ~     | HDD / 1.09 T5 / 10520<br>HA401_Expander / 10 | rpm    |                   |        |                |           |      |                        | ₽            | Активный [1, 2] |
| \$       | Настройки             | Ð |   | ~     | HDD / 1.09 T5 / 10520<br>HA401_Expander / 11 | rpm    |                   |        |                |           |      |                        | <del>n</del> | Активный [1, 2] |
| Ģ        | Репликация            | Œ |   | ~     | HDD / 1.09 T5 / 10520<br>HA401_Expander / 12 | rpm    |                   |        |                |           |      |                        | <del>R</del> | Активный [1, 2] |
|          | Мониторинг            | ŧ |   | ~     | HDD / 1.09 TE / 10520<br>HA401_Expander / 13 | rpm    |                   |        |                |           |      |                        | Ĥ            | Активный [1, 2] |
| <b>e</b> | Сервисное меню        | Ð |   | ~     | HDD / 1.09 T5 / 10520<br>HA401_Expander / 14 | rpm    |                   |        |                |           |      |                        | Ĥ            | Активный [1, 2] |
|          |                       |   |   | ~     | HDD / 1.09 TE / 10520<br>HA401_Expander / 15 | rpm    |                   |        |                |           |      |                        | Ĥ            | Активный [1, 2] |

#### Рисунок 39. Вкладка меню «Диски»

В интерфейсе предусмотрена возможность раскрытия панели свойств каждого диска путем нажатия на стрелку слева от наименования диска (см. **Рисунок 40**, **Рисунок 41**).

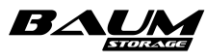

| <ul> <li>HDD / 931.51 ГБ / 7200<br/>HA401_Expander / 1</li> </ul> | ) rpm                |           |                        |  | ₽ | Активный [1, 2] |  |  |  |
|-------------------------------------------------------------------|----------------------|-----------|------------------------|--|---|-----------------|--|--|--|
| Статус                                                            | Активный             |           | 35000c50058cab657      |  |   |                 |  |  |  |
| Тип / Скорость                                                    | HDD / 7200 rpm       |           | 931.51 ГБ              |  |   |                 |  |  |  |
| Серийный номер                                                    | 9XG6WRZY00009444VHXY |           | SEAGATE / ST91000640SS |  |   |                 |  |  |  |
| Дисковая полка / Слот                                             | HA401_Expander / 1   |           | Нет                    |  |   |                 |  |  |  |
| Кэш на чтение                                                     | Нет                  | Подсветка | Выключена              |  |   |                 |  |  |  |
| Ошибок ввода/вывода                                               | 0                    |           |                        |  |   |                 |  |  |  |
| Данные SMART<br>Включить подсветку<br>Очистить                    |                      |           |                        |  |   |                 |  |  |  |

#### Рисунок 40. Панель свойств диска типа HDD

| • SSD / 745.21 ГБ<br>HA401_Expander / 10                                       |                     |  |                        |  | ₽ | Активный [1, 2] |  |  |  |  |
|--------------------------------------------------------------------------------|---------------------|--|------------------------|--|---|-----------------|--|--|--|--|
| Статус                                                                         | Активный            |  | 35000cca04f18fdf4      |  |   |                 |  |  |  |  |
| Тип / Скорость                                                                 | SSD                 |  | 745.21 ГБ              |  |   |                 |  |  |  |  |
| Серийный номер                                                                 | ORVES2PA            |  | HGST / HUSMM1680ASS204 |  |   |                 |  |  |  |  |
| Дисковая полка / Слот                                                          | HA401_Expander / 10 |  | Нет                    |  |   |                 |  |  |  |  |
| Кэш на чтение                                                                  | Нет                 |  | Выключена              |  |   |                 |  |  |  |  |
| Ошибок ввода/вывода                                                            |                     |  |                        |  |   |                 |  |  |  |  |
| 🕛 Данные SMART 🛛 🌟 Включить подсветку 👔 Пометить как кэш для записи 🛷 Очистить |                     |  |                        |  |   |                 |  |  |  |  |

#### Рисунок 41. Панель свойств диска типа SSD

Панель свойств диска содержит следующие данные:

- статус (активный/неактивный);
- метка;
- тип / скорость;
- размер;
- серийный номер;
- вендор / модель;
- дисковая полка / слот;
- использование в качестве кэша на запись (да/нет);
- использование в качестве кэша на чтение (да/нет);
- подсветка (включена/выключена);
- количество ошибок ввода/вывода.

В панели свойств диска расположены кнопки:

- «Данные SMART» при нажатии на кнопку открывается одноименное окно, содержащее информацию о состоянии жесткого диска: серийный номер, количество запусков (для шпиндельных дисков), время работы, температура, износ (для SSDдисков), ошибки чтения, ошибки записи, ошибки верификации, ошибки восстановимые, код ошибки ASC/ASCQ;
- «Включить подсветку» при нажатии на кнопку происходит включение подсветки диска в полке. Если подсветка диска включена, цвет значка изменится на зелёный. Повторное нажатие отключает подсветку диска в полке;
- «Пометить как кэш для записи» (только для SSD-дисков) при нажатии на кнопку диск будет помечен как кэш для записи. Помеченный таким образом SSD-накопитель в дальнейшем можно будет добавить к пулу в качестве контейнера для кэша записи. После нажатия на кнопку в области уведомлений появится новая запись об успешно выполненной операции («Диск <имя диска> помечен как кэш для записи»), а в строке «Кэш на запись» появится пометка «Да».
  - «Очистить» при нажатии на кнопку запускается процесс очистки диска. В текущей

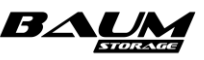

версии ПО кнопка недоступна.

#### 4.2.2 Управление подсветкой дисков

Управлять подсветкой дисков из данного раздела можно тремя различными способами:

- 1. Включить подсветку у всех дисков. Для этого нажмите на кнопку сверху «Включить/Выключить подсветку у всех».
- 2. Включить подсветку у всех дисков, предварительно отфильтрованных по определенным параметрам (тип, размер, принадлежность пулам) в любом соотношении. Для этого сначала выполните фильтрацию и нажмите на кнопку сверху «Включить/Выключить подсветку у всех».
- 3. Включите подсветку у одного конкретного диска. Для этого выберите диск в списке и нажмите на **кнопку-индикатор подсветки**, расположенную справа от метки и слева от статуса диска.

## 4.2.3 Очистка меток

На диски, собранные в пул, пишется специальная метка, уникальная для каждого пула в системе. Очистка метки с диска требуется, когда в систему вставили диск из другой системы. Чтобы добавить такой диск в пул, метку с диска необходимо удалить.

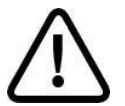

**Внимание!** Не используйте данную опцию на дисках, входящих в пул с нужными данными, существует вероятность потери данных с пула!

Для очистки меток выполните следующие действия:

- 1. Перейдите в раздел меню «Дисковое пространство» → «Диски».
- 2. Нажмите на кнопку «**Очистить метки**» сверху окна.
- 3. Выберите диск, с которого требуется очистить метку.
- 4. Нажмите на кнопку «**Очистить**».
- 5. В некоторых случаях потребуется подтвердить действие, введя «**оk**» и нажав на кнопку «**Очистить**».

Процесс очистки произойдёт мгновенно, диск окажется в системе без метки.

## 4.2.4 S.M.A.R.T

Для диагностики и проактивного мониторинга дисковой подсистемы в программный комплекс включена функция отслеживания изменения количества ошибок, получаемых из S.M.A.R.T каждого диска. Пороговые значения параметров устанавливаются в соответствии с рекомендациями производителя. При появлении хотя бы одной невосстановимой ошибки диска (чтении/записи) система выдаст предупреждение пользователю о необходимости замены жесткого диска.

Для SSD-дисков также установлено пороговое значение на износ. Когда значение этого параметра в S.M.A.R.T достигнет 80 %, система предложит заменить диск.

Для просмотра данных S.M.A.R.T диска перейдите в меню «**Дисковое пространство**» → «**Диски**», выберите диск из списка, разверните его дополнительные свойства нажатием по стрелке слева от названия и нажмите на кнопку «**Данные SMART**». На экране появится следующая информация по состоянию жесткого диска: серийный номер, количество запусков (для шпиндельных дисков), время работы, температура, износ (для SSD-дисков), ошибки чтения, ошибки записи, ошибки верификации, ошибки восстановимые, год ошибки ASC/ASCQ (см. Рисунок 42).

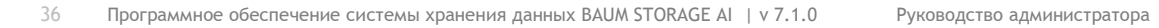

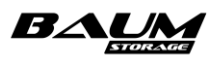
Ошибка S.M.A.R.T не приведет к автоматической замене диска на запасной (hot spare) диск.

| Данные SMART                                           | × |
|--------------------------------------------------------|---|
| <b>Диск</b><br>HA401_Expander / 35000cca04e27fe20 / 23 |   |
| Revision: C2C0                                         |   |
| Accumulated start-stop cycles: -                       |   |
| Accumulated power on minutes: 1668934                  |   |
| Current temperature: 40C                               |   |
| Percentage used endurance Indicator [SSD only]: 4%     |   |
| Write error count: 0                                   |   |
| Read error count: 0                                    |   |
| Verify error count: 0                                  |   |
| Non-medium error cont: 0                               |   |
| ASC/ASCQ: 0/0                                          |   |
| √ Ok                                                   |   |

Рисунок 42. Окно вывода параметров SMART

На причину, по которой диск вышел из строя, как правило, указывает код ASC/ASCQ. Значения кодов можно посмотреть в документе по ссылке: https://www.t10.org/lists/ascnum.htm#ASC\_0D.

## 4.2.5 Запасные диски (hot spare)

Запасные (hot spare) диски используются для автоматической замены отказавшего диска в пуле. Для каждого пула используются свои запасные диски (глобальный hot spare не реализован). В случае выхода из строя диска в пуле произойдет автоматическая замена отказавшего диска на запасной диск, пул перейдет в режим «RESILVERING» (восстановление целостности) и после его завершения в рабочее состояние.

Если к пулу не были добавлены запасные диски и произошел отказ диска в пуле, то система не позволит добавить запасные диски к поврежденному пулу (пул в статусе «DEGRADED»). Замена диска в поврежденном пуле выполняется вручную (см. раздел 4.3.4.2). После замены диска автоматически запустится процесс восстановления целостности пула (RESILVERING).

## 4.2.6 Замена диска после его извлечения

Диски, отображаемые в окне управления дисками («**Дисковое пространство**» - «**Пулы**», панель свойств), могут иметь следующие статусы:

- **ONLINE** нормальное состояние, диск работоспособен;
- UNAVAIL или UNKNOWN диск отключен (извлечен);
- **FAULTED** ошибка контрольных сумм.

При выходе из строя накопителя или при его извлечении из слота корзины в меню аппаратного мониторинга на панели дисковых полок изображение дискового слота, соответствующего удаленному накопителю, будет подсвечено красным цветом (Рисунок 43).

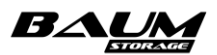

#### 🎹 НА401\_Expander - Внутренняя 💉 🛛 [1,2

Дисковые полки

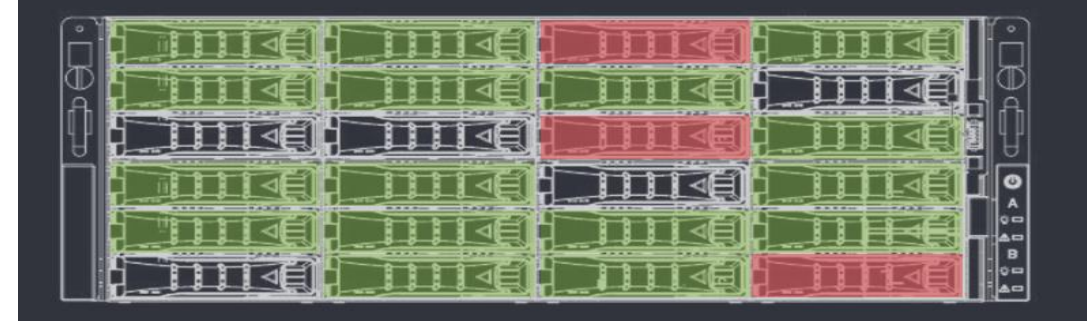

## Рисунок 43. Отображение удаленных или неисправных дисков в меню аппаратного мониторинга

Для обычных и быстрых пулов алгоритм замены диска различается.

**Для замены диска на новый в быстром пуле** выполните следующие действия:

- Извлеките диск из слота корзины, предварительно подсветив его с помощью кнопки «Подсветка диска».
- 2. Подождите 10 секунд, изображение дискового слота в меню «Мониторинг» → «Аппаратное обеспечение» станет красным.
- 3. Нажмите на слот и в открывшемся окне подтвердите удаление диска.
- 4. Перейдите в меню «Дисковое пространство» «Пулы».
- 5. Выберите пул, из которого извлекли диск, и разверните его панель свойств нажатием на стрелку слева от имени пула.
- 6. Нажмите на кнопку «Управление дисками».
- 7. Извлеченный диск будет отображен в секции «**Требуют замены**» в окне «**Управление дисками**». Все диски, которые отображаются в секции «Требуют замены» необходимо заменить, прежде чем выполнять какие-либо операции.

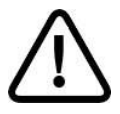

**Внимание!** Если просто вернуть диск в полку, диск НЕ вернется в состав пула!

#### **Для замены диска на новый в обычном пуле** выполните следующие действия:

- Извлеките диск из слота корзины, предварительно подсветив его с помощью кнопки «Подсветка диска».
- 2. Подождите 10 секунд, изображение дискового слота в меню «Мониторинг» → «Аппаратное обеспечение» станет красным.
- 3. Нажмите на слот и в открывшемся окне подтвердите удаление диска.
- 4. Перейдите в меню «Дисковое пространство» «Пулы».
- 5. Выберите пул, из которого извлекли диск, и разверните его панель свойств нажатием на стрелку слева от имени пула и нажмите на кнопку «**Управление дисками**».
- 6. Извлеченный диск будет отображен в секции основных дисков, со статусом «UNAVAIL».

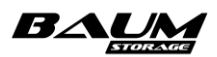

7. Замените диск на другой свободный диск такой же модели, для чего отметьте диск в списке и нажмите на кнопку «Заменить». В открывшемся окне выберите из списка диск для замены и нажмите на кнопку «Заменить».

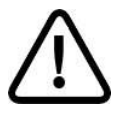

Внимание! Если просто вернуть извлеченный диск в полку, то диск вернется в состав пула!

В меню мониторинга изображение слота дисковой полки, в который вставили диск, станет зеленым, значок диска на панели уведомлений перестанет мигать и тоже станет зеленым.

Для извлечения (удаления) диска выполните следующие действия:

- 1. Извлеките диск из слота корзины.
- 2. Подождите 10 секунд, изображение дискового слота в меню «Мониторинг» → «Аппаратное обеспечение» станет красным.
- 3. Нажмите на изображение дискового слота и в открывшемся окне нажмите «Подтвердить удаление диска».
- 4. Убедитесь в том, что изображение слота изменило цвет на серый, а значок диска на панели уведомлений стал зеленым.

#### Удаление внешней дисковой полки 4.2.7

Во избежание потери данных перед отключением и последующим удалением внешней дисковой полки убедитесь в том, что диски этой полки не используются в пулах. В случае если диск состоит в каком-либо пуле, предварительно выполните его замену на запасной диск, не находящийся в отключаемой полке. Замена диска выполняется из меню «Дисковое **пространство»** - «Пулы», кнопка «Управление дисками».

Для удаления дисковой полки из системы выполните следующие действия:

- 1. Выключите питание дисковой полки.
- 2. Перейдите в меню «Мониторинг» «Аппаратное обеспечение».
- 3. Перейдите в область дисковых полок. Отображение отключенной дисковой полки исчезнет, рядом с названием полки появится надпись «Отсоединена» и кнопка «Подтвердить отключение» (см. Рисунок 44).
- 4. Нажмите на кнопку «Подтвердить отключение» и введите «OK» в появившемся диалоговом окне.
- 5. Удаленная полка пропадет из мониторинга.

Вместе с полкой будут автоматически отключены и все диски, установленные в отключенной полке.

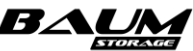

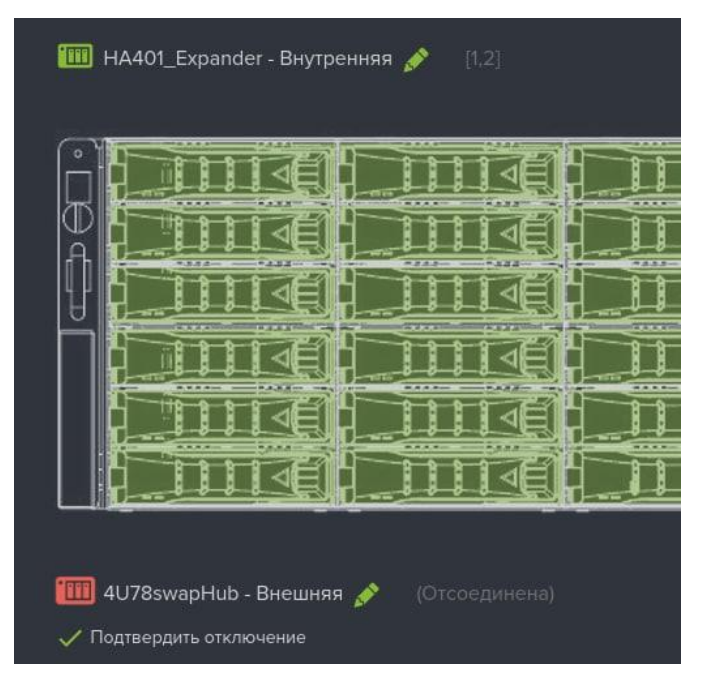

#### Рисунок 44. Экран меню мониторинга после отключения питания полки

#### 4.2.8 Подключение внешней дисковой полки

Подключите дисковую полку к контроллерам СХД. Включите питание полки. Система автоматически «увидит» новую полку и все установленные в ней диски.

#### 4.2.9 Замена вышедшей из строя дисковой полки

При выходе из строя дисковой полки мониторинг аппаратного обеспечения СХД просигнализирует о проблемах со всеми дисками, расположенными в этой полке (см. **Рисунок 45**).

Если все диски, размещенные в отказавшей полке, принадлежали одному пулу, то статус пула будет «LOST» или «UNAVAIL».

Если на отказавшей полке была только часть дисков пула, статус пула будет «DEAGRADED» или «LOST» (если отключилось больше дисков, чем могла обеспечить отказоустойчивость данного пула).

Для диагностики проблемы перейдите в меню «Мониторинг» → «Аппаратное обеспечение».

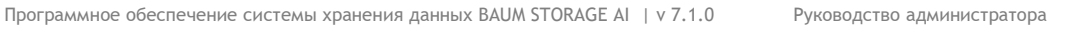

40

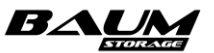

| AUM - NODE-49          | 2023-03-13 15:21:52   | 🛢 🛢 🖿 📚 💁 📕                                                  |   |            |   |
|------------------------|-----------------------|--------------------------------------------------------------|---|------------|---|
|                        |                       | Обнаружены проблемы с дисками                                | × |            |   |
|                        |                       | Диски                                                        |   |            |   |
|                        |                       | Метка: 35000cca03216e3e0<br>Дисковая полка: 4U78swapHub / 4  |   |            |   |
|                        |                       | Метка: 35000cca03215fe20<br>Дисковая полка: 4U78swapHub / 3  |   |            |   |
|                        |                       | Метка: 35000cca03215fdd8<br>Дисковая полка: 4U78swapHub / 2  |   |            |   |
|                        |                       | Метка: 35000cca02d4f0da0<br>Дисковая полка: 4U78swapHub / 1  |   |            |   |
|                        |                       | Метка: 35000cca03215ff8c<br>Дисковая полка: 4U78swapHub / 12 |   |            |   |
| enp11s0                | enstf0                | Метка: 35000cca03215ffec<br>Дисковая полка: 4U78swapHub / 11 |   | enp2s0f1   | - |
|                        |                       | Метка: 35000cca02d4f542c                                     |   |            | س |
| interconnect           | enp131s0d1            | Метка: 35000cca02d4ef528<br>Дисковая полка: 4078swapHub / 9  |   | enp131s0d1 |   |
|                        |                       | Метка: 35000cca02d4ef3ac<br>Дисковая полка: 4U78swapHub / 8  |   |            |   |
|                        |                       | Метка: 35000cca02d4f0bf0<br>Дисковая полка: 4U78swapHub / 7  |   |            |   |
| ∃ port_3<br>∃ disabled | e port_4<br>disabled  | Метка: 35000cca02d894bc0<br>Дисковая полка: 4U78swapHub / 6  |   | (          |   |
| ∃ port_7<br>∃ disabled | ■ port_8     disabled | Метка: 35000cca02d4f5368<br>Дисковая полка: 4U78swapHub / 5  |   |            |   |
|                        |                       | Подробнее                                                    |   |            |   |

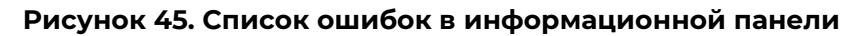

В меню «Мониторинг» - «Аппаратное обеспечение» в области «Дисковые полки» видно, что значок дисковой полки изменил цвет на красный. Это свидетельствует о проблеме с доступностью дисковой полки (см. Рисунок 46).

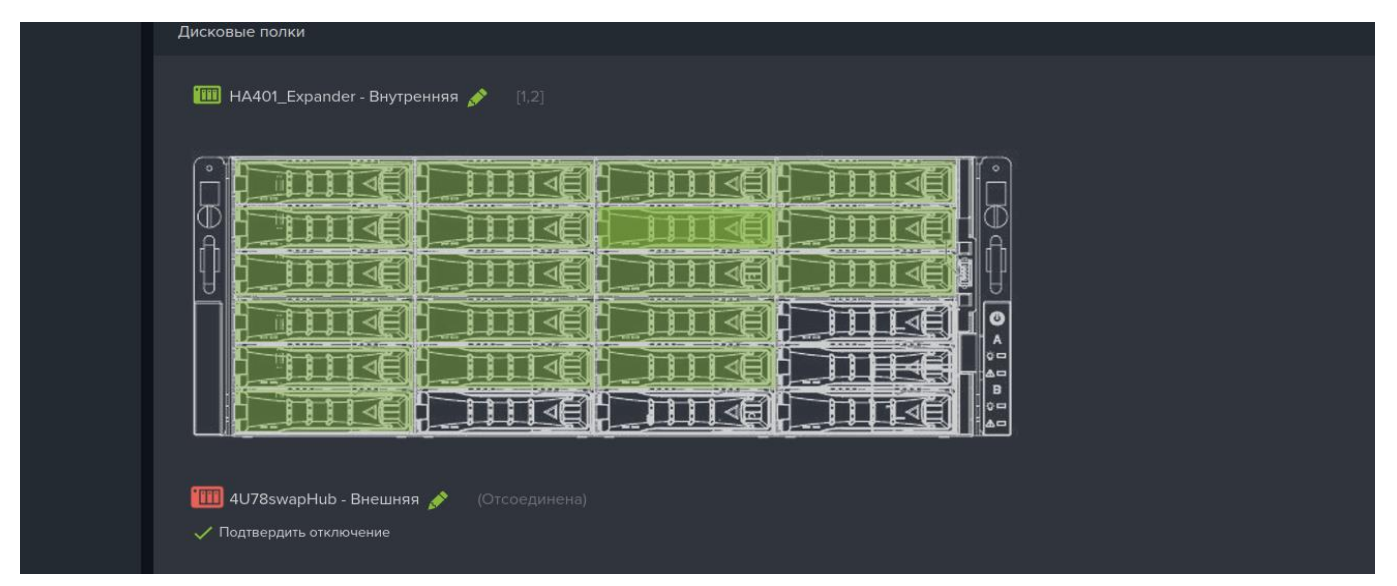

# Рисунок 46. Изображение отключенной дисковой полки в меню мониторинга аппаратного обеспечения

Такая картина возможна при отключении питания полки или отключении линков, идущих к контроллерам СХД. Если проблем с подключением не выявлено, существует вероятность выхода из строя самой полки.

Замена неисправной полки выполняется следующем образом:

1. Подготовьте исправную дисковую полку (модель полки, совместимой с данной СХД уточните в службе поддержки).

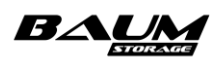

- 2. Не отключая СХД и не подтверждая в веб-интерфейсе удаление неисправной полки, отсоедините полку от СХД и извлеките диски.
- 3. Смонтируйте в новую полку диски из старой полки, подключите линки к СХД.
- 4. Включите питание полки.

В случае если на пулах, диски которых были на замененной полке, не было нагрузки, все пулы в меню «**Дисковое пространство**» -> «**Пулы**» перейдут в статус «ONLINE».

Если на пулах была нагрузка, пул, на котором часть дисков с полки была в пределах отказоустойчивости пула (RAID), перейдет в процесс восстановления – «RESILVERING».

Если только часть пулов перешла в режим восстановления, для дальнейших действий необходимо дождаться его завершения, когда пулы перейдут в статус «ONLINE».

- 5. После перехода части пулов со статуса «RESILVERING» в статус «ONLINE», в меню «Мониторинг» → «Аппаратное обеспечение» отключите кнопкой «Подтвердить отключение» вышедшую из строя дисковую полку. После подтверждения отключения старой полки система удалит информацию о ней в веб-интерфейсе и перечитает новую полку с переносом на нее старых дисков.
- 6. Для дальнейшей работы с оставшимися пулами в статусе «LOST» или «UNAVAIL» требуется одновременно перезагрузить оба контроллера СХД. Результатом перезагрузки должны стать статусы «ONLINE» у всех пулов.

## 4.3 Работа с дисковыми пулами

Дисковый пул — устройство хранения, состоящее из нескольких жестких дисков. Дисковые пулы являются основными элементами хранения данных.

Для получения максимальной производительности рекомендуется на каждом контроллере создавать не более двух пулов и не более шести LUN, равномерно распределив их по созданным пулам.

## 4.3.1 Виды пулов

В системе имеется два режима работы пулов: обычный и быстрый. У уже созданного пула изменить режим работы невозможно, поэтому перед созданием пула необходимо иметь в виду особенности его работы, описанные далее в этом разделе.

## 4.3.1.1 Обычные пулы

Пулы, созданные в обычном режиме, наиболее универсальны. Обычные пулы хорошо подходят для длительного хранения данных с использованием шпиндельных дисков (HDD) большого объёма. Для увеличения быстродействия обычных пулов используется дисковый кэш (быстрые SSD-диски). Использование SSD-накопителей существенно увеличит производительность пула, но не сможет раскрыть весь потенциал накопителей. Обычные пулы рекомендуется использовать для поточной нагрузки с размером блока 128К.

Обычные пулы поддерживают следующие типы избыточности: RAID 1, 5,6 B3, 10, 50, 60, B30. На пулах этого вида можно создавать как блочные, так и файловые ресурсы.

Обычные пулы состоят из дисковых групп (RAID-групп). Каждая RAID-группа по сути является отдельным массивом, работающим параллельно с другими RAID-группами в составе одного пула. При помощи добавления RAID-групп реализуются комбинированные типы RAID. При создании обычного пула есть возможность указать, из какого количества дисков должна состоять RAID-группа и сколько RAID-групп должно быть в пуле. Минимальное количество дисков, необходимое для создания пула типа RAID1 – два диска, пула типа RAID5 – три диска, пула типа RAID6 – четыре диска, пула типа RAIDB3 – пять дисков.

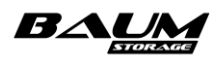

Все RAID-группы, из которых состоит пул, имеют одинаковый тип избыточности (RAID). В пуле все RAID-группы должны состоять из одинакового количества дисков идентичной модели. СХД самостоятельно отбирает диски, из которых можно составить пул.

В обычном пуле может быть создана как одна RAID-группа, так и несколько. При выборе комбинированного типа RAID, например RAID50, пул будет состоять из двух и более RAID-групп. В RAID-группу рекомендуется собирать не более 14 дисков. Если вы планируете собрать пул из большого количества дисков, рекомендуем распределить их по нескольким RAID-группам так, чтобы в каждой группе было от 5 до 14 дисков. Увеличение количества RAID-групп в пуле ведет к увеличению производительности пула, т. е. пул, собранный из двух RAID-групп, состоящих из 7 дисков каждая, будет иметь большую производительность, чем пул, имеющий одну RAID-группу из 14 дисков.

Для удобного создания RAID-групп при создании пула используйте опцию «Выбрать автоматически», поручив СХД самой выполнить расчет количества дисков в RAID-группе в соответствии с типом RAID и общим количеством дисков, из которых будет создан пул. Процесс автоматического подбора дисков описан в разделе 4.3.3 «Создание пула с автоматическим выбором дисков».

Расширение обычного пула выполняется RAID-группами. Невозможно расширить пул количеством дисков меньшим, чем количество дисков, из которых состоит RAID-группа этого пула.

Такие функции, как клонирование ресурсов, дедупликация, компрессия и репликация данных, в текущей версии ПО реализованы только для обычных пулов.

### 4.3.1.2 Быстрые пулы

Быстрые пулы используют технологию Dynamic Disk Pool (DDP). Пулы, созданные в быстром производительностью, большей режиме, обладают значительно но меньшей функциональностью. В быстрых пулах разрешено использовать только SSD-накопители. Быстрые пулы будут хорошим выбором для работы систем виртуализации, баз данных и приложений, требовательных к производительности ресурса. Быстрые пулы позволяют создавать на них только блочные ресурсы. Пулы этого вида не используют дисковый кэш записи: данные записываются сразу на диски пула. Данный вид пула позволяет использовать следующие типы избыточности: RAID 1, 5, 10. При создании быстрого пула уровня RAID10 требуется указать количество групп зеркал, из которых будет состоять пул. В быстром пуле все накопители должны быть идентичной модели. СХД самостоятельно отбирает диски, из которых можно составить пул. Для лучшей производительности рекомендуется собирать в пул 6 – 10 накопителей.

Расширение быстрого пула возможно на то количество дисков, из которого состоит пул.

## 4.3.2 Создание пула

Для поддержания отказоустойчивого состояния пула используется технология избыточного хранения данных RAID. При создании пула имеется возможность выбрать один из типов избыточности:

- RAIDO дисковый пул повышенной производительности с чередованием, без избыточности. При выходе из строя любого из дисков пул будет разрушен;
- RAIDI зеркальный дисковый пул. Продолжит работу в неотказоустойчивом режиме при выходе из строя одного из дисков, при выходе из строя второго диска пул будет разрушен;
- RAID5 дисковый пул с чередованием и невыделенным диском чётности. Продолжит работу в неотказоустойчивом режиме при выходе из строя одного диска, при выходе из строя второго диска пул будет разрушен;
- RAID6 дисковый пул с чередованием и двумя невыделенным дисками чётности, использующий две контрольные суммы, вычисляемые двумя независимыми способами. Продолжит работу в отказоустойчивом режиме при выходе из строя одного

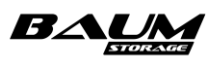

диска, перейдет в неотказоустойчивый режим при выходе из строя второго диска, при выходе из строя третьего диска пул будет разрушен;

 – RAID B3 – дисковый пул с чередованием и тремя невыделенным дисками чётности, аналогичен RAID6, но допускает выход из строя трех дисков. Данный тип применим только к обычным пулам.

Для создания нового пула выполните следующие действия:

1. Перейдите на вкладку «Дисковое пространство» → «Пулы» (см. Рисунок 47).

| Пулы                          |           |             |                                   |
|-------------------------------|-----------|-------------|-----------------------------------|
| 🕂 Создать пул 🛛 Импортировать |           |             |                                   |
| 1≞ Имя                        | †≟ Статус | †≟ Тип RAID | †≟ Размер(RAW)∠ Свободно †≟ Режим |
|                               |           |             |                                   |

Рисунок 47. Вкладка меню «Пулы»

- 2. Нажмите кнопку вверху окна «**Создать пул**». Откроется окно настроек создаваемого пула (см. Рисунок 48).
- 3. Введите имя создаваемого пула.
- 4. Выберите режим работы пула.
- 5. Выберите из выпадающего списка контроллер, который будет владельцем пула.
- 6. Выберите тип отказоустойчивости пула из списка.
- 7. Отметьте диски, из которых будет создаваться пул.
- 8. Добавьте SSD-кэш (только для обычных пулов).
- 9. Задайте размер зарезервированной области, в процентах от размера пула (только для обычных пулов).
- 10. Нажмите на кнопку «Создать». В списке пулов появится созданный пул.

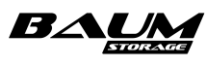

| Создать пул                                               | × | Создать пул                                                    | × |
|-----------------------------------------------------------|---|----------------------------------------------------------------|---|
| Имя                                                       |   | Имя                                                            |   |
| пуроо                                                     |   | mypool                                                         |   |
| Режим                                                     |   | Режим                                                          |   |
| Обычный                                                   | ~ | Быстрый                                                        | ~ |
| Контроллер                                                |   |                                                                |   |
| NODE-47                                                   | ~ | Контроллер                                                     |   |
|                                                           |   | NODE-47                                                        | ~ |
|                                                           |   | Тип RAID                                                       |   |
| RAIDO<br>RAID1<br>RAID5<br>RAID5<br>RAID6                 |   | RAIDO<br>RAIDO<br>RAID1                                        | ~ |
| RAIDB3                                                    |   | RAID5<br>RAID6                                                 |   |
| 🔲 Выбрать автоматически                                   |   | диски                                                          |   |
| ☐ 35000cca0360805e4<br>HDD / 838.36 ГБ / 4U78swapHub / 27 | 1 | Выбрать автоматически                                          |   |
| D 35000cca036073b70<br>HDD / 838.36 ГБ / 4U78swapHub / 3  |   | D 35000cca0360805e4<br>HDD / 838.36 ГБ / 4U78swapHub / 27      |   |
| D 35000c50058ca93ff<br>HDD / 931.51 ГБ / 4U78swapHub / 30 |   | П 35000cca036073b70<br>HDD / 838.36 ГБ / 4U78swapHub / 3       |   |
| DD / 1.09 T5 / 4078swapHub / 11                           |   | <b>35000c50058ca93ff</b><br>HDD / 931.51 ГБ / 4U78swapHub / 30 |   |
| 35000cca02d4a932c                                         |   | 35000cca02d4a8c20                                              |   |
| Выбрано 0 дисков                                          |   |                                                                |   |
| Резервирование свободного места на пуле, %:               |   | UDD / 4 00 TE / 41170-1106 / 40                                |   |
| 10                                                        |   | Выбрано 0 дисков                                               |   |
| ф Создать                                                 |   | ◆ Создать                                                      |   |

## Рисунок 48. Настройки создаваемого пула

В интерфейсе предусмотрена возможность раскрытия панели свойств созданного пула путем нажатия на стрелку слева от наименования пула (см. Рисунок 49, Рисунок 50).

| Пулы                                         |          |                              |                          |                    |             |          |
|----------------------------------------------|----------|------------------------------|--------------------------|--------------------|-------------|----------|
| 🕂 Создать пул 于 Импортировать                |          |                              |                          |                    |             |          |
| †≞. Имя                                      |          | †≟ Статус                    | 1≟ Тип RAID              | †≟ Размер(RAW)     | †≟ Свободно | †≟ Режим |
| ∧ /pool_1                                    |          | ONLINE                       | RAIDO                    | 18.18 TE           | 11.81 TE    | Обычнь   |
| Общие                                        |          |                              |                          |                    |             |          |
|                                              | ONLINE   |                              |                          |                    |             |          |
|                                              | RAIDO    |                              |                          |                    |             |          |
|                                              | 18.18 TE |                              |                          |                    |             |          |
|                                              | 11.81 TG |                              |                          |                    |             |          |
|                                              | NODE-35  |                              |                          |                    |             |          |
|                                              | 10%      |                              | Обычный                  |                    |             |          |
|                                              |          |                              |                          |                    |             |          |
|                                              |          |                              |                          |                    |             |          |
|                                              |          |                              |                          |                    |             |          |
|                                              |          |                              |                          |                    |             |          |
|                                              |          |                              |                          |                    |             |          |
| /pool_//FS_22 Tonctag / 1000.00 F5 /         |          |                              |                          |                    |             |          |
| /DOOL 1/ES 3 TOHKAR/100/F5/                  |          |                              |                          |                    |             |          |
| Итого: 3 Файловые системы / 2.45 ТБ / 13.46% |          |                              |                          |                    |             |          |
|                                              |          |                              |                          |                    |             |          |
|                                              |          |                              |                          |                    |             |          |
| /pool_1/tom_1 толстый / 1020.00 ГБ /         |          |                              |                          |                    |             |          |
| /pool_1/tom_а тонкий / 1.26 тб /             |          |                              |                          |                    |             |          |
| /pool_1/tom_b Tonctwil/100 T5/               |          |                              |                          |                    |             |          |
|                                              |          |                              |                          |                    |             |          |
| 🧕 Управление дисками 🕞 Экспортировать 💿      |          | /DIMM кэш на запись 🍵 Удалит | ъ 🕂 Создать том 🕂 Создат | ь файловую систему |             |          |
| Резервирование свободного места на пуле, %   |          |                              |                          |                    |             |          |

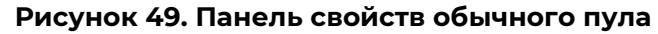

| Пулы                                     |          |                            |                    |                |             |          |
|------------------------------------------|----------|----------------------------|--------------------|----------------|-------------|----------|
| + Создать пул 🕣 Импортировать            |          |                            |                    |                |             |          |
| †≞ Имя                                   |          | †≟ Статус                  | †≞ Тип RAID        | †≟ Размер(RAW) | †≟ Свободно | †≞ Режим |
| ∧ /p43                                   |          | ONLINE                     | RAID10             | 34.93 TE       | 34.89 ТБ    | Быстры   |
| Общие                                    |          |                            |                    |                |             |          |
|                                          | ONLINE   |                            |                    | . 10           |             |          |
|                                          | RAID10   |                            |                    |                |             |          |
|                                          | 34.93 ТБ |                            |                    |                |             |          |
|                                          | 34.89 TE |                            |                    |                |             |          |
| Контроллер М                             | NODE-43  |                            |                    | . 10           |             |          |
| РежимЕ                                   | Быстрый  |                            |                    |                |             |          |
|                                          |          |                            |                    |                |             |          |
|                                          |          |                            |                    |                |             |          |
|                                          |          |                            |                    |                |             |          |
| <b>/p43/vol</b> Толстый / 10.00 ГБ /     |          |                            |                    |                |             |          |
| / <b>р43/vol2</b> Толстый / 10.00 ГБ /   |          |                            |                    |                |             |          |
|                                          |          |                            |                    |                |             |          |
|                                          |          |                            |                    |                |             |          |
| 🥂 Управление дисками 🕞 Экспортировать о= |          | NVDIMM кэш на запись i Уда | лить + Создать том |                |             |          |
| ✓ /p44                                   |          | ONLINE                     | RAID10             | 34.93 ТБ       | 34.89 ТБ    | Быстры   |
|                                          |          |                            |                    |                |             |          |

### Рисунок 50. Панель свойств быстрого пула

Панель свойств пула разделена на блоки. Блок «Общие» содержит основные данные о пуле:

статус (ONLINE/OFFLINE);

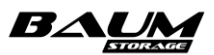

- тип RAID;
- размер RAW (сумма объёмов всех дисков, из которых состоит пул, за исключением запасных дисков и кэшей);
- размер свободного места для записи данных (с учетом объема, требуемого для поддержания избыточности хранения данных);
- размер зарезервированного свободного места на пуле в % (только для обычных пулов);
- контроллер;
- режим (обычный/быстрый);
- коэффициент дедупликации;
- общее количество дисков в пуле;
- количество групп;
- количество дисков в группе;
- количество запасных дисков;
- количество дисков под четность;
- количество дисков под данные;
- количество дисков кэша на запись;
- количество дисков кэша на чтение;
- очищаемые данные (только для обычных пулов).

В блоках «Файловые системы» и «Тома» отображаются сведения о созданных на пуле файловых системах и томах при их наличии. Блоки содержат следующие данные:

- название, тип и размер каждой файловой системы / каждого тома;
- общее количество файловых систем / томов, созданных на пуле, и занимаемый ими объем (в абсолютных величинах и процентах от размера пула).

В панели свойств пула расположены кнопки:

- «Управление дисками» при нажатии на кнопку открывается окно, предназначенное для управления дисками пула. Позволяет добавлять и удалять запасные диски; заменять любой диск пула на запасной или аналогичный свободный диск, не входящий в состав других пулов; добавлять и удалять диски в кэш на чтение и запись; включать и отключать подсветку в полке у всех дисков или каждого в отдельности; расширять пул и удалять из него диски;
- «Экспортировать» при нажатии на кнопку происходит экспорт пула. Операция выполняется при необходимости физического переноса дисков, составляющих пул, на другую систему. По завершении процесса экспортированный пул исчезнет из списка пулов, при этом все данные на нем сохранятся. Диски экспортированного пула сохранят метки пула, по которым возможен его дальнейший импорт.
- «Удалить» при нажатии на кнопку открывается окно, в котором требуется подтвердить удаление пула. При подтверждении удаления в области уведомлений появится сообщение «Пул </имя\_пула> удален» и удаленный пул исчезнет из списка;
- «Создать том» при нажатии на кнопку открывается одноименное окно, предназначенное для задания параметров тома и его создания на пуле;
- «Создать файловую систему» при нажатии на кнопку открывается одноименное окно, предназначенное для задания параметров файловой системы и ее создания на пуле;
- «Резервирование свободного места на пуле, %» (только для обычных пулов) при нажатии на кнопку открывается окно «Резервирование», в котором можно указать, какой процент свободного места на пуле использовать в качестве резерва. Резервирование предотвращает заметное падение скорости записи при

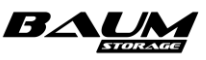

заполнении всего пула. Изначально при создании пула задается размер в 10 % от его объема. Изменить размер резерва можно в пределах от 1 % до 20 %. Для магнитных дисков рекомендуемый размер резерва – 10 %. Для SSD-дисков – 3 %.

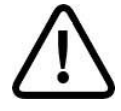

**Внимание!** Имя пула не может начинаться с буквы «с» (си) и не должно содержать символ нижнего подчеркивания. Пул с таким именем создать не удастся!

## 4.3.3 Создание пула с автоматическим выбором дисков

Опция автоматического выбора дисков позволяет автоматизировать расчет количества возможных RAID-групп исходя из заданного количества дисков и типа пула. При помощи этой опции можно создать комбинированные типы RAID, например RAID10.

Для создания нового пула с автоматическим выбором дисков выполните следующие действия:

- 1. Перейдите на вкладку «Дисковое пространство» → «Пулы» (см. Рисунок 47).
- 2. Нажмите кнопку «Создать пул» в верхней части окна.
- 3. Введите имя пула.
- 4. Выберите режим работы пула.
- 5. Выберите контроллер, который будет владельцем пула.
- 6. Выберите тип отказоустойчивости пула из списка.
- 7. Выберите пункт «**Выбрать автоматически**». При этом в окне создания пула появится список доступных дисков (см. Рисунок 51).
- 8. Выберите тип и объем дисков из списка.
- 9. Выберите количество дисков в пуле.
- 10. Выберите количество дисков в группе.
- 11. Задайте размер зарезервированной области в процентах от размера пула.

Резервирование свободного места на пуле используется только для обычных пулов. Резервирование предотвращает заметное падение скорости записи при заполнении всего пула. Этот резерв используется файловой системой при записи. Может быть задан резерв от 1 % до 20 %. Для магнитных дисков рекомендуемый размер резерва – 10 %. Для SSD дисков – 3 %. Размер резерва может быть изменен в процессе эксплуатации системы.

12. Нажмите на кнопку «Создать».

В результате выполненных действий в списке пулов появится новый пул.

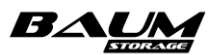

| Создать пул                                                    | × | Создать пул                                                          | × |
|----------------------------------------------------------------|---|----------------------------------------------------------------------|---|
| Имя<br>pool                                                    |   | Имя<br>fastpool                                                      |   |
| Режим<br>Обычный                                               | ~ | Режим                                                                |   |
| Контроллер<br>NODE-43                                          | ~ | Контроллер                                                           | ~ |
| Тип RAID<br>RAID1                                              | ~ | NODE-43<br>Tun RAID                                                  |   |
| NVDIMM недоступен                                              |   | RAID1                                                                |   |
| 🗹 Выбрать автоматически                                        |   | Диски                                                                |   |
| SSD / 3.49 ТБ [6]                                              |   | <ul> <li>Выбрать автоматически</li> <li>SSD / 3.49 ТБ [6]</li> </ul> |   |
| кол-во дисков в группе<br>2                                    | ~ | Кол-во дисков в группе                                               |   |
| Всего дисков<br>4                                              | ~ | 2<br>Всего дисков                                                    |   |
| Кол-во групп: 2<br>Резервирование свободного места на пуле, %: |   | 4<br>Kon no myra: 2                                                  |   |
| 10                                                             |   | ф Создать                                                            |   |

#### Рисунок 51. Настройки автоматически создаваемого пула

Пулы уровней RAID10, 50, 60 создаются при помощи добавления RAID-групп (см. Рисунок 51).

## 4.3.4 Изменение пула

## 4.3.4.1 Добавление в пул запасного диска

При создании пула рекомендуется подключить к нему запасной (hot spare) диск. При выходе из строя одного из дисков пула запасной диск автоматически подключится и запустится процесс восстановления.

Добавление запасного диска можно выполнить только при исправном пуле. Если пул изменит статус на «DEGRADED», возможность добавления запасных дисков будет заблокирована.

Для добавления в пул запасного диска выполните следующие действия:

- 1. Перейдите на вкладку «Дисковое пространство» «Пулы» (см. Рисунок 47).
- 2. В окне «Пулы» разверните поле свойств выбранного пула нажатием на стрелку слева от его названия.
- 3. Нажмите на кнопку «**Управление дисками**», откроется окно управления дисками пула.

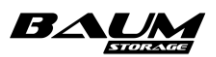

- 4. Нажмите на кнопку «**Добавить запасные диски**», откроется окно добавления запасных дисков (см. Рисунок 52).
- 5. Выберите нужное количество дисков из списка и нажмите кнопку «Добавить».

При повторном появлении в системе автоматически замененного диска система будет считать его свободным.

| Добавить запасные диски                                   | × |
|-----------------------------------------------------------|---|
|                                                           |   |
| Пул                                                       |   |
| /pool1                                                    |   |
| _                                                         |   |
| Диски                                                     |   |
| 35000cca03607b068<br>HDD / 838.00 ГБ / HA401_Expander / 9 |   |
| Выбрано О дисков                                          |   |
| + доозвить                                                |   |

Рисунок 52. Добавление в пул запасного диска

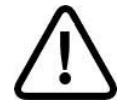

**Внимание!** Подключенными в качестве запасных могут быть только диски, аналогичные используемым в пуле

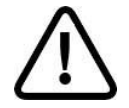

**Внимание!** Система не позволит добавить запасной диск к поврежденному пулу (статус «DEGRADED»). Подключайте запасные диски заранее!

## 4.3.4.2 Замена диска в пуле

Если в состав пула добавлены запасные диски, то появляется возможность автоматической замены любого из дисков пула на запасной диск (hot spare).

Имеется возможность заменить диск в составе пула на аналогичный свободный диск, не входящий в состав других пулов. Функция замены диска требуется в следующих случаях:

- при необходимости заменить один исправный основной диск на другой исправный диск;
- отказ диска (или извлечение диска) при условии, что к пулу не был подключен запасной диск (hot spare);
- ошибка S.M.A.R.T. При таких ошибках система уведомит Администратора о необходимости замены диска, но автоматической замены на запасной диск не произойдет.

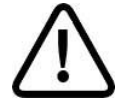

50

**Внимание!** В текущей версии ПО способы замены диска на свободный в обычном и быстром пуле отличаются.

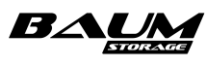

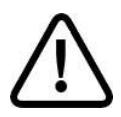

Внимание! Замена диска производится только на аналогичный диск.

#### 4.3.4.2.1. Замена диска в обычном пуле

Для замены диска выполните следующие действия:

- 1. Перейдите на вкладку «Дисковое пространство» «Пулы» (см. Рисунок 47).
- 2. В окне «**Пулы**» разверните поле свойств пула, в котором собираетесь заменить диск, нажатием на стрелку слева от названия пула.
- 3. Нажмите на кнопку «**Управление дисками**», откроется окно управления дисками пула (см. Рисунок 53).
- 4. Выберите заменяемый диск из списка.
- 5. Нажмите на кнопку «Заменить».
- 6. В появившемся окне выберите из списка диск для замены, если такой имеется в системе. Если список пуст, то это указывает на отсутствие свободного диска, *аналогичного* заменяемому.
- 7. Нажмите на кнопку «Заменить».

При просмотре свойства пула будет показан новый диск.

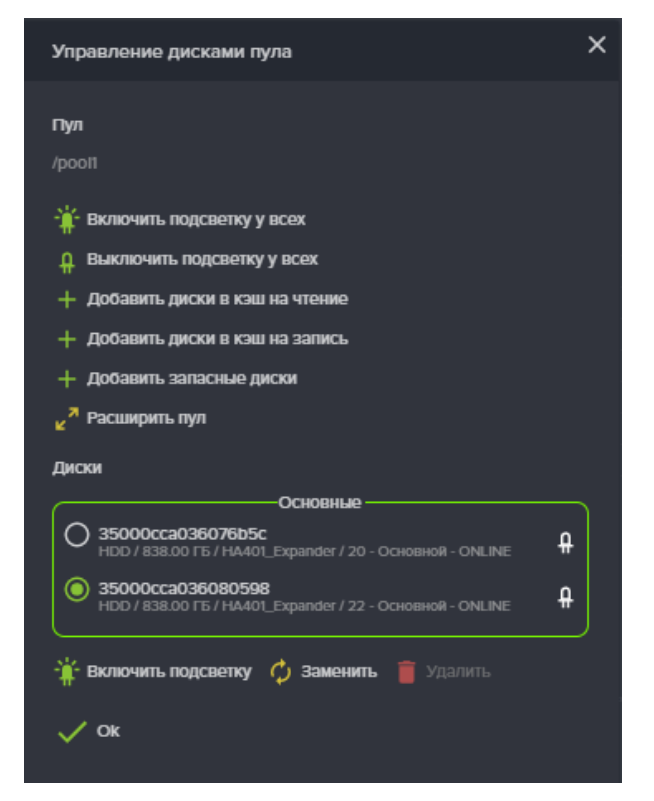

#### Рисунок 53. Окно управления дисками пула

При необходимости замены нескольких дисков необходимо повторить процесс последовательно для каждого диска, дожидаясь окончания восстановления целостности пула после выполнения каждой замены диска.

#### 4.3.4.2.2. Замена диска в быстром пуле

Для замены диска выполните следующие действия:

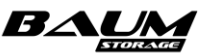

- 1. Извлеките из СХД диск, который требуется заменить.
- 2. Перейдите на вкладку «Дисковое пространство» «Пулы» (см. Рисунок 47).
- 3. В окне «Пулы» разверните поле свойств пула, в котором заменяете диск, нажатием на стрелку слева от названия пула.
- 4. Нажмите на кнопку «**Управление дисками**», откроется окно управления дисками пула (см. Рисунок 53).
- 5. Выберите извлеченный диск. Он будет иметь красную индикацию и надпись «Требует замены».
- 6. Нажмите на кнопку «Заменить».
- 7. Выберите свободный диск для замены из списка, если таковой имеется в системе.
- 8. Нажмите на кнопку «Заменить».

## 4.3.4.3 Удаление из пула запасного диска

Для удаления из пула запасного диска выполните следующие действия:

- 1. Перейдите на вкладку «Дисковое пространство» «Пулы» (см. Рисунок 47).
- 2. В окне «Пулы» разверните поле свойств выбранного дискового пула нажатием на стрелку слева от его названия.
- 3. Нажмите на кнопку «**Управление дисками**», откроется окно управления дисками пула.
- 4. В списке выберите запасной диск для его удаления (см. Рисунок 54).
- 5. Нажмите на кнопку «Удалить».
- 6. Подтвердите удаление, введя слово «**оk**» в появившемся окне.

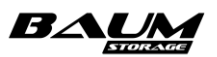

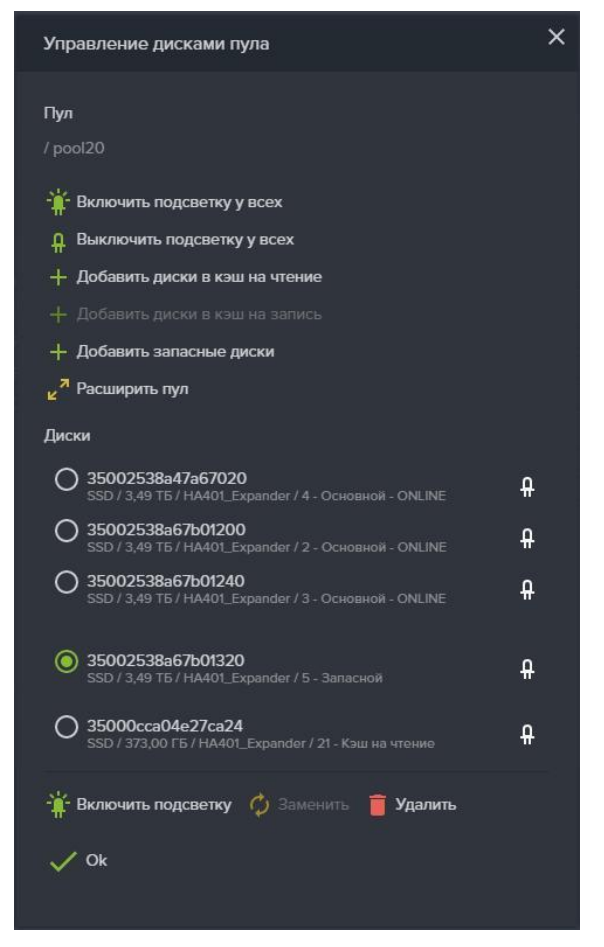

Рисунок 54. Удаление из пула запасного диска

В результате в области уведомлений появится новая запись об успешно выполненной операции («Из пула «/имя пула» успешно удален запасной диск»), а при просмотре информации о массиве удаленный диск исчезнет из списка.

## 4.3.4.4 Включение/отключение подсветки диска в полке

Для управления подсветкой дисков в полке выполните следующие действия:

- 1. Перейдите на вкладку «Дисковое пространство» «Диски» (Рисунок 39).
- 2. В окне «**Диски**» разверните поле свойств диска, на котором нужно включить индикацию, нажатием на стрелку слева от его названия. Также можно включить индикацию как на дисках в пуле и свободных дисках, так и на дисках в кэше на запись и на чтение.
- 3. Нажмите на кнопку «Включить подсветку» (см. Рисунок 55).

Включение подсветки диска также произойдет при нажатии на значок , расположенный на каждой строке в списке дисков. Если подсветка диска включена, цвет значка изменится на зелёный. Повторное нажатие отключает подсветку.

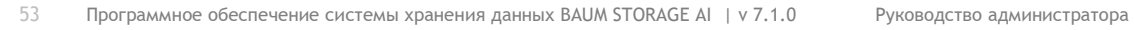

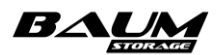

| $\equiv BAUM$           | -10 |                                                                       | cluster - NODE-45 2                               | 2023-12-06 16:15:14 |       | 🖿 🍣 😡 🏭                                                  |              |                 | RU 💳 🖸 |
|-------------------------|-----|-----------------------------------------------------------------------|---------------------------------------------------|---------------------|-------|----------------------------------------------------------|--------------|-----------------|--------|
| Система                 |     | 😰 Диски                                                               |                                                   |                     |       |                                                          |              |                 |        |
| 😂 Дисковое пространство |     | Диски                                                                 |                                                   |                     |       |                                                          |              |                 |        |
| - 🔝 Диски               |     | 🔆 Включить подсветку у всех 🔒 Е                                       | Зыключить подсветку у вс                          | ех 🎸 Очистить і     | метки |                                                          |              |                 |        |
| – 📰 Пулы                |     | 🗸 Фильтры (выбрано 24/24)                                             |                                                   |                     |       |                                                          |              |                 |        |
| Файловые системы        |     | 1≟ Тип / Размер / Скорость                                            |                                                   | †≞ Пулы             |       | 1≟ Метки                                                 |              | ј≟ Статус       |        |
| С Протоколы             |     | HDD / 931.51 F D / 7200 rpm<br>HA401_Expander / 1                     |                                                   |                     |       |                                                          | ₽            |                 |        |
| 🔍 Доступ                |     | Статус<br>Тип / Скорость<br>Солидиныя илиер 93                        | Активный<br>HDD / 7200 грт<br>(G6WR7Y00009444VHXY |                     |       | 35000c50058cab657<br>931.51 F5<br>SEAGATE / ST91000640SS |              |                 |        |
| 🔅 Настройки             |     | Дисковая полка / Слот                                                 | HA401_Expander / 1                                |                     |       | Her                                                      |              |                 |        |
| Репликация              |     |                                                                       |                                                   |                     |       | Выключена                                                |              |                 |        |
| Мониторинг              |     | () Данные SMART 🕌 Включить п                                          | одсветку 🛷 Очистить                               |                     |       |                                                          |              |                 |        |
| 🔓 Сервисное меню        |     | <ul> <li>SSD / 745.21 ГБ<br/>HA401_Expander / 10</li> </ul>           |                                                   |                     |       |                                                          | Ĥ            |                 |        |
|                         |     | <ul> <li>HDD / 1.09 T6 / 10520 rpm<br/>HA401_Expander / 11</li> </ul> |                                                   |                     |       |                                                          | Ĥ            |                 |        |
|                         |     | <ul> <li>HDD / 7.28 TE / 7200 rpm<br/>HA401_Expander / 12</li> </ul>  |                                                   | /rep1               |       | /rep1                                                    | Ĥ            |                 |        |
|                         |     | <ul> <li>HDD / 7.28 T5 / 7200 rpm<br/>HA401_Expander / 13</li> </ul>  |                                                   |                     |       |                                                          | <del>Q</del> |                 |        |
|                         |     | <ul> <li>HDD / 7.28 T6 / 7200 rpm<br/>HA401_Expander / 14</li> </ul>  |                                                   | /rep1               |       | /rep1                                                    | Ĥ            |                 |        |
|                         |     | <ul> <li>HDD / 1.09 T6 / 10520 rpm<br/>HA401_Expander / 15</li> </ul> |                                                   |                     |       |                                                          | Ĥ            |                 |        |
|                         |     | <ul> <li>HDD / 7.28 T6 / 7200 rpm<br/>HA401_Expander / 16</li> </ul>  |                                                   | /rep1               |       | /rep1                                                    | Ĥ            | Активный [1, 2] |        |

#### Рисунок 55. Включение/отключение подсветки в полке

Для включения подсветки всех дисков нажмите на кнопку «**Включить подсветку у всех**», расположенную вверху вкладки меню «**Диски**».

Индикацию диска можно также включить из вкладки «**Дисковое пространство**» - «**Пулы**» (см. Рисунок 47). Для чего выполните следующие действия:

- 1. Разверните в окне «**Пулы**» поле свойств пула, в котором необходимо подсветить диск, нажатием на стрелку слева от его названия.
- 2. Нажмите на кнопку «Управление дисками».
- 3. Выберите диск.
- Нажмите на кнопку «Включить подсветку» внизу списка или «Включить подсветку у всех» сверху. В первом случае включится подсветка у одного диска пула, во втором – подсветятся все диски пула.

Проверить статус индикации можно во вкладке меню «Диски».

#### 4.3.4.5 Экспорт пула

Экспорт пула может понадобиться для физического переноса дисков, составляющих пул, на другую систему. Диски экспортированного пула сохраняют метки пула, по которым возможен дальнейший импорт этого пула.

Для экспорта имеющегося пула выполните следующие действия:

- 1. Перейдите на вкладку меню Дисковое пространство» «Пулы» (см. Рисунок 47).
- 2. В окне «Пулы» разверните поле свойств выбранного дискового пула нажатием на стрелку слева от его названия.
- 3. Нажмите на кнопку «Экспортировать».
- 4. Введите в появившемся окне слово «**оk**» и нажмите «Подтвердить».

После операции экспорта пул исчезнет из списка пулов, но все данные на нем останутся.

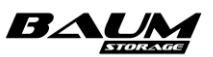

## 4.3.4.6 Импорт пула

Для импорта пула выполнить следующие действия:

- 1. Перейдите на вкладку меню «Дисковое пространство» → «Пулы» (см. Рисунок 47).
- 2. Нажмите на кнопку «Импортировать».
- 3. В появившемся окне (см. Рисунок 56) выберите пул из списка и задайте имя, под которым он будет отображаться в системе.
- 4. Выберите контроллер, который будет управлять пулом.
- 5. Нажмите на кнопку «Импорт».

После завершения операции импортированный пул появится в списке пулов.

| Импортировать пул | × |
|-------------------|---|
| Пул               | - |
|                   | ~ |
| Новое имя         |   |
| Контроллер        |   |
| CT19              | ~ |
| Э Импорт          |   |

Рисунок 56. Окно «Импортировать пул»

#### 4.3.4.7 Добавление дисков в пул (расширение пула)

В панели свойств пула можно увидеть список созданных томов/файловых систем, в котором отображается название тома / файловой системы, тип, объем в абсолютной величине и % от общего объема пула. Если суммарный объем томов и файловых систем будет превышать объем пула, при последующем создании тома или файловой системы будет выдаваться предупреждение о возможности переполнения пула. Чтобы избежать подобной ситуации, имеется возможность расширить объем пула за счет добавления новых дисков.

Для расширения имеющегося дискового пула выполните следующие действия:

- 1. Перейдите на вкладку меню «Дисковое пространство» «Пулы» (см. Рисунок 47).
- 2. В окне «Пулы» разверните поле свойств выбранного дискового пула нажатием на стрелку слева от его названия.
- 3. Нажмите на кнопку «**Управление дисками**», откроется окно управления дисками пула.
- 4. Нажмите на кнопку «Расширить пул», откроется одноименное окно (см. Рисунок 57).
- 5. Выберите диски, которые необходимо добавить в пул. Для удобства выбора необходимого для расширения пула количества дисков используйте флажок «Выбрать автоматически».
- 6. Нажмите на кнопку «Расширить».

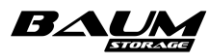

| Расширить пул                                                                                                    | < |
|----------------------------------------------------------------------------------------------------|---|
| <b>Пул</b><br>/pool4                                                                                                    |   |
| Выбрать автоматически                                                                                                    |   |
| Диски                                                                                                    |   |
| 35000cca23b4fdee8<br>HDD / 7.28 T5 / HA401_Expander / 1           35000cca23b6cc0d8<br>HDD / 7.28 T5 / HA401_Expander / 5 |   |
| Выбрано 0 дисков                                                                                                    |   |
|                                                                                                    |   |

Рисунок 57. Добавление дисков в пул

В результате в области уведомлений появится новая запись об успешно выполненной операции («Пул </имя пула> успешно расширен»).

При просмотре свойств пула будут показаны добавленные физические диски, имеющий тип «Основной».

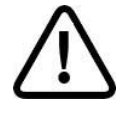

Внимание! Данная операция невозможна для пулов уровня RAID0.

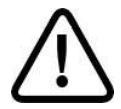

**Внимание!** Обратная операция невозможна. Для освобождения дисков массив должен быть удалён. Данные будут потеряны.

Расширение обычного пула происходит не на одиночный диск, а группами. Количество дисков в дополнительной группе должно равняться исходному количеству дисков в исходной группе. Диски должны быть идентичны дискам в пуле. В дальнейшем полученное пространство пула может быть использовано либо для создания новых томов / файловых систем, либо для расширения уже существующих.

Расширение быстрого пула может быть выполнено на произвольное количество дисков, но только в том случае, если на полученном дополнительном пространстве планируется создание новых томов / файловых систем. Если планируется расширение уже имеющихся томов / файловых систем, то для расширения пула должно использоваться количество дисков, равное имеющемуся в пуле.

Для расширения быстрого пула уровня RAID10 требуется такое же количество дисков, какое изначально используется в пуле.

#### 4.3.4.8 Изменение резервирования свободного места на пуле

Резервирование используется только для обычных пулов. Резервирование свободного места на пуле служит для предотвращения падения скорости записи, когда пул практически заполнен. Заполнение пула может произойти неожиданно, например после создания очередного снимка и быстрого изменения (удаления) данных на томе. В таком случае благодаря заданному резерву свободного места у файловой системы СХД всегда будут пустые блоки для записи новых данных и не придется тратить время на поиск освобожденных блоков.

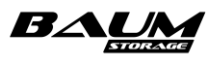

Изначально при создании пула задается резерв в 10 % от его объема. Это значение можно изменить в свойствах пула, нажав на кнопку «**Резервирование свободного места на пуле**». Окно редактирования размера резерва представлено на ниже (см. **Рисунок 58**).

| Резервирование | × |
|----------------|---|
| Резервирование |   |
|                |   |
| 🗸 ok           |   |
|                |   |

Рисунок 58. Окно редактирование размера резерва

Изменить размер резерва можно в пределах от 1 % до 20 %. Рекомендуемый размер резерва – 10 %, минимальный – 1%.

Если на пуле недостаточно свободного места, увеличить резерв не получится.

## 4.3.5 Удаление пула

Перед удалением пула убедитесь, что на нём нет томов или файловых систем, которые будут препятствовать его удалению. Посмотреть, какие тома или файловые системы созданы на пуле, можно в панели его свойств.

Для удаления пула выполните следующие действия:

- 1. Перейдите на вкладку меню «Дисковое пространство» → «Пулы» (см. Рисунок 47).
- 2. В окне «Пулы» разверните поле свойств выбранного дискового пула нажатием на стрелку слева от его названия.
- 3. Нажмите на кнопку «Удалить».
- 4. Подтвердите удаление, введя в открывшемся окне слова «**ok**» и нажав кнопку «**Удалить**».

При успешном удалении пула в области уведомлений появится сообщение «Пул </ums\_пула> удален» и удаленный пул исчезнет из списка пулов.

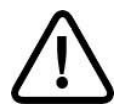

**Внимание!** Удаление пула невозможно, если на нем имеются созданные тома или файловые системы.

## 4.3.6 Статусы пула

Статус пула отображает его состояние. Параметр «Статус» может принимать следующие значения:

- ONLINE пул подключен и работоспособен;
- DEGRADED пул потерял избыточность, но по прежнему работоспособен;
- LOST пул недоступен;
- RESILVIRING пул восстанавливает избыточность;
- REPAIRING пул проверяет целостность данных;
- FAULTED/ UNAVAIL пул неисправен;
- FREEING выполняется фоновая очистка после удаления тома или ФС.
- SYNCING выполняется первичная подготовка (синхронизация) пула.

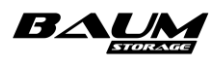

Статус «**ONLINE**» сигнализирует о нормальной работе пула. В рабочей системе все пулы должны иметь такой статус.

Статус «**DEGRADED**» сигнализирует о потере избыточности данных пула из-за отказа одного или нескольких накопителей. При наличии у пула запасных дисков отказавший диск будет автоматически выведен из состава пула и заменен запасным. После чего включится процесс восстановления избыточности пула.

Статус «**LOST**» сигнализирует о потере системой пула. Это может возникнуть при физической недоступности дисков пула (например, при отключении дисковой полки) либо при разрушении пула вследствие отказа большего числа накопителей, чем выдерживает заданный уровень избыточности пула.

Статусы «**RESILVIRING**» и «**REPAIRING**» сигнализируют о начавшемся процессе проверки целостности данных и восстановлении избыточности пула. В зависимости от нагрузки и конфигурации пула этот режим может занять разное по длительности время. После удачного восстановления статус пула должен измениться на «ONLINE».

Статус «**FAULTED**» или «**UNAVAIL**» сигнализирует о разрушении пула и его неработоспособности. Необходимо предпринять действия по восстановлению информации и работоспособности пула. Для этого необходимо обратиться в службу технической поддержки.

Статус «**FREEING**» сигнализирует о выполнении фонового процесса очистки данных на пуле. Это происходит автоматически после удаления с пула тома или файловой системы. Процесс фоновой очистки может занимать длительное время, зависящее от величины нагрузки на пул. По мере выполнения фоновой очистки на пуле будет увеличиваться размер свободного места. Выполняющийся процесс фоновой очистки не предполагает каких-либо ограничений в использовании пула.

Статус «**SYNCING**» сигнализирует о выполняющейся синхронизации пула. Обычно это происходит при расширении быстрых пулов и продолжается в течение некоторого времени. При этом на пул можно подавать нагрузку, но производительность пула в этот период будет снижена. Для нормальной работы рекомендуется дождаться окончания синхронизации пула.

## 4.3.7 Миграция ресурсов

Вкладка «**Миграция**» используется для перемещения ресурсов с одного контроллера на другой при возврате ресурсов после автоматически отработавшей миграции либо с целью проведения сервисных работ на каком-либо из контроллеров (см. Рисунок 59).

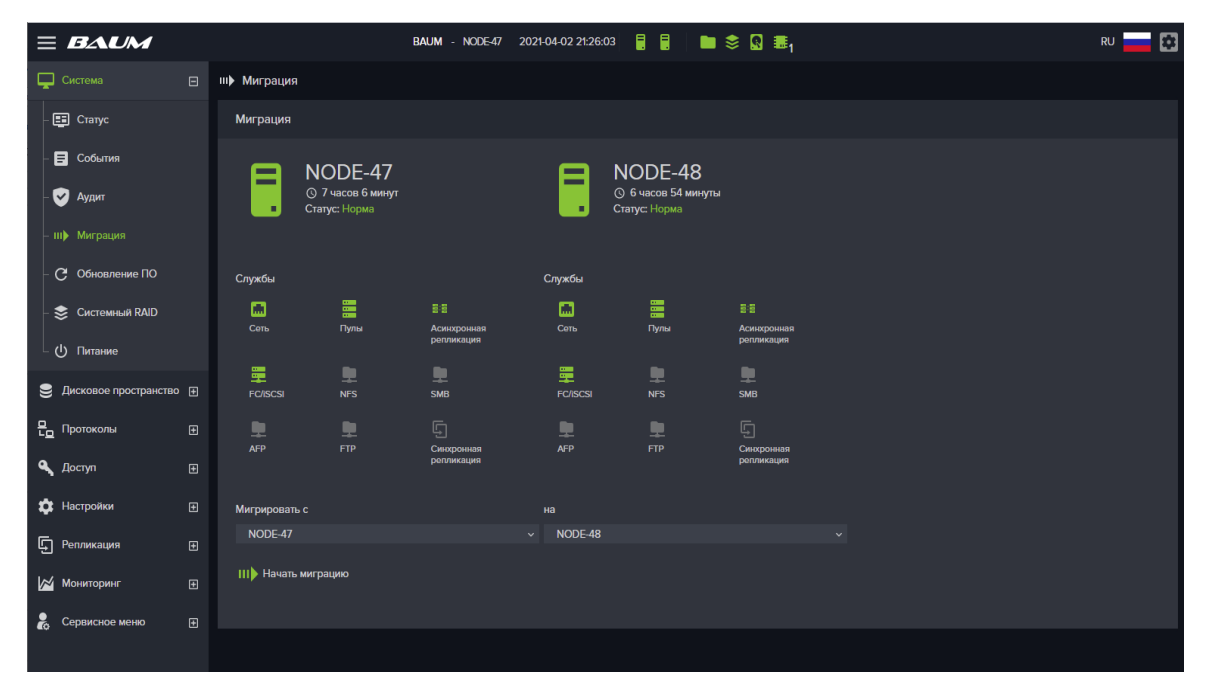

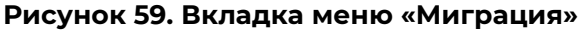

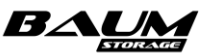

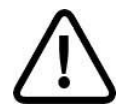

**Внимание!** При миграции происходит временная потеря связи клиентов с СХД (если МРІО на клиенте не применим или не настроен).

Для запуска процесса миграции выполните следующие действия:

- 1. Перейдите на вкладку меню «Система» → «Миграция» (см. Рисунок 59).
- 2. В выпадающих списках «Мигрировать с» и «на» задайте направление миграции.
- 3. Нажмите на кнопку «Начать миграцию».

Интерфейс блокируется на время выполнения операции, которая обычно занимает от 1 до 3 минут.

| =           | NODA7<br>© 21 час 12 минут<br>Статус: Отдал ресурс<br>миграции | ы в результате ручной | =      | NODA8<br>© 21 час 13 минут<br>Статус: Принял ресур<br>миграции | сы в результате ручной |
|-------------|----------------------------------------------------------------|-----------------------|--------|----------------------------------------------------------------|------------------------|
| Службы      |                                                                |                       | Службы |                                                                |                        |
| Q           | m                                                              | \$                    |        |                                                                | \$                     |
| Диски       | Сеть                                                           | RAID                  | Диски  | Сеть                                                           | RAID                   |
|             |                                                                |                       |        |                                                                | <b>.</b>               |
| Пулы        | FC/ISCSI                                                       | AFP                   | Пулы   | FC/iSCSI                                                       | AFP                    |
|             | ۲                                                              | Ģ                     |        | Ø                                                              | С.                     |
| FTP         | Статистика                                                     | Синхронная            | FTP    | Статистика                                                     | Синхронная             |
| III) Вернут | ъ ресурсы                                                      |                       |        |                                                                |                        |

#### Рисунок 60. Окончание миграции ресурсов

По окончании процесса миграции на вкладке отображаются новые статусы контроллеров: «Отдал ресурсы» и «Принял ресурсы» в зависимости от того, на какой из контроллеров были перенесены ресурсы (см. Рисунок 60).

В редких случаях процесс миграции может занимать более длительное время. Это связано с работой служб, которым нужно некоторое время, для того чтобы корректно отключить ресурсы.

Для возврата ресурсов нажмите на кнопку «Вернуть ресурсы».

После выполнения миграции на системе блокируется создание ресурсов, при этом некоторые пункты меню становятся неактивны. После ручного возврата ресурсов в первоначальное состояние эти пункты меню вновь станут активны.

При отключении или перезагрузке одного из контроллеров миграция его ресурсов на работающий контроллер начнется автоматически. После восстановления работоспособности контроллера его ресурсы возвращаются вручную. Для этого следует нажать на кнопку «**Вернуть ресурсы**» (см. Рисунок 60).

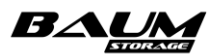

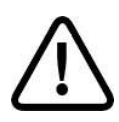

**Внимание!** Если в системе выполняется перестроение пула (rebild, resilvering), время проведения ручной миграции может занять значительное время. При этом с высокой вероятностью произойдет отключение. ресурсов.

**Рекомендуется** дождаться окончания перестроения пула перед выполнением ручной миграции ресурсов, чтобы исключить её долгое выполнение.

## 4.3.8 Защита данных от повреждений

Для защиты записанных на пуле данных от повреждений средствами файловой системы осуществляется подсчет и хранение контрольных сумм блоков данных. При чтении блоков данных их контрольная сумма вычисляется и сверяется с сохраненной. При несовпадении контрольных сумм осуществляется автоматическое восстановление блока на основе избыточных данных.

## 4.3.9 Действия при разрушении пула

О разрушении дискового пула свидетельствуют статусы: «FAULTED», «UNAVAIL», «LOST».

Чтобы проверить статус пула, перейдите на вкладку «**Дисковое пространство**» → «**Пулы** и разверните поле свойств выбранного дискового пула нажатием на стрелку слева от его названия.

Разрушение дискового пула может блокировать управление СХД или часть доступной функциональности.

Для восстановления работоспособности СХД в случае разрушения пула необходимо обратиться в техническую поддержку и запланировать сервисное окно для проведения обслуживания.

## 4.4 Работа с кэш-памятью

В BAUM STORAGE AI используется кэширование первого и второго уровней. Для кэша первого уровня в качестве контейнера для кэша используется свободная оперативная память контроллера. Кэш первого уровня используется как для операций записи, так и для операций чтения. Отключение кэша первого уровня не предусмотрено.

Работа кэша для обычных и быстрых пулов отличается.

Для обычных пулов в оперативной памяти контроллера содержится как кэш записи, так и кэш чтения. Для кэша записи выбран оптимальный размер используемой памяти, который не изменяется при увеличении объёма оперативной памяти контроллера. Напротив, кэш чтения может занимать всю свободную память контроллера и, соответственно, увеличится при увеличении объема оперативной памяти. Кэширование первого уровня выполняется на блочном уровне для всех обычных пулов системы. Больший размер кэша чтения даст прирост производительности операций чтения.

Кэширование второго уровня используется для расширения кэша первого уровня и, как следствие, увеличения производительности пулов. В качестве контейнера для кэша используются быстрые SSD-накопители. Для кэша чтения и кэша записи используются отдельные накопители.

Для быстрых пулов кэш первого уровня также располагается в оперативной памяти контроллера. Для кэшей чтения и записи выбран оптимальный размер используемой памяти, который не изменяется при увеличении объёма оперативной памяти контроллера. Кэширование первого уровня выполняется на блочном уровне для всех быстрых пулов системы.

Кэширование второго уровня для быстрых пулов не используется.

Ниже в этом разделе даны инструкции для использования кэшей записи и чтения с обычными пулами.

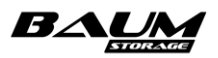

## 4.4.1 Настройки кэша чтения

#### 4.4.1.1 Добавление к пулу кэша чтения

Одноуровневое кэширование операций чтения осуществляется на уровне блоков файловой системы. В качестве контейнера для кэша используется свободная оперативная память контроллера, для всех пулов системы используется общий кэш. Данный функционал используется по умолчанию, и не может быть изменен.

Двухуровневое кэширование осуществляется на уровне блоков файловой системы. Двухуровневое кэширование в качестве контейнера для кэша использует как оперативную память, так и SSD диски, которые подключаются к конкретному пулу.

Двухуровневое кэширование применимо только к обычным пулам. Для быстрых пулов дисковый кэш не применяется.

Для подключения к пулу дисков под кэш чтения второго уровня выполните следующие действия:

- 1. Перейдите на вкладку меню «Дисковое пространство» «Пулы» (см. Рисунок 47).
- 2. Разверните панель свойств пула, к которому будет добавлен диск в кэш на чтение, нажатием на стрелку слева от его названия.
- 3. Нажмите на кнопку «Управление дисками».
- 4. Нажмите на кнопку «**Добавить диски в кэш на чтение**», откроется одноименное окно (см. Рисунок 61).

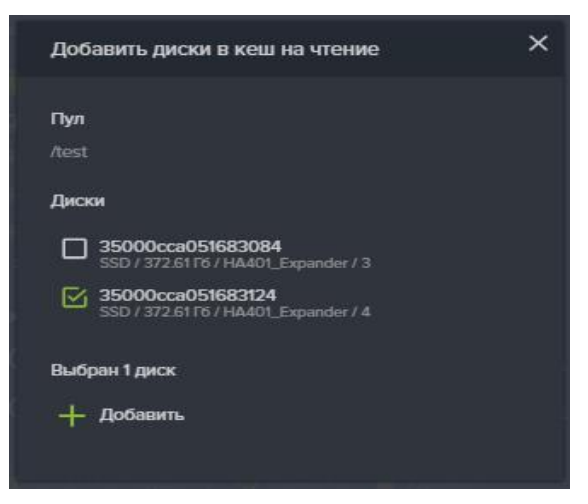

Рисунок 61. Добавление в пул кэш на чтение

- 5. Выберите SSD-диски, которые нужно добавить в кэш.
- 6. Нажмите кнопку «Добавить».

В результате выполненных действий в области уведомлений появится новая запись о успешно выполненной операции («В пул </имя пула> успешно добавлены диски кэша для чтения»)>

#### 4.4.1.2 Удаление из пула кэша чтения

Для удаления из пула кэша на чтения выполните следующие действия:

- 1. Перейдите на вкладку меню «Дисковое пространство» → «Пулы» (см. Рисунок 47)./
- 2. Разверните в окне «Пулы» панель свойств пула, из которого будет удален кэш на чтение, нажатием на стрелку слева от его названия.
- 3. Нажмите на кнопку «**Управление дисками**», откроется окно управления дисками пула (см. Рисунок 62).

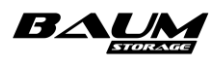

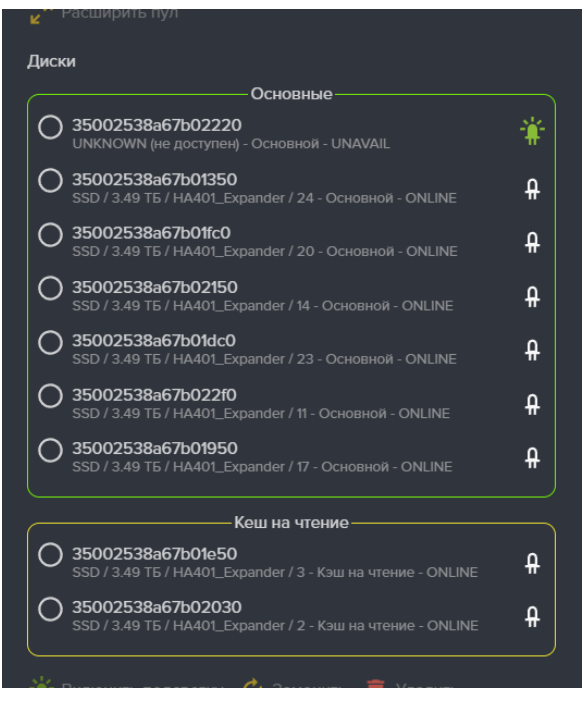

Рисунок 62. Удаление из пула кэша на чтение

- 4. В разделе «**Диски**» выберите диск, помеченный как «Кэш для чтения».
- 5. Нажмите на кнопку «Удалить».
- 6. Подтвердите удаление, введя в открывшемся окне слово «**ok**» и нажав кнопку «**Удалить**».

В результате выполненных действий, в области уведомлений появится новая запись об успешно выполненной операции («Из пула </имя пула> успешно удален диск кэша для чтения»).

## 4.4.2 Настройки кэша записи

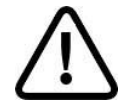

**Внимание!** Рекомендуется для ускорения записи всегда добавлять к обычным пулам кэш на запись!

## 4.4.2.1 Подготовка SSD-дисков для кэша записи

Перед тем как подключать кэш записи к пулам, необходимо предварительно выполнить разметку SSD-дисков как кэш на запись. При этом на дисках будут созданы несколько разделов, количество которых зависит от размера дисков, но не более 16.

Для разметки дисков под кэш для записи выполните следующие действия:

- 1. Перейдите на вкладку «Дисковое пространство» → «Диски» (см. Рисунок 39).
- 2. Разверните панель свойств диска, который необходимо пометить под кэш на запись, нажатием на стрелку слева от его названия.
- 3. Нажмите на кнопку «Пометить как кэш для записи» (см. Рисунок 63).

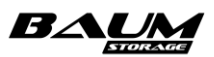

| Статус              | Активный           |        | 35000cca051683124 |
|---------------------|--------------------|--------|-------------------|
| Тип / Скорость      | SSD                | Размер | 372.61 Гб         |
| Серийный номер      | OKWV9B4A           |        | HUSMR1640ASS204   |
|                     | HA401_Expander / 4 |        | Нет               |
|                     | Нет                |        | Выключена         |
| Ошибок ввода/вывода | 0                  |        |                   |

#### Рисунок 63. Панель свойств диска

В результате в области уведомлений появится новая запись об успешно выполненной операции («Диск <имя диска> помечен как кэш для записи»), а в строке «**Кэш на запись**» в панели свойств диска появится пометка «**Да**».

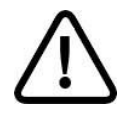

**Внимание!** Диск можно добавить к пулу как кэш для записи, только если он размечен как «Кэш на запись».

## 4.4.2.2 Добавление в пул SSD-кэша

Для подключения к пулу кэша на запись необходимо два физических диска для обеспечения его защищенности. Добавлять диски разрешается только парами. Для лучшей производительности рекомендуется не разделять диски кэша записи между несколькими пулами, к каждому пулу подключайте отдельную пару дисков.

Для добавления кэша на запись к определённому пулу выполните следующие действия:

- 1. Перейдите на вкладку меню «Дисковое пространство» → «Пулы» (см. Рисунок 47).
- 2. В окне «**Пулы**» разверните панель свойств пула, к которому будет добавлен кэш на запись, нажатием на стрелку слева от его названия.
- 3. Нажмите кнопку «Управление дисками», откроется одноименное окно.
- 4. Нажмите на кнопку «**Добавить диски в кэш на запись**». В этом окне отображаются только диски, заранее помеченные как кэш на запись.
- 5. Выберите 2 диска.
- 6. Нажмите на кнопку «Добавить» (см. Рисунок 64).

| Добавить диски в кеш на запись        | × |
|---------------------------------------|---|
| Пул<br>/test_pool                     |   |
| Диски                                 |   |
| SSD / 372.61 F6 / HA401 Expander / 11 |   |
| SSD / 372.61 F6 / HA401 Expander / 3  |   |
| SSD / 372.61 Гб / HA401 Expander / 5  |   |
| Выбрано 2 диска                       |   |
| + Добавить                            |   |
|                                       |   |

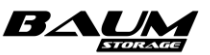

#### Рисунок 64. Добавление в пул кэша на запись

В результате выполненных действий в области уведомлений появится новая запись о успешно выполненной операции («В пул </имя пула> успешно добавлены диски кэша для записи»).

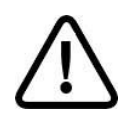

Внимание! При разметке диска в качестве кэша записи, он разделяется на несколько равных разделов. Для надежного хранения данных кэш записи использует пару разделов для каждого пула. При подключении к пулу кэш записи использует по одному разделу с первого и второго диска, создавая из них зеркала RAID1, т. е. к пулу должны быть подключены два разных диска! Допускается использование для кэша записи трёх дисков, подключенных к разным пулам, где один диск общий для различных кэшей записи.

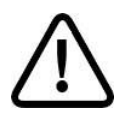

64

**Внимание!** Для кэша требуется использовать только SSD-диски, при этом пара дисков размеченная как кэш на запись может быть назначена нескольким, но не более чем четырём, пулам. Для получения лучшей производительности рекомендуется для каждого пула подключать отдельную пару дисков.

### 4.4.2.3 Удаление из пула SSD-кэша

Для удаления из пула кэша на запись выполните следующие действия:

- 1. Перейдите на вкладку меню «Дисковое пространство» «Пулы» (см. Рисунок 47).
- 2. В окне «Пулы» разверните панель свойств пула, в котором будет отключен кэш на запись, нажатием на стрелку слева от его названия.
- 3. Нажмите на кнопку «Управление дисками», откроется одноименное окно.
- 4. Выберите любой из SSD-дисков, помеченных как «Кэш для записи» (см. Рисунок 65).
- 5. Нажмите на кнопку «Удалить».
- 6. Подтвердите удаление, введя в открывшемся окне слово «**ok**», и нажмите кнопку «**Удалить**».

В результате выполненных действий в области уведомлений появится новая запись об успешно выполненной операции («Из пула </имя пула> успешно удалены диски кэша для записи»).

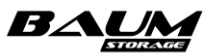

| Управление дисками пула                                                        | ×            |
|--------------------------------------------------------------------------------|--------------|
| <b>Пул</b><br>/pool32                                                          |              |
| 🔆 Включить подсветку у всех                                                    |              |
| Выключить подсветку у всех                                                     |              |
| + Добавить диски в кэш на чтение                                               |              |
| + Добавить диски в кэш на запись                                               |              |
| + Добавить запасные диски                                                      |              |
| и Расширить пул                                                                |              |
| Диски                                                                          |              |
| О 35002538a67b01250<br>SSD / 3.49 ТБ / НА401_Expander / 8 - Основной - ONLINE  | ₽            |
| O 35002538a67b018e0<br>SSD / 3.49 ТБ / HA401_Expander / 19 - Основной - ONLINE | ₽            |
| O 35002538a67b01tf0<br>SSD / 3.49 ТБ / HA401_Expander / 9 - Основной - ONLINE  | <del>Q</del> |
| 35000cca04e27ff74<br>SSD / 373.00 ГБ / HA401_Expander / 13 - Кэш на запись     | ₽            |
| О 35000cca04e27fic8<br>SSD / 373.00 ГБ / HA401_Expander / 17 - Кэш на запись   | <del>Q</del> |
| 🌞 Включить подсветку 🥠 Заменить 🍵 Удалить 🧹 Ок                                 |              |

Рисунок 65. Удаление из пула кэша на запись

При просмотре свойств пула не будет показано дисков, имеющих тип «кэш на запись».

### 4.4.2.4 Удаление разметки SSD-дисков, помеченных как кэш на запись

Если диски размечены под кэш записи, то их нельзя использовать в пуле как кэш для чтения или для хранения на них данных. Для освобождения SSD-дисков, используемых по кэш, выполните следующие действия:

- 1. Перейдите на вкладку меню «Дисковое пространство» → «Диски» (см. Рисунок 39).
- 2. В окне «**Диски**» разверните панель свойств диска, на котором необходимо удалить метку «Кэш на запись», нажатием на стрелку слева от его названия.
- 3. Нажмите на кнопку «Пометить как свободный» (см. Рисунок 66).

Если в панели свойств диска кнопка «**Пометить как свободный**» отсутствует, это означает, что диск подключен к какому-либо пулу. После отключения диска от всех привязанных к нему пулов кнопка должна появиться.

В результате выполненных действий в области уведомлений появится новая запись об успешно выполненной операции («Диск <имя диска> помечен как свободный»). В свойствах диска в строке «**Кэш на запись**» появится пометка «**Нет**».

| <ul> <li>SSD / 373.00 ГБ / Кэш на запись<br/>HA401_Expander / 17</li> </ul> |                          |            |                   | <del>Q</del> | Активный [1, 2] |
|-----------------------------------------------------------------------------|--------------------------|------------|-------------------|--------------|-----------------|
| Статус                                                                      |                          |            | 35000cca04e27f1c8 |              |                 |
| Тип / Скорость                                                              | SSD                      |            | 373.00 ГБ         |              |                 |
| Серийный номер                                                              | 0QVPZ09A                 |            | HUSMM1640ASS204   |              |                 |
| Дисковая полка                                                              | HA401_Expander / 17      |            | Да                |              |                 |
| Кэш на чтение                                                               | Нет                      |            | Выключена         |              |                 |
| Ошибок ввода/вывода                                                         |                          |            |                   |              |                 |
| Данные SMART T Включить подсветку                                           | 📋 Пометить как свободный | 🔶 Очистить |                   |              |                 |

Рисунок 66. Панель свойств диска

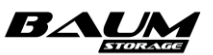

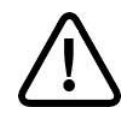

**Внимание!** Диск, используемый как кэш на запись нельзя пометить как свободный, пока он подключен к другим пулам. Перед освобождением дисков, используемых как кэш на запись, удалите их из всех пулов.

## 4.5 Работа с томами

Тома создаются на существующем пуле. Том может быть создан толстым – занимающим фиксированный объем на пуле – и тонким – увеличивающим свой размер по мере заполнения данными. В этой версии ПО создание тонких томов на быстрых пулах не поддерживается!

Толстый том занимает на пуле весь заданный при своем создании объём. Вне зависимости от реального наполнения тома данными пул не сможет использовать оставшееся свободное место для хранения снимков (snapshot) или клонов.

Тонкий том при своем создании занимает объем, реально требующийся для хранения записанных пользователем данных и метаданных. Тонкий том использует технологию Thin Provisioning, которая позволяет увеличить эффективность использования ресурсов системы хранения. Эта технология необходима для уменьшения использования дискового пространства, которое не используется для хранения данных. Хотя клиент будет видеть весь заданный объем тома (LUN), пул, на котором созданы тонкие тома? имеет возможность использовать свободное место этих томов для временного хранения снимков. При удалении данных тома освободившейся объем возвращается пулу (на это требуется некоторое время, требующееся для процесса очистки).

Опасность использования тонких томов в том, что клиент будет видеть свободное место на выданном ему ресурсе, но может оказаться, что это место уже занято СХД для хранения данных других тонких томов или снимков. При использовании тонких томов необходимо регулярно проверять свободное место на пуле, для того чтобы не допустить переход томов в режим readonly из-за закончившегося места на пуле. При заполнении пула свыше 80 % СХД отправляет сообщение о событии на почту администратору и в лог.

Для томов, созданных на обычных пулах, используются следующие размеры блока: 4К ,8К, 32К, 64К, 128К. Для томов, созданных на быстрых пулах, всегда используется размер блока 64К.

Выбор размера блока для тома, создаваемого на обычном пуле, должен опираться на требования конкретного приложения, работающего с томом СХД. От выбранного размера блока будет зависеть как производительность операций ввода-вывода, так и использование свободного пространства пула. Поскольку на пуле хранятся и метаданные блоков, то их суммарный объём напрямую зависит от выбранного на СХД размера блока. Для блока 4К потребуется хранить больше метаданных, чем для блока 64К, соответственно, накладные расходы на хранение блоков такого размера будут выше. При выборе размера блока рекомендуется сохранять баланс между производительностью и потреблением дискового пространства для хранения данных. Мы рекомендуем использовать размер блока 32К, поскольку это будет самым оптимальным вариантом для большинства приложений, использующих размер блока 4К-32К. Для поточной нагрузки, например резервного копирования, рекомендуется использовать размер блока 64К и 128К.

При создании тома необходимо иметь в виду, что созданные впоследствии снимки и клоны этого тома также будут размещены на том же пуле. По мере разрастания размера снимка он может со временем теоретически увеличиться до размера тома.

При создании томов и файловых систем рекомендуется оставлять свободным некоторое количество свободного места на пуле для будущих снимков и клонов.

В этой версии ПО тома, созданные на быстрых пулах, не поддерживают создания снимков. Такая возможность будет реализована в следующих версиях.

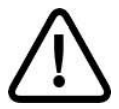

**Внимание!** Имя тома не может начинаться с буквы «с» (си). Том с таким именем создать не получится.

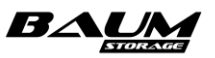

## 4.5.1 Создание тома

Том создается на существующем пуле. Том может быть создан толстым – занимающим фиксированный объем на пуле – и тонким – увеличивающим свой размер по мере заполнения данными.

#### В этой версии ПО создание тонких томов на быстрых пулах не поддерживается!

Для создания тома выполните следующие действия:

- Перейдите на вкладку меню «Дисковое пространство» → «Тома» или «Дисковое пространство» → «Пулы» и разверните панель свойств выбранного пула нажатием на стрелку слева от его названия.
- 2. Нажмите на кнопку «Создать том», откроется одноименное окно (см. Рисунок 67).

| Создать том                       |    | ×        |
|-----------------------------------|----|----------|
| Имя                               |    |          |
| New_volume                        |    |          |
| Пул                               |    |          |
| /рооп (Доступно на пуле: 1.29 ТБ) |    | ~        |
| 🗹 Создать тонкий том              |    |          |
| Размер                            |    |          |
|                                   | ГБ | ~        |
| Размер блока                      |    |          |
| 4k                                |    | <u> </u> |
|                                   |    |          |
| Дедупликация                      |    |          |
| Дедупликация<br>Выключена         |    | v        |

Рисунок 67. Создание тома

- 3. Введите параметры тома:
  - а. введите имя тома;
  - b. выберите пул из списка;
  - с. задайте размер тома;
  - d. выберите размер блока из выпадающего меню (для большинства случаев рекомендуется выбрать 32К);
  - е. выберите «тонкий» или «толстый» тип тома;
- 4. Нажмите на кнопку «Создать».

После удачного выполнения операции в списке томов появится новый том.

Выбор размера блока для тома, создаваемого на обычном пуле, должен опираться на требования конкретного приложения, работающего с томом СХД. От выбранного размера блока будет зависеть как производительность операций ввода-вывода, так и использование свободного пространства пула. Поскольку на пуле хранятся и метаданные блоков, то их суммарный объём напрямую зависит от выбранного на СХД размера блока. Для блока 4К потребуется хранить больше метаданных, чем для блока 64К, соответственно, накладные расходы на хранение блоков такого размера будут выше. При выборе размера блока рекомендуется сохранять баланс между производительностью и потреблением дискового

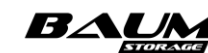

Руководство администратора

пространства для хранения данных. Мы рекомендуем использовать размер блока 32К, поскольку это будет самым оптимальным вариантом для большинства приложений, использующих размер блока 4К-32К. Для поточной нагрузки, например резервного копирования, рекомендуется использовать размер блока 64К и выше.

В интерфейсе предусмотрена возможность раскрытия панели свойств созданного тома путем нажатия на стрелку слева от наименования тома (см. Рисунок 68).

| 🛟 Тома                                           |                             |              |
|--------------------------------------------------|-----------------------------|--------------|
| Тома                                             |                             |              |
| + Создать том<br>Сортировать по : 1 Имени 1 Типу | 1≞ Макс. размеру 1≞ Размеру | †≟ Протоколу |
| ✓ Фильтры (выбрано 6/6)                          |                             |              |
| ∽ /pool_1/tom_1                                  |                             |              |
| ∽ /pool_1/tom_a                                  |                             |              |
| ∽ /pool_1/tom_b                                  |                             |              |
| ✓ /pool_2/tom_2                                  |                             |              |
| <pre>/pool_2/tom_c</pre>                         |                             |              |
|                                                  | Толстый                     |              |
| Дата создания                                    | 2021-08-06 15:49:49         |              |
| Доступно                                         | 1.26 ТБ                     |              |
| Занято на пуле                                   | 1.27 ТБ                     |              |
| Размер блока                                     | 64k                         |              |
| Компрессия                                       |                             |              |
| Коэффициент сжатия                               |                             |              |
| Дедупликация                                     | Выключена                   |              |
| Количество снимков                               | 0                           |              |
| Количество клонов                                | 0                           |              |
| Занято снимками                                  | OB                          |              |
| о Снимки и клоны 💉 Редактировать                 | — 🕂 Создать новый LUN 🧯 Уда | лить         |

#### Рисунок 68. Панель свойств тома

Панель свойств тома содержит следующие данные:

- тип (толстый/тонкий);
- дата создания;
- размер доступного места на томе;

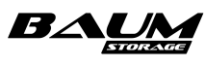

- размер занятого томом места на пуле;
- размер блока;
- компрессия (включена/выключена);
- коэффициент сжатия (отображается при включенной компрессии);
- дедупликация (включена/выключена);
- количество снимков;
- количество клонов;
- размер места, занятого снимками.

В панели свойств тома в отдельном блоке отображаются клиенты FC LUN и iSCSI LUN (при наличии).

В панели свойств тома расположены кнопки:

- «Снимки и клоны» при нажатии на кнопку открывается окно, предназначенное для создания и удаления снимков и клонов тома, а также восстановления тома из ранее созданного снимка. В текущей версии ПО создание снимков и клонов поддерживается только для томов, созданных на обычных пулах. В панели свойств томов, созданных на быстрых пулах, кнопка «Снимки и клоны» неактивна.
- «Редактировать» при нажатии на кнопку открывается окно редактирования тома, в котором можно изменить размер тома, включить или выключить компрессию.
   В текущей версии ПО включение компрессии доступно только том, созданных на обычных пулах. При включении компрессии в списке свойств тома появится параметр «Коэффициент сжатия», при отключении – параметр исчезнет;
- «Создать новый LUN» (доступна при отсутствии LUN на выбранном томе) при нажатии на кнопку открывается одноименное окно, позволяющее указать параметры (протокол, номер) создаваемого LUN и разрешить доступ к ресурсу клиентам и группам. При наличии хотя бы одного LUN на выбранном томе кнопка неактивна;
- «Удалить» при нажатии на кнопку открывается окно, в котором требуется подтвердить удаление тома. При подтверждении удаления том исчезнет из списка и автоматически запустится процесс очистки данных на пуле, которые относились к удаленному тому. Удаление тома возможно только при отсутствии зависимых от него снимков/клонов.

## 4.5.1.1 Дедупликация данных

# В этой версии ПО дедупликация данных поддерживается только для томов, созданных на обычных пулах!

Механизм дедупликации данных сравнивает блоки при записи данных и при нахождении копии уже записанного ранее блока, заменяет её ссылкой на него. Таким образом при повторяющихся данных удается значительно сократить объём их хранения. Процесс выполняется «на лету» и прозрачно для пользователей.

Рекомендуется использовать дедупликацию только для повторяющихся данных, поскольку в противном случае она не даст заметного выигрыша в объёме хранения, однако может заметно снизить производительность пула.

Хотя включение дедупликации выполняется для тома, таблица дедупликации сохраняется в метаданных пула, на котором расположен дедуплицируемый том. Для ускорения работы с таблицей дедупликации она кэшируется в оперативной памяти. Чем больше объём дедуплицируемого тома, тем больше потребность в памяти для хранения таблицы дедупликации. Принимая решение о включении дедупликации, имейте в виду, что для 1 ТБ дедуплицируемого объёма данных потребуется примерно 1 ГБ оперативной памяти под хранение таблицы дедупликации. Недостаток оперативной памяти очень сильно уменьшит производительность пула.

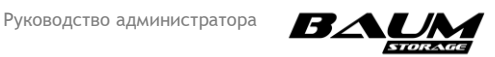

Дедупликация добавляет дополнительные операции поиска и вычисления хешей блоков, что значительно замедляет работу с пулом. Пул с дедупликацией будет работать медленнее, чем пул без дедупликации.

Блоки данных дедуплицируются в процессе записи и остаются в таком состоянии даже после отключении дедупликации. Для их восстановления при чтении данных по-прежнему будет применяться механизм дедупликации.

Для полного отключения дедупликации на томе с данными необходимо перенести данные на другой том, после чего удалить исходный том. Для этой цели можно использовать репликацию между томами одной СХД, как это описано в разделах 4.10 «Асинхронная репликация» и 4.11 «Синхронная репликация».

Коэффициент дедупликации рассчитывается для всего пула и выводится в панели свойств пула, как показано ниже (Рисунок 69).

| †≞ Имя                   |           |
|--------------------------|-----------|
| ∧ /asd                   |           |
| Общие                    |           |
| Статус                   | ONLINE    |
| Тип RAID                 | RAIDB3    |
| Размер(RAW)              | 36.25 ТБ  |
| Свободно                 | 12.59 TБ  |
| Контроллер               | NODE-45   |
| Зарезервировано          | 10%/1.40T |
| Коэффициент дедупликации | 1.00x     |

Рисунок 69. Отображение коэффициента дедупликации в панели свойств пула

Внимание! Дедупликация может быть включена только для тонких томов.

#### 4.5.1.2 Компрессия данных

# В этой версии ПО компрессия данных поддерживается только для томов и файловых систем, созданных на обычных пулах!

Механизм компрессии использует эффективный алгоритм сжатия при записи данных «на лету», благодаря которому удается достичь высокой степени компрессии, не затрачивая на это существенной мощности процессора. При чтении сжатых данных происходит их декомпрессия. Как и процесс компрессии, декомпрессия выполняется прозрачно для пользователя. Даже после отключения компрессии ранее записанные сжатые данные будут декомпрессированы в момент их чтения.

Компрессия чрезвычайно эффективна для данных, ранее не подвергавшихся сжатию, например текстовых файлов, несжатых изображений и т. п, поэтому перед включением компрессии желательно понимать, какие данные будут храниться на ресурсе. Включить либо отключить компрессию можно на уже созданном томе или файловой системе в режиме редактирования их свойств. При включении компрессии в панели свойств тома или файловой системы отобразится коэффициент сжатия, как показано ниже (Рисунок 70).

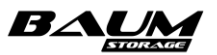

| †≞ Имя             | †≞ Тип              |
|--------------------|---------------------|
| ∧ /asd/vol1        | Тонкий              |
|                    | Тонкий              |
| Дата создания      | 2021-07-28 16:08:11 |
| Доступно           | 100.00 ГБ           |
|                    | 89.20 КБ            |
|                    | 32k                 |
| Компрессия         | lz4                 |
| Коэффициент сжатия | 1.00x               |
| Дедупликация       | Включена            |
| Количество снимков | 0                   |
| Количество клонов  | 0                   |
|                    | OB                  |

#### Рисунок 70. Отображение коэффициента сжатия в панели свойств тома

#### 4.5.2 Изменение параметров тома

Некоторые параметры созданного тома можно редактировать. Для этого:

- Перейдите на вкладку меню «Дисковое пространство» «Тома». 1.
- 2. Выберите том и разверните его панель свойств нажатием на стрелку слева от названия.
- 3. Нажмите на кнопку «Редактировать».

71

- 4. В открывшемся окне измените размер тома и/или включите или отключите компрессию.
- 5. Для сохранения внесенных изменений нажмите на кнопку «Сохранить».
- 6. В открывшемся окне (см. Рисунок 71, Рисунок 72) подтвердите сохранение изменений. Для этого введите латинскими буквами слово «**оk**» в текстовом поле.

| Редактировать том                                                                                                    | × |
|----------------------------------------------------------------------------------------------------|---|
| Внимание! Вы внесли следующие<br>изменения: Изменился размер<br>датасета; . Хотите продолжить? Для<br>подтверждения выбора введите "ок" |   |
|                                                                                                    |   |
| 🗸 Редактировать                                                                                                    |   |

Рисунок 71. Окно подтверждения изменения размера тома

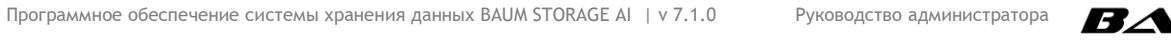

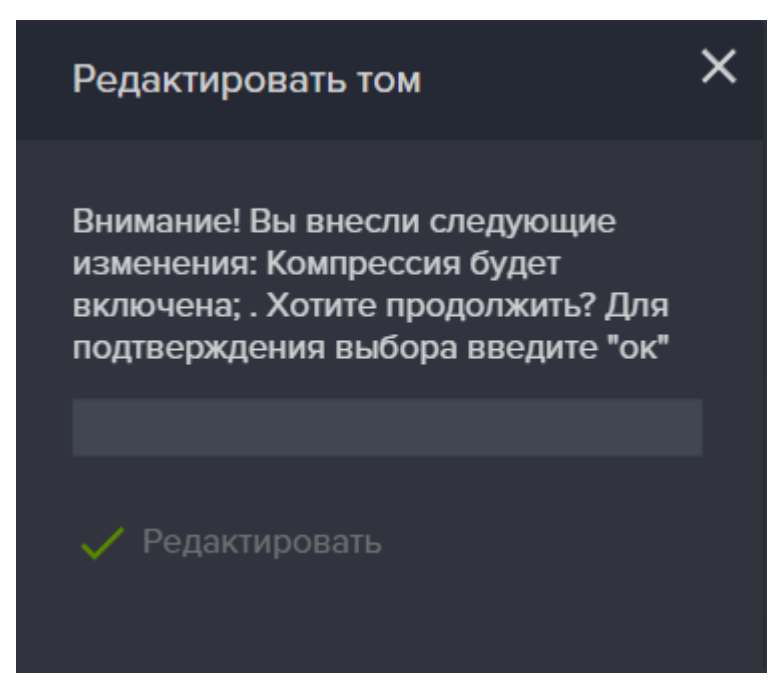

Рисунок 72. Окно подтверждения включения компрессии для тома

## 4.5.3 Удаление тома

Перед удалением тома удостоверьтесь, что у него отсутствуют зависимые снимки и клоны. Для этого в панели свойств тома просмотрите параметры «Количество снимков» и «Количество клонов». Если у тома имеются снимки и клоны, их необходимо удалить перед удалением тома.

Для удаления тома выполните следующие действия:

- 1. Выберите вкладку меню «Дисковое пространство» → «Тома».
- 2. Разверните панель свойств выбранного тома нажатием на стрелку слева от его названия.
- 3. Нажмите на кнопку «Удалить» (см. Рисунок 73).
- 4. Подтвердите в открывшемся окне свои действия, введя слово «**ok**» и нажмите кнопку «**Удалить**».

| 1≟ Имя                                           | †≞ Тип              | 1≟ Доступно | †≞. Занято на пуле †≞. Протокол |
|--------------------------------------------------|---------------------|-------------|---------------------------------|
| ∧ /asd/vol1                                      | Тонкий              | 100.00 ГБ   | 89.20 K5                        |
| Тип                                              | Тонкий              |             |                                 |
| Дата создания                                    | 2021-07-28 16:08:11 |             |                                 |
| Доступно                                         | 100.00 ГБ           |             |                                 |
| Занято на пуле                                   | 89.20 КБ            |             |                                 |
| Размер блока                                     | 32k                 |             |                                 |
| Компрессия                                       | Выключена           |             |                                 |
| Дедупликация                                     | Выключена           |             |                                 |
| Количество снимков                               |                     |             |                                 |
| Количество клонов                                |                     |             |                                 |
| Занято снимками                                  | OB                  |             |                                 |
| 🖸 Снимки и клоны 💉 Редактировать 🕂 Создать новый | LUN 📋 Удалить       |             |                                 |

#### Рисунок 73. Панель свойств тома

После удаления тома автоматически запустится процесс очистки данных на пуле, которые относились к удаленному тому. Это может занять некоторое время. О ходе очистки данных

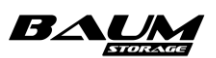
сигнализирует появление на верхней панели значка очистки пулов, как показано ниже (Рисунок 74).

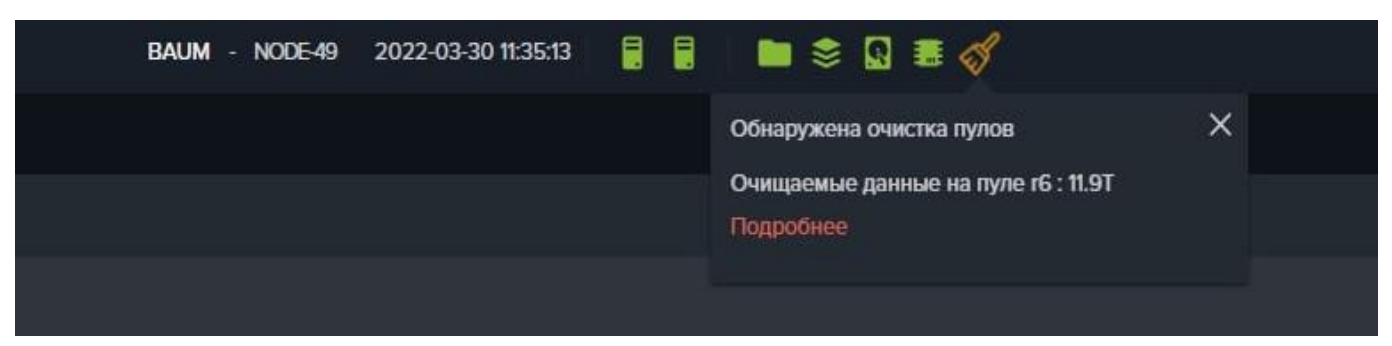

Рисунок 74. Значок очистки пулов

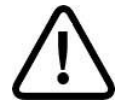

**Внимание!** Удаление тома или файловой системы возможно только при отсутствии зависимых от него снимков/клонов.

# 4.5.4 Работа с томом по протоколу Fibre Channel (FC)

Инструментарий для настройки FC-ресурсов находится на вкладке меню «Протоколы» → «FC» (см. Рисунок 75).

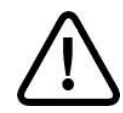

**Внимание!** Не поддерживается прямое соединение (точка-точка) системы хранения данных к серверу по протоколу FC. При таком подключении после перезагрузки какого-либо оборудования кластера могут возникать проблемы с подключением LUN к контроллерам.

| Система         #         #         FC           В дисковое пространство         #         FC  |           |
|------------------------------------------------------------------------------------------------|-----------|
| Дисковое пространство  FC                                                                      |           |
|                                                                                                |           |
| 🗜 Протоколы 🗉 () Выключить службу FC 🕂 Создать новый FC LUN 🔍 Групповое редактирование доступа |           |
| - 📮 FC 🗸 FC Порты                                                                              |           |
| - m ISCSI<br>Фильтровать по : Клиент Группа<br>- MFS                                           |           |
| - 🖳 SMB – ја Имя – ја Группы – ја Клиенты – ја Размер – ја ЦUN                                 | †≟ Статус |
| другие протоколы 🗉 ∧ /pool2/vol1 сlfc 10.60 ГБ 7                                               |           |
| کی لماندین         کی لماندین         OK                                                       |           |
| Контроллер         NODE22           Ф Настройки         Ш        7                             |           |
| © Репликация ↔ АЦUA Да                                                                         |           |
| Им Мониторинг 🕀 Клиснты<br>dl_fc                                                               |           |
| Сервисное меню           •         Редактировать доступ         Удалить                        |           |

### Рисунок 75. Окно настройки протокола FC

### 4.5.4.1 Создание FC LUN

Перед созданием FC LUN необходимо включить службу FC. При выключенной службе кнопка «Создать новый FC LUN» будет недоступна!

Для создания FC LUN выполните следующие действия:

1. Перейдите на вкладку меню «Протоколы» → «FC».

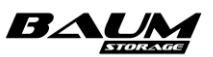

2. Нажмите на кнопку «Создать новый FC LUN», откроется одноименное окно (см. Рисунок 76).

| Создать новый FC LUN     | × |
|--------------------------|---|
| Том                      |   |
|                          | ~ |
| LUN                      |   |
|                          |   |
| Клиенты                  |   |
| 🗹 esxi31                 |   |
| ✦ Создать нового клиента |   |
| Группы                   |   |
| ✦+ Создать               |   |

Рисунок 76. Создание LUN Fibre Channel

- 3. Выберите том из выпадающего списка (если список пуст, см. раздел 4.5.1 «Создание тома»).
- 4. Введите номер LUN или выберите номер из предлагаемых системой, нажав на кнопку Ш, расположенную справа от поля ввода номера LUN.

**Номер LUN можно задать в диапазоне от 1 до 1024**. Номера после 254 могут некорректно работать на Windows системах. В окне быстрого выбора номера LUN, которое открывается по нажатию кнопки , отображаются номера с 1 по 254.

5. Нажмите на кнопку «Создать».

В результате выполненных действий в списке LUN появиться новый FC LUN.

В интерфейсе предусмотрена возможность раскрытия панели свойств созданного FC LUN путем нажатия на стрелку слева от его наименования (см. **Рисунок 77**).

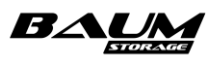

| FC                                                                              |
|---------------------------------------------------------------------------------|
| 🕛 Выключить службу FC 🕂 Создать новый FC LUN 🔍 Групповое редактирование доступа |
| ✓ FC Порты                                                                      |
| Сортировать по : 🔁 Имени 🖆 Размеру 🏦 LUN 🏦 Статусу                              |
| Фильтровать по : Клиент Группа                                                  |
|                                                                                 |
|                                                                                 |
| ヘ /pl1/fc1                                                                      |
| СтатусОК                                                                        |
| Контроллер NODE-47                                                              |
| LUN 1                                                                           |
| ALUA Да                                                                         |
|                                                                                 |
| Клиенты                                                                         |
| cli18                                                                           |
| Редактировать доступ  Удадить                                                   |
| Сдактировать доступ                                                             |

### Рисунок 77. Панель свойств FC LUN

Панель свойств FC LUN содержит следующие данные:

- статус:
  - «ОК»–норма;
  - «Has no dataset info» нет информации о наборе данных;
  - «Unknown sharing proto» FC LUN создан, но нет информации о шаринговом сервисе;
  - «Is not shared» нет доступа.
- контроллер;
- номер LUN;
- наличие ALUA (да/нет).

В панели свойств FC LUN указаны сведения о подключенных клиентах (при наличии).

В панели свойств FC LUN расположены кнопки:

- «Редактировать доступ» при нажатии на кнопку открывается окно редактирования доступа с возможностью подключения и отключения клиентов и групп к ресурсу;
- «Удалить» при нажатии на кнопку открывается окно, в котором требуется подтвердить удаление FC LUN. При подтверждении удаления FC LUN исчезнет из списка. В панели свойств тома, к которому был привязан удаленный FC LUN, станет активной кнопка «Создать новый LUN».

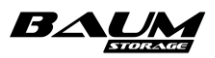

## 4.5.4.2 Подключение клиентов к FC LUN

Для предоставления доступа клиентам к FC LUN выполните следующие действия:

- 1. Перейдите на вкладку меню «Протоколы» → «FC».
- 2. Выберите FC LUN из списка и разверните его панель свойств нажатием на стрелку слева от его названия.
- 3. Нажмите на кнопку «**Редактировать доступ**», откроется одноименное окно (см. Рисунок 78).
- 4. Выберите клиентов, отметив флажки перед именем в списке, или создайте их, нажав кнопку «**Создать нового клиента**» для предоставления им доступа;
- 5. Нажмите на кнопку «**Сохранить**».

| Редактировать доступ к FC LUN | × |
|-------------------------------|---|
| Имя                           |   |
| /pool2/vol1                   |   |
| Клиенты                       |   |
| <mark>⊡ clLf</mark> c         |   |
| 🔸 Создать нового клиента      |   |
| Группы                        |   |
|                               |   |
| Сохранить                     |   |

Рисунок 78. Редактирование доступа к FC LUN

При удачном завершении операции в секции «Клиенты» панели свойств редактируемого LUN появится имя клиента, которому был предоставлен доступ.

### 4.5.4.3 Групповое подключение клиентов к FC LUN

Для предоставления доступа к нескольким FC LUN выполните следующее:

- На вкладке меню «Протоколы» → «FC» нажмите на кнопку «Групповое редактирование доступа».
- 2. Откроется окно группового редактирования (см. Рисунок 79).
- 3. В панели «**Том**» отметьте ресурсы, при этом в поле «**LUN**» будут перечислены номера LUN отмеченных ресурсов.
- 4. В поле «**Клиент**» выберите клиента, которому будет открыт доступ к отмеченным выше LUN. Клиенты, у которых список WWN пуст, выбрать не получится.

Также можно выбрать группу. При настройке необходимо убедиться, что один и тот же ресурс не отдан нескольким разным клиентам (если они не состоят в кластере). Также в группе должны быть собраны только клиенты с одинаковым типом доступа, например только клиенты для FC или только клиенты для iSCSI.

#### 5. Нажмите «Сохранить».

Доступ будет настроен сразу всем выбранным ресурсам.

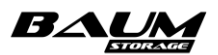

| Групповое редактирование доступа к FC X |
|-----------------------------------------|
| Том                                     |
| /pool24sas/vol24sasWindowsOS            |
| ✓ /pool24sas/vol24sas10Gb               |
| √ /pool24sas/vol24sas3Gb                |
| /pool24sas/vol24sas4Gb                  |
| /pool24sas/vol24sas8Gb                  |
| /pool25sas/vol25sas11Gb                 |
| 🗹 /pool25sas/vol25sas200Gb              |
| ✓ /pool25sas/vol25sas5Gb                |
| ✓ /pool25sas/vol25sas6Gb                |
| ✓ /pool25sas/vol25sas7Gb                |
| LUN (02200567                           |
|                                         |
| Клиенты                                 |
| √ı server23                             |
| [√] testClient                          |
|                                         |
| 🔶 Создать нового клиента                |
| Группы                                  |
|                                         |
| Сохранить                               |

Рисунок 79. Групповое управление доступом

### 4.5.4.4 Отключение клиентов от FC LUN

Для того чтобы запретить доступ клиентам к LUN, выполните следующие действия:

- 1. Перейдите на вкладку меню «Протоколы» → «FC».
- 2. Выберите FC LUN из списка и разверните его панель свойств нажатием на стрелку слева от его названия.
- 3. Нажмите на кнопку «**Редактировать доступ**», откроется одноименное окно (см. Рисунок 78).
- 4. Уберите флажки перед именем клиентов, которым будет отключен доступ.
- 5. Нажмите на кнопку «**Сохранить**», откроется окно с предупреждением о возможной потере доступа к LUN.
- 6. Подтвердить удаление, введя слово «**ок**» и нажмите «**Удалить**».

### 4.5.4.5 Удаление FC LUN

Для удаления LUN выполните следующие действия:

- 1. Перейдите на вкладку меню «Протоколы» → «FC».
- 2. Выберите FC LUN из списка и разверните его панель свойств нажатием на стрелку слева от его названия.
- 3. Нажмите на кнопку «**Удалить**», откроется окно с предупреждением о потере доступа к LUN (см. Рисунок 80).
- 4. Подтвердите удаление, введя слово «**оk**» и нажмите «**Удалить**».

77 Программное обеспечение системы хранения данных BAUM STORAGE AI | у 7.1.0 Руководство администратора

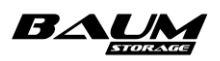

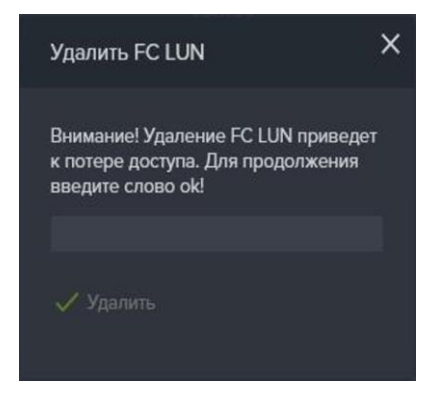

Рисунок 80. Окно подтверждения удаления LUN

### 4.5.5 Работа с томом по протоколу iSCSI

Перед созданием LUN необходимо включить службу iSCSI. При выключенной службе кнопка создания iSCSI LUN будет недоступна!

### 4.5.5.1 Привязка IP-адресов к службе iSCSI

Перед включением службы iSCSI необходимо привязать IP-адреса, через которые будет работать служба. Привязку IP-адресов необходимо <u>выполнить на обоих контроллерах СХД</u>.

Службе iSCSI для работы необходимы сетевые интерфейсы, отличные от управляющих, по которым будет подключена нагрузка. Также к выбранным для службы iSCSI адресам не должны быть привязаны другие файловые службы (протоколы). В отличие от настройки файловых протоколов, <u>интерфейсы через которые работает протокол iSCSI не должны быть объединены в группу</u>.

Для привязки адресов выполните следующие действия:

- 1. Перейдите на вкладку «Настройки» → «Сетевые интерфейсы».
- 2. Выберите сетевые интерфейсы на обоих контроллерах, на которых будет работать служба.
- 3. Назначьте выбранным интерфейсам IP-адреса из подсети, отличной от управляющей.
- 4. Прейдите на вкладку «Протоколы» «iSCSI».
- 5. Нажмите «Привязать IP адреса», откроется одноименное окно (см. Рисунок 81).

| Привязать IP адрес    | × |
|-----------------------|---|
| Контроллер            |   |
| kraf24                |   |
| IP адрес              |   |
| p23p1 - 20.20.1.24/24 |   |
| 🔗 Привязать           |   |
|                       |   |

#### Рисунок 81. Окно привязки ІР-адресов к службам

- 6. В списке «Контроллер» выберите первый контроллер кластера.
- 7. Из списка «**IP адрес**» выберите адрес.
- 8. Нажмите «Привязать».

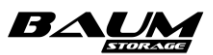

9. Повторите действия для второго контроллера.

Назначенные адреса появятся в панели «**iSCSI IP адреса**».

Аналогичного результата можно добиться привязкой службы к сетевому интерфейсу:

- 1. Перейдите на вкладку «Настройки» «Сетевые интерфейсы».
- 2. Выберите интерфейс, через который будет подключаться нагрузка, и разверните панель свойств интерфейса нажатием на стрелку слева от его названия.
- 3. Нажмите на кнопку «Редактировать адреса».
- 4. В открывшемся окне выберите IP-адрес и нажмите на кнопку «Привязать службы»;
- 5. В окне привязки служб отметьте флажком службу ISCSi (см. Рисунок 82).
- 6. Нажмите на кнопку «Привязать» и закройте окно.

| Привязать службы                                                   | × |
|--------------------------------------------------------------------|---|
| <b>Интерфейс</b><br>ens15f0                                        |   |
| Службы                                                             |   |
| <ul> <li>✓ nfs</li> <li>Smb</li> <li>Iscsi</li> <li>asr</li> </ul> |   |
| 🔗 Привязать                                                        |   |

Рисунок 82. Окно привязки служб к интерфейсу

## 4.5.5.2 Создание iSCSI LUN

Для создания iSCSI LUN выполните следующие действия:

1. Перейдите на вкладку меню «Протоколы» → «iSCSI» (см. Рисунок 83).

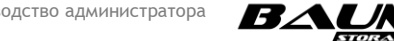

| ≡ BAUM                  |                          | cluster - NODE        | 545 2023-12-06 17:38:33   | 🖥 🖿 📚 🖪 🌉                 |                         |             | RU 🚃 💽    |
|-------------------------|--------------------------|-----------------------|---------------------------|---------------------------|-------------------------|-------------|-----------|
| 🖵 Система               | iSCSI                    |                       |                           |                           |                         |             |           |
| 曼 Дисковое пространство | iSCSI                    |                       |                           |                           |                         |             |           |
| <b>Р_</b> Протоколы     | U Выключить службу ISCSI | 🔗 Привязать IP адреса | + Создать новый ISCSI LUN | 📮 Подключить ISCSI портал | 🔦 Групповое редактирова | ние доступа |           |
| - E FC                  | ✓ ISCSI Target           |                       |                           |                           |                         |             |           |
|                         | ✓ iSCSI Initiator        |                       |                           |                           |                         |             |           |
| – 👥 ѕмв                 | 🗸 ISCSI Порталы          |                       |                           |                           |                         |             |           |
| Другие протоколы        | Фильтровать по : Клиент  | Группа                |                           |                           |                         |             |           |
| 🔦 Доступ                |                          |                       |                           |                           |                         |             |           |
| 🄹 Настройки             | 1≞ Имя                   |                       | †≟ Группы                 | †≞ Клиенты                | †≞. Размер              | te. LUN     | і≟ Статус |
| Репликация              | ∧ /rep1/vola             |                       |                           |                           | 100.00 FE               |             |           |
| Мониторинг              |                          |                       | OK                        |                           |                         |             |           |
| Сервисное меню          |                          |                       |                           |                           |                         |             |           |
|                         |                          |                       |                           |                           |                         |             |           |
|                         | 🔍 Редактировать доступ   | 👕 Удалить             |                           |                           |                         |             |           |
|                         |                          |                       |                           |                           |                         |             |           |

Рисунок 83. Окно настройки iSCSI

2. Нажмите на кнопку «Создать новый iSCSI LUN», откроется одноименное окно (см. Рисунок 84).

| Создать новый iSCSI LUN      | ×        |
|------------------------------|----------|
| Том                          |          |
| /pool24sas/vol24sasWindowsDD | ~        |
| LUN                          |          |
| 249                          | <b>#</b> |
| Клиенты                      |          |
| ♦ Создать нового клиента     |          |
|                              |          |
| ✦+ Создать                   |          |

#### Рисунок 84. Создание iSCSI LUN

- 3. Выберите ранее созданный том из выпадающего списка.
- 4. Введите номер LUN или выберите номер из предлагаемых системой, нажав на кнопку , расположенную справа от поля ввода номера LUN.
- 5. Нажмите на кнопку «Создать».

В списке LUN появится новый iSCSI LUN.

В интерфейсе предусмотрена возможность раскрытия панели свойств созданного iSCSI LUN путем нажатия на стрелку слева от его наименования (см. **Рисунок 85**).

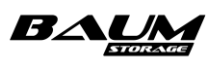

| iSCSI                      |                                                                                                    |
|----------------------------|----------------------------------------------------------------------------------------------------|
| () Выключить службу ISCSI  | <ul> <li>Привязать IP адреса + Создать новый ISCSI LUN</li> <li>Групповое редактирование доступа</li> </ul> |
| ✓ ISCSI Target             |                                                                                                    |
| ✓ ISCSI Initiator          |                                                                                                    |
| ∽ ISCSI Порталы            |                                                                                                    |
| Сортировать по : 🏻 🏌 Имени | †≟. Размеру †≟ LUN †≟. Статусу                                                                              |
| Фильтровать по : Клиент    | Группа                                                                                                    |
|                            |                                                                                                    |
| ∧ /pool_1/tom_b            |                                                                                                    |
| Статус                     | ОК                                                                                                    |
| Контроллер                 | NODE-35                                                                                                    |
| LUN                        | 2                                                                                                    |
| ALUA                       | Да                                                                                                    |
| Клиенты                    |                                                                                                    |
| cli30tt                    |                                                                                                    |
| 🔍 Редактировать доступ     | 🗃 Удалить                                                                                                   |

### Рисунок 85. Панель свойств iSCSI LUN

Панель свойств iSCSI LUN содержит следующие данные:

- статус:
  - «ОК»–норма;
  - «Has no dataset info» нет информации о наборе данных;
  - «Unknown sharing proto» iSCSI LUN создан, но нет информации о шаринговом сервисе;
  - «Is not shared» нет доступа.
- контроллер;
- номер LUN;
- наличие ALUA (да/нет).

В панели свойств iSCSI LUN указаны сведения о подключенных клиентах (при наличии).

В панели свойств iSCSI LUN расположены кнопки:

 «Редактировать доступ» – при нажатии на кнопку открывается окно редактирования доступа с возможностью подключения и отключения клиентов и групп к ресурсу;

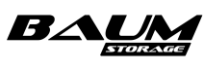

 «Удалить» — при нажатии на кнопку открывается окно, в котором требуется подтвердить удаление iSCSI LUN. При подтверждении удаления iSCSI LUN исчезнет из списка. В панели свойств тома, к которому был привязан удаленный iSCSI LUN, станет активной кнопка «Создать новый LUN».

### 4.5.5.3 Подключение клиентов к iSCSI LUN

Для предоставления доступа клиентам выполните следующие действия:

- 1. Перейдите на вкладку меню «Протоколы» → «iSCSI» (см. Рисунок 83).
- 2. Выберите iSCSI LUN из списка и разверните его панель свойств нажатием на стрелку слева от его названия.
- 3. Нажмите на кнопку «**Редактировать доступ**», откроется одноименное окно (см. Рисунок 86).

| Редактировать доступ к iSCSI LUN X |
|------------------------------------|
| Том<br>/test_pool/test_volume2     |
| Клиенты                            |
| ☐ fileserver<br>☑ sqlserver        |
| Создать нового клиента             |
| Сохранить                          |

Рисунок 86. Доступ к iSCSI LUN

- 4. Выберите клиентов, отметив флажки перед именем, в списке или создайте новых клиентов, нажав кнопку «Создать нового клиента» для предоставления им доступа.
- 5. Нажмите на кнопку «Сохранить».

При удачном завершении операции в секции «**Клиенты**» панели свойств редактируемого LUN появится имя клиента, которому был предоставлен доступ.

### 4.5.5.4 Групповое подключение клиентов к iSCSI LUN

Чтобы подключить клиентов сразу к большому количеству созданных iSCSI LUN, используется функция группового редактирования доступа к iSCSI.

Для предоставления доступа к нескольким iSCSI LUN выполните следующее:

- 1. Перейдите на вкладку меню «Протоколы» → «iSCSI» (см. Рисунок 83).
- 2. Нажмите кнопку «Групповое редактирование доступа».
- 3. Откроется окно группового редактирования (см. Рисунок 87).
- 4. В области «**Том**» отметьте ресурсы, при этом в поле «**LUN**» будут перечислены номера LUN отмеченных ресурсов.
- 5. В области «**Клиент**» выберите клиента, которому будет открыт доступ к отмеченным выше LUN. Клиентов, у которых не прописан IQN, выбрать не получится.

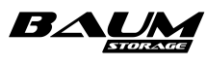

При необходимости можно выбрать группу клиентов. При настройке стоит убедиться, что один и тот же ресурс не отдан нескольким разным клиентам (если они не состоят в кластере). В группе должны быть собраны только клиенты с одинаковым типом доступа, например только клиенты для FC или только клиенты для iSCSI.

6. Нажмите на кнопку **«Сохранить**».

Доступ будет настроен сразу всем выбранным ресурсам.

| Групповое редактирование доступа к iSCSI | × |
|------------------------------------------|---|
| Том                                      |   |
| 🖌 /pool25sas/testVol                     |   |
| 🗹 /pool25sas/TestVol2                    |   |
|                                          |   |
| LUN                                      |   |
|                                          |   |
| Клиенты                                  |   |
| SCSI_Test_Client                         |   |
| ♦ Создать нового клиента                 |   |
| Группы                                   |   |
|                                          |   |
| Сохранить                                |   |

Рисунок 87. Групповое редактирование доступа к iSCSI

### 4.5.5.5 Отключение клиентов от iSCSI LUN

Для запрещения доступа клиентам к iSCSI LUN выполните следующие действия:

- 1. Перейдите на вкладку меню «Протоколы» → «iSCSI» (см. Рисунок 83).
- 2. Выберите iSCSI LUN из списка и разверните его панель свойств нажатием на стрелку слева от его названия.
- 3. Нажмите на кнопку «**Редактировать доступ**», откроется одноименное окно (см. Рисунок 86).
- 4. Выберите клиентов, убрав флажки перед именем в списке.
- 5. Нажмите на кнопку «**Сохранить**», откроется окно с предупреждением о возможной потере доступа к LUN.
- 6. Подтвердите удаление, введя слово «**оk**», и нажмите «**Удалить**».

### 4.5.5.6 Удаление iSCSI LUN

Для удаления iSCSI LUN выполните следующие действия:

- Перейдите на вкладку меню «Протоколы» → «iSCSI» нажатием на стрелку слева от его названия.
- 2. Выберите iSCSI LUN из списка и разверните его панель свойств нажатием на стрелку слева от его названия. (см. Рисунок 88).
- 3. Нажмите на кнопку «**Удалить**», откроется окно с предупреждением о потере доступа к LUN.
- 4. Подтвердите удаление, введя слово «**оk**», и нажмите «**Удалить**».

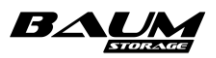

| 1≟ Имя                           | †= Группы | †≟ Клиенты | †≞ Размер | †≞ LUN | †≟ Статус |
|----------------------------------|-----------|------------|-----------|--------|-----------|
| ∧ /rep1/vola                     |           | cli32      | 100.00 ГБ |        | ОК        |
|                                  | OK        |            |           |        |           |
|                                  | NODE-45   |            |           |        |           |
|                                  |           |            |           |        |           |
|                                  | Да        |            |           |        |           |
|                                  |           |            |           |        |           |
|                                  |           |            |           |        |           |
| cli32                            |           |            |           |        |           |
| 🔍 Редактировать доступ 🧧 Удалить |           |            |           |        |           |

### Рисунок 88. Свойства iSCSI LUN

# 4.6 Работа с файловыми системами

Перед настройкой доступа пользователей к файловым системам при создании общих сетевых папок необходимо выполнить ряд настроек, которые позволят выполнить автоматическое переключение сетевых папок между контроллерами в случае миграции ресурсов внутри кластера. Без этих настроек невозможно включить службы файловых протоколов и создать сетевые папки. В дальнейшем создавать сетевые папки на настроенном интерфейсе можно уже без дополнительной настройки.

Для создания сетевых папок выполните следующие действия:

- 1. Создайте файловые системы на пуле (пулах) СХД.
- 2. Выберите сетевые интерфейсы, через которые будут подключены клиенты файловых ресурсов и назначьте им IP-адреса. Интерфейсы должны быть выбраны как на первом, так и на втором контроллере.
- 3. Привяжите назначенные IP-адреса к службам файловых протоколов на первом и втором контроллере.
- 4. Добавьте в группу выбранные интерфейсы.
- 5. Для папки «SMB» введите СХД в домен Active Directory и настройте доступ пользователям домена.
- 6. Для папки «NFS», «FTP» создайте клиента, чтобы открыть к ней доступ хостам.
- 7. Включите службу того или иного файлового протокола, создайте общие папки для доступа пользователей.
- 8. Привяжите клиента к созданным папкам (этот пункт не относится к службе SMB).

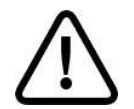

Внимание! Имя файловой системы не может начинаться с буквы «с» (си).

## 4.6.1 Создание файловой системы

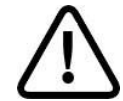

**Внимание!** Создание файловых систем поддерживается только на обычных пулах.

Для создания файловой системы выполните следующие действия:

1. Перейдите на вкладку меню «Дисковое пространство» - «Файловые системы».

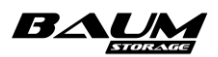

- 2. Нажмите на кнопку «**Создать файловую систему**», откроется одноименное окно (см. Рисунок 89).
- 3. Введите имя файловой системы и её размер.
- 4. Выберите из выпадающего меню пул, в котором будет создана файловая система и размер блока.
- 5. Отметьте флажок «Резервировать место» для создания «толстой» файловой системы.
- 6. Нажмите кнопку «Создать».

В списке файловых систем появится новая файловая система.

| × |
|---|
|   |
|   |
|   |
|   |
|   |
|   |
|   |
|   |
|   |
|   |
|   |

Рисунок 89. Окно создание файловой системы

В интерфейсе предусмотрена возможность раскрытия панели свойств созданной файловой системы путем нажатия на стрелку слева от её наименования (см. **Рисунок 90**).

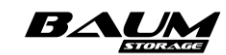

| айловые системы               |                     |                         |   |
|-------------------------------|---------------------|-------------------------|---|
|                               |                     |                         |   |
| Созлать файловую систему      |                     |                         | ~ |
|                               |                     |                         |   |
| ортировать по : 📜 Имени 🗈 Тип | и 🗄 Размеру 🗄 Свобо | дному месту 👘 Протоколу | / |
|                               |                     |                         |   |
| <pre>^ /pool_1/FS_1</pre>     |                     |                         |   |
|                               |                     |                         |   |
| Дата создания                 | 2024-01-1           | 5 16:35:59              |   |
| Доступно                      |                     | 1.46 ТБ                 |   |
| Свободно                      |                     | 1.37 ТБ                 |   |
| Размер блока                  |                     | 128k                    |   |
| Компрессия                    | BE                  | ыключена                |   |
| Дедупликация                  | BE                  | ыключена                |   |
| Количество снимков            |                     | 0                       |   |
| Количество клонов             |                     | 0                       |   |
| Занято снимками               |                     | OB                      |   |
|                               |                     |                         |   |

## Рисунок 90. Панель свойств файловой системы

Панель свойств тома содержит следующие данные:

- тип (толстая/тонкая);
- дата создания;
- размер доступного места в файловой системе (общий размер файловой системы);
- размер свободного места в файловой системе (за вычетом занятого данными места);
- размер блока;
- компрессия (включена/выключена);
- коэффициент сжатия (отображается при включенной компрессии);
- дедупликация (включена/выключена);
- количество снимков;
- количество клонов;
- размер места, занятого снимками.

В панели свойств файловой системы расположены кнопки:

- «Снимки и клоны» при нажатии на кнопку открывается окно, предназначенное для создания и удаления снимков и клонов файловой системы, а также восстановления файловой системы из ранее созданного снимка;
- «Редактировать» при нажатии на кнопку открывается окно редактирования файловой системы, в котором можно изменить её размер, включить или выключить компрессию. При включении компрессии в списке свойств файловой системы появится параметр «Коэффициент сжатия», при отключении – параметр исчезнет;
- «Удалить» при нажатии на кнопку открывается окно, в котором требуется подтвердить удаление файловой системы. При подтверждении удаления файловая

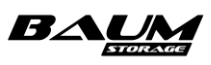

система исчезнет из списка. Удаление файловой системы возможно только при отсутствии зависимых от нее снимков/клонов.

### 4.6.2 Изменение параметров файловой системы

Некоторые параметры созданной файловой системы можно редактировать. Для этого:

- 1. Перейдите на вкладку меню «Дисковое пространство» «Файловые системы».
- 2. Выберите ФС и разверните её панель свойств нажатием на стрелку слева от названия.
- 3. Нажмите на кнопку «Редактировать».
- 4. В открывшемся окне измените размер файловой системы и/или включите или отключите компрессию (см. Рисунок 91).

| Редактировать файловую сист | ему | × |
|-----------------------------|-----|---|
| Файловая система            |     |   |
| /POOL7/newFS                |     |   |
| Доступно на пуле: 17.65 ТБ  |     |   |
| Размер                      |     |   |
| 100                         | ГБ  | ~ |
| Компрессия                  |     |   |
| Выключена                   |     | ~ |
| Сохранить                   |     |   |

Рисунок 91. Окно изменения параметров файловой системы

- 5. Для сохранения сделанных изменений нажмите на кнопку «Сохранить».
- 6. В открывшемся окне (см. Рисунок 92, Рисунок 93) подтвердите сохранение изменений. Для этого введите латинскими буквами слово «**оk**» в текстовом поле.

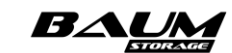

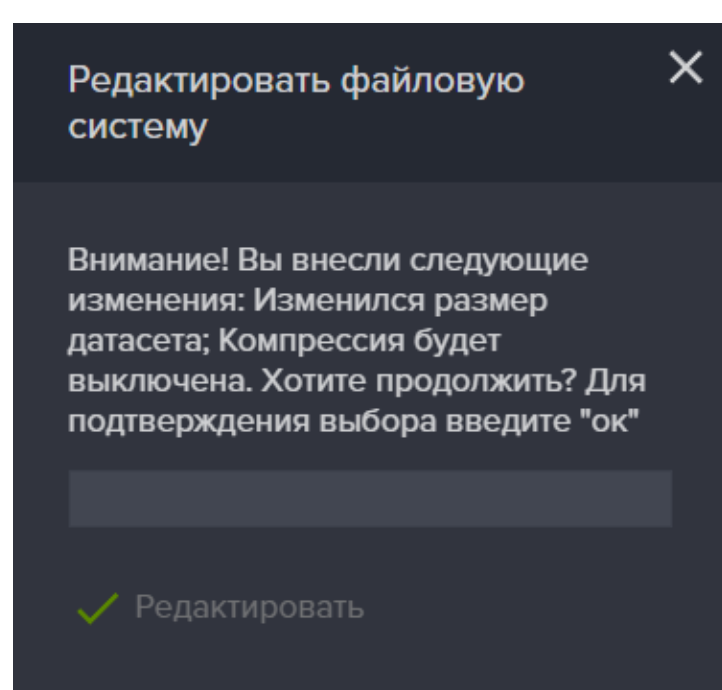

Рисунок 92. Окно подтверждения изменения размера ФС

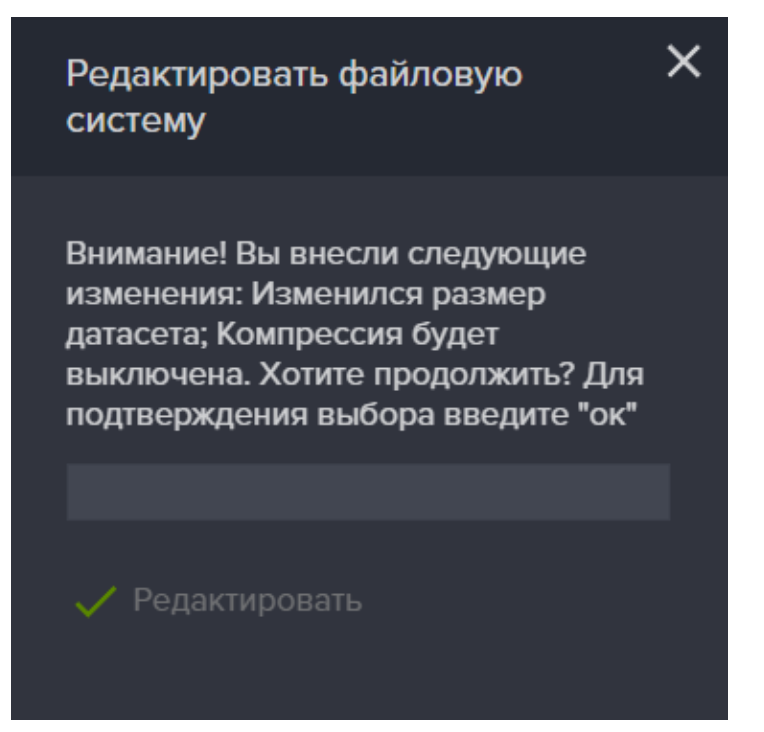

Рисунок 93. Окно подтверждения включения компрессии для ФС

## 4.6.3 Удаление файловой системы

Перед удалением файловой системы удостоверьтесь, что у нее отсутствуют зависимые снимки и клоны. Для этого в панели свойств файловой системы просмотрите параметры «Количество снимков» и «Количество клонов». Если у файловой системы имеются снимки и клоны, их необходимо удалить перед удалением файловой системы.

Для удаления файловой системы выполните следующие действия:

- 1. Перейдите на вкладку меню «Дисковое пространство» → «Файловые системы».
- 2. Выберите файловую систему из списка и разверните её панель свойств нажатием на стрелку слева от названия.

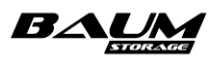

- 3. Нажмите на кнопку «Удалить» (см. Рисунок 94).
- 4. Подтвердите удаление, введя слово «**оk**», и нажмите кнопку «**Удалить**».

| 🖵 Система               | ŧ | Файловые системы         |                         |           |             |             |
|-------------------------|---|--------------------------|-------------------------|-----------|-------------|-------------|
| 曼 Дисковое пространство |   | Файловые системы         |                         |           |             |             |
| – 💽 Диски               |   | + Создать файловую систе | му                      |           |             |             |
| - 🚟 Пулы                |   | т≞ Имя                   | †≞ Тип                  | †≞ Размер | †≟ Свободно | †≟ Протокол |
| – 💼 Файловые системы    |   | n /pool4/f40             | Толстая                 | 275.00 ГБ | 273.51 ГБ   | NFS         |
| 🗆 🛟 Тома                |   |                          | Толстая                 |           |             |             |
| 0 0                     | _ | Дата создания            | 2020-06-15 12:32:04     |           |             |             |
|                         | Œ |                          | 275.00 ГБ               |           |             |             |
| 🔍 Доступ                | Ð |                          | 273.51 ГБ               |           |             |             |
| • • •                   |   |                          | 128k                    |           |             |             |
| 🏚 Настройки             | Ð |                          | Выключена               |           |             |             |
| _                       |   |                          |                         |           |             |             |
| Репликация              | Ð |                          |                         |           |             |             |
|                         | Ē |                          |                         |           |             |             |
|                         |   | clit2C                   |                         |           |             |             |
| 💂 Сервисное меню        |   | CIIISO                   |                         |           |             |             |
|                         |   | 🚺 Снимки и клоны 💉       | Редактировать 🃋 Удалить |           |             |             |
|                         |   | ✓ /pool9/f39             | Толстая                 | 128.00 ГБ | 127.99 ГБ   | SMB         |
|                         |   | ✓ /pool9/ftp39           | Толстая                 | 435.00 ГБ | 434.99 ГБ   | FTP         |
|                         |   |                          |                         |           |             |             |

Рисунок 94. Панель свойств файловой системы

# 4.6.4 Работа с файловой системой по протоколу NFS

Разграничение доступа по протоколу NFS осуществляется на основе IP-адреса пользователя или с помощью задания разрешений для пользователей каталога LDAP. Перед предоставлением доступа пользователям и группам каталога LDAP необходимо включить и настроить службу LDAP в меню «Настройки» - «Службы и сервисы» - «Настройка AD/LDAP».

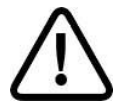

**Внимание!** Для выделения ресурса по протоколу NFS необходима созданная файловая система.

### 4.6.4.1 Настройка интерфейсов для службы NFS

Перед созданием папок включите службу NFS одноименной кнопкой, предварительно указав сетевые интерфейсы, через которые будет работать служба, на обоих контроллерах СХД и объединив эти интерфейсы в группу. Объединять сетевые интерфейсы в группу необходимо, только если используются файловые протоколы. Интерфейсы, через которые работает протокол ISCSI, в группу объединять не нужно.

Для привязки службы к интерфейсу выполните следующие действия:

- 1. Перейдите на вкладку «Настройки» «Сетевые интерфейсы».
- 2. Выберите интерфейсы на разных контроллерах, через который будет подключаться нагрузка.
- 3. Разверните панель свойств интерфейса на первом контроллере нажатием на стрелку слева от его названия.
- 4. Нажмите на кнопку «Редактировать адреса».
- 5. В открывшемся окне выберите IP-адрес и нажмите на кнопку «Привязать службы».

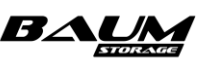

- 6. В окне привязки служб отметьте флажком службу NFS.
- 7. Нажмите на кнопку «Привязать» и закройте окно.
- 8. Повторите те же действия, привязав службу к интерфейсу на другом контроллере.

У вас теперь есть два интерфейса на разных контроллерах, которые нужно сгруппировать, для того чтобы при выполнении миграции IP-адрес службы NFS переключался на другой контроллер.

- 9. В панели свойств одного из выбранных интерфейсов нажмите на кнопку «**Добавить в группу**». Откроется окно «Добавить интерфейс в группу» (см. Рисунок 95).
- 10. В открывшемся окне введите в поле «**Группа**» уникальное имя новой группы и выберите из списка тот интерфейс на другом контроллере, к которому вы привязали службу NFS.
- 11. Нажмите кнопку «Добавить в группу».

| Добавить интерфейс в группу | × |
|-----------------------------|---|
| K                           |   |
| Контроллер                  |   |
| NODE-35                     |   |
| Интерфейс                   |   |
| enp129s0f0                  |   |
| Группа                      |   |
|                             |   |
| Интерфейс                   |   |
| enp0s25                     | ~ |
| + Добавить в группу         |   |

Рисунок 95. Окно добавления интерфейсов в группу

### 4.6.4.2 Создание папки NFS

Для создания папки NFS выполните следующие действия:

1. Перейдите на вкладку меню «Протоколы» → «NFS» (см. Рисунок 96).

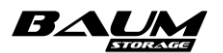

| 🖵 Система               | ŧ | NFS                                                     |                                 |                         |                |
|-------------------------|---|---------------------------------------------------------|---------------------------------|-------------------------|----------------|
| 😂 Дисковое пространство | Ð | NFS папки                                               |                                 |                         |                |
| <b>е_</b> Протоколы     | ⊟ | () Выключить службу NFS + Создать новук                 | о NFS папку 🔍 Группо            | вое редактирование дост | yna            |
| FC                      |   | †≞ Имя                                                  | †≞ Размер                       | †≟. Статус              | †≟ Тип шаринга |
|                         |   | ∧ /testpoll/FS3                                         | 20.00 ГБ                        | ОК                      | LDAP           |
| - 🖵 NFS<br>- 👥 SMB      |   | Статус<br>Точка монтирования /config/exp<br>LDAP группа | OK<br>orts/testpoll_FS3<br>baum |                         |                |
| Другие протоколы        | Ð |                                                         | uuser                           |                         |                |
| 🔦 Доступ                | Ð |                                                         |                                 |                         |                |
| 🔹 Настройки             | Ð | <b>ПIS</b> Асинхронное взаимодействие / Чтение запись   |                                 |                         |                |
| Репликация              | Ð | 🔍 Редактировать доступ 🏾 🃋 Удалить                      |                                 |                         |                |
| 📈 Мониторинг            | Ð | ✓ /testpoll/FS4                                         | 50.00 ГБ                        | ОК                      | LDAP           |
| 🔓 Сервисное меню        | Ð |                                                         |                                 |                         |                |
|                         |   |                                                         |                                 |                         |                |

### Рисунок 96. Меню службы протокола NFS

2. Нажмите на кнопку «Создать новую NFS папку», откроется одноименное окно (см. Рисунок 97).

| Создать новую NFS папку | × |
|-------------------------|---|
| Файловая система        |   |
| /testpoll/FS4           | ~ |
| ◆ Создать               |   |

Рисунок 97. Окно создания папки NFS

- 3. Выберите файловую систему из выпадающего списка.
- 4. Нажмите на кнопку «Создать».

В результате в области уведомлений появится новая запись об успешно выполненной операции («NFS папка /пул/файловая\_система успешно создана»).

В интерфейсе предусмотрена возможность раскрытия панели свойств созданной NFS-папки путем нажатия на стрелку слева от её наименования (см. Рисунок 98).

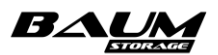

| P NFS                                           |                   |                       |                 |
|-------------------------------------------------|-------------------|-----------------------|-----------------|
| NFS папки                                       |                   |                       |                 |
| U Выключить службу NFS + Создать нов            | ую NFS папку 🔍 Гр | упповое редактировани | е доступа       |
| †≞. Имя                                         | †≞ Размер         | †≟ Статус             | †≟. Тип шаринга |
| ∧ /pool_1/FS_1                                  | 1.47 ТБ           | ОК                    | LDAP            |
| Статус                                          | OK                |                       |                 |
| Точка монтирования /config/expor                | ts/pool_1_FS_1    |                       |                 |
| LDAP группа                                     |                   |                       |                 |
| LDAP пользователь                               | uuser             |                       |                 |
|                                                 |                   |                       |                 |
| Клиенты                                         |                   |                       |                 |
| cl_30 Синхронное взаимодействие / Чтение запись |                   |                       |                 |
| 🔍 Редактировать доступ 🍵 Удалить                |                   |                       |                 |
| ✓ /pool_1/FS_3                                  | 1.00 ГБ           | ОК                    | LDAP            |
|                                                 |                   |                       |                 |

### Рисунок 98. Панель свойств NFS-папки

Панель свойств NFS-папки содержит следующие данные:

- статус:
  - «ОК»–норма;
  - «Not shared» доступ не предоставлен;
  - «SYS error» проблема с точкой монтирования;
  - «USR error» проблема с удаленными зависимостями (LDAP/AD);
  - «CFG error» проблема с конфиг-файлом;
  - «Unavailable» критическая проблема с набором данных;
  - «Warning» предупреждение: некритическая проблема с набором данных;
  - «Not set permission» разрешение не установлено;
  - «No dataset» нет набора данных;
- точка монтирования;
- LDAP группа;
- LDAP пользователь.

В панели свойств NFS-папки указаны сведения о подключенных клиентах и группах (при наличии).

В панели свойств NFS-папки расположены кнопки:

- «Редактировать доступ» при нажатии на кнопку открывается окно редактирования доступа с возможностью подключения и отключения клиентов и групп, пользователей и групп LDAP к ресурсу;
- «Удалить» при нажатии на кнопку открывается окно, в котором требуется подтвердить удаление NFS-папки. При подтверждении удаления NFS-папка исчезнет из списка, в области уведомлений появится новая запись об успешно выполненной операции («NFS папка успешно удалена»).

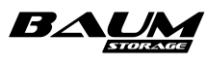

## 4.6.4.3 Включение и настройка службы LDAP

Для ограничения доступа к NFS-ресурсу при выдаче разрешений пользователям используется интеграция с каталогом LDAP. Для этого необходимо наличие в сети сервера LDAP с анонимным доступом, а также включенная и настроенная служба LDAP на СХД.

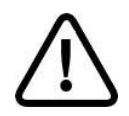

**Внимание!** Поддерживается только OpenLDAP!

Для настройки службы LDAP выполните следующие действия:

- Перейдите на вкладку меню «Настройки» → «Службы и сервисы» → «Настройки AD/LDAP».
- 2. В области настроек LDAP введите URI вида «Idap://hostname» и Base вида «ou=organisation\_unit,dc=domain,dc=domain», например «Idap://Idap.baum.local. ou=Idap\_users,dc=baum,dc=local».
- 3. Нажмите на кнопку «Сохранить» (см. Рисунок 101).
- 4. После сохранения параметров нажмите на кнопку «Включить службу LDAP».

После успешного включения службы LDAP появится возможность назначать ресурсам пользователей или группы, созданные на сервере LDAP, для разграничения прав доступа.

### 4.6.4.4 Подключение клиентов по протоколу NFS

Для предоставления клиентам доступа по протоколу NFS, выполните следующие действия:

- 1. Перейдите на вкладку меню «Протоколы» → «NFS».
- 2. Выберите NFS-папку и разверните её панель свойств нажатием на стрелку слева от названия.
- 3. Нажмите на кнопку «**Редактировать доступ**», откроется соответствующее окно (см. Рисунок 99).

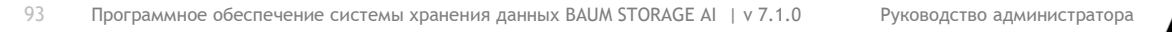

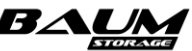

| Редактировать доступ к NFS папке                         | × |
|----------------------------------------------------------|---|
| Имя<br>/testpoll/FS4                                     |   |
| Группы                                                   |   |
| 🕂 Добавить 🧃 Удалить                                     |   |
| Клиенты                                                  |   |
| О ClientNFS<br>Синхронное взаимодействие / Только чтение |   |
| ✦ Создать 🕂 Добавить 📋 Удалить                           |   |
| 🗹 Использовать LDAP                                      |   |
| Использовать ZVIRT                                       |   |
| LDAP группа                                              |   |
| baum 🗸                                                   |   |
| LDAP пользователь                                        |   |
| uuser                                                    | • |
| Сохранить                                                |   |

Рисунок 99. Окно редактирования доступа к NFS-папке

4. Нажмите на кнопку «Добавить» клиента или «Добавить» группу (см. Рисунок 100), (предполагается, что вы уже настроили клиента в меню «Доступ»).

| Добавить клиента                                                                       | × |
|----------------------------------------------------------------------------------------|---|
| Клиент                                                                                 |   |
| fileserver                                                                             |   |
| <ul> <li>Синхронное взаимодействие</li> <li>Только чтение</li> <li>Добавить</li> </ul> |   |

#### Рисунок 100. Добавить клиента к NFS-папке

- 5. Выберите клиента (или группу, если вы выбрали добавление группы), которому необходимо дать доступ к NFS-папке из выпадающего списка.
- 6. Снимите при необходимости флажки «Синхронное взаимодействие» и «Только чтение».
- 7. Нажмите на кнопку «Добавить», имя клиента или имя группы появится в списке «Клиенты» или «Группы».
- 8. Если вы хотите выдать доступ пользователям или группам LDAP, отметьте флажок **«Использовать LDAP»** и укажите в списках группу или пользователя.

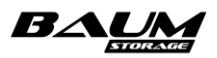

- 9. Нажмите на кнопку «**Сохранить**», клиенты и группы будут добавлены к NFS-папке и отобразятся в области свойств (см. Рисунок 101).
- 10. При необходимости изменения настроек NFS-папки нажмите на кнопку «Редактировать доступ».

| Выясти из домена                                                                                                    |                                                                                                    | BAUM - NODE-35 2020-10-01 16:58:29            | 🖿 📚 🖪 🌉                                           | RU 🔜 💽 |
|----------------------------------------------------------------------------------------------------|----------------------------------------------------------------------------------------------------|-----------------------------------------------|---------------------------------------------------|--------|
| Приязка домена       Настройки LDAP         Статус: дослупности домена: дослупен <ul> <li>Ф. Выслючиль службу LDAP</li> <li>Ика</li> <li>Васе</li> <li>Гаруг. 25.05.25</li> <li>Колоб-35</li> <li>Колоб-36</li> <li>Колоб-36</li> <li>Колоб-36&lt;</li></ul> | 🔓 Настройки AD/LDAP                                                                                                    |                                               |                                                   |        |
| Crary: В домена : доступно<br>NOCF-35<br>Crary: В доменае<br>Домена<br>testlocal<br>Мия пользователя<br>Пароль<br>Light part из домена<br>Light part из доменае<br>Light part part part part part part part par                                                                                                    | Привязка домена                                                                                                    |                                               | Настройки LDAP                                    |        |
| Пароль<br>Вывести из домена                                                                                                    | Статус доступности домена : доступен<br><b>NODE-35</b><br>Статус: <u>В. домене</u><br>Домен<br>test.local<br>Сохранить<br>Имя пользователя | <b>В В В В В В В В В В В В В В В В В В В </b> | URI Base<br>Idap://172.16.11.217 dc=baum,dc=local |        |
| Б Вывести из домена                                                                                                    | Пароль                                                                                                    |                                               |                                                   |        |
|                                                                                                    | 🕞 Вывести из домена                                                                                                    |                                               |                                                   |        |

Рисунок 101. Вкладка меню настройки службы LDAP

У созданной NFS-папки может быть несколько статусов, которые отображаются в графе статус окна настройки протокола NFS:

- NOT SHARED не привязан клиент (при этом пользователь LDAP может быть привязан);
- **NOT SET PERMISSION** клиент привязан, но не заданы пользователь или группа IDAP;
- **ОК** привязан клиент и настроены права LDAP.

В графе «Тип шаринга» выводится тип сервера используемого для настройки доступа:

- **LDAP** для доступа настроенного через LDAP;
- **ZVIRT** для доступа настроенного через ZVIRT;
- **DEFAULT** LDAP или ZVIRT не используются.

При настройке доступа к папке (в окне добавления клиента) имеется возможность установить два флажка:

- «Синхронное взаимодействие» выбирает синхронный либо асинхронный режим доступа. В синхронном режиме, сервер отвечает на запросы только после записи на диск изменений, выполненных этими запросами. В асинхронном режиме сервер не ждет записи информации на диск, что повышает производительность, но понижает надежность, поскольку в случае обрыва соединения или отказа оборудования возможна потеря данных.
- «Только чтение» позволяет запретить запись в папку.

95

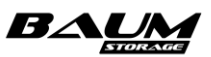

### 4.6.4.5 Групповое подключение клиентов по протоколу NFS

Для предоставления доступа клиентам или группам сразу к нескольким NFS-ресурсам используется групповое редактирование доступа. Для предоставления доступа выполните следующие действия:

- 1. Перейдите на вкладку меню «Протоколы» → «NFS».
- 2. Нажмите на кнопку «**Групповое редактирование доступа**». Откроется одноименное окно (см. Рисунок 102).

| Групповое редактирование доступа к NFS                       | × |
|--------------------------------------------------------------|---|
| Файловая система                                             |   |
| <ul><li>✓ /testpoll/FS4</li><li>✓ /testpoll/FS3</li></ul>    |   |
| Группы<br>О nfs<br>Синхронное взаимодействие / Только чтение |   |
| 🕂 Добавить 📋 Удалить<br>Клиенты                              |   |
| ✦* Создать + Добавить 盲 Удалить<br>⊡ Использовать LDAP       |   |
| LDAP группа                                                  |   |
| baum                                                         |   |
| LDAP пользователь                                            |   |
| Сохранить                                                    |   |

#### Рисунок 102. Групповое предоставление доступа

- 3. Отметьте флажками файловые системы.
- 4. Добавьте клиентов или при необходимости группы, которым будет предоставлен доступ к отмеченным NFS-ресурсам.
- 5. Если вы даете доступ группам и пользователям LDAP, отметьте флажок «Использовать LDAP» и выберите группу или пользователя.
- 6. Нажмите на кнопку «Сохранить».

В результате ко всем выбранным файловым ресурсам будет предоставлен доступ.

#### 4.6.4.6 Отключение клиентов от NFS-папки

Перед отключением клиента от NFS-папки необходимо выполнить отключение папки на стороне хоста, к которому подключена NFS-папка. В противном случае существует вероятность зависания хоста.

Для того чтобы запретить доступ клиента или группы к NFS папке, выполните следующие действия:

- 1. Отключите NFS-папку на стороне хоста, к которому подключена папка.
- 2. Перейдите на вкладку меню «Протоколы» → «NFS».
- 3. Выберите NFS-папку и разверните её панель свойств нажатием на стрелку слева от названия.

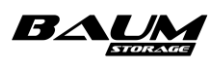

- 4. Нажмите на кнопку «Редактировать доступ».
- 5. В открывшемся окне выберите клиента или группу, которую необходимо удалить.
- 6. Нажмите на кнопку «**Удалить**» клиента или «**Удалить**» группу для удаления из списка клиента или группы соответственно.
- 7. Нажмите на кнопку «Сохранить».

### 4.6.4.7 Удаление папки NFS

Для удаления папки NFS выполните следующие действия:

- 1. Перейдите на вкладку меню «Протоколы» → «NFS».
- 2. Выберите NFS-папку, которую необходимо удалить, и разверните её панель свойств нажатием на стрелку слева от названия.
- 3. Нажмите на кнопку «**Удалить**», откроется окно с предупреждением о потере доступа к NFS-папке.
- 4. Подтвердите удаление, введя слово «**оk**», и нажмите «**Удалить**».

В результате в области уведомлений появится новая запись об успешно выполненной операции («NFS папка успешно удалена»). NFS-папка исчезнет из списка папок.

## 4.6.5 Работа с файловой системой по протоколу SMB

### 4.6.5.1 Интеграция с службой AD

Домен Active Directory – основная административная единица в сетевой инфраструктуре, в которую входят все сетевые объекты. Перед добавлением системы в домен необходимо убедиться в том, что хотя бы один из интерфейсов каждого из контроллеров подключен в одну сеть с контроллером домена. В противном случае ввод системы в домен будет невозможен. Для правильной работы системы требуется, чтобы оба контроллера были введены в домен.

Для того чтобы ввести систему в домен, выполните следующие действия:

- 1. Перейдите на вкладку меню «Настройки» «Сетевые настройки».
- 2. Укажите в поле «**IP-адрес DNS сервера**» адрес контроллера домена и нажмите на кнопку «**Сохранить**».
- 3. Перейдите на вкладку меню «Настройки» «Сетевые интерфейсы».
- 4. Убедитесь в том, что в сети домена нет узлов, имена которых совпадают с именами контроллеров СХД (если это еще не сделано). Как изменить имя контроллера, описано в разделе 3.11.1 «Изменение имени контроллера».
- 5. Выберите на первом контроллере Ethernet-интерфейс, через который предполагается раздавать SMB-ресурс, и разверните его панель свойств нажатием на стрелку слева от его названия. Интерфейс **не должен** использоваться для управления системой.
- 6. Нажмите на кнопку «Редактировать адреса».
- 7. В открывшемся окне нажмите «**Добавить**», откроется окно для ввода IP-адреса.
- 8. Введите IP-адрес, по которому будет работать протокол SMB.
- 9. Нажмите на кнопку «Добавить».
- 10. Выберите созданный адрес в окне редактирования IP-адреса.
- 11. Нажмите на кнопку «Привязать службы», откроется одноименное окно.
- 12. В открывшемся окне поставьте флажок «SMB».

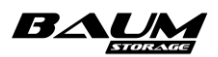

- 13. Нажмите на кнопку «**Привязать**» (привязку адресов также можно выполнить из окна настройки протокола SMB, нажав на кнопку «**Привязать адреса**»).
- 14. Повторите те же операции по настройке IP-адреса для свободного интерфейса на втором контроллере.
- 15. Перейдите на вкладку меню «Настройки» → «Службы и сервисы» → «AD/LDAP» (см. Рисунок 103).
- 16. В области «Привязка домена» введите имя домена и нажмите на кнопку «Сохранить».
- 17. Введите имя и пароль пользователя домена, обладающего правом ввода компьютеров в домен.
- 18. Нажмите на кнопку «Ввести в домен».

При успешном вводе в домен в области уведомлений появится сообщение о вводе в домен и статус «**Не в домене**» сменится на «**В домене**».

| 6 | Настройки AD/LDAP                                                                                                    |  |
|---|----------------------------------------------------------------------------------------------------|--|
| l | Привязка домена                                                                                                    |  |
|   | Статус доступности домена : не доступен                                                                                                    |  |
|   | Поредия и поредия и поред |  |
|   | Домен                                                                                                    |  |
|   | npobaumtest247.ru                                                                                                    |  |
|   | Сохранить                                                                                                    |  |
| I | Имя пользователя                                                                                                    |  |
|   |                                                                                                    |  |
| l | Пароль                                                                                                    |  |
|   | Ввести в домен                                                                                                    |  |

Рисунок 103. Меню настройки интеграции с Active Directory

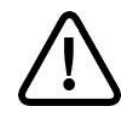

98

**Внимание!** Если контроллеры не вводятся в домен, убедитесь, что время на обоих контроллерах СХД идентично с контроллером AD, в качестве DNS сервера стоит тот же сервер, который указан в AD, и имеется доступ к контроллеру домена с обоих контроллеров СХД.

## 4.6.5.2 Создание и настройка SMB-ресурса

Доступ к SMB-папке предоставляется только членам домена Windows. Перед созданием SMB-папок введите СХД в домен. Разграничение доступа к папке SMB осуществляется контроллером домена Active Directory.

Перед созданием папок убедитесь в том, что к службе SMB привязаны IP-адреса на обоих контроллерах СХД, а сама служба включена. Интерфейсы, настроенные для работы протокола SMB на обоих контроллерах, должны быть объединены в группу.

Для создания SMB-папки выполните следующие действия:

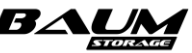

- 1. Нажмите на кнопку «Включить службу SMB», если служба выключена.
- 2. Перейдите во вкладку «Протоколы» → «SMB» (см. Рисунок 104).

| 🖵 Система                | ŧ   | SMB                                                                                                    |
|--------------------------|-----|----------------------------------------------------------------------------------------------------|
| 曼 Дисковое пространств   | • 🕀 | SMB папки                                                                                                 |
| <mark>ല</mark> Протоколы |     | 🕛 Выключить службу SMB 🔗 Привязать IP адреса 🕂 Создать новую SMB папку 🔍 Групповое редактирование доступа |
| - FC                     |     | ✓ SMB IP адреса                                                                                           |
| - 💻 ISCSI                |     | та Имя та Размер та Статус                                                                                |
| – 👥 SMB                  |     | л /testpoll/FS2 200.00 ГБ Не выдан                                                                        |
| Другие протоколы         | Đ   | Статус Не выдан<br>Общий доступ Нет                                                                       |
| 🔍 Доступ                 | ŧ   | Поддержка скрытых версий Нет Ограничение периода записи Нет                                               |
| 🏚 Настройки              | ŧ   |                                                                                                    |
| <b>Г</b> Репликация      | ŧ   | Фильтр сообщений аудита                                                                                   |
| Мониторинг               | ŧ   | 🔍 Редактировать доступ 🛭 🌿 Создать теневую копию 🍵 Удалить                                                |
| 🔓 Сервисное меню         | ŧ   |                                                                                                    |

### Рисунок 104. Меню настройки службы протокола SMB

- 3. Нажмите на кнопку «Создать новую SMB папку», откроется одноименное окно (см. Рисунок 105).
- 4. Выберите из выпадающего списка имя созданной ранее файловой системы.
- 5. Нажмите кнопку «Создать».
- 6. Выберите SMB-папку в списке и разверните её панель свойств нажатием на стрелку слева от названия.
- 7. Нажмите на кнопку «**Редактировать доступ**», откроется одноименное окно (см. Рисунок 105).
- 8. Выберите в поле «**Группа**» имя группы, созданной в AD домена, или доменного пользователя из списка.
- 9. Выберите в фильтре сообщений аудита отслеживаемые действия пользователя папки.
- 10. Нажмите на кнопку «Сохранить».

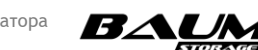

| Редактировать доступ к SMB папке            | × |
|---------------------------------------------|---|
| Имя                                         |   |
| /pool/fs1                                   |   |
| Группа                                      |   |
|                                             | ~ |
| Пользователь                                |   |
| Без пользователя                            | ~ |
| Поддержка скрытых версий                    |   |
| Нет                                         | ~ |
| Ограничение периода записи                  |   |
| Нет                                         | ~ |
| Период записи, сек                          |   |
| Минимальное значение: 30                    |   |
| <ul> <li>Фильтр сообщений аудита</li> </ul> |   |
| Сохранить                                   |   |

Рисунок 105. Окно редактирования доступа к SMB-папке

При большом количестве групп и пользователей в домене при открытии списка выбора отобразятся только первые 2000 объектов. В этом случае для выбора группы или пользователя, даже если они не видны в списке, введите объекта имя в строку поиска.

В строке поиска введите либо полное имя того или иного объекта либо начальные символы его имени и символ «\*». Используйте только строчные буквы в поисковой строке. Найденные объекты отобразятся в списке, из которого можно выбрать нужный (см. Рисунок 106).

| Группа             |   |
|--------------------|---|
| baumgr             |   |
| Пользователь       |   |
|                    | ٩ |
| Без пользователя 🗸 |   |
| администратор      |   |
| ГОСТЬ              |   |
| krbtgt             |   |
| admin              |   |
| name0001           |   |
| name0002           |   |
| name0003           |   |
| name0004           |   |
| name0005           |   |

Рисунок 106. Список пользователей домена

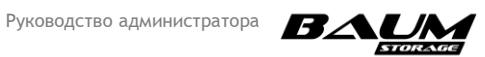

В интерфейсе предусмотрена возможность раскрытия панели свойств созданной SMB-папки путем нажатия на стрелку слева от её наименования (см. Рисунок 107).

| SMB папки                                                               |                       |                           |                                    |
|-------------------------------------------------------------------------|-----------------------|---------------------------|------------------------------------|
| () Выключить службу SMB 🔗                                               | Привязать IP адреса – | ⊢ Создать новую SMB папку | 🔍 Групповое редактирование доступа |
| ✓ SMB IP адреса                                                         |                       |                           |                                    |
| ⊺≞ Имя                                                                  | †≞ Размер             |                           | †≟. Статус                         |
| /pool_1/FS_22                                                           | 1000.00 ГБ            |                           | Норма                              |
| Статус                                                                  | Норма                 |                           |                                    |
| Общий доступ                                                            | Нет                   |                           |                                    |
| Группа                                                                  | администраторы домена |                           |                                    |
| Пользователь                                                            | администратор         |                           |                                    |
| Поддержка скрытых версий                                                | Нет                   |                           |                                    |
| Ограничение периода                                                     | Нет                   |                           |                                    |
| Период записи, сек                                                      | 30                    |                           |                                    |
| <ul> <li>Фильтр сообщений аудита</li> </ul>                             | 3                     |                           |                                    |
| Создание папок и файлов                                                 |                       |                           |                                    |
| Удаление папки                                                          |                       |                           |                                    |
| 🗸 Открытие файла                                                        |                       |                           |                                    |
| 🗸 Чтение файла                                                          |                       |                           |                                    |
| ✓ Запись файла                                                          |                       |                           |                                    |
| <ul> <li>Удаление файла</li> <li>Пополнионалация пополни tox</li> </ul> | isso                  |                           |                                    |
| <ul> <li>переименование палок и фаи</li> </ul>                          |                       |                           |                                    |
| 🔍 Редактировать доступ 🛛 🌜                                              | Создать теневую копию | 盲 Удалить                 |                                    |

### Рисунок 107. Панель свойств SMB-папки

Панель свойств SMB-папки содержит следующие данные:

- статус (Норма / Нет доступа не восстановлена / Ошибка конфигурации / Ошибка пользователя / Системная ошибка / Не выдан);
- общий доступ (да/нет);
- группа;
- пользователь;
- поддержка скрытых версий (да/нет);
- ограничение периода записи (да/нет);
- период записи в секундах.

В панели свойств SMB-папки отображается по умолчанию свернутый список «Фильтр сообщений аудита». Список раскрывается нажатием на стрелку слева от его названия и содержит перечень отслеживаемых действий пользователя папки.

В панели свойств SMB-папки расположены кнопки:

– «Редактировать доступ» – при нажатии на кнопку открывается окно редактирования

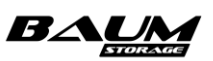

доступа с возможностью выбора пользователя и группы, установки поддержки скрытых версий, настройки защиты записанных файлов от изменения и выбора отслеживаемых действий пользователя папки;

- «Создать теневую копию» при нажатии на кнопку происходит создание копии SMBпапки, которая отображается клиентом Windows как теневая (скрытая) копия. В области уведомлений появится новая запись об успешно выполненной операции;
- «Удалить» при нажатии на кнопку открывается окно, в котором требуется подтвердить удаление SMB-папки. При подтверждении удаления SMB-папка исчезнет из списка, в области уведомлений появится новая запись об успешно выполненной операции.

### 4.6.5.3 Защита записанных файлов от изменения (WORM)

Для блокировки изменения записанных файлов и папок имеется возможность включить защиту записанных файлов WORM (Write Only Read Many). После записи в защищенную папку файлов они будут доступны для изменения или удаления в течение заданного времени (минимальное время – 30 секунд), после чего будут заблокированы для изменений. Доступ к таким файлам будет возможен только на чтение.

Если на момент включения блокировки изменений в папке уже были файлы, блокировка распространится также и на них.

Если была включена блокировка и записаны файлы, то после отключения блокировки все файлы в папке вновь могут быть изменены либо удалены.

Если после включения блокировки в поле «**Период записи, сек**» будет введено значение времени, большее установленного ранее, то после сохранения значений файлы в папке будут вновь доступны для изменений на период времени, равный разнице нового и старого значений.

Для защиты записанных файлов от изменения выполните следующее:

- 1. Войдите в меню «Протоколы» → «SMB».
- 2. Разверните панель свойств созданной SMB-папки нажатием на стрелку слева от названия.
- 3. Нажмите на кнопку «Редактировать доступ» (см. Рисунок 108).
- 4. В открывшемся меню выберите в раскрывающемся списке «Ограничение периода записи» «Да».
- 5. В поле «**Период записи, сек.**» введите время, после которого будет включаться блокировка файлов.
- 6. Нажмите на кнопку «Сохранить».

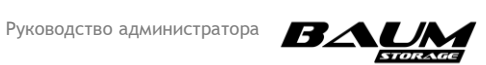

| Редактировать доступ к SMB папке                                                                                 | ×      |
|----------------------------------------------------------------------------------------------------|--------|
| Имя<br>/pool/fs1                                                                                                 |        |
| Группа                                                                                                    |        |
| Пользователь                                                                                                    |        |
| Без пользователя                                                                                                 |        |
| Поддержка скрытых версий<br>Нет                                                                                  |        |
|                                                                                                    | ~      |
| Ограничение периода записи                                                                                       |        |
| Ограничение периода записи<br>Нет                                                                                | ×<br>× |
| Ограничение периода записи<br>Нет<br>Период записи, сек                                                          | ×      |
| Ограничение периода записи<br>Нет<br>Период записи, сек<br>Минимальное значение: 30<br>У Фильтр сообщений аудита | ×      |

### Рисунок 108. Установка блокировки изменений записанных файлов

### 4.6.5.4 Групповое предоставление доступа к файловым системам

Для одновременной настройки доступа к нескольким SMB-папкам выполните следующие действия:

- 1. Перейдите во вкладку меню «Протоколы» → «SMB».
- 2. Создайте необходимое количество SMB-папок, к которым будут настроены одинаковые права доступа.
- 3. Нажмите кнопку «Групповое редактирование доступа» (см. Рисунок 109).
- 4. Отметьте флажками файловые системы (SMB-папки).
- 5. Введите в поле «**Группа**» имя группы, созданной в АД домена, или введите имя пользователя домена в соответствующее поле.
- 6. При необходимости настройте параметры поддержки скрытых версий и ограничение периода записи.
- 7. Выберите в фильтре сообщений аудита отслеживаемые действия пользователя папки.
- 8. Нажмите на кнопку «Сохранить».

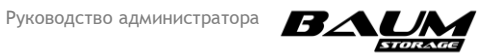

| Групповое редактирование доступа к SMB | × |
|----------------------------------------|---|
| Файловая система                       |   |
| ✓ /testpoll/FS2                        |   |
| ✓ /testpoll/FS1                        |   |
| Группа                                 |   |
| testergroup21                          |   |
| Пользователь                           |   |
| Без пользователя                       |   |
| Поддержка скрытых версий               |   |
| Нет                                    |   |
| Ограничение периода записи             |   |
| Нет                                    |   |
| Период записи, сек                     |   |
| Минимальное значение: 30               |   |
| Фильтр сообщений аудита                |   |
| Сохранить                              |   |

Рисунок 109. Окно группового предоставления доступа к SMB папкам

#### 4.6.5.5 Создание теневых копий

В BAUM STORAGE AI имеется возможность создания копий SMB-папки, которые отображаются клиентом Windows как теневые (скрытые) копии.

Для того чтобы создать теневую копию, выполните следующие действия:

- 1. Перейдите во вкладку меню «Протоколы» «SMB».
- 2. Выберите в списке папку SMB, разверните ее панель свойств нажатием на стрелку слева от названия.
- 3. Нажмите на кнопку «Редактировать доступ».
- 4. Выберите значение «Да» в выпадающем списке «Поддержка скрытых версий».
- 5. Нажмите на кнопку «Сохранить».
- 6. Нажмите на кнопку «Создать теневую копию» в панели свойств папки SMB.

Существует также альтернативный способ создания теневой копии:

- 1. Перейдите на вкладку меню «Дисковое пространство» → «Файловые системы».
- 2. Выберите файловую систему из списка, разверните её панель свойств нажатием на стрелку слева от названия.
- 3. Нажмите на кнопку «Снимки и клоны», откроется окно «Снимки и клоны файловой системы» (см. Рисунок 110).

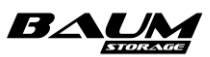

| Снимки и клоны файловой системы               | ×  |
|-----------------------------------------------|----|
| Файловая система                              |    |
| /pool40sas/testFS2                            |    |
| Снимки                                        |    |
| /pool40sas/testFS2@shadow_30.11.2018-15:28:05 |    |
|                                               |    |
| 🕂 Создать 🃋 Удалить 🕣 Восстановить            |    |
|                                               |    |
| Клоны                                         |    |
|                                               |    |
|                                               |    |
| 🕂 🕂 Создать  Удалить 🧿 Показывать все кло     | ны |
|                                               |    |
| V Ok                                          |    |
|                                               |    |
|                                               |    |

Рисунок 110. Редактирование SMB-папки

- 4. В области «Снимки» нажмите на кнопку «Создать», откроется окно «Создать снимок».
- 5. Введите имя снимка, по шаблону: shadow\_06.07.2017-14:45:00 (dd.mm.yyyy-hh:mm:ss).
- 6. Нажмите на кнопку «Создать».

Для проверки созданной теневой копии на компьютере под управлением ОС Windows выполните следующие действия:

- 1. Выберите в списке дисков подключенный сетевой диск и откройте его свойства.
- 2. Перейдите на вкладку «Предыдущие версии».

Созданные снимки будут присутствовать в списке «Версии папки».

### 4.6.5.6 Удаление папки SMB

Для удаления папки SMB выполните следующие действия:

- 1. Перейдите на вкладку меню «Протоколы» → «SMB».
- 2. Выберите SMB-папку, которую необходимо удалить, и разверните её панель свойств нажатием на стрелку слева от названия.
- 3. Нажмите на кнопку «**Удалить**», откроется окно с предупреждением о потере доступа к SMB-папке (см. **Рисунок 111**).

| Удалить SMB папку                                                                               | × |
|-------------------------------------------------------------------------------------------------|---|
| Внимание! Удаление SMB папки<br>приведет к потере доступа. Для<br>продолжения введите слово ok! |   |
|                                                                                                 |   |
| 🗸 Удалить                                                                                       |   |

### Рисунок 111. Окно подтверждения удаления SMB-папки

4. Подтвердите удаление, введя слово «**оk**», и нажмите «**Удалить**».

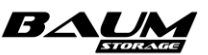

В результате в области уведомлений появится новая запись об успешно выполненной операции. SMB-папка исчезнет из списка папок.

# 4.6.6 Работа с файловой системой по другим протоколам (FTP, AFP)

## 4.6.6.1 Создание FTP-ресурса

Протокол FTP не требует привязки к интерфейсу, поскольку работает через управляющий интерфейс.

Для создания FTP-ресурса выполните следующие действия:

- 1. Перейдите на вкладку меню «Дисковое пространство» → «Файловые системы».
- 2. Нажмите на кнопку «**Создать файловую систему**», откроется одноименное окно (см. Рисунок 89).
- 3. Введите имя файловой системы и её объем.
- 4. Выберите из выпадающего списка пул, в котором будет создана файловая система и размер блока.
- 5. Отметьте при необходимости флажок «**Резервировать место**» для создания толстой файловой системы.
- 6. Нажмите на кнопку «Создать».
- 7. Перейдите на вкладку меню «Протоколы» → «Другие протоколы» → «FTP» (см. Рисунок 112).
- 8. Нажмите на кнопку «Включить службу FTP», если служба выключена.
- 9. Нажмите на кнопку «Создать новую FTP папку».
- 10. Выберите из списка свободную файловую систему, которую собираетесь выдавать по FTP.
- 11. Нажмите на кнопку «Создать».
- 12. В списке появится новая FTP-папка.

| FTP                    |                               |           |           |
|------------------------|-------------------------------|-----------|-----------|
| FTР папки              |                               |           |           |
| U Выключить службу FTP | + Создать новую FTP папку     |           |           |
| т≞ Имя                 | 1≞. Точка монтирования        | †≞ Размер | †≞ Статус |
| ∧ /pool40sas/testFS    | /config/pool/pool40sas/testFS | 5.00 Гб   | NORMAL    |
| Статус                 | NORMAL                        |           |           |
| Точка монтирования     | /config/pool/pool40sas/testFS |           |           |
| 🗑 Удалить              |                               |           |           |
|                        |                               |           |           |

#### Рисунок 112. Окно настройки FTP-ресурса

### 4.6.6.2 Удаление FTP-ресурса

Для удаления FTP-ресурса выполните следующие действия:

1. Перейдите на вкладку меню «Протоколы» - «Другие протоколы» - «FTP».

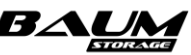

- 2. Выберите в списке FTP-ресурс и разверните его панель свойств нажатием на стрелку слева от названия.
- 3. Нажмите на кнопку «Удалить».
- 4. Подтвердите удаление, введя слово«**оk**» в открывшемся окне, и нажмите на кнопку «**Удалить**».

После успешного выполнения ресурс будет удален, все клиенты, использующие данный ресурс, будут отключены.

### 4.6.6.3 Создание АFP-ресурса

Для создания AFP-ресурса выполните следующие действия:

- 1. Перейдите на вкладку меню «Дисковое пространство» → «Файловые системы».
- 2. Нажмите на кнопку «Создать файловую систему», откроется одноименное окно.
- 3. Введите в соответствующих полях имя файловой системы и её объем.
- 4. Выберите из выпадающего списка пул, в котором будет создана файловая система и размер блока.
- 5. Отметьте при необходимости флажок «**Резервировать место**» для создания толстой файловой системы.
- 6. Нажмите на кнопку «**Создать**».
- 7. Перейдите во вкладку меню «Протоколы» «Другие протоколы» «АFP»
- 8. Нажмите на кнопку «Включить службу AFP» (см. Рисунок 113).

| P AFP                       |                               |           |            |
|-----------------------------|-------------------------------|-----------|------------|
| AFP папки                   |                               |           |            |
| U Выключить службу AFP + Сс | здать новую АГР папку         |           |            |
| 1≞. Имя                     | †≟. Точка монтирования        | †≞ Размер | †≟. Статус |
| ∧ /pool40sas/testFS         | /config/pool/pool40sas/testFS | 5.00 F6   | NORMAL     |
| Статус                      | NORMAL                        |           |            |
| Точка монтирования /сс      | nfig/pool/pool40sas/testFS    |           |            |
| 🥛 Удалить                   |                               |           |            |
|                             |                               |           |            |

#### Рисунок 113. Окно создания АFP ресурса

- 9. Нажмите на кнопку «Создать новую АFP папку».
- 10. Выберите из списка свободную файловую систему, которую планируете выдавать по AFP.
- 11. Нажмите на кнопку «Создать».
- 12. В списке появится новая АFP-папка.

### 4.6.6.4 Удаление AFP ресурса

Для удаления AFP-ресурса выполните следующие действия:

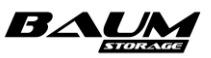

- 1. Перейдите на вкладку «Протоколы» «Другие протоколы» «AFP».
- 2. Выберите в списке AFP-ресурс, разверните его панель свойств нажатием на стрелку слева от названия.
- 3. Нажмите на кнопку «Удалить».
- 4. Подтвердить удаление, введя слово «**ok**» в открывшемся окне, и нажмите на кнопку «**Удалить**».

После успешного выполнения процедуры ресурс будет удален, все клиенты, использующие данный ресурс, будут отключены.

## 4.7 Управление доступом к ресурсам

Для разрешения доступа к ресурсам СХД определенным хостам необходимо прописать их адреса в списке доступа. В BAUM STORAGE AI для этой цели используются так называемые клиенты.

### 4.7.1 Создание клиента

Для удобной работы с хостами клиенты создаются сразу и для блочного, и для файлового доступа.

У созданного клиента впоследствии можно изменить имя и списки хостов. Для этого разверните панель свойств выбранного клиента нажатием на стрелку слева от названия и нажмите кнопку «**Переименовать**» или «**Редактировать**» (см. Рисунок 114).

| ≡ BAUM                  |   | BAUM - node39 2020-06-18 13:50:26                  | 🖿 📚 🛛 📕                | RU 🔜 🕄 |
|-------------------------|---|----------------------------------------------------|------------------------|--------|
| 🖵 Система               |   | 🜲 Клиенты и группы                                 |                        |        |
| 曼 Дисковое пространство | Ð | Клиенты                                            | Группы                 |        |
| ⊑ Протоколы             | Ð | + Создать нового клиента                           | + Создать новую группу |        |
| 🔦 Доступ                |   | т≃ Имя                                             | т≞ Имя                 |        |
| – 🚉 Пользователи        |   | ✓ cltt36                                           |                        |        |
| └ 🜲 Клиенты и группы    |   | ✓ esx31                                            |                        |        |
| 🏟 Настройки             | Ð | ∧ esx33                                            |                        |        |
| Репликация              | Ð |                                                    |                        |        |
| Мониторинг              | Ð | 21:00:00:24:ff:65:44:44<br>21:00:00:24:ff:65:44:43 |                        |        |
| 😹 Сервисное меню        | Đ | FC LUN<br>/pool4/vol4                              |                        |        |

#### Рисунок 114. Окно вкладки меню «Клиенты и группы»

Для создания нового клиента выполните следующие действия:

- 1. Перейдите на вкладку меню «Доступ» «Клиенты и группы».
- 2. Нажмите на кнопку «**Создать нового клиента**», откроется окно создания нового клиента (см. Рисунок 115).

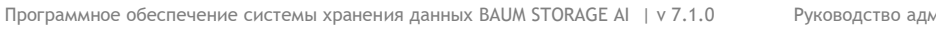

108

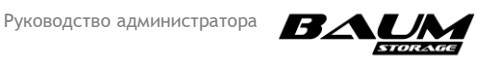
| Редактировать клиента                                               | × |
|---------------------------------------------------------------------|---|
| Клиент<br>fileserver                                                |   |
| IQN<br>iqn.2015-06.ru.npobaum:baumstorage-<br>cluster-21-node-2     |   |
| 🕂 Добавить IQN 🧯 Удалить IQN                                        |   |
| WWPN<br>О 21:00:00:24:ff:55:3c:20<br>+ Добавить WWPN 👕 Удалить WWPN |   |
| IP адреса<br>О 192.168.12.45                                        |   |
| + Добавить IP адрес                                                 |   |
| Сохранить                                                           |   |

Рисунок 115. Создание клиента

3. Введите имя создаваемого клиента.

109

- 4. Введите адреса хостов, для которых вы настраиваете доступ.
- 5. Нажмите на кнопку «**Добавить IQN**» и введите IQN в открывшемся окне (см Рисунок 116).

| Добавить IQN | × |
|--------------|---|
| IQN          |   |
| 🕂 Добавить   |   |

## Рисунок 116. Окно добавления IQN

- 6. Нажмите на кнопку «**Добавить**». В списке появится введенный адрес.
- 6. Нажмите на кнопку «Добавить WWPN», откроется одноименное окно.
- 7. Поставьте флажок «Выбрать из клиентов, доступных на фабрике».
- 8. Выберите из выпадающего списка WWPN клиента (см. Рисунок 117).

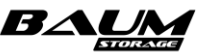

| Добавить WWPN                                | × |
|----------------------------------------------|---|
| WWPN                                         |   |
| Выбрать из клиентов, доступных на<br>фабрике |   |
| 21:00:00:1b:32:9a:42:5d                      |   |
| 🕂 Добавить                                   |   |

Рисунок 117. Окно добавления WWPN

- 9. Нажмите на кнопку «Добавить».
- 10. Таким способом добавьте все WWPN, они добавятся к списку в окне клиента.
- 11. Нажмите на кнопку «Добавить IP адрес».
- 12. Введите в открывшемся окне IP-адрес. (см. Рисунок 118).

| Добавить IP адрес | × |
|-------------------|---|
| IP адрес          |   |
|                   |   |
| 🕂 Добавить        |   |

Рисунок 118. Окно добавления IP-адреса

- 13. Нажмите на кнопку «**Добавить**», адрес добавится в список.
- 14. В окне настройки клиента нажмите на кнопку «Сохранить».

В результате выполненных действий в списке «Клиенты» появится имя созданного клиента, а в области уведомлений появится сообщение «Клиент <имя\_клиента> успешно создан».

## 4.7.2 Удаление клиента

Для удаления клиента выполните следующие действия:

- 1. Перейдите на вкладку меню «Доступ» «Клиенты и группы».
- 2. Выберите клиента из списка «**Клиенты**», разверните его панель свойств нажатием на стрелку слева от названия.
- 3. Нажмите на кнопку «Удалить» (см. Рисунок 119).
- 4. Подтвердите удаление, введя слово «**ok**» в открывшемся окне, и нажмите кнопку «**Удалить**».

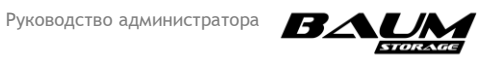

| 🚊 Клиенты и группы                                                      |                        |
|-------------------------------------------------------------------------|------------------------|
| Клиенты                                                                 | Группы                 |
| + Создать нового клиента                                                | + Создать новую группу |
| 1≞. Имя                                                                 | †≞. Имя                |
| ✓ server23                                                              | ∽ testGroup            |
| ∧ testClient                                                            |                        |
| IP адреса<br>192.168.12.47<br>💉 Редактировать 🗖 Переименовать   Тдалить |                        |

#### Рисунок 119. Окно настроек клиента

В результате выполненных действий имя клиента исчезнет из списка «Клиенты» и в области уведомлений появится сообщение: «Клиент <имя\_клиента> успешно удален».

## 4.7.3 Создание клиента для файлового доступа (NFS)

Для создания нового клиента для файлового доступа выполните следующие действия:

- 1. Перейдите на вкладку меню «Протоколы» → «NFS».
- 2. Выберите NFS-папку и разверните ее панель свойств нажатием на стрелку слева от названия.
- 3. Нажмите на кнопку «Редактировать доступ».
- 4. Нажмите на кнопку «Создать» в области «Клиенты», откроется окно «Создать клиента».
- 5. Введите имя клиента.
- 6. В области «IP адреса» нажмите на кнопку «Добавить» (см. Рисунок 115)
- 7. Введите IP-адрес клиента и нажмите на кнопку «Добавить».
- 8. Нажмите на кнопку «Создать».
- 9. В области «Клиенты» нажмите на кнопку «Добавить», откроется окно «Добавить клиента» (см. Рисунок 120).
- 10. При необходимости отметьте флажками пункты «Синхронное взаимодействие» и «Только чтение».
- 11. Нажмите кнопку «Добавить».

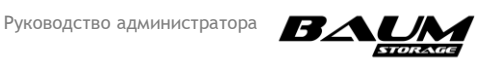

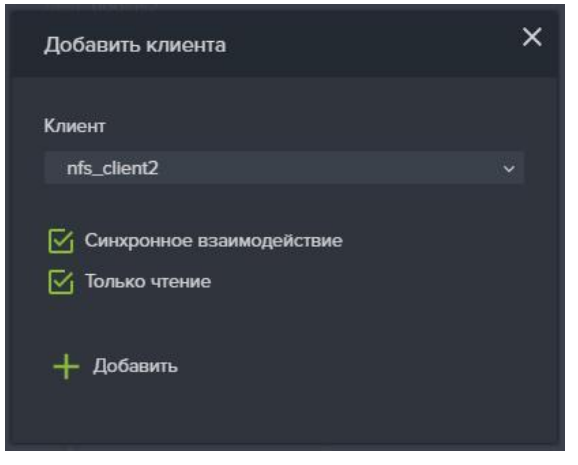

Рисунок 120. Добавление NFS-клиента

## 4.7.4 Создание клиента для блочного доступа (FC)

Для создания нового клиента для блочного доступа выполните следующие действия:

- 1. Перейдите на вкладку меню «Протоколы» → «FC».
- 2. Выберите FC LUN из списка и разверните его панель свойств нажатием на стрелку слева от названия.
- 3. Нажмите на кнопку «Редактировать доступ», откроется окно: Редактировать доступ к FC LUN. (см. Рисунок 121).

| Редактировать доступ к FC LUN                                      | × |
|--------------------------------------------------------------------|---|
| Имя<br>/test_pool/Test_volume                                      |   |
| Клиенты                                                            |   |
| fileserver<br>fileserver<br>fis_client<br>fis_client2<br>sqlserver |   |
| ✦                                                                  |   |
| servers                                                            |   |
| Сохранить                                                          |   |

## Рисунок 121. Окно «Редактировать доступ к FC LUN»

4. Нажмите на кнопку «Создать нового клиента», откроется окно: Создание клиента (см. Рисунок 122).

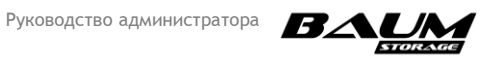

| Создать клиента                | × |
|--------------------------------|---|
| Имя                            |   |
|                                |   |
| IQN                            |   |
| 🕂 Добавить IQN 🥫 Удалить IQN   |   |
| WWPN                           |   |
| 🕂 Добавить WWPN 🧰 Удалить WWPN |   |
| IP адреса                      |   |
| + Добавить IP адрес            |   |
|                                |   |
| ◆ Создать                      |   |

Рисунок 122. Создать нового FC-клиента

- 5. Впишите в поле «Имя» имя создаваемого клиента.
- 6. В области WWPN нажмите на кнопку «**Добавить WWPN**», откроется одноименное окно.
- Введите WWPN вручную в поле «WWPN» или выберите из выпадающего списка WWPN, для чего отметьте флажок «Выбрать из клиентов, доступных на фабрике» (см. Рисунок 123).

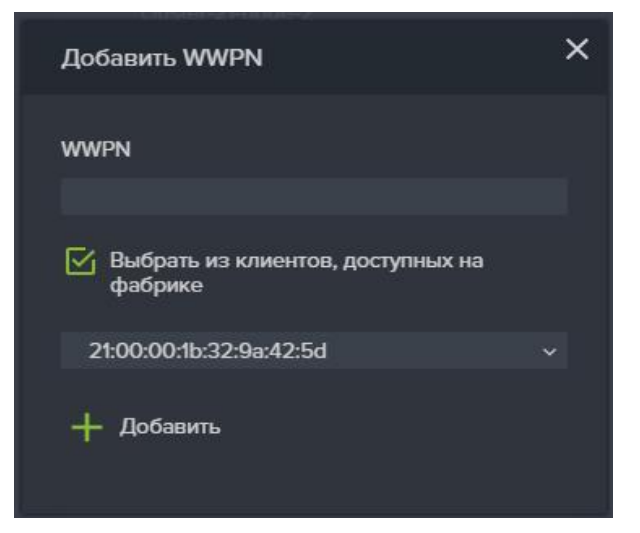

Рисунок 123. Добавление WWN клиенту

8. Нажмите на кнопку «**Добавить**».

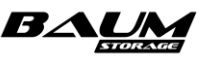

9. Нажмите на кнопку «Создать».

В результате имя клиента появится в списке «Клиенты» в меню «Редактировать доступ к FC LUN».

## 4.7.5 Создание клиента для блочного доступа (iSCSI)

Для создания нового клиента для блочного доступа выполните следующие действия:

- 1. Перейдите на вкладку меню «Протоколы» «iSCSI».
- 2. Выберите iSCSI LUN из списка и разверните его панель свойств нажатием на стрелку слева от названия.
- 3. Нажмите на кнопку «Редактировать доступ», откроется окно «Редактировать доступ к iSCSI LUN».
- 4. Нажмите на кнопку «Создать нового клиента» (см. Рисунок 124), откроется окно: «Создать клиента».

| Редактировать доступ к iSCSI LUN                         | × |
|----------------------------------------------------------|---|
| Том<br>/test_pool/test_volume2                           |   |
| fileserver<br>files_client<br>fis_client2<br>fis_client2 |   |
| -, Создать нового клиента<br>Группы                      |   |
| servers                                                  |   |
|                                                          |   |

## Рисунок 124. Окно редактирования доступа к iSCSI LUN

5. В поле «Имя» введите имя создаваемого клиента. (см. Рисунок 125).

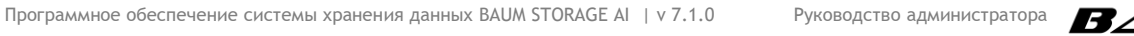

114

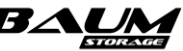

| Создать клиента                           | × |
|-------------------------------------------|---|
| Имя                                       |   |
| iscsi_client                              |   |
| IQN                                       |   |
| 🕂 Добавить IQN 🥫 Удалить IQN              |   |
| WWPN                                      |   |
| 🕂 Добавить WWPN 🍵 Удалить WWPN            |   |
| IP адреса                                 |   |
| + Добавить IP адрес<br>👕 Удалить IP адрес |   |
| <b>∳</b> ‡ Создать                        |   |

## Рисунок 125. Окно создания iSCSI-клиента

- 6. В области IQN нажмите на кнопку «Добавить IQN».
- 7. Введите IQN клиента в открывшемся окне и нажмите на кнопку «**Добавить**». (см. Рисунок 126).

| Добавить IQN | × |
|--------------|---|
| IQN          |   |
| + Добавить   |   |

## Рисунок 126. Добавление IQN клиенту

## 8. Нажмите на кнопку «Создать».

115

В результате имя клиента появится в списке «Клиенты» в меню «Редактировать доступ к iSCSI LUN».

## 4.7.6 Настройка групп клиентов

## 4.7.6.1 Создание группы клиентов

Для создания группы клиентов выполните следующие действия:

- 1. Перейдите на вкладку меню «Доступ» «Клиенты и группы».
- 2. Нажмите на кнопку «**Создать новую группу**», откроется окно создания группы (см. Рисунок 127).

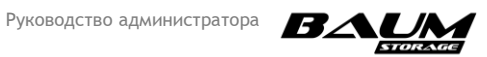

| Создать группу            | × |
|---------------------------|---|
| Имя                       |   |
| Клиенты                   |   |
| fileserver     nfc_client |   |
| nfs_client2               |   |
| Созлать                   |   |
|                           |   |

Рисунок 127. Окно создания группы клиентов

- 3. Введите имя группы в поле «Имя».
- 4. Нажмите на кнопку «Создать».

В результате в списке «Имя группы» появится имя новой группы и в области уведомлений появится сообщение: «Группа <имя\_группы> успешно создана».

## 4.7.6.2 Добавление клиентов в группу

Для добавления клиентов в группу выполните следующие действия:

- 1. Перейдите на вкладку меню «Доступ» «Клиенты и группы».
- 2. Выберите группу в списке «**Группы**» и разверните её панель свойств нажатием на стрелку слева от названия.
- 3. Нажмите на кнопку «Редактировать» (см. Рисунок 128).
- 4. Выберите клиентов, которых необходимо добавить в группу.
- 5. Нажмите на кнопку «Сохранить».

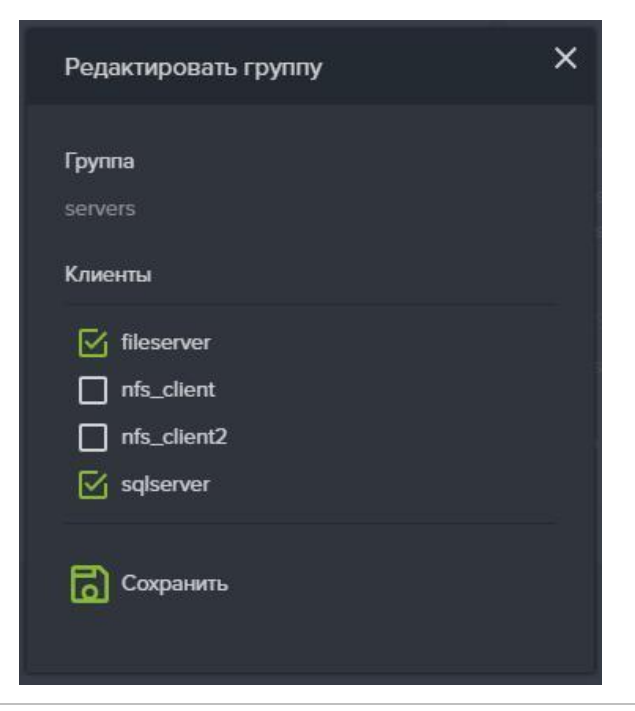

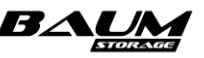

#### Рисунок 128. Добавление клиентов в группу

В результате действий в списке «Клиенты» появится список клиентов, принадлежащих данной группе, и в области уведомлений появится сообщение: «Группа <имя\_группы> успешно отредактирована».

## 4.7.6.3 Удаление группы

Для удаления группы выполните следующие действия:

- 1. Перейдите на вкладку меню «Доступ» «Клиенты и группы».
- 2. Выберите группу в списке «**Группы**» и разверните её панель свойств нажатием на стрелку слева от названия.
- 3. Нажмите на кнопку «Удалить».
- 4. Подтвердите удаление, введя слово «**ok**» в открывшемся окне, и нажмите кнопку «**Удалить**».

В результате выполненных действий в списке «Имя группы» исчезнет группа и в области уведомлений появится сообщение: «Группа <имя\_группы> успешно удалена».

## 4.8 Управление учетными записями пользователей

## 4.8.1 Создание нового пользователя

Для администрирования системы хранения данных (СХД) используются учетные записи пользователей, создаваемые и хранимые локально в СХД. По умолчанию, в системе создана только одна учетная запись администратора с логином admin, которая обладает всеми полномочиями на конфигурирование СХД. При создании новых пользователей имеется возможность ограничить их права, присвоив им определенные роли в системе. Учетную запись администратора удалить нельзя. В случае утери пароля пользователя admin обратитесь в службу технической поддержки для сброса пароля.

Для создания нового пользователя для администрирования СХД требуется выполнить следующие действия:

- 1. Перейдите на вкладку меню «Доступ» «Пользователи».
- 2. Нажмите на кнопку «**Создать нового пользователя**». Откроется окно создания пользователя (см. Рисунок 129).

| Создать пользователя         | × |
|------------------------------|---|
| Имя                          |   |
|                              |   |
| Роль                         |   |
| Пользователь (только чтение) | ~ |
| Срок действия пароля, дней   |   |
| Пароль                       |   |
|                              | 2 |
| Подтвердить пароль           |   |
|                              |   |
| ✦ Создать                    |   |

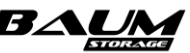

#### Рисунок 129. Создание нового пользователя

- 3. Введите имя нового пользователя.
- 4. Выберите роль пользователя из трех возможных: «Пользователь (только чтение)», «Пользователь» и «Администратор» (особенности ролей смотрите в разделе 4.8.2).
- 5. Введите срок действия пароля.
- 6. Введите пароль и подтверждение пароля.
- 7. Нажмите кнопку «Создать».

Для просмотра подсказки по требованиям к сложности пароля, нажмите на значок 📕 в правой стороне строки ввода пароля (см. Рисунок 130).

| Новый пароль | _       |   |
|--------------|---------|---|
| •••••        | <b></b> | Q |

#### Рисунок 130. Подсказка по требованиям к сложности пароля

#### Требования к сложности пароля:

- минимальная длина пароля восемь символов;
- пароль должен содержать символы обоих регистров;
- пароль должен содержать хотя бы одну цифру;
- пароль должен содержать хотя бы один спецсимвол [~#\$\*!@&()].

## 4.8.2 Роли пользователей

В системе хранения данных (СХД) предусмотрены три роли пользователей:

- «Пользователь (только чтение)» роль создана для операторов, следящих за состоянием системы, но с недостаточными компетенциями для ее настройки или переконфигурирования. Пользователь сможет получить доступ к просмотру сведения всех разделов, а также сможет выгрузить лог-файлы для их дальнейшего анализа.
- «Пользователь» роль создана для администраторов, работающих с СХД на уровне ресурсов и протоколов. Пользователь сможет получить доступ к управлению созданием и удалением ресурсов, перераспределению прав доступа на ресурсы, созданию и удалению пулов / томов /файловых систем.
- «Администратор» роль создана для администраторов, работающих с СХД на уровне архитектора. Пользователь сможет получить доступ к глобальным настройкам, влияющим на функционирование всей системы, таким как миграция, включение/отключение служб протоколов, настройка сетевых интерфейсов и маршрутов, ввод и вывод из домена, управление репликациями, обновление микрокода.

## 4.8.3 Редактирование пользователя

Для редактирования параметров доступа пользователей выполните следующие действия:

- 1. Перейдите на вкладку меню «Доступ» «Пользователи».
- 2. Выберите в списке пользователя и разверните его панель свойств нажатием на стрелку слева. Редактированию подлежат роль пользователя и его пароль.
- 3. Для редактирования пароля нажмите на кнопку «**Редактировать пароль**», введите старый пароль, срок действия пароля и новый пароль два раза.

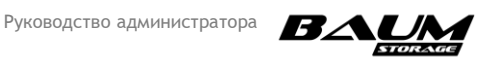

4. Для редактирования роли нажмите на кнопку «**Редактировать роль**», выберите требуемую роль из списка и нажмите на кнопку «**Сохранить**».

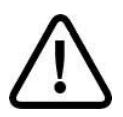

**Внимание!** Изначально созданный Admin может управлять паролями всех пользователей и администраторов, в последующем создаваемые администраторы – только своим паролем и пароль пользователей, пользователи – только своим паролем.

## 4.8.4 Удаление пользователя

Для удаления пользователя выполните следующие действия:

- 1. Перейдите на вкладку меню «Доступ» → «Пользователи».
- 2. Выберите в списке пользователя и разверните его панель свойств нажатием на стрелку слева.
- 3. Нажмите на кнопку «Удалить».
- 4. Подтвердите удаление, введя слово «**ok**» в открывшемся окне, и нажмите кнопку «**Удалить**».

После успешного выполнения операции пользователь будет удален.

## 4.9 Работа с мгновенными снимками и клонами

## 4.9.1 Создание мгновенного снимка тома или файловой системы

Мгновенный снимок (snapshot) представляет собой копию файловой системы или тома, доступную только для чтения. Снимки размещаются на том же пуле, что и тома / файловые системы, с которых они сделаны. Снимок, созданный на тонком томе, в момент своего создания практически не занимает места, но по мере того, как данные на томе будут изменяться, он будет увеличиваться в объёме. Снимок, созданный на толстом томе, в момент своего создания резервирует для себя место, равное записанному на том объему данных. Это правило действует только для первого снимка толстого тома. Все последующие снимки в момент создания не занимают место. Теоретически снимок со временем может вырасти до размера тома. Чем быстрее будет изменяться информация на томе, тем быстрее будет расти снимок. При использовании снимков необходимо оставить для них некоторый объём свободного места на пуле.

Рекомендуется удалять снимки сразу, как только они станут не нужны.

# В текущей версии ПО создание мгновенных снимков и клонов не поддерживается для томов, созданных на быстрых пулах.

Для создания снимков выполните следующие действия:

1. Перейдите на вкладку меню «Дисковое пространство» → «Тома» либо «Файловые системы» (см. Рисунок 131).

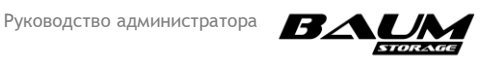

| ≡ BAUM                  |     |                    | BAUM - node39  | 2020-06-18 13:50:21         | : : : : :   | : 🖸 📕         |           |             | RU 🚃 🔀 |
|-------------------------|-----|--------------------|----------------|-----------------------------|-------------|---------------|-----------|-------------|--------|
| 🖵 Система               | ŧ   | 条 Тома             |                |                             |             |               |           |             |        |
| 曼 Дисковое пространство |     | Тома               |                |                             |             |               |           |             |        |
| – 🕢 Диски               |     | + Создать том      |                |                             |             |               |           |             |        |
| – 🚟 Пулы                |     | 🗸 Фильтры (выбра   | но 3/3)        |                             |             |               |           |             |        |
| – 🛅 Файловые системы    |     |                    |                |                             |             |               |           |             |        |
| - 🚓 Тома                |     | †≞ Имя             |                | †≞ Тип                      | †≞ Максимал | ьный размер   | †≞ Размер | †≟ Протокол |        |
| е <u>.</u> Протоколы    | Ð   | ∧ /pool4/vol4      |                | Толстый                     | 288.00 ГБ   |               | 306.00 ГБ | FC / 40     |        |
| 🔍 Доступ                | Ð   |                    |                | Толсть<br>2020-02-27 19:55: | ый<br>32    |               |           |             |        |
| -                       |     | Максимальный разме |                | 288.00                      | гб          |               |           |             |        |
| 🏟 Настройки             | Ð   |                    |                | 306.00                      | ГБ          |               |           |             |        |
| <b>6</b> .              | _   |                    |                |                             | 4k          |               |           |             |        |
| ц Репликация            | ŧ   |                    |                | Выключе                     | на          |               |           |             |        |
| 📈 Мониторинг            | (Ŧ) |                    |                | Выключе                     | на          |               |           |             |        |
| · ·                     | _   |                    |                |                             |             |               |           |             |        |
| 🔓 Сервисное меню        | Ð   |                    |                |                             | 0           |               |           |             |        |
|                         |     | Клиенты FC LUN     |                |                             |             |               |           |             |        |
|                         |     | esx33              |                |                             |             |               |           |             |        |
|                         |     |                    |                |                             |             |               |           |             |        |
|                         |     | о Снимки и клоны   | 💉 Редактироват | ь 🔶 Форматировать           |             | LUN 盲 Удалить |           |             |        |
|                         |     | ✓ /pool9/vol91     |                | Толстый                     | 210.00 FG   |               | 223.00 ГБ | FC / 41     |        |

## Рисунок 131. Свойства тома

- 2. Выберите том в списке и разверните его панель свойств нажатием на стрелку слева от названия.
- 3. Нажмите на кнопку «Снимки и клоны».
- 4. В открывшемся окне нажмите кнопку «Создать» в разделе «Снимки» (см. Рисунок 132).

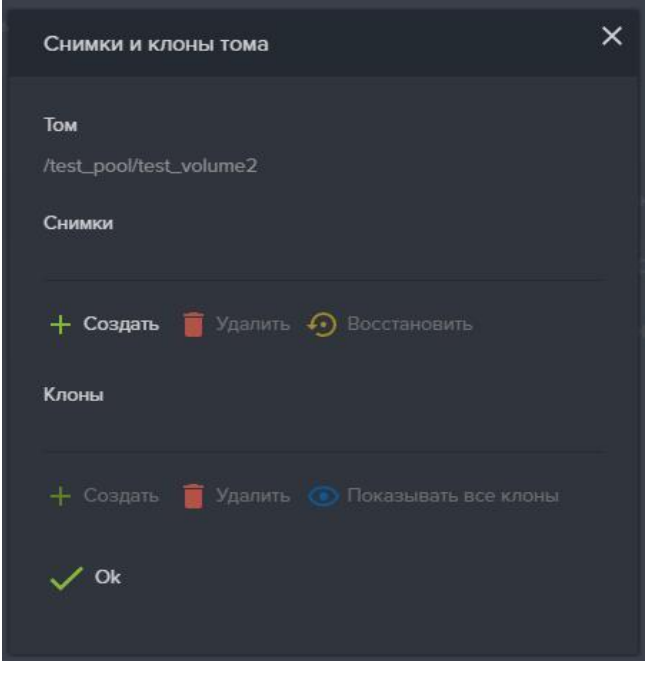

#### Рисунок 132. Создание снимка тома

5. В открывшемся окне введите имя снимка и нажмите кнопку «Создать».

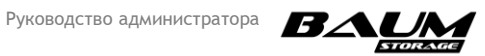

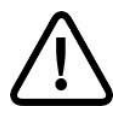

Внимание! Имя снимка должно начинаться с буквы.

Созданный снимок отобразится в области «Снимки» в формате /имя\_пула/имя\_тома@имя\_снимка (см. Рисунок 133).

| Снимки и клоны тома                                                                                                 | × |
|----------------------------------------------------------------------------------------------------|---|
| Том<br>/test_pool/test_volume2                                                                                      |   |
| Снимки                                                                                                    |   |
| <pre>/test_pool/test_volume2@s123 /test_pool/test_volume2@s12.09.2018 /test_pool/test_volume2@test_14.09.2008</pre> |   |
| + Создать 🧧 Удалить 🕢 Восстановить<br>Клоны                                                                         |   |
| + Создать 🧧 Удалить 💿 Показывать все клоны                                                                          |   |

Рисунок 133. Список снимков тома

При необходимости может быть создано несколько снимков. При этом каждый снимок будет содержать изменения данных относительно предыдущего снимка.

## 4.9.2 Восстановление данных из мгновенного снимка

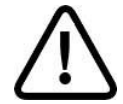

**Внимание!** Во избежание возможной потери данных перед выполнением восстановления данных из снимка необходимо отключить нагрузку от восстанавливаемого ресурса.

Алгоритм восстановления тома такой:

1. Остановить нагрузку и отключить виртуальный диск на клиенте.

2. На СХД восстановить раздел из снимка, дождаться завершения операции.

3. На клиенте повторно подключить диск, проверить, что данные восстановлены, возобновить нагрузку.

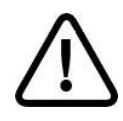

**Внимание!** При восстановлении данных тома или файловой системы при помощи снимков имеется одна особенность. Если восстанавливается один из последовательности нескольких снимков, то все снимки, сделанные позднее него, будут автоматически удалены.

Для того чтобы восстановить данные на момент создания любого снимка и при этом не потерять более поздние снимки, необходимо создать клон на основе выбранного снимка. К созданному клону может быть предоставлен доступ как к полноценному тому или файловой системе, однако он будет привязан к родительскому тому и снимку.

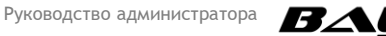

Для восстановления данных тома или файловой системы из снимка выполните следующие действия:

- Перейдите на вкладку меню «Дисковое пространство» → «Тома» / «Файловые Системы».
- 2. Выберите из списка томов / файловых систем том или ФС, содержимое которого(-ой) требуется восстановить из снимка.
- 3. На панели свойств тома/ФС нажмите на кнопку «Снимки и клоны», откроется окно «Снимки и клоны».
- 4. В списке имеющихся снимков отметьте тот или иной снимок (см. Рисунок 133).
- 5. Нажмите на кнопку «Восстановить».
- 6. Подтвердите операцию, введя «**ок**» в открывшемся диалоговом окне.
- 7. Дождитесь завершения процедуры восстановления данных.

## 4.9.3 Клонирование мгновенного снимка

Для работы с содержимом снимка этот снимок необходимо клонировать.

Для клонирования снимка выполните следующие действия:

- Перейдите на вкладку меню «Дисковое пространство» → «Тома» / «Файловые Системы».
- 2. Выберите том в списке и разверните его панель свойств нажатием на стрелку слева от названия.
- 3. Нажмите на кнопку «Снимки и клоны» (см. Рисунок 131).
- 4. В открывшемся окне выберите ранее созданный снимок.
- 5. Нажмите в разделе «Клоны» на кнопку «Создать» (см. Рисунок 134).
- 6. Введите в открывшемся окне имя клона.
- 7. Нажмите на кнопку «Создать».

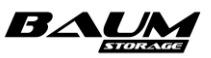

| Снимки и клоны тома                         | × |
|---------------------------------------------|---|
| Том<br>/test_pool/test_volume2              |   |
| Снимки                                      |   |
| /test_pool/test_volume2@s123                |   |
| /test_pool/test_volume2@s12.09.2018         |   |
| /test_pool/test_volume2@test_14.09.2008     |   |
| + Создать 🧧 Удалить 🕣 Восстановить<br>Клоны |   |
|                                             |   |
| 🕂 Создать 🧧 Удалить 💿 Показывать все клоны  |   |
| V Ok                                        |   |

Рисунок 134. Окно «Снимки и клоны тома»

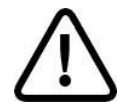

**Внимание!** Имена клонов не могут начинаться с буквы «с» (си) или цифр, и не должны содержать точку и другие спецсимволы.

В результате выполненных действий в списке «Клоны» появится клон с именем **/имя\_пула/имя\_клона**, а в области уведомлений появится сообщение: «Клон </имя\_пула/имя\_клона >успешно создан».

Для просмотра всех клонов без учета их принадлежности конкретному снимку нажмите на кнопку «Показывать все клоны» (см. Рисунок 135).

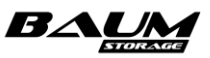

| Снимки и клоны тома                            | × |
|------------------------------------------------|---|
| Том<br>/test_pool/test_volume2                 |   |
| Снимки                                         |   |
| <pre>/test_pool/test_volume2@s123</pre>        |   |
| <pre>/test_pool/test_volume2@s12.09.2018</pre> |   |
| /test_pool/test_volume2@test_14.09.2008        |   |
| + Создать 🧧 Удалить 🕣 Восстановить             |   |
| Клоны                                          |   |
| O /test_pool/week_14                           |   |
| () /test_pool/days_14-09                       |   |
| /test_pool/test_clone                          |   |
| 🕂 Создать 🍵 Удалить 📉 Показывать клоны тома    |   |
| ✓ Ok                                           |   |

#### Рисунок 135. Окно снимков и клонов со списком сделанных клонов

## 4.9.4 Привязка LUN к созданному клону

После создания клона его можно презентовать клиенту. Для этого необходимо привязать LUN.

Для привязки LUN к созданному клону выполните следующие действия:

- 1. Перейдите на вкладку меню «Дисковое пространство» → «Тома».
- 2. На вкладке меню «**Тома**» разверните панель свойств созданного клона нажатием на стрелку слева от названия.
- 3. Нажмите на кнопку «Создать новый LUN».
- 4. В открывшемся окне (см. Рисунок 136) выберите протокол (FC или iSCSI) для доступа к создаваемому ресурсу.
- 5. Выберите свободный номер LUN.
- 6. Отметьте флажком клиентов или группу, которым будет разрешен доступ к создаваемому ресурсу.
- 7. Нажмите кнопку «Создать».

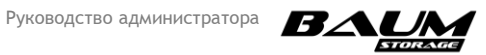

| Создать новый LUN                                                                            | × |
|----------------------------------------------------------------------------------------------|---|
| Том: /Pool49/klon_vol_nfs_49<br><ul> <li>FC</li> <li>iSCSI</li> </ul>                        |   |
| LUN<br>1                                                                                     |   |
| Клиенты Client100                                                                            |   |
| <ul> <li>✦              Создать нового клиента          </li> <li>Группы         </li> </ul> |   |
| ◆ Создать                                                                                    |   |

Рисунок 136. Окно привязки LUN к клону

## 4.9.5 Удаление клонов

Перед удалением клона, необходимо удалить привязанный к нему LUN (если таковой имеется). Для удаления LUN перейдите на вкладку меню «**Протоколы**» → «**FC**» / «**iSCSI**» и удалите LUN.

Для удаления клона выполните следующие действия:

- 1. Перейдите на вкладку меню «Дисковое пространство» → «Тома» / «Файловые Системы».
- 2. Выберите том или файловую систему в списке и разверните его/ее панель свойств нажатием на стрелку слева от названия.
- 3. Нажмите на кнопку «Снимки и клоны» (см. Рисунок 131).
- 4. В открывшемся окне выберите ранее созданный клон.
- 5. В разделе «Клоны» нажмите на кнопку «Удалить».
- 6. Подтвердите удаление, введя в открывшемся окне слово «**оk**», и нажмите «**Удалить**».

В результате выполненных действий имя клона исчезнет из списка «Клоны» и в области уведомлений появляется сообщение: «Клон </имя\_пула/имя\_клона> успешно удален.»

## 4.9.6 Создание мгновенных снимков по расписанию

Для создания мгновенных снимков файловой системы или тома по расписанию выполните следующие действия:

- 1. Перейдите на вкладку меню «Репликация» «Периодические задачи».
- 2. Нажмите на кнопку «**Создать новую задачу**», откроется окно создания задач (см. Рисунок 137).
- 3. Выберите из списка файловую систему или том, с которого хотите сделать снимок.
- 4. Выберите из списка созданный заранее шаблон расписания.

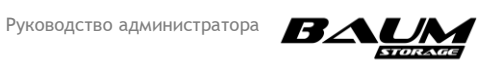

- 5. Задайте количество копий, по достижению которого следующие снимки будут перезаписывать ранее созданные.
- 6. Нажмите на кнопку «Добавить расписание». Внизу в области «Реплики (цель/расписание)» появится выбранное расписание и количество его запусков.
- 7. Нажмите на кнопку «Создать».
- 8. В списке периодических задач должна появиться новая задача.

| Создать периодическую задачу            |   | × |
|-----------------------------------------|---|---|
|                                         |   |   |
| Локальная репликация                    |   |   |
| Имя                                     |   |   |
|                                         |   |   |
| Файловая система / Том                  |   |   |
| /pool1/nfs1                             | ~ |   |
| Цель / Расписание                       |   |   |
| Шаблон                                  |   |   |
| Test_shedul                             | ~ |   |
| Кол-во копий                            |   |   |
| 3                                       |   |   |
| Периодический снимок                    |   |   |
| + Добавить расписание                   |   |   |
| Реплики(цель/расписание)                |   |   |
| 🗹 Шаблон "Test_shedul" / Кол-во копий З |   |   |
| ✦✦ Создать                              |   |   |

Рисунок 137. Окно создания расписания снимков

При необходимости запущенное задание на выполнение снимков по расписанию можно приостановить. Для этого разверните панель свойств задачи и нажмите на кнопку «**Отменить**». Впоследствии создание снимков можно продолжить, нажав на кнопку «**Перезапустить**» (см. Рисунок 138).

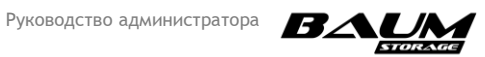

| 🔂 Периодические задачи                     |                           |                          |
|--------------------------------------------|---------------------------|--------------------------|
| Периодические задачи репликации            |                           |                          |
| + Создать новую задачу                     |                           |                          |
| 1≞ Имя                                     | ј≟ Источник †             | Реплики(цель/расписание) |
| ∧ Test_task                                | 127.0.0.1:/pool2/fs_rep T | est_shedul               |
| Тип                                        | Периодическая за          | адача                    |
| IP адрес источника                         | 12                        | 70.01                    |
| Источник                                   | /pool2/f                  | s_rep                    |
|                                            |                           |                          |
| Шаблон                                     | Test_s                    | hedul                    |
| Цель                                       |                           |                          |
| Кол-во копий                               |                           |                          |
| Статус                                     | Ожидает исполн            | ения                     |
| Расписание                                 | Каждые 10 г               | инут                     |
| 📃 Удалить расписание ⊘ Отменить расписание |                           |                          |
| 📋 Удалить задачу 🕂 Добавить расписание     |                           |                          |

#### Рисунок 138. Окно свойств периодических снимков

Созданные снимки будут появляться в свойствах выбранной файловой системы или тома.

#### 4.9.7 Удаление задачи создания мгновенных снимков по расписанию

Для удаления задачи выполните следующие действия:

- 1. Перейдите на вкладку меню «Репликация» «Периодические задачи».
- 2. Выберите задачу и разверните её панель свойств нажатием на стрелку слева от названия.
- 3. Нажмите на кнопку «Удалить».
- 4. Подтвердите удаление, введя в открывшемся окне слова «**оk**», и нажмите «**Удалить**».

При успешном удалении расписания снимка, в области уведомлений появится сообщение «Задача репликации <имя\_задачи> успешно удалена» и имя задачи исчезнет из списка.

## 4.9.8 Удаление мгновенных снимков тома или файловой системы

Удаление доступно только для снимков, из которых не созданы клоны. Если требуется удалить снимок, из которого сделан клон, нужно сначала удалить клон и только после этого удалить снимок.

Для удаления снимка тома или файловой системы выполнить следующие действия:

- Перейдите на вкладку меню «Дисковое пространство» → «Тома» / «Файловые Системы».
- 2. Выберите том или файловую систему в списке и разверните его/её панель свойств нажатием на стрелку слева от названия.
- 3. Нажмите на кнопку «Снимки и клоны». Откроется одноименное окно.
- В области «Снимки» выберите снимок и нажмите на кнопку «Удалить» (см. Рисунок 139). Чтобы удалить несколько снимков, отметьте их флажками. Для удаления сразу всех снимков, отметьте флажок «Выбрать все».
- 5. Подтвердите удаление, введя в открывшемся окне слово «**оk**», и нажмите «**Удалить**».

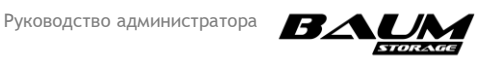

| Снимки и клоны тома                            | × |
|------------------------------------------------|---|
| Том                                            |   |
| /test21/noda21                                 |   |
| Снимки                                         |   |
| 🗹 Выбрать все                                  |   |
| 🔀 /test21/noda21@shadow_11.12.2018-16:48:00    |   |
| 🗹 /test21/noda21@shadow_11.12.2018-16:49:00    |   |
| /test21/noda21@shadow_11.12.2018-16:50:00      |   |
| + Создать 藚 Удалить <sub> 🕗</sub> Восстановить |   |
| Клоны                                          |   |
| 🕂 Создать 🧃 Удалить 💿 Показывать все клоны     |   |
| ✓ Ok                                           |   |
|                                                |   |

Рисунок 139. Окно снимков и клонов

При успешном удалении снимка в области уведомлений появится сообщение: «Снимок </пул/том/снимок> успешно удален» и в области «Снимки» удалятся строчки выбранных снимков, с которыми производились операции.

## 4.10 Асинхронная репликация

## В текущей версии ПО репликация томов, созданных на быстрых пулах, не поддерживается.

На обеих СХД, участвующих в репликации, служба асинхронной репликации должна быть привязана к интерфейсу, через который будет выполняться репликация. Для обеспечения отказоустойчивости для репликации должны быть назначены сетевые интерфейсы на обоих контроллерах каждой СХД. Служба асинхронной репликации должна быть привязана к интерфейсу как на первом, так и на втором контроллере. Эти интерфейсы должны быть объединены в группу. Это позволит продолжить репликацию даже в случае отключения одного из контроллеров. Желательно использовать для репликации специально выделенные для этого сетевые порты.

Репликация возможна только между томами или файловыми системами, созданными на обычных пулах.

До начала настройки репликации убедитесь в том, что в сетевых настройках указан адрес NTP-сервера и время на целевой и удаленной системах, между которыми будет настроена репликация, совпадает. Перед настройкой репликации необходимо создать том или файловую систему для приема реплики, размером равным тому или равную файловой системе, который (которая) должна быть реплицирована.

В случае если для приема реплики используется том (файловая система), на котором уже была ранее создана реплика, рекомендуется удалить с этого тома (этой ФС) все снимки. Снимки создаются автоматически при приеме реплики.

В начале настройки репликации требуется создать шаблон цели и, если начало репликации должно быть выполнено в определенное время, создать шаблон расписания.

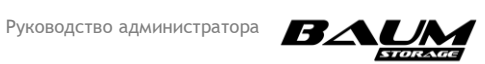

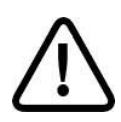

**Внимание!** Для того чтобы в процессе репликации проверить содержание тома-приемника реплики, необходимо сделать снимок тома, после чего сделать клон снимка и уже его подключить клиенту. Подключение клиента к тому-приемнику приведет к ошибке.

## 4.10.1 Создание шаблона расписания

Для создания шаблона расписания выполните следующие действия:

- 1. Войдите на вкладку меню «Репликация» «Шаблоны» «Расписания».
- 2. Нажмите на кнопку «Добавить новый шаблон расписания».
- 3. В открывшемся окне (см. Рисунок 140) введите имя расписания.
- 4. Выберите тип запуска: «Основное» или «Интервал».
- 5. Выберите периодичность запуска. При выборе опции «Ежедневно» запуск будет выполняться каждый день в установленное время. Выбор опции «Выбранные дни» позволяет указать конкретные дни, в которые будет осуществлен запуск задачи. Выбор опции «Интервал» позволяет задать промежуток между запусками в днях, часах и минутах (см. Рисунок 141).
- 6. Нажмите кнопку **«Создать**» для создания нового расписания. Новый шаблон появится в списке шаблонов расписаний.

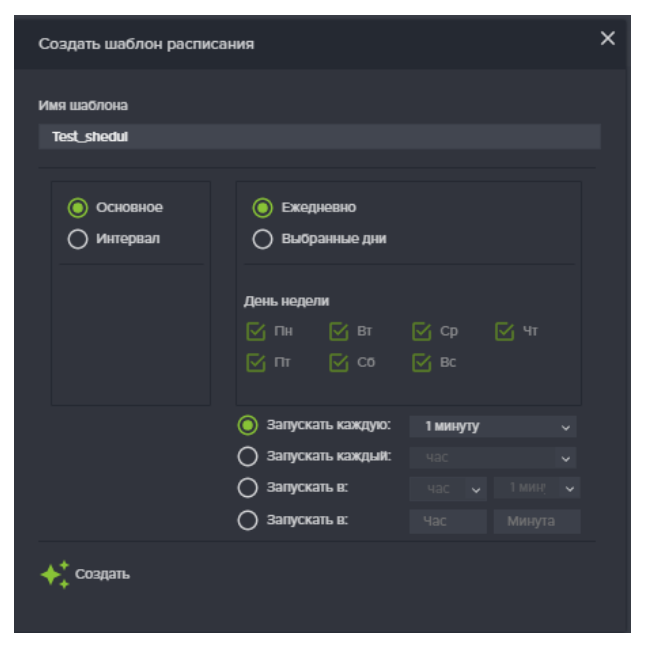

Рисунок 140. Окно шаблона расписания

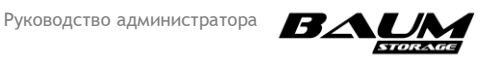

| Создать шаблон распи       | Создать шаблон расписания                                       |  |  |  |  |
|----------------------------|-----------------------------------------------------------------|--|--|--|--|
| Имя шаблона<br>Test_shedul |                                                                 |  |  |  |  |
| Основное<br>Интервал       | ∘- Каждые N дней<br>-• Каждые N часов<br>1<br>∘- Каждые N минут |  |  |  |  |
| 🔶 Создать                  |                                                                 |  |  |  |  |

#### Рисунок 141. Окно расписания после выбора опции «Интервал»

После создания расписания его можно изменить с помощью кнопки «**Изменить** расписание» в панели свойств созданного расписания.

|     | BAUM                  |      |                                    | BAUM - NODE-33 | 2020-07-28 17:54:44 |  | • | R =              |
|-----|-----------------------|------|------------------------------------|----------------|---------------------|--|---|------------------|
| Ţ   | Система               | ŧ    | 🔋 Расписания                       |                |                     |  |   |                  |
| ⊜   | Дисковое пространство | Ð    | Шаблоны расписаний                 |                |                     |  |   |                  |
| ę   | Протоколы             | Ð    | + Добавить новый шаблон расписания |                |                     |  |   |                  |
| ٩   | Доступ                | ŧ    | Имя шаблона                        |                |                     |  |   |                  |
| *   | Настройки             | Ð    | ∧ Test_shedul                      |                |                     |  |   |                  |
| 5   | Репликация            |      |                                    | Каждый день    |                     |  |   | Каждую 10 минуту |
| - 1 | Разовые задачи        | 114  | 葿 Удалить 💉 Изменить расписание    |                |                     |  |   |                  |
|     |                       | 4101 |                                    |                |                     |  |   |                  |

#### Рисунок 142. Окно меню «Шаблоны расписаний»

## 4.10.2 Создание шаблона цели

Для создания шаблона цели выполните следующие действия:

- 1. Войдите на вкладку меню «Репликация» «Шаблоны» «Цели».
- 2. Нажмите на кнопку «Добавить новую цель».
- 3. В открывшемся окне (см. Рисунок 143) введите имя для новой цели.
- 4. При репликации на пул того же контроллера выберите опцию «**Локальная репликация**».
- 5. Задайте IP-адрес источника, откуда будет выполняться репликация.
- 6. Задайте IP-адрес цели и нажмите на кнопку «Получить GUID-ы».
- 7. В появившемся списке выберите пул, на котором будет создана реплика.
- 8. В поле «**Новое имя файловой системы/ Тома**» введите имя уже созданного тома, куда должна быть выполнена репликация.
- 9. Нажмите на кнопку «Создать». Новый шаблон появится в списке шаблонов целей.

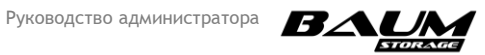

| Создать шаблон цели               | × |
|-----------------------------------|---|
| Цель                              |   |
| Имя                               |   |
|                                   |   |
| 🗋 Локальная репликация            |   |
| IP источника                      |   |
|                                   |   |
| IР цели                           |   |
|                                   |   |
| 🕣 Получить GUID-ы                 |   |
| Пул - GUID                        |   |
| 1525594393454368394 / pool2       |   |
| Новое имя Файловой системы / Тома |   |
|                                   |   |
|                                   |   |
| ◆ Создать                         |   |
|                                   |   |

Рисунок 143. Окно «Создать шаблон цели»

## 4.10.3 Задачи приема

Для создания задач приема репликации на удаленном СХД выполните следующие действия:

- 1. Перейдите на вкладку меню «Репликация» «Задачи приема».
- 2. Нажмите на кнопку «Создать новую задачу» (см. Рисунок 144).

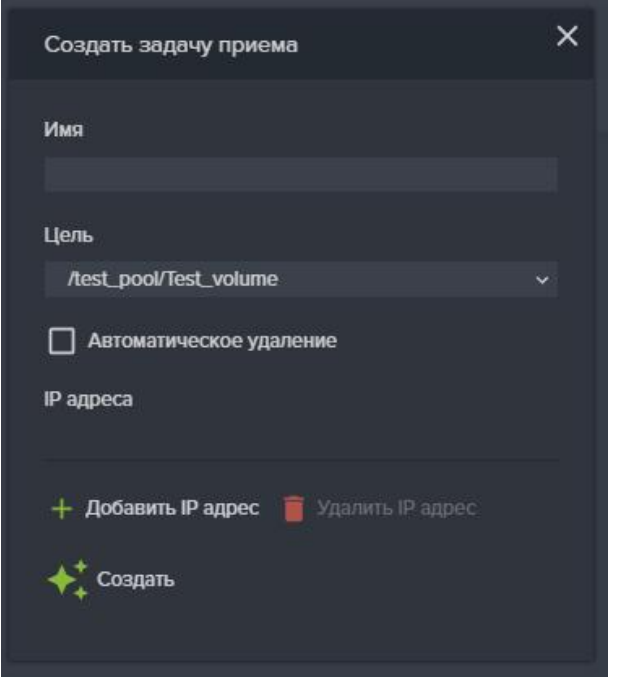

Рисунок 144. Задача приема репликации

3. Введите название задачи в поле «Имя».

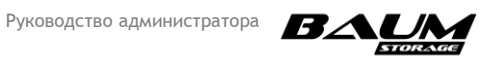

- 4. Выберите из выпадающего меню «Цель» пул, на который будет осуществляться репликация.
- 5. Нажмите на кнопку «Добавить IP адрес», откроется окно добавления IP-адресов источников.
- 6. Введите IP-адрес в соответствующее поле и нажмите на кнопку «Добавить» (см. Рисунок 145).

| Добавить IP адрес      | ×          |
|------------------------|------------|
| IP адрес               |            |
| + Добавить             |            |
| - flottadiim, 10 admor | ll anna a' |

Рисунок 145. Добавление IP-адреса

- 7. Добавьте другие IP-адреса при необходимости принимать репликации с нескольких СХД.
- 8. Отметьте флажок «Автоматическое удаление» при необходимости удаления задачи после запуска.
- 9. Нажмите на кнопку «Создать». В списке задач приема появится новая задача.

При успешном создании задачи приема, в области уведомлений появится сообщение: «Задача репликации <Название\_задачи> успешно создана» и имя созданной задачи появится в списке.

#### 4.10.4 Разовые задача репликации

Для создания задачи репликации тома или файловой системы на другой пул или удаленную СХД необходимо выполните следующие действия.

## Для репликации на другую СХД:

- 1. Перейдите на вкладку меню «Репликация» «Разовые задачи».
- Нажмите на кнопку «Создать новую задачу» (см. Рисунок 146).
- 3. Введите название задачи в поле «Имя».
- 4. В списке «Файловая система / Том» в области «Источник» выберите файловую систему либо том, откуда будет осуществляться репликация.
- 5. В области «Цель/Расписание» выберите из списка заранее созданный шаблон цели. Если нужно отложить выполнение задачи, нажмите на кнопку «Отложенная задача» и выберите заранее созданный шаблон расписания.
- 6. Для автоматического удаления созданной задачи после её выполнения отметьте опцию «Автоматическое удаление»
- 7. Нажмите на кнопку «Создать».

## Для настройки локальной репликации:

- 1. Перейдите на вкладку меню «Репликация» → «Разовые задачи».
- 2. Нажмите на кнопку «Создать новую задачу» (см. Рисунок 146).

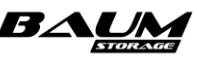

- 3. Введите название задачи в поле «Имя».
- 4. Установите флажок «Локальная репликация».
- 5. В области «**Источник**» выберите из списка имеющуюся файловую систему или том для репликации.
- 6. В списке «Цель» выберите заранее созданный шаблон цели.
- 7. При необходимости отложить выполнение нажмите на кнопку «**Отложенная задача**» и выберите созданный шаблон расписания либо добавьте новый шаблон расписания
- 8. Нажмите «**Создать**». В списке разовых задач репликации должна появиться новая задача.

| Создать разовую задачу           | × | Создать разовую задачу   | × |
|----------------------------------|---|--------------------------|---|
| 🗋 Локальная репликация           |   | П Локальная репликация   |   |
| Имя                              |   | Имя                      |   |
|                                  |   |                          |   |
| Истонник                         |   | Истонник                 |   |
| PLIOHR                           |   | PICTO-HIRK               |   |
| Файловая система / том           |   | Фаиловая система / том   |   |
| /pool2/ls_rep                    | ~ | /pool2/ls_rep            |   |
| Цель / Расписание                |   | Цель / Расписание        |   |
| щ <sup>™</sup> Отложенная задача |   | ≡ 💍 Опложенная задача    |   |
| Цель                             |   | Шаблон                   |   |
|                                  | ~ | 200033333                |   |
| + добавить расписание            |   | Цель                     |   |
| Реплики(цель/расписание)         |   |                          |   |
|                                  |   | + Добавить расписание    |   |
| Автоматическое удаление          |   | Реплики(цель/расписание) |   |
| 🔶 Создать                        |   | Автоматическое удаление  |   |
|                                  |   | <b>∲</b> ‡ Создать       |   |

#### Рисунок 146. Создание разовой задачи репликации

При успешном создании задачи репликации, в области уведомлений появится сообщение: «Задача репликации <Название\_задачи> успешно создана» и в списке разовых задач появится имя задачи. В свойствах задачи появится статус «Выполняется». После выполнения задачи репликации статус изменится на «Выполнено». На другом пуле или на удаленной СХД появится реплика файловой система или тома.

## 4.10.5 Периодические задачи

Для создания периодических задач репликации, которые должны выполняться по расписанию, выполните следующие действия/

#### Для репликации на другую СХД:

- 1. Перейдите на вкладку меню «Репликация» «Периодические задачи».
- 2. Нажмите на кнопку «**Создать новую задачу**», откроется окно создания задач (см. Рисунок 147).

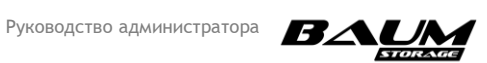

## Рисунок 147. Расписание периодической задачи репликации

- 3. Задайте имя создаваемой задачи.
- 4. Выберите из списка файловую систему либо том, откуда будет осуществляться репликация.
- 5. Выберите из списка заранее созданный шаблон расписания, в котором задан интервал репликации.
- 6. Укажите количество копий (снимков, которые будут храниться на принимающей стороне).
- 7. Выберите из списка заранее созданный шаблон цели.
- 8. Нажмите на кнопку «Добавить расписание». В поле «Реплики (цель/расписание)» появится название выбранного шаблона расписания и количество копий.
- 9. Нажмите на кнопку «**Создать**». В списке периодических задач репликации появится новая задача.

#### Для локальной репликации:

Локальная репликация выполняется в пределах одной ноды.

Шаблон цели, который будет использоваться для локальной репликации, должен быть создан с опцией «**Локальная репликация**».

- 1. Перейдите на вкладку меню «Репликация» «Периодические задачи».
- 2. Нажмите на кнопку «**Создать новую задачу**», откроется окно создания задач (см. Рисунок 147).

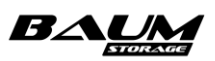

- 3. Задайте имя создаваемой задачи.
- 4. Поставьте флажок «Локальная репликация».
- 5. Выберите из списка файловую систему либо том, откуда будет осуществляться репликация.
- 6. Выберите из списка заранее созданный шаблон расписания, в котором задан интервал репликации.
- 7. Укажите количество копий (снимков, которые будут храниться на принимающей стороне).
- 8. Выберите из списка заранее созданный шаблон цели.
- 9. Нажмите на кнопку «Добавить расписание». В поле «Реплики (цель/расписание)» появится название выбранного шаблона расписания и количество копий.
- 10. Нажмите на кнопку «**Создать**». В списке периодических задач репликации появится новая задача.

## 4.10.6 Пример настройки локальной асинхронной репликации

Предварительные условия:

- создан пул и том, куда будет произведена репликация: пул «repl\_local», том «new\_vola»;
- создан обычный пул и том, который будет реплицирован: пул «repl», том «vola».

Для настройки локальной асинхронной репликации выполните следующие действия:

- Перейдите на вкладку меню «Репликация» → «Шаблоны» → «Цели». Нажмите на кнопку «Добавить новую цель».
- 2. Задайте имя цели «loc\_target». Поставьте флажок «Локальная репликация».
- 3. В поле «Пул» выберите пул, куда будет произведена репликация.
- 4. В поле «Новое имя Файловой системы / Тома» введите «new\_vola» и нажмите на кнопку «**Создать**».
- 5. Перейдите на вкладку меню «Репликация» → «Разовые задачи». Нажмите на кнопку «Создать новую задачу».
- 6. Поставьте флажок «Локальная репликация».
- 7. Задайте имя «loc\_task».
- 8. В выпадающем списке «Источник» → «Файловая система / Том» выберите том, который будете реплицировать «/rep1/vola».
- 9. В выпадающем списке «Цель» выберите шаблон нашей цели «loc\_target».
- 10. Нажмите на кнопку «Добавить расписание».
- 11. Нажмите на кнопку «**Создать**».

После создания разовой задачи по репликации она изменяет статус в зависимости от состояния задачи: «Выполнение», «Завершена» (или удалится автоматически при соответствующей настройке). На принимающем контроллере на указанном пуле появился том «new\_vola».

## 4.10.7 Пример настройки асинхронной репликации на вторую СХД

Предварительные условия:

– имеются две СХД (СХДІ и СХД2), каждая состоит из двух контроллеров (1/2 и 3/4);

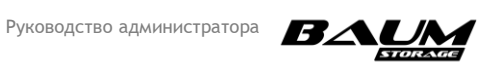

- на одном контроллере каждой СХД создано по одному обычному пулу с именами «repl» на первой СХД и «rep2» на второй СХД. На пуле «repl», той СХД с которой будет произведена репликация, создан том с именем «voll». На пуле «rep2», той СХД куда будет произведена репликация, создан том с именем «new\_voll»;
- на каждой СХД есть группа сетевых интерфейсов для репликации с настроенными IP-адресами. К IP-адресам должна быть привязана служба ASR. Сетевые интерфейсы должны быть объединены в группу.

Для настройки асинхронной репликации на вторую СХД выполните следующие действия:

1. Подключитесь к одному из контроллеров СХД2.

2. Перейдите на вкладку меню «**Репликация**» → «Задачи приема». Нажмите на кнопку «Создать новую задачу».

3. Введите имя для задачи: «get\_rep».

4. В поле «**Цель**» выберите «/rep2/new\_vol1». Это том, на который будет произведена репликация.

5. Добавьте IP-адрес контроллера СХДІ, откуда будет проводиться репликация (IP-адрес интерфейса для репликации со стороны СХДІ).

6. Нажмите на кнопку «**Создать**».

7. Подключитесь к контроллеру СХДІ, с которого будет проводиться репликация, и перейдите на вкладку меню «Шаблоны» - «Цели».

8. Нажмите на кнопку «Добавить новую цель».

9. Введите имя «target».

10. Укажите IP-адрес источника. Это IP сетевого интерфейса контроллера, с которого будет идти репликация.

11. Укажите IP цели. Это IP сетевого интерфейса контроллера, на который будет идти репликация.

12. Нажмите на кнопку «Получить GUID-ы».

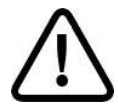

**Внимание!** Получить GUID-ы можно только на той ноде, где находится IP источника.

13. Из выпадающего списка выберите пул СХД2, куда будет произведена репликация «/rep2».

14. В поле «Новое имя Файловой систем/ Тома» укажите том «new\_voll». Это имя уже созданного тома, куда будет выполняться репликация.

15. Нажмите на кнопку «Создать».

16. Перейдите на вкладку меню «**Репликация**» → «**Разовые задачи**». Нажмите на кнопку «Создать новую задачу».

17. Введите имя «task».

18. В выпадающем списке «**Источник**» → «**Файловая система / Том**» выберите том, который будете реплицировать: «/rep1/vol1».

19. В выпадающем списке «Цель» выберите шаблон нашей цели – «target».

20. Нажмите на кнопку «Добавить расписание».

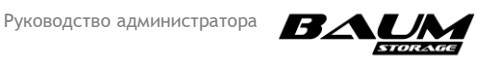

21. Нажмите на кнопку «Создать».

Для того чтобы проверить репликацию, выполните следующие действия:

1. Подключите том /rep1/vol1 СХД1 к любому клиенту и запишите на него любой файл.

2. Уже созданным заданием обновите реплицированный том (нажмите на кнопку «Перезапустить»).

3. Подключите том /rep2/new\_vol1 СХД2 к любому клиенту, проверьте, что файл появился.

## 4.11 Синхронная репликация

В текущей версии ПО можно одновременно выполнять только одну задачу синхронной репликации. В рамках задачи репликация может выполняться только в одну сторону.

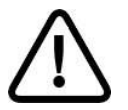

**Внимание!** Имена томов под метаданные не должны оканчиваться цифрой.

Система позволяет выполнять синхронную репликацию тома на другой пул текущего кластера либо на удаленный кластер по протоколу FC.

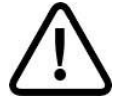

**Внимание!** В текущей версии ПО синхронная репликации по протоколу FC на быстрых пулах не поддерживается!

Репликация может выполняться между блочными устройствами (томами), размещенными на быстрых или обычных пулах в любой комбинации. Размер тома под данные на принимающей стороне (цель), должен быть на 1 ГБ больше размера тома на отдающей стороне (источник).

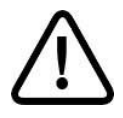

137

**Внимание!** Для того чтобы в процессе репликации проверить содержание тома-приемника реплики, необходимо сделать снимок тома, после чего сделать клон снимка и уже его подключить клиенту. Подключение клиента к тому-приемнику приведет к ошибке.

До начала настройки репликации убедитесь в том, что в сетевых настройках указан адрес NTP-сервера, и время на целевой и удаленной системах, между которыми будет настроена репликация, совпадает.

Вкладка меню синхронной репликации показана ниже (Рисунок 148).

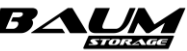

| ≡ BAUM                    | BAUM - noda21 2018-12-12 10:44:19 📑 📑 💭 🌉                    | RU 🚃 🔀 |
|---------------------------|--------------------------------------------------------------|--------|
| Система 🗄                 | Синхронная репликация                                        |        |
| 曼 Дисковое пространство 🕀 | Задачи синхронной репликации                                 |        |
| 🗜 Протоколы 🕀             | Включить службу синхронной репликации + Создать новую задачу |        |
| 🔍 Доступ 🕀                | ј≟ kd ј≞ Источник ј≟ Цель I≓ Мета-данные ј≟ Стату            | c      |
| 🗱 Настройки 🕀             |                                                              |        |
| 🕒 Репликация 😑            |                                                              |        |
| – 🖬 Разовые задачи        |                                                              |        |
| - 🐻 Периодические задачи  |                                                              |        |
| 🛛 🖸 Задачи приема         |                                                              |        |
| Синхронная репликация     |                                                              |        |
| Мониторинг 🖽              |                                                              |        |
|                           |                                                              |        |
|                           |                                                              |        |
|                           |                                                              |        |

Рисунок 148. Окно меню синхронной репликации

## 4.11.1 Задача синхронной репликации

Для создания задачи синхронной репликации выполните следующие действия:

- Перейдите на вкладку меню «Репликация» → «Синхронная репликация» (см. Рисунок 148).
- 2. Нажмите «Включить службу синхронной репликации», если служба выключена.
- 3. Нажмите на кнопку «Создать новую задачу», откроется окно задачи (см. Рисунок 149).

| Создать задачу                                                                                                    | ×   |
|----------------------------------------------------------------------------------------------------|-----|
| Тип                                                                                                    |     |
| Перемещение                                                                                                    |     |
| Источник                                                                                                    |     |
| /qwer/bare_metal                                                                                                    |     |
| Цель                                                                                                    |     |
| /qwer/rewt                                                                                                    | ~ C |
| Мета-данные (0.00 б)                                                                                                    |     |
| /qwer/bare_metal2                                                                                                    |     |
| Ограничение скорости                                                                                                    |     |
| <ul> <li>↓</li> <li>↓</li></ul> |     |

#### Рисунок 149. Окно задачи синхронной репликации

- 4. В поле «Тип» выберите «Перемещение» или «Репликация».
- 5. В поле «Источник» выберите том, который будет реплицирован или перемещен.
- 6. В поле «**Цель**» выберите том для приёма реплики (обновите поле кнопкой С, если не отобразился целевой том).
- 7. В поле «Мета-данные» укажите том под метаданные.
- 8. Задайте ограничение скорости.

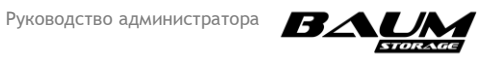

9. Нажмите «Создать» для запуска задачи.

Созданная задача появится в списке задач синхронной репликации. В поле свойств задачи в строке «Завершено» будут показаны проценты выполнения синхронизации данных, а после завершения синхронизации в строке «Статус репликации» появится слово «Норма» (см. Рисунок 151).

Выполняющуюся синхронную репликацию можно приостановить или отменить. Для этого предусмотрены кнопки «**Приостановить**» и «**Отменить**».

| Задачи синхронной репликации<br>с выключить службу синхроннюй репликации + Создать новую задачу<br>1 d 1 E Источник Ть Цель 1F Мета-данные 1с Статус<br>1 d 1 E Источник Ть Цель 1F Мета-данные 1с Статус<br>3 deoT14b6-23cc-4dd9-a43e-41f7d3c7b2c8 Лest2Vnoda21 Лest777/repl Лest777/repl Лest777/rept<br>1 n                                                                                                    | 📩 Синхронная репликация                  |                        |                |                |             |
|----------------------------------------------------------------------------------------------------|------------------------------------------|------------------------|----------------|----------------|-------------|
| Выключить службу синхронной репликации + Создать новую задачу         FL       Id       FL       Id       FL       Id       FL       Id       FL       Cranyc         N       36e7/4b6-23cc-4dd9-a43e-41f7d3c7b2c8       /test21/noda21       /test777/repl       /test777/repl       /test777/repl       Bunonняется         Статус       Bunonняется        Penликация       /test21/noda21       /test777/repl       /test777/repl         Тип       Penликация       /test21/noda21       /test777/repl       /test777/repl       /test777/repl         Ксточник       /test777/repl       /test777/repl       /test777/repl       /test777/repl         Мета-данные       /test777/repl       /test777/repl       /test777/repl         Завершено       172%       /textpoниаация       /textpoниаация         О Приостановить       @ Отменить       @ Удалить       /textponuaaция                                                                                                    | Задачи синхронной репликации             |                        |                |                |             |
| Г       Источник       Г       Цель       Г       Мета-данные       Г       Статус         Статус       Выполняется       Выполняется       Вып | Выключить службу синхронной репликации – | - Создать новую задачу |                |                |             |
| х         Збе7/4b6-23сс-4dd9-a43e-41/7d3c7b2c8         Леst2Vnoda21         Леst777/пері         Выполняется           Статус         Выполняется           Тип         Репликация           Источник         Леst777/пері           Цель         Леst777/пері           Мета-данные         Леst777/пері           Завершено         17.2%           Статус репликация         Синхронизация           От приостановить         Отменить                                                                                                    | t≞ ld                                    | †≞ Источник            | †≞. Цель       | 1≓ Мета-данные | ⊺≞ Статус   |
| Статус Выполняется<br>Тип Репликация<br>Источник Лез121/пода21<br>Цель Лест777/гер1<br>Мета-данные Лест777/пера<br>Завершено 17.2%<br>Статус репликации Синхронизация<br>() Приостановить ОО Отменить С Удалить                                                                                                    | A 36e7f4b6-23cc-4dd9-a43e-41f7d3c7b2c8   | /test21/noda21         | /test777/repl  | /test777/meta  | Выполняется |
| Тип     Репликация       Источник     Леst21/noda21       Цель     Леst777/repl       Мета-данные     Леst777/meta       Завершено     172%       Статус репликации     Синхронизация       Отменить     Удалить                                                                                                    |                                          |                        | Выполняется    |                |             |
| Источник Леst2t/noda21<br>Цель Лest777/repi<br>Мета-данные Лest777/meta<br>Завершено 172%<br>Статус регликации Синхронизация                                                                                                    |                                          |                        | Репликация     |                |             |
| Цель Лест77/гері<br>Мета-данные Лест777/пері<br>Завершено 17.2%<br>Статус репликации Синхронизация<br>Приостановить ООТменить Тудалить                                                                                                    |                                          |                        | /test21/noda21 |                |             |
| Мета-данные     Леяt777/meta       Завершено     17.2%       Статус репликации     Синхронизация       Приостановить     Отменить                                                                                                    |                                          |                        | /test777/repl  |                |             |
| Завершено 17.2%<br>Статус репликации Синхронизация<br>Приостановить ООТменить 🗃 Удалить                                                                                                    | Мета-данные                              |                        | /test777/meta  |                |             |
| Статус репликации Синхронизация ОП Приостановить ОО Отменить 📋 Удалить                                                                                                    |                                          |                        | 17.2%          |                |             |
| 🕕 Приостановить 🧭 Отменить 🧧 Удалить                                                                                                    | Статус репликации                        |                        | Синхронизация  |                |             |
|                                                                                                    | 🕕 Приостановить 🔗 Отменить 🍵 Удалить     |                        |                |                |             |

Рисунок 150. Окно свойств задачи синхронной репликации. Синхронизация данных

| t≞ ld                                  | †≟ Источник    | †≞ Цель        | ц≓ <b>М</b> ета-данные | †≟ Статус   |
|----------------------------------------|----------------|----------------|------------------------|-------------|
| ∧ 36e7f4b6-23cc-4dd9-a43e-41f7d3c7b2c8 | /test21/noda21 | /test777/repl  | /test777/meta          | Выполняется |
| Статус                                 |                | Выполняется    |                        |             |
|                                        |                | Репликация     |                        |             |
|                                        |                | /test21/noda21 |                        |             |
|                                        |                | /test777/repl  |                        |             |
| Мета-данные                            |                | /test777/meta  |                        |             |
| Статус репликации                      |                | Норма          |                        |             |
| 🕕 Приостановить 🧭 Отменить 🧵 Удалить   |                |                |                        |             |

Рисунок 151. Завершение синхронизации данных при синхронной репликации

## 4.11.2 Перемещение тома между пулами одного контроллера

Перенос тома является видом синхронной репликации. Данный функционал работает только с толстыми томами.

Для выполнения перемещения тома на другой пул выполните следующие действия:

- 1. Выберите или создайте пул, на который планируете перенос тома.
- 2. Создайте на пуле толстый том объёмом больше на 1 ГБ, чем том, который будет перемещён.
- 3. Создайте на этом же пуле толстый том размером 2–3 Гб под метаданные.
- 4. Перейдите на вкладку меню «**Репликация**» → «**Синхронная репликация**» (см. Рисунок 148).
- 5. Нажмите «Включить службу синхронной репликации», если служба выключена.

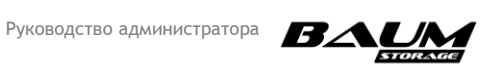

- 6. Нажмите на кнопку «Создать новую задачу», откроется окно задачи (см. Рисунок 149.)
- 7. В поле «Тип» выберите «Перемещение».
- 8. В поле «Источник» выберите том, который будет реплицирован или перемещён.
- 9. В поле «Цель» выберите том для приёма реплики.
- 10. В поле «Мета-данные» укажите том под метаданные.
- 11. Задайте ограничение скорости (если требуется снизить нагрузку от репликации на исходный том).
- 12. Нажмите «Создать» для запуска задачи.

Созданная задача появится в списке задач синхронной репликации. В поле свойств задачи в строке «Завершено» будут показаны проценты выполнения синхронизации данных, а после завершения синхронизации в строке «Статус репликации» появится слово «Норма» (см. Рисунок 151). Если том-источник был привязан к LUN, то после завершения задачи выполнится автоматическое переподключение к LUN целевого тома.

Процесс перемещения тома можно приостановить или отменить. Для этого предусмотрены кнопки «**Приостановить**» и «**Отменить**».

## 4.11.3 Синхронная репликация по протоколу FC

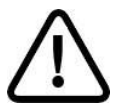

**Внимание!** В текущей версии ПО синхронная репликации по протоколу FC на быстрых пулах не поддерживается!

Для синхронной репликации на удаленную СХД по протоколу FC требуется определить какие из FC-портов на отдающей СХД будут использоваться в качестве инициаторов и заранее отключить от них внешних клиентов.

Для синхронной репликации должны использоваться только толстые тома.

Схема коммутации портов показана ниже (см. Рисунок 152).

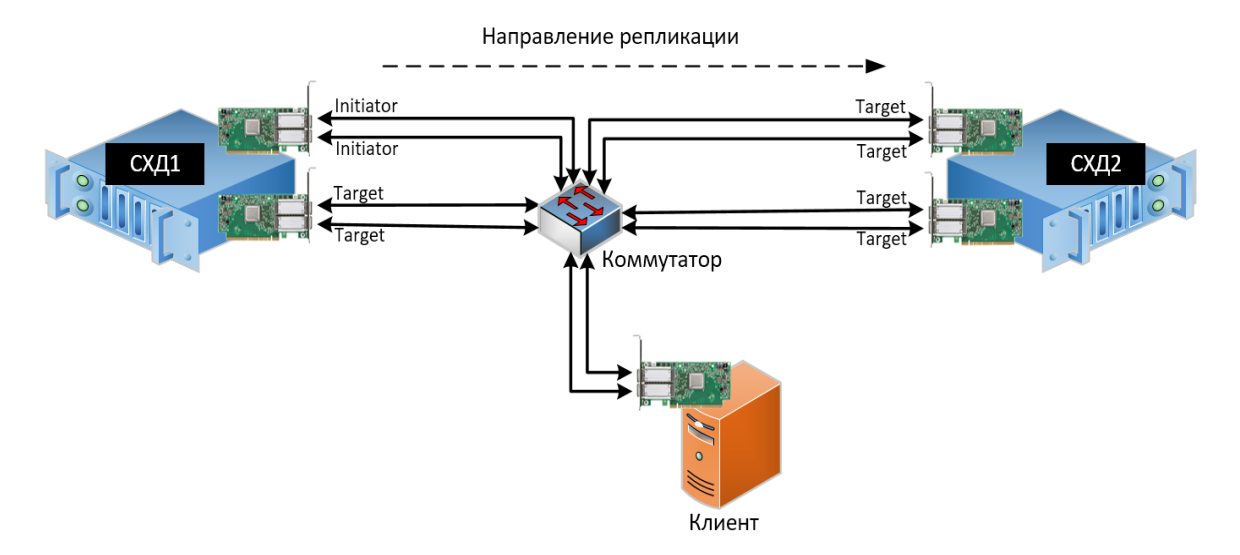

## Рисунок 152. Схема коммутации портов СХД для настройки синхронной репликации

Синхронная репликация выполняется в два этапа: перенос данных на удаленный том – синхронизация и синхронная запись на оба тома.

Настройка, выполняемая на отдающем кластере:

1. На отдающем кластере переключите по одному порту каждого контроллера в режим инициатора, для чего перейдите на вкладку меню «Протоколы» → «FC».

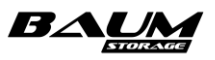

2. Разверните область «**FC порты**» (см. Рисунок 153).

| FC                                                                                                    |                                                                                                    |
|----------------------------------------------------------------------------------------------------|----------------------------------------------------------------------------------------------------|
| 🕛 Выключить службу FC 🛛 + Создать новый FC LUN 🔍 Групповое редактирование доступа                              |                                                                                                    |
| <ul> <li>FC Порты</li> </ul>                                                                                   |                                                                                                    |
| noda21<br>О 21:00:00:24:ff:5c:dd:a0<br>isrget<br>0 21:00:00:24:ff:5c:dd:a1<br>isrget<br>Соменить как Initiator | noda22<br>О 21:00:00:24:ff:45:97:60<br>target<br>0 21:00:00:24:ff:45:97:61<br>target<br>Сометить как Initiator |
| Фильтровать по : Клиент Группа                                                                                 |                                                                                                    |

#### Рисунок 153. Панель «FC-порты» на вкладке меню «Протоколы» → «FC»

- 3. На каждом контроллере отметьте порт, который будет инициатором и нажмите на кнопку «Пометить как инициатор».
- 4. Уточните, какой контроллер является владельцем тома, который будет реплицирован на другой кластер.
- 5. Перейдите в меню «Дисковое пространство» → «Тома».
- 6. Создайте толстый том под метаданные размером <u>2 Гб</u>. Том должен быть создан на том же контроллере кластера, что и том выбранный для репликации.

Настройка, выполняемая на принимающем кластере:

- 1. Перейдите в меню «Дисковое пространство» «Тома».
- 2. Создайте толстый том <u>на ІГБ больше</u>, чем том, который будет реплицирован. Этот том будет использован для приёма реплики.
- 3. Перейдите в меню «Протоколы» → «FC».
- 4. Создайте LUN на созданном ранее томе.
- 5. Создайте клиента с WWPN-адресами портов отдающей СХД (инициаторы).

Настройка задачи синхронной репликации на принимающей СХД:

- 1. Прейдите в меню «Репликация» → «Синхронная репликация».
- 2. Включите службу синхронной репликации, нажав «Включить службу синхронной репликации».
- 3. Нажмите «Создать задачу», откроется окно задачи.
- 4. В поле «Тип» выберите «Репликация».
- 5. В поле «Источник» выберите том, который будет реплицирован на другую СХД.
- 6. В поле «Цель» выберите том, подготовленный для приёма реплики (LUN).
- 7. В поле «Мета-данные» выберите том под метаданные.
- 8. Нажмите «**Создать**» для запуска репликации.

Созданная задача появится в списке задач синхронной репликации. В процессе переноса данных будут показаны проценты выполнения, а после завершения процесса в строке «Статус» появится слово «Норма».

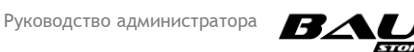

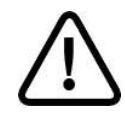

**Внимание!** Для доступа к реплике тома сначала отключите клиента от тома-источника и приостановите (или удалите) задачу репликации.

## 4.11.4 Пример настройки синхронной репликация на удаленную СХД

Рабочая нагрузка на том первого кластера СХД выполняется виртуальным клиентом, запущенным на сервере VMware ESXI.

- 1. Перейдите в веб-интерфейс первого кластера СХД.
- 2. Создайте на контроллере №1 пул с именем «rep1» и толстый том с именем «Vola» размером 50 Гб. Этот том будет реплицирован.
- 3. Создайте на этом же контроллере толстый том под метаданные размером 2 Гб.
- 4. На каждом из контроллеров первого, отдающего, кластера переведите два порта в **режим инициатора**, предварительно убедившись в том, что они не отданы клиенту.
- 5. В настройки клиента внесите WWPN-адреса сервера ESXI.
- 6. Создайте LUN на томе «Vola» и отдайте его клиенту ESXI.
- 7. Перейдите в веб-интерфейс второго кластера СХД.
- 8. Создайте на любом контроллере кластера толстый том с именем «Volb» размером 51 Гб. Объем тома-приемника должен быть на 1Гб больше, чем у тома источника.
- 9. Создайте и настройте клиента, указав те WWPN-адреса портов первого кластера, которые были переведены в режим инициатора.
- 10. Создайте LUN на созданном томе «Volb» и отдайте его первому кластеру.
- 11. Перейдите в веб-интерфейс первого кластера СХД.
- 12. Настройте задачу синхронной репликации, предварительно запустив соответствующую службу.
- 13. Нажмите «Создать новую задачу».
- 14. В окне задачи вводите:
  - в поле «**Тип**» «Репликация»;
  - в поле «Источник» том «Vola», созданный на первом кластере;
  - в поле «Цель» для поиска LUN соседней ноды нажмите на кнопку «Сканирование дисков», в списке должен отобразиться том, созданный на втором кластере;
  - в поле «Мета-данные» том под метаданные, созданный на первом кластере;
- 15. Нажмите на кнопку «Создать».

При открытии задачи статус репликации показывает проценты выполнения, после окончания процесса – слово «Норма», статус задачи – «Выполняется».

- 16. Отключите том, с которого проводилась репликация от клиента.
- 17. Отмените либо приостановите запущенную задачу репликации.
- 18. Подключите к хосту реплицированный том и проверьте доступность файлов.

## 4.12 Подключение к файловым ресурсам

Файловый ресурс предоставляется клиентам в виде каталога, доступного пользователю в локальной сети, при этом файловую систему организует СХД.

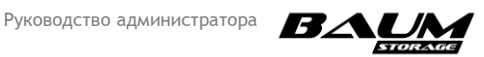

Подключение к клиентским хостам выполняется как напрямую (DAS), так и с использованием сети передачи данных.

## 4.12.1 Подключение к файловым ресурсам по протоколу NFS

## 4.12.1.1 Подключение к файловым ресурсам в среде Linux (Ubuntu)

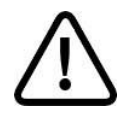

**Внимание!** Все команды выполняются с правами суперпользователя (root).

Для подключения ресурса по протоколу NFS выполните следующие действия:

1. Установите NFS-клиент командой:

#### apt-get install nfs-common

2. Создайте каталог в /mnt:

mkdir /mnt/nfs

Есть возможность создать каталог в другом месте, но рекомендуется здесь.

3. Смонтируйте NFS-ресурс к клиенту:

#### mount -t nfs ip:/config/массив/ресурс /mnt/nfs

Монтируйте туда, где был создан каталог.

## 4.12.1.2 Подключение к файловым ресурсам в среде VMWare

Для подключения datastore по протоколу NFS выполните следующие действия:

- 1. Запустите веб-клиент WMWare vSphere.
- 2. Перейдите на вкладку «Datastores».
- 3. Нажмите на кнопку «New Datastore» (см. Рисунок 154).

| vmware vSphere Web Client     | t †t≣           |                    |                |             |                            |                      |                      |                    |                       | dministrator@VCENTER65.LOCAL + I Help | I Q Search                                                 |                 |
|-------------------------------|-----------------|--------------------|----------------|-------------|----------------------------|----------------------|----------------------|--------------------|-----------------------|---------------------------------------|------------------------------------------------------------|-----------------|
| Navigator                     | Ŧ               | 172.16.11.18       | 8. B. D. R     | ) 🖹 🖓 Acti  | ons 🗸                      |                      |                      |                    |                       | =*                                    | 📝 Work In Progre                                           | ss I            |
| Back                          |                 | Getting Started Su | ummary Monito  | r Configure | Permissions VMs Datas      | ores Networks Up     | date Manager         |                    |                       |                                       | Win_server_mo                                              | st - Clo (2)    |
|                               |                 | Detectores         |                |             |                            |                      |                      |                    |                       |                                       | win_server_mo                                              | st - Clo (1)    |
| - ₩ 172.16.11.201             |                 | Datastores         | lores          |             |                            |                      |                      |                    |                       |                                       |                                                            | st - Clo        |
|                               |                 | Mew Datastore      | 🧬 Register \   | M 🤯 Browse  | Files C Refresh Capacity I | nformation 📧 Increas | e Datastore Capacity | Manage Storage Pr  | oviders   🎯 Actions 👻 | 🏹 📑 (Q. Filter 🔹                      |                                                            |                 |
| 172.16.11.15 (not responding) | g)              | Name Cre           | eate a new dat | astore      | Туре                       | Datastore Clus       | ler                  | Capacity           | Free                  |                                       |                                                            |                 |
| 172.16.11.18                  |                 | datastore18        |                | Normal      | VMFS 5                     | Patasto              | eCluster             | 458.25 GB          | 119.55 GB             |                                       |                                                            |                 |
| Active Directory              |                 |                    |                |             |                            |                      |                      |                    |                       |                                       |                                                            |                 |
| a ubuntu_serv_119 (disconned) | ted)            |                    | -              |             |                            |                      |                      |                    |                       |                                       |                                                            |                 |
| 🚳 vCenter65                   |                 |                    |                |             |                            |                      |                      |                    |                       |                                       |                                                            |                 |
| B VMware-Workbench            |                 |                    |                |             |                            |                      |                      |                    |                       |                                       |                                                            |                 |
| w2012 iser tests              | 1249475         |                    |                |             |                            |                      |                      |                    |                       |                                       |                                                            |                 |
| win_server_most (disconnect)  | ted)            |                    |                |             |                            |                      |                      |                    |                       |                                       |                                                            |                 |
| iii win_server_most_18        |                 |                    |                |             |                            |                      |                      |                    |                       |                                       |                                                            |                 |
| WorkBench-3.5.7.0             |                 |                    |                |             |                            |                      |                      |                    |                       |                                       |                                                            |                 |
|                               |                 |                    |                |             |                            |                      |                      |                    |                       |                                       | Marms                                                      | IX              |
|                               |                 |                    |                |             |                            |                      |                      |                    |                       |                                       | All (2) Now                                                | (2) Acknowd     |
|                               |                 |                    |                |             |                            |                      |                      |                    |                       |                                       | AT(2)                                                      | (2) NONIONI     |
|                               |                 |                    |                |             |                            |                      |                      |                    |                       |                                       | <ul> <li>1/2.10.11.15</li> <li>Host connection</li> </ul>  | and nower state |
|                               |                 |                    |                |             |                            |                      |                      |                    |                       |                                       | A 170 40 44 004                                            | and power blate |
|                               |                 |                    |                |             |                            |                      |                      |                    |                       |                                       | <ul> <li>1/2.10.11.201</li> <li>Expired vCenter</li> </ul> | Serverlicense   |
|                               |                 | M                  |                |             |                            |                      |                      |                    |                       | 1 Objects 🔒 Export 🕒 Copy 🗸           | Expired found                                              |                 |
| 🐑 Recent Objects 🛛 🖡 🗙 🔮      | Recent Task     | ks                 |                |             |                            |                      |                      |                    |                       |                                       |                                                            | ¥ ×             |
| Viewed Created                | ) <b>-</b>      |                    |                |             |                            |                      |                      |                    |                       |                                       | Q Filter                                                   | •               |
| 🚦 172.16.11.18 🔺 Тан          | sk Name         |                    | Target         | Statu       | 5                          | Initiator            | Queued For           | Start Time 1 🕈     | Completion Time       | Server                                |                                                            |                 |
| 🔒 w2012_iser_tests Cr         | heck new notifi | cations            | 172.16.11.2    | 01 🗸        | Completed                  | VMware vSphere Up    | 611 ms               | 10/18/2017 5:34:02 | 10/18/2017 5:34:03    | 172.16.11.201                         |                                                            |                 |
| 🔝 Datacenter                  |                 |                    |                |             |                            |                      |                      |                    |                       |                                       |                                                            |                 |
| 772.16.11.201                 |                 |                    |                |             |                            |                      |                      |                    |                       |                                       |                                                            |                 |
| 172.16.11.15                  |                 |                    |                |             |                            |                      |                      |                    |                       |                                       |                                                            | _               |
| win_server_most_18            |                 |                    |                |             |                            |                      |                      |                    |                       |                                       |                                                            | _               |
| atastore15 (1)                |                 |                    |                |             |                            |                      |                      |                    |                       |                                       |                                                            |                 |
| win_serv_2012R2               |                 |                    |                |             |                            |                      |                      |                    |                       |                                       |                                                            |                 |
| # win_server_most             |                 |                    |                |             |                            |                      |                      |                    |                       |                                       |                                                            |                 |
|                               |                 |                    |                |             |                            |                      |                      |                    |                       |                                       |                                                            |                 |

## Рисунок 154. ESXi Datastore

4. Выберите тип datastore – «NFS» (см. Рисунок 155)

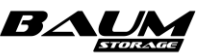

| vmware <sup>®</sup> vSphere Web Client <b>#</b> ≡                                                                                                    |                                                                    |                                                  |                                                                                                    |               | bi I G                            | ministrator@VCENTER65.LOCAL - | i Help 🗸 i 🔍 Search 🔷                                                                                                    |
|----------------------------------------------------------------------------------------------------|--------------------------------------------------------------------|--------------------------------------------------|----------------------------------------------------------------------------------------------------|---------------|-----------------------------------|-------------------------------|----------------------------------------------------------------------------------------------------|
| Navigator                                                                                                    | 172.16.11.18                                                       | 🛛 🕵 🕼 🕞 🛅 💽 🖓 Actions                            | \$ <b>▼</b>                                                                                                    |               |                                   |                               | 🖘 📝 Work In Progress 👢                                                                                                    |
| C Back                                                                                                    | Getting Started                                                    | Summary Monitor Configure Pe                     |                                                                                                    | New Datastore |                                   |                               |                                                                                                    |
| Constraints of the second second | Gering Started<br>Datastores<br>I New Datast<br>New I Datastore 10 | Summary Monto: Configure Pe<br>e (CR Register VM | Immediation         Vite         Datastoree         Network         Update Manage           Immediation         Ell Increase Datastore         Type         Datastoree         Datastoree         Datastoree         Datastoree         Type         Datastoree         Datastoree | r             | Providers Actions -<br>Free Trees | CB (Q Finer                   | New Datatole     win_server_most-Clo(2)     win_server_most-Clo(1)     win_server_most-Clo     Min_server_most-Clo     Alterns     Xx     Alt(4) New(4) Acknew.     Alt(4) New(4) Acknew.     Host connection and power st; |
|                                                                                                    | M                                                                  |                                                  |                                                                                                    |               |                                   | l Objects 🔒 Export 🐚          | Copy +     DetentersCluster                                                                                                    |
| Recent Objects                                                                                                    | sks                                                                |                                                  |                                                                                                    |               |                                   |                               |                                                                                                    |
| Viewed         Created           172.16.11.18         Task Name           172.16.11.15         Check new not                                                                                                    | ifications                                                         |                                                  |                                                                                                    |               |                                   | 201                           | Q Filter •)                                                                                                    |
| w2012_iser_tests                                                                                                    |                                                                    |                                                  |                                                                                                    |               | Next Finish                       | Cancel                        |                                                                                                    |
| <u>Ra</u> Datacenter                                                                                                    |                                                                    |                                                  |                                                                                                    |               |                                   |                               |                                                                                                    |
| 172.16.11.201                                                                                                    |                                                                    |                                                  |                                                                                                    |               |                                   |                               |                                                                                                    |
| win_server_most_18                                                                                                    |                                                                    |                                                  |                                                                                                    |               |                                   |                               |                                                                                                    |
| datastore15 (1)                                                                                                    |                                                                    |                                                  |                                                                                                    |               |                                   |                               |                                                                                                    |
| win_serv_2012R2                                                                                                    |                                                                    |                                                  |                                                                                                    |               |                                   |                               |                                                                                                    |
| 🗿 win_server_most                                                                                                    |                                                                    |                                                  |                                                                                                    |               |                                   |                               |                                                                                                    |

Рисунок 155. Окно выбора типа Datastore

- 5. Нажмите на кнопку «**Next**».
- 6. Выберите версию NFS «**NFS 3**» (см. Рисунок 156).

|                                   |                 |                              |                               |                                 |                              |                          |                             | p 🗸 I 🔍 Search                         | •          |
|-----------------------------------|-----------------|------------------------------|-------------------------------|---------------------------------|------------------------------|--------------------------|-----------------------------|----------------------------------------|------------|
| Navigator I                       | 172.16.11.18    | 🛛 🕵 🕼 🕞 🔝 🖓 Action           | s ≠                           |                                 |                              |                          | =                           | Work In Progress                       | Ŧ          |
| ( Back )                          | Getting Started | Summary Monitor Configure Pe | missions VMs Datastores       | Networks Update Manager         |                              |                          |                             | New Datastore                          | (2)        |
|                                   |                 |                              |                               |                                 |                              |                          |                             |                                        | (1)        |
|                                   | Datastores      |                              |                               |                                 |                              |                          |                             | New Datastore                          |            |
|                                   | 🗐 New Datast    | ore                          |                               |                                 |                              |                          | 📡 🍱 🔍 Filter 🔹              | win_server_most - Clo                  | (2)        |
| ✓ I Certification                 | Name            | 1 A Status                   | Туре                          | Datastore Cluster               | Capacity                     | Free                     |                             | 9 win server most - Clo                | (1)        |
| 172.16.11.15 (notresponding)      | datastore1      | A Alert                      | VMES 5                        | B DatastoreCluster              | 458.25 GB                    | 66.04 GB                 |                             | 9 win server most - Clo                |            |
| Active Directory                  |                 | 1 New Datastore              |                               |                                 |                              |                          | **                          |                                        |            |
| server_2016 (disconnected)        |                 | ✓ 1 Type                     | Select NFS version            |                                 |                              |                          |                             |                                        |            |
| ubuntu_serv_119 (disconnected)    |                 | 2 Select NFS version         | Select the NFS version.       |                                 |                              |                          |                             |                                        |            |
| Wware-Workbench                   |                 | 3 Name and configuration     | NES 3                         |                                 |                              |                          |                             |                                        |            |
| Wware-Workbench-3.5.7.0-4249475   |                 | 4 Ready to complete          | NES 3                         |                                 |                              |                          |                             |                                        |            |
| 🗟 w2012_iser_tests                |                 | 4 neury to complete          | NES 4.1                       |                                 |                              |                          |                             |                                        |            |
| im win_server_most (disconnected) |                 |                              | NFS 4.1                       |                                 |                              |                          |                             |                                        |            |
| Win_server_most_18                |                 |                              |                               |                                 |                              |                          |                             |                                        |            |
|                                   |                 |                              | ▲ Use only one NFS version to | access a given datastore. Conse | quences of mounting one or r | nore hosts to the same ( | datastore                   |                                        |            |
|                                   |                 |                              | using unerent versions can    | include data conopiion.         |                              |                          |                             | 🔯 Alarms                               | I ×        |
|                                   |                 |                              |                               |                                 |                              |                          |                             | All (4) New (4) Ad                     | knowl      |
|                                   |                 |                              |                               |                                 |                              |                          |                             | Detectors Cluster                      |            |
|                                   |                 |                              |                               |                                 |                              |                          |                             | Datastore cluster is out of            | spa        |
|                                   |                 |                              |                               |                                 |                              |                          |                             |                                        |            |
|                                   |                 |                              |                               |                                 |                              |                          |                             | Oatastore 18     Datastore us and disk |            |
|                                   | 84              |                              |                               |                                 |                              |                          | 1 Objects 🔒 Export 🛅 Copy 🗸 | Datastore usage on uisk                |            |
|                                   |                 |                              |                               |                                 |                              |                          |                             | 172 16 11 15                           |            |
| Recent Objects                    | sks             |                              |                               |                                 |                              |                          |                             |                                        | <b>↓</b> × |
| Viewed Created                    |                 |                              |                               |                                 |                              |                          |                             | Q Filter                               | •          |
| Task Name                         |                 |                              |                               |                                 |                              |                          |                             |                                        |            |
| 172.16.11.15 Remove datast        | tore            |                              |                               |                                 |                              |                          | 201                         |                                        |            |
| B w2012_iser_tests                |                 |                              |                               |                                 | Back                         | ext Finish               | Cancel                      |                                        |            |
| 🔝 Datacenter                      |                 |                              |                               |                                 |                              |                          |                             |                                        | _          |
| 172.16.11.201                     |                 |                              |                               |                                 |                              |                          |                             |                                        |            |
| Bu win_server_most_18             |                 |                              |                               |                                 |                              |                          |                             |                                        |            |
| datastore15 (1)                   |                 |                              |                               |                                 |                              |                          |                             |                                        |            |
|                                   |                 |                              |                               |                                 |                              |                          |                             |                                        |            |
| 😡 win_serv_2012R2                 |                 |                              |                               |                                 |                              |                          |                             |                                        |            |

## Рисунок 156. Версия NFS

- 7. Нажмите на кнопку «**Next**».
- 8. Введите в поля требуемые данные (см. Рисунок 157):
- «Datastore name» введите имя «datastore»;
- «Folder» введите точку монтирования, которую можно найти в свойствах NFS-папки во вкладке «Протоколы» → «NFS»;
- «Server» введите IP-адрес контроллера-владельца NFS ресурса.

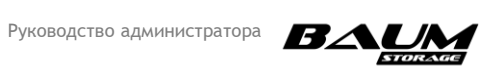
| vmware <sup>®</sup> vSphere Web Client                                                                                                    | ŧ≡           |                 |                                                              |                                          |                                             |                       |                          | ŬΙA                       | dministrator@ | VCENTER65.LOCAL +   Help  | - I Q Search                                                                                            | -          |
|----------------------------------------------------------------------------------------------------|--------------|-----------------|--------------------------------------------------------------|------------------------------------------|---------------------------------------------|-----------------------|--------------------------|---------------------------|---------------|---------------------------|----------------------------------------------------------------------------------------------------|------------|
| Navigator                                                                                                    | Ŧ            | 172.16.11.18    | 🛛 🛃 🐉 🕞 💼 💽 I 🛞 Action                                       | 1S ₩                                     |                                             |                       |                          |                           |               | =*                        | Work In Progress                                                                                        | X          |
| A Back                                                                                                    |              | Getting Started | Summary Monitor Configure P                                  | ermissions VMs                           | Datastores Networks Upd                     | ate Manager           |                          |                           |               |                           | New Datastore                                                                                           |            |
| ✓      ✓      ✓      ✓      ✓      ✓      ✓      ✓      ✓      ✓      ✓      ✓      ✓      ✓      ✓      ✓      ✓      ✓      ✓      ✓      ✓      ✓      ✓      ✓      ✓      ✓      ✓      ✓      ✓      ✓      ✓      ✓      ✓      ✓      ✓      ✓      ✓      ✓      ✓      ✓      ✓      ✓      ✓      ✓      ✓      ✓      ✓      ✓      ✓      ✓      ✓      ✓      ✓      ✓      ✓      ✓      ✓      ✓      ✓      ✓      ✓      ✓      ✓      ✓      ✓      ✓      ✓      ✓      ✓      ✓      ✓      ✓      ✓      ✓      ✓      ✓      ✓      ✓      ✓      ✓      ✓      ✓      ✓      ✓      ✓      ✓      ✓      ✓      ✓      ✓      ✓      ✓      ✓      ✓      ✓      ✓      ✓      ✓      ✓      ✓      ✓      ✓      ✓      ✓      ✓      ✓      ✓      ✓      ✓      ✓      ✓      ✓      ✓      ✓      ✓      ✓      ✓      ✓      ✓      ✓      ✓      ✓      ✓      ✓      ✓      ✓      ✓      ✓      ✓      ✓      ✓      ✓      ✓      ✓      ✓      ✓      ✓      ✓      ✓      ✓      ✓      ✓      ✓      ✓      ✓      ✓      ✓      ✓      ✓      ✓      ✓      ✓      ✓      ✓      ✓      ✓      ✓      ✓      ✓      ✓      ✓      ✓      ✓      ✓      ✓      ✓      ✓      ✓      ✓      ✓      ✓      ✓      ✓      ✓      ✓      ✓      ✓      ✓      ✓      ✓      ✓      ✓      ✓      ✓      ✓      ✓      ✓      ✓      ✓      ✓      ✓      ✓      ✓      ✓      ✓      ✓      ✓      ✓      ✓      ✓      ✓      ✓      ✓      ✓      ✓      ✓      ✓      ✓      ✓      ✓      ✓      ✓      ✓      ✓      ✓      ✓      ✓      ✓      ✓      ✓      ✓      ✓      ✓      ✓      ✓      ✓      ✓      ✓      ✓      ✓      ✓      ✓      ✓      ✓      ✓      ✓      ✓      ✓      ✓      ✓      ✓      ✓      ✓      ✓      ✓      ✓      ✓      ✓      ✓      ✓      ✓      ✓      ✓      ✓      ✓      ✓      ✓      ✓      ✓      ✓      ✓      ✓      ✓      ✓      ✓      ✓      ✓      ✓      ✓      ✓      ✓      ✓      ✓      ✓      ✓      ✓      ✓      ✓      ✓      ✓      ✓      ✓      ✓      ✓      ✓      ✓      ✓      ✓      ✓      ✓      ✓      ✓        |              | Datastores      | ore   🧬 Register VM 🦙 Browse F                               | iles 🕑 Refresh Car                       | pacity Information 🖪 Increase               | Datastore Capacity    | 🔜 Manage Storage P       | roviders   🎯 Actions 🛩    | <b>V</b> C    | Q Filter                  | <ul> <li>win_server_most - Clo</li> <li>win_server_most - Clo</li> <li>win_server_most - Clo</li> </ul> | (2)<br>(1) |
| ✓ U Certification ■ 172 16 11 15 (not respective)                                                                                                    |              | Name            | 1 A Status                                                   | Туре                                     | Datastore Cluste                            |                       | Capacity                 | Free                      |               |                           |                                                                                                    |            |
| 172.16.11.18                                                                                                    |              | datastore18     | & Warning                                                    | VMES 5                                   | 🖼 Datastore                                 | Cluster               | 458.25 GB                | 73.05.GB                  |               |                           |                                                                                                    |            |
| Active Directory                                                                                                    |              |                 | New Datastore                                                |                                          |                                             |                       |                          |                           | (S) }>        |                           |                                                                                                    |            |
| server_2016 (disconnected)     disconnecte     ubuntu_serv_119 (disconnecte     disconnecte                                                                                                    | ed)          |                 | <ul> <li>✓ 1 Type</li> <li>✓ 2 Select NFS version</li> </ul> | Name and configure<br>Specify name and o | ration<br>configuration.                    |                       |                          |                           |               |                           |                                                                                                    |            |
| V//ware-Workbench  K//ware-Workbench-3.5.7.0-42  K//ware-Workbench-3.5.7.0-42  K//ware-Workbench-3.5.7  K//ware-Workbench-3.5 | 249475       |                 | 3 Name and configuration<br>4 Ready to complete              | If you plan to control hosts" action in  | onfigure an existing datastore o<br>istead. | n new hosts in the da | tacenter, it is recommer | ided to use the "Mount to | additional    |                           |                                                                                                    |            |
| win_server_most (disconnected)                                                                                                    | ed)          |                 |                                                              | Datastore name:                          | Datastore                                   |                       |                          |                           |               |                           |                                                                                                    |            |
| win_server_most_18                                                                                                    |              |                 |                                                              | Folder                                   | /config/nonl/PEnnal/ES                      |                       |                          |                           |               |                           |                                                                                                    |            |
| Bi WorkBench-3.5.7.0                                                                                                    |              |                 |                                                              | Poldel.                                  | E.g: hols/vol0/datastore-001                |                       |                          |                           |               |                           |                                                                                                    |            |
|                                                                                                    |              |                 |                                                              | Server:                                  | 172.16.11.42                                |                       |                          |                           |               |                           | 🕅 Alarms                                                                                                | IX         |
|                                                                                                    |              |                 |                                                              |                                          | E.g. nas, nas.it.com or 192.16              | 8.0.1                 |                          |                           |               |                           | All (4) New (4) Ackr                                                                                    | nowl       |
|                                                                                                    |              |                 |                                                              |                                          |                                             |                       |                          |                           |               |                           | 172.16.11.15                                                                                            | •          |
|                                                                                                    |              |                 |                                                              |                                          |                                             |                       |                          |                           |               |                           | Host connection and power                                                                               | st ::      |
|                                                                                                    |              |                 |                                                              |                                          |                                             |                       |                          |                           |               |                           | 172.16.11.201                                                                                           |            |
|                                                                                                    |              | 86              |                                                              |                                          |                                             |                       |                          |                           |               | Objects 🔒 Export 🏠 Copy 🗸 | Expired vCenter Server licen                                                                            | ISE        |
|                                                                                                    |              |                 |                                                              |                                          |                                             |                       |                          |                           |               |                           | A DatastoreCluster                                                                                      |            |
| 🐑 Recent Objects 🛛 🖡 🗙 😰                                                                                                    | Recent Tas   | iks             |                                                              |                                          |                                             |                       |                          |                           |               |                           |                                                                                                    | ¥ ×        |
| Viewed Created                                                                                                    | -            |                 |                                                              |                                          |                                             |                       |                          |                           |               |                           | Q Filter                                                                                                | •          |
| Task                                                                                                    | k Name       |                 |                                                              | Mount NFS as n                           | ead-only                                    |                       |                          |                           |               |                           |                                                                                                    |            |
| 3 172.16.11.15 Che                                                                                                    | eck new noti | fications       |                                                              |                                          |                                             |                       |                          |                           |               | 01                        |                                                                                                    | _          |
| w2012_iser_tests                                                                                                    |              |                 |                                                              |                                          |                                             |                       | Васк                     | Finish                    | Cancel        |                           |                                                                                                    |            |
| Datacenter                                                                                                    |              |                 |                                                              |                                          |                                             |                       |                          |                           |               |                           |                                                                                                    |            |
| 172.16.11.201                                                                                                    |              |                 |                                                              |                                          |                                             |                       |                          |                           |               |                           |                                                                                                    |            |
| win_server_most_18                                                                                                    |              |                 |                                                              |                                          |                                             |                       |                          |                           |               |                           |                                                                                                    |            |
| datastore15 (1)                                                                                                    |              |                 |                                                              |                                          |                                             |                       |                          |                           |               |                           |                                                                                                    |            |
| win_serv_2012R2                                                                                                    |              |                 |                                                              |                                          |                                             |                       |                          |                           |               |                           |                                                                                                    |            |
| win_server_most                                                                                                    |              |                 |                                                              |                                          |                                             |                       |                          |                           |               |                           |                                                                                                    |            |

Рисунок 157. Данные NFS папки

- 9. Нажмите на кнопку «Next».
- 10. Подтвердите введенные данные нажатием кнопки «Finish» (см. Рисунок 158).

| vmware <sup>®</sup> vSphere Web Client <b>†</b> ≣ |                 |                                              |                            |                                        |                     |                         |           |                | Q Search                       |
|---------------------------------------------------|-----------------|----------------------------------------------|----------------------------|----------------------------------------|---------------------|-------------------------|-----------|----------------|--------------------------------|
| Navigator                                         | 172.16.11.18    | 🛛 🕵 🐉 🕞 ն 🕼 Action                           | IS ¥                       |                                        |                     |                         |           | =*             | 📝 Work In Progress 🛛 👢         |
| C Back                                            | Getting Started | Summary Monitor Configure P                  | ermissions VMs Datast      | ores Networks Update Manager           |                     |                         |           |                | New Datastore                  |
|                                                   |                 |                                              |                            |                                        |                     |                         |           |                | win_server_most - Clo (2)      |
| ▼ Ø 172.16.11.201                                 | Datastores      |                                              |                            |                                        |                     |                         |           |                | win_server_most - Clo (1)      |
|                                                   | 19 New Datast   | ore   🕫 Register VM 🥱 Browse F               | iles 🜈 Refresh Capacity In | formation 🗃 Increase Datastore Capacit | v Ed Manage Storage | Providers   🚳 Actions 🗸 | V II Q I  | Filter 👻       | win server most - Clo          |
| ↓ III Certification                               | Name            | 1 A Status                                   | Type                       | Datastore Cluster                      | Capacity            | Free                    |           |                |                                |
| 172.16.11.15 (not responding)                     | datastore18     | A Warning                                    | VMES 5                     | B DatastoreCluster                     | 458.25 GB           | 73.05 GB                |           |                |                                |
| Active Directory                                  | -35             | New Datastore                                |                            |                                        |                     |                         | (? )»     |                |                                |
| a server 2016 (disconnected)                      |                 |                                              | Ready to complete          |                                        |                     |                         |           |                |                                |
| pubuntu_serv_119 (disconnected)                   |                 | ✓ 1 lype                                     | Review your settings selec | clions before finishing the wizard.    |                     |                         |           |                |                                |
| BvCenter65                                        |                 | 2 Select NFS version                         |                            |                                        |                     |                         |           |                |                                |
| D VMware-Workbench                                |                 | <ul> <li>3 Name and configuration</li> </ul> | General                    |                                        |                     |                         |           |                |                                |
| VMware-Workbench-3.5.7.0-4249475                  |                 | 4 Ready to complete                          | Name:                      | Datastore                              |                     |                         |           |                |                                |
| win server most (disconnected)                    |                 |                                              | Type:                      | NFS 3                                  |                     |                         |           |                |                                |
| win_server_most_18                                |                 |                                              | NFS settings               |                                        |                     |                         |           |                |                                |
| WorkBench-3.5.7.0                                 |                 |                                              | Server:                    | 172.16.11.42                           |                     |                         |           |                |                                |
|                                                   |                 |                                              | Folder:                    | /config/pool/REpool/FS                 |                     |                         |           |                |                                |
|                                                   |                 |                                              | Access Mode:               | Read-write                             |                     |                         |           |                | 🖸 Alarms 🛛 🐺 🗙                 |
|                                                   |                 |                                              |                            |                                        |                     |                         |           |                | All (4) New (4) Acknowl        |
|                                                   |                 |                                              |                            |                                        |                     |                         |           |                | 172.16.11.15                   |
|                                                   |                 |                                              |                            |                                        |                     |                         |           |                | Host connection and power st   |
|                                                   |                 |                                              |                            |                                        |                     |                         |           |                | 172 16 11 201                  |
|                                                   |                 |                                              |                            |                                        |                     |                         |           |                | Expired vCenter Server license |
|                                                   | M               |                                              |                            |                                        |                     |                         | 1 Objects | Export P Copy- | A DatastoreCluster             |
| 🕲 Recent Objects I 🗴 🗑 Recent Ta                  | sks             |                                              |                            |                                        |                     |                         |           |                | <u> </u>                       |
| Viewed Created                                    |                 |                                              |                            |                                        |                     |                         |           |                | O Filter                       |
| E 172 16 11 18                                    |                 |                                              |                            |                                        |                     |                         |           |                | ( * mts                        |
| R 172 16 11 15 Check new poli                     | ifications      |                                              |                            |                                        |                     |                         | 201       |                |                                |
| w2012 icar taste                                  |                 |                                              |                            |                                        | Back                | Next Finish             | Cancel    |                |                                |
|                                                   |                 |                                              |                            |                                        |                     |                         | 4         |                |                                |
| Datacenter                                        |                 |                                              |                            |                                        |                     |                         |           |                |                                |
| BJ 172.16.11.201                                  |                 |                                              |                            |                                        |                     |                         |           |                |                                |
| win_server_most_18                                |                 |                                              |                            |                                        |                     |                         |           |                |                                |
| datastore15 (1)                                   |                 |                                              |                            |                                        |                     |                         |           |                |                                |
| win_serv_2012R2                                   |                 |                                              |                            |                                        |                     |                         |           |                |                                |
| # win_server_most                                 |                 |                                              |                            |                                        |                     |                         |           |                |                                |
|                                                   |                 |                                              |                            |                                        |                     |                         |           |                |                                |

#### Рисунок 158. Подтверждение создания datastore

В результате выполненных действий имя подключенного datastore по протоколу NFS появится в списке «Datastores» (см. Рисунок 159).

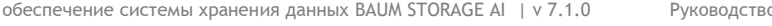

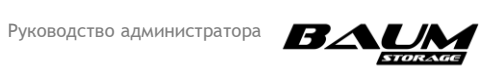

| vmware: vSphere Web Client                                                                                                    | ft≣                   |                                                                                                    |                                |                   |              |                    | 017                | Administrator@VCENTER65.LOCAL -   Help | <ul> <li>I Q Search</li> </ul>                                                                                                    | •          |
|----------------------------------------------------------------------------------------------------|-----------------------|----------------------------------------------------------------------------------------------------|--------------------------------|-------------------|--------------|--------------------|--------------------|----------------------------------------|----------------------------------------------------------------------------------------------------|------------|
| Navigator                                                                                                    | # 🗍 172.16.11.18      | 🌡 🕄 🕞 🗗 📘 🛯                                                                                                    | Actions -                      |                   |              |                    |                    | E.                                     | 📝 Work In Progress                                                                                                    | Ŧ          |
| Back                                                                                                    | Getting Started S     | ummary Monitor Configu                                                                                                    | re Permissions VMs Datast      | ores Networks Upo | late Manager |                    |                    |                                        | New Datastore                                                                                                    | (1)        |
|                                                                                                    | Datastores            | Datastores<br>👔 New Datastore   🖗 Register VM 🛱 Browse Files 🕐 Refresh Capacity Information 🛃 Manage Storage Providers   🆓 Actions - 😵 🗔 🔍 Filter - |                                |                   |              |                    |                    |                                        |                                                                                                    | (2)<br>(1) |
| 172.16.11.15 (not responding)                                                                                                    | Name                  | 1 A Status                                                                                                    | Туре                           | Detestore Cluste  | r            | Capacity           | Free               |                                        | Win_server_most - Clo                                                                                                    |            |
| 172.16.11.18                                                                                                    | Datastore             | Normal                                                                                                    | NFS 3                          |                   |              | 1,024 GB           | 1,024 GB           |                                        |                                                                                                    |            |
| Admo Director     Admo Director     Admo Director     Admo Director     Admontant     Admontant | 75                    | ◆ Alert                                                                                                    | VAIPS 5                        | Dataston          | Cluster      | 458.25 GB          | 66.04 GB           |                                        | Alarms     Alarms     Alarms     Alar     Alarits     Alarits     Adox     Adox     Datastere cluster     Adox     Adox | ¥ X<br>owL |
|                                                                                                    | Last updated a        | it 10:51 AM                                                                                                    |                                |                   |              |                    |                    | 2 Objects 🔒 Export 🏠 Copy 🗸            | Datastore usage on disk                                                                                                    |            |
| 🐑 Recent Objects 🛛 🖡 🗙 🛐 Rec                                                                                                    | cent Tasks            |                                                                                                    |                                |                   |              |                    |                    |                                        | V 1/2 16 11 15                                                                                                    | Ι×         |
| Viewed Created                                                                                                    |                       |                                                                                                    |                                |                   |              |                    |                    |                                        | Q Filter                                                                                                    | •          |
| 172.16.11.18 Task Nam                                                                                                    | 1e                    | Target                                                                                                    | Status                         | Initiator         | Queued For   | Start Time 1 T     | Completion Time    | Server                                 |                                                                                                    |            |
| 72.16.11.15 Create I                                                                                                    | NAS datastore         | 172.16.11.18                                                                                                    | <ul> <li>Completed</li> </ul>  | VCENTER65.LOCA    | 9 ms         | 10/19/2017 10:51:3 | 10/19/2017 10:51:3 | 172.16.11.201                          |                                                                                                    |            |
| A w2012 iser tests Create f                                                                                                    | NAS datastore         | 172.16.11.18                                                                                                    | 8 An error occurred during hos | VCENTER65.LOCA    | 13 ms        | 10/19/2017 10:50:3 | 10/19/2017 10:50:3 | 172.16.11.201                          |                                                                                                    | - 1        |
| Ba Datacenter Refresh                                                                                                    | h storage information | datastore18                                                                                                    | <ul> <li>Completed</li> </ul>  | VCENTER65.LOCA    | 57 ms        | 10/19/2017 10:49:1 | 10/19/2017 10:49:1 | 172.16.11.201                          |                                                                                                    |            |
| Create 1                                                                                                    | NAS datastore         | 172.16.11.18                                                                                                    | An error occurred during hos   | VCENTER65.LOCA    | 39 ms        | 10/19/2017 10:48:5 | 10/19/2017 10:48:5 | 172.16.11.201                          |                                                                                                    |            |
| A win caper most 19                                                                                                    |                       |                                                                                                    |                                |                   |              |                    |                    |                                        |                                                                                                    |            |
| detrostored (1)                                                                                                    |                       |                                                                                                    |                                |                   |              |                    |                    |                                        |                                                                                                    |            |
| Ea datastore 15 (1)                                                                                                    |                       |                                                                                                    |                                |                   |              |                    |                    |                                        |                                                                                                    |            |
| win_serv_2012k2                                                                                                    |                       |                                                                                                    |                                |                   |              |                    |                    |                                        |                                                                                                    |            |
| mun_server_most                                                                                                    |                       |                                                                                                    |                                |                   |              |                    |                    |                                        |                                                                                                    |            |

Рисунок 159. Datastores

#### 4.12.1.3 Подключение к файловым ресурсам в среде Windows

Для работы OC Windows по протоколу NFS необходимо установить службу поддержки протокола NFS.

<u>Для Windows Server</u> запустите PowerShel от имени Администратора и введите команду:

#### Install-WindowsFeature NFS-Client, RSAT-NFS-Admin

или используйте графический интерфейс, в котором через «Диспетчер серверов» добавьте компоненты «Клиент для NFS» и «Службы для средств управления NFS» (располагаются по пути «Средства удаленного администрирования сервера» -> «Средства Администрирования ролей» -> «Средства файловых служб», см. Рисунок 160 и Рисунок 161).

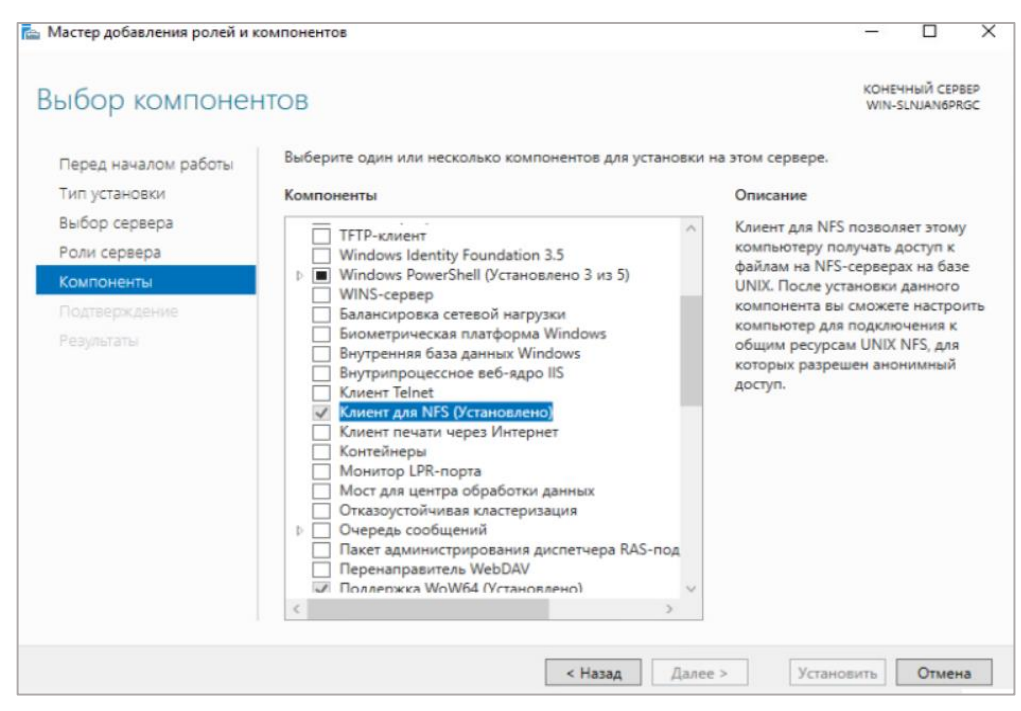

Рисунок 160. Окно мастера добавления ролей и компонентов

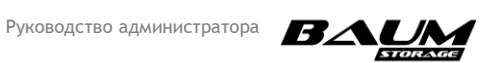

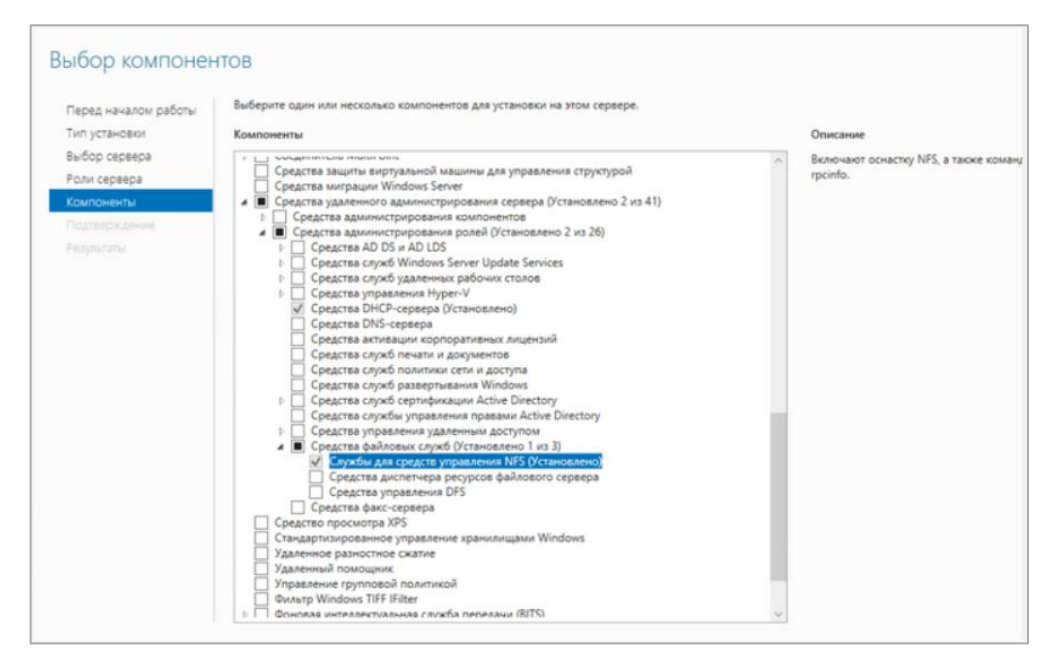

Рисунок 161. Окно выбора компонентов

<u>Для Windows 7/8/10</u> установите NFS клиента открыв «Панель управления» → «Программы и компоненты» («Установка и удаление программ») → «Включение или отключение компонентов Windows» → «Службы для NFS». В окне выберете оба флажка: «**Клиент для NFS**» и «**Администрирование**» (см. Рисунок 162).

| 💽 Компоненты Windows — С                                                                                                    | x נ              |
|----------------------------------------------------------------------------------------------------|------------------|
| Включение или отключение компонентов Windows                                                                                                    | ?                |
| Чтобы включить компонент, установите его флажок. Чтобы отключить ко<br>снимите его флажок. Затененный флажок означает, что компонент вклю<br>частично. | омпонент,<br>чен |
| 🕀 🔲 Сервер очереди сообщений Майкрософт (MSMQ)                                                                                                    | ^                |
| Служба SMB Direct                                                                                                    |                  |
| 🗉 🔄 Служба активации Windows                                                                                                    |                  |
| Службы Active Directory облегченного доступа к каталогам                                                                                               |                  |
|                                                                                                    |                  |
| Службы XPS                                                                                                    |                  |
| 🖃 🗹 📊 Службы для NFS                                                                                                    |                  |
| 🖂 🔒 Администрирование                                                                                                    |                  |
| 🗹 📊 Клиент для NFS                                                                                                    |                  |
| 🗉 🔳 Службы печати и документов                                                                                                    |                  |
| 🗉 🗌 Соединитель MultiPoint                                                                                                    |                  |
| 🗹 🔤 Средство просмотра XPS                                                                                                    |                  |
| Фильтр Windows TIFF IFilter                                                                                                    | ~                |
| ОК                                                                                                    | Отмена           |

#### Рисунок 162. Окно включения/отключения компонентов

После этого вы можете подключить NFS-папку при помощи PowerShell:

New-PSdrive -PSProvider FileSystem -Name M -Root \\10.10.10.24\config\exports\testpool\_testfs -Persist

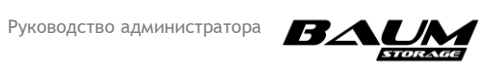

где:

- -Root <строка> задает местоположение хранилища данных, которое отображает диск;
- •Name <буква диска> буква диска Windows
- - Persist включает автоматическое подключение NFS-шары после перезагрузки.

Для отключения сетевой папки выполните команду:

#### Remove-PSdrive -Name M

Эти же действия можно выполнить из командной строки (CMD):

```
mount -o anon nolock \\10.10.10.24\config\exports\testpool_testfs M:
```

где:

- •o anon подключаться с правами анонимного пользователя;
- **-о nolock** отключает блокировку (по умолчанию она включена);
- **10.10.10.24** адрес NFS-сервера;
- «config\exports\testpool\_testfs» локальный путь к каталогу на NFS-сервере;
- «**M**» буква диска Windows.

Для отключения NFS шары выполните команду:

#### umount M:

Примеры использования команд подробно описаны в документации Windows.

#### 4.12.2 Подключение к файловым ресурсам по протоколу SMB

Для подключения ресурса по протоколу SMB выполните следующие действия:

1. В меню «Пуск» нажмите на правую клавишу мыши на «Компьютер» (см. Рисунок 163).

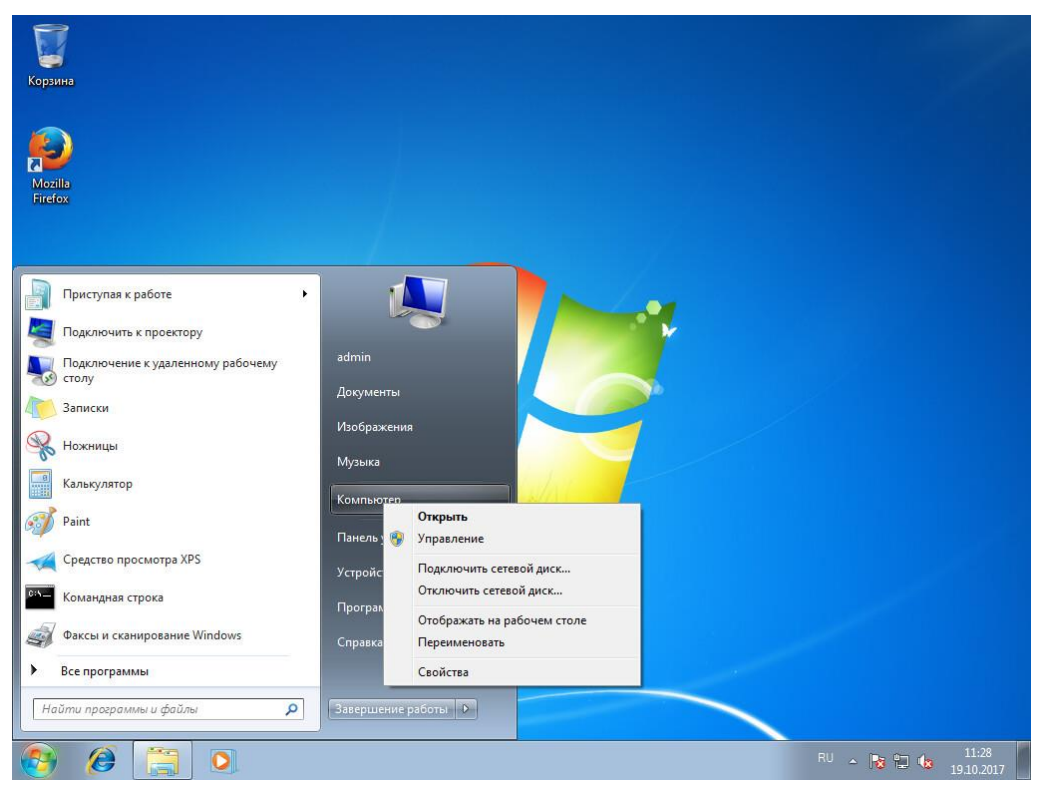

Рисунок 163. Подключение сетевого диска в Windows 7

2. Нажмите на кнопку «Подключить сетевой диск...»

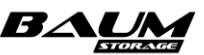

- 3. Введите необходимые данные (см. Рисунок 164):
- в поле «Диск» выберите букву диска для подключения сетевого диска;
- в поле «Папка» укажите необходимый ресурс по шаблону: «**\\имя\_контроллера\имя\_пула\_имя\_файловой\_системы**»;
- 4. Нажмите на кнопку «Готово».

| Win7Client_for_DNS on 172.16.11.31                                     |                                                                                                    | - | × |
|------------------------------------------------------------------------|----------------------------------------------------------------------------------------------------|---|---|
| File View VM                                                           |                                                                                                    |   |   |
|                                                                        | · 6/                                                                                                    |   |   |
| Koptune<br>Morilis<br>Fridex<br>Buidepu<br>Yxasore 6<br>Дисс<br>Папка: | почить сетевой диск<br>те сетевой диск<br>те сетевую папку, к которой необходимо подключиться.<br>уку диска для подключения и папку, к которой необходимо подключиться. |   |   |
|                                                                        | Готово Отмене                                                                                                    |   |   |
|                                                                        |                                                                                                    |   |   |

Рисунок 164. Окно подключения сетевого диска

В результате выполненных действий в меню «Компьютер» в области «Сетевое размещение» появится сетевой диск (см. Рисунок 165).

| 🚱 🔍 💌 🕨 Компьютер 🕨                                          |                                                      |                         | ✓ 4 <sub>2</sub>      | Поиск: Компьютер        |     | × و<br>م |
|--------------------------------------------------------------|------------------------------------------------------|-------------------------|-----------------------|-------------------------|-----|----------|
| Упорядочить 🔻 Свойства системы                               | Удалить или изменить программу                       | Подключить сетевой диск | Открыть панель управл | тения                   | • 🛙 | 0        |
| 🛚 🔆 Избранное                                                | <ul> <li>Жесткие диски (1)</li> </ul>                |                         |                       |                         |     |          |
| 🚺 Загрузки                                                   | Локальный диск (С                                    | )                       |                       |                         |     |          |
| Недавние места Рабочий стол                                  | 4,84 ГБ свободно из                                  | 19,8 ГБ                 |                       |                         |     |          |
|                                                              | <ul> <li>Устройства со съемны</li> </ul>             | ми носителями (2)       |                       |                         |     |          |
| 4 🥽 Библиотеки                                               |                                                      |                         |                       |                         |     |          |
| Видео                                                        | Дисковод (А:)                                        |                         | -дисковод (D:)        |                         |     |          |
| <ul> <li>Документы</li> <li>Шилображения</li> </ul>          | <ul> <li>Сетевое размещение (</li> </ul>             | 1)                      |                       |                         |     |          |
| 🛛 🚽 Музыка                                                   | REpool_FS (\\CONTF                                   | OLLER_42) (Z:)          |                       |                         |     |          |
|                                                              | 0,99 ТБ свободно из                                  | 1,00 TE                 |                       |                         |     |          |
| Искарски страникание (Ст)                                    |                                                      |                         |                       |                         |     |          |
| ▷ Protocolling area (cl) ▷ Protocoller (\CONTROLLER_42) (Z:) |                                                      |                         |                       |                         |     |          |
|                                                              |                                                      |                         |                       |                         |     |          |
| ⊳ 🙀 Сеть                                                     |                                                      |                         |                       |                         |     |          |
|                                                              |                                                      |                         |                       |                         |     |          |
|                                                              |                                                      |                         |                       |                         |     |          |
|                                                              |                                                      |                         |                       |                         |     |          |
|                                                              |                                                      |                         |                       |                         |     |          |
|                                                              |                                                      |                         |                       |                         |     |          |
|                                                              |                                                      |                         |                       |                         |     |          |
|                                                              |                                                      |                         |                       |                         |     |          |
|                                                              |                                                      |                         |                       |                         |     |          |
|                                                              |                                                      |                         |                       |                         |     |          |
| WIN/CLIENT Домен: npob<br>Процессор: Intel                   | paumtest247.ru Память: 2,00 ГБ<br>(R) Xeon(R) CPU E5 |                         |                       |                         |     |          |
|                                                              |                                                      |                         |                       | AUG. 1959 - 1954 - 1954 | 12  | -24      |

#### Рисунок 165. Сетевой диск

### 4.13 Подключение к блочным ресурсам

Виртуальный том (протоколы FC и iSCSI) – ресурс, выделенный в определенном пуле, – представляется в виде блочного устройства. Для клиента блочное устройство представляется как обычный жесткий диск компьютера. На виртуальном диске пользователь может создать необходимую ему файловую систему и работать с ним как с обычным диском компьютера.

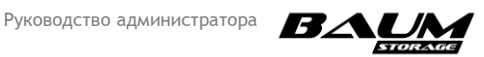

Настройка драйверов MPIO и DSM для протоколов и Fibre Channel, и iSCSI осуществляется одинаково.

Адреса WWN или IQN target обоих контроллеров можно посмотреть в разделе соответствующего протокола («Протоколы» – «FC/ISCSI») развернув пункт «FC Targets» или «ISCSI Targets».

#### 4.13.1 Подключение к блочным ресурсам по протоколу FC

# 4.13.1.1 Подключение к блочным ресурсам в среде Windows Server 2012 по протоколу FC

Для управления настройками и просмотра WWN-порта можно использовать специализированное ПО от производителя Fibre Channel адаптера. Для этого выполните следующие действия:

- 1. Перейдите в панель управления компьютером и выберите раздел «**MPIO**».
- 2. На вкладке «Обнаружение многопутевых устройств» нажмите кнопку «Добавить». Система выдаст сообщение о необходимости перезагрузки системы. После перезагрузки в разделе «Управление дисками» панели «Управление компьютером» убедитесь, что диск будет доступен по нескольким маршрутам (см. Рисунок 166).

| войства: MPIO                                                          |                                             | ×        |
|------------------------------------------------------------------------|---------------------------------------------|----------|
| Установка DSM Moментальный с<br>Устройства Multipath I/O Обнаружение м | нимок конфигурации<br>ногопутевых устройств | -  <br>; |
| Совместимые с SPC-3                                                    |                                             | 1        |
| Код оборудования                                                       |                                             |          |
| ↓<br>✓ Добавить поддержку для iSCSI-устройст                           | тв<br>Добавить                              |          |
| Другие                                                                 |                                             | ]        |
| Код осорудования                                                       |                                             |          |
|                                                                        | Добавить                                    |          |
| Дополнительные сведения об обнаружении м                               | ногопутевых устройств                       | 2        |
|                                                                        | ОК Отмена                                   |          |

#### Рисунок 166. Добавление устройств

3. В разделе «Управление дисками» панели «Управление компьютером» нажмите правой кнопкой мыши по созданному диску. В окне «Свойства: наименование диска» на вкладке «Многопутевой ввод-вывод» выберите политику MPIO «По кругу в подгруппе» (см. Рисунок 167). Затем перейдите на вкладку «Драйвер» и нажмите кнопку «Подробно». В окне «Подробные сведения о DSM» задайте рекомендуемые параметры, которые должны совпадать с СХД BAUM STORAGE AI.

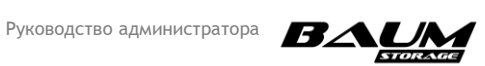

На этом настройки завершены. Рекомендуемые параметры для DSM-модуля показаны на следующем рисунке (см. Рисунок 167). Рекомендуемые расширенные настройки multipath в среде Windows приведены в п. 4.12.1.1.3 настоящего Руководства.

Для оптимальной производительности рекомендуется использовать Jumbo- frame на всей цепочке СХД BAUM STORAGE AI – ОС хоста. В ПО BAUM STORAGE AI настраиваются на вкладке меню «Сетевые интерфейсы» с помощью параметра «MTU».

|                                                                                                    |                                                                        |                                                           |                                 | Подробные сведения       | o DSM                     |
|----------------------------------------------------------------------------------------------------|------------------------------------------------------------------------|-----------------------------------------------------------|---------------------------------|--------------------------|---------------------------|
| Общие<br>югопутевой ввод-вывод                                                                           | Политика<br>Драйвер                                                    | Сведения                                                  | Тома<br>События                 | Общие сведения           | 6                         |
| берите политику MPIO:                                                                                    | По кругу в по                                                          | дгруппе                                                   | ~                               | Имя DSM:                 | Microsoft DSM             |
| )писание                                                                                                 |                                                                        |                                                           |                                 | Версия DSM:              | 10.0.14393.1532           |
| толитика навора цикличе<br>циклического перебора то<br>ноптимизированные. Не<br>будут опробованы после о | ского перевора<br>олько на путях,<br>активные и нео<br>отказа всех акт | а выполняет по<br>заданных как<br>птимизирован<br>ивных и | олитику<br>активные<br>ные пути | Kohtekct DSM:            | ffffe784e61db2e0          |
| M-имя: Microsoft DSM                                                                                     | 1                                                                      |                                                           | Подробно                        | Счетчики времени         |                           |
| о устройство имеет следу                                                                                 | ующие пути:                                                            |                                                           |                                 | Период проверки<br>пути: | Проверка пути<br>включена |
| од пути Состояни<br>7080002 Активны                                                                      | не п Код<br>й оп 169                                                   | Состояние Т<br>Активный оп                                | Bec                             | Счетчик повторов:        | 3 Интервал 1              |
| 7080003 Активны                                                                                          | йне 170                                                                | Активный не                                               |                                 | Период удаления<br>PDO:  | 180                       |
| обы изменить параметрь<br>берите путь и щелкните '<br>обы применить параметр<br>литику MPID, нажмите кн  | и пути политики<br>Правка".<br>ны пути и выбра<br>опку "Примени        | МРІО, Г<br>нную<br>ть".                                   | ><br>1эменить                   |                          | ОК Отмен                  |

#### Рисунок 167. Настройка МРІО

# 4.12.1.1.3. Расширенные параметры настройки многопутевого доступа (Multipath) в среде Windows

Для просмотра и задания параметров настройки многопутевого доступа в среде Windows выполните следующие действия:

- 1. Запустите PowerShell.
- 2. Для просмотра установленных параметров выполните команду:

#### get-MPIOSetting

В выводе команды отображаются установленные параметры настройки (см. Рисунок 168).

Первые 5 параметров также отображаются в окне настройки MPIO панели управления Windows (см. Рисунок 167, окно «Подробные сведения о DSM»).

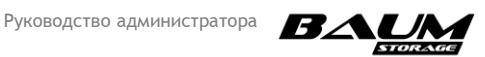

#### PS C:\Windows\system32> Get-MPIOSetting

| PathVerificationState     | : | Enabled |
|---------------------------|---|---------|
| PathVerificationPeriod    | : | 1       |
| PDORemovePeriod           | : | 180     |
| RetryCount                | : | 3       |
| RetryInterval             | : | 1       |
| UseCustomPathRecoveryTime | : | Enabled |
| CustomPathRecoveryTime    | : | 10      |
| DiskTimeoutValue          | : | 10      |
|                           |   |         |

#### Рисунок 168. Установленные параметры настройки многопутевого доступа

Наибольший интерес представляют оставшиеся параметры:

- UseCustomPathRecoveryTime;
- CustomPathRecoveryTime;
- DiskTimeoutValue.

Необходимость их изменения определяется администратором исходя из конфигурации стенда, политики использования блочных устройств, получаемых с СХД и пр.

Рекомендуется использовать следующие установки:

- UseCustomPathRecoveryTime активирован;
- CustomPathRecoveryTime 10;
- DiskTimeoutValue 10;
- NewPathVerificationState активирован;
- NewPathVerificationPeriod 1;
- NewPDORemovePeriod 180;
- NewRetryCount 3;
- NewRetryInterval –1.
- 3. Для изменения значений параметров выполните следующие команды:

Set-MPIOSetting -CustomPathRecovery Enabled

Set-MPIOSetting -NewDiskTimeout 10

Set-MPIOSetting -NewPathRecoveryInterval 10

Set-MPIOSetting -NewPathVerificationState Enabled

Set-MPIOSetting -NewPathVerificationPeriod 1

Set-MPIOSetting -NewPDORemovePeriod 180

Set-MPIOSetting -NewRetryCount 3

Set-MPIOSetting -NewRetryInterval 1

#### 4.13.1.2 Подключение к блочным ресурсам в среде Linux по протоколу FC

Для просмотра WWN-портов по протоколу Fibre Channel можно использовать пакет sysfsutils.

1. Выполните установку набора утилит командой:

**aptitude install sysfsutils** (для Ubuntu/Debian)

**yum install sysfsutils** (для RHEL/CentOS)

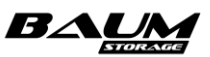

2. Получите информацию о WWN-номере порта командой:

systool -c fc\_host -v

либо выведите список WWN-портов командой:

cat /sys/class/fc\_host/host\*/port\_name

Полученная информация будет задана в port\_name.

3. Выполните пересканирование ресурсов FC командой:

```
for host in `ls /sys/class/scsi_host/`; do echo "- - -" >
/sys/class/scsi_host/${host}/scan; done
```

4. Удалите блочное устройство командой:

echo 1 > /sys/block/sdX/device/delete

5. Установите пакет DM-Multipath (MPIO):

yum install device-mapper-multipath (для RHEL/CentOS)

aptitude install multipath-tools (для Debian/Ubuntu Linux)

6. Создайте файл **/etc/multipath.conf** и внесите в него секцию **devices** для правильного обнаружения блочных устройств, экспортируемых BAUM STORAGE AI:

```
defaults {
  user_friendly_names yes
}
devices {
        device {
               vendor
                                        "BAUM"
               product
                                        ".*"
                                        "infinity"
               dev_loss_tmo
                                        "alua"
               prio
               no_path_retry
                                        queue
               path selector
                                        "round-robin 0"
               path_grouping_policy
                                        group by prio
                path checker
                                        "tur"
               hardware handler "0"
                failback
                                        "immediate"
                                        "priorities"
                rr weight
                                        1000
                rr min io
```

- 7. Выполните для применения настроек, сделанных в файле /etc/multipath.conf:
  - multipath -k
    > reconfigure

```
multipath -k reconfigure\\
multipathd -k \\
>>reconfigure\\
multipath -ll
```

Посмотреть состояние MPIO устройств можно с помощью команды multipath:

```
mpatha (23030303030303031) dm-11 BAUM ,Test
size=1000G features='1 queue_if_no_path' hwhandler='0' wp=rw
`-+- policy='queue-length 0' prio=30 status=active
|- 13:0:0:1 sdbr 68:80 active ready running
`- 14:0:0:1 sdbs 68:96 active ready running
```

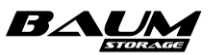

Настройка завершена.

#### 4.13.1.3 Подключение к блочным ресурсам в среде VMWare по протоколу FC

Для подключения к блочным ресурсам по протоколу FC в среде VMWare выполните следующие действия:

- 1. Перейдите на вкладку «Configuration» нужного хоста ESXi.
- 2. Выберите вкладку «Storage Adapters».
- 3. Выберите порт «Fibre Channel».
- 4. Нажмите на правую клавишу мыши на девайсе и выберите «**Manage Paths…**» (см. Рисунок 169).

| 172.16.11.200 - vSphere Client                                    |                                        |                                                                                                    | – 8 ×                                                                        |
|-------------------------------------------------------------------|----------------------------------------|----------------------------------------------------------------------------------------------------|------------------------------------------------------------------------------|
| File Edit View Inventory Administration Plug-ins Help             |                                        |                                                                                                    |                                                                              |
| 💽 🔝 🏠 Home 🕨 🚮 Inventory 🕨 🎁 Hosts and Cl                         | lusters                                |                                                                                                    | 🛃 • Search Inventory 🔍                                                       |
| a e 8                                                             |                                        |                                                                                                    |                                                                              |
| E 🛃 172.16.11.200                                                 | 172.16.11.17 VMware ESXi. 6.0.0. 36207 |                                                                                                    |                                                                              |
| Datacenter                                                        | Gatting Started Summary Virtual Market | Decource Allocation Derformance, Configuration Tacks & Fuente, Alarma, Darmissions, Mane,                                                                                                    |                                                                              |
| Alex w2012 esti backun conv                                       | Second Storices (Sommary (Stream Fisch |                                                                                                    | till Denve Difect Denve th                                                   |
| Alex_WIN7_test_ESXi                                               | Hardware                               | Storage Adapters                                                                                                    | Add Remove Refresh Rescan Al                                                 |
| BAUM_LabAD                                                        | Processors                             | Device Type WWN                                                                                                    |                                                                              |
| BAUM_LabAMS                                                       | Memory                                 | Patsburg 6 Port SATA ARCI Controller                                                                                                    |                                                                              |
| BAUM LabAsiv                                                      | Storage                                | wmbas2 Block SCSL                                                                                                    |                                                                              |
| BAUM_LabMSSQL                                                     | Networking                             | ymhba33 Block SCSI                                                                                                    |                                                                              |
| BAUM_LabOmni                                                      | Storage Adapters                       | 🔕 vmhba34 Block SCSI                                                                                                    |                                                                              |
| win_server_most1/                                                 | Network Adapters                       | 💿 vmhba35 Block SCSI                                                                                                    |                                                                              |
| 🖻 💮 Artur                                                         | Advanced Settings                      | S vmhba36 Block SCSI                                                                                                    |                                                                              |
| AstraLinux_build_DO_NOT_REMOVE                                    | Power management                       | ISP2532-based 8Gb Fibre Channel to PCI Express HBA                                                                                                    |                                                                              |
| AstraLinux_Cert_2                                                 | Software                               | Overhold         Fibre Channel         20:00:00:24:ff:65:d4:48 21:00:00:24:ff:65:d4:48                                                                                                    |                                                                              |
| AstraLinux_Cone                                                   | Licensed Features                      | Vminba4 Pbre Channel 20:00:00:24:11:05:04:49 21:00:00:24:11:05:04:49                                                                                                    |                                                                              |
| Ubuntu (inaccessible)                                             | Time Configuration                     | o vmhba6 Fibre Channel 20:00:00:24:ff:65:d4:4b 21:00:00:24:ff:65:d4:4b                                                                                                    |                                                                              |
| E 🕘 Maznichenko                                                   | DNS and Routing                        | LSI Logic Fusion-MPT 12GSAS SAS3008 PCI-Express                                                                                                    |                                                                              |
| aravion                                                           | Authentication Services                | 💿 vmhba2 Block SCSI                                                                                                    |                                                                              |
| PGSQL1_DEV1                                                       | Power Management                       | Patsburg 4-Port SATA Storage Control Unit                                                                                                    |                                                                              |
| UbuntuDEV1                                                        | Virtual Machine Startup/Shutdown       | SCSI SCSI                                                                                                    |                                                                              |
| Virt1                                                             | Virtual Machine Swapfile Location      |                                                                                                    |                                                                              |
| Win7Client for DNS 2 (inaccessible)                               | Security Profile                       |                                                                                                    |                                                                              |
| 2008r2                                                            | Host Cache Configuration               | Details                                                                                                    |                                                                              |
| 4Demonstrations                                                   | Agent VM Settings                      |                                                                                                    |                                                                              |
| Acronisci Acpliance-1     Alex w2012 ESXi test                    | Advanced Settings                      | Model: ISP2532-based 8Gb Ehre Channel to PCI Express HBA                                                                                                    |                                                                              |
| Alexandr_ubuntu_server                                            | Horanced Securgs                       | WWN: 20:00:00:24:ff:65:d4:48 21:00:00:24:ff:65:d4:48                                                                                                    |                                                                              |
| AstraLinux                                                        |                                        | Targets: 1 Devices: 1 Paths: 1                                                                                                    |                                                                              |
| AstraRepo                                                         |                                        | View: Devices Paths                                                                                                    |                                                                              |
| clear_system_for_flash_builder_4.2                                |                                        |                                                                                                    |                                                                              |
| 🚳 flash_builder                                                   |                                        | Name Runtime Name Operational State LU Relia State State Sta | N Type Drive Type Transport Capacity Owner                                   |
| OS_install_VM (Alexandr)                                          |                                        | BRUM FIDRE Channel Disk (eul.mmt00029002/) Rename                                                                                                    | disk Non-SSU Fibre Channel S24,00 GB NMP                                     |
| Kepo     Muntu AL(clone)                                          |                                        | Manage Paths                                                                                                    |                                                                              |
| Ubuntu AL(npo installers)                                         |                                        | Detach                                                                                                    |                                                                              |
| ubuntu_binst_test_victor                                          |                                        | Copy identifier to clipboard                                                                                                    |                                                                              |
| ubuntu_binst_test_victor_2 B Ubuntu_deskton_Victor_(inaccessible) |                                        |                                                                                                    |                                                                              |
| B Ubuntu_most                                                     |                                        |                                                                                                    |                                                                              |
| ubuntu_server_119                                                 |                                        |                                                                                                    |                                                                              |
| ubuntu_UDS_baum                                                   |                                        |                                                                                                    |                                                                              |
| A vCenter                                                         |                                        |                                                                                                    |                                                                              |
| 👸 web-node1                                                       |                                        | ¢                                                                                                    | >                                                                            |
| 🐞 web-node2                                                       |                                        |                                                                                                    |                                                                              |
| I Mik win server 2012 Victor *                                    | 1                                      |                                                                                                    |                                                                              |
| Recent Tasks                                                      |                                        |                                                                                                    | Name, Target or Status contains:                                             |
| Name Target                                                       | Status                                 | Details Initiated by                                                                                                    | vCenter Server Requested Start Ti Start Time Completed T A                   |
| Set logical unit policy 172.16.11.17                              | Completed                              | VSPHERELOCAL\Adminis                                                                                                    | Arator 🛃 172.16.11.200 19.10.2017 14:09:26 19.10.2017 14:09:26 19.10.2017 1- |
| * Rescan VMFS 172.16.11.17                                        | Completed                              | VSPHERELOCAL\Adminis                                                                                                    | trator 🛃 1/2.16.11.200 19.10.2017 14:09:09 19.10.2017 14:09:09 19.10.2017 1- |
| <                                                                 |                                        |                                                                                                    | • • • • • • • • • • • • • • • • • • •                                        |
| 🚰 Tasks 🎯 Alarms                                                  |                                        |                                                                                                    | VSPHERE.LOCAL/Administrator                                                  |

#### Рисунок 169. FC Configuration

- 5. В пункте «Path Selection» выберите «Round Robin» (см. Рисунок 170).
- 6. Нажмите на кнопку «Change».

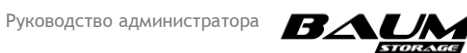

| Policy                                                                 |                                        |                                |                                               |                            |                                          |                             |                        |          |               |                   |                    |
|------------------------------------------------------------------------|----------------------------------------|--------------------------------|-----------------------------------------------|----------------------------|------------------------------------------|-----------------------------|------------------------|----------|---------------|-------------------|--------------------|
| Path Selection:                                                        |                                        | Ro                             | and Robin (                                   | (VMware)                   |                                          |                             |                        |          | 1             | • c               | ange               |
| Storage Array T                                                        | ype:                                   | VM                             | N_SATP_D                                      | EFAULT_AA                  | _AA                                      |                             |                        |          |               |                   |                    |
| Paths                                                                  |                                        |                                |                                               |                            |                                          |                             |                        |          |               |                   |                    |
| Runtime Name                                                           | Ta                                     | arget                          |                                               |                            |                                          |                             | LUN                    | Stat     | US            | Preferred         |                    |
| vmhba37:C0:T0                                                          | :L1 iq                                 | qn.2009                        | -10.ru.ic-b                                   | aum:tgt001                 | e67c5ed69:172                            | .16.4.19:3                  | 1                      | •        | Active (I/O)  |                   |                    |
| vmhba37:C0:T1                                                          | :L1 iq                                 | qn.2009                        | -10.ru.ic-b                                   | aum:tgt001                 | e67c5edd2:172                            | 2.16.4.20:3                 | 1                      | •        | Active (I/O)  |                   | -                  |
|                                                                        |                                        |                                |                                               |                            |                                          |                             |                        |          |               |                   | Refresh            |
| Name:<br>Runtime Name:                                                 | ign. 19<br>vmhba                       | 998-01.<br>0a37:C0             | com.vmwa<br>rT0:L1                            | re:56539277                | 7-3d89-5b7a-25                           | 515-0025907a                | 0f68-52d8              | 376fc-00 | 023d000001,iq | n. 2009-10.n      | Refresh<br>u.ic-ba |
| Name:<br>Runtime Name:                                                 | ign. 19<br>vmhba                       | 998-01.<br>aa37:C0             | com.vmwa<br>:T0:L1                            | re:56539277                | 7-3d89-5b7a-25                           | 515-0025907a                | 0f68-52d8              | 376fc-00 | 023d000001,iq | n. 2009-10.n      | Refresh<br>u.ic-ba |
| Name:<br>Runtime Name:<br>iSCSI<br>Adapter:<br>iSCSI Alias:            | iqn. 19<br>vmhba<br>iqn. 19            | 998-01.<br>ba37:C0<br>998-01.4 | com. vmwa<br>rT0:L1                           | re:56539277                | 7-3d89-5b7a-25<br>-3d89-5b7a-25          | 515-0025907a                | 0f68-52d8<br>0f68-52d8 | 376fc-00 | 023d000001,iq | i<br>n. 2009-10.n | Refresh<br>u.ic-ba |
| Name:<br>Runtime Name:<br>iSCSI<br>Adapter:<br>iSCSI Alias:<br>Target: | iqn. 19<br>vmhba<br>iqn. 19<br>iqn. 20 | 998-01.<br>>a37:C0<br>998-01.4 | com.vmwa<br>:T0:L1<br>:om.vmwar<br>u.ic-baum: | re:56539277<br>re:56539277 | 7-3d89-5b7a-25<br>-3d89-5b7a-25<br>5ed69 | 515-0025907a<br>15-0025907a | 0f68-52d8<br>0f68-52d8 | 376fc-00 | 023d000001,iq | n. 2009-10.n      | Refresh<br>u.ic-ba |

#### Рисунок 170. Manage Paths ESXI

- 7. Перейдите на вкладку «Configuration» «Storage».
- 8. Нажмите на кнопку «Add Storage» (см. Рисунок 171).

| 2 172.16.11.200 - vSphere Client                                                                                                    |                                                                                                    |                                                                                                    |                                                                                                    |                                                                                                    |                                         |                        |                                                                     | - 0                      |
|----------------------------------------------------------------------------------------------------|----------------------------------------------------------------------------------------------------|----------------------------------------------------------------------------------------------------|----------------------------------------------------------------------------------------------------|----------------------------------------------------------------------------------------------------|-----------------------------------------|------------------------|---------------------------------------------------------------------|--------------------------|
| File Edit View Inventory Administration Plug-ins Hel                                                                                                    | lp                                                                                                    |                                                                                                    |                                                                                                    |                                                                                                    |                                         |                        |                                                                     |                          |
| 🞦 🔝 🏠 Home 🕨 🛃 Inventory 🕨 🛐 Hosts and                                                                                                    | d Clusters                                                                                                    |                                                                                                    |                                                                                                    |                                                                                                    |                                         | 🐮 - Seard              | h Inventory                                                         |                          |
| 8 8 <del>8</del>                                                                                                    |                                                                                                    |                                                                                                    |                                                                                                    |                                                                                                    |                                         |                        |                                                                     |                          |
| Solution     Solution     Solution | 17216.1117 Where ESK(-6.0.0, 024     Setting Startisk, Summary, Virtual Har     Hordware     Processes     Memory     Songe Adapters     Networking     Songe Adapters     Networking     Songe Adapters     Networking     Songe Adapters     Networking     Songe Adapters     Networking     Songe Adapters     Networking     Songe Adapters     Networking     Songe Adapters     Networking     Songe Adapters     Networking     Songe Adapters     Networking     Songe Adapters     Networking     Songe Adapters     Networking     Songe Adapters     Networking     Networking     Songe Adapters     Networking     Networking     Songe Adapters     Networking     Networking     Songe Adapters     Networking     Networking     Songe Adapters     Networking     Networking | 759<br>Vere: Detailers Period<br>Detailers Period<br>Period<br>Period<br>Perio | Configuration Tasks & Events Alarma<br>Device Drive Type<br>I Local ATA Disk (L. Non-SD<br>somat a new volume or use a shared folder ove<br>Storage Type<br>C Dask (UII<br>Create a datatore on a Fibre O<br>C Retwork File System<br>Choose the option if you want to<br>to the storage media. | Permission Maps.  Capacity Prece T  1,341T8 1,377T8 V  the network.  armel, RCSS, or local SCSS disk, or create a Network File System.  mel or RCSS will add this datastore | per LastUpdate MF55 16.10.2017 17:18:30 | Alam Adions<br>Enabled | Befresh Debte /<br>Storage tj0 Control Hardwar<br>Disabled Not supr | idi Surge                |
| web-node1<br>web-node2<br>win server 2012 Victor<br>ecent Tasks                                                                                                    | v                                                                                                    |                                                                                                    |                                                                                                    |                                                                                                    |                                         |                        | Name, Target or Status contains: •                                  | Clea                     |
| Jame Target                                                                                                    | Status                                                                                                    |                                                                                                    | Detail                                                                                                    | ;                                                                                                    | Initiated by                            | vCenter Server         | Requested Start Ti 🗢 Start T                                        | ime Complete             |
| ٤                                                                                                    |                                                                                                    |                                                                                                    |                                                                                                    |                                                                                                    |                                         |                        |                                                                     |                          |
| Tasks 🞯 Alarms                                                                                                    |                                                                                                    |                                                                                                    |                                                                                                    |                                                                                                    |                                         |                        | N                                                                   | /SPHERE LOCAL/Administra |

#### Рисунок 171. Добавление Storage

9. Выберите Storage тип «**Disk/Lun**».

155

10. Нажмите на кнопку «**Next**» (см. Рисунок 172).

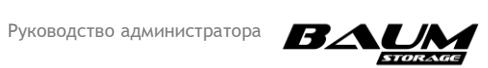

| <b>A</b> 177 ( | 16 11 200 - Colore Climat                                                                                                    |              |                                                                                                    |                                                                                                    |                |                                                                                                    |                         |                                                              | _            |                |
|----------------|----------------------------------------------------------------------------------------------------|--------------|----------------------------------------------------------------------------------------------------|----------------------------------------------------------------------------------------------------|----------------|----------------------------------------------------------------------------------------------------|-------------------------|--------------------------------------------------------------|--------------|----------------|
| Ele D          | Htt Haw Inventory Administration Plug-ing M                                                                                                    | lelo.        |                                                                                                    |                                                                                                    |                |                                                                                                    |                         |                                                              |              |                |
|                | 🖾 🔥 Home 🕨 🚓 Inventory 🕨 🎁 Hosts a                                                                                                    | and Clusters |                                                                                                    |                                                                                                    |                |                                                                                                    | 🚮 - Seard               | h Inventory                                                  |              | ٩              |
| at             | क इस                                                                                                    |              |                                                                                                    |                                                                                                    |                |                                                                                                    |                         |                                                              |              |                |
|                | Image: Section of the section of the sectio | nd Outers    | 9 Ver: Desatore Devices Detatore: Devices Detatore: Detatore: Deta | Configuration Tasks 8 Events Alarme Dervice Drive Type Local ATA Disk (tu. Non-SSD tastore or expand the current one Name, Identifier, Path ID, LUN, Caped Name, Identifier, Path ID, LUN, Caped Alarme Disk (eu/Ifffic. | Remassion Nach | ree         Type         LastUpdate           TB         VHPSS         16.10.2017 17:18:30           -         -         X           bel C+         Clean           N         Drive Type         Cleanstry           Non-StD         S24,80 GB           Kon-StD         S24,80 GB | Alam Actions<br>Enabled | Refresh Delete<br>Severage UD Control Heard<br>Disabled Note | Add Storape  | Q.             |
| Recent         | web-node2<br>web-node2<br>win server 2012 Victor<br>Tasks                                                                                                    |              |                                                                                                    |                                                                                                    |                |                                                                                                    |                         | Name, Target or Status contains:                             | • [          | Clear X        |
| Name           | Target                                                                                                    | Status       |                                                                                                    | Detail                                                                                                    | ,              | Initiated by                                                                                                    | vCenter Server          | Requested Start Ti Sta                                       | rt Time      | Completed Time |
| <              |                                                                                                    |              |                                                                                                    |                                                                                                    |                |                                                                                                    |                         |                                                              |              | >              |
| Tas            | sks 🞯 Alarms                                                                                                    |              |                                                                                                    |                                                                                                    |                |                                                                                                    |                         |                                                              | VSPHERELOCAL | Administrator  |

#### Рисунок 172. Выбор LUN Storage

- 11. Выберите LUN.
- 12. Нажмите на кнопку «**Next**»
- 13. Введите имя LUN в поле «Enter a datastore name» (см. Рисунок 173).

| 🔯 🛕 Home 🕨 👸 Inventory 🕨 🎁 Hosts a                                                                                                    | and Clusters                                                                                                    |                                                                                                    | Search Inventory                                                                                                  |                |
|----------------------------------------------------------------------------------------------------|----------------------------------------------------------------------------------------------------|----------------------------------------------------------------------------------------------------|----------------------------------------------------------------------------------------------------|----------------|
| e 35                                                                                                    |                                                                                                    |                                                                                                    |                                                                                                    |                |
| 172.16.12.00<br>Datacenter<br>→ Datacenter<br>→ D | 172-16-11-17 Vitware ESK 6.0.0, 3420     Getting Started, Summary Virtual Mac     Hardware     Processors     Memory     Storage     Networking                                                                                                    | 59 Mex. Secure Allocation, Performance. Configuration, Tasks & Events, Alimo, Permissions, Maps, Vew: Distance: Devices Devices Device Onive Type Capacity Free Type Las G distances () @ Normal Local/TA Dak(b_ Non-SD 1,A1TB 1,37TB 1,47TB 164                                                                                                    | Refresh Delete Addi<br>Ubpdate Alam Actions Storage (J0 Control Hardware Al<br>22017 J7:18:30 Enabled Not support | Storage Rescan |
| <ul> <li>BAUN_Labomi</li> <li>Winigerey, molt7</li> <li>Winigerey, molt7</li> <li>Winigerey, molt7</li> <li>Winigerey, molt7</li> <li>Winigerey, molt7</li> <li>Winigerey, molt7</li> <li>Winigerey, molt7</li> <li>Winigerey, Minister, Minister, Ministe</li></ul>                                                                                                    | Storage Adapters<br>Henrok Adapters<br>Advanced Settings<br>Poer Management<br>Unicessed Peatures<br>The Configuration<br>OfS and Routing<br>Adventication Service<br>Poer Management<br>What Machine Startup/Chickown<br>What Machine Startup/Chickown<br>Scientry Profile<br>Hom Cache Configuration<br>Security Profile<br>Advanced Settings | Add Storage      Properties     Goals.10     Constraining     Ready to Complete      Constraining     Ready to Complete      Constraining     Ready to Complete      Constraining     Ready to Complete      Constraining     Ready to Complete      Constraining     Constraining     Constrainin |                                                                                                    | Paper          |
| 🚳 web-node2<br>🙈 win server 2012 Victor                                                                                                    | ~                                                                                                    | 1                                                                                                    |                                                                                                    |                |
| Tasks                                                                                                    |                                                                                                    |                                                                                                    | Name, Target or Status contains: •                                                                                |                |

#### Рисунок 173. Имя datastore

- 14. Выберите размер datastore.
- 15. Нажмите на кнопку «**Next**» (см. Рисунок 174).

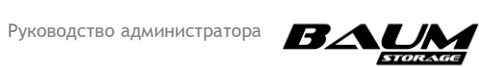

| □ 🗗 172.16.11.200                    | 172.16.11.17 VMware ESXi, 6.0.0, 36207 | 59                      |                    |                          |                        |              |               |                     |                |                        |                       |                  |
|--------------------------------------|----------------------------------------|-------------------------|--------------------|--------------------------|------------------------|--------------|---------------|---------------------|----------------|------------------------|-----------------------|------------------|
| E 172.16.11.17                       | Getting Started Summary Virtual Machin | nes Resource Allocation | Performance        | onfiguration Tasks 8     | k Events Alarms Pe     | ermissions M | laps          |                     |                |                        |                       |                  |
| Alex_w2012_esxi_backup_copy          | Hardware                               | View: Datastores Dev    | ices               |                          |                        |              |               |                     |                |                        |                       |                  |
| Alex_WIN/_test_ESXI                  |                                        | Datasteres              |                    |                          |                        |              |               |                     |                | Defeesh                | Delete Add Sterree    | Deserve All      |
| BAUM LABAMS                          | Processors                             | batastores              |                    |                          |                        |              |               |                     |                | Kerresii               | Delete Add Storage    | Restall Mi       |
| BAUM LabASN                          | Memory                                 | Identification /        | Status             | Device                   | Drive Type             | Capacity     | Free Type     | LastUpdate          | Alarm Actions  | Storage I/O Control    | Hardware Acceleration |                  |
| BAUM_LabExch                         | <ul> <li>Storage</li> </ul>            | datastore1(1)           | Normal             | Local ATA Disk (t        | Non-SSD                | 1,81 TB      | 1,37 TB VMFS5 | 16.10.2017 17:18:30 | Enabled        | Disabled               | Not supported         |                  |
| BAUM_LabMSSQL                        | Networking                             |                         |                    |                          |                        |              |               |                     |                |                        |                       |                  |
| BAUM_LabOmni                         | Storage Adapters                       | 🔗 Add Storage           |                    |                          |                        |              |               |                     |                |                        |                       |                  |
| win_server_most17                    | Network Adapters                       |                         |                    |                          |                        |              |               |                     |                |                        |                       |                  |
| E 172.16.11.31                       | Advanced Settings                      | Disk/LUN - Fo           | rmatting           |                          |                        |              |               |                     |                |                        |                       |                  |
| Artur                                | Power Management                       | Specify th              | e maximum file siz | e and capacity of the da | atastore               |              |               |                     |                |                        |                       |                  |
| AstraLinux_Dullo_DO_NOT_REPIOVE      |                                        |                         |                    |                          |                        |              |               |                     |                |                        |                       |                  |
| AstraLinux Cert 3                    | Software                               |                         |                    |                          |                        |              |               |                     |                |                        |                       |                  |
| AstraLinux Clone                     | Licensed Features                      | DiskAUN                 |                    | Capacity                 |                        |              |               |                     |                |                        |                       |                  |
| 🚰 Ubuntu (inaccessible)              | Time Configuration                     | Select Disk/            | UN                 | Maximum availai          | de space               |              |               |                     |                |                        |                       |                  |
| 🖂 😁 Maznichenko                      | DNS and Routing                        | Broperties              | Layour             | 0.0.1                    |                        |              |               |                     |                |                        |                       |                  |
| DCDEV1                               | Authentication Services                | Formattin               |                    | Custom space si          | etting                 |              |               |                     |                |                        |                       |                  |
| 🧑 graylog                            | Power Management                       | Ready to Compl          | ete                | 524,00 🛨                 | GB of 524,00 GB availa | ble space    |               |                     |                |                        |                       |                  |
| PGSQL1_DEV1                          | Victual Machine Startup Rhutdown       |                         |                    |                          |                        |              |               |                     |                |                        |                       |                  |
| Wet1                                 | The all Marking Complete and an        |                         |                    |                          |                        |              |               |                     |                |                        |                       |                  |
| A W7DNS                              | Virtual Machine Swaphie Location       |                         |                    |                          |                        |              |               |                     |                |                        |                       |                  |
| Win7Client_for_DN5_2 (inaccessible)  | Security Profile                       |                         |                    |                          |                        |              |               |                     |                |                        |                       |                  |
| 2008r2                               | Host Cache Configuration               |                         |                    |                          |                        |              |               |                     |                |                        |                       |                  |
| 4Demonstrations                      | System Resource Reservation            | Data                    |                    |                          |                        |              |               |                     |                |                        |                       | Properties       |
| AcronisESXAppliance-1                | Agent VM Settings                      |                         |                    |                          |                        |              |               |                     |                |                        |                       |                  |
| Alex_w2012_ESXi_test                 | Advanced Settings                      |                         |                    |                          |                        |              |               |                     |                |                        |                       |                  |
| Alexandr_ubuntu_server               |                                        |                         |                    |                          |                        |              |               |                     |                |                        |                       |                  |
| AstraDenn                            |                                        |                         |                    |                          |                        |              |               |                     |                |                        |                       |                  |
| a clear system for flash builder     |                                        |                         |                    |                          |                        |              |               |                     |                |                        |                       |                  |
| clear system for flash builder 4.2   |                                        |                         |                    |                          |                        |              |               |                     |                |                        |                       |                  |
| 🚳 flash_builder                      |                                        |                         |                    |                          |                        |              |               |                     |                |                        |                       |                  |
| OS_instal_VM (Alexandr)              |                                        |                         |                    |                          |                        |              |               |                     |                |                        |                       |                  |
| Repo                                 |                                        |                         |                    |                          |                        |              |               |                     |                |                        |                       |                  |
| Ubuntu AL(clone)                     |                                        |                         |                    |                          |                        |              |               |                     |                |                        |                       |                  |
| Ubuntu AL(npo installers)            |                                        |                         |                    |                          |                        |              |               |                     |                |                        |                       |                  |
| ubuntu_binst_test_victor             |                                        |                         |                    |                          |                        |              |               |                     |                |                        |                       |                  |
| Ubuntu deskton Victor (inaccessible) |                                        |                         |                    |                          |                        |              |               |                     | -              |                        |                       |                  |
| Ubuntu most                          |                                        |                         |                    |                          |                        |              | < Back Ne     | xt > Cancel         |                |                        |                       |                  |
| jubuntu_server_119                   |                                        |                         |                    |                          |                        | _            |               |                     | (A)            |                        |                       |                  |
| ubuntu_UDS_baum                      |                                        |                         |                    |                          |                        |              |               |                     |                |                        |                       |                  |
| Duntu4Demo                           |                                        |                         |                    |                          |                        |              |               |                     |                |                        |                       |                  |
| vCenter                              |                                        |                         |                    |                          |                        |              |               |                     |                |                        |                       |                  |
| web-node1                            |                                        |                         |                    |                          |                        |              |               |                     |                |                        |                       |                  |
| win server 2012 Victor               |                                        |                         |                    |                          |                        |              |               |                     |                |                        |                       |                  |
| Recent Tasks                         |                                        |                         |                    |                          |                        |              |               |                     |                | Name, Target or Status | contains: •           | Clear >          |
| Name Target                          | Status                                 |                         |                    |                          | Details                |              | Initi         | ated by             | vCenter Server | Requested Start T      |                       | Completed Tim    |
|                                      |                                        |                         |                    |                          |                        |              |               |                     |                |                        |                       |                  |
|                                      |                                        |                         |                    |                          |                        |              |               |                     |                |                        |                       |                  |
| < .                                  |                                        |                         |                    |                          |                        |              |               |                     |                |                        |                       | >                |
| 🚰 Tasks 🞯 Alarms                     |                                        |                         |                    |                          |                        |              |               |                     |                |                        | VSPHERELOC            | AL\Administrator |

#### Рисунок 174. Размер Datastore

16. Подтвердите создание нажатием на кнопку «Finish».

В результате этих действий в списке появится новый datastore.

#### 4.13.2 Подключение к блочным ресурсам по протоколу iSCSI

# 4.13.2.1 Подключение к блочным ресурсам в среде Windows Server 2012 по протоколу iSCSI

Для выполнения данной операции выполните следующие действия:

 Перейдите в панель управления компьютером и выберите раздел «Инициатор iSCSI» (см. Рисунок 175). На вкладке «Конфигурация» отображается имя инициатора iSCSI, которое задается в настройках клиента в ПО BAUM STORAGE AI.

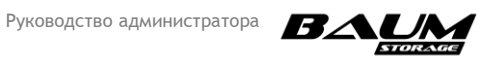

| иства: инициатор 15151                                                                                                    |                                                                                                    |                                                         |                                                                 |                                                        |
|----------------------------------------------------------------------------------------------------|----------------------------------------------------------------------------------------------------|---------------------------------------------------------|-----------------------------------------------------------------|--------------------------------------------------------|
| Конечные объекты                                                                                                    | 1                                                                                                    | OGH                                                     | наружен                                                         | ние                                                    |
| Избранные конечные объекты 🍴 Тома и у                                                                                                    | стройства                                                                                                | RAD                                                     | US                                                              | Конфигурация                                           |
| Триведенные эдесь настройки конфигурац<br>sce будущие подключения, выполняемые с<br>_уществующие подключения могут продол<br>система будет перезагружена или инициатс<br>повторно подключиться к конечному объекту доп<br>Три подключении к конечному объекту доп<br>зоволяют управлять определенным подкл | ии являются г<br>использовани<br>жать работа<br>ор иным образ<br>ту, может пр<br>юлнительные<br>ючением. | побал<br>чем да<br>ть, одн<br>юм поп<br>оизойт<br>функц | ыными и<br>нного и<br>нако, ес<br>ытаетс<br>и их сби<br>ции под | повлияют на<br>нициатора.<br>я<br>я<br>ой.<br>ключения |
| Лмя инициатора:                                                                                                    |                                                                                                    |                                                         |                                                                 |                                                        |
| iqn.1991-05.com.microsoft:win-l91ofbu8ue1                                                                                                    |                                                                                                    |                                                         |                                                                 |                                                        |
| Чтобы переименовать инициатор, нажмите<br>Изменить".                                                                                                    | кнопку                                                                                                   |                                                         | Изм                                                             | енить                                                  |
| Чтобы задать секрет СНАР инициатора для<br>проверки СНАР, нажмите кнопку "СНАР".                                                                                                    | взаимной                                                                                                 |                                                         | СН/                                                             | AP (1)                                                 |
| Чтобы задать адреса туннельного режима :<br>инициатора, нажмите кнопку "IPsec".                                                                                                    | IPsec для                                                                                                |                                                         | IF                                                              | Sec                                                    |
| Чтобы создать отчет обо всех подключенн<br>бъектах и устройствах в системе, нажмите<br>'Отчет''.                                                                                                    | ых конечных<br>з кнопку                                                                                  |                                                         |                                                                 | Этчет                                                  |
| Дополнительные сведения о конфигурации                                                                                                    | L                                                                                                    |                                                         |                                                                 |                                                        |
|                                                                                                    |                                                                                                    |                                                         |                                                                 |                                                        |
|                                                                                                    |                                                                                                    |                                                         |                                                                 |                                                        |
|                                                                                                    |                                                                                                    |                                                         |                                                                 |                                                        |
|                                                                                                    |                                                                                                    |                                                         |                                                                 |                                                        |

#### Рисунок 175. Инициатор iSCSI

- 2. На вкладке «Конечные объекты» задайте IP-адреса контролеров BAUM STORAGE AI, используя кнопку «Быстрое подключение» (см. Рисунок 178).
- На вкладке «Тома и устройства» нажмите кнопку «Автонастройка» и подключите устройства. В разделе «Управление дисками» панели «Управление компьютером» убедитесь, что видны диски доступные по разным маршрутам (см. Рисунок 176 – Рисунок 178).

| азбранные конечны<br>Конечнь                                                                                                    | е объекты   Тома и устройства   RADIUS   Конфигурация  <br>е объекты   Обналужение                                                                                                    |
|----------------------------------------------------------------------------------------------------|----------------------------------------------------------------------------------------------------|
|                                                                                                    | сонаружение                                                                                                    |
| Чтобы найти конечі<br>введите IP-адрес и.<br>"Быстрое подключе                                                                                                    | ый объект и войти в него, используя основное подключение,<br>ни DNS-имя этого конечного объекта и нажиите кнопку<br>ние".                                                                                                    |
| Объект:                                                                                                    | 172.16.4.19 Быстрое подключение                                                                                                    |
| Обнаруженные коне                                                                                                    | чные объекты Обновить                                                                                                    |
| 6                                                                                                    | ыстрое подключение                                                                                                    |
|                                                                                                    | выполняться попытка их восстановления.                                                                                                    |
| Для подключения<br>параметров выбе<br>"Подключить".                                                                                                    | Обнаруженные конечные объекты<br>Иня Состояние<br>Ign.2009-10.ru.ic-baumitgt001e67c5ed69 Подключено                                                                                                    |
| Для подключения<br>параметров выбе<br>"Подключить".<br>Чтобы полностьк<br>выберите конечн<br>"Отключить".                                                                                                    | Обнаруженные конечные объекты<br>Ина Состояние<br>Ign.2009-10.ru.ic-baum:tgt001e67c5ed69 Подключено                                                                                                    |
| Для подключения<br>параметров выбе<br>"Подключить".<br>Чтобы полностьк<br>выберите конечн<br>"Отключить".                                                                                                    | Обнаруженные конечные объекты<br>Иня Состояние<br>Ign.2009-10.ru.k-baum:tgt001e67c5ed69 Подключено                                                                                                    |
| Для подключения<br>параметров выбе<br>"Подключить".<br>Чтобы полностык<br>выберите конечн<br>"Отключить".<br>Для работы со св<br>конфигурацию се                                                                                                    | Обнаруженные конечные объекты<br>Иня Состояние<br>Ign.2009-10.ru.ic-baumitgt001e67c5ed69 Подключено                                                                                                    |
| Для подключения<br>параметров выбе<br>Тодаключить".<br>Чтобы полностык<br>выберите комечн<br>"Отключать".<br>Для работы со св<br>комфот урашно се<br>нажинте кнопку"<br>Для настройки ус<br>объектои, выбер<br>"Устройктев".<br>Цополнительные с<br>божентах. | Обнаруженные конечные объекты<br>Иня Состояние<br>Ign.2009-10.ru.ic-baumitgt001e67c5ed69 Подключено<br>Отчет о ходе выполнения<br>Непосредственный вход выполнен.Не удалось сохранить данные для<br>входа; после перезагрузки систены конечный объект будет недоступен |

Рисунок 176. Настройка доступа по протоколу iSCSI

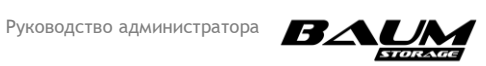

| зоранные конечны                                                                                                    | е объекты 📔 Тома и                                                                                                    | устройства                                                                                                    | RADIUS                                 | 5 Конфигураци                                    |
|----------------------------------------------------------------------------------------------------|----------------------------------------------------------------------------------------------------|----------------------------------------------------------------------------------------------------|----------------------------------------|--------------------------------------------------|
| Конечны                                                                                                    | не объекты                                                                                                    |                                                                                                    | Обнар                                  | ужение                                           |
| ыстрое подключен                                                                                                    | ние                                                                                                    |                                                                                                    |                                        |                                                  |
| Чтобы найти конеч<br>зведите IP-адрес и<br>'Быстрое подключе                                                                                                    | ный объект и войти в<br>ли DNS-имя этого коне<br>эние".                                                                                                    | него, используя<br>чного объекта                                                                                                    | я основн<br>и нажми                    | ое подключение,<br>те кнопку                     |
| Объект:                                                                                                    |                                                                                                    |                                                                                                    | Быстро                                 | е подключение                                    |
| бнаруженные кон                                                                                                    | ечные объекты                                                                                                    |                                                                                                    |                                        |                                                  |
|                                                                                                    |                                                                                                    |                                                                                                    |                                        | Обновить                                         |
| Имя                                                                                                    |                                                                                                    |                                                                                                    | Состоя                                 | ние                                              |
| ign.2009-10.ru.ic-b                                                                                                    | aum:tgt001e67c5ed69                                                                                                    |                                                                                                    | Подклн                                 | очено                                            |
| ign.2009-10.ru.ic-b                                                                                                    | aum:tgt001e67c5edd2                                                                                                    |                                                                                                    | Подклн                                 | очено                                            |
|                                                                                                    |                                                                                                    |                                                                                                    |                                        |                                                  |
| Для подключения о<br>параметров выбери<br>Полковочить "                                                                                                    | : использованием допс<br>тте конечный объект и                                                                                                    | илнительных<br>1 нажмите кнопн                                                                                                    | ку [                                   | Подключить                                       |
| Для подключения и<br>зараметров выбери<br>Подключить".                                                                                                    | : использованием допс<br>тте конечный объект и                                                                                                    | илнительных<br>1 нажмите кнопи                                                                                                    | <v _<="" td=""><td>Подключить</td></v> | Подключить                                       |
| Для подключения с<br>параметров выбери<br>Подключить".<br>Чтобы полностью с<br>выберите конечныш<br>Отключить".                                                                                                    | : использованием допс<br>іте конечный объект и<br>этключить конечный с<br>й объект и нажмите кн                                                                                                    | ілнительных<br>і нажмите кнопи<br>юбъект,<br>іопку                                                                                   | ку                                     | Подключить                                       |
| Для подключения с<br>параметров выбери<br>Подключить".<br>Чтобы полностью с<br>зыберите конечны<br>Отключить".<br>Для работы со свой<br>сонфигурацию сеан<br>нажиите кнопку "Сп                                                                                            | : использованием допо<br>тте конечный объект и<br>этключить конечный с<br>й объект и нажмите кн<br>іствами конечного объ<br>іссов, выберите конечн<br>зойства".                                                                    | лнительных<br>і нажиите кнопи<br>ібъект,<br>іопку<br>екта, включая<br>екта, включая                                                  | <pre></pre>                            | Подключить Прервать Свойства                     |
| Для подключения с<br>параметров выбелить",<br>чтобы полностью с<br>выберите конечны<br>Отключить",<br>Для работы со свой<br>сонфигурацию сеан<br>ажиите кнопку "С<br>Для настройки устр<br>блектом, выберит<br>Устройства",                                                | : использованием допо<br>тте конечный объект и<br>утключить конечный о<br>й объект и нажмите кн<br>іствами конечного объ<br>іссов, выберите конеч-<br>зойства".<br>зойства, связанных с ко<br>е конечный объект и і                | илнительных<br>нажиите кнопи<br>бъект,<br>оопку<br>екта, включая<br>ый объект и<br>нечным<br>нажиите кнопку                          | sy [                                   | Подключить<br>Прервать<br>Свойства<br>Устройства |
| Для подключения с<br>параметров выбери<br>Подключить".<br>Чтобы полностью с<br>выберите конечны<br>Отключить".<br>Для работы со свой<br>сонфигурацию сеан<br>ажинте кнопку "Сг<br>Для настройки устр<br>ибъектом, выберит<br>Устройства".<br>ополнительные сви<br>2 ректах | использованием допо<br>те конечный объект и<br>этключить конечный с<br>й объект и нажмите кн<br>исов, выберите конечного объ<br>войства".<br>эойства".<br>эойства связанных с ко<br>е конечный объект и п<br>вдения об основных 15 | илнительных<br>нажиите кнопк<br>объект,<br>юпку<br>екта, включая<br>ный объект и<br>жечным<br>нажиите кнопку<br><u>CSI-подключен</u> | су<br><br>,<br>иях и ко                | Подключить<br>Прервать<br>Свойства<br>Устройства |

Рисунок 177. Настройка доступа по протоколу iSCSI (продолжение)

| Свойства: Инициатор і5С5І                                                                                                    | ×                                                                 |
|----------------------------------------------------------------------------------------------------|-------------------------------------------------------------------|
| Конечные объекты Об                                                                                                    | наружение                                                         |
| Избранные конечные объекты Тома и устройства RAD                                                                                                    | IUS Конфигурация                                                  |
| Если програнна или служба использует определенный том или<br>добавьте этот том или это устройство в следующий список или<br>"Автонастройка", чтобы служба инициатора ISCSI автоматичес<br>доступные устройства.<br>В результате привяжи тома или устройства они быстрее буду | устройство,<br>и нажмите кнопку<br>ки настроила все<br>т доступны |
| связанный конечный объект имеется в списке избранных коне                                                                                                    | ных объектов.                                                     |
| Список томов:                                                                                                    |                                                                   |
| Том/точка подключения/устройство                                                                                                    |                                                                   |
| \\?\scsi#disk&ven_baum∏_test#1&1c121344&0&00001#{5                                                                                                    | 3f56307-b6bf-11d0                                                 |
|                                                                                                    | 300007 DOA 1100                                                   |
| <ul> <li>Чтобы автоматически настроить все устройства, нажните<br/>кнопку "Автонастройка".</li> </ul>                                                                                                    | Автонастройка                                                     |
| Чтобы добавить конкретное устройство, нажмите кнопку<br>"Добавить".                                                                                                    | Добавить                                                          |
| Чтобы удалить устройство, выберите его и нажмите кнопку<br>"Удалить".                                                                                                    | Удалить                                                           |
| Чтобы немедленно удалить все устройства, выберите<br>"Очистить".                                                                                                    | Очистить                                                          |
| <u>Дополнительные сведения о томах и устройствах</u>                                                                                                    |                                                                   |
| ок   о                                                                                                    | тмена Применить                                                   |
|                                                                                                    |                                                                   |

#### Рисунок 178. Настройка доступа по протоколу iSCSI (продолжение)

Для просмотра IP-адресов контроллеров выполните следующие действия:

 Перейдите на вкладку «Сеть» (выберите «Настройки» → «Сетевые интерфейсы»). Перейдите в панель управления компьютером и выберите раздел «MPIO».

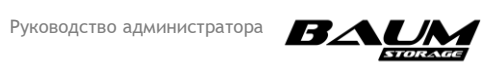

 На вкладке «Обнаружение многопутевых устройств» нажмите кнопку «Добавить». Система выдаст сообщение о необходимости перезагрузки. После перезагрузки в разделе «Управление дисками» панели «Управление компьютером» убедитесь, что диск будет доступен по нескольким маршрутам (см. Рисунок 179).

| Свойства: МРІО 🗙                                                                                              |
|----------------------------------------------------------------------------------------------------|
| Установка DSM Моментальный снимок конфигурации<br>Устройства Multipath I/O Обнаружение многопутевых устройств |
| Совместимые с SPC-3                                                                                           |
| Код оборудования                                                                                              |
| Добавить поддержку для iSCSI-устройств                                                                        |
| Добавить                                                                                                    |
| Другие                                                                                                    |
| Код оборудования                                                                                              |
| Добавить                                                                                                    |
| Дополнительные сведения об обнаружении многопутевых устройств                                                 |
| ОК Отмена                                                                                                    |

Рисунок 179. Добавление устройств

3. В разделе «Управление дисками» панели «Управление компьютером» нажмите правой кнопкой мыши по созданному диску. В окне «Свойства: наименование диска» на вкладке «Многопутевой ввод-вывод» выберите политику MPIO «По кругу в подгруппе» (см. Рисунок 167). Затем перейдите на вкладку «Драйвер» и нажмите кнопку «Подробно». В окне «Подробные сведения о DSM» задайте рекомендуемые параметры, которые должны совпадать с BAUM STORAGE AI.

Настройки завершены.

Рекомендуемые параметры для DSM модуля показаны ниже (см. **Рисунок 180**). Рекомендуемые расширенные настройки multipath в среде Windows приведены в п. 4.12.1.1.4 настоящего Руководства.

Для оптимальной производительности рекомендуется использовать Jumbo- frame на всей цепочке СХД BAUM STORAGE AI – ОС хоста. В ПО BAUM STORAGE AI настраиваются на вкладке «Сетевые интерфейсы» с помощью параметра «MTU».

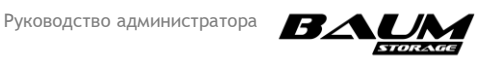

| Общие                                                |                                                                      | Политика                             |                                               |                                                     | Тома                   |                          |  |
|------------------------------------------------------|----------------------------------------------------------------------|--------------------------------------|-----------------------------------------------|-----------------------------------------------------|------------------------|--------------------------|--|
| Многопутево                                          | И ВВОД-ВЫВОД                                                         | Драйвер Сведен                       |                                               | Сведения                                            | ния Событи             |                          |  |
| Выберите по                                          | литику MPIO:                                                         | Пок                                  | ругу в по                                     | дгруппе                                             |                        | ~                        |  |
| Политика н<br>циклически<br>и оптимизи<br>будут опро | набора цикличе<br>ого перебора то<br>ированные. Не<br>бованы после о | ского<br>олько н<br>активн<br>отказа | перебора<br>на путях,<br>ње и нес<br>всех акт | а выполняет<br>заданных ка<br>птимизиров<br>ивных и | поли<br>ак акт<br>анны | гику<br>гивные<br>е пути |  |
| DSM-имя:                                             | Microsoft DSM                                                        | 1                                    |                                               |                                                     | Πο                     | дробно                   |  |
| Это устройст                                         | во имеет следу                                                       | ующие                                | пути:                                         |                                                     |                        |                          |  |
| Код пути                                             | Состояни                                                             | юп                                   | Код                                           | Состояние                                           | • T                    | Bec                      |  |
| 77080002                                             | Активны                                                              | й оп                                 | 169                                           | Активный                                            | оп                     |                          |  |
| 77080003                                             | Активны                                                              | й не                                 | 170                                           | Активный                                            | не                     |                          |  |
| <                                                    |                                                                      |                                      |                                               |                                                     |                        | >                        |  |
| Чтобы измен<br>выберите пу                           | нить параметрь<br>гь и щелкните '                                    | ы пути і<br>Правк                    | политики<br>.a''.                             | MPIO,                                               | Изм                    | енить                    |  |
| Чтобы приме                                          | енить параметр                                                       | ы пути                               | и выбра                                       | нную                                                | При                    | менить                   |  |
| политику мг                                          | ю, нажмите кн                                                        | юпку і                               | тримени                                       | ТБ.                                                 |                        |                          |  |
| -                                                    |                                                                      |                                      |                                               |                                                     |                        |                          |  |
|                                                      |                                                                      |                                      |                                               |                                                     |                        |                          |  |
|                                                      |                                                                      |                                      |                                               |                                                     |                        |                          |  |

| Общие сведения           |          | 3                    |     |
|--------------------------|----------|----------------------|-----|
| Имя DSM:                 | Microsof | t DSM                |     |
| Версия DSM:              | 10.0.14  | 393. 1532            |     |
| Контекст DSM:            | ffffe784 | e61db2e0             |     |
| Счетчики времени         |          |                      |     |
| Период проверки<br>пути: | 5        | Проверка п включена  | ути |
| Счетчик повторов:        | 3        | Интервал<br>повтора: | 1   |
| Период удаления<br>PDO:  | 180      |                      |     |
|                          |          |                      |     |

#### Рисунок 180. Настройка МРІО

4.12.1.1.4. Расширенные параметры настройки многопутевого доступа (Multipath) в среде Windows

Для просмотра и задания параметров настройки многопутевого доступа в среде Windows выполните следующие действия:

- 1. Запустите PowerShell.
- 2. Для просмотра установленных параметров выполните команду:

#### get-MPIOSetting

В выводе команды отображаются установленные параметры настройки (см. Рисунок 168).

Первые 5 параметров также отображаются в окне настройки MPIO панели управления Windows (см. Рисунок 180, окно «Подробные сведения о DSM»).

| PS C:∖Windows∖system32> G | et-MPIOSetting |
|---------------------------|----------------|
| PathVerificationState     | : Enabled      |
| PathVerificationPeriod    | : 1            |
| PDORemovePeriod           | : 180          |
| RetryCount                | : 3            |
| RetryInterval             | : 1            |
| UseCustomPathRecoveryTime | : Enabled      |
| CustomPathRecoveryTime    | : 10           |
| DiskTimeoutValue          | : 10           |

#### Рисунок 181. Установленные параметры настройки многопутевого доступа

Наибольший интерес представляют оставшиеся параметры:

- UseCustomPathRecoveryTime;
- CustomPathRecoveryTime;

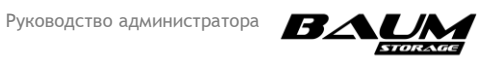

– DiskTimeoutValue.

Необходимость их изменения определяется администратором исходя из конфигурации стенда, политики использования блочных устройств, получаемых с СХД и пр.

Рекомендуется использовать следующие установки:

- UseCustomPathRecoveryTime активирован;
- CustomPathRecoveryTime 10;
- DiskTimeoutValue 10;
- NewPathVerificationState активирован;
- NewPathVerificationPeriod 1;
- NewPDORemovePeriod 180;
- NewRetryCount 3;
- NewRetryInterval –1.
- 3. Для изменения значений параметров выполните следующие команды:

| Set-MPIOSetting | -CustomPathRecovery Enabled       |
|-----------------|-----------------------------------|
| Set-MPIOSetting | -NewDiskTimeout 10                |
| Set-MPIOSetting | -NewPathRecoveryInterval 10       |
| Set-MPIOSetting | -NewPathVerificationState Enabled |
| Set-MPIOSetting | -NewPathVerificationPeriod 1      |
| Set-MPIOSetting | -NewPDORemovePeriod 180           |
| Set-MPIOSetting | -NewRetryCount 3                  |
| Set-MPIOSetting | -NewRetryInterval 1               |

#### 4.13.2.2 Подключение к блочным ресурсам в среде Linux по протоколу iSCSI

Для настройки протоколов iSCSI выполните следующие действия:

1. Для подключения BAUM STORAGE AI используйте пакет open-iscsi. Установка пакета выполняется командой:

yum install open-iscsi (для RHEL/CentOS)

aptitude install open-iscsi (для Debian/Ubuntu Linux)

2. Просмотрите и отредактируйте IQN iSCSI в следующем конфигурационном файле:

#### /etc/iscsi/initiatorname.iscsi

Данное имя задается в настройках клиента ПО BAUM STORAGE AI.

3. Выполните отправку запроса Send Targets на порт контроллера:

iscsiadm -m discovery -t st -p <ip адрес интерфейса контроллера> Например:

```
iscsiadm -m discovery -t st -р 172.16.4.19 (для l-го контролера)
```

iscsiadm -m discovery -t st -p 172.16.4.20 (для 2-го контролера)

4. Выполните запрос на подключение к обнаруженным iSCSI Targets:

iscsiadm -m node -1

5. Посмотрите активные сессии iSCSI Initiator и определите, под каким именем в контейнере /dev появилось наше блочное устройство:

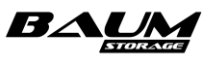

```
iscsiadm -m session -P3
```

Для инициатора из пакета open-iscsi данные настройки можно поменять в конфигурационном файле **/etc/iscsi/iscsid.conf**.

Выполните настройку MPIO:

1. Установите пакет **DM-Multipath**:

yum install device-mapper-multipath (для RHEL/CentOS)

aptitude install multipath-tools (для Debian/Ubuntu Linux)

2. Создайте файл **/etc/multipath.conf** и внесите в него секцию **devices** для правильного обнаружения блочных устройств, экспортируемых BAUM STORAGE AI:

```
defaults {
    user_friendly_names yes
}
```

devices {

| device | {                               |                 |
|--------|---------------------------------|-----------------|
|        | vendor                          | "BAUM"          |
|        | product                         | ".*"            |
|        | dev loss tmo                    | "infinity"      |
|        | prio                            | "alua"          |
|        | no_path_retry                   | queue           |
|        | path_selector                   | "round-robin 0" |
|        | <pre>path_grouping_policy</pre> | group_by_prio   |
|        | path_checker                    | "tur"           |
|        | hardware_handler "0"            |                 |
|        | failback                        | "immediate"     |
|        | rr_weight                       | "priorities"    |
|        | rr_min_io                       | 1000            |
|        | }                               |                 |

3. Для применения настроек, сделанных в файле /etc/multipath.conf, выполните команды:

```
multipath -k
> reconfigure
```

Посмотреть состояние MPIO устройств можно с помощью команды: multipath -11

Настройка завершена.

#### 4.13.2.3 Подключение к блочным ресурсам в среде VMWare по протоколу iSCSI

Для настройки используйте VMware VSphere Client v.6.0.

Для настройки доступа по протоколу iSCSI выполните следующие действия:

1. Перейдите на вкладку «Configuration» → «Storage Adapters» → «iSCSI Software Adapters» (см. Рисунок 182, Рисунок 183).

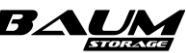

| 9 172.16.4.31 - vSphere Client |                                        |                                                                                                    |                                    |               |
|--------------------------------|----------------------------------------|----------------------------------------------------------------------------------------------------|------------------------------------|---------------|
| File Edit View Inventory Admin | nistration Plug-ins Help               |                                                                                                    |                                    |               |
| 🖸 🔯 👌 Home 🕽 🛃 In              | wentory 👂 🔠 Inventory                  |                                                                                                    |                                    |               |
| d d                            |                                        |                                                                                                    |                                    |               |
| F 1 172.16.4.31                | localbert localdomaio Whyara ESVI 5    | 5.0 1271920                                                                                                    |                                    |               |
| - B Igunational                | localitost localdomain verware ESAL 5. |                                                                                                    |                                    |               |
|                                | Getting Started Summary Virtual Mac    | nines, recource Allocation, Penulmance, Configurado Pudela Users a unoups, Events, Penussilons,                                                                                                    | Add Densus Defend                  | Diama M       |
|                                | Hardware                               | Sunage Adapters                                                                                                    | Add Remove Remes                   | 1 Rescart Man |
|                                | Health Status                          | Device inperiod                                                                                                    |                                    |               |
|                                | Processors                             | O v mba77 (505) jps.1008.01 pm.1008.01 pm.1008.01 pm.1008.01 pm.20                                                                                                    |                                    |               |
|                                | Memory                                 | Patsburg 6 Port SATA AHCI Controller Rescan                                                                                                    |                                    |               |
|                                | Storage                                | Vmhba0 Block SCSI Properties                                                                                                    |                                    |               |
|                                | Networking                             | ymhba32 BlockSCSI Remove                                                                                                    |                                    |               |
|                                | Storage Adapters                       | withba33 BlockSCSI                                                                                                    |                                    |               |
|                                | Network Adapters                       | 💿 vmba34 BlockSCS1                                                                                                    |                                    |               |
|                                | Advanced Settings                      | wmbba35 Block SCSI                                                                                                    |                                    |               |
|                                | Power Planagement                      | vmba36 BlockSCS1                                                                                                    |                                    |               |
|                                | Software                               | AllO Celerity H-S82EN Hibre Channel Adapter                                                                                                    |                                    |               |
|                                | Licemed Features                       | vmrda2 PDrechannel su22cm/sol2/unit/sol2/sol2/sol2/sol2/sol2/sol2/sol2/sol2                                                                                                    |                                    |               |
|                                | Time Configuration                     | Partsure Dual4-Port SATA/SAS Storage Control Unit                                                                                                    |                                    |               |
|                                | DNS and Routing                        | O vmbal SCSI                                                                                                    |                                    |               |
|                                | Authentication Services                |                                                                                                    |                                    |               |
|                                | Virtual Machine Startup/Shutdown       |                                                                                                    |                                    |               |
|                                | Virtual Machine Swapfile Location      |                                                                                                    |                                    |               |
|                                | Security Profile                       |                                                                                                    |                                    |               |
|                                | Host Cache Configuration               | Date:                                                                                                    |                                    |               |
|                                | System Resource Allocation             | Details                                                                                                    |                                    |               |
|                                | Agent VM Settings                      | vmhba37                                                                                                    |                                    | Properties    |
|                                | Advanced Settings                      | Model: ISCSI Software Adapter                                                                                                    |                                    |               |
|                                |                                        | 0C-31 Nome: 00.13916-01.com/vmvare360392/1/3009/00/8-2515-002390/auto0-5208760                                                                                                    |                                    |               |
|                                |                                        | Connected Targets: 0 Devices: 0 Paths: 0                                                                                                    |                                    |               |
|                                | 1                                      | Vew Devices Babis                                                                                                    |                                    |               |
|                                | 1                                      | The second part of the second part of the second pa |                                    |               |
|                                |                                        | Lumine Longing Land Obstanding See 1 Poix 13bs - Functions - Sobard Auge - Longing Sectional -                                                                                                    |                                    |               |
|                                |                                        |                                                                                                    |                                    |               |
|                                |                                        |                                                                                                    |                                    |               |
|                                |                                        |                                                                                                    |                                    |               |
|                                |                                        |                                                                                                    |                                    |               |
|                                |                                        |                                                                                                    |                                    |               |
|                                |                                        |                                                                                                    |                                    |               |
|                                |                                        |                                                                                                    |                                    |               |
|                                |                                        |                                                                                                    |                                    |               |
|                                |                                        |                                                                                                    |                                    |               |
|                                |                                        |                                                                                                    |                                    |               |
| e                              | 1                                      |                                                                                                    |                                    |               |
| Recent Tasks                   |                                        |                                                                                                    | Name, Target or Status contains: • | Clear         |
| Name Target                    | t Status Details                       | Initiated by Requested Start T v Start Time Completed Time                                                                                                    |                                    |               |

```
Tasks
```

Рисунок 182. Настройка доступа по протоколу iSCSI в VMware ESXi

| iSCSI 5 | r iSCSI targets dynamically from the following locations (IPv4, IPv6, host name): ierver Location .4.19:3260                                                                                                    |
|---------|----------------------------------------------------------------------------------------------------|
|         | iSCSI Server:       172.16.4.20         Port:       3260         Parent:          Authentication may need to be configured before a session can be established with any discovered targets.         CHAP       Advanced         OK       Cancel       Help |
|         | Add Remove Settings                                                                                                    |

Рисунок 183. Подключение к iSCSI Targets в VMware ESXi

2. Убедитесь, что появилось блочное устройство (см. Рисунок 184).

root

| International Property Personnel                                                                                                    | which the owner whether the lot            | Configuration         | And intelligent little               |              |            |         |              |                  |     |            |        |
|----------------------------------------------------------------------------------------------------|--------------------------------------------|-----------------------|--------------------------------------|--------------|------------|---------|--------------|------------------|-----|------------|--------|
| Martheore                                                                                                    | Storage Adaptors                           |                       |                                      |              |            |         |              |                  | 445 | large Adve | 6 - Br |
| In the local division of the local division of the local divisiono | Devis                                      | Tere -                | 1 1115                               |              | 1          |         |              |                  |     |            |        |
| Concession of the local division of the local division of the loca | <b>ISCAI Software Adapter</b>              |                       |                                      |              |            |         |              |                  |     |            |        |
| - Martine -                                                                                                    | C seeal?                                   | (905)                 | In 1999 (Line on an 1991)            | 0.14H-18/4-L |            |         |              |                  |     |            |        |
| (The sec                                                                                                    | Pathdung & Port SATA ARELS                 | aeroder               |                                      |              |            |         |              |                  |     |            |        |
|                                                                                                    | O context                                  | Week SCII             |                                      |              |            |         |              |                  |     |            |        |
| <br>A Design and the second second                                                                                                    | C vettali                                  | Birch SCIL            |                                      |              |            |         |              |                  |     |            |        |
| - market water                                                                                                    | O voitati                                  | theory SCH            |                                      |              |            |         |              |                  |     |            |        |
|                                                                                                    | O ***040*                                  | Black SCII            |                                      |              |            |         |              |                  |     |            |        |
|                                                                                                    | O restain                                  | Birth 3731            |                                      |              |            |         |              |                  |     |            |        |
| <br>The standards                                                                                                    | G unitals                                  | Biob SCII             |                                      |              |            |         |              |                  |     |            |        |
| toffware .                                                                                                    | ATTO CAMPANY FC -BARN FRAME                | Chonnel Adapted       |                                      | 1.0.000      |            |         |              |                  |     |            |        |
| I have been been also                                                                                                    | S mark                                     | Prove Channel         | 10-24-24-24 (F-10-10-10-20-21-20-00) | 10.000       |            |         |              |                  |     |            |        |
| The Contractory                                                                                                    | Pathone fronts front Calif.                | And Street Control of | ACCESSION DESIGNATION OF             | COMPANY OF A |            |         |              |                  |     |            |        |
| The set has been                                                                                                    | Paradary Oper - Port Settings              | An animpe Country     |                                      |              |            |         |              |                  |     |            |        |
| Contraction of the second                                                                                                    | 0                                          |                       |                                      |              |            |         |              |                  |     |            |        |
| and a state of the state                                                                                                    |                                            |                       |                                      |              |            |         |              |                  |     |            |        |
| A CONTRACTOR OF THE PROPERTY OF                                                                                                    |                                            |                       |                                      |              |            |         |              |                  |     |            |        |
| and serve toget the                                                                                                    |                                            |                       |                                      |              |            |         |              |                  |     |            |        |
| Second Provide Second Second S |                                            |                       |                                      |              |            |         |              |                  |     |            |        |
| Last Calle Chuldren                                                                                                    | Details                                    |                       |                                      |              |            |         |              |                  |     |            |        |
| Annual and Annual                                                                                                    |                                            |                       |                                      |              |            |         |              |                  |     |            |        |
|                                                                                                    | and an an an an an an an an an an an an an | diverse deliveration  |                                      |              |            |         |              |                  |     |            |        |
|                                                                                                    | 1005 Fearman 100                           | 0-21 Jan June 1653    | CT MAN IN A SUB-REPORT               | -CARNE -     |            |         |              |                  |     |            |        |
|                                                                                                    | ISCIE Alexi                                |                       |                                      |              |            |         |              |                  |     |            |        |
|                                                                                                    | Connected Targetter 3                      | Devisite: 3           | Network 2                            |              |            |         |              |                  |     |            |        |
|                                                                                                    | www. Distille Patho                        |                       |                                      |              |            |         |              |                  |     |            |        |
|                                                                                                    | Name                                       | further free          | The store that They                  | 1944         | Drive Tues | hereset | CONTRACTOR   | Nerstan Assessor |     |            |        |
|                                                                                                    | HALO .                                     |                       | This Printed                         | 34           | Apre 525   | 003     | 1111.11.1619 | heredad .        |     |            |        |
|                                                                                                    |                                            |                       |                                      |              |            |         |              |                  |     |            |        |
|                                                                                                    |                                            |                       |                                      |              |            |         |              |                  |     |            |        |
|                                                                                                    |                                            |                       |                                      |              |            |         |              |                  |     |            |        |
|                                                                                                    |                                            |                       |                                      |              |            |         |              |                  |     |            |        |
|                                                                                                    |                                            |                       |                                      |              |            |         |              |                  |     |            |        |
|                                                                                                    |                                            |                       |                                      |              |            |         |              |                  |     |            |        |
|                                                                                                    |                                            |                       |                                      |              |            |         |              |                  |     |            |        |
|                                                                                                    |                                            |                       |                                      |              |            |         |              |                  |     |            |        |
|                                                                                                    |                                            |                       |                                      |              |            |         |              |                  |     |            |        |
|                                                                                                    |                                            |                       |                                      |              |            |         |              |                  |     |            |        |
|                                                                                                    |                                            |                       |                                      |              |            |         |              |                  |     |            |        |
|                                                                                                    |                                            |                       |                                      |              |            |         |              |                  |     |            |        |

#### Рисунок 184. Подключение к iSCSI Targets

3. Выполните настройку МРІО (см. Рисунок 185 – Рисунок 187).

| Sector Status       Nature Mature Matur                                                                                                    | Tennys Starter, Summary, Vyskald Haller, Tennyerskiller, Berlehander, Berlehander, Berlehan                                                                                                    | Benergy Mothe Motion         Description         Configuration         Configuration         Con                                                                                                    | Setters Setters Manuary Mathe Mathematika, Tendenskalle, Tendenskall, Tendenskall, Tendenskalle, Tendenskall, Tendenskalle, Tendenskalle, Tenderskalle, Tendenskalle, Tendenskalle, T                                                                                                    | Status     Status     Status <th>Description     Second Science     Vester Materials     Conference     Conference     <thcon< th=""><th>Terms Standing Configuration     Configuration     Configuration<th>Veters     States     Neuronal Address     Neuronal Address     Neuronal</th><th>Fame     Add_     Remove     Standy Address     Add_     Remove     Remove&lt;</th><th>Energy Starts         Semantic Votad Honore         Energy Starts         Confure to the Starts         Confure to the Starts         Add         Record         Reference         Add         Record         Reference         Record         Reference         Record         Record         Reference         Record         Reference         Record         <threcord< th="">         &lt;</threcord<></th></th></thcon<></th>                                                                                                    | Description     Second Science     Vester Materials     Conference     Conference <thcon< th=""><th>Terms Standing Configuration     Configuration     Configuration<th>Veters     States     Neuronal Address     Neuronal Address     Neuronal</th><th>Fame     Add_     Remove     Standy Address     Add_     Remove     Remove&lt;</th><th>Energy Starts         Semantic Votad Honore         Energy Starts         Confure to the Starts         Confure to the Starts         Add         Record         Reference         Add         Record         Reference         Record         Reference         Record         Record         Reference         Record         Reference         Record         <threcord< th="">         &lt;</threcord<></th></th></thcon<> | Terms Standing Configuration     Configuration     Configuration <th>Veters     States     Neuronal Address     Neuronal Address     Neuronal</th> <th>Fame     Add_     Remove     Standy Address     Add_     Remove     Remove&lt;</th> <th>Energy Starts         Semantic Votad Honore         Energy Starts         Confure to the Starts         Confure to the Starts         Add         Record         Reference         Add         Record         Reference         Record         Reference         Record         Record         Reference         Record         Reference         Record         <threcord< th="">         &lt;</threcord<></th>                                                                                                    | Veters     States     Neuronal Address     Neuronal Address     Neuronal                                                                                                    | Fame     Add_     Remove     Standy Address     Add_     Remove     Remove<                                                                                                    | Energy Starts         Semantic Votad Honore         Energy Starts         Confure to the Starts         Confure to the Starts         Add         Record         Reference         Add         Record         Reference         Record         Reference         Record         Record         Reference         Record         Reference         Record <threcord< th="">         &lt;</threcord<>                                                                                                    |
|----------------------------------------------------------------------------------------------------|----------------------------------------------------------------------------------------------------|----------------------------------------------------------------------------------------------------|----------------------------------------------------------------------------------------------------|----------------------------------------------------------------------------------------------------|----------------------------------------------------------------------------------------------------|----------------------------------------------------------------------------------------------------|----------------------------------------------------------------------------------------------------|----------------------------------------------------------------------------------------------------|----------------------------------------------------------------------------------------------------|
| Hense         Storage Adapters         Add.         Ramon         Radies         Ramon         Radies         Radies         Radies                                                                                                    | Isteriourie       Nonexe Adapter       Add                                                                                                    | Network         Manage Adapter         Add.         Ramoe         Radies         Radies <thradies< th=""> <thradies< th="">         Rad</thradies<></thradies<>                                                                                                    | Humber       Strage Adjets       Ad.       Record       Refeat/       Record       Refeat//       Record       Refeat//       Record       Record       Rec                                                                                                    | National Statistics     Statistics     Statis     Statisti                                                                                                    | Interview     Storge Adapter     Add                                                                                                    | Interview     Storage Adapters     Add     Remore     Reference       Hereing     Procession     Type     With Interviewer-5553277-368-557-2     Interviewer-5553277-368-557-2       Hereing     Storage Adapters     Interviewer-5553277-368-557-2     Interviewer-5553277-368-557-2     Interviewer-5553277-368-557-2       Hereing     Interviewer-5553277-368-557-2     Interviewer-5553277-368-557-2     Interviewer-5553277-368-557-2       Hereing     Interviewer-5553277-368-557-2     Interviewer-5553277-368-557-2     Interviewer-5553277-368-557-2       Hereing     Interviewer-5553277-368-557-2     Interviewer-5553277-368-557-2     Interviewer-5553277-368-557-2       Hereing     Interviewer-5553277-368-557-2     Interviewer-5553277-368-557-2     Interviewer-5553277-368-557-2       Hereing     Interviewer-5553277-368-557-2     Interviewer-5553277-368-557-2     Interviewer-5553277-368-557-2       Interviewer                                                                                                    | Interior     Storge     Storge     Storge     Resource     Refresh     Resource       Provinse in<br>Henory<br>Storge<br>Henory<br>Storge<br>Henory<br>Storge<br>Henory<br>Storge<br>Henory<br>Storge<br>Henory<br>Storge<br>Henory<br>Henory<br>Storge<br>Henory<br>Henory                                                                                                    | Interview     Marge Audgers     Add                                                                                                    | Internet     Storage Adaptors     Storage Adaptors     Storage Adaptors     Storage Adaptors       Processors     Winhold To Construct Adaptors     Winhold To Construct Adaptors     Winhold To Construct Adaptors     Winhold To Construct Adaptors       Network Adaptors     Winhold To Construct Adaptors     Winhold To Construct Adaptors     Winhold To Construct Adaptors     Winhold To Construct Adaptors       Network Adaptors     Winhold To Construct Adaptors     Winhold To Construct Adaptors     Winhold To Construct Adaptors     Winhold To Construct Adaptors       Network Adaptors     Winhold To Construct Adaptors     Winhold To Construct Adaptors     Winhold To Construct Adaptors     Winhold To Construct Adaptors       Network Adaptors     Winhold To Construct Adaptors     Winhold To Construct Adaptors     Winhold To Construct Adaptors     Winhold To Construct Adaptors       Winhold To Construct Adaptors     Winhold To Construct Adaptors     Winhold To Construct Adaptors     Winhold To Construct Adaptors       Winhold To Construct Adaptors     Winhold To Construct Adaptors     Winhold To Construct Adaptors     Winhold To Construct Adaptors       Winhold To Construct Adaptors     Winhold To Construct Adaptors     Winhold To Construct Adaptors     Winhold To Construct Adaptors       Winhold To Construct Adaptors     Winhold To Construct Adaptors     Winhold To Construct Adaptors     Winhold To Construct Adaptors       Winhold To Construct Adaptors     Wi                                                                                                    |
| Serie     Tyre     WW       Access of<br>Norry     String of<br>String of<br>String of<br>Norry     String of<br>String of<br>Norry     String of<br>String of<br>Norry     String of<br>String of<br>Norry     String of<br>String of<br>Norry     String of<br>String of<br>Norry     String of<br>String of<br>Norry     String of<br>Norry                                                                                                    | Netholation       The WN         Networks       Wink         Networks       Wink         Networks       State         Netholatistatooood       Statooood <th>Inclusion     Type     Type     Type       System     System     System     System       None     System     System       None     System       None     System</th> <th>Image: Status     Decide     Type     WWN       Accesses     Memory     Image: Status     Image: Status     Image: Status       Memory     Image: Status     Image: Status     Image: Status     Image: Status       Image: Status     Image: Status     Image: Status     Image: Status       Image: Status     Image: Status     Image: Status     Image: Status       Image: Status     Image: Status     Image: Status     Image: Status       Image: Status     Image: Status     Image: Status     Image: Status       Image: Status     Image: Status     Image: Status     Image: Status       Image: Status     Image: Status     Image: Status     Image: Status       Image: Status     Image: Status     Image: Status     Image: Status       Image: Status     Image: Status     Image: Status     Image: Status       Image: Status     Image: Status     Image: Status     Image: Status       Image: Status     Image: Status     Image: Status     Image: Status       Image: Status     Image: Status     Image: Status     Image: Status       Image: Status     Image: Status     Image: Status     Image: Status       Image: Status     Image: Status     Image: Status     Image: Status       Image: Status     Image: Status     <t< th=""><th>Instant     Desice     Type     WWW       Ausanset     Besice     Type     WWW       Ausanset     Besice     Type     WWW       Surge     WWW     Mediation       Busge     WWW     Status       Busge     WWW     Status       Busge     WWW     Status       Busge     WWW     Status       Busge     WWW     Status       Busge     WWW     Status       Busge     WWW     Status       Advand Status     WWW     Status       Busge     WWW     Status       Busge     WWW     Status       Busge     WWW     Status       Busge     WWW     Status       WWW     WWW     WWW       Busge     WWW       Busge     WWW       Busge     WWW       Busge     WWW       Busge     WWW       Busge     WWW       Busge     WWW       Busge     WWW       Busge     WWW       Busge     WWW       Busge     WWW       Busge     WWW       Busge     WWW       Busge     Busge       Busge     WWW</th><th>Newsite     Device     Type     WWN       Accesses     Strayse     Strayses     Strayses       Newsy     Strayse     Strayses     Strayses       Newsy     Strayses     Strayses       Newsy     St</th><th>Instant     Dericit     Type     WWN       Accession     Constant     Constant     Constant       Nonssion     Stray     Stray     Stray       Nonssion     Stray     Stray       Nonssion     Stray       Nonssion     Stray</th><th>Instance     Description     Type     WWN       Processory     Strayson     Strayson     Strayson       Newsyn     Strayson     Strayson     Strayson       Newsyn     Strayson     Strayson       Newsyn     Strayson     Strayson    &lt;</th><th>Instance     Description     Type     WWN       Processory     Strayson     Strayson     Strayson       Newsyn     Strayson     Strayson     Strayson       Newsyn     Strayson     Strayson       Newsyn     Strayson     Strayson    &lt;</th><th>Netline     Dericit     Tyte     WWN       Processor     Color     Tyte     WWN       Processor     Stronge     Color     Tyte     WWN       Processor     Stronge     Color     Tyte     WWN       Network     Stronge     Color     Tyte     WWN       Network     Stronge     Color     Tyte     WWN       Network     Stronge     Color     Tyte     WWN       Network     Stronge     Color     Tyte     WWN       Network     Stronge     Color     Stronge     Color       Network     Stronge     Stronge     Stronge     Stronge       Network     Stronge     Stronge     Stronge     Stronge       Network     Stronge     Stronge     Stronge     Stronge       Network     Stronge     Stronge     Stronge     Stronge       Network     Stronge     Stronge     Stronge     Stronge       Network     Stronge     Stronge     Stronge     Stronge       Network     Stronge     Stronge     Stronge     Stronge       Network     Stronge     Stronge     Stronge     Stronge       Network     Stronge     Stronge     Stronge     Stronge</th></t<></th>                                                                                                    | Inclusion     Type     Type     Type       System     System     System     System       None     System     System       None     System       None     System                                                                                                    | Image: Status     Decide     Type     WWN       Accesses     Memory     Image: Status     Image: Status     Image: Status       Memory     Image: Status     Image: Status     Image: Status     Image: Status       Image: Status     Image: Status     Image: Status     Image: Status       Image: Status     Image: Status     Image: Status     Image: Status       Image: Status     Image: Status     Image: Status     Image: Status       Image: Status     Image: Status     Image: Status     Image: Status       Image: Status     Image: Status     Image: Status     Image: Status       Image: Status     Image: Status     Image: Status     Image: Status       Image: Status     Image: Status     Image: Status     Image: Status       Image: Status     Image: Status     Image: Status     Image: Status       Image: Status     Image: Status     Image: Status     Image: Status       Image: Status     Image: Status     Image: Status     Image: Status       Image: Status     Image: Status     Image: Status     Image: Status       Image: Status     Image: Status     Image: Status     Image: Status       Image: Status     Image: Status     Image: Status     Image: Status       Image: Status     Image: Status <t< th=""><th>Instant     Desice     Type     WWW       Ausanset     Besice     Type     WWW       Ausanset     Besice     Type     WWW       Surge     WWW     Mediation       Busge     WWW     Status       Busge     WWW     Status       Busge     WWW     Status       Busge     WWW     Status       Busge     WWW     Status       Busge     WWW     Status       Busge     WWW     Status       Advand Status     WWW     Status       Busge     WWW     Status       Busge     WWW     Status       Busge     WWW     Status       Busge     WWW     Status       WWW     WWW     WWW       Busge     WWW       Busge     WWW       Busge     WWW       Busge     WWW       Busge     WWW       Busge     WWW       Busge     WWW       Busge     WWW       Busge     WWW       Busge     WWW       Busge     WWW       Busge     WWW       Busge     WWW       Busge     Busge       Busge     WWW</th><th>Newsite     Device     Type     WWN       Accesses     Strayse     Strayses     Strayses       Newsy     Strayse     Strayses     Strayses       Newsy     Strayses     Strayses       Newsy     St</th><th>Instant     Dericit     Type     WWN       Accession     Constant     Constant     Constant       Nonssion     Stray     Stray     Stray       Nonssion     Stray     Stray       Nonssion     Stray       Nonssion     Stray</th><th>Instance     Description     Type     WWN       Processory     Strayson     Strayson     Strayson       Newsyn     Strayson     Strayson     Strayson       Newsyn     Strayson     Strayson       Newsyn     Strayson     Strayson    &lt;</th><th>Instance     Description     Type     WWN       Processory     Strayson     Strayson     Strayson       Newsyn     Strayson     Strayson     Strayson       Newsyn     Strayson     Strayson       Newsyn     Strayson     Strayson    &lt;</th><th>Netline     Dericit     Tyte     WWN       Processor     Color     Tyte     WWN       Processor     Stronge     Color     Tyte     WWN       Processor     Stronge     Color     Tyte     WWN       Network     Stronge     Color     Tyte     WWN       Network     Stronge     Color     Tyte     WWN       Network     Stronge     Color     Tyte     WWN       Network     Stronge     Color     Tyte     WWN       Network     Stronge     Color     Stronge     Color       Network     Stronge     Stronge     Stronge     Stronge       Network     Stronge     Stronge     Stronge     Stronge       Network     Stronge     Stronge     Stronge     Stronge       Network     Stronge     Stronge     Stronge     Stronge       Network     Stronge     Stronge     Stronge     Stronge       Network     Stronge     Stronge     Stronge     Stronge       Network     Stronge     Stronge     Stronge     Stronge       Network     Stronge     Stronge     Stronge     Stronge       Network     Stronge     Stronge     Stronge     Stronge</th></t<>                                                                                                    | Instant     Desice     Type     WWW       Ausanset     Besice     Type     WWW       Ausanset     Besice     Type     WWW       Surge     WWW     Mediation       Busge     WWW     Status       Busge     WWW     Status       Busge     WWW     Status       Busge     WWW     Status       Busge     WWW     Status       Busge     WWW     Status       Busge     WWW     Status       Advand Status     WWW     Status       Busge     WWW     Status       Busge     WWW     Status       Busge     WWW     Status       Busge     WWW     Status       WWW     WWW     WWW       Busge     WWW       Busge     WWW       Busge     WWW       Busge     WWW       Busge     WWW       Busge     WWW       Busge     WWW       Busge     WWW       Busge     WWW       Busge     WWW       Busge     WWW       Busge     WWW       Busge     WWW       Busge     Busge       Busge     WWW                                                                                                    | Newsite     Device     Type     WWN       Accesses     Strayse     Strayses     Strayses       Newsy     Strayse     Strayses     Strayses       Newsy     Strayses     Strayses       Newsy     St                                                                                                    | Instant     Dericit     Type     WWN       Accession     Constant     Constant     Constant       Nonssion     Stray     Stray     Stray       Nonssion     Stray     Stray       Nonssion     Stray       Nonssion     Stray                                                                                                    | Instance     Description     Type     WWN       Processory     Strayson     Strayson     Strayson       Newsyn     Strayson     Strayson     Strayson       Newsyn     Strayson     Strayson       Newsyn     Strayson     Strayson    <                                                                                                    | Instance     Description     Type     WWN       Processory     Strayson     Strayson     Strayson       Newsyn     Strayson     Strayson     Strayson       Newsyn     Strayson     Strayson       Newsyn     Strayson     Strayson    <                                                                                                    | Netline     Dericit     Tyte     WWN       Processor     Color     Tyte     WWN       Processor     Stronge     Color     Tyte     WWN       Processor     Stronge     Color     Tyte     WWN       Network     Stronge     Color     Tyte     WWN       Network     Stronge     Color     Tyte     WWN       Network     Stronge     Color     Tyte     WWN       Network     Stronge     Color     Tyte     WWN       Network     Stronge     Color     Stronge     Color       Network     Stronge     Stronge     Stronge     Stronge       Network     Stronge     Stronge     Stronge     Stronge       Network     Stronge     Stronge     Stronge     Stronge       Network     Stronge     Stronge     Stronge     Stronge       Network     Stronge     Stronge     Stronge     Stronge       Network     Stronge     Stronge     Stronge     Stronge       Network     Stronge     Stronge     Stronge     Stronge       Network     Stronge     Stronge     Stronge     Stronge       Network     Stronge     Stronge     Stronge     Stronge                                                                                                    |
| Morry       Morry       Morry <td< th=""><th>Moresine<br/>Henory<br/>Bitrogin<br/>KSS Universe Magniter</th><th>Protessis       Processis       Processis</th><th>Accesses       MSCS       MSCSS       MSCSSS       MSCSSSS       MSCSS</th><th>Processes<br/>Monory<br/>Storyop<br/>Boryop<br/>Bo</th><th>Ansams       VIII Start view Adapter         Service       VIII Start view Adapter         Storage       VIII Start view Adapter         Network VIII Start view Adapter       VIII Start view Adapter         Network Adapter       VIII Start view Adapter         Network Adapter       VIII Start view Adapter         Network Adapter       VIII Start view Adapter         Network Adapter       VIII Start view Adapter         Network Adapter       VIII Start view Adapter         Network Adapter       VIII Start view Adapter         Network Adapter       VIII Start view Adapter         Network Adapter       VIII Start view Adapter         Network Adapter       VIII Start view Adapter         VIII Start view Adapter       VIIII Start view Adapter         VIII Start view Adapter       VIIII Start view Adapter         VIIII Start view Adapter       VIIII Start view Adapter         VIIII Start view Adapter Start View Adapter       VIIIII Start view Adapter Start View Adapter Start View A</th><th>Assession       Visition 2 doi:10 doi:10 doi:1</th><th>Parsons     PCSI Software Adapter       Wenzy     Winba?       Strop     Winba?       Strop     Winba?       Network     Winba?       Strop     Winba?       Network     Winba?       Strop     Winba?       Network     Winba?       Strop     Winba?       Network     Winba?       Network     Winba?       Winba?     Winba?       Winba?     Strop       Winba?     Strop       Winba?     Strop   <th>Parsons     PCSI Software Adapter       Wenzy     Winba?       Strop     Winba?       Strop     Winba?       Network     Winba?       Strop     Winba?       Network     Winba?       Strop     Winba?       Network     Winba?       Strop     Winba?       Network     Winba?       Network     Winba?       Winba?     Winba?       Winba?     Strop       Winba?     Strop       Winba?     Strop   <th>Processes     Versions       Sector     versions       Strong     versions       Strong     Versions       Strong     Versions       Strong     Versions       Strong     Versions       Strong     Versions       Strong     Versions       Strong     Versions       Strong     Versions       Advector Strong     Versions       Versions     Versions       Versions     Versions</th></th></th></td<>                                                                                                    | Moresine<br>Henory<br>Bitrogin<br>KSS Universe Magniter                                                                                                    | Protessis       Processis       Processis                                                                                                    | Accesses       MSCS       MSCSS       MSCSSS       MSCSSSS       MSCSS                                                                                                    | Processes<br>Monory<br>Storyop<br>Boryop<br>Bo                                                                                                    | Ansams       VIII Start view Adapter         Service       VIII Start view Adapter         Storage       VIII Start view Adapter         Network VIII Start view Adapter       VIII Start view Adapter         Network Adapter       VIII Start view Adapter         Network Adapter       VIII Start view Adapter         Network Adapter       VIII Start view Adapter         Network Adapter       VIII Start view Adapter         Network Adapter       VIII Start view Adapter         Network Adapter       VIII Start view Adapter         Network Adapter       VIII Start view Adapter         Network Adapter       VIII Start view Adapter         Network Adapter       VIII Start view Adapter         VIII Start view Adapter       VIIII Start view Adapter         VIII Start view Adapter       VIIII Start view Adapter         VIIII Start view Adapter       VIIII Start view Adapter         VIIII Start view Adapter Start View Adapter       VIIIII Start view Adapter Start View Adapter Start View A                                                                                                    | Assession       Visition 2 doi:10 doi:10 doi:1                                                                                                    | Parsons     PCSI Software Adapter       Wenzy     Winba?       Strop     Winba?       Strop     Winba?       Network     Winba?       Strop     Winba?       Network     Winba?       Strop     Winba?       Network     Winba?       Strop     Winba?       Network     Winba?       Network     Winba?       Winba?     Winba?       Winba?     Strop       Winba?     Strop       Winba?     Strop <th>Parsons     PCSI Software Adapter       Wenzy     Winba?       Strop     Winba?       Strop     Winba?       Network     Winba?       Strop     Winba?       Network     Winba?       Strop     Winba?       Network     Winba?       Strop     Winba?       Network     Winba?       Network     Winba?       Winba?     Winba?       Winba?     Strop       Winba?     Strop       Winba?     Strop   <th>Processes     Versions       Sector     versions       Strong     versions       Strong     Versions       Strong     Versions       Strong     Versions       Strong     Versions       Strong     Versions       Strong     Versions       Strong     Versions       Strong     Versions       Advector Strong     Versions       Versions     Versions       Versions     Versions</th></th>                                                                                                    | Parsons     PCSI Software Adapter       Wenzy     Winba?       Strop     Winba?       Strop     Winba?       Network     Winba?       Strop     Winba?       Network     Winba?       Strop     Winba?       Network     Winba?       Strop     Winba?       Network     Winba?       Network     Winba?       Winba?     Winba?       Winba?     Strop       Winba?     Strop       Winba?     Strop <th>Processes     Versions       Sector     versions       Strong     versions       Strong     Versions       Strong     Versions       Strong     Versions       Strong     Versions       Strong     Versions       Strong     Versions       Strong     Versions       Strong     Versions       Advector Strong     Versions       Versions     Versions       Versions     Versions</th>                                                                                                    | Processes     Versions       Sector     versions       Strong     versions       Strong     Versions       Strong     Versions       Strong     Versions       Strong     Versions       Strong     Versions       Strong     Versions       Strong     Versions       Strong     Versions       Advector Strong     Versions       Versions     Versions       Versions     Versions                                                                                                    |
| Manor<br>Bargo<br>Nethoday<br>Protova Rodon<br>Poor Hangeent       © Wiekbit SCSI isolationummeredSSU277-348+507-2.         Strange<br>Nethoday<br>Poor Hangeent       © Wiekbit SCSI isolationummeredSSU277-348+507-2.         Strange<br>Nethoda Rodon<br>Poor Hangeent       © Wiekbit SCSI isolationummeredSSU277-348+507-2.         Strange<br>Nethoda Rodon<br>Poor Hangeent       © Wiekbit SCSI isolationummered<br>Isolationum<br>Poor Hangeent         Strange<br>Nethoda Rodon<br>Poor Hangeent       © Wiebbit Strange<br>Poor Hangeent       © Wiebbit Strange<br>Poor Strange<br>Poor Strangeent         Strange<br>Nethoda Rodon<br>Poor Hangeent       Control February<br>Fail Control February<br>Advanced Strange<br>Poor Strangeent       Parc Channel<br>Strangeent<br>Poor Strangeent<br>Poor Poor Strangeent<br>Poor Strangeent<br>Poor Poor Strangeent<br>Poor Poor Strangeent<br>Poor Poor Strangeent<br>Poor Poor Strangeent<br>Poor Poor Strangeent<br>Poor Poor Strangeent<br>Poor Poor Poor Poor Poor Poor Poor Poor                                                                                                    | Henry       with33*       0:3       (a:198-8].100.017.348-53.72.2.         Stroge       Henry       WithSupport       (a:198-8].100.017.348-53.72.2.         Network       Stroge       Henry       Stroge         Network       Stroge       Henry       Stroge         Network       Stroge       Henry       Stroge         Network       Stroge       Henry       Stroge         Network       Stroge       Henry       Stroge         Network       Stroge       Henry       Stroge         Lorend Feature       With33       Stroge       Stroge         Network       Stroge       With33       Stroge       Stroge         Network       Stroge       With33       Stroge       Stroge         Network       Lorend Feature       With33       Stroge       Stroge         Network       Stroge       With33       Stroge       Stroge         Network       Stroge       With33       Stroge       Stroge       Stroge         Network       Stroge       With33       Stroge       Stroge       Stroge         Network       Stroge       Stroge       Stroge       Stroge       Stroge         Net Cabe <td>News       (c)       (k):332       (c):33       (k):332       (k):332       <td< td=""><th>Memory       witheb37       lps.1999-1Lcon.umweed5535277-3498-507-2.         Story P       million       million       million         Network       million       million       million         Network       million       million       million         Network       million       million       million         Network       million       million       million         Network       million       million       million         Network       million       million       million         Network       million       million       million         Network       million       million       million         Network       million       million       million         Network       million       million       million         Network       million       million       million         Network       million       million       million       million         Network       million       million       million       million       million         Network       million       million       million       million       million       million         Network       South Hole       South Hole       South Hole</th><td>Memory       Winks/7       Us/198-01       Winks/7       Us/198-01         Storgen       Memory       Memory       Memory       Memory       Memory         Storgen       Memory       Memory<td>Menory<br/>Boroge<br/>Nethology<br/>Nethology<br/>Netho</td><td>Menory<br/>Boroge<br/>Nethology<br/>Nethology<br/>Netho</td><td>Menory<br/>Borga<br/>Networks<br/>Networks</td><td>Menory<br/>Borga<br/>Networks<br/>Networks</td><td>Mercy<br/>Bosogn<br/>Networks<br/>Networks<br/>Network<br/>Network<br/>Networks<br/>Networks<br/>Networks<br/>Networks<br/>Networks<br/>Networks<br/>Ne</td></td></td<></td> | News       (c)       (k):332       (c):33       (k):332       (k):332 <td< td=""><th>Memory       witheb37       lps.1999-1Lcon.umweed5535277-3498-507-2.         Story P       million       million       million         Network       million       million       million         Network       million       million       million         Network       million       million       million         Network       million       million       million         Network       million       million       million         Network       million       million       million         Network       million       million       million         Network       million       million       million         Network       million       million       million         Network       million       million       million         Network       million       million       million         Network       million       million       million       million         Network       million       million       million       million       million         Network       million       million       million       million       million       million         Network       South Hole       South Hole       South Hole</th><td>Memory       Winks/7       Us/198-01       Winks/7       Us/198-01         Storgen       Memory       Memory       Memory       Memory       Memory         Storgen       Memory       Memory<td>Menory<br/>Boroge<br/>Nethology<br/>Nethology<br/>Netho</td><td>Menory<br/>Boroge<br/>Nethology<br/>Nethology<br/>Netho</td><td>Menory<br/>Borga<br/>Networks<br/>Networks</td><td>Menory<br/>Borga<br/>Networks<br/>Networks</td><td>Mercy<br/>Bosogn<br/>Networks<br/>Networks<br/>Network<br/>Network<br/>Networks<br/>Networks<br/>Networks<br/>Networks<br/>Networks<br/>Networks<br/>Ne</td></td></td<> | Memory       witheb37       lps.1999-1Lcon.umweed5535277-3498-507-2.         Story P       million       million       million         Network       million       million       million         Network       million       million       million         Network       million       million       million         Network       million       million       million         Network       million       million       million         Network       million       million       million         Network       million       million       million         Network       million       million       million         Network       million       million       million         Network       million       million       million         Network       million       million       million         Network       million       million       million       million         Network       million       million       million       million       million         Network       million       million       million       million       million       million         Network       South Hole       South Hole       South Hole                                                                                                    | Memory       Winks/7       Us/198-01       Winks/7       Us/198-01         Storgen       Memory       Memory       Memory       Memory       Memory         Storgen       Memory       Memory <td>Menory<br/>Boroge<br/>Nethology<br/>Nethology<br/>Netho</td> <td>Menory<br/>Boroge<br/>Nethology<br/>Nethology<br/>Netho</td> <td>Menory<br/>Borga<br/>Networks<br/>Networks</td> <td>Menory<br/>Borga<br/>Networks<br/>Networks</td> <td>Mercy<br/>Bosogn<br/>Networks<br/>Networks<br/>Network<br/>Network<br/>Networks<br/>Networks<br/>Networks<br/>Networks<br/>Networks<br/>Networks<br/>Ne</td> | Menory<br>Boroge<br>Nethology<br>Nethology<br>Netho                                                                                                    | Menory<br>Boroge<br>Nethology<br>Nethology<br>Netho                                                                                                    | Menory<br>Borga<br>Networks<br>Networks                                                                                                    | Menory<br>Borga<br>Networks<br>Networks | Mercy<br>Bosogn<br>Networks<br>Networks<br>Network<br>Network<br>Networks<br>Networks<br>Networks<br>Networks<br>Networks<br>Networks<br>Ne |
| Istrage<br>Network     Pathog fort SA AUC Cateford       Istrage<br>Advand String     Import<br>Model<br>Advand String       Setter<br>Internation<br>Advand String     Import<br>Model<br>Model<br>Model<br>String<br>Advand String       Setter<br>Internation<br>Advand String     Import<br>Model<br>Model<br>M                                                                                                    | Strage<br>Networks<br>Deteology       Proteology<br>Not Weight Address<br>Advanced Sterlog       Proteology Address<br>Deteology<br>Deteology<br>Det                                                                                                    | Image       Perture of Perture Aud Controller         Image       Perture of Perture Aud Controller         Image       Perture of Perture Aud Controller         Image       Perture of Perture Aud Controller         Image       Perture of Perture Aud Controller         Image       Perture of Perture Aud Controller         Image       Perture of Perture Aud Controller         Image       Perture of Perture Aud Controller         Image       Perture of Perture Aud Controller         Image       Perture of Perture Aud Controller         Image       Perture of Perture Aud Controller         Image       Perture of Perture Aud Controller         Image       Perture of Perture Aud Controller         Image       Perture of Perture Aud Control Aud Perture Aud Control Aud Perture Aud Control Aud Perture Aud Control Aud Perture Aud Control Aud Perture Aud Perture A                                                                                                    | Starge       Probady         Neuroling       Initial Biological         Starge Adapters       Biological         Starge Adapters       Biological         Advand Starge       Initial Biological         Advand Starge       Initial Biological         Demote Magnetic       Initial Biological         Starge Adapters       Initial Biological         Initial Biological       Initial Biological         Initial Biological       Initi Biological <td< th=""><td>starungi<br/>Istanuling<br/>Starungi<br/>Starungi<br/>Starungi<br/>Starungi<br/>Anderstarungi<br/>Starungi<br/>Anderstarungi<br/>Starungi<br/>Anther Starungi<br/>Anther Starungi<br/>Anther</td><td>Stanger<br/>Entending<br/><ul> <li>Stanger<br/>Andered Setting<br/>Advands Setting<br/>Advands Setting<br/>Advands Setting         </li> </ul>           Petbage Restands<br/>Ministand<br/>Ministand<br/>Ministand<br/>Ministand<br/>Advands Setting               Petbage Restands<br/>Ministand<br/>Ministand<br/>Ministan</td><td>story     Makes       story     Makes       story     Makes       story     Makes       story     Makes       story     Makes       Advand Story     Makes       Advand Story     Makes       Makes     Story       Makes     Makes       Story     Makes       Makes     Story       Makes     Story       M</td><td>Starger<br/>Nettoding     Petchag Rest SAD, AACC Confider<br/>Mailog     Petchag Rest SAD, AACC Confider<br/>Mailog       Nettoding     Mailog     Bidd SAS CI<br/>Mailog       Starger<br/>Advanced Setting     Mailog     Bidd SAS CI<br/>Mailog       Settoding     Mailog     Bidd SAS CI<br/>Mailog       Settoding     Mailog     Bidd SAS CI<br/>Mailog       Mailog     Mailog     Bidd SAS CI<br/>Mailog       Mailog     Mailo</td><td>Starger<br/>Nettoding     Petchag Rest SAD, AACC Confider<br/>Mailog     Petchag Rest SAD, AACC Confider<br/>Mailog       Nettoding     Mailog     Bidd SAS CI<br/>Mailog       Starger<br/>Advanced Setting     Mailog     Bidd SAS CI<br/>Mailog       Settoding     Mailog     Bidd SAS CI<br/>Mailog       Settoding     Mailog     Bidd SAS CI<br/>Mailog       Mailog     Mailog     Bidd SAS CI<br/>Mailog       Mailog     Mailo</td><td>Starger<br/>Instanding</td></td<> | starungi<br>Istanuling<br>Starungi<br>Starungi<br>Starungi<br>Starungi<br>Anderstarungi<br>Starungi<br>Anderstarungi<br>Starungi<br>Anther Starungi<br>Anther                                                                                                    | Stanger<br>Entending<br><ul> <li>Stanger<br/>Andered Setting<br/>Advands Setting<br/>Advands Setting<br/>Advands Setting         </li> </ul> Petbage Restands<br>Ministand<br>Ministand<br>Ministand<br>Ministand<br>Advands Setting               Petbage Restands<br>Ministand<br>Ministand<br>Ministan                                                                                                    | story     Makes       story     Makes       story     Makes       story     Makes       story     Makes       story     Makes       Advand Story     Makes       Advand Story     Makes       Makes     Story       Makes     Makes       Story     Makes       Makes     Story       Makes     Story       M                                                                                                    | Starger<br>Nettoding     Petchag Rest SAD, AACC Confider<br>Mailog     Petchag Rest SAD, AACC Confider<br>Mailog       Nettoding     Mailog     Bidd SAS CI<br>Mailog       Starger<br>Advanced Setting     Mailog     Bidd SAS CI<br>Mailog       Settoding     Mailog     Bidd SAS CI<br>Mailog       Settoding     Mailog     Bidd SAS CI<br>Mailog       Mailog     Mailog     Bidd SAS CI<br>Mailog       Mailog     Mailo                                                                                                    | Starger<br>Nettoding     Petchag Rest SAD, AACC Confider<br>Mailog     Petchag Rest SAD, AACC Confider<br>Mailog       Nettoding     Mailog     Bidd SAS CI<br>Mailog       Starger<br>Advanced Setting     Mailog     Bidd SAS CI<br>Mailog       Settoding     Mailog     Bidd SAS CI<br>Mailog       Settoding     Mailog     Bidd SAS CI<br>Mailog       Mailog     Mailog     Bidd SAS CI<br>Mailog       Mailog     Mailo                                                                                                    | Starger<br>Instanding                                                                                                    |
| Immuning     Immuning     Immuning       Immuning     Immodel     B0043831       Immodel     Immodel     B0043831       Immodel     Immodel     Immodel       Immodel     Immodel     Immodel </th <td>Networking<br/>Book State<br/>Book State<br/>Whethat Book State<br/>Whethat Book State<br/>Whe</td> <td>Istualizado       Image: Status       Image: Status<th>Intensing<br/>Brouge Adapters<br/>Anardad String<br/>Door Machanism<br/>Brouge Adapters<br/>Anardad String<br/>Door Machanism<br/>Brouge Adapters<br/>Anardad String<br/>Door Machanism<br/>Brouge Adapters<br/>Anardad String<br/>Brouge Adapters<br/>Door Machanism<br/>Door Machanism<br/>Brouge Adapters<br/>Door Machanism<br/>Door Machanism<br/>Brouge Adapters<br/>Door Machanism<br/>Door Machanism<br/>Brouge Adapters<br/>Door Machanism<br/>Brouge Adapters<br/>Door Machanism<br/>Brouge</th><td>Istanding<br/>Stoppad Adgetss<br/>Istand Adgetss<br/>Network Adgetss<br/>Network Adgets<br/>Network Adgets<br/>Network Adgets<br/>N</td><td>Istanding<br/>Book State     Import Product     Book State       Import Product     Book State       Import Product     Book State       Import Product     Book State       Import Product     Book State       Import Product     Book State       Import Product     Book State       Import Product     Book State       Import Product     Book State       Import Product     Book State       Import Product     Book State       Import Product     Import Product       Import Product     Import Product   &lt;</td><td>Intensing<br/>Stragge Adgets<br/>Stragge Adgets<br/>Straggets<br/>Stragge Adgets</td><td>Intensing<br/>Stragge Adgress<br/>Revise Adgress<br/>Revis Adgress<br/>Revis Adgress</td><td>Intensing<br/>Stragge Adgress<br/>Revise Adgress<br/>Revis Adgress<br/>Revis Adgress</td><td>Intensing<br/>Straugh Adgetes<br/>Autor distriput<br/>Autor distriput<br/>Autor dist</td></td> | Networking<br>Book State<br>Book State<br>Whethat Book State<br>Whethat Book State<br>Whe                                                                                                    | Istualizado       Image: Status       Image: Status <th>Intensing<br/>Brouge Adapters<br/>Anardad String<br/>Door Machanism<br/>Brouge Adapters<br/>Anardad String<br/>Door Machanism<br/>Brouge Adapters<br/>Anardad String<br/>Door Machanism<br/>Brouge Adapters<br/>Anardad String<br/>Brouge Adapters<br/>Door Machanism<br/>Door Machanism<br/>Brouge Adapters<br/>Door Machanism<br/>Door Machanism<br/>Brouge Adapters<br/>Door Machanism<br/>Door Machanism<br/>Brouge Adapters<br/>Door Machanism<br/>Brouge Adapters<br/>Door Machanism<br/>Brouge</th> <td>Istanding<br/>Stoppad Adgetss<br/>Istand Adgetss<br/>Network Adgetss<br/>Network Adgets<br/>Network Adgets<br/>Network Adgets<br/>N</td> <td>Istanding<br/>Book State     Import Product     Book State       Import Product     Book State       Import Product     Book State       Import Product     Book State       Import Product     Book State       Import Product     Book State       Import Product     Book State       Import Product     Book State       Import Product     Book State       Import Product     Book State       Import Product     Book State       Import Product     Import Product       Import Product     Import Product   &lt;</td> <td>Intensing<br/>Stragge Adgets<br/>Stragge Adgets<br/>Straggets<br/>Stragge Adgets</td> <td>Intensing<br/>Stragge Adgress<br/>Revise Adgress<br/>Revis Adgress<br/>Revis Adgress</td> <td>Intensing<br/>Stragge Adgress<br/>Revise Adgress<br/>Revis Adgress<br/>Revis Adgress</td> <td>Intensing<br/>Straugh Adgetes<br/>Autor distriput<br/>Autor distriput<br/>Autor dist</td>                                                                                                    | Intensing<br>Brouge Adapters<br>Anardad String<br>Door Machanism<br>Brouge Adapters<br>Anardad String<br>Door Machanism<br>Brouge Adapters<br>Anardad String<br>Door Machanism<br>Brouge Adapters<br>Anardad String<br>Brouge Adapters<br>Door Machanism<br>Door Machanism<br>Brouge Adapters<br>Door Machanism<br>Door Machanism<br>Brouge Adapters<br>Door Machanism<br>Door Machanism<br>Brouge Adapters<br>Door Machanism<br>Brouge Adapters<br>Door Machanism<br>Brouge                                                                                                    | Istanding<br>Stoppad Adgetss<br>Istand Adgetss<br>Network Adgetss<br>Network Adgets<br>Network Adgets<br>Network Adgets<br>N                                                                                                    | Istanding<br>Book State     Import Product     Book State       Import Product     Book State       Import Product     Book State       Import Product     Book State       Import Product     Book State       Import Product     Book State       Import Product     Book State       Import Product     Book State       Import Product     Book State       Import Product     Book State       Import Product     Book State       Import Product     Import Product       Import Product     Import Product   <                                                                                                    | Intensing<br>Stragge Adgets<br>Stragge Adgets<br>Straggets<br>Stragge Adgets                                                                                                    | Intensing<br>Stragge Adgress<br>Revise Adgress<br>Revis Adgress<br>Revis Adgress                                                                                                    | Intensing<br>Stragge Adgress<br>Revise Adgress<br>Revis Adgress<br>Revis Adgress                                                                                                    | Intensing<br>Straugh Adgetes<br>Autor distriput<br>Autor distriput<br>Autor dist                                                                                                    |
| <ul> <li>Steps Adgets<br/>Answed Steps<br/>Answed Steps<br/>Answed Answed Steps<br/>Answed Steps<br/>Answed Steps<br/>Answed Steps<br/>Answed Steps<br/>Answed Steps<br/>Answed Steps<br/>Answed Steps<br/>Answed Steps<br/>Answed Steps<br/>Answed Steps<br/>Answed Steps<br/>Answed Steps<br/>Answed Answed Steps<br/>Answed Answed Steps<br/>Answed Answed Steps<br/>Answed Answed Steps<br/>Answed Answed Steps<br/>Answed Answed Steps<br/>Answed Answed Steps<br/>Answed Answed Steps<br/>Answed Answed Steps<br/>Answed Answed Steps<br/>Answed Answed Answed Answed Answed<br/>Answed Answed Answed Answed<br/>Answed Answed Answed Answed<br/>Answed Answed Answed Answed<br/>Answed Answed Answed<br/>Answed Answed Answed<br/>Answed Answed Answed<br/>Answed Answed Answed<br/>Answed Answed<br/>Answed Answed<br/>Answed Answed<br/>Answed Answed<br/>Answed Answed<br/>Answed Answed<br/>Answed Answed<br/>Answed<br/>Answed Answed<br/>Answed<br/>Answe</li></ul>                                                                                                    | <ul> <li>         twop, Addeters<br/>Advands Sterlog<br/>Advands Sterlog<br/>Webball<br/>Advands Sterlog<br/>Webball<br/>Webball<br/>Webb</li></ul>                                                                                                    | <ul> <li>Storger Adgetes<br/>Adjetes<br/>Adjetes<br/>A</li></ul>                                                                                                    | <ul> <li>Stronge Adapters<br/>Avanual Stronge Adapters<br/>Avanual Stronge Adapters<br/>Avanual Stronge Adapters<br/>Avanual Stronge Adapters<br/>Avanual Stronge Adapters<br/>Avanual Stronge Adapters<br/>Multiple Stronge Adapters<br/>Multiple Stronge Adapters<br/>Multi Stronge Adapters<br/>Multiple Stronge Adap</li></ul>                                                                                                    | <ul> <li> <ul> <li></li></ul></li></ul>                                                                                                    | <ul> <li>         • Konzyk Adgebra<br/>Autored Saftry         Adjeved Saftry         Adjeved Saftry</li></ul>                                                                                                    | <ul> <li>         • Intrody Addents         Activate Standard         Addented Standard         Addented Standard</li></ul>                                                                                                    | <ul> <li>         • Strong Adapters         Advands Strong         Advands Strong         Advand         Strong         Advands Strong         Advand         Strong         Advand         Strong</li></ul>                                                                                                    | <ul> <li>         • Strong Adapters         Advands Strong         Advands Strong         Advand         Strong         Advands Strong         Advand         Strong         Advand         Strong</li></ul>                                                                                                    | <ul> <li> <ul> <li></li></ul></li></ul>                                                                                                    |
| Natured Stefroging     Software       Natured Stefroging     Software       Software     Software       Longel Feakures     The College Stefroging       The College Stefroging     Software       Software     Software       Longel Feakures     The College Stefroging       The College Stefroging     Software       Software     Software       Software     Software       The College Stefroging     Software       Software     Software       Software     Software                                                                                                    | Netonia Adadenia<br>Advanced Settingia       Image Detail       Image Detail       Imag                                                                                                    | Incluse Address<br>Advanced Setting       Image: Setting address<br>Setting address<br>Seting address<br>Setting address<br>Setting address<br>Setting a                                                                                                    | Intersont Adapters<br>Answard Strings       Intersont Adapters<br>Answard Strings       Intersont Adapters<br>Intersont Adapters<br>Intersont Adapter<br>Intersont Adapter<br>Inter                                                                                                    | Netoda Adadeta<br>Advanced Settingi<br>Power Honogramit     Image: Statistic Settingi<br>Power Honogramit     Image: Statistic Settingi<br>Power Honogramit     Image:                                                                                                    | Netonia Advateria<br>Advanced Seriety<br>Power Hanagement     Imagement<br>Power Hanagement     Imagement<br>Power Hanagement     Imagement<br>Power Hanagement       Subman     Subman     Imagement<br>Power Hanagement     Imagement<br>Power Hanagement     Imagement<br>Power Hanagement       Subman     Imagement<br>Power Hanagement     Imagement<br>Power Hanagement     Imagement<br>Power Hanagement     Imagement<br>Power Hanagement       Subman     Imagement<br>Power Hanagement     Imagement<br>Power Hanagement     Imagement<br>Power Hanagement     Imagement<br>Power Hanagement       Subman     Imagement<br>Power Hanagement     Imagement<br>Power Hanagement     Imagement<br>Power Hanagement     Imagement<br>Power Hanagement       Subman     Power Hanagement     Statistics Devices - Device Hanagement     Imagement<br>Power Hanagement     Imagement<br>Power Hanagement       Subman     Power Hanagement     Statistics Devices - Device Hanagement     Imagement<br>Power Hanagement     Imagement<br>Power Hanagement       Subman     Power Hanagement     Statistics Devices - Device Hanagement     Statistics Devices - Device Hanagement       Subman     Power Hanagement Hanagement     Statistics Devices - Device Hanagement     Power Hanagement       Subman     Power Hanagement     Statistics Devices - Device - Devices - Devices - Devices - Devices - Devices - Devices - Devices - Devices - Devices - Devices - Devices - Devices - Devices - Devices - Devices - Devices - Devices - Devices - Devices - Devices - Devices - Devices - Devices - Devices - Devices - Devices - Devices                                                                                                    | Interdior Address<br>Advanced Service<br>Power Insurgement     Image: Service Address<br>Advanced Service<br>Power Insurgement     Image: Service Address<br>Advanced Service<br>Power Insurgement     Image: Service Address<br>Power Insurgement<br>Power Insurgement<br>Power Insurgemen                                                                                                    | Interdit Addrets     Image: Status     Image: Status     I                                                                                                    | Interdit Addrets     Image: Status     Image: Status     I                                                                                                    | Netoda Addetes     Marchard Safty       Advenda Safty     Marchard Safty       Advenda Safty     Marchard Safty       Software     Safty       Visual Adventes     Safty       Visual Adventes     Safty <t< td=""></t<>                                                                                                    |
| Advend Sterger       minD3:1       bits25:1         Proof House       minD3:1       bits25:1         Discret Folders       minD3:1       bits25:1         Discret Folders       minD3:1       bits25:1         Discret Folders       minD3:1       bits25:1         Discret Folders       minD3:1       bits25:1         Discret Folders       minD3:1       bits25:1         Discret Folders       minD3:1       bits25:1         Discret Folders       minD3:1       bits25:1         Discret Folders       minD3:1       bits25:1         Mail Holme Fords       minD3:1       bits25:1         WinD3       SOSI       minD3:1         Mail Holme Starts(DNIA)       SOSI         Mail Holme Starts(DNIA)       SOSI         Mail Holme Starts(DNIA)       SOSI         Mail Holme Starts(DNIA)       SOSI         Mail Holme Starts(DNIA)       SOSI         Molicity (Collegingsing<br>Starts)       minD3:1         Molicity (Collegingsing<br>Starts)       SOSI         Molicity (Collegingsing<br>Starts)       minD3:1         Molicity (Collegingsing<br>Starts)       Prote Starts(Starts)         Molicity (Collegingsing<br>Starts)       Prote Starts(Starts)         Molicity (                                                                                                    | Advanced Setting:<br>Advanced Setting:<br>Advanced Sett                                                                                                    | Advanced Setting in Section 2010       Image: Section 2010       Section 2010                                                                                                    | Advands Strong<br>Advands Strong<br>Server Mangement<br>Longer Flagsen<br>Longer Strongen<br>Die erklause<br>Longer Strates<br>Longer Strates<br>Die erklause<br>Stronger Strong<br>Strate Stronger<br>Advands Stronger<br>Advands Stronge                                                                                                    | Advanced Setting:<br>Advanced Setting:<br>Advanced Sett                                                                                                    | Advanced Setting:<br>Advanced Setting:<br>Advanced Sett                                                                                                    | Adversal Safety and Safety and Sa                                                                                                    | Advands Sefford Parkers Interfaces Parkers Interfaces Parkers Interfac                                                                                                    | Advands Sefford Parkers Interfaces Parkers Interfaces Parkers Interfac                                                                                                    | Advanced Setting<br>Advanced Setting<br>Advanced Sett                                                                                                    |
| New York Youngwent       Image: Second Second                                                                                                    | Power Howageneit       Image: Power Howageneit         Software       Image: Power Howageneit         Software       Image: Power Howageneit         Vervi (Power Power Howageneit       Image: Power Howageneit         Manage Power                                                                                                    | Image: Non-State     Image: State State                                                                                                    | Power Recognerie       imbase Second       Second       imbase Second       Second                                                                                                    | Parew Resugnment <ul> <li>             Parew Resugnment</li> <li> </li> <li>             Subtainer         </li> </ul> with 0.5 1 <ul> <li>             mic Call (Cachety FC, Callander Adapter         </li> <li>             with 0.2             Flore Channel 4 0.20             el 1.20             vith 0.3             Flore Channel 4 0.20             el 1.20             vith 0.3             Flore Channel 4 0.20             el 1.20             vith 0.3             Flore Channel 4 0.20             el 1.20             vith 0.3             Flore Channel 4 0.20             el 1.20             vith 0.3             Flore Channel 4 0.20             vith 0.3             Flore Channel 4 0.20             vith 0.3             Flore Channel 4 0.20             vith 0.2             Flore Channel 4 0.20             vith 0.3             Flore Channel 4 0.20             vith 0.3             Flore Channel 4 0.20             vith 0.3             Flore Channel 4 0.20             vith 0.3             Flore Channel 4 0.20             vith 0.2             Flore Channel 4 0.20             vith 0.2             Flore Channel 4 0.20             vith 0.2             Flore Channel 4 0.20             vith 0.2             Flore Channel 4             vith 0.2             Flore Channel 4 0.20             vith 0.2             Flore Channel 4             vith 0.2             Flore Channel 4             vith 0.2             Flore Channel 4             Vith 0.2             Flore Channel 4             vith 0.2             Flore Channel 4             Vith 0.2             Flore Channel 4             vith 0.2             Flore Channel 4             Vith 0.2             Flore Channel 4             Flore Channel 4             Flore Channel 4             Flore Channel 4             Flore Channel 4             Flore Channel 4             Flore Chanel 4             Flore Chanel 4</li></ul>                                                                                                    | Parent Resugnment <ul> <li>metosasis</li> <li>metosasis</li></ul>                                                                                                    | Parent Resugnment              im enclosed to State State Stat                                                                                                    | Parent Resugnment <ul> <li>Parent Resugnment</li> <li>Parent Resugnment</li> <li>Parent Resugnment&lt;</li></ul>                                                                                                    | Parent Resugnment <ul> <li>Parent Resugnment</li> <li>Parent Resugnment</li> <li>Parent Resugnment&lt;</li></ul>                                                                                                    | Forw Hangagenit <sup>1</sup> methangenit <del>Solution</del> <sup>1</sup> methangenity <sup>1</sup> methangenity                                                                                                    |
| Software         NTO Generative Calculation           Ummed Features         whold         File Calculation (Calculation Calculation                                                                                                    | Software       Virisue Conference Software Magnetic         Unseed Fracture       Winter Conference Software Magnetic         Unseed Fracture       Winter Software Software Magnetic         Unseed Fracture       Winter Software Magnetic         Winter Market Software Magnetic       Software Magnetic         Software       Winter Market Software Magnetic         Software       Winter Market Software Magnetic         Software Market Software Magnetic       Software Magnetic         Software Market Software Magnetic       Software Magnetic         Advected Software Magnetic       Software Magnetic         Advected Software Magnetic       Software Magnetic         Winter Conference       Software Magnetic         Advected Software       Software Magnetic         Advected Software       Software Magnetic         Magnetic       Software Magnetic         Winter Market Software Magnetic       Software Magnetic         Advected Software       Software Magnetic         Software Magnetic       Software         Magnetic       Software         Winter Market Magnetic       Software         Magnetic       Software         Software       Winter Magnetic         Magnetic       Software         Winter Magneti                                                                                                    | Software       M10 Calcerty (% 247) Miter Channel Adapter         Locause Fedares       Software         Locause Fedares       Software         Using Locause Adapter       Software         Wind Notice Safety Calcerty (% 247) Miter Channel Adapter       Software         Wind Notice Safety Calcerty (% 247) Miter Channel Adapter       Software         Wind Notice Safety Calcerty (% 247) Miter Channel Adapter       Software         Wind Notice Safety Calcerty (% 247) Miter Channel Adapter       Software         Wind Notice Safety Calcerty (% 247) Miter Channel Adapter       Software         Notice Safety Calcerty (% 247) Miter Channel Adapter       Software         Notice Safety Calcerty (% 247) Miter Channel Adapter       Software         Notice Safety Calcerty (% 247) Miter Channel Adapter       Software         Notice Safety Calcerty (% 247) Miter Channel Adapter       Notice Safety Calcerty (% 247) Miter Channel Adapter         Notice Safety Calcerty (% 247) Miter Channel Adapter       Notice Safety Calcerty (% 247) Miter Channel Adapter         Notice Safety Calcerty (% 247) Miter Channel Adapter       Notice Safety Calcerty (% 247) Miter Channel Adapter         Notice Safety Calcerty Calcerty (% 247) Miter Channel Adapter       Notice Safety Calcerty (% 248) Miter Safety Calcerty (% 248) Miter Safety Calcerty (% 248) Miter Safety Calcerty (% 248) Miter Safety Calcerty (% 248) Miter Safety Calcerty (% 248) Miter Safety Calcerty (% 248) Miter Safety Calcert                                                                                                    | Software       Image: Software       NTO Colors of CADA Parts Channel Adapter         Longe Features       Non Color 2010 Non 1000000000000000000000000000000000000                                                                                                    | Settmane       Model Reserves         Lower finderes       Pro Caber for C420 / Flore Channel Adapter         Discussification       Since Carly and Name         Discussification       Since Carly and Name         Since Carly and Name       Since Carly and Name         Since Carly and Name <td>Settemane       Info Cochety Cr42/En Rifer Channel Magner         Lonself Finderse       Imp Scholler Settemane         Die George zuber Settemane       Imp Scholler Settemane         Die George zuber Settemane       Imp Scholler Settemane         Die George zuber Settemane       Imp Scholler Settemane         Die George zuber Settemane       Imp Scholler Settemane         Steptemane       Steptemane         Steptemane       Steptemane         Stepteman</td> <td>Settemane       M10 Cobstig FX S2B File Channel Magner         Lonself Findrage       Import S2 File Channel Magner         Discussifier Findrage       Import S2 File Channel Magner         Discussifier Findrage       Import S2 File Channel Magner         Discussifier Findrage       Import S2 File Channel Magner         Mithail Magner       Status Findrage         Mithail Magner       Status Findrage         <t< td=""><td>Software         In Constraint Fixed Status         Pixed Status         Pix</td><td>Software         In Constraint Fixed Status         Pixed Status         Pix</td><td>Software         M TO Cachetry For SADE Network Adapter           Lomed Fasters         Winbox 2         For Cachetry 6         Software         Software</td></t<></td>                                                                                                    | Settemane       Info Cochety Cr42/En Rifer Channel Magner         Lonself Finderse       Imp Scholler Settemane         Die George zuber Settemane       Imp Scholler Settemane         Die George zuber Settemane       Imp Scholler Settemane         Die George zuber Settemane       Imp Scholler Settemane         Die George zuber Settemane       Imp Scholler Settemane         Steptemane       Steptemane         Steptemane       Steptemane         Stepteman                                                                                                    | Settemane       M10 Cobstig FX S2B File Channel Magner         Lonself Findrage       Import S2 File Channel Magner         Discussifier Findrage       Import S2 File Channel Magner         Discussifier Findrage       Import S2 File Channel Magner         Discussifier Findrage       Import S2 File Channel Magner         Mithail Magner       Status Findrage         Mithail Magner       Status Findrage <t< td=""><td>Software         In Constraint Fixed Status         Pixed Status         Pix</td><td>Software         In Constraint Fixed Status         Pixed Status         Pix</td><td>Software         M TO Cachetry For SADE Network Adapter           Lomed Fasters         Winbox 2         For Cachetry 6         Software         Software</td></t<>                                                                                                    | Software         In Constraint Fixed Status         Pixed Status         Pix                                                                                                    | Software         In Constraint Fixed Status         Pixed Status         Pix                                                                                                    | Software         M TO Cachetry For SADE Network Adapter           Lomed Fasters         Winbox 2         For Cachetry 6         Software         Software                                                                                                    |
| Software<br>Incompetitive<br>Inter-Configuration<br>Automatic State Parts<br>Inter-Configuration<br>State Response<br>National State Parts<br>Inter-State State                                                                                                    | Setthear       0 wtbs2       Port Channel 402-04-441:0500:00:22:00:000:10:45:04-2642         Cit Cand Karly       Port Channel 402-04-441:0500:00:22:00:000:10:45:04-2642         Authorization Service       Port Channel 402-04-441:0500:00:22:00:000:10:45:04-2642         Authorization Service       Port Channel 402-04-441:0500:00:22:00:000:10:45:04-2642         Authorization Service       Port Channel 402-04-441:0500:00:22:00:000:10:45:04-2642         Authorization Service       Port Channel 402-04-441:00:00:00:22:00:000:10:45:04-2642         Authorization Service       Port Channel 402-04-441:00:00:00:22:00:00:10:45:04-2642         Authorization Service       Port Channel 402-04-441:00:00:00:22:00:00:10:45:04-2642         Authorization Service       Port Channel 402-04-441:00:00:00:22:00:00:10:45:04-2642         Authorization Service       Port Channel 402-04-441:00:00:00:22:00:00:10:45:04-2642         Authorization Service       Port Channel 402-04-441:00:00:00:22:00:00:10:45:04-2642         Authorization Service       Port Channel 402-04-441:00:00:00:22:00:00:10:45:04-2642         Authorization Service       Port Channel 402-04-441:00:00:00:02:00:00:00:00:00:00:00:00:00:                                                                                                    | Software         Software         For Count of Eachers         For Count of Eachers         For Count of Eachers           Importune Configuration<br>Eacherstein Enders         The Configuration<br>Eacherstein Enders         The Configuration<br>Eacherstein Enders         The Configuration<br>Enders         The Configuration<br>Enders                                                                                                    | Software                                                                                                    | Setteman         Setteman                                                                                                    | Software<br>Instruction         Software<br>(s) whole         Open Cameric<br>Files Cameric<br>Vision         Proc Cameric<br>Files Cameric<br>Vision         Proc Cameric<br>Vision         Proc Cameric<br>Vision         <                                                                                                    | Software         Operation         Operation <th< td=""><td>Software<br/>Automation         Openant<br/>Files Compute<br/>State Market<br/>Software<br/>Automation         Openant<br/>Files Compute<br/>State Market<br/>Software<br/>Automation         Openant<br/>Files Compute<br/>State Market<br/>Software<br/>Automation         Openant<br/>Files Compute<br/>State<br/>Software<br/>Software<br/>Automation         Openant<br/>Files Compute<br/>State<br/>Software<br/>Software<br/>Sof</td><td>Software<br/>Automation         Openant<br/>Files Compute<br/>State Market<br/>Software<br/>Automation         Openant<br/>Files Compute<br/>State Market<br/>Software<br/>Automation         Openant<br/>Files Compute<br/>State Market<br/>Software<br/>Automation         Openant<br/>Files Compute<br/>State<br/>Software<br/>Software<br/>Automation         Openant<br/>Files Compute<br/>State<br/>Software<br/>Software<br/>Sof</td><td>Vetframe         Operation         Fore Cancerd         Fore Cancerd</td></th<> | Software<br>Automation         Openant<br>Files Compute<br>State Market<br>Software<br>Automation         Openant<br>Files Compute<br>State Market<br>Software<br>Automation         Openant<br>Files Compute<br>State Market<br>Software<br>Automation         Openant<br>Files Compute<br>State<br>Software<br>Software<br>Automation         Openant<br>Files Compute<br>State<br>Software<br>Software<br>Sof                                                                                                    | Software<br>Automation         Openant<br>Files Compute<br>State Market<br>Software<br>Automation         Openant<br>Files Compute<br>State Market<br>Software<br>Automation         Openant<br>Files Compute<br>State Market<br>Software<br>Automation         Openant<br>Files Compute<br>State<br>Software<br>Software<br>Automation         Openant<br>Files Compute<br>State<br>Software<br>Software<br>Sof                                                                                                    | Vetframe         Operation         Fore Cancerd         Fore Cancerd                                                                                                    |
| Longer Frakters     The Configuration<br>Dial or Float Status     Intel Configuration<br>Dial or Float Status     Intel Configuration<br>Dial or Float Status       Visual Status     Visual Status     SSIS       Visual Status     SSIS       SSIS     SSIS       Visual Status     SSIS       Visual Status     SSIS       Visual Status     SSIS       Visual Status     SSIS       Visual Status     SSIS       Visual Status     SSIS       Visual Status     SSIS       Visual                                                                                                    | Lacense Frankran<br>The Cardigation<br>Did S and Kardy<br>With Methods Status<br>Status Resource Allocation<br>Sacust Public<br>Advanced Settings<br>Advanced Settings<br>Advanced Se                                                                                                    | Lowest Flackras <sup>®</sup> mbs3 <sup>®</sup> mbs3 <sup>®</sup>                                                                                                    | Loures Frances<br>Confectors<br>Confectors<br>C                                                                                                    | Locard France                                                                                                    | Locard France<br>The Carly Carly<br>The Carly Carly<br>The Carly<br>The Carly<br>The Carl                                                                                                    | Longer Franze <sup>®</sup> whba <sup>®</sup> Pier Channel <sup>®</sup> Size (HARLIS DOD 02 2 2 100 00 10 00 00 2 2 2 100 00 10 00 00 2 2 100 00 10 00 00 2 2 100 00 10 00 00 2 2 100 00 10 00 00 2 2 100 00 10 00 00 2 2 100 00 10 00 00 2 2 100 00 10 00 00 2 2 100 00 10 00 00 2 2 100 00 10 00 00 2 2 100 00 10 00 00 2 0 2                                                                                                    | Longer Franzes <sup>1</sup> / <sub>2</sub> whba <sup>1</sup> Time Configuration<br>Child on thomagy<br>Automatication Strates<br>Natural Holman <sup>1</sup> / <sub>2</sub> whba <sup>1</sup> Strate Shareball <sup>1</sup> / <sub>2</sub> whba <sup>1</sup> Strate Shareball <sup>1</sup> / <sub>2</sub> whba <sup>1</sup> Strate Shareball <sup>1</sup> / <sub>2</sub> whba <sup>1</sup> Strate Shareball <sup>1</sup> / <sub>2</sub> whba <sup>1</sup> Strate Shareball <sup>1</sup> / <sub>2</sub> whba <sup>1</sup> Strate Shareball <sup>1</sup> / <sub>2</sub> whba <sup>1</sup> Strate Shareball <sup>1</sup> / <sub>2</sub> whba <sup>1</sup> Strate Shareball <sup>1</sup> / <sub>2</sub> / <sub>2</sub> whba <sup>1</sup> Strate Shareball <sup>1</sup> / <sub>2</sub> / <sub>2</sub> whba <sup>1</sup> / <sub>2</sub> Strate Shareball <sup>1</sup> / <sub>2</sub> / <sub>2</sub> Strate Shareball <sup>1</sup> / <sub>2</sub> Strate Shareball <sup>1</sup> / <sub>2</sub> Strate Shareball <sup>1</sup> / <sub>2</sub> Strate Shareball <sup>1</sup> / <sub>2</sub> Strate Shareball <sup>1</sup> / <sub>2</sub> Strate Shareball <sup>1</sup> / <sub>2</sub> Strate Shareball <sup>1</sup> / <sub>2</sub> Strate Shareball <sup>1</sup> / <sub>2</sub> Strate Shareball <sup>1</sup> / <sub>2</sub> Strate Shareball <sup>1</sup> /                                                                                                    | Longer Franzes <sup>1</sup> / <sub>2</sub> whba <sup>1</sup> Time Configuration<br>Child on thomagy<br>Automatication Strates<br>Natural Holman <sup>1</sup> / <sub>2</sub> whba <sup>1</sup> Strate Shareball <sup>1</sup> / <sub>2</sub> whba <sup>1</sup> Strate Shareball <sup>1</sup> / <sub>2</sub> whba <sup>1</sup> Strate Shareball <sup>1</sup> / <sub>2</sub> whba <sup>1</sup> Strate Shareball <sup>1</sup> / <sub>2</sub> whba <sup>1</sup> Strate Shareball <sup>1</sup> / <sub>2</sub> whba <sup>1</sup> Strate Shareball <sup>1</sup> / <sub>2</sub> whba <sup>1</sup> Strate Shareball <sup>1</sup> / <sub>2</sub> whba <sup>1</sup> Strate Shareball <sup>1</sup> / <sub>2</sub> / <sub>2</sub> whba <sup>1</sup> Strate Shareball <sup>1</sup> / <sub>2</sub> / <sub>2</sub> whba <sup>1</sup> / <sub>2</sub> Strate Shareball <sup>1</sup> / <sub>2</sub> / <sub>2</sub> Strate Shareball <sup>1</sup> / <sub>2</sub> Strate Shareball <sup>1</sup> / <sub>2</sub> Strate Shareball <sup>1</sup> / <sub>2</sub> Strate Shareball <sup>1</sup> / <sub>2</sub> Strate Shareball <sup>1</sup> / <sub>2</sub> Strate Shareball <sup>1</sup> / <sub>2</sub> Strate Shareball <sup>1</sup> / <sub>2</sub> Strate Shareball <sup>1</sup> / <sub>2</sub> Strate Shareball <sup>1</sup> / <sub>2</sub> Strate Shareball <sup>1</sup> /                                                                                                    | Lonsef Featras <sup>O</sup> whba3             First Channel             Store Channel             Store Channel             Store Channel             Store Channel             Store Channel             Store             Kathered Stare First             Virst House Ander             Kathered Stare First             Virst House             Kathered Stare             Virst House             Kathered Stare             Virst House             Kathered Stare             Virst House             Kathered Stare             Virst House             Kathered Stare             Virst House             Kathered Stare             Virst House             Virst House             Kathered Stare             Virst House             Kathered             Virst House             Kathered             Virst House             Kathered             Kathered                                                                                                    |
| Inter outgraam     Mathema Configuration       Uite out faulty for the Statig Duals - Port Statig Statig out - Statig Statig out - Statig out - Statig out - Statig                                                                                                    | The conjugation       Multi-space Catalog Catalog Cat                                                                                                    | Ime Carly stain<br>Back Horizonta<br>Back Horizonta<br>Bac                                                                                                    | Implementation     Pathony Dual + Post SLTA / SLS Starage Controllion       Generalization     Pathony Dual + Post SLTA / SLS Starage Controllion       Automation Service     Implementation       Start Holine     ScSI       Holl Caller Configuration     ScSI       Holl Caller Configuration     ScSI       Main Caller Configuration     ScSI       Main Caller Configuration     ScSI       Main Caller Configuration     ScSI       Main Caller Configuration     ScSI Schwarz Adoptim       Main Caller Configuration     Main Caller Configuration       Main Caller Configuration     ScSI Schwarz Adoptim       Main Caller Configuration     Main Caller Configuration       Main Caller Configuration     ScSI Schwarz Adoptim       Occontect Trapping:     Devices: 1       Path:     Contect Trapping: 2       Devices: 1     Path:       Contect Trapping: 2     Devices: 1                                                                                                    | The Calify action     Phathum Dual P Fext X1/XLSS Storage Calify Calify       A dimetal Service     vmbs1       Script Food     vmbs1       Script Food     Script Food       Advanced Service     Script Food       Script Food     Script Food       Script Food     Script Food       Script Food     Script Food       Script Food     Script Food       Script Food     Script Food                                                                                                    | The Calify action     Phateup Subt Pert X1/X4SS Storage Calify Calify       A chemicator Service     Vmb/s1       A chemicator Service     Vmb/s1       V xu/Mather Service     SCSI       V xu/Mather Service     SCSI       V xu/Mather Service     SCSI       V xu/Mather Service     SCSI       V xu/Mather Service     SCSI       V xu/Mather Service     SCSI       V xu/Mather Service     SCSI       V xu/Mather Service     SCSI       V xu/Mather Service     SCSI       Scription     SCSI       Scription <td>The Cafe parties     Participation       C and Guardin          <ul> <li></li></ul></td> <td>The Cafe pather     Pather pather Feet X1/X4SS storage Caterolium       Cols on Eluxop     vmbag 1 SCSI       Auther takeful Catano     SCSI       Vaux Morte StrupPather     SCSI       Vaux Morte StrupPather     SCSI       Vaux Morte StrupPather     SCSI       Vaux Morte StrupPather     SCSI       Vaux Morte StrupPather     SCSI       Vaux Morte StrupPather     SCSI       Vaux Morte StrupPather     SCSI       Matclade Configuration     SCSI       Appet MisStruppather     SCSI Schwerz Adgeter</td> <td>The Cafe pather     Pather pather Feet X1/X4SS storage Caterolium       Cols on Eluxop     vmbag 1 SCSI       Auther takeful Catano     SCSI       Vaux Morte StrupPather     SCSI       Vaux Morte StrupPather     SCSI       Vaux Morte StrupPather     SCSI       Vaux Morte StrupPather     SCSI       Vaux Morte StrupPather     SCSI       Vaux Morte StrupPather     SCSI       Vaux Morte StrupPather     SCSI       Matclade Configuration     SCSI       Appet MisStruppather     SCSI Schwerz Adgeter</td> <td>These Carly carbon     Pathong State Peet SAT/ I/SAS Sterroger: Carbon Utilit       V And Vote And Utility     V mbba 1       SC ST     V mbba 1       Authoritication Service     SC ST       V Luit Marter Strage III Laction     V mbba 1       V Luit Marter Strage III Laction     SC ST       V Luit Marter Strage III Laction     SC ST       V Luit Marter Strage III Laction     SC ST       V Luit Marter Strage III Laction     SC ST       V Luit Marter Strage III Laction     SC ST       V Luit Marter Strage III Laction     SC ST       V Luit Marter Strage III Laction     SC ST       V Luit Marter Strage III Laction     SC ST       V Luit Marter Strage III Laction     V mbba 2</td>                                                                                                    | The Cafe parties     Participation       C and Guardin <ul> <li></li></ul>                                                                                                    | The Cafe pather     Pather pather Feet X1/X4SS storage Caterolium       Cols on Eluxop     vmbag 1 SCSI       Auther takeful Catano     SCSI       Vaux Morte StrupPather     SCSI       Vaux Morte StrupPather     SCSI       Vaux Morte StrupPather     SCSI       Vaux Morte StrupPather     SCSI       Vaux Morte StrupPather     SCSI       Vaux Morte StrupPather     SCSI       Vaux Morte StrupPather     SCSI       Matclade Configuration     SCSI       Appet MisStruppather     SCSI Schwerz Adgeter                                                                                                    | The Cafe pather     Pather pather Feet X1/X4SS storage Caterolium       Cols on Eluxop     vmbag 1 SCSI       Auther takeful Catano     SCSI       Vaux Morte StrupPather     SCSI       Vaux Morte StrupPather     SCSI       Vaux Morte StrupPather     SCSI       Vaux Morte StrupPather     SCSI       Vaux Morte StrupPather     SCSI       Vaux Morte StrupPather     SCSI       Vaux Morte StrupPather     SCSI       Matclade Configuration     SCSI       Appet MisStruppather     SCSI Schwerz Adgeter                                                                                                    | These Carly carbon     Pathong State Peet SAT/ I/SAS Sterroger: Carbon Utilit       V And Vote And Utility     V mbba 1       SC ST     V mbba 1       Authoritication Service     SC ST       V Luit Marter Strage III Laction     V mbba 1       V Luit Marter Strage III Laction     SC ST       V Luit Marter Strage III Laction     SC ST       V Luit Marter Strage III Laction     SC ST       V Luit Marter Strage III Laction     SC ST       V Luit Marter Strage III Laction     SC ST       V Luit Marter Strage III Laction     SC ST       V Luit Marter Strage III Laction     SC ST       V Luit Marter Strage III Laction     SC ST       V Luit Marter Strage III Laction     V mbba 2                                                                                                    |
| Process of Busing<br>Authentication for evices<br>Wall Statute Statute, Diffusion<br>South Statute, Diffusion<br>And With Statute, Diffusion<br>Statute, Diffusion<br>And With Statute, Diffusion<br>And With Statute, Diffusion<br>And With Statute, Diffusion<br>Advanced Settings <i>Details</i>                                                                                                    | Oto wellswag<br>Autoritation forsows<br>Water Harber Starte, Plandsow<br>South Phane<br>South Phane<br>Advanced Settings <ul> <li></li></ul>                                                                                                    | Officient Standing     SCII       Officient Standing     SCII       Out and Nechore Standing Calculation<br>(Stand Nechore Standing Calculation<br>Spritter Record Standing)     SCII       Advanced Setting     Out and Science       Advanced Setting     SCII Schware Adapter<br>Spritter Record Standing       Advanced Setting     SCII Schware Adapter<br>Science Standing       Verw:     Science Standing       Notifie     Science Standing       Verw:     Science Standing       Notifie     Science Standing       Notifie     Science Standing       Verw:     Science Standing       Notifie     Science Standing       Notifie     Science Stand                                                                                                    | Oth and handing<br>Nare Matchicks Starts, Blocksion<br>South Andrew Starts, Blocksion<br>Nare Matchicks Starts, Blocksion<br>Automated Starts, Blocksion<br>Advanced Starts, Blocksion<br>Advanced Starts, Blocksio                                                                                                    | Ordi and Subarg     withold 1     5CE       Wate Mathematika Strate 2014 damin     Sec. 1     Sec. 1       Wate Mathematika Strate 2014 damin     Sec. 1     Sec. 1       Wate Mathematika Strate 2014 damin     Sec. 1     Sec. 1       Hard Cable Configuration     Sec. 1     Sec. 1       System Resource Medication     Sec. 1     Sec. 1       Advanced Setting     Wate Mathematika Setting     Mathematika Setting                                                                                                    | Drid wet kanning<br>Automotater Starts Rollings allow<br>Source Profile<br>Heat Carlo Configuration<br>Source Profile<br>Heat Carlo Configuration<br>Source Profile<br>Heat Carlo Configuration<br>System Reports Motation<br>Advanded Setting     Details     Social<br>Social<br>Profile<br>Heat Carlo Configuration<br>Social<br>Profile<br>Heat Carlo Configuration<br>Social<br>Profile<br>Heat Carlo Configuration<br>Social<br>Profile<br>Heat Carlo Configuration<br>Profile<br>Heat Carlo Configuration<br>Profile<br>Heat Configuration<br>Profile<br>Heat Configuration<br>Profile<br>Heat Carlo Configuration<br>Profile<br>Heat Configuration<br>Profile<br>Heat C                                                                                                    | Drid writikaning<br>Automotation Ensisten<br>Untal Mohren Starts Drudinin<br>Source Profile<br>Net Carls Configuration<br>Source Profile<br>And Wildings allow<br>Source Profile<br>And Wildings allow<br>Source Profile<br>And Wildings and Source Source Sou                                                                                                    | Did end langen<br>Automatikationen<br>Wassillen Sample Laaten<br>Sauzin Pudie<br>Hatt Gabe Configuration<br>Automatikationen<br>Automatikatione                                                                                                    | Did end langen<br>Automatikationen<br>Wassillen Sample Laaten<br>Sauzin Pudie<br>Hatt Gabe Configuration<br>Automatikationen<br>Automatikatione                                                                                                    | Diff and funding     without 50 and 50 and 50                                                                                                    |
| Autorectador fondes<br>Wal Mathem EstapShalasin<br>Wal Mathem EstapShalasin<br>Sourch Profile<br>Robert Resource Alaction<br>April Mit Striting<br>Advanced Striting<br>Advanced St                                                                                                    | Authenticate Services<br>Walk Method: Services Services<br>Autor Method: Services<br>Autor Method: Autor Method: Services<br>Autor Method: Autor Method: Services<br>Autor Method: Autor Method: Autor Method: Autor Method: Autor Method: Autor Method: Autor Autor A                                                                                                    | Auferstatus Enrues<br>Una Machene Star D'Antaine<br>South Andre Star D'Antaine<br>South Andre Star D'Antaine<br>South Andre Star D'Antaine<br>South Starting<br>Advised Starting<br>Advised                                                                                                    | Automatan birusa<br>Automatan birusa<br>Mali Matura Barda<br>Mali Mana Barda<br>Mali Matura Barda<br>Mali Mana Barda<br>Mali Matura Barda<br>Mali Matura Barda                                                                                                    | Authenticator Services     Authenticator Services       Virus Mohres Starts, Phytome                                                                                                    | Authendus Services     Authendus Services       Authendus Services     Services       Witzer Haught Loadin     Services       Witzer Haught Services     Services       Hott Cable Configuration     Services       From Resource Authent     Services       Avained Services     Services       Avained Services     Services       Avained Services     Services       Sciences     Services                                                                                                    | Authensis     Authensis       Authensis     Authensis       Authensis     Authensis       Wata Mayles Stapfile Loatan     -       Wata Mayles Stapfile Loatan     -       Scorth Polity     -       Hott Cable Configuration     -       Filter Resource Authensis     -       April Michards     -       April Michards     -       Ap                                                                                                    | Authentise     Authentise       Authentise     Authentise       Authentise     Authentise       Wata Madrie Stapfie Lotatin     Head       Wata Madrie Stapfie Lotatin     Head       Hatt Cable Configuration     Head       Authentise     Head       Append Visiting     Makead Configuration       Append Visiting     Makead Configuration       Append Visiting     Mode       Append Visiting     Mode                                                                                                    | Authentise     Authentise       Authentise     Authentise       Authentise     Authentise       Wata Madrie Stapfie Lotatin     Head       Wata Madrie Stapfie Lotatin     Head       Hatt Cable Configuration     Head       Authentise     Head       Append Visiting     Makead Configuration       Append Visiting     Makead Configuration       Append Visiting     Mode       Append Visiting     Mode                                                                                                    | Authendala Sinvitas<br>Authendala Sinvitas<br>Watu Madver Stapite Lotatian<br>Watu Madver Stapite Lotatian<br>Hot Cable Configuration<br>Hot Cable Configuration<br>Hot Cable Configura                                                                                                    |
| Must Statute Statute, Diskution<br>Wust Statute, Statute, Diskution<br>Wust Statute, Statute, Diskution<br>Statute, Record According<br>Advanced Setting         Detail           Detail         Detail         Detail         Profile<br>Connect Frage         Profile<br>Profile<br>Connect Frage         Profile<br>Profile<br>Connect Frage         Profile<br>Connect Frage         Profile<br>Connect Fr                                                                                                    | Wurd Hohme Starker Strekter<br>Society Profile<br>Automated Settings<br>Advanced Settings                                                                                                    | ubsalfadore targelli ubsalfadore supplicatione<br>society india<br>Advised Setting     Defail       Defail     Defail       Ubsalfadore supplicatione<br>society india<br>Advised Setting     CCIS Only and Adopting<br>india<br>CCIS Only and Setting       Objectione     CCIS Only and Adopting<br>india<br>Connected Targets 2       Device     I       Peters     Connected Targets 2       Verw:     Devices       Image:     Runtime Name       Operational State     Univer Type       Targets     Universe                                                                                                    | Insuffactors Starts/Bitudionic<br>Sourch Policy     Insuffactors Starts/Bitudionic<br>Sourch Policy     Insuffactors Starts/Bitudionic<br>Sourch Policy       Spation Exception Policy     Insuffactors Starts/Bitudionic<br>Spation Record Starts/Bitudionic<br>Advanced Starts/Bitudionic<br>Advanced Starts/Bitudionic<br>Record Bitudionic<br>Record Bitudionic<br>Spationic     Insuffactors Starts/Bitudionic<br>Record Bitudionic<br>Record Bit                                                                                                    | Wata Nather Strate Strate Strate     Security of Security of Sec                                                                                                    | Watal Water Strate Data Main                                                                                                    | Wital Water Strate/Dividion                                                                                                    | Wital Medne Stank Dinution     Vision Media       Wital Medne Stank Dinution     Vision Media       Securit India     Edit       Nation Research Addetin     Mathematical Media       April Vision Research Addetin     Notes       April Vision Research Addetin     Notes       April Vision Research Addetin     Notes                                                                                                    | Wital Medne Stank Dinution     Vision Media       Wital Medne Stank Dinution     Vision Media       Securit India     Edit       Nation Research Addetin     Mathematical Media       April Vision Research Addetin     Notes       April Vision Research Addetin     Notes       April Vision Research Addetin     Notes                                                                                                    | What Merker Stark Different     What Merker Stark Different       What Merker Stark Different     Hill Charles Configuration       Hat Charles Configuration     Catals       Starter Resource Advisor     Maintain Starting       April Missing     Models       Advisord Starting     Models                                                                                                    |
| Instruction Structure Standing Location<br>Society Profile       Petade         Society Profile       Petade         Advanced Schlorg       COLS Software Advants<br>Advanced Schlorg       COLS Software Advants<br>Connect For Structure Advants<br>Advanced Schlorg         Name       Devices:       1         Market Schlorg       Testings         Name       Devices:         Market Schlorg       Testings         Name       Devices:         Market Schlorg       Testings         Name       Devices:         Market Schlorg       Testings         Name       Devices:         Market Schlorg       Testings         Name       Devices:         Market Schlorg       Testings         Market Schlorg       Testings         Market Schlorg       Testings         Non-Size Schlorg       Testings         Market Schlorg       Testings         Market Schlorg       Testings         Market Schlorg       Testings         Market Schlorg       Testings         Market Schlorg       Testings         Market Schlorg       Testings         Market Schlorg       Testings         Market Schlorg       Testing         Marke                                                                                                    | Vitual Home SaveRe location<br>Security Politie<br>Net Cable Collaguation<br>April 101 Settings<br>Activated Settings         Details           Details         Details         Politike<br>Security Politike<br>Memory Politike<br>April 101 Settings<br>Activated Settings         Details         Politike<br>Security Politike<br>Memory Politike<br>Memory Politike<br>Security Politike<br>Memory Politike<br>Security Politike<br>Memory Politike<br>Security Politike<br>Memory Politike<br>Security Politike<br>Memory Politike<br>Memory Politike<br>Security Politike<br>Memory Politike<br>Memory Politike<br>Security Politike<br>Memory Politike<br>Memory Polit                                                                                                    | with Withold's Statistic Cable Collografion<br>Spring Resurve Alcohor<br>Agent Withold's Statistic<br>Advanced Stating     Petals       Petals     relation       Advanced Stating     relation       Advanced Stating     relation       Advanced Stating     relation       Advanced Stating     relation       Advanced Stating     relation       Main Cable College     relation       Main Cable College     relation       Main Cable College     relation       Main Cable College     relation       Main Cable College     relation                                                                                                    | What Water SavgRe Location<br>Sector Profile     Design Environment<br>Environment SavgRe Location<br>SavgReicht Profile     Design Environment<br>Environment SavgReicht Profile     Design Environment<br>Environment SavgReicht Profile       Auswards Sattings     Design Environment<br>SavgReicht Profile     Design Environment<br>Environment Sattings     Design Environment<br>Environment Sattings       Auswards Sattings     Design Environment<br>Environment Sattings     Design Environment<br>Environment<br>Environment Environment<br>Environment Environment<br>Environment Environment<br>Environment Environment<br>Environment Environment<br>Environment<br>Environm                                                                                                    | Wrus Medne Sandhi Loadon         Jeans Jonghi           Sourd Frydel                                                                                                    | Wruz Machre Sauglie Lozation                                                                                                    | Wruz Machre Sauglie Loadion         June Sauglie Loadion           Sauglie John         Sauglie Loadion           Matter Lade Conflyation         Estal           System Resource Models         Matter Lade Conflyation           Advanued Settings         Wodel:           Advanued Settings         Model:           CSI Imaria: na Jimid Lana, www.mic.5533277-ABIR-563-563.566                                                                                                    | Wata Nahwa Sangki Lasahan                                                                                                    | Wata Nahwa Sangki Lasahan                                                                                                    | What Native Sangle Leatain<br>Sorth Yolle                                                                                                    |
| Source Profile<br>Not Cache Configeration<br>Synth Resource Alcolanty         Details           Advanced Settings         Details         Settings         Advanced Settings         Profile<br>Settings         Profile<br>S                                                                                                    | Sourd Profile<br>Sourd Profile<br>Sourd Profile<br>Sourd Profile<br>Sourd Profile<br>Sourd Profile<br>Sourd Profile<br>Advanced Settings                                                                                                    | Sourth Toda (Hardware Acceleration ) Sourth Toda (Hardware Acceleration ) Sourth Toda (Hardware Acceleration ) Source Statege (Hardware Acceleration ) Source Statege (Hardware Acceleration ) Source Statege (Hardware Acceleration ) Source Statege (Hardware Acceleration ) Source Statege (Hardware Acceleration ) Source Statege (Hardware Acceleration ) Source Statege (Hardware Acceleration ) Source Statege (Hardware Acceleration ) Source Statege (Hardware Acceleration ) Source Statege (Hardware Acceleration ) Source Statege (Hardware Acceleration ) Source Statege (Hardware Acceleration ) Source Statege (Hardware Acceleration )                                                                                                    | Sourth role     Image: Sourth role       Spann Role     Image: Sourth role       Spann Role     Image: Sourth role       Advanced Setting     Image: Sourth role       Advanced Setting     Image: Sourth role       Model:     Sci Sphame Adapter       Model:     Image: Sourth role       Sourth role     Image: Sourth role       Sourth role <td>Sourty India         Vestion           Visit Carle Configuration         Details           System Resource Modulation         Details           Advanced Setting         Vestion Resource Modulation           Mode:         CCLI Software Adapter           Mode:         CCLI Software Modulation</td> <td>Sourcy Profile         Verticate Configuration           System Reports Modern         Defail           System Reports Modern         Modern           Advanded Setting         Modern           Social Frances         Social Frances</td> <td>Source Profile         Performance           Horizona Montal         Peter Second         Peter Second</td> <td>Sourp Ingle         Detail           Hott Carle Config ration         Detail           System Resource Allocation         Number 2           Aynord Statings         Node:           Alloward Statings         Node:</td> <td>Sourp Ingle         Detail           Hott Carle Config ration         Detail           System Resource Allocation         Number 2           Aynord Statings         Node:           Alloward Statings         Node:</td> <td>Searsh Andife<br/>Hat Cahe Configuration<br/>Statem Resource Alcoston<br/>April Mistings<br/>Animad Settings<br/>Mode: © CSI Software Adapter</td>                                                                                                    | Sourty India         Vestion           Visit Carle Configuration         Details           System Resource Modulation         Details           Advanced Setting         Vestion Resource Modulation           Mode:         CCLI Software Adapter           Mode:         CCLI Software Modulation                                                                                                    | Sourcy Profile         Verticate Configuration           System Reports Modern         Defail           System Reports Modern         Modern           Advanded Setting         Modern           Social Frances         Social Frances                                                                                                    | Source Profile         Performance           Horizona Montal         Peter Second         Peter Second                                                                                                    | Sourp Ingle         Detail           Hott Carle Config ration         Detail           System Resource Allocation         Number 2           Aynord Statings         Node:           Alloward Statings         Node:                                                                                                    | Sourp Ingle         Detail           Hott Carle Config ration         Detail           System Resource Allocation         Number 2           Aynord Statings         Node:           Alloward Statings         Node:                                                                                                    | Searsh Andife<br>Hat Cahe Configuration<br>Statem Resource Alcoston<br>April Mistings<br>Animad Settings<br>Mode: © CSI Software Adapter                                                                                                    |
| Petals         Detals         Petals           Visite Resource Monitoria<br>Apport Mit Stratign         Advanced Settings         CCI Software Adopting<br>Models         CCI Software Adopting<br>Models         CCI Software Adopting<br>Models         CCI Software Adopting<br>Models         Petals         Petals           Visite Resource Software Monthing<br>Advanced Settings         CCI Software Adopting<br>Models         CCI Software Adopting<br>Models         CCI Software Adopting<br>Models         Petals         Petals           Visite Resource Software Monthing<br>Models         Connected Software Adopting<br>Models         Petals         Petals         Petals           Visite Resource Software Models         Petals         2         Petals         Petals         Petals           Visite Resource Software Models         Resource Software Models         Petals         Petals         Petals         Petals           Were:         Resource Software Models         Drive Type         Transport         Capacity Towner         Hardware Acceleration           Branne         Resname         1         Branne         Stocksoft Software Models         Stocksoft Software Models                                                                                                    | Mot Cache Configuration<br>September Review Reference<br>Activities Statings         Details                Part Lab<br>Section                                                                                                    | Heric Cahl Colligation<br>Appent Mi Stattige<br>Advanced Statting         Details           Petale         realized<br>Statting         realized<br>Statting         realing<br>Statting         realized<br>Statting                                                                                                    | Heat Cable Configuration<br>From Reserver Alexandre<br>Appel 19 Settings         Details         Profile           Anhanced Settings         Vertility         Settings         Profile         Settings         Profile           Anhanced Settings         GCX Insmite<br>GCX Insmite<br>GCX Insm                                                                                                    | Noti<br>System Report Allocitin         Details           Annoid Setting         winklas27           Advande Setting         Kodain           Model:         0.000 Sinformer Allopter                                                                                                    | Instrument         Details           System Revore Allocation         Advanced Setting:           Advanced Setting:         Model:           OCCID Instrument:         CCID Shrumer Adapter                                                                                                    | Advanced Setting: Model: CSUB Former Adapter Model: CSUB Former Adapter Mod                                                                                                    | Hor Carlo Carlo Ca                                                                                                    | Hor Carlo Carlo Ca                                                                                                    | Institution         Details           System Record Advances         Period           Agent VM Startings         Agent VM Startings           Advances         Starting                                                                                                    |
| State         Detail           April VM Strips a<br>Advanced Settings         Versites accurate the state of the state of t                                                                                                    | States Revenues Macadem<br>Andwarded Settings         Petals         Petals                                                                                                    | System Resource Alcodor<br>Agent MI Schnige<br>Advanced Settings                                                                                                    | System Resource Allocation<br>Agent VM Settings<br>Advanced Settings         Details           Advanced Settings         vmbas27           Advanced Settings         Mode:<br>CCR Market<br>Commended Targets           Commended Targets         Detexts:<br>Commended Targets           Commended Targets         Partie: 2                                                                                                    | System Raynorz Molostin<br>Anni W Garmy<br>Advanced Setting: Wolka (2018 Intere a Advancer<br>UCC Intere a n., 1996 41. cam, vime ur. 65/3277-388 4/37, 388 4/37, 388                                                                                                    | System Expose Modelson Applied To System Expose Modelson Applied To System                                                                                                    | System Reports Modelin         Details         Procession           Applier Mit Stimps         Modeling         Nodeling         Procession         Procession         Pro                                                                                                    | System Resource Alexation         Details           Ayort Of Strings         wmba37           Ayort of Strings         Mode:           6CIII Software Adoption         Mode:                                                                                                    | System Resource Alexation         Details           Ayort Of Strings         wmba37           Ayort of Strings         Mode:           6CIII Software Adoption         Mode:                                                                                                    | System Resource Allocation April Michael Settings April Michael Settings Addit Michael Settings Addit Michael Sett                                                                                                    |
| Agent W Satterps         works 37         CSI Software Adapter         Annumare 15517277-3887-867-2515-0023907/b068-528170F         One           Advanced Settings         Mode:         GCSI Software Adapter         GCSI Software Adapter         GC                                                                                                    | Agent W1 Strings<br>Activitied Strings         vmbha32         markets 2         markets 2         m                                                                                                    | Agent MI Settings Advisord Settings SCSI Software Adapter CSSI Settings SCSI Software Adapter CSSI Settings SCSI Software Adapter CSSI Settings SCSI Software Adapter CSSI Software Adapter CSSI Software Adapter Adapter Adapter CSSI Software Adapter CSSI Software Adapter CSSI Software Adapter CSSI Software Adapter Adapter Adapter Adapter Adapter Adapter Adapter Adapter Adapter Adapter Adapter Adapter Adapter Adapter Adapter Adapter Adapter Adapter Adapter Adapter Adapter Adapter Adapter Adapter Adapter                                                                                                    | Agent Widstrege verblach27 Advanced Settinge Kogent Kogent                                                                                                    | Agent Will Settings winkba37 brock & GCSI Software Adapter broke<br>Advanced Settings Model: GCSI Software Adapter<br>(CSI News: gr., 1999-01.cm, www.are (503)277-3489-678-5387/nofe-5387/nofe                                                                                                    | Agent Wil Settings winkbe37 brows Adapter brows<br>Advanced Settings Model: 6CXI Software Adapter<br>0CXI Inner: an , 1999 41 can vieware (503)277-3489-5/a 736 4-5/a 736 4-                                                                                                    | Agent Wi Settings vmbba37 brokes<br>Advanced Settings Model: 6C33 Software Advater<br>RCC Name in a 1999 0 Lana ymawar (653927) 3816-592 75460-593 7646                                                                                                    | Agent M Setting. Advanced Setting: Model: CCII Software Adapter                                                                                                    | Agent M Setting. Advanced Setting: Model: CCII Software Adapter                                                                                                    | Agent M Settings vmbba37 http://wwb.agent M Settings Provide Settings Model: 6CSI Software Adapter Provide Settings Provide Settings Provide S                                                                                                    |
| Advanced Settings         Mode<br>(CC) Tame:<br>(CC) Tame:<br>(CC                                                                                                    | Advanced Setting:         Mode:         CCS C3 Coffware 448ptr         CCS C3 Coffware 448ptr         CCS C4         CCS C4         C4         C4         C4         C4         C4         C4         C4         C4         C4         C4         C4         C4         C4         C4         C4         C4         C4 <th>Advanced Settingu         Mode<br/>SCSI Software: days there<br/>SCSI Software (days the<br/>SCSI Software (days the<br/>SCSI Software</th> <th>Advanced Settings SCSI Software Adapter<br/>SCSI Intere: up. 1994 21.cm. mmmer 56539277-0809-1876-524170/c<br/>SCSI Intere: Connected Topping 2 Devices: 1 Paths: 2<br/>Sconnected Topping 2 Devices: 1 Paths: 2</th> <th>Advanced Setting:         Kode:         GCS SetTinger Addepting         Mode         Mode</th> <th>Advanced Settings         Kodel:         CCI Schware Advancer         Image: Color Schware Advancer           Schwared Settings         Kodel:         CCI Schware Advancer         Schware Advancer         Image: Color Schware Advancer</th> <th>Advanced Setting: Mode: 0CX Software Advance (Statistics Advance) - 113-02100 Adv46-508306-</th> <th>Advanced Settings Mode: BCSI Software Adapter</th> <th>Advanced Settings Mode: BCSI Software Adapter</th> <th>Advanced Settings Model: SICSI Software Adapter</th>                                                                                                    | Advanced Settingu         Mode<br>SCSI Software: days there<br>SCSI Software (days the<br>SCSI Software (days the<br>SCSI Software                                                                                                    | Advanced Settings SCSI Software Adapter<br>SCSI Intere: up. 1994 21.cm. mmmer 56539277-0809-1876-524170/c<br>SCSI Intere: Connected Topping 2 Devices: 1 Paths: 2<br>Sconnected Topping 2 Devices: 1 Paths: 2                                                                                                    | Advanced Setting:         Kode:         GCS SetTinger Addepting         Mode         Mode                                                                                                    | Advanced Settings         Kodel:         CCI Schware Advancer         Image: Color Schware Advancer           Schwared Settings         Kodel:         CCI Schware Advancer         Schware Advancer         Image: Color Schware Advancer                                                                                                    | Advanced Setting: Mode: 0CX Software Advance (Statistics Advance) - 113-02100 Adv46-508306-                                                                                                    | Advanced Settings Mode: BCSI Software Adapter                                                                                                    | Advanced Settings Mode: BCSI Software Adapter                                                                                                    | Advanced Settings Model: SICSI Software Adapter                                                                                                    |
| discI lawer: up.1998 01.com/vmovers/55/39277-348H-9/0-7k-2515 0025907/br/6H6-25481746-     discI alaxe:     Connected Targets: 2 Devices: 1 Peffs: 2     Were: [Beltices: Paths]     Neme     Rundme Name: Operational State: LUN: Type: Transport: Clapacity Owner: Hardware Acceleration     Meno:     Benzine     Benzine                                                                                                    | dCC1 Neme (P. 1999 d L com, wmware: 8339277-3489-90%-3155-02290/746/84-5489766<br>CC251 Alase:<br>Connected Targets: 2 Denies: 1 Partie: 2<br>Neme Receive Parties<br>Name Receive Name Operational State LUN Type Drive Type Transport Copacity Owner Hardware Acceleration<br>Memory Receive Parties<br>Name Receive Name Operational State LUN Type Drive Type Transport Copacity Owner Hardware Acceleration<br>Memory Receive Parties<br>Name Receive Name Operational State LUN Type Drive Type Transport Copacity Owner Hardware Acceleration<br>Memory Receive Parties<br>Receive Name Receive Name Operational State LUN Type Drive Type Transport Copacity Owner Hardware Acceleration<br>Receive Name Receive Name Operational State LUN Type Drive Type Drive Type State State Sta                                                                                                    | IncCSI Itemm:     en, 1999 0.com, viewer 1953/3277-3499-5/hz-3213-002590/26/86-326321/4c       IncCSI Ream:     convected Targets:       Convected Targets:     2       View:     Devices:       Partice:     Partice:       Overweited Targets:     2       View:     Devices:       Interime:     Runtime Name:       Operational State:     LUN       Transport:     Capacity:       Owner:     Mandeau                                                                                                    | dCC11 Rame:         up. 1998 01.com, vmsers 36539277-3889-50:76-2535 0025907/b066-5288706/c           dCC11 Rame:         up. 1998 01.com, vmsers 36539277-3889-50:76-2535 0025907/b066-5288706/c           dCC11 Rame:         up. 1998 01.com, vmsers 36539277-3889-50:76           dCC11 Rame:         up. 1998 01.com, vmsers 36539277-3889-50:76           dCC11                                                                                                    | SCS3 Name: kp. 1990-01.com.vmvare:16539227-3d89-8b7a-2515-002907a0f86-52d870fc                                                                                                    | ISCSI Name: ign: 1998-01.com.vmvare:56539277-3d89-567a-2515-0025907a0668-52d874fc                                                                                                    | ISCSI Name: ion. 1998-01.com.vmare:156592277-3d89-5578-2515-00259078068-52d176fr                                                                                                    | AND IN THE REPORT AND A THE REPORT AND AND AND AND ADDRESS AND ADDRESS AND ADDRESS ADDRESS                                                                                                    | AND IN THE REPORT AND A THE REPORT AND AND AND AND ADDRESS AND ADDRESS AND ADDRESS ADDRESS                                                                                                    |                                                                                                    |
| dCC1 Alas:<br>Connected Targets: 2     Devices: 1     Partie: 2       Verse:     DEVICES: Targets: 4     Parties Name       Name     Reptime Name     Operational State: UN       Name     Reptime Name     Operational State: UN       MMD2     Name     1       Bername     1     disk                                                                                                    | GCEX Aless<br>Connected Targets 2     Devices: 1     Partie: 2       Verv:     Devices: Remain     Partie: 2       Name     Ruthine Name     Operational 2024: LUN     Type     Drive Type     Transport     Capacity Owner     Hardware Acceleration       Metric     verbalant2-ClimBial Angueted     1     dealer     Neter Scope-field       Metric     Bername     Reviewed     1     dealer     Scope-field       Device:     Device:     Capacity Owner     Hardware Acceleration       Metric     Operational 2024: LUN     Type     Drive Type     Scope-field                                                                                                    | ICCSI Alass:<br>Corrected Targetts: 2 Devices: 1 Pathe: 2<br>Verw: Devices: Pathe:<br>Name Runtime Name Operational State LUN Type Drive Type Transport Capacity Owner Hardware Acceleration                                                                                                    | 6C3 Alas:<br>Connected Targets: 2 Devices: 1 Pathe: 2                                                                                                    |                                                                                                    |                                                                                                    |                                                                                                    | IOP/31 LIQUE: IND. 7 10/07 10/07                                                                                                    | IOP/31 LIQUE: IND. 7 10/07 10/07                                                                                                    | IBCSI Name: iqn. 1998-01.com, vmware:156539277-3d89-5b7a-2515-0025907a0f68-52d876fc                                                                                                    |
| Connects Higher 2 Levices 1 Parts 2 Were: Dencise Paths Neme Rutine Name Operational State LUN Type Drive Type Transport Capacity Owner Hardware Acceleration IMPID Invite372(CTTL1 Mounted 1 diek Non-S20 ISCSI 1000.00 NMP Supposed Enzine                                                                                                    | Verticed rayed 2 Levelse 1 Partiel 2 Verticed Basis Name Rutine Name Operational State LUN Type Drive Type Transport Capiecty Owner Mardware Acceleration Were Rutine Name Operational State LUN Type Drive Type Transport Capiecty Owner Mardware Acceleration Were Rutine Name Operational State LUN Type Drive Type Transport Capiecty Owner Mardware Acceleration Basis December 2 December 2                                                                                                    | Lovences argent 2 Unices 1 years 2 Weve: [Devices Path] Weve: [Devices Path] Name Runtime Name Operational State LUN Type   DriveType   Transport   Capacity Owner   Mardware Acceleration                                                                                                    | Contraction largest: 2 University 2 Partiel 2                                                                                                    | SCS Alas:                                                                                                    | SCS Alas:                                                                                                    | SCS Alas:                                                                                                    | SCS Alas:                                                                                                    | SCS Alas:                                                                                                    | ISCSI Alas:                                                                                                    |
| Verse:         Difficient System           Name         Rutine Name         Operational State         U.M.         Topic         Drine Type         Transport         Clapstop         Hardware Acceleration           IMPED         webba276/CTL101         Monited         1         dels         Non-SSD         ISSC1         L000/01         Note           Bernare         1         dels         Non-SSD         ISSC1         L000/01         Note                                                                                                    | Were:         Devices:         Particle         Control of the second state         LUN         Type         Drive Type         Transport         Cipacity         Owner         Hardware Acceleration           IMPD0                                                                                                    | View:         Desists           Name         Ruttime Name         Operational State         LUN         Type         Drive Type         Transport         Capacity         Owner         Hardware Acceleration                                                                                                    | View Davier Date                                                                                                    | Connected largests: 2 Devices: 1 Pairs: 2                                                                                                    | Connected largests: 2 Devices: 1 Pairs: 2                                                                                                    | Connected largests: 2 Devices: 1 Pairs: 2                                                                                                    | Connected largets: 2 Devices: 1 Patho: 2                                                                                                    |                                                                                                    |                                                                                                    |
| Name         Runtime Name         Operational State         U.W         Type         Drive Type         Transport         Capacity         Owner         Hardware Acceleration           MRID         vmba37/007t011         Mexied         1         dek         Non-550         ISCS1         1000,00 MMP         Supported           Bernime                                                                                                    | Name         Partime Name         Operational State         LUN         Type         Drive Type         Tempport         Cipacitory         Mendemark Acceleration           IMPD0         Lymbhb2/CTRL1         Menned         1         daik         Non-S2D         SSCS1         1000,06         NMP         Suppointed           Manage Paths         Detach                                                                                                    | Name Ruttime Name Operational State LUN Type Drive Type Capacity Owner Hardware Acceleration                                                                                                    | TRATE INCOME THEME                                                                                                    |                                                                                                    |                                                                                                    |                                                                                                    |                                                                                                    | versions algebi é letinesi à ratio é                                                                                                    | Connected Targets: 2 Devices: 1 Parts: 2                                                                                                    |
| IMPD0 vmhas7-00:70:11 Mounted 1 disk Non-S20 ISCSI 1000,00 NMP Supported Rename                                                                                                    | IMPD0 InvestorTable Maximum 1 dive Non-500 ISCSI 1000.08 MPP Supported Bename Manage Patha Detach                                                                                                    |                                                                                                    | Name Runtime Name Operational State LUN Type Orive Type Transport Capacity Owner Hardware Acceleration                                                                                                    | View: Devices Paths                                                                                                    | View: Devices Paths                                                                                                    | Vew: Devices Paths                                                                                                    | Vew Device Parts                                                                                                    | Verex: Denics: Paths                                                                                                    | Connected targets: 2 Devices: 1 Pathol 2 Verver: Devices: Pathol 2                                                                                                    |
| Dename                                                                                                    | Manage Petha<br>Qetach                                                                                                    | IMPRID vmlba37/07/011 Mounted 1 disk Non-SSD ISCSI 1000,00 NMP Supported                                                                                                    |                                                                                                    | Verw: Devices Retris Name Runtime Name Operational State LUN Type Orive Type Transport Capacity Owner Hardware Acceleration                                                                                                    | View:         Denkes:         Paths           Name         Runtime Name         Operational State         LUN         Type         Drive Type         Transport         Capacity         Owner         Mardware Acceleration                                                                                                    | Verse:         Decisions           Name         Runtime Name         Operational State         UUN         Type         Onive Type         Transport         Capacity: Owner         Mardware Acceleration                                                                                                    | Verver         Devices         Pethod           Name         Runtime Name         Operational State         LUN         Type         Transport         Capacity         Owner         Hardware Acceleration                                                                                                    | Verve:         Devices         parties         a           Name         Runtime Name         Operational State         LUN         Type         Drive Type         Transport         Capacity: Owner         Hardware Acceleration                                                                                                    | Connector trapets:         2         Devices:         1         Pather:         2           Mexer:         [Devices:         Pather:         2                                                                                                    <                                                                                                    |
|                                                                                                    | <u>Monage Princ.</u><br>Detech                                                                                                    | Repart -                                                                                                    | ImPlay vmba32/C0/T0:11 Mounted 1 disk Non-SSD ISCSI 1000,00 NMP Supported                                                                                                    | Were:         Descenses         Period           Name         Functione Name         Operational State         LUM         Tripse         Onive Tripse         Transport         Classott         Hardware Acceleration           IMPD         Immediate/ChildTeal         1         dek         Non-SSD         ISSS1         1000/01         HMP         Supported                                                                                                    | Wew:         Decisions         Runteme Name         Operational State         LUN         Type         Drive Type         Transport         Capacity Owner         Markaire Acceleration           Immo         minikach/Chitthici         Mainteel         1         dail         Non-SSD         GSCS1         1000/01         Non-SSD                                                                                                    | Wew:         Derivative State         Common State         LUN         Type         Drive Type         Transport         Calaxoby         Owner         Hardware Acceleration           Immon         minika2/0.01119.11         Monika2/1.01119.11         Monika2/1.01119.11         Monika2/1.01119.11         Suppress                                                                                                    | View:         District         Particle           Nume         Rutione Nume         Operational State         LUN         Type         Drive Type         Transport         Capacity Owner         Hardware Acceleration           IMPIO         Numba/37/C017511         Mounted         1         dask         Non-500         GISC8         1000.00         Hind         Supported                                                                                                    | Nerve:         Densions         Particle           Mexer:         Densions         Particle Name         Operational State         LUN         Type         Transport         Capacity         Densier         Hardware Acceleration           Meme         Immediate         Austime Name         Operational State         LUN         Type         Transport         Capacity         Densier         Hardware Acceleration           MPD0         Immediate2/CRTINiti Mounted         I         disk         Non-SSD         ISSSI         1000.00         HMP         Supported                                                                                                    | Connected Regensi 2 Devices: 1 Pathis: 2 Verws: [Derices: Pathis] Nime Regension Nime Regension Nime Regnsion Nime Regension Nime Regension N                                                                                                    |
| Manage Paths                                                                                                    | Detach                                                                                                    |                                                                                                    | refrustu verhalas2/c5/10111_Maanteel I diek Nor+SSD SCSI 1000.06 (NPP Suppreted                                                                                                    | Nerve:         Descriptions/pages         LUN:         Type         Drive Type         Transport         Capuoty Owner         Hardware Acceleration           INFD         Vmbha27/50/Th13_Maxmed         dek         Non-592         GCS1         1000,00         NmP         Suppond                                                                                                    | Werve:         Devices:         Petrice:         Petrice:         <                                                                                                    | Werw:         Dentes:         Paths           Name         Runtime Name         Operational State         LUN         Type         Transport         Capacity         Denier         Hardware Acceleration           MP20         webba27c/07bitli         Mounted         1         date         Non-SD         ISSC1         L0000 NMP         Supported           Bename                                                                                                    | New:         Desires         Paths           Nem:         0perational State         U.N.         Trype         Transport         Capacity Doner         Hardware Acceleration           (MPD)         1 winback/2/CRT01LL         Mounted         1 winback/2/CRT01LL         Mounted         Scippediad                                                                                                    | New         Rutine Name         Operational State         LUN         Type         Drive Type         Transport         Capacity         Owner         Hardware Acceleration           (MPD)         ImmiRs27/C0170131         Mounted         1         date         Non-SXD         GCS1         1000/01 NMP         Suppond                                                                                                    | Convector largetts 2 Devices 1 Patter 2 Verver (Devices Patter) Neme Rutione Name Operational State LUN Type Drive Type Transport Capacity Owner Hardware Acceleration America Rutione Name Operational State LUN Type Orive Type Transport Capacity Owner Hardware Acceleration America Rutione Name Operational State LUN Type Orive Type Transport Capacity Owner Hardware Acceleration America Rutione Name I date Non-Stor OCCI 1000.01 NMP Suppred                                                                                                    |
| Betech                                                                                                    |                                                                                                    | Marage Patra                                                                                                    | mrszu umłażyticz Tolis Mounted I diek Nor-SSD ISCSI 1000,00 MMP Supported Browne Monage Patha                                                                                                    | Were:         Descent Paths           Name         Runtime Name         Operational State         U.M.         Type         Transport         Capacity         Dense         Hardware Acceleration           MPD0         Semanare         Semanare         1         disk         Non-SSD         ISSS1         1000,00         NMPP         Supported           MPD0         Manage Paths                                                                                                    | Wew:         Decision         Decision         Aume         Runtime hame         Operational State         U.N.         Type         Transport         Capacity         Owner         Mardware Acceleration           Immidia         Immidia         Citizet         Mardware         1         dek         Non-SSD         GCSI         1000/01 NMP         Supported           Marring         Marring                                                                                                    | Wew:         Decision:         petting           Name         Numme         Operational State         LUN         Trype         Transport         Capacity         Owner         Hardware Acceleration           Immo         ImmobiLity:CittITUL         Mounted         1         daix         Non-SSD         GCCII         1000/W NMP         Supported           Bernume         Manage stratum         Mounted         1         daix         Non-SSD         GCCII         1000/W NMP         Supported                                                                                                    | Were:         Dentes:         Petho           Name         Rutime Name         Operational State         LUN:         Type         Transport         Capacity         Owner         Hardware Acceleration           IMPD         numbib/32/Cr/TD13         Mounted         1         disk         Non-SSD         ISCSI         1000,00         NMP         Supposed           Branne:         Manage Zetrum:          Manage Zetrum          ISCSI         1000,00         NMP         Supposed                                                                                                    | Were:         Denote:         Patter           Name         Runtime Name         Operational State         LUM         Type         Transport         Capacity         Denote:         Hardware Acceleration           Name         Runtime Name         Operational State         LUM         Type         Drive Type         Transport         Capacity         Denote:         Hardware Acceleration           MPD0         Immbh27/20/20/11/Li         Mounted         1         disk         Non-SSD         ISCSI         1000.00         NMP         Supported           Manage Patric         Manage Patric         Manage Patric         Interval         Interval                                                                                                    | Connected regents: 2 Devices: 1 Partie: 2 Verw: [Denices] parties Verw: [Denices] parties Name Rutione Name Dependence Bername Bername Manage Parts                                                                                                    |
| <u>U</u> etsch                                                                                                    | <u>Copy</u> identifier to clipboard                                                                                                    | Monage Paths<br>Qetach                                                                                                    | Immuno         Immuno         Immuno<                                                                                                    | Nerve:         Decision Partner           Name         Ruthine Name         Operational State         LUN         Type         Drive Type         Capitoty         Owner         Hardware Acceleration           IMPD0         Immika27.02.1114.1         Meximal         1         date         Non-55D         ISC.51         1000.00         NMP         Supported           Berame         Manage Partn         Qetach         Qetach          Capitoty         NMP         Supported                                                                                                    | Work:         Distribution:         Participant         Operational State         LUN         Type         Prantport         Capacity:         Owner         Handware Acceleration           IMPD         vmba32762/Tbi11         Mexical         1         dels         Mon-S8D         d5C01         10900/0         NHP         Supported           Brance         Brance         Brance         dels         Mon-S8D         d5C01         10900/0         NHP         Supported                                                                                                    | Were:         Dentors:         Pathin:         Operation/State         LUM         Type         Onive Type         Transport         Capacity         Owner         Handware Acceleration           IMPD         withba27/CLTCTLL         Mexted         1         disk         Non-SSD         ISCSI         1000,00         NMP         Supported           Bernine:                                                                                                    | News:         Decisions         Particle           Name         Runtime Name         Operationel State         UNI         Type         Transport         Capacity         Devise         Handware Acceleration           IMP20         webba27/ChitTotal         Monified         1         ddw         Non-SDD         GCSI         1000,06         NMP         Supported           Brance         Return         Qetach         Qetach </td <td>Verse         Particle         Particle           Name         Ruintime Name         Operational State         LUN         Type         Transport         Capacity         Owner         Hardware Acceleration           (MPD)         Immunol 2014         1         delet         Non-55D         d5CSI         1000,00         NMP         Suppreted           Branne         Branne         Capacity         Dense         55CSI         1000,00         NMP         Suppreted           Capacity         Capacity         Capacity         Dense         55CSI         1000,00         NMP         Suppreted</td> <td>Convector trapets: 2 Devices: 1 Pathe: 2 Verve: Devices: Pathe: Name Rution: Rution: R</td> | Verse         Particle         Particle           Name         Ruintime Name         Operational State         LUN         Type         Transport         Capacity         Owner         Hardware Acceleration           (MPD)         Immunol 2014         1         delet         Non-55D         d5CSI         1000,00         NMP         Suppreted           Branne         Branne         Capacity         Dense         55CSI         1000,00         NMP         Suppreted           Capacity         Capacity         Capacity         Dense         55CSI         1000,00         NMP         Suppreted                                                                                                    | Convector trapets: 2 Devices: 1 Pathe: 2 Verve: Devices: Pathe: Name Rution: Rution: R                                                                                                    |
| Manage Paths                                                                                                    | Retach                                                                                                    | IMPID International International Internationa<br>International International International International International International International International International International International International International International International International Internation                                                                                                    | Name Ruttime Name Operational State LUN Type Drive Type Transport Capacity Owner Hardware Acceleration                                                                                                    | View: Denices Paths                                                                                                    | View: Devices Paths                                                                                                    | Vew: Device Paths                                                                                                    | Veror Decisions Paths                                                                                                    | Verve: Denice: Partici                                                                                                    | Connected Parpets: 2 Devices: 1 Paths: 2<br>Wew: [Devices: Paths]                                                                                                    |
| Manage Paths                                                                                                    | Unter the second second s                                                                                                    |                                                                                                    | Interval Interval Activities and Activities and Act                                                                                                    | Nerver         Environme         Rundime         Rundime         Operational State         LUN         Type         Drive Type         Transport         Clipacity         Owner         Hardware Acceleration           MMPD         twiteback/Critical         Membra         dek         Non-SSD         ISCS         1000,00 (NMP         Supported                                                                                                    | View:         Devices         Partial           Name         Ruitine Name         Operational State         LUN         Type         Drive Type         Transport         Capacity         Owner         Hardware Acceleration           IMP3D         vmbba2700/07/bit1         Mounted         1         disk         Non-SSD         SSCS1         1090,06         NMP         Supported                                                                                                    | View:         Denice:         Partie           Name         Runtime Name         Operational State         LUN         Type         Drive Type         Tarreport         Capacity         Owner         Hardware Acceleration           IMP3D         ImMedia/20/07Disit         Mounted         1         disk         Non-SSD         SSCS1         1000,00         NMP         Supported                                                                                                    | Verse:         Decision         Participation         Participation                                                                                                    | Verve         Devices         Parties           Name         Runtime Name         Operational State         LUN         Type         Transport         Capacity         Owner         Hardware Acceleration           IMPD0         ImMedia/ChTULL         Mounted         1         dek         Non-SDD         GGS1         1000,00         NHP         Supported                                                                                                    | Connected Trappets 2 Devices 1 Pather 2 Verve Bencies Pather Name Ruticing Name Operational State LUN Type Drive Type Transport Capacity Owner Hardware Acceleration ImPTO Immediate/Accelerations Bencing Bencing Capacity Capacity Capacity Owner Hardware Acceleration Bencing Devices Capacity Capacity Owner Hardware Acceleration                                                                                                    |
|                                                                                                    |                                                                                                    | Manage Path                                                                                                    | Immax         Immax         Immax <th< th=""><td>Were:         Benefitie         Burtine Name         Dipertification         Tope         Tomespot         Capacity         Down         Handware Acceleration           IMPRO         Ummittee         1         drak         Non-55D         55CS1         1000,00         NMP           Improve         Manage Paths         Manage Paths</td><td>Verse:         Decession         Decession         Data         LUN         Transport         Transport         Capacity         Decession           NMP3D        </td><td>Verve         Benisse         Particle Name         Operational State         LUN         Type         Onive Type         Transport         Cepacity         Owner         Mardware Acceleration           IMPED         vmMaa270c0TttSL         Mounted         1         dek         Non-SSD         SSCS1         2000/i0<nhp< td="">         Supprised          </nhp<></td><td>Verus         Description         State         Participation         State         Drive Type         Transport         Capacity         Numer         Hardware Academistics           IMPD         wmba37(c5Th11         Mounted         1         dek         Nore-SDD         SSCS         15800,00         Nore         Supprised           Banage Feature        </td><td>Name         Runtime Name         Operational State         LUN         Type         Transport         Capacity         Owner         Hardware Acceleration           IMPID        </td><td>Connection trayeds: 2 Devices: 1 Pathe: 2 Verwer: Bennes: Pathel Name Rundine Name Operational State UUN Tripe Drive Type Transport Capacity Owner Hardware Acceleration MMPIO Immacroscopic State Name 1 disk Non-State State State Monage Paths</td></th<>                                                                                                    | Were:         Benefitie         Burtine Name         Dipertification         Tope         Tomespot         Capacity         Down         Handware Acceleration           IMPRO         Ummittee         1         drak         Non-55D         55CS1         1000,00         NMP           Improve         Manage Paths         Manage Paths                                                                                                    | Verse:         Decession         Decession         Data         LUN         Transport         Transport         Capacity         Decession           NMP3D                                                                                                    | Verve         Benisse         Particle Name         Operational State         LUN         Type         Onive Type         Transport         Cepacity         Owner         Mardware Acceleration           IMPED         vmMaa270c0TttSL         Mounted         1         dek         Non-SSD         SSCS1         2000/i0 <nhp< td="">         Supprised          </nhp<>                                                                                                    | Verus         Description         State         Participation         State         Drive Type         Transport         Capacity         Numer         Hardware Academistics           IMPD         wmba37(c5Th11         Mounted         1         dek         Nore-SDD         SSCS         15800,00         Nore         Supprised           Banage Feature                                                                                                    | Name         Runtime Name         Operational State         LUN         Type         Transport         Capacity         Owner         Hardware Acceleration           IMPID                                                                                                    | Connection trayeds: 2 Devices: 1 Pathe: 2 Verwer: Bennes: Pathel Name Rundine Name Operational State UUN Tripe Drive Type Transport Capacity Owner Hardware Acceleration MMPIO Immacroscopic State Name 1 disk Non-State State State Monage Paths                                                                                                    |
| Littain<br>Copy identifier to clipboard                                                                                                    |                                                                                                    | Manage Patta<br>Detable<br>Copy dentifier to clipboard                                                                                                    | Immuno         Immuno         Immuno<                                                                                                    | Were:         Descention         Questional State         LUN         Type         Drive Type         Transport         Copacity Government         Hardware Acceleration           IMMED         winkba72/521793.1         Mounted         1         diak         Non-SSD         ISSCI         1000,00         NMP         Supported           Bremain                                                                                                    | Were:         Devices Rests           Name         Revise Name         Operational State         LUN         Type         Timesport         Capacity         Owner         Mandmask Acceleration           IMPID         setMax2CCLTELL         Mounted         iii del         Non-SSD         DSCSI         3000,00         NMP         Supported           Brange Paths         Description         Extract         Capacity Capacity         Capacity Capacity         Supported         Supported                                                                                                    | Verx         Device:         Puttine         Puttine Name         Operational State         LUN         Type         Transport         Capacity         Owner         Mandware Acceleration           IMPID         umbla27/CLTELL         Maximid         1         delv         Non-520         GSCSI         3000.05         NMP         Septioned           Brannet                                                                                                    | Meter         Plantine         Plantine Name         Operational State         LUN         Type         Onive Type         Transport         Capacity         Pumme         Hardware Academises           IMP20         winibit277-CETING1         Monied         1         dek         Non-S20         ISSCS         1980/08         NMP         Supported           Bernare         Manage/Parks         Return         Exclusion         Exclusion<                                                                                                    | Verse:         Device:         Particle Press:           Name         Revise:         Quantitiest State         U/N         Type         Drive Type         Tassport         CapexOrd         Neel           INPED         unitable Press:         1         dels         Neel-S20         1050:00         NMP         Supported           Better:         Manage Path         Quantitiest Opported         1         dels         Neel-S20         1050:00         NMP         Supported                                                                                                    | Connected Targets: 2 Devices: 1 Paths: 2  Were: (Devices: Paths) Name Retrieve Name Retrieve Name Re                                                                                                    |
| Manage Paths                                                                                                    |                                                                                                    |                                                                                                    | International International I disk Non-SSD ISSCI 1000,00 NMP Supported Example International International Interna                                                                                                    | Nerve         Runding Remail         Runding Remail         Operational State         LUN         Type         Drive Type         Transport         Capacity         During Machine Acceleration           [MMD0         mithba37/CCTTb1         Maunted         1         dek         Non-SSD         55C31         1090,00         NMP         Suppreted           Environe         Remain         Communic         1         dek         Non-SSD         55C31         1090,00         NMP         Suppreted                                                                                                    | Verv:         Decision         Particle         Particle         Participant         Particle         Particle                                                                                                    | Nerver         Encisient Feeling           Name         Functione Name         Operationel State         LUX         Trave         Travesport         Capacity         Dever         Hardware Acceleration           IMP2D         vmbab2/2025/102111         Meanted         1         disk         Nex-500         SSC51         1000.06 NMP         Supported           Bernine           Meanted         1         disk         Nex-500         SSC51         1000.06 NMP         Supported                                                                                                    | Nome         Ruttime Name         Operational State         LUN         Type         Transport         Capacity         Owner         Hardware Acceleration           IMPDD         InviteMast/CICTITUS         Monted         1         disk         Nor+SSD         ISCS1         1000,00 NMP         Spopned           Bernine         Bernine         Capacity         Nor+SSD         ISCS1         1000,00 NMP         Spopned                                                                                                    | Name         Runtime Name         Operational State         LUN         Type         Drive Type         Transport         Capacity         Mardware Acceleration           IMMAR         ImMission         1         dak         Non-520         15CS1         1000.00 MMP         Suppended                                                                                                    | Connected Targets:         2         Denotes:         1         Paths:         2           View:         Denotes:         1         Paths:         2           Name         Runtine Name         Operational State         LUN         Type         Drive Type         Transport         Capacity         Owner         Mardware Acceleration           MP3D                                                                                                    |
| Marray Data                                                                                                    | Detach                                                                                                    | Bename                                                                                                    | IMP20 Vmhba37:C0:T0:L1 Mounted 1 disk Non-SSD (SCSI 1000,00 NMP Supported                                                                                                    | Wew:         Demosional State         LUN         Trype         Trimsport         Capacity         Owner         Hardware Acceleration           Name         Immediate/Clinitiat         Married         1         dek         Non-SSD         SCCI         5000,00 MMP         Supported                                                                                                    | Verum         Devices         Petitie           Name                   Runtime Name         Operational State         LUN         Traje         Orine Type         Transport         Capacity         Dumer         Hardware Acceleration           IMPRID         Immedia/27(0:TTHLL         Monified         1         drik         Non-SSD         SCSI         1000,00 NMP         Supported                                                                                                    | Verve:         Devices         Paths           Name                   Purtime Name         Operational State         LUN         Type         Onive Type         Transport         Capacity         Owner         Mardware Acceleration           IMPD0         ivmbib/327(cbTHLL         Monited         1         dek         Non-SSD         SCSI         15000,00 NMP         Supported                                                                                                    | View         Dentities         Particle         Operational State         LUN         Type         Drive Type         Transport         Capacity         Imativase Académistics           Name         Remtime Name         Operational State         LUN         Type         Drive Type         Transport         Capacity         Imativase Académistics           MMD         Limite Académistic         1         dek         Nine State         1000,00 NMP         Supported                                                                                                    | Name         Runtime Name         Operational State         LUN         Type         Drive Type         Transport         Capacity         Owner         Hardware Acceleration           MPID         wmbad7/GDTD51         Maurited         1         dek         Non-S50         SGCS1         \$2000.00 MMP         Supported                                                                                                    | Connected trapets: 2 Denices: 1 Partic: 2 Verw: [Berlines: Filter] Name   Runtime Name   Operational State   LUN   Type   Drive Type   Transport   Capacity   Owner   Hardware Acceleration   IMPID   Intelligence   1 dek   Non-S50   SCS1   S00,00 NMP   Supported                                                                                                    |
| Kename                                                                                                    | Manage Patha<br>Detach                                                                                                    | IMPIO International I diak Non-SSD ISSSI 1000,00 NMP Supported                                                                                                    |                                                                                                    | Nerme         Readinest Nerme         Operational State         LUN         Type         Drives Type         Capacity         Owner         Hardware Acceleration                                                                                                    | Were:         Denices         Paths           Name         Runtime Name         Operational State         UUN         Type         Orive Type         Transport         Capacity         Owner         Mardware Acceleration                                                                                                    | View:         Devices         Paths           Name         Runtime Name         Operational State         UUN         Type         Orive Type         Transport         Capacity         Owner         Mardware Acceleration                                                                                                    | Verse         Devices         Petitis           Name         Ruttome Name         Operational State         LUN         Type         Transport         Capacity         Owner         Hardware Acceleration                                                                                                    | Wear         Denotes the particular state         LUN         Type         Drive Type         Transport         Capacity         Owner         Hardware Acceleration                                                                                                    | Convector trapets: 2 Device: 1 Pathe: 2 Verve: [Decice: Pathe: Verve: [Decice: Pathe: Name Rutime Name Operational State LUM Type Drive Type Transport Capacity Owner Hardware Acceleration ]                                                                                                    |
| Dename                                                                                                    | Manage Patha<br>Detach                                                                                                    | IMPD0 vmBe37/c0:T0:11 Mounted 1 dtilk Nor-550 ISCS1 1000,00 NMP Supported                                                                                                    |                                                                                                    | Verw: Devices Pares Name Rutine Name Operational State LUN: Type Drive Type Transport Capitory Overv Nardware Acceleration                                                                                                    | Verver: [Denices: Paths] Name Runtime Name Operational State LUN: Type Drive Type Transport Capacity Owner Hardware Acceleration                                                                                                    | Verw: Devices Paths Name Runtime Name Operational State LUN Type Drive Type Transport Capacity Owner Hardware Acceleration                                                                                                    | Verver         Devices         Pattine           Name         Runtime Name         Operational State         LUN         Type         Drive Type         Transport         Capacity         Owner         Hardware Acceleration                                                                                                    | Verws:         [Dentes: ]         Partin         a           Name         Runtime Name         Operational State         LUN         Type         Drive Type         Transport         Capatory         Hardware Acceleration                                                                                                    | Convector trapets: 2 Device: 1 Paths: 2 Verve: [Device: Paths: Verve: [Device: Paths: Name Rutime Name Operational State LUN Type Drive Type Transport Capitory Dwver Hardware Acceleration                                                                                                    |
| Bename                                                                                                    | Bename Manage Paths Qetach                                                                                                    | IMPIO vmhba37/CICTOLLI Mounted 1 disk Non-SSD ISCSI 1000,00 NMP Supported                                                                                                    | The second second se                                                                                                    | Verv: Decision Reads<br>Name Reutine Rank Decision Rank Decision Rank District The Drive Drive Transform Clanaries Under Handware Arceleration                                                                                                    | Veries (Decision Familia) New Example 1 Supervised Mark 1000 Table 1000 Table Decision Example 1 Section Andrew Environmentes 1 New Example 1 Section 1 Section 1 Sect                                                                                                    | Verse Decision Report                                                                                                    | View: Device: Patie Name Deviction: Name Deviction: Name Deviction: Device: Transact Device: Device: D                                                                                                    | Vervez (Decker) Patie<br>Vervez (Decker) Patie<br>Name District Name Consolicial Gaze 1118 True Constraint Constraint Constraint Constraint Constraint Andreation                                                                                                    | Connected Fragets: 2 Devices: 1 Pathel: 2 Veriew: [Devices: Pathel] Nexe: [Devices: Pathel] Nexe: [Dev                                                                                                    |
| Bename                                                                                                    | Bernanie<br>Manage Patha<br>Detsch                                                                                                    | IMPIO vmhba37/CICTOLLI Mounted 1 disk Non-SSD ISCSI 1000,00 NMP Supported                                                                                                    | Individual control of the second second seco                                                                                                    | Verver (Reverses Persons)<br>Name Deverses Name Deverses Name Deversional State 1118 Trave Drive Travescent Consulty Dever Hydrover Andreaston I                                                                                                    | Verv: [Receive Rest]                                                                                                    | Verse (Receive Family) New Receive Family Receive Annual State 1118 Type Drive Topestore Treasure (Receive Annual State 1118                                                                                                    | View: (Denice: Paths) Name Roother Name (Oversition) 946 (118) Trive Drive Trive (Oversition) (Oversition) (Oversition)                                                                                                    | Verez (Benes Refs)<br>Verez (Benes Refs)<br>Nano Botter Nanz (Aperton Nanz (Aperton Nanz (Aperton Nanz (Aperton Nanz (Aperton Aperton Nanz (Aperton Aperton                                                                                                    | Connected Targets: 2 Devices: 1 Partie: 2 Verw: [Beness: Partie] Varie: [Beness: Partie] Varie: [Beness: Parties Varies: [Overstitual State   1111] Varie: [Drive: Torus   Targetopet   Capacity   Duppet   Hypothese Analizations   Varies: [Beness: [Beness:                                                                                                    |
| Bename                                                                                                    | Borvane<br>Manage Paths<br>Detsch                                                                                                    | IMPI0 vmbba37:00:T0:11 Mounted 1 disk Non-SSD ISCSI 1000,00 NMP Supported                                                                                                    | Name Rustime Name Operational State LUN Type Drive Type Transport Capacity Owner Hardware Acceleration                                                                                                    | Vew: Devices Fachs                                                                                                    | Vew: Denice Patia                                                                                                    | Veve: Denter Party                                                                                                    | View: Dennes Paths                                                                                                    | Vew Denses Fatts                                                                                                    | Connected Fargets: 2 Devices: 1 Paths: 2 Verve: [Devices: Paths]                                                                                                    |
| Internal Vented 1 disk Non-SSD ISCSI 1000,00 NMP Supported                                                                                                    | Immunity         Non-500         ISCSI         1000,05         MHP         Supported           Bename         Manage Petru         Educh         Educh         Educh         Educh                                                                                                    |                                                                                                    | Name Rustine Name Operational State U.W Type Drive Type Transport Capacity Owner Mandware Acceleration                                                                                                    | View: Devices Paths                                                                                                    | View: Devices Paths                                                                                                    | View: Devices Paths                                                                                                    | Vew Device Paths                                                                                                    | Verse: Detecting that is a contrast is prime a                                                                                                    | Connected trappets: 2 Devices: 1 Parts: 2<br>Verce: Discuss (Parts)                                                                                                    |
| Rename Rename                                                                                                    | Brance Brance A with Not-Sol 20000 MM Supported                                                                                                    | MDD units 27-C0-T0-11 Mounted 1 disk New CCD ICCCI 1000.00 MMD Supported                                                                                                    | Name Ruttime Name Operational State LUN Type Onive Type Transport Capacity Owner Hardware Acceleration                                                                                                    | Connected Targets 2 Devices 1 Parts 2                                                                                                    | Connected Targets: 2 Devices: 1 Paths: 2                                                                                                    | Connected Targets: 2 Devices: 1 Paths: 2                                                                                                    | Connected Targets: 2 Devices: 1 Paths: 2                                                                                                    | Connected Tarrate: 2 Davies: 1 Batter: 2                                                                                                    |                                                                                                    |
| MMP30 Invertile&27/C17611 Mounted 1 diak Non-550 ISCS1 1000,00 NHP Supported<br>Brannance                                                                                                    | International and the second second sec                                                                                                    |                                                                                                    | Name Ruttime Name Operational State LUN Type Drive Type Transport Capacity Owner Hardware Acceleration                                                                                                    |                                                                                                    |                                                                                                    |                                                                                                    |                                                                                                    | www.europeusi 2 Levices 1 Parts 2                                                                                                    | Connected Targets: 2 Devices: 1 Pathis: 2                                                                                                    |
| IMM92     Imministrational technology of the second second s                                                                                                    | BitPID         United to the control         Control         Contro         Contro         Control                                                                                                    | realine maine maine operational state con type onne type inansore capacity onne mathematic acceleration                                                                                                    | None Destroy Server                                                                                                    |                                                                                                    |                                                                                                    |                                                                                                    |                                                                                                    | Sector 10 years 4 Faults 4 Faults 4                                                                                                    | Connected Targets: 2 Devices: 1 Patris: 2                                                                                                    |
| Name         Durine Name         Operational State         LUN         Type         Transport         Capacity         Downer         Mandave Acceleration           IMPID         vmbba375/CbitTlut         Mounted         1         dak         Non-SSD         ISSCSI         1000/01 NMP         Supported           Bename                                                                                                    | Name         Puttime Name         Operational State         UN         Type         Drive Type         Transport         Capacity         Owner         Hardware Acceleration           IMPID                                                                                                    | Name Runtime Name Operational State LUN Type Orive Type Transport Capacity Owner Hardware Acceleration                                                                                                    | TAUTY UNITED TOTAL                                                                                                    |                                                                                                    |                                                                                                    |                                                                                                    |                                                                                                    | CONTRACTOR IN TOTAL FOUND & FOUND &                                                                                                    | Connected Targets: 2 Devices: 1 Paths: 2                                                                                                    |
| Name         Ruthine Name         Operational State         LUN         Type         Drive Type         Transport         Capacity         Vomer         Hardware Acceleration           IMPED         vmike372/CTTLL1         Monted         1         disk         Non-SSD         ISCS1         1000/00         NMP         Supported           Branne                                                                                                    | Name         Partners Rame         Operational State         ULW         Type         Drive Type         Temport         Cipacity         Anderston           IMPID         umbidde2012/01/01         Mounted         1         dak         Non-500         SSCS1         1000,08         NMP         Supported           Brance         Brance         Education         Education <t< th=""><th>Name Ruttime Name Operational State LUN Type Drive Type Transport Capacity Owner Hardware Acceleration</th><th>TARY, MARINA FAMIL</th><th>Connected Targets: 2 Devices: 1 Patris: 2</th><th>Connected Targets: 2 Devices: 1 Patris: 2</th><th>Connected Targets: 2 Devices: 1 Patris: 2</th><th>Connected Targets: 2 Devices: 1 Paths: 2</th><th>Connected Terneter 7 Devices 1 Pather 7</th><th></th></t<>                                                                                                    | Name Ruttime Name Operational State LUN Type Drive Type Transport Capacity Owner Hardware Acceleration                                                                                                    | TARY, MARINA FAMIL                                                                                                    | Connected Targets: 2 Devices: 1 Patris: 2                                                                                                    | Connected Targets: 2 Devices: 1 Patris: 2                                                                                                    | Connected Targets: 2 Devices: 1 Patris: 2                                                                                                    | Connected Targets: 2 Devices: 1 Paths: 2                                                                                                    | Connected Terneter 7 Devices 1 Pather 7                                                                                                    |                                                                                                    |
| Name         Ruthine Name         Operational State         LUN         Type         Drive Type         Transport         Capacity         Owner         Hardware Acceleration           MMPID         twite&372/CTTLL1         Monted         1         disk         Non-SSD         ISCS1         1000/00         NMP         Supported           Branner <th>Name         Particles Name         Quarktines State         LUN         Type         Drive Type         Tessport         Capacity         Members Acceleration           IMPED         unitable27/CETRG1         Kenneld         i         dek         Non-500         SSCSI         1090,08         NMP         Supported           Brannel        </th> <th>Name Runtime Name Operational State LUN Type Drive Type Transport Capacity Owner Hardware Acceleration</th> <th>TARY DEFINE FROM</th> <th>Connected Targets: 2 Devices: 1 Patris: 2</th> <th>Connected Fargets: 2 Devices: 1 Patris: 2</th> <th>Connected Targets: 2 Devices: 1 Patris: 2</th> <th>Connected Targets: 2 Devices: 1 Paths: 2</th> <th>Consected Ternater 7 Devices: 1 Eather 7</th> <th></th>                                                                                                    | Name         Particles Name         Quarktines State         LUN         Type         Drive Type         Tessport         Capacity         Members Acceleration           IMPED         unitable27/CETRG1         Kenneld         i         dek         Non-500         SSCSI         1090,08         NMP         Supported           Brannel                                                                                                    | Name Runtime Name Operational State LUN Type Drive Type Transport Capacity Owner Hardware Acceleration                                                                                                    | TARY DEFINE FROM                                                                                                    | Connected Targets: 2 Devices: 1 Patris: 2                                                                                                    | Connected Fargets: 2 Devices: 1 Patris: 2                                                                                                    | Connected Targets: 2 Devices: 1 Patris: 2                                                                                                    | Connected Targets: 2 Devices: 1 Paths: 2                                                                                                    | Consected Ternater 7 Devices: 1 Eather 7                                                                                                    |                                                                                                    |
| Name         Operational State         UUN         Type         Drive Type         Transport         Capacity         Nome         Hardware Acceleration           IMPID         VmIke372(CTTL21         Mounded         1         dek         Non-SSD         ISCSI         100/00         NMP         Supported           Bename </th <th>Name         Ruthine Name         Operational State         LUN         Type         Drive Type         Transport         Operator         Hardware Acceleration           IMPID         - vimeba27Ch1241         Mounted         1         dale         Non-SSD         05CSI         1010,08         NMP         Supported           Browner         - Monage Patrix</th> <th>Name Operational State LUN Type Orive Type Transport Capacity Owner Hardware Acceleration</th> <th>TATE MATCHINE CONTRACT</th> <th></th> <th>Contractor ingress is contracting a restore a</th> <th></th> <th>connector region a portect a region a</th> <th></th> <th>Connected Ternate: 7 Devices: 1 Datter: 7</th>                                                                                                    | Name         Ruthine Name         Operational State         LUN         Type         Drive Type         Transport         Operator         Hardware Acceleration           IMPID         - vimeba27Ch1241         Mounted         1         dale         Non-SSD         05CSI         1010,08         NMP         Supported           Browner         - Monage Patrix                                                                                                    | Name Operational State LUN Type Orive Type Transport Capacity Owner Hardware Acceleration                                                                                                    | TATE MATCHINE CONTRACT                                                                                                    |                                                                                                    | Contractor ingress is contracting a restore a                                                                                                    |                                                                                                    | connector region a portect a region a                                                                                                    |                                                                                                    | Connected Ternate: 7 Devices: 1 Datter: 7                                                                                                    |
| Name         During Name         Operational State         LUN         Type         Transport         Capacity         Downer         Handware Acceleration           IMPID         Imble372/Cbr31/LL         Mounted         1         dak         Non-SSD         ISSCSI         1000/00 NMP         Supported           Bename         Image: State State                                                                                                    | Name         Rutime Name         Operational State         LUN         Type         Drive Type         Transport         Cipacitol         Owner         Handware Acceleration           IMPD0                                                                                                    | Name Runtime Name Operational State LUN Type Orive Type Transport Capacity Owner Hardware Acceleration                                                                                                    | The TV INCIDENT AND A DECEMBER OF A DECEMBER OF A DECEMBER                                                                                                    |                                                                                                    | demonstrate magnetic a demonstrative and a manufacture and a manufacture and a ma                                                                                                    |                                                                                                    | Connector region a periodi a region a                                                                                                    |                                                                                                    | Connected Ternetic 7 Devices 1 Patter 7                                                                                                    |
| Name         Operational State         UUN         Type         Drive Type         Transport         Capacity         Nome         Hardware Acceleration           IMPID         VmIke372(CTTL21         Mounded         1         dek         Non-SSD         ISCSI         100/00         NMP         Supported           Bename </th <th>Name         Ruthine Name         Operational State         LUN         Type         Drive Type         Transport         Operator         Hardware Acceleration           IMPID         - vimeba27Ch1241         Mounted         1         dale         Non-SSD         05CSI         1010,08         NMP         Supported           Browner         - Monage Patrix</th> <th>Name Operational State LUN Type Orive Type Transport Capacity Owner Hardware Acceleration</th> <th>TATE MATCHINE CONTRACT</th> <th></th> <th>demonstrate magnetic a demonstrative and a manufacture and a manufacture and a ma</th> <th></th> <th>Connected region a connect a region a</th> <th></th> <th>Connected Ternetic 7 Devices 1 Patter 7</th>                                                                                                    | Name         Ruthine Name         Operational State         LUN         Type         Drive Type         Transport         Operator         Hardware Acceleration           IMPID         - vimeba27Ch1241         Mounted         1         dale         Non-SSD         05CSI         1010,08         NMP         Supported           Browner         - Monage Patrix                                                                                                    | Name Operational State LUN Type Orive Type Transport Capacity Owner Hardware Acceleration                                                                                                    | TATE MATCHINE CONTRACT                                                                                                    |                                                                                                    | demonstrate magnetic a demonstrative and a manufacture and a manufacture and a ma                                                                                                    |                                                                                                    | Connected region a connect a region a                                                                                                    |                                                                                                    | Connected Ternetic 7 Devices 1 Patter 7                                                                                                    |
| Name         Runtime Name         Operational State         LUN         Trype         Drive Type         Transport         Capacity         Vomer         Hardware Acceleration           IMPRD         hmitebaTXCETTLAL         Mexined         1         dak         Non-S2D         ISCSI         1000/20 NMP         Supported           Branner            Adv         Non-S2D         ISDSI         1000/20 NMP         Supported                                                                                                    | Name         Ruttime Name         Operational State         LUN         Type         Drive Type         Transport         Capacity         Member Acceleration           IMPD0         umba375C17BLL         Member         1         dek         Non-500         05CSI         1000.06         NMP         Supported           Brannet         Memage Petra         Deta.h         Capacity         Capacity <th>Name Runtime Name Operational State LUN Type Drive Type Transport Capacity Owner Hardware Acceleration</th> <th>The Tr. Manufacture a second</th> <th>Converted Targets 2 Devices 1 Parties 2</th> <th>Convented Targets: 2 Devices: 1 Partie: 2</th> <th>Connected Targets: 2 Devices: 1 Paths: 2</th> <th>Connected Targets: 2 Devices: 1 Paths: 2</th> <th>Consected Terrate: 2 Device: 1 Delte: 2</th> <th></th>                                                                                                    | Name Runtime Name Operational State LUN Type Drive Type Transport Capacity Owner Hardware Acceleration                                                                                                    | The Tr. Manufacture a second                                                                                                    | Converted Targets 2 Devices 1 Parties 2                                                                                                    | Convented Targets: 2 Devices: 1 Partie: 2                                                                                                    | Connected Targets: 2 Devices: 1 Paths: 2                                                                                                    | Connected Targets: 2 Devices: 1 Paths: 2                                                                                                    | Consected Terrate: 2 Device: 1 Delte: 2                                                                                                    |                                                                                                    |

Рисунок 185. Настройка МРІО

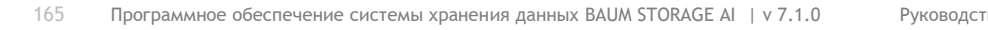

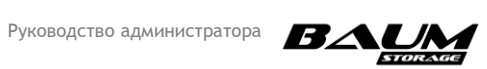

| olicy                                                                  |                      |                                                                                                    |                        |                   |                |                      |                 |
|------------------------------------------------------------------------|----------------------|----------------------------------------------------------------------------------------------------|------------------------|-------------------|----------------|----------------------|-----------------|
| Path Selection:                                                        |                      | Round Robin (VMware)                                                                                                    |                        |                   | 1              | Cha                  | nge             |
| Storage Array T                                                        | ype:                 | VMW_SATP_DEFAULT_AA                                                                                                    |                        |                   |                |                      |                 |
| Paths                                                                  |                      |                                                                                                    |                        |                   |                |                      |                 |
| Runtime Name                                                           | 1                    | Target                                                                                                    | LUN                    | Stat              | us             | Preferred            | 1               |
| vmhba37:C0:T0                                                          | :L1                  | iqn.2009-10.ru.ic-baum:tgt001e67c5ed69:172.16.4.19:3                                                                                                    | 1                      | •                 | Active (I/O)   |                      |                 |
| vmhba37:C0:T1:                                                         | :L1 i                | ign.2009-10.ru.ic-baum:tgt001e67c5edd2:172.16.4.20:3                                                                                                    | 1                      | •                 | Active (I/O)   |                      |                 |
|                                                                        |                      |                                                                                                    |                        |                   |                | Re                   | efresh          |
| Name:<br>Runtime Name:                                                 | iqn.<br>vmh          | 1998-01.com.vmware:56539277-3d89-5b7a-2515-0025907a<br>ba37:C0:T0:L1                                                                                              | 0f68-52d8              | 376fc-00          | 023d000001,iq  | Re<br>n.2009-10.ru.  | efresh<br>ic-ba |
| Name:<br>Runtime Name:<br>iSCSI                                        | iqn.<br>vmh          | 1998-01.com.vmware:56539277-3d89-5b7a-2515-0025907a<br>ba37:C0:T0:L1                                                                                              | 0 <b>f</b> 68-52d8     | 376fc-00          | 023d00000 1,iq |                      | efresh<br>ic-ba |
| Name:<br>Runtime Name:<br>iSCSI<br>Adapter:<br>iSCSI Alias:            | iqn.<br>vmh          | 1998-01.com.vmware:56539277-3d89-5b7a-2515-0025907a<br>ba37:C0:T0:L1<br>1998-01.com.vmware:56539277-3d89-5b7a-2515-0025907a                                       | 0f68-52d8<br>0f68-52d8 | 376fc-000<br>76fc | 023d000001,iq  | Re<br>n. 2009-10.ru. | efresh<br>ic-ba |
| Name:<br>Runtime Name:<br>iSCSI<br>Adapter:<br>iSCSI Alias:<br>Target: | iqn.<br>vmh<br>iqn.1 | 1998-01.com.vmware:56539277-3d89-5b7a-2515-0025907a<br>ba37:C0:T0:L1<br>1998-01.com.vmware:56539277-3d89-5b7a-2515-0025907a<br>2009-10.ru.ic-baum:tgt001e67c5ed69 | 0f68-52d8<br>0f68-52d8 | 376fc-004<br>76fc | 023d00000 1,iq | Re                   | efresh<br>ic-ba |

Рисунок 186. Настройка MPIO (продолжение)

| iSCSI Initiator (vmhba37) Prop      | erties       |                            |                   |                |                |                |               |       |
|-------------------------------------|--------------|----------------------------|-------------------|----------------|----------------|----------------|---------------|-------|
| General Network Configuration       | Dynamic Disc | overy Static Discovery     |                   | _              | -              |                | -             | x     |
| Name:                               | iqn. 1998-(  | ,                          |                   | _              | -              |                |               |       |
| Alias:<br>Target discovery methods: | Send Targ    | Header Digest              |                   |                |                | Prohibited     | •             | -     |
| Software Initiator Properties       |              | ISCSI adapter option : He  | ader Digest       |                |                |                |               |       |
| Status:                             | Enabled      |                            |                   |                |                |                |               |       |
|                                     |              | Data Digest                |                   |                |                | Prohibited     | •             |       |
|                                     |              | iSCSI adapter option : Da  | ta Digest         |                |                |                |               |       |
|                                     |              | ErrorRecoveryLevel         |                   |                |                |                | 0             |       |
|                                     |              | iSCSI option : iSCSI Error | Recovery Level (E | RL) value that | the ESX initia | tor would nego | tiate during. |       |
|                                     | - 1          | Min: 0                     | Max: 2            |                |                |                |               | Ŧ     |
|                                     |              |                            |                   |                | ОК             | Cancel         | Help          |       |
|                                     | ~            |                            |                   | _              | pacity Ov      | vner           | Hardware A    | ccele |
|                                     |              |                            |                   |                | 000,00 NM      | 1P             | Supported     |       |
| CHAP Advanced                       |              |                            | Co                | onfigure       |                |                |               |       |
|                                     |              |                            | Close             | Help           |                |                |               |       |

Рисунок 187. Настройка МРІО (продолжение)

Настройка завершена.

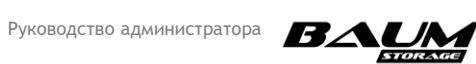

# 4.14 Логирование событий

#### 4.14.1 Журналы событий

В процессе работы СХД события записываются в системный журнал. Часть этих событий, важные для администратора системы, дублируется в оперативном журнале и журнале аудита безопасности.

В журнале аудита безопасности логируются только события входа и выхода пользователей. Вкладка меню «**Аудит**» представлена ниже (Рисунок 188).

| ≡          | BAUM                  |    | BAUM - NODE-47                                                         | 2021-04-02 23:21:52        |      | ■ \$ | 🛛 🔳 1 | RU 🔜 🔯 |
|------------|-----------------------|----|------------------------------------------------------------------------|----------------------------|------|------|-------|--------|
| Ţ          | Система               |    | 👽 Аудит                                                                |                            |      |      |       |        |
|            | 🖪 Статус              |    | Журнал аудита                                                          |                            |      |      |       |        |
|            | Е События             |    | 2021-04-02 22:53:10 User admin                                         | was logged in [172.16.23.2 | 223] |      |       |        |
|            | Аудит Ш▶ Миграция     |    | 2021-04-02 22:49:15 User admin     NODE-47 ▲ admin     NODE-47 ▲ admin | logged out                 |      |      |       |        |
| -          | С Обновление ПО       |    |                                                                        |                            |      |      |       |        |
|            | 📚 Системный RAID      |    |                                                                        |                            |      |      |       |        |
|            | () Питание            |    |                                                                        |                            |      |      |       |        |
| ⊜          | Дисковое пространство | ŧ  |                                                                        |                            |      |      |       |        |
| e <u>.</u> | Протоколы             | ŧ  |                                                                        |                            |      |      |       |        |
| ٩          | Доступ                | ŧ  |                                                                        |                            |      |      |       |        |
| *          | Настройки             | E. |                                                                        |                            |      |      |       |        |

#### Рисунок 188. Вкладка меню аудита

На вкладке меню «События» в панели «Оперативный журнал» (см. Рисунок 193) выводятся записи событий.

| = BAUM                    | BAUM - NOI6-47 2021-04-02 17:52:55 🚦 冒 🖿 🛸 📚 😡 🏬                                                                                                    | RU 🔜 🔯 |
|---------------------------|----------------------------------------------------------------------------------------------------|--------|
| 🖵 Система 🔲               | \Xi События                                                                                                    |        |
| – 🏥 Статус                | Оперативный журнал                                                                                                    |        |
| – 🚍 События               | 差 Выгрузить журнал 🛭 🎸 Очистить журнал                                                                                                    |        |
| – 🤝 Аудит                 | 🗄 Фильтры                                                                                                    |        |
| – III) Миграция           | 🖙 Миграция 😒 Ресурсы 🛅 Репликация 📑 Профайлер 🔒 Безопасность 🖵 Система 🛱 Сервисы 🗮 Оборудование                                                                     |        |
| – С Обновление ПО         | 2021-04-02 17:4916 Enclosure 'HA401 Expander' sensor 'CoolingElement0C' has changed its 'status' state: 'OK' -> 'Critical'                                          |        |
| – 📚 Системный RAID        | ■ RODE-VY as System 2021-04-02 17:49:16 Enclosure 'HA401 Expander' sensor 'CoolingElement0C' has changed its 'Off' state: '0' -> '1'                                |        |
| - () Питание              | NODE-47 A System           2021_04_02_1748-50         Enclosure "HAMM Expanded" cancer ("Continue Element(0") has channed its "status" states ("Citilical" -> 'WK") |        |
| 曼 Дисковое пространство 🕂 | NODE-47 & system                                                                                                    |        |
| 📮 Протоколы 🕢 🕀           | 2021-04-02 17:48:59 Enclosure 'HA401 Expander' sensor 'CoolingElement0C' has changed its 'Off' state: 'f -> '0'<br>INODE-47 ▲ System                                |        |
| 🔍 Доступ 🗉                | 2021-04-02 17:48:41 Enclosure 'HA401 Expander' sensor 'CoolingElement0C' has changed its 'status' state: 'OK' -> 'Critical'                                         |        |
| 🔅 Настройки া             | 2021-04-02 17:48:41 Enclosure 'HA401 Expander' sensor 'CoolingElement0C' has changed its 'Off' state: '0' -> 't'<br>NODE-47 ▲ System                                |        |
| Репликация                | 2021-04-02 17:48:24 Enclosure 'HA401 Expander' sensor 'CoolingElement0C' has changed its 'status' state: 'Critical' -> 'OK'                                         |        |
| Мониторинг 🕀              | 2021-04-02 17:48:24 Enclosure 'HA401 Expander' sensor 'CoolingElement0C' has changed its 'Off' state; 'f'->'0'                                                      |        |
| Сервисное меню 🕢 🕀        | 2021-04-02 17:48:13 Enclosure 'HA401 Expander' sensor 'CoolingElement04' has changed its 'status' state: 'OK' > 'Critical'                                          |        |

#### Рисунок 189. Вкладка меню оперативного журнала

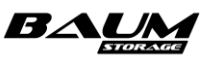

Имеется возможность выборки событий за указанный интервал времени, а также использования фильтров для отображения следующих типов событий (см. **Рисунок 190**):

- авторизация;
- миграция;
- репликация;
- ресурсы;
- профайлер
- безопасность;
- система;
- сервисы;
- оборудование.

Фильтр работает по принципу включения или исключения показа выбираемых пунктов.

| 🖃 Фильтры               |                             |                            |                     |
|-------------------------|-----------------------------|----------------------------|---------------------|
| Дата                    | Контроллер                  |                            |                     |
| Сегодня                 | <ul> <li>√ Любой</li> </ul> |                            |                     |
| Пользователь            | Источник событий            |                            |                     |
| Любой                   | <ul> <li>√ Любой</li> </ul> |                            |                     |
| Ошибки                  |                             |                            |                     |
| Предупреждения          |                             |                            |                     |
| Сообщения               |                             |                            |                     |
| Уведомления             |                             |                            |                     |
| Q Поиск                 | 🎸 Очистить фильтры          |                            |                     |
| Авторизация шь Миграция | 🗢 Ресурсы 🛱 Репликация      | 🗉 Профайдер 🔒 Безопасность | 🗆 Система 📇 Сервисы |

Рисунок 190. Развернутая панель фильтров

При этом фильтры, имеющие вид кнопок (в нижней части панели фильтров), применяются к списку уже найденных событий.

Также имеется возможность выгрузки журнала и его очистки. Для этой цели служат кнопки «Выгрузить журнал» и «Очистить журнал».

Записи системного журнала не отображаются в интерфейсе управления, вместо этого на вкладке «Настройки» → «Системный журнал» в панели «Системный журнал» имеется возможность создать архив за определенное количество недель (см. Рисунок 191) и выборочно выгрузить журналы событий. (см. Рисунок 192). Чтобы увидеть все файлы логов в списке, воспользуйтесь колесом прокрутки мыши.

| Создать архив событий               | × |
|-------------------------------------|---|
| Укажите глубину истории (в неделях) |   |
|                                     |   |
|                                     |   |
|                                     |   |

Рисунок 191. Окно создания архива системных событий

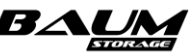

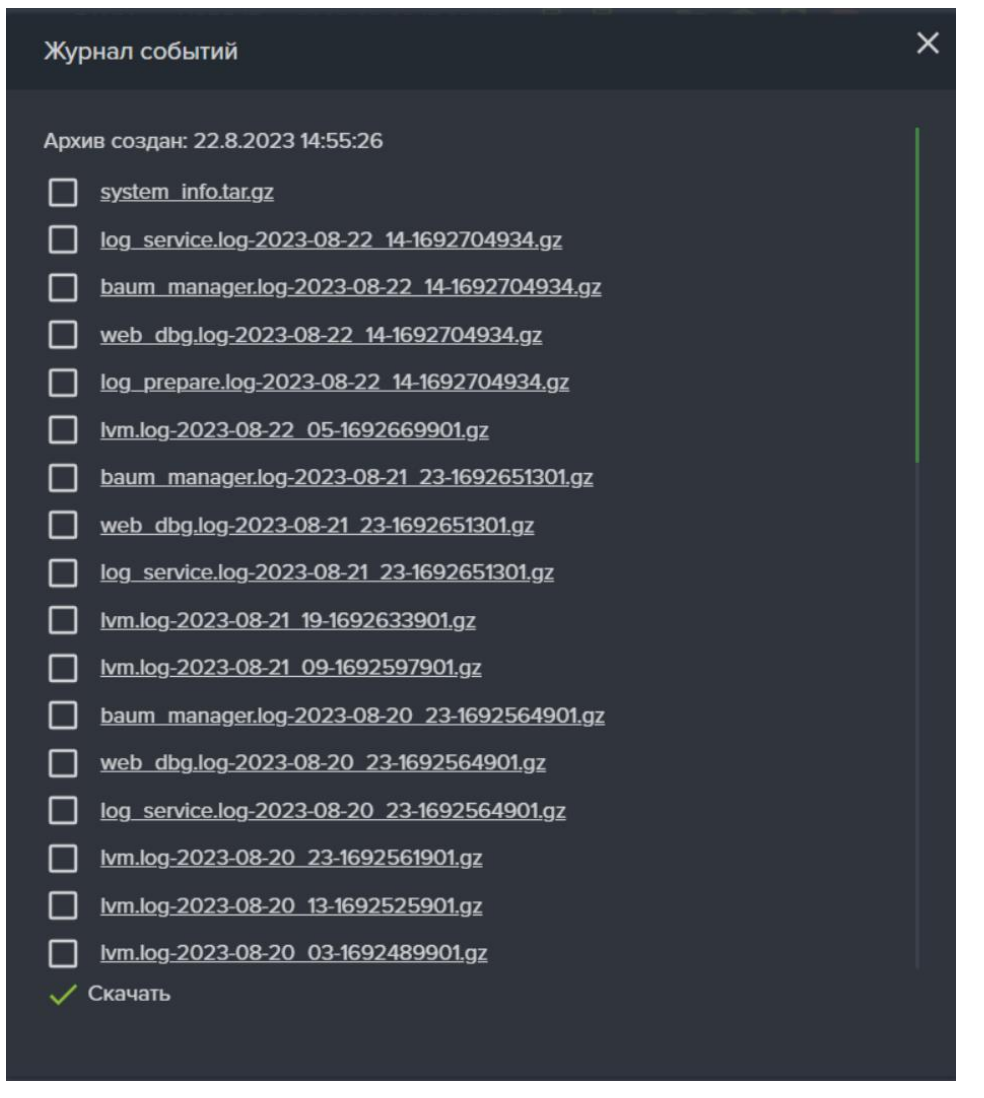

#### Рисунок 192. Окно с ссылками для выгрузки журналов событий

Описание процедуры приводится в разделе 4.14.2 «Выгрузка системных записей». Системные журналы создаются для каждого контроллера в отдельности из интерфейса этого контроллера.

Настройка удаленного логирования выполняется на панели «**Удаленное логирование**» (см. **Рисунок 193**). Перед включением удаленного логирования укажите IP-адрес и порт удаленного сервера, а также выберите протокол.

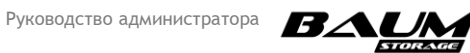

169 Программное обеспечение системы хранения данных BAUM STORAGE AI | v 7.1.0 Руководсти

| ≡ BAUM                 |     |                          | BAUM - NODE-47 | 2022-03-28 18:29:32 |         | 🖿 📚 😡 🔳  |  |
|------------------------|-----|--------------------------|----------------|---------------------|---------|----------|--|
| Система                | ŧ   | Е Системный журнал       |                |                     |         |          |  |
| 😂 Дисковое пространств | 0 🕀 | Выгрузка журнала событий |                | Удаленное логи      | рование |          |  |
| <b>е</b> Протоколы     | ŧ   |                          |                | IP адрес            | Порт    | Протокол |  |
| 🔍 Доступ               | ŧ   | 🔶 Создать 🔮 Скачать      |                |                     |         | UDP      |  |
| 🔅 Настройки            |     |                          |                | 🕛 Включить          |         |          |  |
| - 🔝 Сетевые интерфейс  | ы   |                          |                |                     |         |          |  |
| – 🔀 Маршруты           |     |                          |                |                     |         |          |  |
| 📱 👖 Сетевые настройки  |     |                          |                |                     |         |          |  |
| - 🕂 Прочие настройки   |     |                          |                |                     |         |          |  |
| – 📕 Службы и сервисы   |     |                          |                |                     |         |          |  |
| Е Системный журнал     |     |                          |                |                     |         |          |  |
| Репликация             | ŧ   |                          |                |                     |         |          |  |
| Мониторинг             | ŧ   |                          |                |                     |         |          |  |
| 🗜 Сервисное меню       | ŧ   |                          |                |                     |         |          |  |

Рисунок 193. Системный журнал событий

#### 4.14.2 Выгрузка системных записей

Инструментарий для выгрузки журналов событий расположен в области «Выгрузка журнала событий». Журналы создаются и скачиваются с каждого контроллера в отдельности.

Для подготовки архива событий и их выгрузки выполните следующие действия:

- 1. Перейдите на вкладку меню «Настройки» → «Системный журнал» выбранного контроллера (см. Рисунок 193).
- 2. В области «Выгрузка журнала событий» нажмите на кнопку «**Создать**». После создания архива станет активной кнопка «**Скачать**».
- 3. Нажмите на кнопку «**Скачать**», появится список подготовленных для скачивания файлов.
- 4. Нажмите на имя файла для его скачивания на ваш компьютер.

Для скачивания подготавливаются следующие файлы:

- system\_info.tar.gz содержит отладочную информацию о системе, включая файлы kern.log и syslog, а также лог установщика ПО СХД и файлы крешей сервисов (см. Рисунок 194). Файл содержит информацию с момента установки ПО СХД;
- web\_dbg.log содержит суточный лог веб-сервера на котором базируется графический интерфейс управления СХД;
- log\_service.log содержит суточный лог сервиса управления логированием.

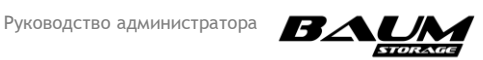

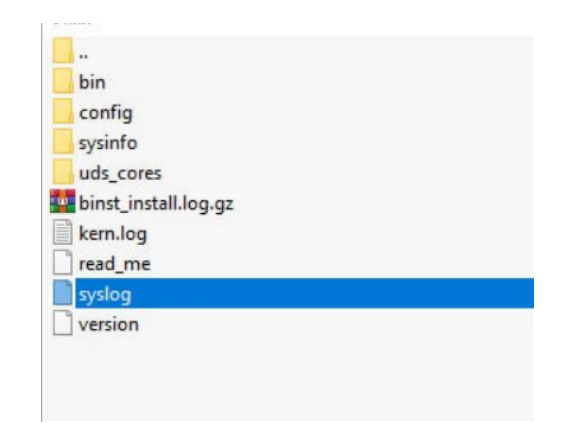

#### Рисунок 194. Содержимое файла system\_info.tar.gz

#### 4.14.3 Удаленное логирование

Инструментарий настройки удаленного логирования расположен в области «Удаленное логирование» (см. Рисунок 193).

Выбор протокол для удаленного логирования зависит от их поддержки хостом, которому СХД будет отправлять логи.

СХД поддерживает три протокола для отправки сообщений журнала: UDP, TCP и RELP.

Протокол UDP не обеспечивает надежную доставку, что может привести к потере некоторых сообщений журнала. Его использование не рекомендуется.

Протокол TCP обеспечивает большую надежность передачи сообщений журнала, выбор его предпочтительнее, нежели протокола UDP.

Протокол RELP (Reliable Event Logging Protocol) надёжнее TCP, не теряет сообщения при разрыве соединения. Решает проблему с многострочными сообщениями.

Для настройки удаленного логирования выполните следующие действия:

- 1. Перейдите на вкладку меню «Настройки» «Системный журнал» (см. Рисунок 193).
- 2. Введите в области «Удаленное логирование» IP-адрес, порт и выберите протокол
- 3. Нажмите на кнопку «Включить».

После успешного включения службы данные логирования будут отправляться на удаленный сервер по указанному протоколу на указанный порт.

## 4.15 Проверка программы

#### 4.15.1 Проверка режима работы СХД

Программное обеспечение СХД поддерживает работу системы в двух режимах:

- одноконтроллерный режим;
- двухконтроллерный режим.

Двухконтроллерный режим работы системы гарантирует непрерывность доступа к данным.

Отказоустойчивость системы обеспечена особенностями архитектуры решения: два узла кластера работают одновременно под управлением ПО BAUM STORAGE AI и имеют доступ к единому набору дисков. Взаимодействие узлов системы между собой осуществляется по каналам интерконнекта, что позволяет производить синхронизацию данных и состояния кэшей записи.

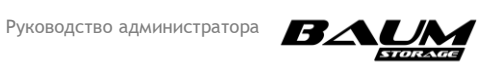

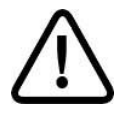

**Внимание!** Доступность вкладок и содержание меню зависит от режима работы (одноконтроллерного или двухконтроллерного) системы.

Подробное описание проверки контроллеров представлено в разделе 4.15.2.4 «Проверка контроллеров».

#### 4.15.2 Проверка конфигурации системы

Для того чтобы получить общую информацию по конфигурации системы, прейдите в раздел меню «**Система**» - «**Статус**». На вкладке отображаются следующие данные:

- состояние контроллеров и подключенных полок;
- перечень всех имеющихся ресурсов (дисков, пулов, томов, файловых систем, LUN и пр.);
- емкость сырая и используемая;
- суммарная нагрузка на СХД в IOPS, Мб/с и ЦП в %.

#### 4.15.2.1 Проверка физических дисков

Для того чтобы увидеть все подключенные к системе диски, перейдите на вкладку меню «Дисковое пространство» → «Диски». В области «Диски» будут отображены все диски СХД, включая установленные во внешних полках, и информация по каждому диску (см. Рисунок 195).

| ≡ BAUM                  |                | BAUM - NODE4                                               | 7 2021-04-02 22:28:55 📮 📮         | 🖿 📚 🖳 🕮 1                     |   | RU 🔜 😰          |
|-------------------------|----------------|------------------------------------------------------------|-----------------------------------|-------------------------------|---|-----------------|
| 🖵 Система               | 🛨 💽 Диск       | ки                                                         |                                   |                               |   |                 |
| 曼 Дисковое пространство | 🗆 Диски        | и                                                          |                                   |                               |   |                 |
| – 💽 Диски               | - <b>∦</b> - в | ключить подсветку у всех 🛛 🔒 Выключить г                   | подсветку у всех 🛛 🎸 Очистить мет | ки 🛷 Показать процесс очистки |   |                 |
| – 🚍 Пулы                |                | Фильтры (выбрано 24/24)                                    |                                   |                               |   |                 |
| – 🛅 Файловые системы    |                |                                                            |                                   |                               |   |                 |
| └ 🚓 Тома                |                | †≞ Тип / Размер / Скорость                                 | †≟ Пулы                           | †≟ Метки                      |   | †≟ Статус       |
|                         |                | <b>SSD / 3.49 ТБ / Кэш на запись</b><br>HA401_Expander / 1 |                                   |                               | Ĥ | Активный [1, 2] |
| 🕰 Доступ                |                | HDD / 9.10 T5 / 7200 rpm<br>HA401_Expander / 10            |                                   |                               | Ĥ | Активный [1, 2] |
| 🏚 Настройки             |                | <b>SSD / 3.49 TБ</b><br>HA401_Expander / 11                |                                   |                               | Ĥ | Активный [1, 2] |
| -<br>Репликация         |                | SSD / 3.49 T5<br>HA401_Expander / 12                       | /rep1_local                       | /rep1_local                   | Ĥ | Активный [1, 2] |
| — Мониторинг            |                | <b>SSD / 3.49 TE</b><br>HA401_Expander / 13                |                                   |                               | Ĥ | Активный [1, 2] |
|                         | +              | SSD / 3.49 TE<br>HA401_Expander / 14                       |                                   |                               | Ĥ | Активный [1, 2] |
|                         |                | <b>SSD / 3.49 TE</b><br>HA401_Expander / 15                | /rep1_local                       | /rep1_local                   | Ĥ | Активный [1, 2] |
|                         | ~              | HDD / 9.10 TE / 7200 rpm<br>HA401_Expander / 16            |                                   |                               | Ĥ | Активный [1, 2] |

#### Рисунок 195. Проверка физических дисков

Для удобства просмотра информации в областях реализована фильтрация по типам и объемам дисковых накопителей.

#### 4.15.2.2 Просмотр информации о пуле

Для просмотра подробной информации о пуле выполните следующие действия:

 Перейдите на вкладку «Дисковое пространство» → «Пулы» (см. Рисунок 196). В окне «Пулы» отображен список пулов.

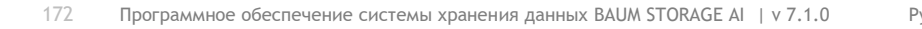

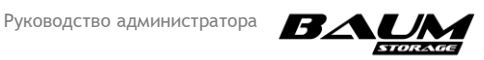

- 2. Разверните панель свойств одного из пулов нажатием на стрелку слева от названия для просмотра подробной информации. В результате отобразится подробная информация о выбранном массиве:
- статус,
- тип,
- размер,
- свободное место,
- контроллер-владелец,
- всего дисков,
- количество дисков в RAID-группе,
- количеств дисков под чётность,
- количество дисков под данные,
- файловые системы,
- тома.
- 3. Для просмотра подробной информации о дисках пула нажмите на кнопку «**Управление дисками**» (см. Рисунок 197).

| 🖵 Система               | Ð   | 🚆 Пулы                         |                          |                                 |                         |                           |             |  |  |  |
|-------------------------|-----|--------------------------------|--------------------------|---------------------------------|-------------------------|---------------------------|-------------|--|--|--|
| 😂 Дисковое пространство |     | Пулы                           |                          |                                 |                         |                           |             |  |  |  |
| – 🕵 Диски               |     | + Создать пул 🕣 Импортировать  |                          |                                 |                         |                           |             |  |  |  |
| – 🧮 Пулы                |     | †≞ Имя                         |                          | †≟ Статус                       | †≞ Тип RAID             | †≟ Размер(RAW)            | †≟ Свободно |  |  |  |
| – 🛅 Файловые системы    |     | ∧ /asd                         |                          | ONLINE                          | RAIDB3                  | 36.25 TE                  | 13.85 TE    |  |  |  |
| 🗆 🦣 Тома                |     | Общие                          |                          |                                 |                         |                           |             |  |  |  |
| n _                     | _   |                                | ONLINE                   |                                 |                         |                           |             |  |  |  |
|                         | ±   |                                | RAIDB3                   |                                 |                         |                           |             |  |  |  |
| 🔍 Доступ                | (F) |                                | 36.25 ТБ                 |                                 |                         |                           |             |  |  |  |
| <b>1</b>                |     |                                | 13.85 ТБ                 |                                 |                         |                           |             |  |  |  |
| 🏚 Настройки             | Đ   |                                | NODE-45                  |                                 |                         |                           |             |  |  |  |
|                         |     |                                | 1%/143G                  |                                 |                         |                           |             |  |  |  |
| Репликация              | Ð   |                                | 100                      |                                 |                         |                           |             |  |  |  |
|                         |     | Коэффициент дедупликации       | 1.00x                    | Кол-во дисков кэша на<br>чтение |                         |                           |             |  |  |  |
| Мониторинг              | Ŧ   |                                |                          |                                 |                         |                           |             |  |  |  |
| 🔓 Сервисное меню        | Ð   |                                |                          |                                 |                         |                           |             |  |  |  |
|                         |     | /asd/vol1 Тонкий / 100.00 ГБ / |                          |                                 |                         |                           |             |  |  |  |
|                         |     |                                |                          |                                 |                         |                           |             |  |  |  |
|                         |     |                                |                          |                                 |                         |                           |             |  |  |  |
|                         |     | 🧕 Управление дисками           | Экспортировать О = Добав |                                 | 盲 Удалить 🕂 Создать том | + Создать файловую систен | лу          |  |  |  |
|                         |     |                                |                          |                                 |                         |                           |             |  |  |  |
|                         |     | 🥆 Резервирование свобод        | ного места на пуле, %    |                                 |                         |                           |             |  |  |  |

Рисунок 196. Панель свойств пула

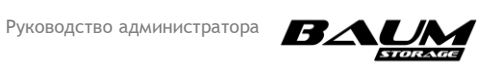

| Управление дисками пула                                                            | ×            |
|------------------------------------------------------------------------------------|--------------|
| <b>B</b>                                                                           |              |
| пул                                                                                |              |
|                                                                                    |              |
| -🌞 Включить подсветку у всех                                                       |              |
| Выключить подсветку у всех                                                         |              |
|                                                                                    |              |
|                                                                                    |              |
|                                                                                    |              |
| <mark>и</mark> Расширить пул                                                       |              |
| Диски                                                                              |              |
| Основные                                                                           |              |
| О 35002538a67b02220<br>UNKNOWN (не доступен) - Основной - UNAVAIL                  | *            |
| О 35002538a67b01350<br>SSD / 3.49 ТБ / HA401_Expander / 24 - Основной - ONLINE     | Ĥ            |
| О 35002538a67b01fc0<br>SSD / 3.49 ТБ / HA401_Expander / 20 - Основной - ONLINE     | <del>n</del> |
| О 35002538a67b02150<br>SSD / 3.49 ТБ / НА401_Expander / 14 - Основной - ONLINE     | <del>A</del> |
| О 35002538a67b01dc0<br>SSD / 3.49 ТБ / HA401_Expander / 23 - Основной - ONLINE     | ₽            |
| О 35002538a67b022f0<br>SSD / 3.49 ТБ / НА401_Expander / 11 - Основной - ONLINE     | <del>n</del> |
| О 35002538a67b01950<br>SSD / 3.49 ТБ / НА401_Expander / 17 - Основной - ONLINE     | Ĥ            |
| Кеш на чтение                                                                      |              |
| О 35002538a67b01e50<br>SSD / 3.49 ТБ / HA401_Expander / 3 - Кэш на чтение - ONLINE | ₽            |
| О 35002538a67b02030<br>SSD / 3.49 ТБ / HA401_Expander / 2 - Кэш на чтение - ONLINE | Ĥ            |
| 🛉 Включить подсветку 🧳 Заменить 🍵 Удалить                                          |              |
|                                                                                    |              |
|                                                                                    |              |
|                                                                                    |              |

Рисунок 197. Информация о пуле

#### 4.15.2.3 Проверка сервисов

Для проверки работы сервисов откройте вкладку меню: «Система» → «Статус» (см. Рисунок 4). В области «Ресурсы» указаны все службы, доступные в системе, их статус и количество ресурсов по каждой службе. Для проверки ошибок в работе сервисов используйте меню «Мониторинг здоровья сервисов».

В списке сервисов перечислены все сервисы обоих контроллеров. В штатном состоянии все сервисы должны иметь статус «**ready**».

#### 4.15.2.4 Проверка контроллеров

Проверить количество контроллеров можно одним из следующих способов.

- перейдите на вкладку «Система» → «Статус». В области «Контроллеры» указаны название каждого контроллера, статус и время его работы;
- посмотрите информацию в верхней панели веб-интерфейса. В рабочей системе статусы контроллеров должны быть «Норма». Значки изображающие контроллеры должны быть зелёного цвета.

## 4.16 Мониторинг системы

Система позволяет выполнять мониторинг аппаратного обеспечения, состояния сервисов и производительности LUN.

Мониторинг аппаратного обеспечения используется для просмотра работы различных компонентов комплекса, таких как Ethernet- и FC-интерфейсы, блоки питания, центральные процессоры, вентиляторы, диски дисковых полок.

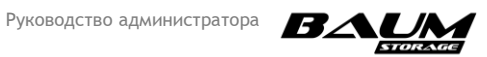

#### 4.16.1 Мониторинг аппаратного обеспечения

Для просмотра аппаратного обеспечения перейдите на вкладку меню «Мониторинг» → «Аппаратное обеспечение» (см. Рисунок 198).

На открывшемся экране представлены следующие данные:

- статус контроллера;
- СРU и их температура;
- Ethernet-интерфейсы и их статус (серый отключен, красный потерян линк, зеленый
   линк есть);
- FC-порты с цветовой индикацией статуса линка (зеленый линк есть, красный линк потерян), WWPN-адресом и скоростью работы адаптера;
- статус работы кулеров и скорость их вращения;
- SAS-экспандеры встроенной полки;
- статус блоков питания СХД.

Ниже представлена подобная же информация о дисковых полках (см. Рисунок 200).

| = BAUM                                  |   |                                        | BA                     | UM - NODE-47     | 2021-04-02 22:30:33              | • * 8 =                  | 1                      |                       |                     | RU 🚺 💽 |
|-----------------------------------------|---|----------------------------------------|------------------------|------------------|----------------------------------|--------------------------|------------------------|-----------------------|---------------------|--------|
| Система                                 |   | Аппаратное обе                         | еспечение              |                  |                                  |                          |                        |                       |                     |        |
| 曼 Дисковое пространство                 |   | Контроллеры                            |                        |                  |                                  |                          |                        |                       |                     |        |
| 🖳 Протоколы                             |   | NODE-47                                |                        |                  |                                  | NODE-48                  |                        |                       |                     |        |
| 🔍 Доступ                                |   |                                        |                        |                  |                                  |                          |                        |                       |                     |        |
| 🌣 Настройки                             |   | CPU1<br>T: 52°C                        | CPU0<br>T: 54°C        |                  |                                  | CPU1<br>T: 54°C          | CPU0<br>T: 53°C        |                       |                     |        |
| Репликация                              |   | opp0c25                                | <b></b>                | <b>C</b> opc14f0 |                                  | <b>—</b> app0s25         | north)                 | nortfl                | <b></b> 00000       |        |
| Мониторинг                              |   | enposes                                |                        |                  | enpzsoio                         | enposzo                  |                        |                       | Eubazo              |        |
|                                         |   | ens14f1                                | enp2s0f1               | ens15f0          | ens15f1                          | ens15f0                  | ens15f1                | interconnect          | interconnect        |        |
| – 🔜 Аппаратное обеспеч                  |   | ens4f0                                 | ens4f1<br>interconnect |                  |                                  |                          |                        |                       |                     |        |
| – 🕐 Производительность                  |   |                                        |                        |                  |                                  | нс карты                 | 5004                   |                       |                     |        |
|                                         |   |                                        |                        |                  |                                  | 21:00:00:2               | 5801<br>24:ff:5c:4f:64 | 21:00                 | ):00:24:ff:5c:4f:65 |        |
| • ••••••••••••••••••••••••••••••••••••• |   | UFD1650P6                              | 3441                   | 24.00            | 00.04 645 - 0.44                 | Скорость: 8 С<br>Target  | ibit                   | Ckopo<br>Target       | сть: 8 Gbit         |        |
| Сервисное меню                          | Ð | 21:00:00:2<br>Скорость: 8 Gi<br>Target | 4:11:15:CU:1U<br>bit   | Скорос<br>Target | :UU:24:П1:15:CU:11<br>пь: 8 Gbit |                          |                        |                       |                     |        |
|                                         |   |                                        |                        |                  |                                  |                          |                        |                       |                     |        |
|                                         |   |                                        |                        |                  |                                  | <b>FAN4B</b><br>6700 rpm | SAN4A 7200 rpm         | SAN3B 7100 rpm        | FAN3A               |        |
|                                         |   | <b>FAN4B</b><br>6600 rpm               | FAN4A<br>7000 rpm      | FAN3B 6400 rpm   | <b>FAN3A</b><br>6900 rpm         | <b>FAN2B</b><br>6500 rpm | FAN2A<br>7200 rpm      | <b>FAN1B</b> 6800 rpm | SAN1A 7200 rpm      |        |
|                                         |   | FAN2B 6300 rpm                         | FAN2A<br>7100 rpm      | FAN1B 6400 rpm   | FAN1A 7100 rpm                   |                          |                        |                       |                     |        |
|                                         |   |                                        |                        | <sup>11</sup>    |                                  | <sup>11</sup>            |                        | <sup>11</sup>         |                     |        |

#### Рисунок 198. Мониторинг аппаратного обеспечения

- статус полки;
- статус и скорость работы вентиляторов;
- статус SAS-экспандера;
- статус блоков питания полки;
- список дисков с цветовой индикацией статуса работы диска (красный диск недоступен, зеленый – диск в норме).

При извлечении диска из системы соответствующее ему изображение слота дисковой полки станет красным, пока администратор не подтвердит удаление диска, нажав на слот и в

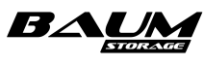

Руководство администратора

контекстном меню выбрав пункт «Подтвердить удаление» (см. Рисунок 199). После подтверждения удаления диска изображение дискового слота станет серым.

При нажатии на изображение диска можно увидеть более подробную информацию: тип диска, размер, скорость, и статус его работы.

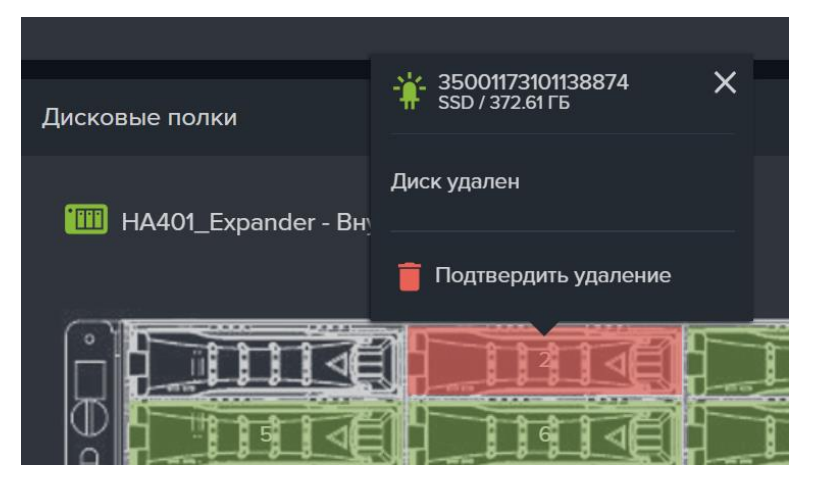

Рисунок 199. Пункт подтверждения удаления диска в контекстном меню диска

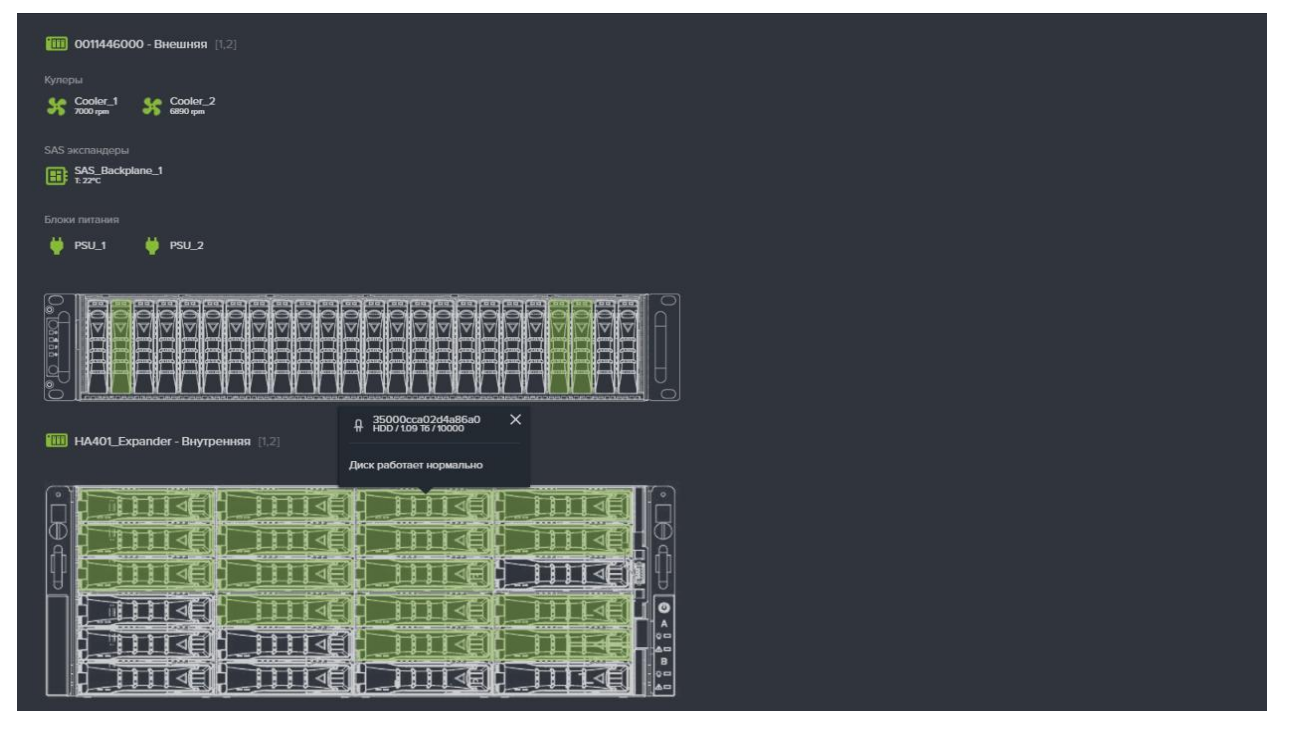

Рисунок 200. Мониторинг дисковой полки

Значки аппаратный устройств в случае их отказа или отключения изменят цвет на красный. Если устройство отключено специально, то имеется возможность изменить его статус на нормальный. Для этого нажмите на значок проблемного устройства и в открывшемся меню выберите «Задать статус» (см. Рисунок 201). Меню появится только у значка красного цвета.

Кроме статуса «Норма» можно также выбрать и другие статусы, соответствующие вашей ситуации. Если выбран статус «Норма», значок станет зелёного цвета. Впоследствии статус можно изменить снова, несмотря на то, что значок стал зелёным.

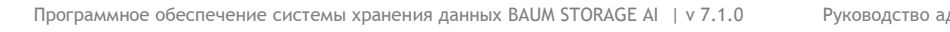

176

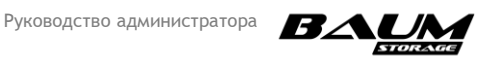

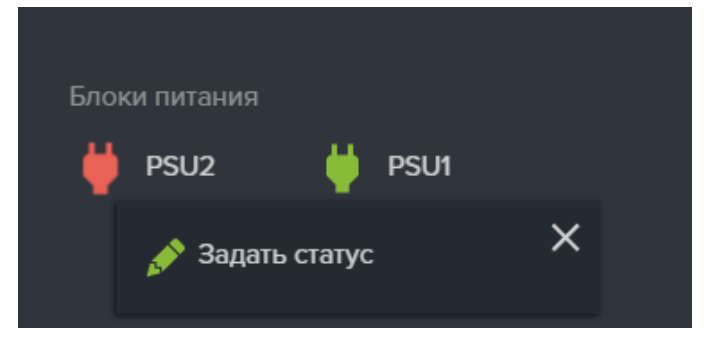

Рисунок 201. Меню смены отображения статуса устройства

Имеется возможность при задании статуса ввести уточняющее сообщение, которое будет выводится в контекстном меню при нажатии на значок устройства (см. Рисунок 202).

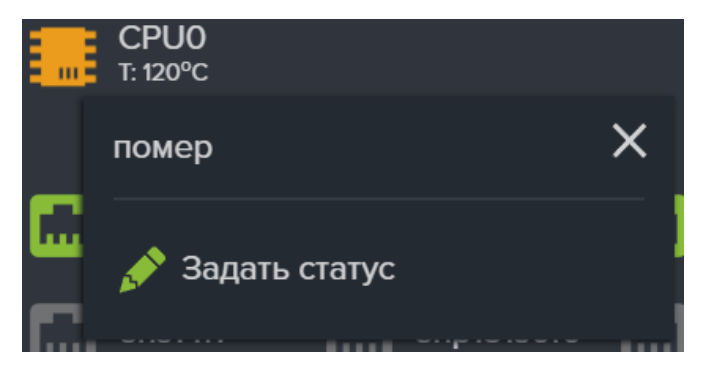

Рисунок 202. Уточняющее сообщение в окне статуса

В случае нештатных ситуаций в системе расположенные на верхней панели значки индикаторов меняют свой цвет.

— индикаторы состояния контроллеров. При нажатии на значке индикатора откроется окно показывающее состояние контроллера. Зелёный цвет – норма, желтый цвет сигнализирует о миграции ресурсов, красный - о потере связи с контроллером. Серый цвет значка – состояние неизвестно.

индикатор системного RAID-массива, на котором установлено ПО СХД. Красный цвет индикатора сигнализирует о неполадках.

– индикатор дисков. Красный цвет индикатора сигнализирует о проблемах с дисками. Цифра под индикатором показывает количество проблемных накопителей. При нажатии на индикаторе в списке будут перечислены все проблемные накопители с информацией о месте их размещения.

— индикатор аппаратного обеспечения. Отображает ошибки в работе аппаратных устройств контроллеров. Цифра под индикатором показывает количество ошибок.

При возникновении какого-либо события, о котором необходимо знать администратору, значок меняет цвет и начинает пульсировать для привлечения к себе дополнительного внимания. При нажатии на значок будет обозначен характер проблемы (см. Рисунок 203), а при нажатии на кнопку «Подробнее» произойдет переход в раздел меню «Мониторинг» → «Аппаратное обеспечение», где представлена информация для более детального изучения возникшей ситуации.

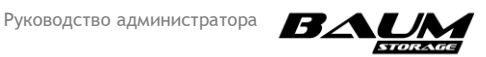

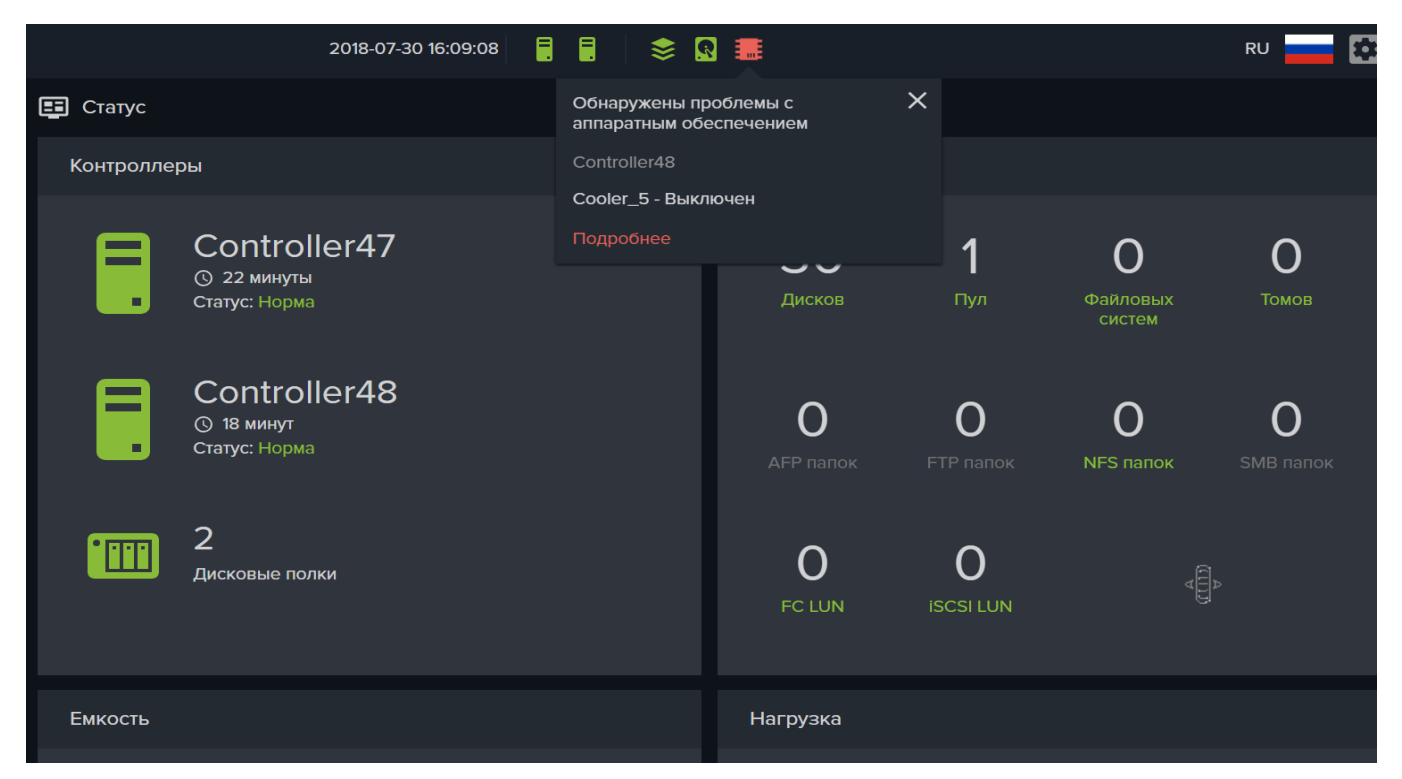

#### Рисунок 203. Панель уведомлений аппаратного обеспечения

#### 4.16.2 Мониторинг производительности

Для мониторинга нагрузки на СХД предусмотрен раздел «**Мониторинг**» → «**Производительность**». (см. Рисунок 204).

|     | BAUM                                  |      | BAUM - NODE50                   | 2020-12-26 23:40:53 📒 📮 | 🖿 📚 🛛 🎩                | RU 🚃 😫                     |
|-----|---------------------------------------|------|---------------------------------|-------------------------|------------------------|----------------------------|
| Ţ   | Система                               | ŧ    | Производительность              |                         |                        |                            |
| 9   | Дисковое пространство                 | • 🕀  | Тома                            |                         |                        |                            |
| 逸   | Протоколы                             | ŧ    | Фильтровать по : 📱 FC 🛛 星 iSCSI | 單 Неизвестно            |                        |                            |
| ٩   | Доступ                                | Ð    | †≞. Том                         | †≞ Тип                  | <i></i> ⊥≓ Чтение МБ/с | ↓ <del>≓</del> Запись МБ/с |
| \$  | Настройки                             | Ð    | ▲ /Pool49/Vol49                 | FC                      | 29.822                 | 11.141                     |
| 9   | Репликация                            | Ð    |                                 | FC                      |                        |                            |
|     | Мониторинг                            |      | Чтение МБ/с                     | 29.822                  |                        |                            |
| - 1 | Аппаратное обеспеч                    | ение |                                 |                         |                        |                            |
|     | <ul> <li>Эдоровье сервисов</li> </ul> |      | ✓ /Pool49/Vol49_SQL01           | Неизвестно              | 41.668                 | 27.670                     |
| 2   | Сервисное меню                        | Ŧ    | ✓ /Pool49/Vol_NFS_49            | FC                      | 0.000                  | 0.000                      |
| €¢  | E0                                    |      | ✓ /Pool49/test123               | Неизвестно              | 0.000                  | 0.000                      |
|     |                                       |      | ✓ /Pool49/vol49FC2              | Неизвестно              | 0.000                  | 0.000                      |
|     |                                       |      | ✓ /Pool49/vol_jSCSL_49          | ISCSI                   | 0.000                  | 0.000                      |
|     |                                       |      | ✓ /Pool50/Vol50                 | FC                      | 27.766                 | 12.975                     |
|     |                                       |      | ✓ /Pool50/Vol50_SQL01           | Неизвестно              | 33.226                 | 33.288                     |

#### Рисунок 204. Мониторинг - Производительность

В данном разделе отображены тома, протокол, через который предоставлен доступ, скорость чтения и записи в Мб/с. Сортировка осуществляется по двум параметрам: имени тома

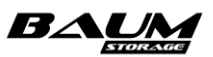

и нагрузке. Также предусмотрена возможность фильтрации выводимых данных по протоколу выдачи ресурса.

Если развернуть панель свойств выбранного тома, можно увидеть нагрузку не только в Mб/с, но и в IOPS. Это оказаться полезным для прогнозирования максимально возможной нагрузки.

#### 4.16.3 Отправка оповещений по e-mail

Для предупреждения администратора системы о важных системных событиях, таких как заканчивающее место на пуле, выход и строя накопителя и т. п., используются оповещения по электронной почте. Для использования оповещений необходимо выполнить настройку почтового клиента. Настройки почтового клиента находятся на вкладке меню «Настройки» э «Службы и сервисы» э «Почта» (см. Рисунок 205)

| Настройка почты                                                                        |  |
|----------------------------------------------------------------------------------------|--|
| Сервер                                                                                 |  |
|                                                                                        |  |
| Порт                                                                                   |  |
| 0                                                                                      |  |
| П Использовать шифрование                                                              |  |
| Отключить аутентификацию                                                               |  |
| Отключить проверку сертификатов сервера                                                |  |
| Имя пользователя                                                                       |  |
|                                                                                        |  |
| Пароль                                                                                 |  |
| Алрес отправителя                                                                      |  |
|                                                                                        |  |
| Адреса получателей                                                                     |  |
| 🕂 Добавить адрес получателя 💉 Редактировать список рассылки 🍵 Удалить адрес получателя |  |
| Статус настроек е-mail: NEW                                                            |  |
| Сохранить 🦰 Сбросить 🎦 Отправить тестовое сообщение                                    |  |

#### Рисунок 205. Настройка почтового клиента

В поле «Сервер» указывается сервер, через который будет выполняться рассылка уведомлений.

Получать уведомления могут несколько получателей. Для добавления получателей в список служит кнопка «**Добавить адрес получателей**» (см. **Рисунок 206**).

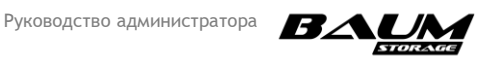

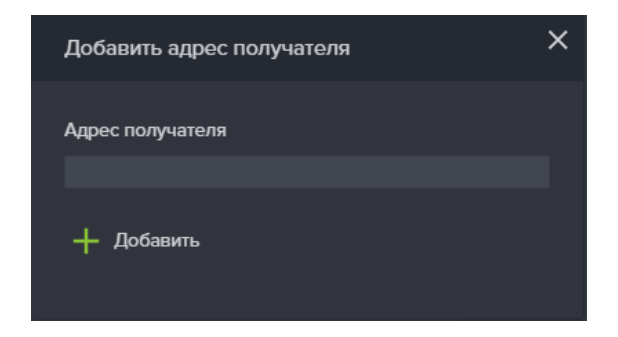

Рисунок 206. Окно добавления получателей

Для удаления получателя из списка служит кнопка «Удалить адрес получателя».

Для изменения списка рассылки служит кнопка «**Редактировать список рассылки**» (см. **Рисунок 207**).

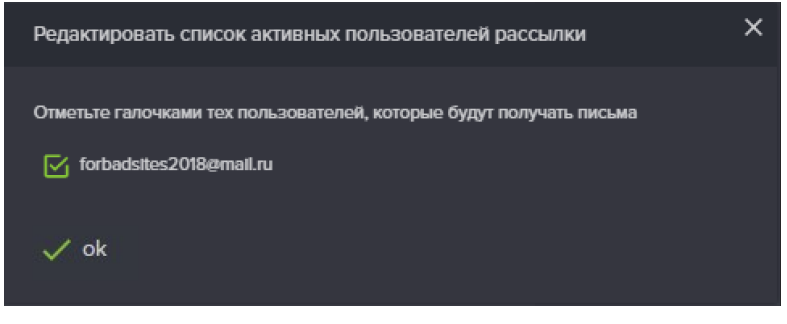

Рисунок 207. Окно редактирования списка рассылки

Правильность настройки почтового клиента может быть проверена с помощью отправки тестового сообщения, для этого служит кнопка «**Отправить тестовое сообщение**». Перед отправкой сообщения необходимо сохранить введенные параметры кнопкой «**Сохранить**».

Для настройки оповещений выполните следующие действия:

- Перейдите на вкладку меню «Настройки» → «Службы и сервисы» → «Почта». (см. Рисунок 205)
- 2. Введите параметры почтового сервера:
  - а. адрес сервера;
  - b. порт;
  - с. имя пользователя (если используется авторизация);
  - d. пароль (если используется авторизация);
  - е. адрес отправителя;
  - f. адрес получателя.
- 3. Настройте опции безопасности, установив флажки:
  - а. «Использовать шифрование»;
  - b. «Отключить аутентификацию»;
  - с. «Отключить проверку сертификатов сервера»;
- 4. Добавьте адреса получателя, для чего:
  - а. нажмите на кнопку «Добавить адрес получателя»;
  - b. введите адрес получателя;
  - с. нажмите на кнопку «Добавить»;
  - d. нажмите на кнопку «Сохранить».
- 5. Нажмите на кнопку «**Отправить тестовое сообщение**» для проверки правильности настройки оповещений по электронной почте.

Для удаления настроек отправки сообщений по электронной почте нажмите кнопку «Сбросить», все настройки автоматически сбросятся на заводские.

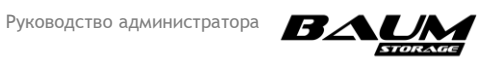
Выбрать события, оповещения о которых будут отправляться по e-mail, можно в разделе меню «Оповещения».

## 4.16.4 Настройка оповещений о событиях

Оповещения об ошибках или требующих внимания событиях (нотификации) могут приходить как в веб-интерфейс управления, так и на адрес электронной почты ,заданный администратором системы. По умолчанию отправка некоторых событий уже настроена для отправки на почту, например событие о недостатке места на пуле. Меню «Оповещения» позволяет Администратору настроить отправку оповещений по-своему.

Для настройки оповещений перейдите на вкладку меню «Настройки» → «Службы и сервисы» → «Оповещения» (см. Рисунок 208).

| ≡ BAUM                                         |     |                            | BAUM - NODE-47 2021-04-02 18:54:21 | ▋ ▋ │ ■ \$ 凰 悪₁               | RU 🔜 😰                                |
|------------------------------------------------|-----|----------------------------|------------------------------------|-------------------------------|---------------------------------------|
| 🖵 Система                                      |     | • Оповещения               |                                    |                               |                                       |
| Дисковое пространство<br>Дисковое пространство | • 🛨 |                            |                                    |                               |                                       |
| ⊑ Протоколы<br>∟_                              |     | 🔗 Включить все нотификации | []Отключить все нотификации        |                               |                                       |
| 🔦 Доступ                                       |     | Имя                        |                                    | Отправлять сообщение на почту | Отображать сообщение в веб-интерфейсе |
| 🏟 Настройки                                    |     | (1) Не удалось поднять з   | еркало для LUN'a                   |                               |                                       |
| – 🔚 Сетевые интерфейс                          | ы   | (①) Критические ошибки о   | сервисов                           |                               | ſ⊆                                    |
| – 🔀 Маршруты                                   |     | (①) Предупрждения серви    | юв                                 |                               | R                                     |
| – 👖 Сетевые настройки                          |     | (①) Нормальное состояни    | е сервиса                          |                               | ß                                     |
| – 🕂 Прочие настройки                           |     | (()) Репликация: приемна   | я сторона завершила свою раб       |                               | ß                                     |
| – 👖 Службы и сервисы                           |     | (①) Репликация: удаленна   | ая сторона находится в миграці     |                               | ß                                     |
| – 🎦 Почта                                      |     | (1) Репликация: Передач    | а снимка завершена                 |                               | ß                                     |
| – 🔓 Настройки AD/LI                            | DAP | (1) Репликация: При пер    | едаче снимка произошел обры        |                               | ß                                     |
| Оповещения                                     |     | (①) Репликация: Начался    | процесс передачи снапшота          |                               | ß                                     |
| 🗆 🚍 Системный журнал                           |     | (1) Репликация: Идет чте   | ние информации о снапшоте          |                               | ß                                     |
| Репликация                                     |     | (①) Репликация: Изменил    | ся статус расписания               |                               |                                       |
| Мониторинг                                     |     | (①) Раздел config поврежи  | ден                                |                               |                                       |
| 🔓 Сервисное меню                               |     |                            |                                    |                               | M                                     |

Рисунок 208. Вкладка меню «Оповещения»

Для включения отправки оповещения установите флажок для того или иного события в колонках «Отправлять сообщения на почту» и «Отправлять сообщения в веб-интерфейс».

Включить или выключить отправку всех оповещений можно с помощью кнопок «Включить все нотификации» или «Отключить все нотификации».

## 4.16.5 Мониторинг здоровья сервисов

Результат самодиагностики программных компонентов (сервисов) выведен на вкладку меню «Мониторинг» → «Здоровье сервисов». При возникновении проблем в своей работе сервис изменяет статус и пишет в лог сопровождающее изменение статуса сообщение. Существует три значения статуса, сигнализирующие о работе сервисов:

- **READY** сервис в рабочем состоянии;
- WARNING в работе сервиса возникли проблемы, не влияющие на выполнение основного функционала;
- **ERROR** в работе сервиса возникла ошибка.

Пример вкладки меню «Здоровье сервисов» представлен ниже (Рисунок 209).

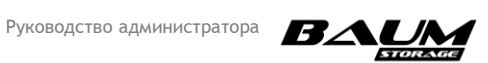

| V | 😵 Здоровье сервисов                         |         |                             |                   |   |    |                                             |         |  |  |
|---|---------------------------------------------|---------|-----------------------------|-------------------|---|----|---------------------------------------------|---------|--|--|
|   | Мониторинг здоровья сервисов контроллера №1 |         |                             |                   |   |    | Мониторинг здоровья сервисов контроллера №2 |         |  |  |
|   |                                             |         |                             |                   |   |    |                                             |         |  |  |
|   |                                             | #       | Имя сервиса                 | Статус            |   | #  | Имя сервиса                                 | Статус  |  |  |
|   | ~                                           |         | uds_rpc.service             | ready             | ~ |    | uds_rpc.service                             | ready   |  |  |
|   | ~                                           |         | uds_upd.service             | ready             | ~ |    | uds_upd.service                             | ready   |  |  |
|   | ~                                           | 2       | uds_log.service             | ready             | ~ | 2  | uds_log.service                             | ready   |  |  |
|   | ~                                           |         | uds_ts.service              | ready             | ~ |    | uds_ts.service                              | ready   |  |  |
|   | ^                                           | 4       | uds_snmp.service            | warning           | ~ | 4  | uds_snmp.service                            | warning |  |  |
|   |                                             |         |                             | warning<br>083041 | ~ |    | uds_hwmon.service                           | ready   |  |  |
|   |                                             |         | WADNING/ dolay in rospor    | soste             | ~ |    | uds_bestmon.service                         | ready   |  |  |
|   |                                             |         | disks statistics requests > | 30sec             | ~ |    | uds_srs.service                             | ready   |  |  |
|   | <b>i</b> (                                  | Сбросит | ь состояние сервиса         |                   | ~ | 8  | uds_vrepl.service                           | ready   |  |  |
|   | ~                                           |         | uds_hwmon.service           | ready             | ~ |    | uds_fc.service                              | ready   |  |  |
|   | ~                                           |         | uds_bestmon.service         | ready             | ~ | 10 | uds_smb.service                             | ready   |  |  |
|   |                                             |         |                             |                   |   |    |                                             |         |  |  |

#### Рисунок 209. Вкладка меню «Здоровье сервисов»

При возникновении статусов «WARNING» или «ERROR» в раскрывающейся панели свойств можно посмотреть сообщение, уточняющее причину смены статуса и выполнить сброс состояния сервиса. Сброс применяется для возврата к статусу «READY». ля сброса статуса нажмите на кнопку «Сбросить состояние сервиса».

Сервисы перезапускаются автоматически при возникновении ошибки (ERROR), сброс статуса поможет понять, появились ли повторные ошибки или сервис вернулся в рабочее состояние.

## 4.16.6 Предоставление статистики по протоколу SNMP

Статистика работы СХД отдается по протоколу SNMP v2. База управляющей информации (MIB) доступна для скачивания из интерфейса управления СХД (меню «Настройки» → «Прочие настройки»).

Цифровые статусы для некоторых объектов приведены в таблице ниже (см. Таблица 2).

| Объекты   | Статус | Значение        | Описание                          |
|-----------|--------|-----------------|-----------------------------------|
| Пулы      | 1      | Online          | В работе                          |
|           | 2      | Degraded        | Потеря избыточности               |
|           | 3      | Faulted         | Не доступен (неисправен)          |
|           | 4      |                 | Не применяется                    |
|           | 5      |                 | Не применяется                    |
|           | 6      | Unavail         | Не может быть открыт (неисправен) |
|           | 7      | Unknown status  | Неизвестный статус                |
| Кулеры,   | 1      | Ok              | Всё в норме                       |
| PSU, SAS  | 2      | Critical        | Неисправен                        |
| Backplane | 3      | Unknown         | Неизвестный статус                |
| CPU       | 1      | Ok              | Всё в норме                       |
|           | 2      | Non Recoverable | необратимые изменения в кристалле |
|           |        |                 | (сгорел)                          |
|           | 3      | Critical        | Критическая температура           |

#### Таблица 2. Цифровые статусы

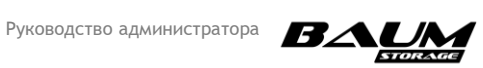

| Объекты  | Статус | Значение       | Описание                            |
|----------|--------|----------------|-------------------------------------|
|          | 4      | Non-Critical   | Не критический перегрев             |
|          | 5      | Not Specified  | Не указано                          |
|          | 6      | Not Available  | Отсутствует                         |
|          | 7      | Unknown        | Статус неизвестен                   |
| Порты    | 1      | Online         | В работе                            |
| Fibre    | 2      | Linkdown       | Нет линка                           |
| Channel  | 3      | Unknown        | Статус неизвестен                   |
| Порты    | 1      | Up             | Подключен                           |
| SAS      | 2      | Down           | Не подключен                        |
|          | 3      | Unknown        | Статус неизвестен                   |
| Порты    | 0      | Unknown        | Статус неизвестен                   |
| Ethernet | 1      | Notpresent     | Сетевой интерфейс не может          |
|          |        |                | передавать пакеты данных из-за      |
|          |        |                | отсутствующего компонента, обычно   |
|          |        |                | аппаратного                         |
|          | 2      | Down           | Сетевой интерфейс не может          |
|          |        |                | передавать пакеты данных            |
|          | 3      | LowerLayerDown | Сетевой интерфейс не может          |
|          |        |                | передавать пакеты данных, потому    |
|          |        |                | что он работает поверх одного или   |
|          |        |                | нескольких других интерфейсов, и не |
|          |        |                | менее одного из этих интерфеисов    |
|          |        |                | "нижнего уровня" не работает        |
|          | 4      | lesting        | Выполняется тестирование сетевого   |
|          |        | Dawaaat        | интерфеиса.                         |
|          | 5      | Dormant        | Сетевои интерфеис не может          |
|          |        |                | передавать пакеты данных, он        |
|          | 6      |                | ожидает внешнее сооытие             |
|          | 6      | Up             | сетевои интерфеис работает          |

# 4.17 Обновление программного обеспечения

Обновление микрокода возможно из двух источников:

- удаленно с FTP-ресурса (см. п. 4.17.1);
- локально с управляющего компьютера (см. п. 4.17.2).

В зависимости от того, нужно ли во время обновления сохранить доступ клиентов к ресурсам СХД, принимается решение о миграции ресурсов на соседнюю ноду. Если клиенты отключены, то миграцию ресурсов можно не делать, выполнив одновременное обновление обоих контроллеров.

## 4.17.1 Обновление с FTP-ресурса

Для обновления программного обеспечения с FTP-ресурса выполните следующие действия:

- 1. Перейдите на вкладку «Система» «Миграция».
- 2. Выберите миграцию с контроллера 1 на контроллер 2.
- Выполните миграцию. Убедитесь, что все ресурсы успешно перенесены на второй контроллер. Наиболее надежный способ проверить успешность выполнения миграции – подключиться к ресурсам с клиента.
- 4. Перейдите на вкладку «Система» → «Обновление ПО» (см. Рисунок 210).

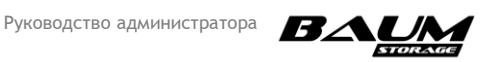

| - |                         |   |                             |
|---|-------------------------|---|-----------------------------|
| ç | Система                 |   | С Обновление ПО             |
| - | - 🖽 Статус              |   | Обновление ПО               |
|   | - 🚍 События             |   | Удаленная загрузка прошивки |
| - | - 🏹 Аудит               |   | Контроллер 1 ~              |
| - | - III <b>)</b> Миграция |   | Файл                        |
| - | - С Обновление ПО       |   |                             |
|   | - 📚 Системный RAID      |   | 🎲 Загрузить и обновить      |
|   | – 🕛 Питание             |   |                             |
|   | Дисковое пространство   | Ð |                             |
| 믭 | _ Протоколы             | ŧ |                             |
| ٩ | Доступ                  | Ð |                             |
| ¢ | Настройки               | Đ |                             |
| Ę | Репликация              | Đ |                             |
|   | 🖌 Мониторинг            | ŧ |                             |
|   | Сервисное меню          | Đ |                             |

#### Рисунок 210. Вкладка «Обновление ПО»

- 5. Установите флажок «Удаленная загрузка прошивки».
- 6. Выберите в выпадающем списке контроллер, ПО которого хотите обновить.
- 7. Введите в поле URL-адрес FTP-ресурса, где находится архив с обновлением прошивки ПО (например, ftp://172.16.11.17/v7.1.x/14498/BaumInstaller-7.1.0-14498.iso)<sup>1</sup>.
- 8. Нажмите на кнопку «Загрузить и обновить».
- 9. После загрузки и распаковки обновлений нажмите на кнопку «Перезагрузить».
- 10. После успешной загрузки первого контроллера войдите в раздел «Система» → «Миграция» и выполните возврат ресурсов, нажав «Вернуть ресурсы».
- После успешного возврата ресурсов выберете миграцию с контроллера 2 на контроллер и выполните миграцию.
- 12. Повторите те же процедуры (шаги 5–11) для контроллера 2.
- 13. После успешной загрузки второго контроллера на обновленном микрокоде выполните возврат ресурсов.

После загрузки программное обеспечение СХД будет обновлено.

Чтобы проверить версию установленного ПО, нажмите в верхнем правом углу окна на пиктограмму « Э» » « О программе». Версия ПО будет указана в открывшемся окне, как показано на рисунке (см. Рисунок 211).

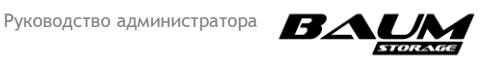

<sup>&</sup>lt;sup>1</sup> Начиная с версии 7.1 изменилось название файла прошивки. Старое название: «flash.tar.gz», новое: «**BaumInstaller-X.X.X-xxxxx.iso**», где X.X.Х – номер текущей версии ПО, xxxxx – номер сборки.

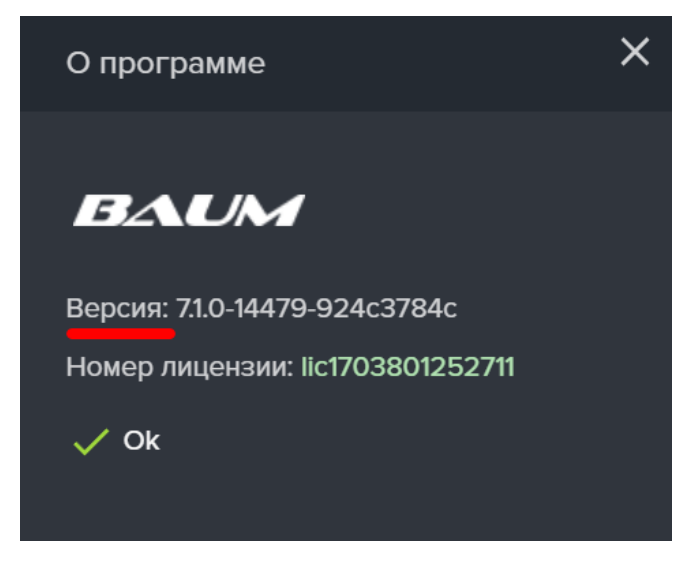

## Рисунок 211. Версия ПО в окне «О программе»

## 4.17.2 Обновление с управляющего компьютера

Для обновления ПО с локального компьютера выполните следующие действия

- 1. Перейдите на вкладку «Система» «Миграция».
- 2. Выберите миграцию с контроллера 1 на контроллер 2.
- Выполните миграцию. Убедитесь, что все ресурсы успешно перенесены на второй контроллер. Наиболее надежный способ проверить успешность выполнения миграции – подключиться к ресурсам с клиента.
- 4. Перейдите на вкладку «Система» → «Обновление ПО» (см. Рисунок 212).

| Ţ        | Система               |   | С Обновление ПО               |  |
|----------|-----------------------|---|-------------------------------|--|
| - 6      | Е Статус              |   | Обновление ПО                 |  |
|          | События               |   | 🔲 Удаленная загрузка прошивки |  |
| - (      | Ӯ Аудит               |   | Контроллер 1 ~                |  |
| - "      | и▶ Миграция           |   | Файл                          |  |
| - (      | С Обновление ПО       |   | т выорать фаил                |  |
| - \$     | Системный RAID        |   | 🏠 Загрузить и обновить        |  |
|          | ტ Питание             |   |                               |  |
|          | Дисковое пространство | Ð |                               |  |
| <u>e</u> | Протоколы             | Ð |                               |  |
| ٩        | Доступ                | Ð |                               |  |
| \$       | Настройки             | Ð |                               |  |
| Ð        | Репликация            | ŧ |                               |  |
|          | Мониторинг            | ŧ |                               |  |
| <b>R</b> | Сервисное меню        | ŧ |                               |  |

#### Рисунок 212. Вкладка «Обновление ПО»

- 5. <u>Не устанавливайте</u> флаг «Удаленная загрузка прошивки».
- 6. Выберите в выпадающем списке контроллер, ПО которого хотите обновить.

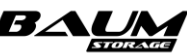

- 7. Нажмите на поле ввода пути для обновления. В открывшемся окне выберите файл «**BaumInstaller-X.X.X-xxxxx.iso**»<sup>2</sup> и нажмите «**OK**».
- 8. Нажмите на кнопку «Загрузить и обновить».
- 9. После загрузки и распаковки обновлений нажмите на кнопку «Перезагрузить».
- 10. После успешной загрузки первого контроллера войдите в раздел «Система» → «Миграция» и выполните возврат ресурсов, нажав «Вернуть ресурсы».
- После успешного возврата ресурсов выберете миграцию с контроллера 2 на контроллер 1 и выполните миграцию.
- 12. Повторите те же процедуры (шаги 6–11) для контроллера 2.
- 13. После успешной загрузки второго контроллера на обновленном микрокоде выполните возврат ресурсов.

После успешного выполнения обновления будет предложено перезагрузить контроллер. (см. Рисунок 213).

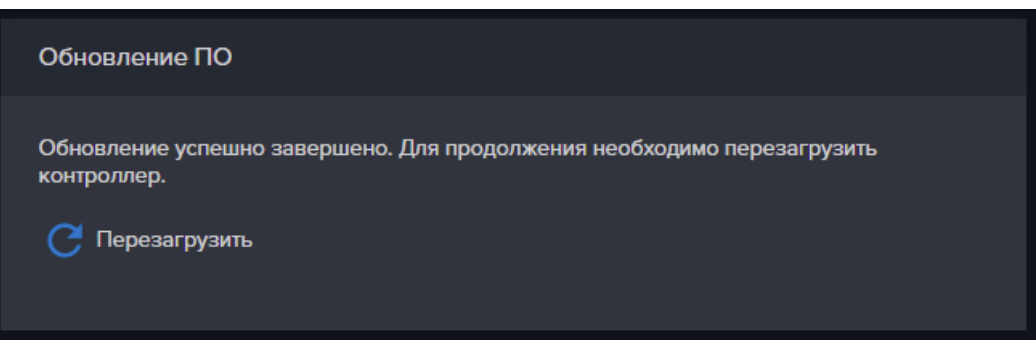

Рисунок 213. Уведомление об успешном обновлении

После перезагрузки программное обеспечение СХД будет обновлено.

Чтобы проверить версию установленного ПО, нажмите в верхнем правом углу окна на пиктограмму « О программе». Версия ПО будет указана в открывшемся окне, как показано на рисунке (см. Рисунок 214).

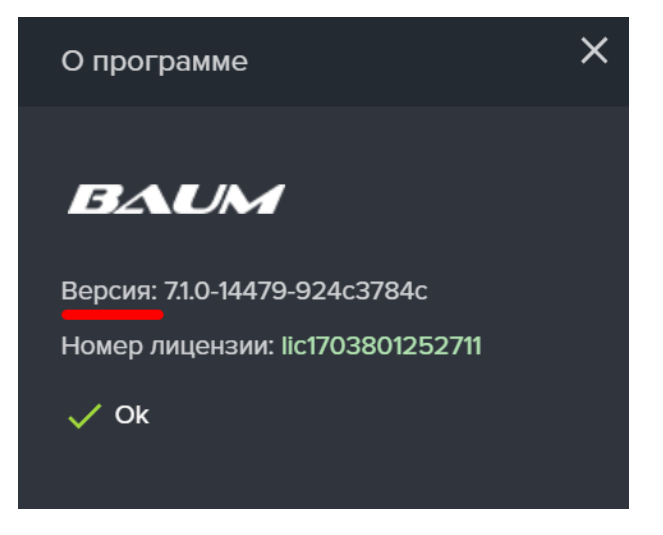

Рисунок 214. Версия ПО в окне «О программе»

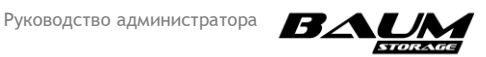

<sup>&</sup>lt;sup>2</sup> Начиная с версии 7.1 изменилось название файла прошивки. Старое название: «flash.tar.gz», новое: «**BaumInstaller-X.X.X-ххххх.iso**», где Х.Х.Х – номер текущей версии ПО, ххххх – номер сборки.

## 4.17.3 Откат обновления

На системном диске предусмотрены два раздела: «Active» и «Passive».

Когда мы запускаем обновление, обновляется раздел «Passive». Ему присваивается загрузочная метка и таким образом разделы меняются местами: раздел «Passive» становится «Active», а раздел «Active» становится «Passive». После перезагрузки система по умолчанию начнет загружаться из обновленного раздела «Active».

Чтобы откатить обновление, при старте системы в меню выбора загрузочных разделов выберите загрузку из раздела «Passive».

# 4.18 Интерфейс командной строки BDSCLI

## 4.18.1 Получение доступа в BDSCLI

## 4.18.1.1 Доступ через ІРМІ

Перед использованием BDSCLI через IPMI убедитесь в том, что в вашей реализации IPMI поддерживается удаленная консоль.

Для доступа через удаленную консоль в IPMI выполните следующие действия:

- 1. В адресной строке браузера введите IP-адрес IPMI контроллера.
- 2. Перейдите на вкладку «Remote control».
- 3. Нажмите на кнопку «Java Console» (см. Рисунок 215).

| B                |                       | 1                   |                      |                |                      |             |                 |  |         |                       |                  |      |
|------------------|-----------------------|---------------------|----------------------|----------------|----------------------|-------------|-----------------|--|---------|-----------------------|------------------|------|
| Dashboard        | FRU Information       | Server Health       | Configuration        | Remote Control | Auto Video Recording | Maintenance | Firmware Update |  | • admir | (Administrator) C Ref | resh 🕏 Print 🏓 L | HELP |
| Console          | Redirection           |                     |                      |                |                      |             |                 |  |         |                       |                  |      |
| Press the buttor | to launch the redired | tion console and ma | anage the server ren | notely.        |                      |             |                 |  |         |                       |                  |      |
|                  |                       |                     |                      |                |                      |             | Java Console    |  |         |                       |                  |      |
|                  |                       |                     |                      |                |                      |             |                 |  |         |                       |                  |      |
|                  |                       |                     |                      |                |                      |             |                 |  |         |                       |                  |      |
|                  |                       |                     |                      |                |                      |             |                 |  |         |                       |                  |      |
|                  |                       |                     |                      |                |                      |             |                 |  |         |                       |                  |      |
|                  |                       |                     |                      |                |                      |             |                 |  |         |                       |                  |      |
|                  |                       |                     |                      |                |                      |             |                 |  |         |                       |                  |      |
|                  |                       |                     |                      |                |                      |             |                 |  |         |                       |                  |      |
|                  |                       |                     |                      |                |                      |             |                 |  |         |                       |                  |      |
|                  |                       |                     |                      |                |                      |             |                 |  |         |                       |                  |      |
|                  |                       |                     |                      |                |                      |             |                 |  |         |                       |                  |      |
|                  |                       |                     |                      |                |                      |             |                 |  |         |                       |                  |      |
|                  |                       |                     |                      |                |                      |             |                 |  |         |                       |                  |      |
|                  |                       |                     |                      |                |                      |             |                 |  |         |                       |                  |      |
|                  |                       |                     |                      |                |                      |             |                 |  |         |                       |                  |      |
|                  |                       |                     |                      |                |                      |             |                 |  |         |                       |                  |      |
|                  |                       |                     |                      |                |                      |             |                 |  |         |                       |                  |      |

## Рисунок 215. IPMI Remote Control

- 4. Введите логин «bdscli» и пароль «bdscli».
- 5. Введите API Login «admin» и API Password «123456» (см. Рисунок 216).

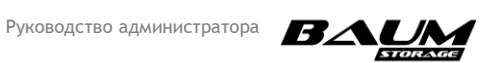

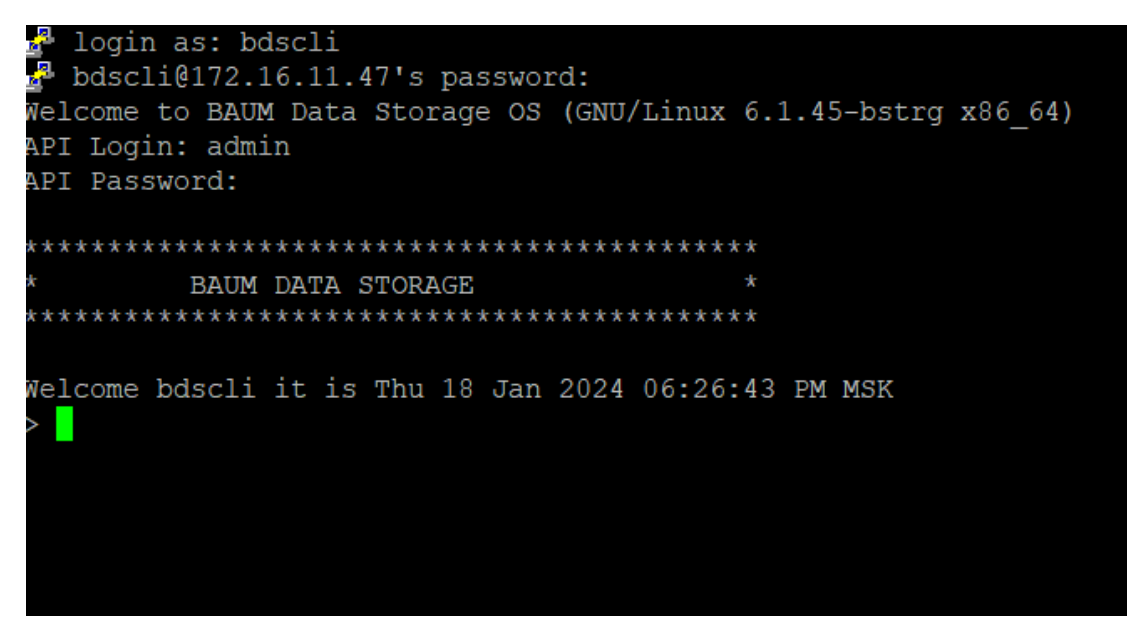

## Рисунок 216. BDSCLI

В результате выполненных действий BDSCLI будет доступна BDSCLI через IPMI.

## 4.18.1.2 Доступ через SSH

Для того чтобы воспользоваться BDSCLI через IPMI, выполните следующие действия:

1. Введите в локальную консоль команду:

#### ssh bdscli@ip\_контроллера

- 2. Если вы используете утилиту Putty, введите логин «bdscli» и пароль «bdscli».
- 3. Введите API Login «admin» и API Password «123456».

В результате выполненных действий будет доступна BDSCLI через SSH.

## 4.18.2 Команды BDSCLI

Команды управления BDSCLI приведены в документе «Справочное руководство по командам CLI».

## 4.19 Настройка отказоустойчивого подключения блочных

## ресурсов

ALUA (Asymmetric Logical Unit Access) – это протокол внутри спецификаций SCSI-2 и SCSI-3, позволяющий правильно организовывать доступ к данным, доступным по различным путям с различными характеристиками доступа (см. Рисунок 217). Для его использования поддерживать ALUA должны все участники: как СХД, так и OC хоста. С ситуацией асимметричного доступа часто сталкиваются при организации подключения двумя путями через два различных контроллера СХД. Например, есть LUN, находящийся на дисках, которые обслуживаются определенным контроллером СХД, такой контроллер называется для этих дисков «owner» («владелец»). Однако для обеспечения отказоустойчивости эти диски и данные с них могут быть доступны через второй контроллер СХД, но по неоптимальному по характеристикам доступа пути. Несмотря на то, что данные с дисков доступны обоим контроллерам, все операции с дисками для обеспечения целостности данных должен совершать именно контроллер-владелец соответствующих дисков, пока он работоспособен.

В BAUM STORAGE AI реализован доступ по протоколам iSCSI и Fibre Channel (см. Рисунок 218).

188 Программное обеспечение системы хранения данных BAUM STORAGE AI | v 7.1.0

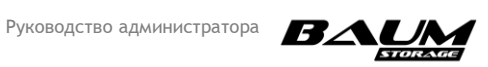

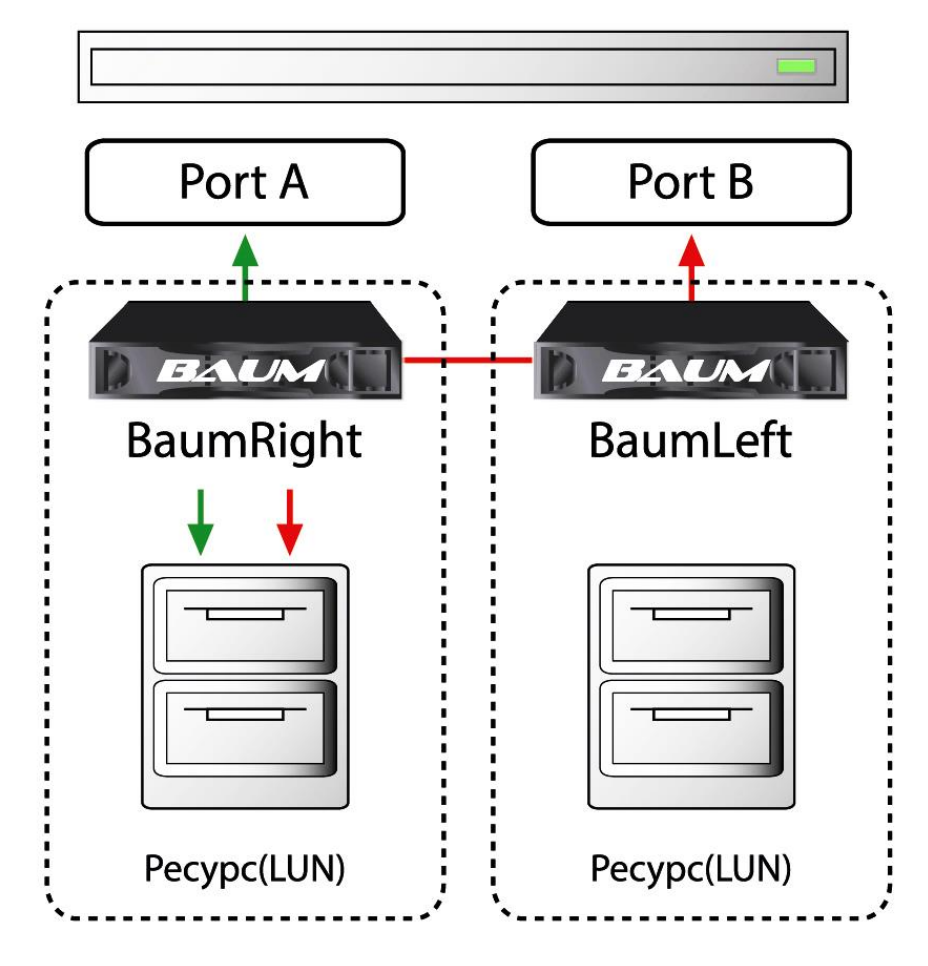

Рисунок 217. Конфигурация СХД с ALUA

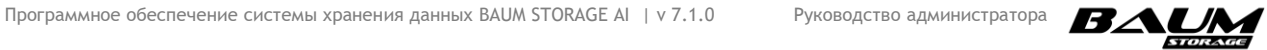

189

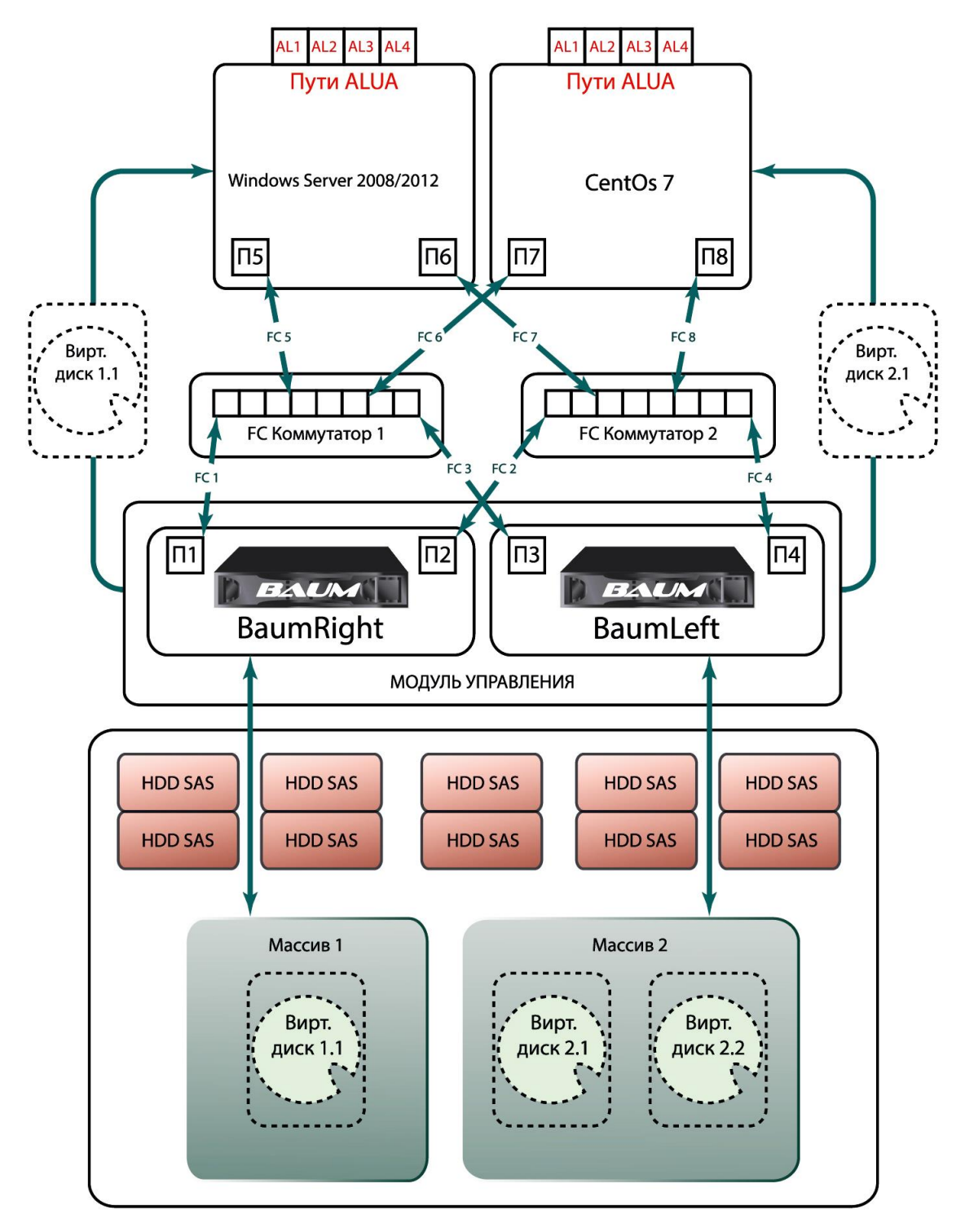

## Рисунок 218. Конфигурация BAUM STORAGE AI с ALUA

# 4.20 Настройка отказоустойчивого подключения файловых

## ресурсов

В системе предусмотрена возможность автоматического переподключения клиентов, использующих файловый доступ. В случае отказа одного контроллера соединения переключаются на другой контроллер кластера. Для этого сетевые интерфейсы, через которые работают файловые службы, например SMB, нужно объединить в одну группу.

Для добавления интерфейсов в группы выполните следующие действия:

1. Откройте вкладку меню «Настройки» → «Сетевые интерфейсы» (см. Рисунок 219).

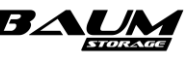

|         | Имя                                   | Статус                        | MAC                         | Адреса                        | Группа |
|---------|---------------------------------------|-------------------------------|-----------------------------|-------------------------------|--------|
| ~       | <b>enp0s25</b><br>Физический 0 Мбит/с | Выключен                      | F8:CC:6E:36:32:CA           |                               |        |
| ^       | <b>ens1f0</b><br>Физический 1000 Мбит | Включен                       | F8:CC:6E:30:02:77           | 172.16.11.49                  |        |
| Статус  |                                       |                               |                             | Включен                       |        |
| Кабел   |                                       |                               |                             | Подключен                     |        |
|         |                                       |                               |                             | Физический                    |        |
|         |                                       |                               |                             | NODE-49                       |        |
|         |                                       |                               | F8:C                        | :C:6E:30:02:77                |        |
| MTU _   |                                       |                               |                             |                               |        |
| Скоро   |                                       |                               |                             | 10000 Мбит/с                  |        |
|         |                                       |                               |                             |                               |        |
|         |                                       |                               |                             |                               |        |
| 172.16. | 1.49 Управляющий                      |                               |                             |                               |        |
|         |                                       |                               |                             |                               |        |
| () Bi   | ыключить 📝 Реда                       | ктировать 📝 Редактировать адр | еса + 🖳 Добавить в группу 🕂 | Создать виртуальный интерфейс |        |

## Рисунок 219. Окно свойств сетевого интерфейса

- 2. Выберите сетевой интерфейс, к которому привязана служба SMB, и откройте его панель свойств нажатием на стрелку слева от названия.
- 3. Нажмите «**Добавить в группу**», откроется окно добавления интерфейса в группу (см. Рисунок 220).

| Добавить интерфейс в группу   | × |
|-------------------------------|---|
| Контроллер<br>node41          |   |
| Интерфейс<br>p1p1             |   |
| Fpynna<br>I                   |   |
| интерфейс                     |   |
| етт/<br>+ 🏩 Добавить в группу | × |
|                               |   |

## Рисунок 220. Добавление сетевого интерфейса в группу

- 4. Введите название группы в поле «Группа».
- 5. В списке «Интерфейс» выберите второй сетевой интерфейс.
- 6. Нажмите «Добавить в группу».

В результате выполненных действий в свойствах сетевого интерфейса появится параметр «Группа» с названием группы.

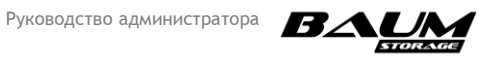

# 4.21 Отказоустойчивое подключение внешних дисковых

## полок

Для отказоустойчивого подключения SAS-полок (multipathing) используется схема обратной петли, где полки подключаются к портам внешнего SAS-адаптера каждого из контроллеров по двум путям. В случае обрыва линка петля разделяется на две части, сохраняя подключение полок к контроллеру.

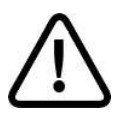

**Внимание!** Режим мультипассинга не работает при подключении дисковых полок к портам встроенного в материнскую плату контроллера SAS-адаптера, к которому подключена внутренняя дисковая полка. Для корректной работы режима мультипассинга, в каждом контроллере должно быть установлено не более одной внешней карты SAS-адаптера.

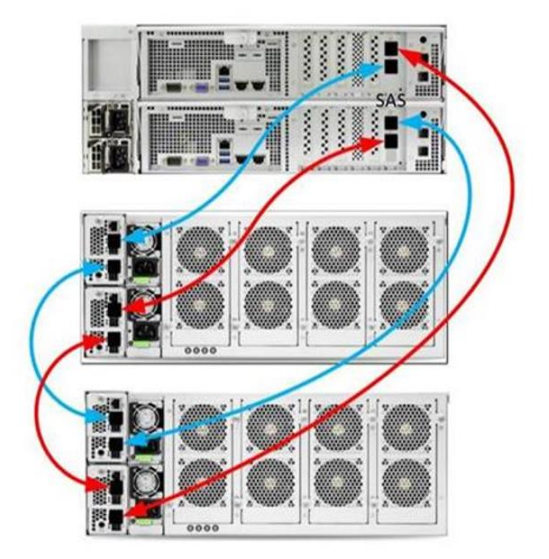

Рисунок 221. Подключение полок по двум путям

Этот способ подключения полок является штатным и рекомендуемым. Обнаружив такую схему подключения внешней полки (полок), контроллер СХД выводит в названии полки, отображаемой в меню мониторинга, слово «**multipath**».

При обрыве линка значок аппаратного обеспечения в верхней панели веб-интерфейса окрасится в красный цвет, а в его меню будет выведено сообщение «Проблемы с SAS путями» и ниже имя контроллера и список полок. Пример надписи сообщения представлен ниже (см. Рисунок 222).

| Проблемы с SAS путями                 |
|---------------------------------------|
| NODE-49                               |
| 4U78swapHub - Потеря одного из линков |
| NODE-49                               |
| 236846а1 - Потеря одного из линков    |

#### Рисунок 222. Сообщение в верхнем баре при обрыве SAS-линка

В веб-интерфейсе контроллера к которому был подключен потерянный линк, слово «multipath» будет выделено желтым цветом, при этом доступ к полке не прекращается, т. к. соединение происходит по второму пути (см. Рисунок 223).

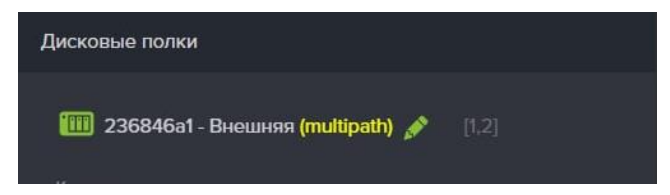

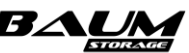

## Рисунок 223. Название полки в меню мониторинга

При восстановлении подключения слово «multipath» станет белым.

Записи о событиях потери линка и его восстановления сохраняются в системном журнале (см. Рисунок 224 – Рисунок 225).

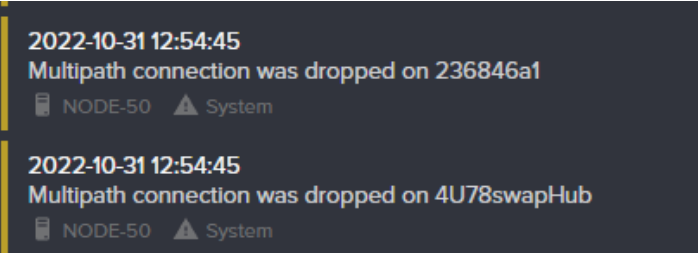

#### Рисунок 224. Запись в системном журнале при обрыве линка

2022-10-31 12:54:48 Multipath connection was restored on 236846a1 NODE-49 System 2022-10-31 12:54:48 Multipath connection was restored on 4U78swapHub

#### Рисунок 225. Запись в системном журнале при восстановлении линка

## 4.22 Работа системы в многоконтроллерном режиме

При объединении нескольких пар контроллеров в многоконтроллерную систему управление ими осуществляется из единого веб-интерфейса, в который выводится информация по работе каждой пары контроллеров (кластеру). Для этого каждому кластеру задаются уникальные имена. Подключившись к общему для всех кластеров системы интерфейсу управления, администратор системы может выбрать кластер и затем перейти в интерфейс для управления ресурсами этого кластера. Для общего управления необходимо, чтобы управляющие интерфейсы всех контроллеров были в одной подсети и имели физическое соединение между собой. Схема объединения контроллеров представлена ниже (см. Рисунок 226).

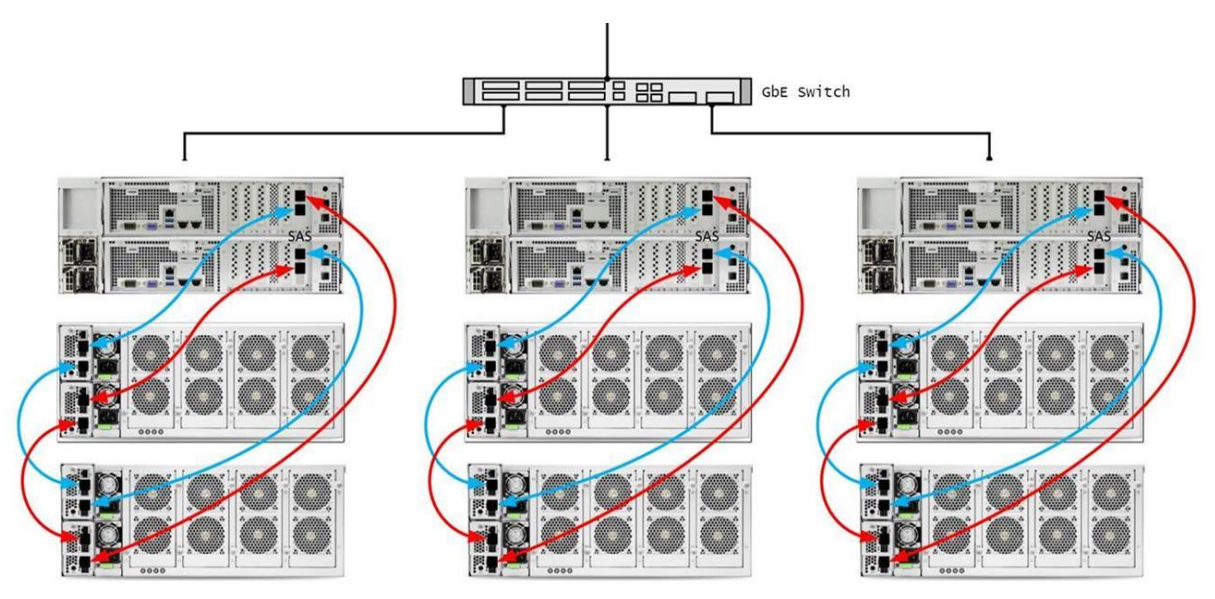

Рисунок 226. Соединение СХД для работы в многоконтроллерном режиме

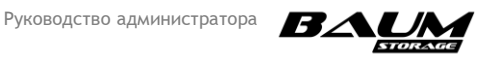

# 4.23 Замена диска системного RAID-массива

Программное обеспечение СХД установлено на отказоустойчивом массиве RAID1 из SATA-дисков. При выходе из строя системного диска в веб-интерфейсе системы появится оповещение (см. Рисунок 227). В этом случае необходимо произвести замену вышедшего из строя накопителя.

| 📚 Системный RAID                                          | Обнаружены проблемы с системным RAID × Подробнее         |
|-----------------------------------------------------------|----------------------------------------------------------|
| Системный RAID                                            |                                                          |
| + Добавить диск 🧧 Удалить диск                            |                                                          |
| NODE-19                                                   | NODE-20                                                  |
| Основные диски                                            | Основные диски                                           |
| Crior 0: /sda - SAMSUNG_MZ7LH240HAHQ-00005_S45RNA0N310405 | Слот 0: /sda - SAMSUNG_MZ7LH240HAHQ-00005_S45RNA0N310395 |
| Cnor 1:                                                   | Cnot 1: /sdb - SAMSUNG_MZ7LH240HAHQ-00005_S45RNA0N310400 |
|                                                           |                                                          |
|                                                           |                                                          |

#### Рисунок 227. Окно «Системный RAID» показывающее только исправный диск

Поскольку для замены системного накопителя потребуется отключение контроллера, предварительно необходимо выполнить миграцию ресурсов на соседний контроллер.

Для замены вышедшего из строя диска системного RAID-массива выполните следующие действия:

- 1. Перейдите в раздел меню «Система» «Миграция».
- 2. Произведите миграцию ресурсов с контроллера, на котором собираемся менять жесткий диск.
- 3. Перейдите в раздел меню «Система» → «Системный RAID». В разделе вы увидите два списка с серийными номерами системных дисков, установленных на первом и на втором контроллере.
- 4. Запишите серийный номер исправного диска.
- 5. Перейдите в раздел «**Система**» → «**Питание**» и выключите контроллер с неисправным диском.
- 6. Извлеките контроллер из корпуса системы.
- 7. Идентифицируйте исправный системный диск по его серийному номеру.
- 8. Извлеките неисправный диск и вставьте на его место новый аналогичный диск.
- 9. Вставьте контроллер на место и включите питание.
- После полной загрузки контроллера перейдите в раздел «Система» → «Системный RAID».
- 11. Нажмите на кнопку «**Добавить диск**», выберите контроллер, затем выберите новый диск и нажмите кнопку «**Добавить**».

При успешном добавлении диска начнется процесс перестроения системного RAID, который займет некоторое время. За статусом операции можно наблюдать в этом же окне. Вернуть ресурсы на контроллер в разделе «Система» → «Миграция» можно? не дожидаясь окончания процесса перестроения системного RAID.

При нормальной работе системного RAID на верхней панели, значок системного RAID отображается зеленым цветом, а при нажатии на него отображается сообщение, как показано ниже (см. Рисунок 228).

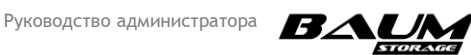

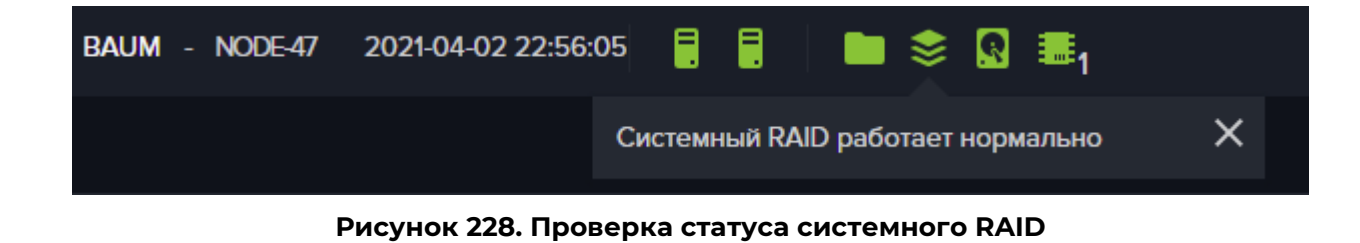

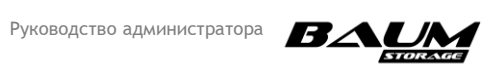

# ПРИЛОЖЕНИЕ 1.

# СОБЫТИЯ, ВЫВОДИМЫЕ В ОПЕРАТИВНОМ ЖУРНАЛЕ СХД

| Событие                                                                                                    | Описание и рекомендации                                                                                                    |
|----------------------------------------------------------------------------------------------------|----------------------------------------------------------------------------------------------------|
| uds_ac.service: "warning: No connections for AD and LDAP<br>servers"                                               | ВНИМАНИЕ! Нет связи в<br>настроенными AD и LDAP<br>серверами. Проверить<br>настройку сети и состояние<br>AD и LDAP серверов                                                                                    |
| uds_ac.service: "warning: No connections for LDAP server"                                                          | ВНИМАНИЕ! Нет связи в<br>настроенным LDAP<br>серверами. Проверить<br>настройку сети и состояние<br>LDAP сервера                                                                                                |
| uds_ac.service: "warning: No connections for AD server"                                                            | ВНИМАНИЕ! Нет связи в<br>настроенным AD сервером.<br>Проверить настройку сети и<br>состояние AD сервера                                                                                                    |
| uds_bestmon.service: "error: The thread of receiving statistics<br>is stuck"                                       | ОШИБКА! Завис поток сбора<br>данных. Если статус сервиса<br>«uds_bestmon.service» в меню<br>«здоровье сервисов» не<br>возвращается в норму в<br>течение часа, то обратитесь в<br>техподдержку                  |
| uds_bestmon.service: "error: The thread of receiving statistics<br>is stopped, but the bestmon service is running" | ОШИБКА! Сервис прекратил<br>сбор статистики, обратитесь<br>в техподдержку                                                                                                    |
| uds_bpool.service: "error: BFS stuck"                                                                              | ОШИБКА! Сервис файловой<br>системы не отвечает. Если<br>статус сервиса<br>«uds_bpool.service» в меню<br>«Здоровье сервисов» не<br>возвращается в норму в<br>течение часа, то обратитесь в<br>техподдержку      |
| uds_bpool.service: "error: pools monitoring thread is stuck"                                                       | ОШИБКА! Завис поток сбора<br>данных состояний пулов.<br>Если статус сервиса<br>«uds_bpool.service» в меню<br>«Здоровье сервисов» не<br>возвращается в норму в<br>течение часа, то обратитесь в<br>техподдержку |

## Таблица 1. 1. – События по работе сервисов

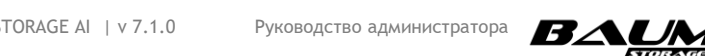

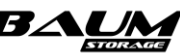

| Событие                                                    | Описание и рекомендации       |
|------------------------------------------------------------|-------------------------------|
| uds_bpool.service: "error: bfs monitoring thread is stuck" | ОШИБКА! Завис поток сбора     |
|                                                            | данных состояний ФС. Если     |
|                                                            | статус сервиса                |
|                                                            | «uds_bpool.service» в меню    |
|                                                            | «Здоровье сервисов» не        |
|                                                            | возвращается в норму в        |
|                                                            | течение часа, то обратитесь в |
|                                                            | техподдержку                  |
| uds_bpool.service: "error: pmem update thread is stuck"    | ОШИБКА! Завис поток           |
|                                                            | обновления данных кешей       |
|                                                            | NVRAM. Устарело               |
| uds_bpool.service: "error: Failed to detach disk"          | ОШИБКА! Произошла             |
|                                                            | ошибка при замене диска в     |
|                                                            | пуле. Конфигурация пула       |
|                                                            | сейчас находится в            |
|                                                            | неконсистентном состоянии.    |
|                                                            | Обратитесь в техподдержку     |
| uds bpool.service: "error: Failed to remove disk"          | ОШИБКА! Произошла             |
|                                                            | ошибка при замене диска в     |
|                                                            | пуле. Конфигурация пула       |
|                                                            | сейчас нахолится в            |
|                                                            | неконсистентном состоянии     |
|                                                            | Обратитесь в техполлержку     |
| uds. ck.service: "error: upable to open DB !"              | ОШИБКА базы                   |
|                                                            |                               |
|                                                            | спужбу технической            |
|                                                            | поплержи                      |
| uds. ck.sonvico: "orror: baum, managor db3 is corrupted!"  | ОШИЕКА базы                   |
|                                                            |                               |
|                                                            | спужбу техницеской            |
|                                                            | поплеруки                     |
| uds. ck.sonvico: "orror: Unable to cleanup 'config' dir!"  | OUMEKAL Dasgog /config        |
| dus_ck.service. error. oriable to cleanup cornig un:       |                               |
|                                                            |                               |
|                                                            | сплакби тохнической           |
|                                                            | Попроруки                     |
| ude elegentico: "error: Unable to start transaction!"      |                               |
|                                                            |                               |
|                                                            | конфигурации: Обратитесь в    |
|                                                            | Поддоружи                     |
| ude alconvice "arror: Upable to and transportion"          |                               |
| uds_ck.service: "error: Unable to end transaction!"        |                               |
|                                                            | конфигурации: Обратитесь в    |
|                                                            | Служоу технической            |
|                                                            | поддержки                     |
| uas_ck.service: "warning: DB has reached limit by space or | внимание! Произошло           |
| row count, auto-cleanup was completed"                     | переполнение                  |
|                                                            | оперативного журнала.         |
|                                                            | Выполнена автоматическая      |
|                                                            | очистка старых событий.       |

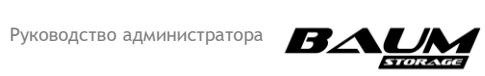

| Событие                                                                       | Описание и рекомендации                                                                                                    |
|-------------------------------------------------------------------------------|----------------------------------------------------------------------------------------------------|
|                                                                               | Реакция пользователя не<br>требуется                                                                                                    |
| uds_ck.service: "warning: Restoration in progress!"                           | ВНИМАНИЕ! Система<br>находится в режиме<br>восстановления, дождитесь<br>конца процесса                                                                                                    |
| uds_ck.service: "warning: DB synchronization with other<br>node in progress!" | ВНИМАНИЕ! База<br>конфигурации находится в<br>процессе синхронизации с<br>соседней нодой. Если статус<br>сервиса «ck_service» в меню<br>«здоровье сервисов» не<br>возвращается в норму в<br>течение 20 минут, то<br>обратитесь в службу<br>технической поддержки                                 |
| uds_dm.service: "error: smart monitoring thread is stuck"                     | ОШИБКА! Завис поток<br>обновления статистики<br>SMART. Перейдите на<br>вкладку «Диски» и проверьте<br>статусы дисков. Если статус<br>сервиса «uds_dm.service» в<br>меню «здоровье сервисов»<br>не возвращается в норму в<br>течение 20 минут, то<br>обратитесь в службу<br>технической поддержки |
| uds_dm.service: "error: cache update thread is stuck"                         | ОШИБКА! Завис поток сбора<br>данных состояний дисков.<br>Если статус сервиса<br>«uds_dm.service» в меню<br>«здоровье сервисов» не<br>возвращается в норму в<br>течение часа, то обратитесь в<br>техподдержку                                                                                     |
| uds_dm.service: "warning: Some devices has reported SMART<br>error"           | ВНИМАНИЕ! Обнаружен<br>диск с плохим SMART.<br>Перейдите на вкладку<br>«События» и найдите<br>событие «Disk '%s' from JBOD<br>'%s' slot #%d has reported bad<br>asc/ascq (%02x/%02x)». В этом<br>событии указано имя диска и<br>слот. По возможности,<br>извлеките и замените этот<br>диск       |

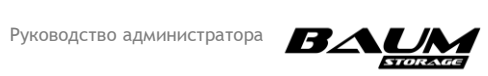

| Событие                                                     | Описание и рекомендации        |
|-------------------------------------------------------------|--------------------------------|
| uds_dm.service: "warning: Nodes have different disks count" | ВНИМАНИЕ! На нодах             |
|                                                             | разное количество              |
|                                                             | подключенных дисков.           |
|                                                             | Зайдите на вкладку «Диски»     |
|                                                             | и проверьте, какие из дисков   |
|                                                             | видятся только на одной        |
|                                                             | ноде. За это отвечает          |
|                                                             | последний столбец «статус».    |
|                                                             | В нормальном режиме            |
|                                                             | надпись выглядит как           |
|                                                             | «Активный [1,2]». В            |
|                                                             | квадратных скобочках           |
|                                                             | указано, какая нода видит      |
|                                                             | эти диски. Попробуйте          |
|                                                             | физически переподключить       |
|                                                             | отдельно диск, или полку,      |
|                                                             | если целый ряд дисков          |
|                                                             | находится в некорректном       |
|                                                             | статусе                        |
| uds_dm.service: "warning: Some devices are very hot"        | ВНИМАНИЕ! Обнаружен            |
|                                                             | диск с чрезмерно высокой       |
|                                                             | температурой. Убедитесь,       |
|                                                             | что температура в              |
|                                                             | помещении соответствует        |
|                                                             | норме, и все кулеры СХД        |
|                                                             | исправны                       |
| uds_dm.service: "warning: Some devices reported bad         | ВНИМАНИЕ! Обнаружен            |
| SMART asc/ascq"                                             | диск с плохим SMART.           |
|                                                             | Перейдите на вкладку           |
|                                                             | «События» и найдите            |
|                                                             | событие «Disk '%s' from JBOD   |
|                                                             | '%s' slot #%d has reported bad |
|                                                             | asc/ascq (%02x/%02x)». В этом  |
|                                                             | событии указано имя диска и    |
|                                                             | слот. По возможности,          |
|                                                             | извлеките и замените этот      |
|                                                             | диск                           |
| uds_fc.service: "warning: Mirrors in use"                   | ВНИМАНИЕ! Нагрузка по          |
|                                                             | FC/ISCSI идет по               |
|                                                             | неоптимальному пути. Если      |
|                                                             | статус сервиса                 |
|                                                             | «uds_fc.service» в меню        |
|                                                             | «здоровье сервисов» не         |
|                                                             | возвращается в норму в         |
|                                                             | течение 20 минут, то           |
|                                                             | проверьте соединение до        |
|                                                             | клиента, и проверьте пути на   |
|                                                             | клиенте                        |

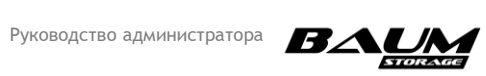

| uds_fc.service: "error: SCST operation(s) with SysFS failed" UUIUH5KA тарлега! Критическая ошибка при работе с LUN. Oбратитесь в службу технической поддержки<br>uds_fc.service: "warning: FC target(s) offline" Uds_fc.service: "warning: FC target(s) offline" Uds_fc.service: "warning: FC target(s) offline" Uds_fc.service: "warning: Client(s) disconnected" Uds_fc.service: "warning: Client(s) disconnected" Uds_fc.service: "warning: Client(s) disconnected" Uds_fc.service: "warning: Client(s) disconnected" Uds_fc.service: "warning: Client(s) disconnected" Uds_fc.service: "warning: the state of the vsftpd service has not changed" Uds_ftp.service: "warning: the state of the vsftpd service has not changed" Uds_ftp.service: "warning: crashed vsftpd.service" Uds_ftp.service: "warning: crashed vsftpd.service" Uds_ftp.service: "warning: crashed vsftpd.service" Uds_ftp.service: "warning: mail server connection failure" Uds_ftp.service: "error: Thread active_disk_sync stuck' OUIUH5KA FTP-cepaepa! Opapartse to Corrors Carput Age Age Age Age Age Age Age Age Age Age                                                                                                    | Событие                                                              | Описание и рекомендации     |
|----------------------------------------------------------------------------------------------------|----------------------------------------------------------------------|-----------------------------|
| Критическая ошибка при<br>работе с LUN. Обратитесь в<br>службу технической<br>поддержки           uds_fc.service: "warning: FC target(s) offline"           BHMMAHUE         К FC-nopty,<br>сконфитурированному в<br>режим таргета, не<br>подключен линк (link down),<br>Рекомендуется перед<br>началом работы с FC-<br>службой неиспользуемые<br>FC-nopta переводить в<br>режим инициатора. Если<br>через FC уже настроены LUN,<br>то система не позволит<br>изменять режим работы FC-<br>порта T.e. если событие<br>возникло во время нагрузки<br>по FC, то следует проверить<br>подключение FC-линков на<br>СХД           uds_fc.service: "warning: Client(s) disconnected"         BHИMAHUE         Отсуттвуют<br>составие<br>возникло во время нагрузки<br>по FC, то следует проверить<br>подключение FC-линков на<br>СХД           uds_fc.service: "warning: Client(s) disconnected"         BHИMAHUE         Отсуттвуют<br>составие<br>возникло во время нагрузки<br>по FC, то следует проверить<br>подключение<br>сосии до заданных<br>клиентов по FC/ISCSI,<br>Проверьте настройки<br>зонинга и подключение           uds_ftp.service: "warning: the state of the vsftpd service has<br>not changed"         ОШИБКА FTP-сервера!           Uds_ftp.service: "warning: crashed vsftpd service has<br>not changed"         ОШИБКА FTP-сервера!           Uds_health.service: "warning: mail server connection failure"         OШИБКА FTP-сервера!           Uds_health.service: "warning: mail server connection failure"         BHИMAHUE He уздается<br>соединиться с полужу<br>технической поддержки           uds_hb.service: "error: Thread active_disk_sync stuck"         ОШИБКА Sepвера<br>иниковного<br>настройку разрешений со<br>согроны сервера                                                                                                    | uds_fc.service: "error: SCST operation(s) with SysFS failed"         | ОШИБКА таргета!             |
| работе с LUN. Обратитесь в<br>службу технической<br>поддержки<br>uds_fc.service: "warning: FC target(s) offline"<br>BH/MAH/UEL K FC-порту,<br>сконфитурированному в<br>режим таргета, не<br>подключен линк (link down).<br>Рекомендурованному в<br>режим таргета, не<br>подключен линк (link down).<br>Рекомендурская с ред<br>началом работь с FC-<br>службой неиспользуемые<br>FC-порты переводить в<br>режим инициатора. Если<br>через FC, уче настроены LUN,<br>то система не позволит<br>изменять режим работы с FC-<br>службе настроены LUN,<br>то система не позволит<br>изменять режим работы с FC-<br>порта. Т.е. если событие<br>возникло во время натрузки<br>по FC, то следует проверить<br>подключение FC-линков на<br>СХД<br>uds_fc.service: "warning: Client(s) disconnected"<br>BH/MAH/UEL Отсутствуют<br>сессии до заданных<br>клиентов по FC/SICSI.<br>Пороверьте настройки<br>зонинта и подключение<br>Uds_ftp.service - disabled"<br>Uds_ftp.service: "warning: the state of the vsftpd service has<br>not changed"<br>DUM/EKA FTP-сервера!<br>Oбратитесь в службу<br>технической поддержки<br>uds_ftp.service: "warning: crashed vsftpd service has<br>службу TPL Ecnu событие<br>вогрижся, с обратитесь в<br>службу TEX.нической поддержки<br>uds_ftp.service: "warning: mail server connection failure"<br>BH/MAH/UEL He yzgaerea<br>соединиться с поновыми<br>uds_health.service: "error: Thread active_disk_sync stuck"<br>OUM/EKA FTP-сервера!<br>OGpartrecs в службу<br>технической поддержки<br>uds_health.service: "error: Thread active_disk_sync stuck"<br>OUM/EKA Stabuenu en coska<br>синхронизации дисковото<br>heartbeat. Попробуйте<br>перезарузить ноду, на                                                                                                    |                                                                      | Критическая ошибка при      |
| службу технической<br>поддержи<br>uds_fc.service: "warning: FC target(s) offline"<br>uds_fc.service: "warning: FC target(s) offline"<br>BH/MAH/IEI K FC-nopty,<br>сконфитурированному в<br>режим тартета, не<br>подключен линк (link down),<br>Рекомендуется перед<br>началом работь с FC-<br>службой неиспользуемые<br>FC-порты переедить в<br>режим инициатора. Если<br>через FC уже настроены LUN,<br>то система не позволит<br>изменять режим работь FC-<br>порта. Т.е. если событие<br>возниклю во время нагрузки<br>по FC, то следует проверить<br>подключение FC-линков на<br>схд<br>uds_fc.service: "warning: Client(s) disconnected"<br>BH/MAH/IEI Отсутствуют<br>сессии до заданных<br>клиентов по FC/ISCSI.<br>Проверьте настройки<br>зонинга и подключение<br>uds_ftp.service: "error: service uds_ftp_service - enabled, but<br>vsftpd.service: "warning: the state of the vsftpd service has<br>not changed"<br>OGMISKA FTP-cepepal<br>Not changed"<br>OGMISKA FTP-cepepal<br>OGMISKA FTP-cepepal<br>OGParmece в службу<br>технической поддержки<br>uds_health.service: "warning: mail server connection failure"<br>BH/MAH/IEI He ygaetcs<br>соединиться с полутовы и<br>uds_health.service: "error: Thread active_disk_sync stuck"<br>OLIIJEKA Saucanuwe norowa<br>синхронизации дискового<br>heartbeat Noropab ara outwikka                                                                                                    |                                                                      | работе с LUN. Обратитесь в  |
| иds_fc.service: "warning: FC target(s) offline"<br>uds_fc.service: "warning: FC target(s) offline"<br>BH/MAH/WEI K FC-nopty,<br>сонфитурированному в<br>режим таргета, не<br>подключен линк (link down),<br>Рекомендуется перед<br>началом работы с FC-<br>службой неиспользуемые<br>FC-порты переводить в<br>режим инициатора. Если<br>через FC уже настроены LUN,<br>то система не позволит<br>изменять режим работы FC-<br>порта. T.e. если событие<br>возникло во время нагрузки<br>по FC, то спедует проверить<br>подключение FC-линков на<br>СХД<br>uds_fc.service: "warning: Client(s) disconnected"<br>BH/MAH/WEI Orcytcrsyot<br>сессии до заданных<br>клиентов по FC/ISCSI.<br>Проверьте настройки<br>зонинта и подключение<br>uds_ftp.service: "error: service uds_ftp_service - enabled, but<br>vsftpd.service: "warning: the state of the vsftpd service has<br>not changed"<br>Odu/BKA FTP-cepeepal<br>Odparturecь в службу<br>технической поддержки<br>uds_ftp.service: "warning: the state of the vsftpd service has<br>not changed"<br>Odu/BKA FTP-cepeepal<br>Odparturecь в службу<br>технической поддержки<br>uds_ftp.service: "warning: trashed vsftpd.service has<br>not changed"<br>Odu/BKA FTP-cepeepal<br>Odparturecь в службу<br>технической поддержки<br>uds_ftp.service: "warning: mail server connection failure"<br>Odu/BKA FTP-cepeepal<br>Odparturecь в службу<br>технической поддержки<br>uds_health.service: "warning: mail server connection failure"<br>Odu/BKA FTP-cepeepal<br>Odparturecь в службу<br>технической поддержки<br>uds_health.service: "warning: mail server connection failure"<br>Odu/BKA FTP-cepeepal<br>Odparturecь в службу<br>технической поддержки<br>uds_health.service: "error: Thread active_disk_sync stuck"<br>Odu/BKA FTP-cepeepal<br>Odu/BKA FTP-cepeepal<br>Odparturecь в службу<br>технической поддержки<br>uds_health.service: "error: Thread active_disk_sync stuck"<br>Odu/BKA FTP-cepeepal<br>Odu/BKA FTP-cepeepal<br>Odu/BKA FTP-cepeepal<br>Odparturecь в службу<br>технической поддержки<br>uds_health.service: "error: Thread active_disk_sync stuck"<br>Odu/BKA FTP-cepeepal<br>Odu/BKA FTP-cepeepal<br>Odparturecь в службу<br>технической поддержки<br>Error Thread active_disk_sync stuck'                                                                                         |                                                                      | службу технической          |
| uds_fc.service: "warning: FC target(s) offline"<br>BH/IMAH/IEI K FC-nopty,<br>сконфигурированному в<br>режим таргета, не<br>подключен линк (link down),<br>Рекомендуется перед<br>началом работы с FC-<br>службой неиспользуемые<br>FC-порты переводить в<br>режим инициатора. Если<br>через FC уке насторены LUN,<br>то система не позволит<br>изменать режим работы FC-<br>порта. T.e. если событие<br>возникло во время натрузки<br>по FC, то следует проверить<br>подключение FC-линков на<br>СХД<br>uds_fc.service: "warning: Client(s) disconnected"<br>BH/IMAH/IEI M от SC/SCS,<br>Проверьте настройки<br>зонинта и подключение<br>uds_ftp.service: "error: service uds_ftp_service - enabled, but<br>vsftpdservice - disabled"<br>Objaturects a cлужбу<br>rexнической поддержки<br>uds_ftp.service: "warning: the state of the vsftpd service has<br>not changed"<br>OULI/ISKA FTP-cepaepal<br>Oofpartrects a cлужбу<br>rexнической поддержки<br>uds_ftp.service: "warning: crashed vsftpd.service"<br>OULI/ISKA FTP-cepaepal<br>Oofpartrects a c. лужбу<br>rexнической поддержки<br>uds_ftp.service: "warning: crashed vsftpd.service"<br>OULI/ISKA FTP-cepaepal<br>Oofpartrects a c. лужбу<br>rexнической поддержки<br>uds_health.service: "warning: mail server connection failure"<br>OULI/ISKA FTP-cepaepal<br>Oofpartrects a c. лужбу<br>rexнической поддержки<br>uds_hb.service: "error: Thread active_disk_sync stuck"<br>OULI/ISKA STP-cepaepal<br>corpohy paspeulenik co<br>cropohy ne actypaepakenik<br>cepaepa. Попорбуйте перезарустить<br>corpohy paspeulenik co<br>cropohy ne ha CXQ и<br>настройки почты на CXQ и<br>настройки почты на CXQ и<br>настройки почты н |                                                                      | поддержки                   |
| сконфигурированному в<br>режим таргета, не<br>подключен линк (link down).<br>Рекомендуетса перед<br>началом работы с FC-<br>службой неиспользуемые<br>FC-порть переводить в<br>режим инициатора. Если<br>через FC уже настроены LUN,<br>то система не позволит<br>изменать режим работы FC-<br>порта. T.e. если событие<br>возникло во время нагрузки<br>по FC, то следует проверить<br>подключение FC-линков на<br>СХД           uds_fc.service: "warning: Client(s) disconnected"         ВНИМАНИЕ! Отсутствуют<br>сессии до заданных<br>клиентов по FC/ISCSI.<br>Проверьте настройки<br>зонинга и подключение           uds_ftp.service: "error: service uds_ftp_service - enabled, but<br>vsftpd.service: "warning: the state of the vsftpd service has<br>not changed"         ОШИБКА FTP-сервера!<br>Обратитесь в службу<br>технической поддержки           uds_ftp.service: "warning: crashed vsftpd.service"         ОШИБКА FTP-сервера!<br>Обратитесь в службу<br>технической поддержки           uds_ftp.service: "warning: crashed vsftpd.service"         ОШИБКА FTP-сервера!<br>Обратитесь в службу<br>технической поддержки           uds_ftp.service: "warning: crashed vsftpd.service"         ОШИБКА FTP-сервера!<br>Обратитесь в службу<br>технической поддержки           uds_health.service: "warning: mail server connection failure"         ВНИМАНИЕ! Не удается<br>соедики почты на СХД и<br>настройки почты на СХД и<br>настройки почты на СХД и<br>настройки почты на СХД и<br>настройки почты на СХД и<br>настройку разрешений со<br>стороны сервера           uds_hb.service: "error: Thread active_disk_sync stuck"         ОШИБКА TTP-сервера!<br>ОШИБКА TTP-сервера!<br>ОСинасонизации дисковото<br>heartbeat. Попробуйте<br>переразрузить ноду, на<br>которой эта ошибка                                                                                                    | uds_fc.service: "warning: FC target(s) offline"                      | ВНИМАНИЕ! К FC-порту,       |
| режим таргта, не<br>подключен линк (link down).<br>Рекомендуется перед<br>началом работы с FC-<br>службой неиспользуемые<br>FC-порть переводить в<br>режим инициатора. Если<br>через FC уже настроены LUN,<br>то система не позволит<br>изменять режим работы FC-<br>порта. Т.е. если событие<br>возникло во время натрузки<br>по FC, то следует проверить<br>подключение FC-линков на<br>СХД<br>uds_fc.service: "warning: Client(s) disconnected"<br>ds_ftp.service: "error: service uds_ftp_service - enabled, but<br>vsftpd.service: "warning: the state of the vsftpd service has<br>not changed"<br>ds_ftp.service: "warning: the state of the vsftpd service has<br>not changed"<br>ds_ftp.service: "warning: crashed vsftpd.service"<br>ds_ftp.service: "warning: crashed vsftpd.service"<br>ds_ftp.service: "warning: crashed vsftpd.service"<br>ds_ftp.service: "warning: mail server connection failure"<br>ds_hb.service: "error: Thread active_disk_sync stuck"<br>dutus_hb.service: "error: Thread active_disk_sync stuck"                                                                                                    |                                                                      | сконфигурированному в       |
| подключен личк (link down).           Рекомендуется         перед           началом         работы с FC-<br>службой неиспользуемые           FC-порты         переводить в           режим инициатора.         Если<br>через FC уже настроены LUN,<br>то система не позволит           изверсуже настроены LUN,<br>то система не позволити         вовликлю во время нагрузки<br>по FC, то следует проверить<br>подключение FC-линков на<br>СХД           uds_fc.service: "warning: Client(s) disconnected"         ВНИМАНИЕ!         Отсутствуют<br>сессии до заданных<br>клиентов по FC/ISCSI.           проверьте         настройки<br>зонинга и подключение         Обратитесь в<br>службу<br>технической поддержки           uds_ftp.service: "error: service uds_ftp_service - enabled, but<br>vsftpd.service: disabled"         Обратитесь в<br>службу<br>технической поддержки           uds_ftp.service: "warning: the state of the vsftpd service has<br>not changed"         ОШИБКА<br>Попробуйте переваристить<br>службу<br>технической поддержки           uds_ftp.service: "warning: crashed vsftpd.service"         ОШИБКА<br>Попробуйте переваристить<br>службу<br>технической поддержки           uds_health.service: "warning: mail server connection failure"         ВНИМАНИЕ!         Не здается<br>сориниться с полукбу<br>технической поддержки           uds_hb.service: "error: Thread active_disk_sync stuck"         ОШИБКА<br>подрержки         Попробуйте<br>перезагрузить ноду, на<br>которой ата опиябка                                                                                                    |                                                                      | режим таргета, не           |
| Рекомендуется         перед           началом работы с FC-<br>службой неиспользуемые         FC-<br>ГС-порты переводить в<br>режим инициатора. Если           через FC, уже настроены LUN,<br>то система не поаволит         изменять режим работы FC-<br>порта. Т.е. если событие           изменять режим работы FC-<br>порта. T.e. если событие         возникло во время нагрузки<br>по FC, то следует проверить           по FC, то следует проверить         подключение FC-линков на<br>схд           uds_fc.service: "warning: Client(s) disconnected"         ВНИМАНИЕ!         Отсуствуют           сессии до заданных<br>клиентов по FC/ISCSI.<br>Проверьте настройки<br>зонинга и подключение         Осуствуют           uds_ftp.service: "error: service uds_ftp_service - enabled, but<br>vsftpd.service: disabled"         ОШИБКА FTP-сервера!           uds_ftp.service: "warning: the state of the vsftpd service has<br>not changed"         ОШИБКА FTP-сервера!           uds_ftp.service: "warning: crashed vsftpd.service"         ОШИБКА FTP-сервера!           uds_ftp.service: "warning: mail server connection failure"         ОШИБКА FTP-сервера!           uds_health.service: "warning: mail server connection failure"         ВНИМАНИЕ!           uds_hb.service: "error: Thread active_disk_sync stuck"         ОШИБКА FTP-сервера!           uds_hb.service: "error: Thread active_disk_sync stuck"         ОШИБКА FTP-сервера!           uds_hb.service: "error: Thread active_disk_sync stuck"         ОШИБКА FTP-сервера!           uds_hb.service                                                                                                    |                                                                      | подключен линк (link down). |
| началом работы с FC-<br>службой неиспользуемые<br>FC-порты переводить в<br>режим инициатора. Если<br>через FC уже настроены LUN,<br>то с иситема не позволит<br>изменять режим работы FC-<br>порта. Т.е. если событие<br>возникло во время нагрузки<br>по FC, то следует проверить<br>подключение FC-линков на<br>СХД<br>uds_fc.service: "warning: Client(s) disconnected"<br>uds_fc.service: "error: service uds_ftp_service - enabled, but<br>vsftpd.service - disabled"<br>uds_ftp.service: "error: service uds_ftp_service - enabled, but<br>vsftpd.service - disabled"<br>uds_ftp.service: "warning: the state of the vsftpd service has<br>not changed"<br>uds_ftp.service: "warning: crashed vsftpd.service has<br>not changed"<br>Uds_ftp.service: "warning: crashed vsftpd.service"<br>Uds_ftp.service: "warning: mail server connection failure"<br>Uds_hb.service: "error: Thread active_disk_sync stuck"<br>Uds_hb.service: "error: Thread active_disk_sync stuck"<br>Uds_hb.service: "error: Thread active_disk_sync stuck"                                                                                                    |                                                                      | Рекомендуется перед         |
| службой неиспользуемые<br>FC-порты переводить в<br>режим инициатора. Если<br>через FC уже настроены LUN,<br>то система не позволит<br>изменять режим работы FC-<br>порта. Т.е. если событие<br>возникло во время нагрузки<br>по FC, то следует проверить<br>подключение FC-линков на<br>СХД         uds_fc.service: "warning: Client(s) disconnected"       ВНИМАНИЕ! Отсутствуют<br>сессии до заданных<br>клиентов по FC/SCSI.<br>Проверьте настройки<br>зонинга и подключение         uds_ftp.service: "error: service uds_ftp_service - enabled, but<br>vsftpd.service: "warning: the state of the vsftpd service has<br>not changed"       ОШИБКА FTP-сервера!<br>Обратитесь в службу<br>технической поддержки         uds_ftp.service: "warning: crashed vsftpd.service"       ОШИБКА FTP-сервера!<br>Обратитесь в службу<br>технической поддержки         uds_ftp.service: "warning: crashed vsftpd.service"       ОШИБКА FTP-сервера!<br>Обратитесь в службу<br>технической поддержки         uds_ftp.service: "warning: crashed vsftpd.service"       ОШИБКА FTP-сервера!<br>Обратитесь в службу<br>технической поддержки         uds_hb.service: "warning: mail server connection failure"       ВНИМАНИЕ! Не удается<br>соединиться с почтовым<br>сервера         uds_hb.service: "error: Thread active_disk_sync stuck"       ОШИБКА State попока<br>синкронизации дискового<br>heartbeat. Попробуйте<br>перезагрузить ноду, на<br>которой                                                                                                    |                                                                      | началом работы с FC-        |
| FC-порть переводить в<br>режим инициатора. Если<br>через FC уже настроены LUN,<br>то система не позволит<br>изменять режим работы FC-<br>порта. T.e. если событие<br>возникло во время нагрузи<br>по FC, то следует проверить<br>подключение FC-линков на<br>СХД           uds_fc.service: "warning: Client(s) disconnected"         ВНИМАНИЕ! Отсутствуют<br>сессии до заданных<br>клиентов по FC/ISCSI.<br>Проверьте настройки<br>зонинга и подключение           uds_ftp.service: "error: service uds_ftp_service - enabled, but<br>vsftpd.service: "warning: the state of the vsftpd service has<br>not changed"         ОШИБКА FTP-сервера!<br>Обратитесь в службу<br>технической поддержки           uds_ftp.service: "warning: crashed vsftpd.service"         ОШИБКА FTP-сервера!<br>Обратитесь в службу<br>технической поддержки           uds_ftp.service: "warning: crashed vsftpd.service"         ОШИБКА FTP-сервера!<br>Обратитесь в службу<br>технической поддержки           uds_ftp.service: "warning: crashed vsftpd.service"         ОШИБКА FTP-сервера!<br>Обратитесь в службу<br>технической поддержки           uds_hb.service: "warning: mail server connection failure"         ВНИМАНИЕ! Не удается<br>соединиться с почтовым<br>сервером. Проверьте<br>настройки почты на СХД и<br>настройки почты на СХД и<br>настройки почты на СХД и<br>настройки почты на СХД и<br>настройки почты на СХД и<br>настройки почты на СХД и<br>настройки почты на СХД и<br>настройки почты на СХД и<br>настройку разрешений со<br>стороны сервера                                                                                                    |                                                                      | службой неиспользуемые      |
| режим инициатора. Если<br>через FC уже настроены LUN,<br>то система не позволит<br>изменять режим работы FC-<br>порта. Т.е. если событие<br>возникло во время нагрузки<br>по FC, то следует проверить<br>подключение FC-линков на<br>СХД<br>uds_fc.service: "warning: Client(s) disconnected"<br>uds_ftp.service: "error: service uds_ftp_service - enabled, but<br>vsftpd.service - disabled"<br>uds_ftp.service: "warning: the state of the vsftpd service has<br>not changed"<br>uds_ftp.service: "warning: the state of the vsftpd service has<br>not changed"<br>uds_ftp.service: "warning: crashed vsftpd.service"<br>uds_ftp.service: "warning: crashed vsftpd.service"<br>uds_ftp.service: "warning: mail server connection failure"<br>uds_hb.service: "error: Thread active_disk_sync stuck"<br>uds_hb.service: "error: Thread active_disk_sync stuck"                                                                                                    |                                                                      | FC-порты переводить в       |
| через FC уже настроены LUN,<br>то система не позволит<br>изменять режим работы FC-<br>порта. Т.е. если событие<br>возникло во время нагрузки<br>по FC, то следует проверить<br>подключение FC-линков на<br>СХД           uds_fc.service: "warning: Client(s) disconnected"         ВНИМАНИЕ! Отсутствуют<br>сессии до заданных<br>клиентов по FC/ISCSI.<br>Проверьте настройки<br>зонинга и подключение           uds_ftp.service: "error: service uds_ftp_service - enabled, but<br>vsftpd.service: "warning: the state of the vsftpd service has<br>not changed"         ОШИБКА FTP-сервера!<br>Обратитесь в службу<br>технической поддержки           uds_ftp.service: "warning: the state of the vsftpd service has<br>not changed"         ОШИБКА FTP-сервера!<br>Обратитесь в службу<br>технической поддержки           uds_ftp.service: "warning: crashed vsftpd.service"         ОШИБКА FTP-сервера!<br>Обратитесь в службу<br>технической поддержки           uds_health.service: "warning: mail server connection failure"         ВНИМАНИЕ! Не удается<br>соединиться с почтовым<br>сервером. Проверьте<br>настройку разрешений со<br>стороны сервера           uds_hb.service: "error: Thread active_disk_sync stuck"         ОШИБКА! Зависание потока<br>синхронизации дискового<br>heartbeat. Попробуйте<br>перезагрузить ноду, на<br>которой эта ошибка                                                                                                    |                                                                      | режим инициатора. Если      |
| то система не позволит<br>изменять режим работы FC-<br>порта. Т.е. если событие<br>возникло во время нагрузки<br>по FC, то следует проверить<br>подключение FC-линков на<br>СХД<br>uds_fc.service: "warning: Client(s) disconnected"<br>uds_fc.service: "error: service uds_ftp_service - enabled, but<br>vsftpd.service: "error: service uds_ftp_service - enabled, but<br>vsftpd.service: "error: service uds_ftp_service - enabled, but<br>vsftpd.service: "warning: the state of the vsftpd service has<br>not changed"<br>uds_ftp.service: "warning: the state of the vsftpd service has<br>not changed"<br>uds_ftp.service: "warning: the state of the vsftpd service has<br>not changed"<br>uds_ftp.service: "warning: crashed vsftpd.service"<br>uds_ftp.service: "warning: crashed vsftpd.service"<br>uds_ftp.service: "warning: crashed vsftpd.service"<br>uds_ftp.service: "warning: mail server connection failure"<br>uds_health.service: "warning: mail server connection failure"<br>uds_hb.service: "error: Thread active_disk_sync stuck"<br>uds_hb.service: "error: Thread active_disk_sync stuck"<br>uds_hb.service: "error: Thread active_disk_sync stuck"<br>uds_hb.service: "error: Thread active_disk_sync stuck"                                                                                                    |                                                                      | через FC уже настроены LUN, |
| изменять режим работы FC-<br>порта. Т.е. еСли событие<br>возникло во время нагрузки<br>по FC, то следует проверить<br>подключение FC-линков на<br>СХД<br>uds_fc.service: "warning: Client(s) disconnected"<br>BH/MAHИE! Отсутствуют<br>сессии до заданных<br>клиентов по FC/ISCSI.<br>Проверьте настройки<br>зонинга и подключение<br>uds_ftp.service: "error: service uds_ftp_service - enabled, but<br>vsftpd.service - disabled"<br>Uds_ftp.service: "warning: the state of the vsftpd service has<br>not changed"<br>OGpaturecs в службу<br>технической поддержки<br>uds_ftp.service: "warning: crashed vsftpd.service"<br>Uds_ftp.service: "warning: crashed vsftpd.service"<br>Uds_ftp.service: "warning: mail server connection failure"<br>Uds_health.service: "warning: mail server connection failure"<br>Uds_health.service: "warning: mail server connection failure"<br>Uds_hb.service: "error: Thread active_disk_sync stuck"                                                                                                    |                                                                      | то система не позволит      |
| Inopra. T.e. если событие<br>возникло во время нагрузки<br>по FC, то следует проверить<br>подключение FC-линков на<br>СХД<br>uds_fc:service: "warning: Client(s) disconnected"<br>Uds_fc:service: "error: service uds_ftp_service - enabled, but<br>uds_ftp.service: "error: service uds_ftp_service - enabled, but<br>vsftpd.service: "error: service uds_ftp_service - enabled, but<br>uds_ftp.service: "warning: the state of the vsftpd service has<br>not changed"<br>Uds_ftp.service: "warning: the state of the vsftpd service has<br>not changed"<br>Uds_ftp.service: "warning: the state of the vsftpd service has<br>not changed"<br>Uds_ftp.service: "warning: crashed vsftpd.service"<br>Uds_ftp.service: "warning: crashed vsftpd.service"<br>Uds_ftp.service: "warning: crashed vsftpd.service"<br>Uds_ftp.service: "warning: mail server connection failure"<br>Uds_health.service: "warning: mail server connection failure"<br>Uds_health.service: "error: Thread active_disk_sync stuck"<br>Uds_hb.service: "error: Thread active_disk_sync stuck"<br>Uds_hb.service: "error: Thread active_disk_sync stuck"                                                                                                    |                                                                      | изменять режим работы FC-   |
| возникло во время нагрузки<br>по FC, то следует проверить<br>подключение FC-линков на<br>СХД<br>uds_fc.service: "warning: Client(s) disconnected"<br>BHИМАНИЕ! Отсутствуют<br>сессии до заданных<br>клиентов по FC/ISCSI.<br>Проверьте настройки<br>зонинга и подключение<br>Uds_ftp.service: "error: service uds_ftp_service - enabled, but<br>vsftpd.service: "error: service uds_ftp_service - enabled, but<br>uds_ftp.service: "warning: the state of the vsftpd service has<br>not changed"<br>OUMIKKA FTP-cepsepa!<br>OOBATITECE в службу<br>технической поддержки<br>uds_ftp.service: "warning: the state of the vsftpd service has<br>not changed"<br>OUMIKKA FTP-cepsepa!<br>Not changed"<br>OUMIKKA FTP-cepsepa!<br>OOBATITECE в службу<br>Texнической поддержки<br>uds_ftp.service: "warning: crashed vsftpd.service"<br>OUMIKKA FTP-cepsepa!<br>OGparurece в службу<br>Texнической поддержки<br>uds_health.service: "warning: mail server connection failure"<br>OUMIKA FTP-cepsepa!<br>OGparurece в службу<br>Texнической поддержки<br>uds_health.service: "warning: mail server connection failure"<br>OUMIKA FTP-cepsepa!<br>OGparurece в службу<br>Texнической поддержки<br>uds_health.service: "warning: mail server connection failure"<br>OUMIKA FTP-cepsepa!<br>OGparurece в службу<br>Texнической поддержки<br>Uds_hb.service: "error: Thread active_disk_sync stuck"<br>OUMIKA Saaucaние потока<br>синхронизации дискового<br>heartbeat. Попробуйте<br>перезагузить ноду, на<br>которой эта опшбка                                                                                                    |                                                                      | порта. Т.е. если событие    |
| Ino FC, то следует проверить<br>подключение FC-линков на<br>СХД<br>uds_fc.service: "warning: Client(s) disconnected"<br>uds_fc.service: "error: service disconnected"<br>uds_ftp.service: "error: service uds_ftp_service - enabled, but<br>vsftpd.service: "error: service uds_ftp_service - enabled, but<br>vsftpd.service: "warning: the state of the vsftpd service has<br>not changed"<br>uds_ftp.service: "warning: the state of the vsftpd service has<br>not changed"<br>uds_ftp.service: "warning: crashed vsftpd.service"<br>uds_ftp.service: "warning: crashed vsftpd.service"<br>uds_ftp.service: "warning: crashed vsftpd.service"<br>uds_ftp.service: "warning: mail server connection failure"<br>uds_health.service: "warning: mail server connection failure"<br>uds_health.service: "error: Thread active_disk_sync stuck"<br>uds_hb.service: "error: Thread active_disk_sync stuck"<br>uds_hb.service: "error: Thread active_disk_sync stuck"<br>uds_hb.service: "error: Thread active_disk_sync stuck"<br>uds_hb.service: "error: Thread active_disk_sync stuck"                                                                                                    |                                                                      | возникло во время нагрузки  |
| иds_fc.service: "warning: Client(s) disconnected"<br>Uds_fc.service: "warning: Client(s) disconnected"<br>BH/MAH/IE! Orcytctsylot<br>ceccuu до заданных<br>клиентов по FC/ISCSI.<br>Проверьте настройки<br>зонинга и подключение<br>OUШ/БКА FTP-сервера!<br>Oбратитесь в службу<br>технической поддержки<br>Uds_ftp.service: "warning: the state of the vsftpd service has<br>not changed"<br>OUM/БКА FTP-сервера!<br>Попробуйте перезапустить<br>службу TP. Если событие<br>повторится, то обратитесь в<br>службу<br>технической поддержки<br>Uds_ftp.service: "warning: crashed vsftpd.service"<br>OUM/БКА FTP-сервера!<br>ODAgepжки<br>Uds_health.service: "warning: mail server connection failure"<br>Uds_health.service: "warning: mail server connection failure"<br>Uds_hb.service: "error: Thread active_disk_sync stuck"<br>OUM/БКА I Зависание потока<br>синхронизации дискового<br>heartbeat.<br>DOUM/БКА I Зависание потока<br>синхронизации дискового<br>heartbeat.<br>DOUM/БКА I Зависание потока<br>синхронизации дискового<br>heartbeat.<br>Donpoбуйте перезагузить ноду, на<br>которой эта онимбка                                                                                                    |                                                                      | по FC, то следует проверить |
| uds_fc.service: "warning: Client(s) disconnected"         BHUMAHИE!         Orcytcrtspiot           uds_fc.service: "warning: Client(s) disconnected"         BHUMAHИE!         Orcytcrtspiot           uds_ftp.service: "error: service uds_ftp_service - enabled, but         Odl/IBKA         FTP-cepBepal           ofsptJ.service: disabled"         Odl/IBKA         FTP-cepBepal           uds_ftp.service: "warning: the state of the vsftpd service has         Odl/IBKA         FTP-cepBepal           not changed"         Odl/IBKA         FTP-cepBepal           not changed"         Odl/IBKA         FTP-cepBepal           not changed"         Odl/IBKA         FTP-cepBepal           not changed"         Odl/IBKA         FTP-cepBepal           nob changed"         Odl/IBKA         FTP-cepBepal           nob changed"         Odl/IBKA         FTP-cepBepal           uds_ftp.service: "warning: crashed vsftpd.service"         Odl/IBKA         FTP-cepBepal           ofoparturece         BHIMAHUE!         He         ygaarcs           uds_health.service: "warning: mail server connection failure"         Odl/IBKA         FTP-cepBepal           ofoparturece         BHIMAHUE!         He         ygaarcs           uds_hb.service: "error: Thread active_disk_sync stuck"         Odl/IBKA!         Staecahue notoka      <                                                                                                    |                                                                      | подключение FC-линков на    |
| uds_tc.service: "warning: Client(s) disconnected"<br>BHIMAHIJE! OrcyrCtByot<br>ceccui до заданных<br>клиентов по FC/ISCSI.<br>Проверьте настройки<br>зонинга и подключение<br>Uds_ftp.service: "error: service uds_ftp_service - enabled, but<br>vsftpd.service: disabled"<br>Uds_ftp.service: "warning: the state of the vsftpd service has<br>not changed"<br>OGpartreck в службу<br>Texнической поддержки<br>Uds_ftp.service: "warning: the state of the vsftpd service has<br>not changed"<br>OULIVEKA FTP-cepBepa!<br>Попробуйте перезалустить<br>службу FTP. Если событие<br>повторится, то обратитесь в<br>службу технической<br>поддержки<br>Uds_health.service: "warning: mail server connection failure"<br>Odgartureck в службу<br>texнической поддержки<br>Uds_health.service: "warning: mail server connection failure"<br>Uds_hb.service: "error: Thread active_disk_sync stuck"<br>OULIVEKA! Зависание потока<br>синхронизации дискового<br>heartbeat. Попробуйте<br>перезагрузить ноду, на<br>которой эта опшобка                                                                                                    |                                                                      | СХД                         |
| сессии         до         заданных           клиентов         по         FC/ISCSI.           Проверьте         настройки           зонинга и подключение           uds_ftp.service:         "error: service uds_ftp_service - enabled, but         OШИБКА         FTP-cepsepa!           vsftpd.service:         "warning: the state of the vsftpd service has         OШИБКА         FTP-cepsepa!           not changed"         Обратитесь         в         службу           rexnuveckoй поддержки         ОШИБКА         FTP-cepsepa!           uds_ftp.service:         "warning: the state of the vsftpd service has         OШИБКА         FTP-cepsepa!           not changed"         Попробуйте         перезалустить         службу         технической           uds_ftp.service:         "warning: crashed vsftpd.service"         OШИБКА         FTP-cepsepa!         Ofparurecь           uds_health.service:         "warning: mail server connection failure"         OШИБКА         FTP-cepsepa!         Ofparurecь         в         службу           uds_health.service:         "warning: mail server connection failure"         OШИБКА         FTP-cepsepa!         Ofparurecь         в         службу           uds_hb.service:         "warning: mail server connection failure"         BHИМАНИЕ!         He         yg                                                                                                    | uds_fc.service: "warning: Client(s) disconnected"                    | ВНИМАНИЕ! Отсутствуют       |
| иds_ftp.service: "warning: the state of the vsftpd service has<br>not changed"<br>Uds_ftp.service: "warning: the state of the vsftpd service has<br>not changed"<br>Uds_ftp.service: "warning: the state of the vsftpd service has<br>not changed"<br>Uds_ftp.service: "warning: the state of the vsftpd service has<br>not changed"<br>Uds_ftp.service: "warning: crashed vsftpd.service"<br>Uds_ftp.service: "warning: crashed vsftpd.service"<br>Uds_ftp.service: "warning: crashed vsftpd.service"<br>Uds_health.service: "warning: mail server connection failure"<br>Uds_health.service: "warning: mail server connection failure"<br>Uds_health.service: "error: Thread active_disk_sync stuck"<br>Uds_hb.service: "error: Thread active_disk_sync stuck"<br>Uds_hb.service: "error: Thread active_sync stuck                                                                                                    |                                                                      | сессии до заданных          |
| Ilpoeepsre настроики<br>зонинга и подключение<br>OUI/UEKA FTP-сервера!<br>OGparurece в службу<br>технической поддержки<br>uds_ftp.service: "warning: the state of the vsftpd service has<br>not changed"<br>OUI/UEKA FTP-сервера!<br>not changed"<br>OUI/UEKA FTP-сервера!<br>Попробуйте перезапустить<br>службу FTP. Если событие<br>повторится, то обратитесь в<br>службу технической<br>поддержки<br>uds_ftp.service: "warning: crashed vsftpd.service"<br>OUI/UEKA FTP-сервера!<br>OGparurece в службу<br>технической поддержки<br>uds_health.service: "warning: mail server connection failure"<br>OUI/UEKA FTP-сервера!<br>OGparurece в службу<br>технической поддержки<br>uds_health.service: "warning: mail server connection failure"<br>BH/IMAHИE! Не удается<br>соединиться с почтовым<br>сервером. Проверьте<br>настройки почты на СХД и<br>настройки почты на СХД и<br>настройки очты на СХД и<br>настройки разрешений со<br>стороны сервера                                                                                                    |                                                                      | клиентов по FC/ISCSI.       |
| uds_ftp.service: "error: service uds_ftp_service - enabled, but<br>vsftpd.service - disabled"<br>Uds_ftp.service: "warning: the state of the vsftpd service has<br>not changed"<br>Uds_ftp.service: "warning: the state of the vsftpd service has<br>not changed"<br>Uds_ftp.service: "warning: crashed vsftpd.service"<br>Uds_ftp.service: "warning: crashed vsftpd.service"<br>Uds_ftp.service: "warning: crashed vsftpd.service"<br>Uds_health.service: "warning: mail server connection failure"<br>Uds_health.service: "warning: mail server connection failure"<br>Uds_health.service: "error: Thread active_disk_sync stuck"<br>Uds_hb.service: "error: Thread active_disk_sync stuck"<br>Uds_hb.service: "error: Thread activ                                                                                                    |                                                                      | Проверьте настроики         |
| <ul> <li>uds_ntp.service: "error: service uds_ntp_service - enabled, but</li> <li>vsftpd.service - disabled"</li> <li>uds_ftp.service: "warning: the state of the vsftpd service has<br/>not changed"</li> <li>outs_ftp.service: "warning: the state of the vsftpd service has<br/>not changed"</li> <li>outs_ftp.service: "warning: crashed vsftpd.service"</li> <li>outs_htp.service: "warning: crashed vsftpd.service"</li> <li>outs_htp.service: "warning: mail server connection failure"</li> <li>uds_htp.service: "error: Thread active_disk_sync stuck"</li> <li>outs_htp.service: "error: Thread active_disk_sync stuck"</li> <li>outs_htp.service: "error: Thread active_disk_sync stuck"</li> <li>outs_htp.service: "error: Thread active_disk_sync stuck"</li> <li>outs_htp.service: "error: Thread active_disk_sync stuck"</li> <li>outs_htp.service: "error: Thread active_disk_sync stuck"</li> <li>outs_htp.service: "error: Thread active_disk_sync stuck"</li> <li>outs_htp.service: "error: Thread active_disk_sync stuck"</li> </ul>                                                                                                    | under Aus ann des Hannen ann des under Aus ann des annehetende beite | зонинга и подключение       |
| Uds_ftp.service: "warning: the state of the vsftpd service has<br>not changed"<br>Uds_ftp.service: "warning: the state of the vsftpd service has<br>not changed"<br>Uds_ftp.service: "warning: crashed vsftpd.service"<br>Uds_ftp.service: "warning: crashed vsftpd.service"<br>Uds_health.service: "warning: mail server connection failure"<br>Uds_health.service: "warning: mail server connection failure"<br>Uds_hb.service: "error: Thread active_disk_sync stuck"<br>Uds_hb.service: "error: Thread active_disk_sync stuck"<br>Uds_hb.service: "error: Thread active_disk_sync stuck"<br>Uds_hb.service: "error: Thread active_disk_sync stuck"<br>Uds_hb.service: "error: Thread active_disk_sync stuck"<br>Uds_hb.service: "error: Thread active_disk_sync stuck"<br>Uds_hb.service: "error: Thread active_disk_sync stuck"<br>Uds_hb.service: "error: Thread active_disk_sync stuck"                                                                                                    | uas_mp.service: "error: service uas_mp_service - enabled, but        | Ошивка FIP-сервера!         |
| uds_ftp.service: "warning: the state of the vsftpd service has<br>not changed"<br>Uds_ftp.service: "warning: the state of the vsftpd service has<br>not changed"<br>Uds_ftp.service: "warning: crashed vsftpd.service"<br>Uds_ftp.service: "warning: crashed vsftpd.service"<br>Uds_health.service: "warning: mail server connection failure"<br>Uds_health.service: "warning: mail server connection failure"<br>Uds_health.service: "warning: mail server connection failure"<br>Uds_health.service: "error: Thread active_disk_sync stuck"<br>Uds_hb.service: "error: Thread active_disk_sync stuck"<br>Uds_hb.service: "error: Thread active_disk_sync stuck"<br>Uds_hb.service: "error: Thread active_disk_sync stuck"<br>Uds_hb.service: "error: Thread active_disk_sync stuck"<br>Uds_hb.service: "error: Thread active_disk_sync stuck"                                                                                                    | vsitpa.service - disabled                                            | Соратитесь в служоу         |
| <ul> <li>not changed"</li> <li>Inot changed"</li> <li>Inot changed</li> <li>Inot changed</li> <li>Inot chan</li></ul>                                                                                                    | ude ftp.convico: "warping: the state of the veftpd convice has       |                             |
| Indition podymie перезалустить<br>службу FTP. Если событие<br>повторится, то обратитесь в<br>службу технической<br>поддержки<br>uds_ftp.service: "warning: crashed vsftpd.service"<br>Uds_health.service: "warning: mail server connection failure"<br>Uds_health.service: "warning: mail server connection failure"<br>Uds_health.service: "warning: mail server connection failure"<br>Uds_health.service: "error: Thread active_disk_sync stuck"<br>Uds_hb.service: "error: Thread active_disk_sync stuck"<br>Uds_hb.service: "error: Thread active_disk_sync stuck"<br>Uds_hb.service: "error: Thread active_disk_sync stuck"                                                                                                    | not chapged"                                                         |                             |
| uds_ftp.service: "warning: crashed vsftpd.service"<br>Uds_ftp.service: "warning: crashed vsftpd.service"<br>Uds_health.service: "warning: mail server connection failure"<br>Uds_health.service: "warning: mail server connection failure"<br>Uds_health.service: "warning: mail server connection failure"<br>Uds_health.service: "warning: mail server connection failure"<br>Uds_health.service: "error: Thread active_disk_sync stuck"<br>Uds_hb.service: "error: Thread active_disk_sync stuck"<br>Uds_hb.service: "error: Thread active_disk_sync stuck"<br>Error: Thread active_disk_sync stuck "error: Thread active_sync stuck"<br>Error: Thread active_disk_sync stuck "error:                                                                                                    | not changed                                                          |                             |
| uds_ftp.service: "warning: crashed vsftpd.service"<br>Uds_ftp.service: "warning: crashed vsftpd.service"<br>Uds_health.service: "warning: mail server connection failure"<br>Uds_health.service: "warning: mail server connection failure"<br>Uds_health.service: "warning: mail server connection failure"<br>Uds_health.service: "warning: mail server connection failure"<br>Uds_health.service: "error: Thread active_disk_sync stuck"<br>Uds_hb.service: "error: Thread active_disk_sync stuck"<br>Uds_hb.service: "error: Thread active_disk_sync stuck"<br>Uds_hb.service: "error: Thread active_disk_sync stuck"<br>OUU/DKA! Зависание потока<br>синхронизации дискового<br>heartbeat. Попробуйте<br>перезагрузить ноду, на<br>которой эта оШибка!                                                                                                    |                                                                      |                             |
| uds_ftp.service: "warning: crashed vsftpd.service"<br>Uds_ftp.service: "warning: crashed vsftpd.service"<br>Uds_health.service: "warning: mail server connection failure"<br>Uds_health.service: "warning: mail server connection failure"<br>Uds_health.service: "warning: mail server connection failure"<br>Uds_health.service: "warning: mail server connection failure"<br>Uds_health.service: "error: Thread active_disk_sync stuck"<br>Uds_hb.service: "error: Thread active_disk_sync stuck"<br>Uds_hb.service: "error: Thread active_disk_sync stuck"<br>Uds_h                                                                                                    |                                                                      |                             |
| uds_ftp.service: "warning: crashed vsftpd.service"<br>Uds_ftp.service: "warning: crashed vsftpd.service"<br>Uds_health.service: "warning: mail server connection failure"<br>Uds_health.service: "warning: mail server connection failure"<br>Uds_health.service: "warning: mail server connection failure"<br>Uds_health.service: "warning: mail server connection failure"<br>Uds_health.service: "error: Thread active_disk_sync stuck"<br>Uds_hb.service: "error: Thread active_disk_sync stuck"<br>Uds_hb.service: "error: Thread active_disk_sync stuck"<br>OUU/DEKA! Зависание потока<br>синхронизации дискового<br>heartbeat. Попробуйте<br>перезагрузить ноду, на<br>которой эта оШибка                                                                                                    |                                                                      | поплеруки                   |
| uds_health.service: "warning: mail server connection failure"<br>Uds_health.service: "warning: mail server connection failure"<br>Uds_health.service: "warning: mail server connection failure"<br>BHUMAHUE! He ygaetca<br>coeguниться с почтовым<br>сервером. Проверьте<br>настройки почты на СХД и<br>настройку разрешений со<br>стороны сервера<br>Uds_hb.service: "error: Thread active_disk_sync stuck"<br>OШИБКА! Зависание потока<br>синхронизации дискового<br>heartbeat. Попробуйте<br>перезагрузить ноду, на<br>которой эта ошибка                                                                                                    | uds ftp service: "warping: crashed vsftpd service"                   |                             |
| uds_health.service: "warning: mail server connection failure"<br>BHИМАНИЕ! Не удается<br>соединиться с почтовым<br>сервером. Проверьте<br>настройки почты на СХД и<br>настройку разрешений со<br>стороны сервера<br>uds_hb.service: "error: Thread active_disk_sync stuck"<br>OШИБКА! Зависание потока<br>синхронизации дискового<br>heartbeat. Попробуйте<br>перезагрузить ноду, на<br>которой эта ошибка                                                                                                    |                                                                      | Обратитесь в службу         |
| uds_health.service: "warning: mail server connection failure"<br>BHИМАНИЕ! Не удается<br>соединиться с почтовым<br>сервером. Проверьте<br>настройки почты на СХД и<br>настройку разрешений со<br>стороны сервера<br>uds_hb.service: "error: Thread active_disk_sync stuck"<br>OШИБКА! Зависание потока<br>синхронизации дискового<br>heartbeat. Попробуйте<br>перезагрузить ноду, на<br>которой эта ошибка                                                                                                    |                                                                      | технической поллержки       |
| uds_hb.service: "error: Thread active_disk_sync stuck"<br>uds_hb.service: "error: Thread active_disk_sync stuck"<br>Uds_hb.service: "error: Thread active_disk_sync stuck"<br>OUIVEKA! Зависание потока<br>синхронизации дискового<br>heartbeat. Попробуйте<br>перезагрузить ноду, на<br>которой эта ошибка                                                                                                    | uds health.service: "warning: mail server connection failure"        |                             |
| сервером. Проверьте<br>настройки почты на СХД и<br>настройку разрешений со<br>стороны сервера<br>uds_hb.service: "error: Thread active_disk_sync stuck"<br>OШИБКА! Зависание потока<br>синхронизации дискового<br>heartbeat. Попробуйте<br>перезагрузить ноду, на<br>которой эта ошибка                                                                                                    |                                                                      | соелиниться с почтовым      |
| иds_hb.service: "error: Thread active_disk_sync stuck"<br>иds_hb.service: "error: Thread active_disk_sync stuck"<br>ошиБКА! Зависание потока<br>синхронизации дискового<br>heartbeat. Попробуйте<br>перезагрузить ноду, на<br>которой эта ошибка                                                                                                    |                                                                      | сервером. Проверьте         |
| иds_hb.service: "error: Thread active_disk_sync stuck"<br>Uds_hb.service: "error: Thread active_disk_sync stuck"<br>OШИБКА! Зависание потока<br>синхронизации дискового<br>heartbeat. Попробуйте<br>перезагрузить ноду, на<br>которой эта ошибка                                                                                                    |                                                                      | настройки почты на СХД и    |
| стороны сервера<br>uds_hb.service: "error: Thread active_disk_sync stuck"<br>ОШИБКА! Зависание потока<br>синхронизации дискового<br>heartbeat. Попробуйте<br>перезагрузить ноду, на<br>которой эта ошибка                                                                                                    |                                                                      | настройку разрешений со     |
| uds_hb.service: "error: Thread active_disk_sync stuck"<br>ОШИБКА! Зависание потока<br>синхронизации дискового<br>heartbeat. Попробуйте<br>перезагрузить ноду, на<br>которой эта ошибка                                                                                                    |                                                                      | стороны сервера             |
| синхронизации дискового<br>heartbeat. Попробуйте<br>перезагрузить ноду, на<br>которой эта ошибка                                                                                                    | uds_hb.service: "error: Thread active_disk_sync stuck"               | ОШИБКА! Зависание потока    |
| heartbeat. Попробуйте<br>перезагрузить ноду, на<br>которой эта ошибка                                                                                                    | — <b>3</b>                                                           | синхронизации дискового     |
| перезагрузить ноду, на<br>которой эта ошибка                                                                                                    |                                                                      | heartbeat. Попробуйте       |
| которой эта ошибка                                                                                                    |                                                                      | перезагрузить ноду, на      |
|                                                                                                    |                                                                      | которой эта ошибка          |

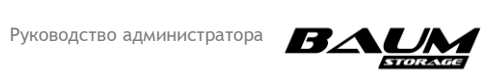

| Событие                                                                              | Описание и рекомендации                                                                                                    |
|--------------------------------------------------------------------------------------|----------------------------------------------------------------------------------------------------|
|                                                                                      | возникла. Или обратитесь в<br>службу технической<br>поддержки                                                                                                    |
| uds_hb.service: "error: Thread hb_disk_sync_cb stuck"                                | ОШИБКА! Зависание потока<br>синхронизации метаданных<br>дискового heartbeat.<br>Попробуйте перезагрузить<br>ноду, на которой эта ошибка<br>возникла. Или обратитесь в<br>службу технической<br>поддержки       |
| uds_hb.service: "error: Thread hb_observer stuck"                                    | ОШИБКА! Зависание потока<br>принятия решений<br>heartbeat. Попробуйте<br>перезагрузить ноду, на<br>которой эта ошибка<br>возникла. Или обратитесь в<br>службу технической<br>поддержки                         |
| uds_hb.service: "error: Thread hb_eth_xchg stuck"                                    | ОШИБКА! Зависание потока<br>синхронизации сетевого<br>heartbeat. Попробуйте<br>перезагрузить ноду, на<br>которой эта ошибка<br>возникла. Или обратитесь в<br>службу технической<br>поддержки                   |
| uds_hb.service: "error: Thread hb_disk_writer stuck"                                 | ОШИБКА! Зависание потока<br>записи дискового heartbeat.<br>Попробуйте перезагрузить<br>ноду, на которой эта ошибка<br>возникла. Или обратитесь в<br>службу технической<br>поддержки                            |
| uds_hb.service: "error: Thread hb_disk_reader stuck"                                 | ОШИБКА! Зависание потока<br>чтения дискового heartbeat.<br>Попробуйте перезагрузить<br>ноду, на которой эта ошибка<br>возникла. Или обратитесь в<br>службу технической<br>поддержки                            |
| uds_hb.service: "error: Foreign mirrors upping too long or an<br>error has occurred" | ОШИБКА переподключения<br>неоптимальных путей<br>протокола FC/ISCSI!<br>Проверьте пути на клиенте и<br>переподключите LUN на<br>клиенте при необходимости.<br>Или обратитесь в службу<br>технической поддержки |

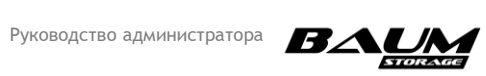

| Событие                                                        | Описание и рекомендации                     |
|----------------------------------------------------------------|---------------------------------------------|
| uds_hb.service: "error: Failed to change mirror path state"    | ОШИБКА при миграции<br>ресурсов! Не удалось |
|                                                                | активировать или                            |
|                                                                | деактивировать                              |
|                                                                | неоптимальный путь.                         |
|                                                                | Проверьте, что статус                       |
|                                                                | сервиса «fc_service» в меню                 |
|                                                                | «здоровье сервисов» не                      |
|                                                                | находится в состоянии                       |
|                                                                | «Mirrors in use». Или                       |
|                                                                | обратитесь в службу                         |
|                                                                | технической поддержки                       |
| uds_hb.service: "warning: Disk count mismatch"                 | ВНИМАНИЕ! На нодах                          |
|                                                                | разное количество                           |
|                                                                | подключенных дисков.                        |
|                                                                | Зайдите на вкладку «Диски»                  |
|                                                                | и проверьте, какие из дисков                |
|                                                                | видятся только на одной                     |
|                                                                | ноде. За это отвечает                       |
|                                                                | последний столбец «статус».                 |
|                                                                | В нормальном режиме                         |
|                                                                | надпись выглядит как                        |
|                                                                | «Активный [1,2]». В                         |
|                                                                | квадратных скобочках                        |
|                                                                | указано, какая нода видит                   |
|                                                                | эти диски. Попробуйте                       |
|                                                                | физически переподключить                    |
|                                                                | отдельно диск, или полку,                   |
|                                                                | если целый ряд дисков                       |
|                                                                | находится в некорректном                    |
|                                                                | статусе                                     |
| uds_hb.service: "warning: It takes too long to clean up own    | ОШИЬКА синхронизации                        |
| metadata on disks"                                             | дискового heartbeat!                        |
|                                                                | Проверьте подключение                       |
|                                                                | дисков и полки.                             |
|                                                                | Перезагрузите кластер –                     |
| uds bb sonvico: "warping: Eailed to clear metadata on dick(e)" |                                             |
|                                                                |                                             |
|                                                                |                                             |
|                                                                | провервте подключение                       |
|                                                                |                                             |
|                                                                |                                             |
| uds log service: "error: Failed rsyslog restart"               |                                             |
|                                                                | логирования! Попробуйте                     |
|                                                                | Перезагрузить нолу на                       |
|                                                                | которой возникла ошибка                     |
|                                                                | Если ошибка повторится                      |
|                                                                | обратитесь в службу                         |
|                                                                | технической поддержки                       |

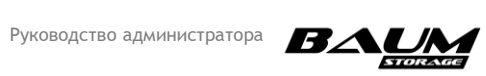

| Событие                                                         | Описание и рекомендации     |
|-----------------------------------------------------------------|-----------------------------|
| uds_log.service: "error: Some problems with logs rotation."     | ОШИБКА при ротации логов!   |
|                                                                 | Попробуйте перезагрузить    |
|                                                                 | ноду, на которой возникла   |
|                                                                 | ошибка. Если ошибка         |
|                                                                 | повторится, обратитесь в    |
|                                                                 | службу технической          |
|                                                                 | поддержки                   |
| uds_log.service: "error: Our syslog writes no longer appear in  | ОШИБКА! Перестали           |
| syslog"                                                         | записываться логи на диск.  |
|                                                                 | Попробуйте перезагрузить    |
|                                                                 | ноду, на которой возникла   |
|                                                                 | ошибка. Если ошибка         |
|                                                                 | повторится, обратитесь в    |
|                                                                 | службу технической          |
|                                                                 | поддержки                   |
| uds_log.service: "error: Not found config file 'rsyslog.conf"   | ОШИБКА! Логи перестали      |
|                                                                 | корректно записываться на   |
|                                                                 | диск из-за ошибки сервиса   |
|                                                                 | логирования. Обратитесь в   |
|                                                                 | службу технической          |
|                                                                 | поддержки                   |
| uds_log.service: "error: config file 'rsyslog.conf' is empty"   | ОШИБКА! Логи перестали      |
|                                                                 | корректно записываться на   |
|                                                                 | диск из-за ошибки сервиса   |
|                                                                 | логирования. Обратитесь в   |
|                                                                 | службу технической          |
|                                                                 | поддержки                   |
| uds_log.service: "error: service uds_log_service - enabled, but | ОШИБКА! Сбой сервиса        |
| rsyslog.service - disabled"                                     | логирования. Попробуйте     |
|                                                                 | перезагрузить ноду, на      |
|                                                                 | которой возникла ошибка.    |
|                                                                 | Если ошибка повторится,     |
|                                                                 | обратитесь в службу         |
|                                                                 | технической поддержки       |
| uds_log.service: "warning: Some problems with observing the     | ОШИБКА! Сбой ежедневной     |
| rotation"                                                       | ротации логов. Попробуйте   |
|                                                                 | перезагрузить ноду, на      |
|                                                                 | которой возникла ошибка.    |
|                                                                 | Если ошибка повторится,     |
|                                                                 | обратитесь в службу         |
|                                                                 | технической поддержки.      |
| uds_log.service: "warning: the remote log-server is not         | ВНИМАНИЕ! Нет               |
| available"                                                      | подключения к указанному    |
|                                                                 | удаленному лог-серверу.     |
|                                                                 | Проверьте настройки         |
|                                                                 | удаленного логирования      |
| uds_nts.service: "error: low level problems with rpcbind        | ОШИБКА! Сбой NFS-сервера.   |
| service"                                                        | Попробуйте выключить и      |
|                                                                 | включить службу NFS. Если   |
|                                                                 | повторится, то обратитесь в |

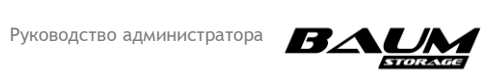

| Событие                                                                                                    | Описание и рекомендации                                                                                                    |
|----------------------------------------------------------------------------------------------------|----------------------------------------------------------------------------------------------------|
|                                                                                                    | службу технической<br>поддержки                                                                                                    |
| uds_nfs.service: "error: low level problems with nfs_kernel<br>service"                                               | ОШИБКА! Сбой NFS-сервера.<br>Попробуйте выключить и<br>включить службу NFS. Если<br>повторится, то обратитесь в<br>службу технической<br>поддержки                                                                                        |
| uds_nfs.service: "warning: low level problems with nfs_kernel<br>service : the count of threads is less than the set" | ВНИМАНИЕ! На этапе<br>подключения клиента NFS-<br>сервер выставил<br>неоптимальные параметры.<br>Попробуйте перерасшарить<br>NFS-папку. Попробуйте<br>выключить и включить<br>службу NFS. Обратитесь в<br>службу технической<br>поддержки |
| uds_smb.service: "error: smbd daemon crashed"                                                                         | ОШИБКА! Сбой SMB-<br>сервера. Попробуйте<br>выключить и включить<br>службу SMB. Если<br>повторится, то обратитесь в<br>службу технической<br>поддержки                                                                                    |
| uds_smb.service: "error: nmbd daemon crashed"                                                                         | ОШИБКА! Сбой SMB-<br>сервера. Попробуйте<br>выключить и включить<br>службу SMB. Если<br>повторится, то обратитесь в<br>службу технической<br>поддержки                                                                                    |
| uds_smb.service: "error: low level problems with smbd<br>daemon"                                                      | ОШИБКА! Сбой SMB-<br>сервера. Попробуйте<br>выключить и включить<br>службу SMB. Если<br>повторится, то обратитесь в<br>службу технической<br>поддержки                                                                                    |
| uds_smb.service: "error: low level problems with nmbd<br>daemon"                                                      | ОШИБКА! Сбой SMB-<br>сервера. Попробуйте<br>выключить и включить<br>службу SMB. Если<br>повторится, то обратитесь в<br>службу технической<br>поддержки                                                                                    |
| uds_snmp.service: "error: low level problems with snmpd<br>service"                                                   | ОШИБКА! Сбой SNMP-<br>сервера. Попробуйте<br>выключить и включить                                                                                                    |

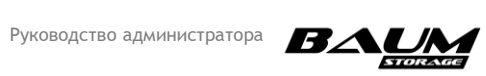

| Событие                                                       | Описание и рекомендации     |
|---------------------------------------------------------------|-----------------------------|
|                                                               | службу SNMP. Если           |
|                                                               | повторится, то обратитесь в |
|                                                               | службу технической          |
|                                                               | поддержки                   |
| uds_snmp.service: "error: low level problems with snmp_ext    | ОШИБКА! Сбой SNMP-          |
| service"                                                      | сервера. Попробуйте         |
|                                                               | выключить и включить        |
|                                                               | службу SNMP. Если           |
|                                                               | повторится, то обратитесь в |
|                                                               | службу технической          |
|                                                               | поддержки                   |
| uds_snmp.service: "error: snmp_ext daemon crashed"            | ОШИБКА! Сбой SNMP-          |
|                                                               | сервера. Попробуите         |
|                                                               | выключить и включить        |
|                                                               | службу SNMP. Если           |
|                                                               | повторится, то обратитесь в |
|                                                               | службу техническои          |
|                                                               | поддержки                   |
| uds_snmp.service: "Warning: delay in responding to requests   | ВНИМАНИЕ! УВЕЛИЧИЛИСЬ       |
| for statistics on pools > 30sec"                              | задержки при сооре          |
|                                                               | статистики по пулам.        |
|                                                               | проверые статус сервиса     |
|                                                               | «uds_bpool.service» в меню  |
|                                                               | «Здоровье сервисов». Если   |
|                                                               |                             |
|                                                               | ошибки и действуйте         |
|                                                               | согласно рекомендации из    |
|                                                               | этого описания. Если не     |
|                                                               | помогло, то обратитесь в    |
|                                                               | службу технической          |
|                                                               | поддержки                   |
| uds_snmp.service: "warning: delay in response to requests for | ВНИМАНИЕ! Увеличились       |
| load statistics (read, write) > 30sec"                        | задержки при сборе          |
|                                                               | статистики по пулам.        |
|                                                               | Проверьте статус сервиса    |
|                                                               | «uds_bestmon.service» в     |
|                                                               | меню «Здоровье сервисов».   |
|                                                               | Если он отличается от       |
|                                                               | нормы, то посмотрите        |
|                                                               | описание ошибки и           |
|                                                               | действуйте согласно         |
|                                                               | рекомендации из этого       |
|                                                               | описания. Если не помогло,  |
|                                                               | то обратитесь в службу      |
|                                                               | технической поддержки       |
| uds_snmp.service: "warning: delay in response to disks        | ВНИМАНИЕ! Увеличились       |
| statistics requests > 30sec"                                  | задержки при сборе          |
|                                                               | статистики по пулам.        |
|                                                               | Проверьте статус сервиса    |

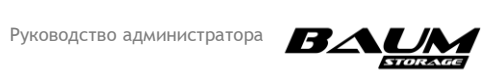

| Событие                                                       | Описание и рекомендации                                                                                                    |
|---------------------------------------------------------------|----------------------------------------------------------------------------------------------------|
|                                                               | «uds_dm.service» в меню<br>«Здоровье сервисов». Если<br>он отличается от нормы, то<br>посмотрите описание<br>ошибки и действуйте<br>согласно рекомендации из<br>этого описания. Если не<br>помогло, то обратитесь в<br>службу технической<br>поддержки                                                                              |
| uds spmp service: "warping: delay in response to requests for |                                                                                                    |
| statistics on hardware > 30sec"                               | задержки при сборе<br>статистики по пулам.<br>Проверьте статус сервиса<br>«uds_hwmon.service» в меню<br>«здоровье сервисов». Если<br>он отличается от нормы, то<br>посмотрите описание<br>ошибки и действуйте<br>согласно рекомендации из<br>этого описания. Если не<br>помогло, то обратитесь в<br>службу технической<br>поддержки |
| uds snmp.service: "warning: delay in response to requests for | ВНИМАНИЕ! Увеличились                                                                                                    |
| statistics on 'jbod' > 30 sec"                                | задержки при сборе<br>статистики по пулам.<br>Проверьте статус сервиса<br>«uds_hwmon.service» в меню<br>«Здоровье сервисов». Если<br>он отличается от нормы, то<br>посмотрите описание<br>ошибки и действуйте<br>согласно рекомендации из<br>этого описания. Если не<br>помогло, то обратитесь в<br>службу технической<br>поддержки |
| uds_srs.service: "warning: system raid degraded"              | ВНИМАНИЕ! Произошел<br>сбой с одним из системных<br>дисков. Зайдите на вкладку<br>«Системный RAID» для<br>подробностей и замены<br>диска                                                                                                    |

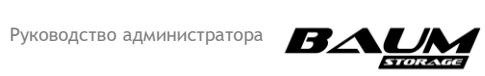

| Событие                                                  | Описание и рекомендации     |
|----------------------------------------------------------|-----------------------------|
| uds_upd.service: "error: process updating stuck. contact | ОШИБКА! Завис процесс       |
| support for admins"                                      | обновления. Попробуйте      |
|                                                          | перезагрузить ноду. Если    |
|                                                          | при перезагрузке возникли   |
|                                                          | ошибки, то попробуйте       |
|                                                          | загрузиться с раздела       |
|                                                          | «passive». После этого      |
|                                                          | попробуйте обновиться еще   |
|                                                          | раз. Если обновление все    |
|                                                          | равно зависает, то          |
|                                                          | обратитесь в службу         |
|                                                          | технической поддержки       |
| uds_upd.service: "warning: maybe process updating stuck. | ВНИМАНИЕ! Завис процесс     |
| wait 5 minutes"                                          | обновления. Обратитесь в    |
|                                                          | службу технической          |
|                                                          | поддержки                   |
| uds_ANY_service: "warning/error: Crash! Binary:"         | ОШИБКА! Произошел креш      |
|                                                          | сервиса. Выгрузите логи     |
|                                                          | (baum_manager, system_info) |
|                                                          | за дату, в которой          |
|                                                          | произошло событие креша.    |
|                                                          | и обратитесь в службу       |
|                                                          | технической поддержки для   |
|                                                          | лальнейших инструкций       |
| ANY service: ""%s' returned to normal state"             | Информационное              |
|                                                          | сообщение                   |
| "JBOD '%s' was plugged"                                  | Информационное              |
|                                                          | сообщение. Подключена       |
|                                                          | полка. Действий не          |
|                                                          | требуется                   |
| "Disk '%s' was inserted into JBOD '%s' slot #%d"         | Информационное              |
|                                                          | сообщение. Диск был         |
|                                                          | вставлен в полку. Действий  |
|                                                          | не требуется                |
| "JBOD '%s': multipath connected"                         | Информационное              |
|                                                          | сообщение. Полключение      |
|                                                          | полки перешло в             |
|                                                          | лвухпутевой режим           |
|                                                          | (мультипасинг) Лействий не  |
|                                                          | требуется                   |
| "IBOD '%s' was upplugged"                                |                             |
|                                                          |                             |
|                                                          |                             |
|                                                          |                             |
|                                                          | запланировано               |
| "Disk '%s' was removed from JROD '%s' slot #%d"          |                             |
|                                                          |                             |
|                                                          |                             |
|                                                          |                             |
|                                                          | диска, если его отключение  |

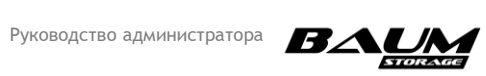

| Событие                                        | Описание и рекомендации    |
|------------------------------------------------|----------------------------|
|                                                | не было выполнено          |
|                                                | пользователем              |
| "Disk '%s' was kicked from JBOD '%s' slot #%d" | ВНИМАНИЕ! Диск отключен    |
|                                                | от полки из-за ошибок на   |
|                                                | диске. Обратитесь в службу |
|                                                | технической поддержки      |

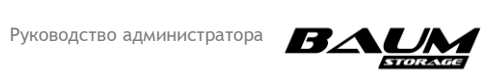

| Таблица 1. 🛛 | 2. – События | самодиагностики |
|--------------|--------------|-----------------|
|--------------|--------------|-----------------|

| Событие                                                                                                    | Описание и             |
|----------------------------------------------------------------------------------------------------|------------------------|
|                                                                                                    | рекомендации           |
| "JBOD '%s' has lost one path!"                                                                                        | ВНИМАНИЕ! Потерян      |
|                                                                                                    | линк, используемый в   |
|                                                                                                    | составе мультипас-     |
|                                                                                                    | подключения полки.     |
|                                                                                                    | Проверьте SAS-         |
|                                                                                                    | соединения полки,      |
|                                                                                                    | если это отключение    |
|                                                                                                    | не было выполнено      |
|                                                                                                    | пользователем          |
| IPML / Enclosure '%s' sensor '%s' has changed its '%s' state: '%d' ->                                                 | Информационное         |
| l'%d'                                                                                                    | сообщение лействий     |
|                                                                                                    | не требуется           |
| Enclosure $\frac{1}{6}$ sensor $\frac{1}{6}$ bas changed its $\frac{1}{6}$ state $\frac{1}{6}$ d' -> $\frac{1}{6}$ d' | Информационное         |
|                                                                                                    |                        |
|                                                                                                    | сообщение, деиствии    |
| $ \mathbf{D}\mathbf{M}  _{0}$                                                                                         | не гребуется           |
| IPMI %s' sensor %s' has changed its %s' state. %d' -> %d'                                                             | информационное         |
|                                                                                                    | сообщение, деиствии    |
|                                                                                                    | не требуется           |
| "Disk '%s' from JBOD '%s' slot #%d has reported bad asc/ascq                                                          | ВНИМАНИЕ!              |
| (%02x/%02x)"                                                                                                    | Обнаружен диск с       |
|                                                                                                    | плохим SMART. По       |
|                                                                                                    | возможности,           |
|                                                                                                    | извлеките и замените   |
|                                                                                                    | этот диск              |
| "Disk '%s' from JBOD '%s' slot #%d is very hot (current temp = %d,                                                    | ВНИМАНИЕ!              |
| max temp = %d)"                                                                                                    | Обнаружен диск с       |
|                                                                                                    | чрезмерно высокой      |
|                                                                                                    | температурой.          |
|                                                                                                    | Убедитесь, что         |
|                                                                                                    | температура в          |
|                                                                                                    | помещении              |
|                                                                                                    | соответствует норме, и |
|                                                                                                    | все кулеры СХД         |
|                                                                                                    | исправны               |
| "Interface '%s' was physically added"                                                                                 | Информационное         |
|                                                                                                    | сообщение. Событие     |
|                                                                                                    | относится к hotplug    |
|                                                                                                    | адаптерам. Действий    |
|                                                                                                    | не требуется           |
| "Interface '%s' was physically removed"                                                                               | ВНИМАНИЕ! Событие      |
|                                                                                                    | относится к hotplua    |
|                                                                                                    | адаптерам. Пропал      |
|                                                                                                    | один из FTH-           |
|                                                                                                    | интерфейсов.           |
|                                                                                                    | Проверьте инликацию    |
|                                                                                                    |                        |
| "Link up on interface '%s'"                                                                                           | Информационное         |
|                                                                                                    |                        |
|                                                                                                    | сооощение.             |

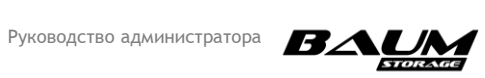

| Событие                                                    | Описание и                                                                                                    |
|------------------------------------------------------------|----------------------------------------------------------------------------------------------------|
|                                                            | рекомендации                                                                                                    |
|                                                            | Подключился линк к<br>порту ЕТН-адаптера.<br>Информационное<br>сообщение, действий<br>не требуется                                                                                                    |
| "Link down on interface '%s'"                              | Информационное<br>сообщение. Отключился<br>линк к порту ETH-<br>адаптера.<br>Информационное<br>сообщение, действий не<br>требуется.                                                                                 |
| "Cable plugged on interface '%s'"                          | Информационное<br>сообщение. Был<br>подключен ЕТН-кабель в<br>порт ЕТН-адаптера.<br>Действий не требуется                                                                                                    |
| "Cable unplugged on interface '%s'"                        | ВНИМАНИЕ! Был<br>отключен ЕТН-кабель из<br>порта ЕТН-адаптера.<br>Проверьте подключение<br>ЕТН-кабелей, если это<br>отключение не было<br>запланировано                                                             |
| "Interconnect link 'UP/DOWN'"                              | ВНИМАНИЕ! Линк из<br>состава интерконнекта<br>между нодами поднялся<br>либо опустился. Если<br>действия с<br>интерконнектами не<br>были запланированы, то<br>проверьте подключение<br>интерконнекта между<br>нодами |
| "System RAID has degraded"                                 | ВНИМАНИЕ! Произошел<br>сбой с одним из<br>системных дисков.<br>Зайдите на вкладку<br>«Системный RAID» для<br>подробностей и замены<br>диска                                                                         |
| "System RAID is now consistent"                            | Информационное<br>сообщение. Системный<br>RAID перешел в<br>консистентный режим<br>(норму). Действий не<br>требуется                                                                                                |
| "SAS card '%s' port #%d state has changed: 'down' -> 'up'" | Информационное<br>сообщение. На SAS-порту                                                                                                    |

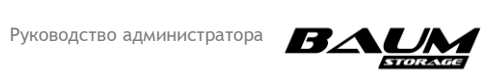

| Событие                                                               | Описание и                                                                                                    |
|-----------------------------------------------------------------------|----------------------------------------------------------------------------------------------------|
|                                                                       | рекомендации                                                                                                    |
|                                                                       | поднялся линк. Действий<br>не требуется                                                                                                    |
| "SAS card '%s' port #%d state has changed: 'up' -> 'down'"            | ВНИМАНИЕ! На SAS-<br>порту отключился линк.<br>Проверьте подключение<br>SAS-кабелей, если это<br>событие не было<br>запланировано                                                                                                    |
| "FC card '%s' port '%s' link state has changed: '%s' -> '%s'"         | ВНИМАНИЕ! Выключили<br>или включили линк на FC-<br>порту. Информационное<br>сообщение. Проверьте<br>подключение FC-кабелей,<br>если это событие не было<br>запланировано                                                                                                    |
| "Failed to connect to NTP server"                                     | ВНИМАНИЕ! Нет коннекта<br>с указанным NTP-<br>сервером, проверьте<br>настройки сети и<br>настройки NTP                                                                                                    |
| "Time between nodes is not synchronized. Check the time at the nodes" | ВНИМАНИЕ! обнаружена<br>рассинхронизация<br>времени на узлах СХД.<br>Настройте NTP-сервер.                                                                                                    |
| "Unable to set connection with mail server"                           | ВНИМАНИЕ! Не удается<br>соединиться с почтовым<br>сервером. Проверьте<br>настройки почты на СХД и<br>настройку разрешений со<br>стороны сервера                                                                                                    |
| "The pool '%s' runs out of free space: free - %d%%"                   | ВНИМАНИЕ!<br>Заканчивается свободное<br>место на пуле, осталось<br>менее 10 %                                                                                                    |
| "Pool '%s' has FS errors: %d %d %d (READ WRITE CKSUM)"                | ОШИБКА! Вероятный<br>сбой сразу нескольких<br>дисков в RAID-массиве.<br>Проверьте диски в<br>составе пула, в т.ч.<br>наличие ошибок на них.<br>Проверьте коннект от<br>полки до СХД. Если все из<br>вышеперечисленного в<br>норме, обратитесь в<br>техническую поддержку.<br>Рекомендуется<br>выполнить резервное<br>копирование данных с<br>пула |

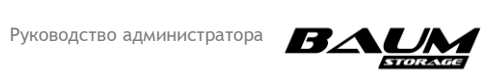

| Событие                                                                      | Описание и                |
|------------------------------------------------------------------------------|---------------------------|
|                                                                              | рекомендации              |
| "File system '%s'('%s') does not have enough free userspace: %.2f%% -        | ВНИМАНИЕ!                 |
| now (10%% - recommended)"                                                    | Заканчивается свободное   |
|                                                                              | место на файловой         |
|                                                                              | системе, осталось менее   |
|                                                                              | 10 %                      |
| "!!!!! Pool '%s' the free space of the user has run out: free - %d%% !!!!!"  | ВНИМАНИЕ! Свободное       |
|                                                                              | место на пуле             |
|                                                                              | закончилось, осталось     |
|                                                                              | менее 1%. При             |
|                                                                              | дальнейшей                |
|                                                                              | эксплуатации пул может    |
|                                                                              | перейти в read-only       |
|                                                                              | режим                     |
| "!!!!! File system '%s'('%s') the free space of the user has run out: %.2f%% | ВНИМАНИЕ! Свободное       |
| - now (10%% - recommended) !!!!!"                                            | место на файловой         |
|                                                                              | системе закончилось,      |
|                                                                              | осталось менее 1%. При    |
|                                                                              | дальнейшей                |
|                                                                              | эксплуатации ФС может     |
|                                                                              | переити в read-only       |
|                                                                              | режим                     |
| "On the pool '%s' you still have a reserve - %d%%"                           | ВНИМАНИЕ! Место на        |
|                                                                              | пуле закончилось! При     |
|                                                                              | продолжении записи        |
|                                                                              | данных, тома, созданные   |
|                                                                              | na nyne, nepeudyr B       |
|                                                                              |                           |
|                                                                              | пролоджения               |
|                                                                              | нормальной работы. Если   |
|                                                                              | тома перешли в read-only. |
|                                                                              | используйте функционал    |
|                                                                              | расширения тома за счет   |
|                                                                              | части                     |
|                                                                              | зарезервированного        |
|                                                                              | объема пула, чтобы        |
|                                                                              | восстановить режим        |
|                                                                              | чтения-записи для         |
|                                                                              | удаления части данных     |
| "/config' partition is almost full (free space ~%2.2f%%)!"                   | ВНИМАНИЕ!                 |
|                                                                              | Заканчивается место на    |
|                                                                              | системном разделе. Если   |
|                                                                              | событие регулярно         |
|                                                                              | повторяется, обратитесь с |
|                                                                              | службу технической        |
|                                                                              | поддержки                 |

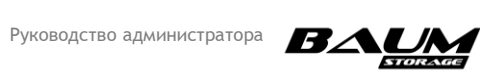

| Событие                                                              | Описание и                |
|----------------------------------------------------------------------|---------------------------|
|                                                                      | рекомендации              |
| "event limit was reached, some old events were cleared"              | ВНИМАНИЕ! Произошло       |
|                                                                      | переполнение              |
|                                                                      | оперативного журнала.     |
|                                                                      | Выполнена                 |
|                                                                      | автоматическая очистка    |
|                                                                      | старых событий. Реакция   |
|                                                                      | пользователя не           |
|                                                                      | требуется                 |
| "Unable to cleanup config, check the '/config' partition and contact | ОШИБКА! Раздел /config    |
| with devs ASAP"                                                      | заполнен и не может быть  |
|                                                                      | очищен. Обратитесь в      |
|                                                                      | службу технической        |
|                                                                      | поддержки                 |
| "unable to update enclosure(-s) info"                                | ОШИБКА! Не удается        |
|                                                                      | получить инфо об одной    |
|                                                                      | или нескольких полках.    |
|                                                                      | Проверьте подключение     |
|                                                                      | полок, проверьте          |
|                                                                      | отображение полки и       |
|                                                                      | дисков на вкладке         |
|                                                                      | «мониторинг» в вебе.      |
|                                                                      | Обратитесь в              |
|                                                                      | техническую поддержку,    |
|                                                                      |                           |
| "The cable '%s' through which it was connected to the AD server was  |                           |
| disconnected"                                                        |                           |
|                                                                      | который СХП была          |
|                                                                      |                           |
|                                                                      | Active Directory Ecny это |
|                                                                      | отключение не было        |
|                                                                      | запланировано. то         |
|                                                                      | проверьте сетевую         |
|                                                                      | конфигурацию СХД          |
|                                                                      | ВНИМАНИЕ! Доступная       |
|                                                                      | оперативная память на     |
|                                                                      | СХД заканчивается. Если   |
|                                                                      | событие регулярно         |
|                                                                      | повторяется, обратитесь в |
|                                                                      | техподдержку              |
| "Out of memory"                                                      | ВНИМАНИЕ! доступная       |
|                                                                      | оперативная память на     |
|                                                                      | СХД закончилась (занято   |
|                                                                      | 95 %). Обратитесь с       |
|                                                                      | службу технической        |
|                                                                      | поддержки                 |
| "Schedule '%s' in replication task '%s' changed the state '%s'> '%s' | Информационное            |
| %s"                                                                  | сообщение. Изменился      |
|                                                                      | статус расписания.        |

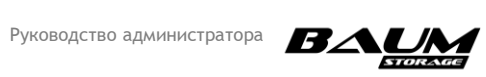

| Событие                                                                          | Описание и                                                                                                    |
|----------------------------------------------------------------------------------|----------------------------------------------------------------------------------------------------|
|                                                                                  | рекомендации                                                                                                    |
|                                                                                  | Действий не требуется                                                                                                    |
| "The replication receiving task '%s' changed state '%s'> '%s' %s"                | Информационное<br>сообщение. Идет чтение<br>информации о снапшоте.<br>Действий не требуется                                                                                                    |
| "The process of sending snapshot '%s' has started (task '%s', schedule<br>'%s')" | Информационное<br>сообщение. Начался<br>процесс передачи<br>снапшота. Действий не<br>требуется                                                                                                    |
| "The replication task '%s' has a disconnection"                                  | ВНИМАНИЕ! В процессе<br>репликации произошел<br>обрыв связи. Проверьте<br>настройки соединения<br>между приемным и<br>передающим узлами                                                                              |
| "Snapshot '%s' senden completed (task '%s', schedule '%s')"                      | Информационное<br>сообщение. Передача<br>снимка завершена.<br>Действий не требуется                                                                                                    |
| "The remote side is in migration (task '%s', schedule '%s')"                     | ВНИМАНИЕ! Репликация<br>временно<br>приостановлена. На<br>удаленной стороне<br>происходит миграция<br>данных между<br>контроллерами.<br>Дождитесь конца<br>миграции и при<br>необходимости<br>возобновите репликацию |
| "Replication task '%s' has finished receiving"                                   | Информационное<br>сообщение. Репликация<br>завершена. Действий не<br>требуется                                                                                                    |
| "Service '%s' returned error for '%s': %s"                                       | ВНИМАНИЕ! Ошибка<br>сервиса. При постоянном<br>появлении этого<br>сообщения обратитесь в<br>службу технической<br>поддержки                                                                                          |
| "service started without having been completely initialized"                     | ВНИМАНИЕ! Один из<br>сервисов запустился с<br>ошибкой. Обратитесь с<br>службу технической<br>поддержки                                                                                                    |

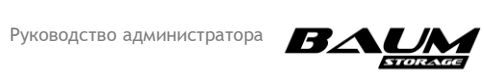

| Событие                                             | Описание и                |
|-----------------------------------------------------|---------------------------|
|                                                     | рекомендации              |
| "Remote log-server was unvail from '%s' till '%s'"  | ВНИМАНИЕ! Нет             |
|                                                     | подключения к             |
|                                                     | указанному удаленному     |
|                                                     | лог-серверу. Проверьте    |
|                                                     | настройки удаленного      |
|                                                     | логирования               |
| "Disk count differs on the nodes!"                  | ВНИМАНИЕ! На нодах        |
|                                                     | разное количество         |
|                                                     | подключенных дисков.      |
|                                                     | Зайдите на вкладку        |
|                                                     | «Диски» и проверьте,      |
|                                                     | какие из дисков видятся   |
|                                                     | только на одной ноде. За  |
|                                                     | это отвечает последний    |
|                                                     | столбец «статус». В       |
|                                                     | нормальном режиме         |
|                                                     | надпись выглядит как      |
|                                                     | «Активный [I,2]». В       |
|                                                     | квадратных скобочках      |
|                                                     | указано, какая нода видит |
|                                                     | эти диски. Если на данных |
|                                                     | дисках находятся данные,  |
|                                                     | то сделаите эскпорт       |
|                                                     |                           |
|                                                     | (нагрузку и расшаренные   |
|                                                     | ресурсы при этом          |
|                                                     | придется остановить), и   |
|                                                     | дизически                 |
|                                                     |                           |
|                                                     |                           |
|                                                     | полку если целый рал      |
|                                                     |                           |
|                                                     |                           |
| "Low partition %s' space"                           |                           |
|                                                     | системных разлелов        |
|                                                     | заканчивается место       |
|                                                     | Обратитесь с службу       |
|                                                     | технической поллержки     |
| "Status of pool '%s' has changed from '%s' to '%s'" | ВНИМАНИЕ! Изменился       |
|                                                     | статус пула. Более        |
|                                                     | подробно про значение     |
|                                                     | статусов пула можно       |
|                                                     | посмотреть в РА в пинкте  |
|                                                     | «Статусы пула»            |
| "Service '%s' on '%d' node is not responding"       | ОШИБКА! Сервис не         |
|                                                     | отвечает. Обратитесь в    |
|                                                     | службу технической        |
|                                                     | поддержки                 |
|                                                     | , m=1 = 1 =               |

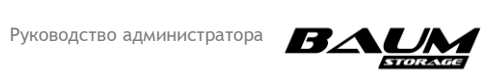

| Событие                                     | Описание и              |
|---------------------------------------------|-------------------------|
|                                             | рекомендации            |
| "Migration error on Cluster #%s : Node #%s" | ОШИБКА! Произошел       |
|                                             | сбой во время миграции. |
|                                             | Попробуйте              |
|                                             | одновременный ребут     |
|                                             | обоих контроллеров и    |
|                                             | обратитесь в службу     |
|                                             | технической поддержки   |
| "Failed to add mirror device for LUN '%s'"  | ОШИБКА подключения      |
|                                             | неоптимальных путей     |
|                                             | протокола FC/ISCSI!     |
|                                             | Проверьте пути на       |
|                                             | клиенте и               |
|                                             | переподключите LUN на   |
|                                             | клиенте при             |
|                                             | необходимости. Или      |
|                                             | обратитесь в службу     |
|                                             | технической поддержки   |
### ПРИЛОЖЕНИЕ 2.

### РЕКОМЕНДАЦИИ ПО КОНФИГУРИРОВАНИЮ

Представленные ниже рекомендации по конфигурированию СХД призваны помочь в достижении лучшей производительности и стабильности её работы.

#### 1. Рекомендации по конфигурированию пулов

Количество дисков желательно выбирать исходя из количества пулов: не менее двух пулов на систему для равномерной загрузки обоих контроллеров.

Также нужно учитывать диски горячего резерва. Они локальны для пула и должны быть того же типа (объём, тип подключения), что и диски в пуле, т. е. диском горячего резерва для 1.8 Tb SAS 10k HDD может быть только 1.8 Tb SAS 10k HDD. Минимальное количество дисков горячего резерва – 1 диск на пул на каждые 24 диска одного типа. Для дисков под кэш диски горячего резерва использовать не нужно.

Минимальное количество дисков под кэш записи – 2 диска (обычно используются 800 Гб или 960 Гб в зависимости от комплектации системы), разделяемые между всеми обычными пулами СХД.

В системе используются два типа пулов – обычные и быстрые.

- обычные пулы потоковая нагрузка, диски NL SAS, SAS 10k и SSD;
- быстрые пулы случайный (random) доступ, только SSD диски.

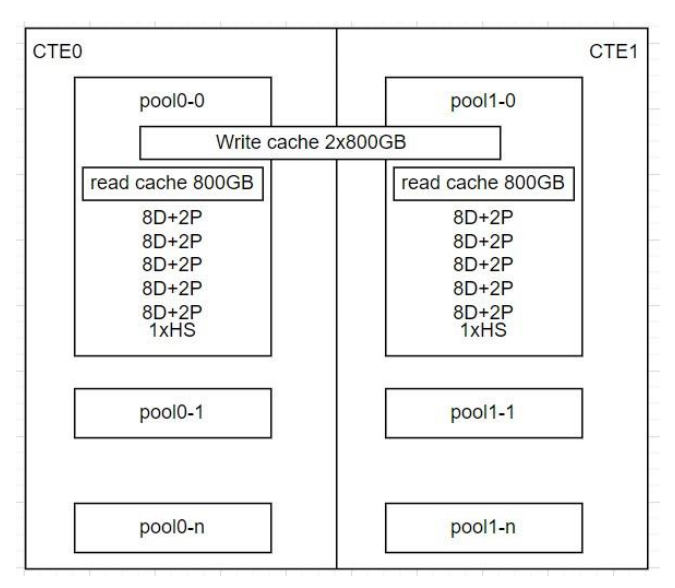

#### Обычный пул – диски HDD (SAS\NL-SAS)

#### Рисунок 2.1 – Обычный пул на HDD дисках

D – диск данных, P – диск четности, HS – диск горячего резерва.

8D+2P – страйп в RAID6.

**Рекомендации**: длина страйпа от 8 до 14 дисков, в пуле не более 5 страйпов (не более 50 дисков). Если в массиве 200 дисков, то будет 4 пула. При этом кэш записи может быть общим для всех пулов. Диски для кэша чтения в HDD-пулах рекомендованы всегда – это позволит значительно увеличить производительность.

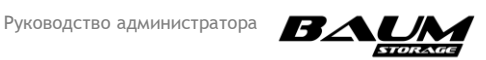

| TEO                 | CTE                 |
|---------------------|---------------------|
| pool0-0             | pool1-0             |
| write cache 2x800GB | write cache 2x800GB |
| 8D+2P               | 8D+2P               |
| 8D+2P               | 8D+2P               |
| 8D+2P               | 8D+2P               |
| 0D+2F               | 0D+2F               |
| 1xHS                | 1xHS                |
| pool0-1             | pool1-1             |
|                     |                     |
| pool0-n             | pool1-n             |

Обычный пул – диски SSD. Настройка для виртуализации

Рисунок 2. 2 – Обычный пул на SSD дисках (виртуализация)

D – диск данных, Р –диск четности, HS – диск горячего резерва.

8D+2P – страйп в RAID6.

**Рекомендации**: кэш чтения не используется, длина страйпа от 8 до 14 дисков. В пуле не более 4 страйпов (суммарно не более 40 дисков). Если в массиве 160 дисков, то будет 4 пула, при этом кэш записи – отдельный для каждого пула.

#### Обычный пул – диски SSD. Настройка для СУБД (преобладает случайный доступ)

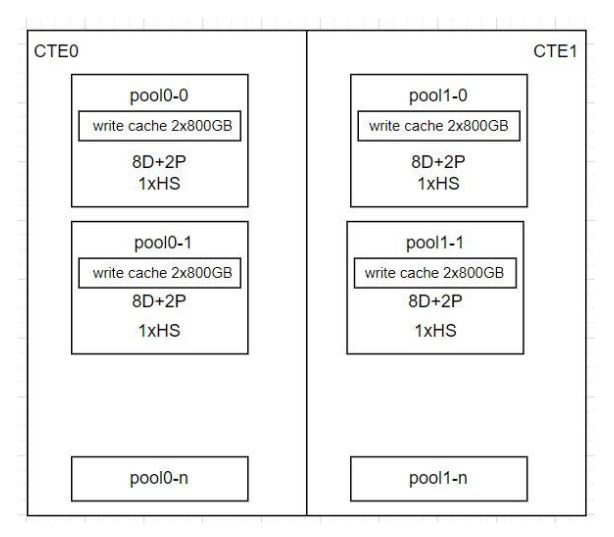

Рисунок 2. 3 – Обычный пул на SSD дисках (СУБД)

D – диск данных, Р –диск четности, HS – диск горячего резерва.

8D+2P – страйп в RAID6.

**Рекомендации**: кэш чтения не используется, длина страйпа не более 10 дисков. В пуле не более одного страйпа (от 8 до 14). Если в массиве 60 дисков, то будет 6 пулов, при этом кэш записи – отдельный для каждого пула.

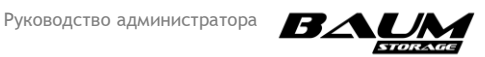

# Быстрый пул – диски SSD. Настройка для получения максимальной производительности случайного доступа

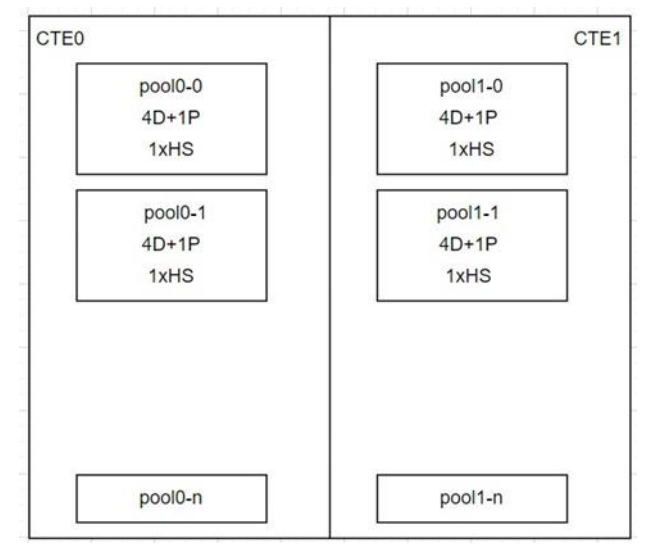

Рисунок 2. 4 – Быстрый пул на SSD дисках

D- диск данных, Р-диск четности, HS- диск горячего резерва

### 4D+1P – страйп в RAID5

**Рекомендации:** кэш чтения и кэш записи не используются. Длина страйпа – не более 10 дисков (9D+1P), в пуле не более одного страйпа (не более 10 дисков). Если в массиве 60 дисков, то будет 6 пулов. Конфигурация «два пула по 5 дисков» будет быстрее, чем один пул из 10 дисков.

### 2. Рекомендация по добавлению SSD-дисков для кэша записи/чтения

Кэш L2 (на SSD-дисках) используется только на обычных пулах. Если в СХД установлены диски NL-SAS, SAS 10k, SSD, для каждого пула (**каждый тип дисков в отдельный пул**) нужен свой кэш записи, а для шпиндельных дисков еще и кэш чтения.

Диски для кэша записи добавляются парой и могут быть использованы на нескольких пулах из дисков одного типа (рекомендуется только для SAS 10k и NL SAS дисков, для пулов на SSD-дисках рекомендуется отдельная пара дисков под кэш на запись на каждый пул).

Диски для кэша чтения добавляются по одному (минимум, можно больше) для каждого пула.

### 3. Рекомендация по резервированию места на пулах

Резервирование предотвращает заметное падение скорости записи при заполнении всего пула. Этот резерв используется файловой системой при записи. Может быть задан резерв от 1 % до 20 %. Для системы рекомендуемый размер резерва – 10 %.

### 4. Рекомендация по использованию сетевых портов

Сетевые порты, используемые для работы протоколов iSCSI и NFS / CIFS(SMB), должны быть разными, т. е. один и тот же порт нельзя использовать для iSCSI и NFS / CIFS(SMB).

### 5. Рекомендация по работе с синхронной репликацией

Для работы синхронной репликации необходимо использовать выделенные для этой цели порты FC-адаптеров. Это обусловлено тем, что порт не может быть в состоянии «target» и «initiator» одновременно.

### 6. Рекомендация по работе с асинхронной репликацией.

Для лучшей стабильности работы асинхронной репликации рекомендуется использовать порты сетевого адаптера, специально выделенные для этой цели.

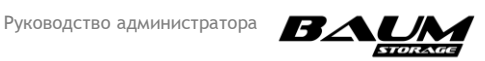

### ПРИЛОЖЕНИЕ 3.

### ОБНОВЛЕНИЕ ПРОШИВОК АППАРАТНОЙ ПЛАТФОРМЫ

### 3.1 Обновление прошивки системной платы контроллера

### 3.1.1 Обновление BIOS

Для выполнения обновления прошивки BIOS выполните следующие действия:

- 1. Подготовьте флешку и файлы прошивки: «LIBBV071»- папка с прошивкой BIOS.
- Сделайте флешку загрузочной. Для этого скачайте программу для создания на флешке FreeDOS. Рекомендуем использовать программу Rufus (https://rufus.akeo.ie/).
- 3. Скопируйте на флешку папку с нужной версией прошивки.
- 4. Выполните загрузку с подготовленной флешки.
- 5. Запустите из папки прошивки файл «flash.bat».
- 6. Дождитесь окончания прошивки и перезапустите контроллер.
- 7. Войдите в BIOS и установите в опциях загрузки параметр «Legacy boot».

Обновление завершено.

### 3.1.2 Обновление ІРМІ

Для выполнения обновления прошивки IPMI выполните следующие действия:

- 1. Подготовьте флешку и файлы прошивки:
- «**HA\_old**» прошивка для старой платформы;
- «**HA\_new**» прошивка для новой платформы.
- Сделайте флешку загрузочной. Для этого скачайте программу для создания на флешке FreeDOS. Рекомендуем использовать программу Rufus (https://rufus.akeo.ie/).
- 3. Скопируйте на флешку папку с нужной версией прошивки.
- 4. Выполните загрузку с подготовленной флешки.
- 5. Найдите и запустите файл «А.ВАТ» из каталога с прошивкой «НА401».
- 6. Дождитесь завершения прошивки. По окончании процесса нажмите:
- для выключения нодов любую клавишу;
- для продолжения работы клавишу «**Y**».

Адрес ІРМІ (ВМС) после этого будет сброшен.

7. Войте в BIOS контроллера и заново задайте адрес IPMI.

Обновление завершено.

Новую версию платформы от старой можно визуально отличить по расположению разъёма на системной плате контроллера, как показано на рисунке (см. Рисунок 3. 1).

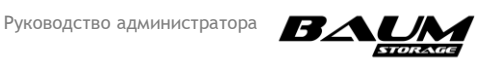

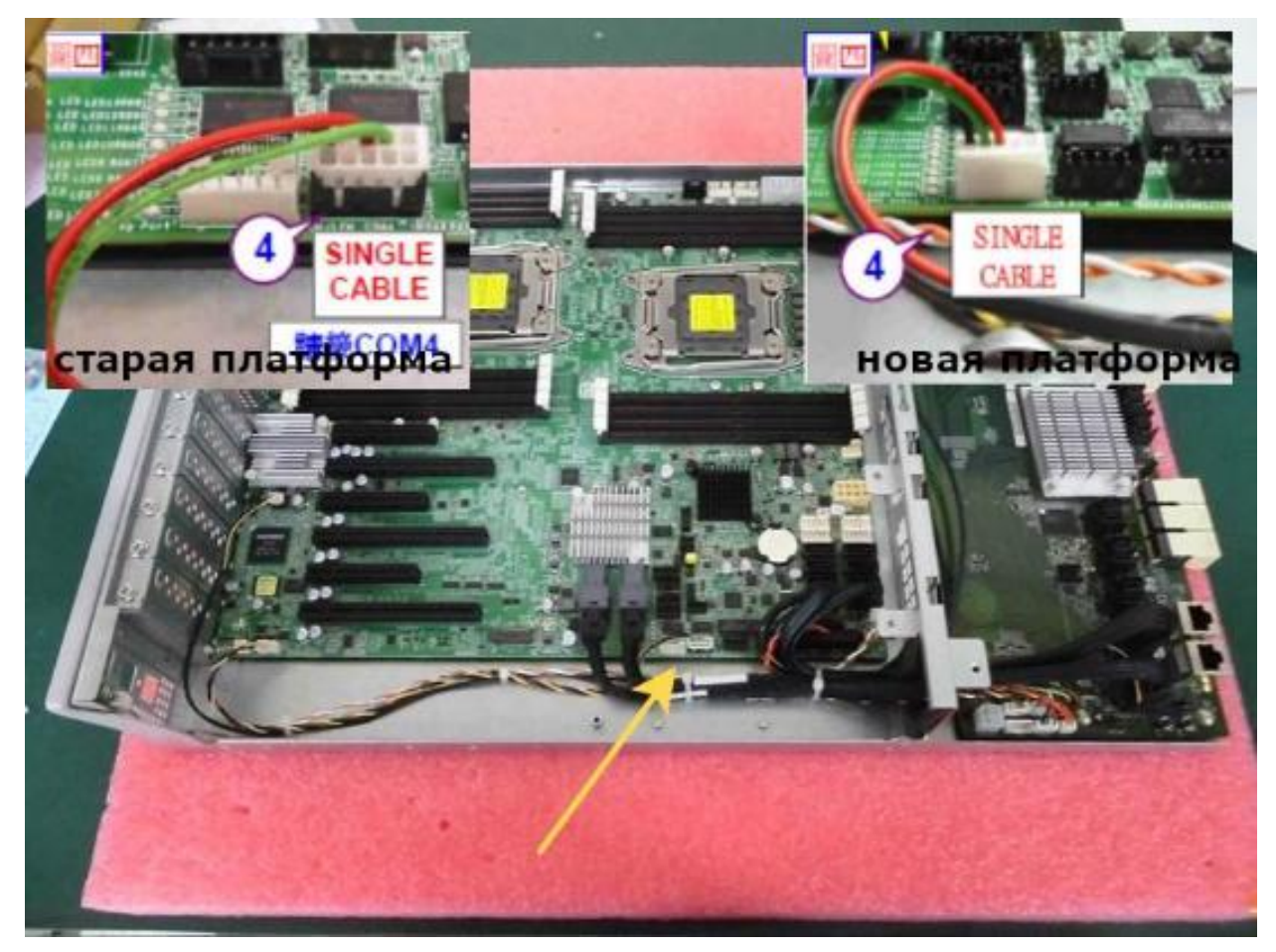

Рисунок 3. 1. Отличие старой и новой платформ

### 3.2 Обновление прошивки SAS-адаптера

### 3.2.1 Обновление встроенного SAS-адаптера 9300\_8i

Для обновления прошивки встроенного SAS-адаптера выполните следующие действия:

- Подготовьте флешку и файлы прошивки: «/LSI/9300\_8i» каталог с прошивкой SAS-адаптера.
- 2. Сделайте флешку загрузочной. Для этого скачайте программу для создания на флешке FreeDOS. Рекомендуем использовать программу Rufus (https://rufus.akeo.ie/).
- 3. Скопируйте на флешку папку с нужной версией прошивки.
- 4. Загрузите контроллер с подготовленной флешки.
- 5. Введите команду:

#### sas3flsh.exe -listall

В выводе команды содержатся данные по всем SAS-адаптерам в системе. Нумерация SAS-адаптеров начинается с 0.

6. Введите команду:

sas3flsh.exe -c 0 -list

В выводе команды содержатся данные по SAS-адаптеру под номером 0.

7. Запишите адрес SAS-адаптера, например 50015b2a2001197f.

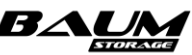

- 8. Обратите внимание на параметр «**9300\_8i**». Он указывает на встроенный адаптер.
- 9. Удалите прошивку командой:

sas3flsh.exe -c 0 -o -e 7

10. Загрузите новую прошивку командой:

sas3flsh.exe -c 0 -o -f SAS9300\_8i\_IT.bin -b mptsas3.rom

11. Верните адрес SAS-адаптера командой:

```
sas3flsh.exe -c 0 -o -sasadd 50015b2a2001197f
```

Обновление завершено.

### 3.2.2 Обновление внешнего SAS-адаптера 9300\_8e

Для обновления прошивки внешнего SAS-адаптера выполните следующие действия:

- Скачайте с сайта LSI.COM архив с нужной версией прошивки для SAS-адаптера «9300\_8e 1».
- 2. Подготовьте флешку и файлы прошивки:
- sas3flsh.exe утилита для DOS;
- mptsas3.rom прошивка BIOS;
- SAS9300\_8e\_IT.bin прошивка Firmware.
- 3. Сделайте флешку загрузочной. Для этого скачайте программу для создания на флешке FreeDOS. Рекомендуем использовать программу Rufus (https://rufus.akeo.ie/).
- 4. Скопируйте на флешку файлы прошивки.
- 5. Выполните загрузку с подготовленной флешки.
- 6. Введите команду:

```
sas3flsh.exe -listall 6
```

В выводе команды содержатся данные по всем SAS-адаптерам в системе.

7. Введите команду:

sas3flsh.exe -c 1 -list

В выводе команды содержатся данные по SAS-адаптеру под номером 1.

- 8. Запишите адрес SAS-адаптера, например 50015b2a2002292e 10.
- 9. Обратите внимание на параметр «**9300\_8e**». Он означает, что SAS-адаптер внешний.
- 10. Удалите прошивку командой:

sas3flsh.exe -c 1 -o -e 7

- II. Загрузите новую прошивку командой: sas3flsh.exe -c 1 -o -f SAS9300\_8e\_IT.bin -b mptsas3.rom
- 12. Верните адрес SAS-адаптера командой:
   sas3flsh.exe -c 1 -o -sasadd 50015b2a2002292e

Обновление завершено.

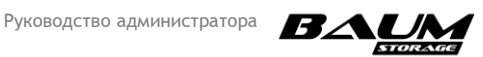

### 3.2.3 Обновление SAS-адаптера LSI 9400

Управление возможно через консоль с помощью утилиты storecli.

Для получения информации и прошивки BIOS используйте следующие команды:

1. Загрузить и установить на систему ПО storecli:

#### dpkg -i storcli\_007.1408.0000.0000\_all.deb

Посмотреть информацию о доступных контроллерах после установки:

#### /opt/MegaRAID/storcli/storcli64 show all

Посмотреть информацию о контроллере с номером х

#### /opt/MegaRAID/storcli/storcli64 /cx show

Пример: /opt/MegaRAID/storcli/storcli64 /c0 show

Посмотреть полную информацию о контроллере с номером х:

#### /opt/MegaRAID/storcli/storcli64 /c0 show all

Обновить BIOS LSI SAS:

/opt/MegaRAID/storcli/storcli64 /c0 download bios file =
mpt35sas legacy.rom

Обновить прошивку LSI SAS:

/opt/MegaRAID/storcli/storcli64 /c0 download

file=HBA\_9400-16i\_Mixed\_Profile.bin

Обновить UEFI BIOS LSI SAS:

#### /opt/MegaRAID/storcli/storcli64 /c0 download efibios file=mptsas.rom

Для AIC настройка контроллера находится в меню «**Menagement Devices**». Для вывода этого меню нажмите на кнопку «**Esc**» при старте системы.

### 3.3 Обновление прошивки адаптера Melanox

Обновление прошивки происходит при установке драйверов Melanox. Для обновления установите вручную драйвер на Linux или Ubuntu с установленной картой.

### 3.4 Обновление прошивки FC-контроллера

Для обновления необходимо предустановленное ПО **qconvergeconsolecli** (консоль для управления настройками FC карты QLogic).

Для обновления прошивки FC-контроллера выполните следующие действия:

1. Загрузите на контроллер и установите deb-пакет qconvergeconsolecli.

Разархивируйте архив с прошивкой в каталог.\temp:

### unzip QLE256x\_Flash\_kit.zip

Запустите скрипт «upgrade\_Inx.sh» из каталога .\temp командами:

#### cd \Temp\QLE256x\_Flash\_kit

**sh update\_lnx.sh** . (с точкой после пробела).

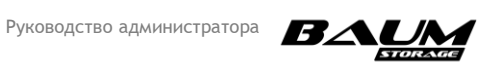

### 3.5 Обновление прошивки дисковой полки 4076

### 3.5.1 Подготовка к обновлению

Подготовьте комплект файлов прошивок и два СОМ-кабеля (кабель поставляется в комплекте с полкой). Для экономии времени выполните обновление параллельно с двух контроллеров. Если в наличии имеется только один СОМ-кабель, можно выполнять соединение поочерёдно.

Для установки ПО на контроллеры выполните следующие действия:

- Откройте терминал и перейдите в **root** командой: sudo -s
- 2. Загрузите на каждый из контроллеров папку с прошивками и утилитой «g3Xflash».
- 3. Войдите в папку и выполните команду:

chmod +x g3Xflash

4. Установите утилиту minicom на оба контроллера:

apt-get install minicom ИЛИ

```
dpkg -i minicom_2.7-1_amd64.deb
```

- 5. Запустите утилиту minicom. Нажмите «**Ctrl+A**», а затем «**O**» откроется меню конфигуратора.
- 6. Выберите пункт «Serial port setup». Установите настройки соединения как показано ниже:

| A- | Serial Device         | :/dev/ttyS0 |
|----|-----------------------|-------------|
| B- | Lockfile Location     | : /var/lock |
| C- | Callin Program        | :           |
| D- | Callout Program       | :           |
| E- | Bps/Par/Bits          | : 38400 8N1 |
| F- | Hardware Flow Control | : No        |
| G- | Software Flow Control | : No        |

- 7. Нажмите «Enter» и далее «Save setup as dfl».
- 8. Выберите «**Exit**».
- 9. Завершите работу утилиты minicom, нажав «**Ctrl+A**» и «**Q**».

На этом настройка завершена.

### 3.5.2 Сохранение адресов SAS-экспандеров

Электронные платы дисковой корзины имеют съёмную конструкцию и закреплены на плоских шасси, которые называются лезвиями (edge).

На данном этапе необходимо получить адреса всех лезвий (edge) корзины. Для этого поочерёдно подключитесь ко всем console-портам лезвий и запустите в терминале команду «**sasaddr**».

Полученные данные <u>сохраните в файле</u>. После перепрошивки плат адреса слетят, и нужно их присвоить заново (см. п. 3.5.4 настоящего Руководства).

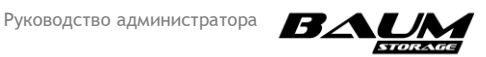

Ниже (Таблица 3. 1) представлен пример шаблона для сохранения SAS-адресов в виде таблицы. В соответствующие места в столбце «SAS address» вставьте полученные адреса.

#### Таблица 3. 1. Шаблон для записи адресов

| Название платы            | SAS address |
|---------------------------|-------------|
| Hubl (верхний H-C)        |             |
| Hub 2 (нижний H-C)        |             |
|                           |             |
| Back edge 1 (верхний E-C) |             |
| Back edge 2 (нижний E-C)  |             |
|                           |             |
| Left edge 1               |             |
| Left edge 2               |             |
|                           |             |
| Center edge 1             |             |
| Center edge 2             |             |
|                           |             |
| Right edge 1              |             |
| Right edge 2              |             |

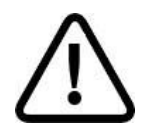

Внимание! Очень важно! Адреса лезвий (edge) изменяются после обновления микрокода (перепрошивки). По завершении обновления лезвиям должны быть назначены те же самые адреса. Если этого не сделать, корзина будет неработоспособна!

Для получения списка адресов лезвий выполните следующие действия:

- 1. Запустите утилиту minicom на каждом контроллере.
- Соедините кабелем СОМ-порт верхнего контроллера и разъём Н-С верхнего SAS-экспандера, соедините нижний порт Н-С SAS-экспандера с СОМ-портом нижнего контроллера (см. Рисунок 3. 2 – Рисунок 3. 4).

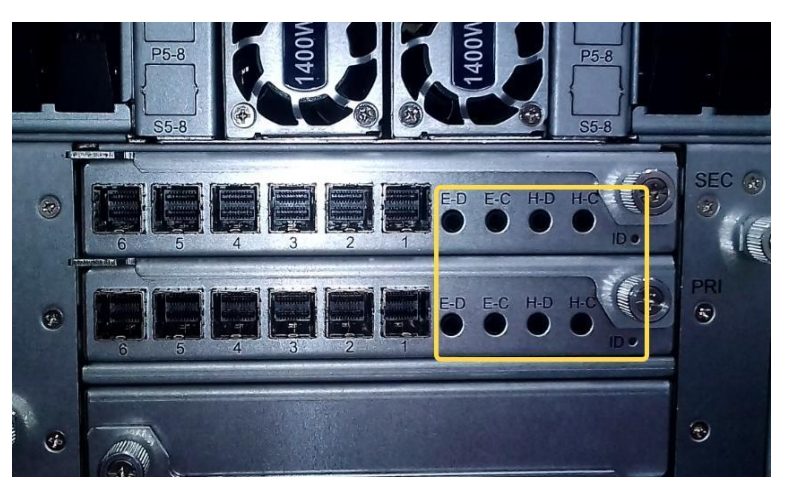

Рисунок 3. 2. Разъёмы для подключения СОМ-кабеля на задней панели полки

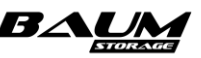

|  | 0   | 111111 | ****** |        |
|--|-----|--------|--------|--------|
|  | 0 0 | ****** | ****** | ****** |

Рисунок 3. 3. Разъём СОМ-порта контроллера

После нажатия на «Enter» на обоих контроллерах должны заработать миникомы.

- 3. Введите команду: «**sasaddr**». В выводе команды содержится SAS-адрес устройства.
- 4. Занесите два полученных адреса Hub в таблицу (см. Таблица 3. 1).
- 5. Отключите кабели от порта H-C (см. Рисунок 3. 4) и вставьте в порты E-C (см. Рисунок 3. 5).

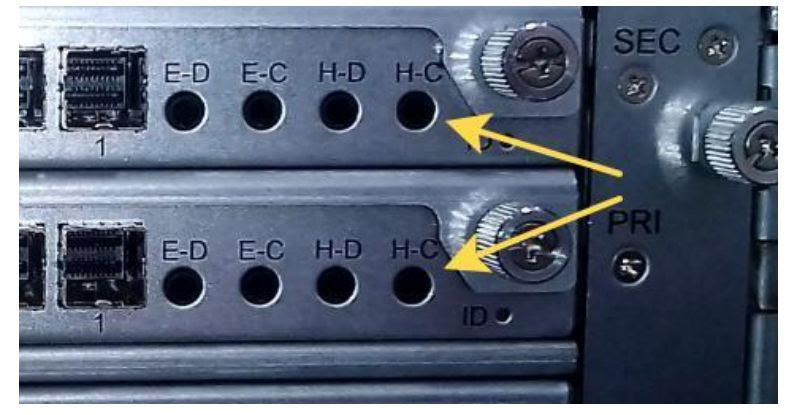

Рисунок 3. 4. Консольные порты Н-С

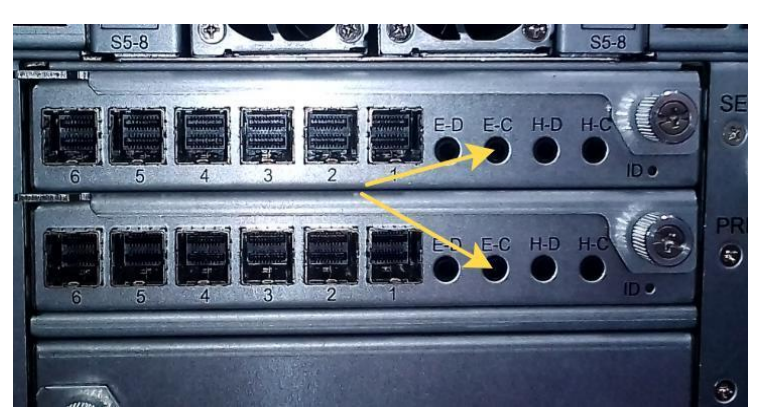

Рисунок 3. 5. Консольные порты Е-С

- 6. Введите команду «**sasaddr**». Занесите два полученных адреса Back Edge в таблицу.
- Подключите лезвия, которые находятся в середине корзины. Для доступа к ним откройте верхнюю переднюю крышку. Встаньте лицом к передней стороне корзины. С левой стороны будет левое лезвие (Left Edge), с правой – правое

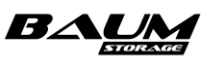

лезвие (Right Edge). В центре находится центральное лезвие (Center Edge). Схема компоновки представлена ниже (см. Рисунок 3. 6).

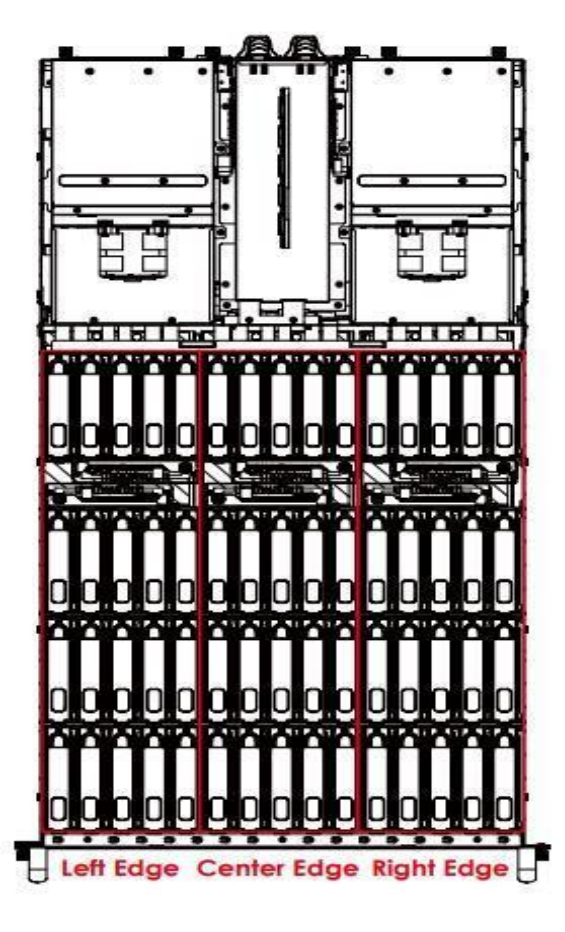

Рисунок 3. 6. Размещение лезвий в корзине

В лезвия вертикально вставлены карты экспандеров, по две на лезвие. В этих картах необходимо обновить прошивку. Дальняя карта из пары – первая, ближняя – вторая. На каждой карте находятся два разъёма для штекера. Один помечен как debug, второй – Smart. Smart – это консольный порт (см. Рисунок 3. 7).

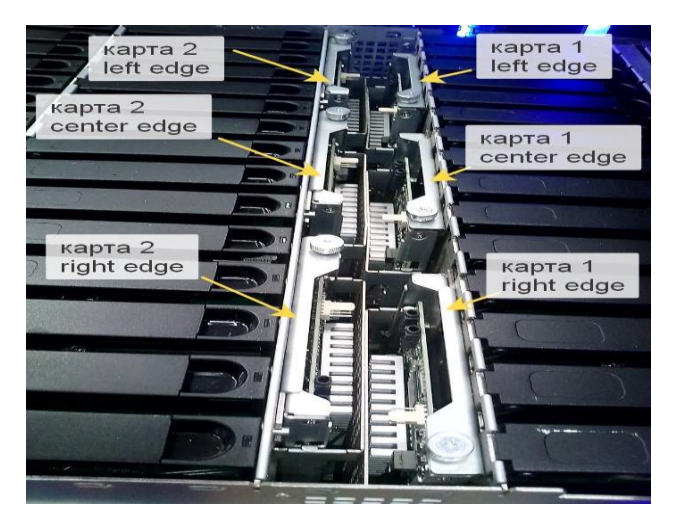

Рисунок 3. 7. Расположение карт экспандеров в корзине

- Подключите СОМ-кабели к разъёмам левых карт экспандеров.
- 9. Введите команду «**sasaddr**». В выводе команды содержится SAS-адрес устройства.
- 10. Занесите два полученных адреса Left edge в таблицу.

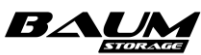

- 11. Подключите СОМ-кабели к разъёмам центральных карт экспандеров.
- 12. Введите команду «**sasaddr**». В выводе команды содержится SAS-адрес устройства.
- 13. Занесите два полученных адреса Center edge в таблицу.
- 14. Подключите СОМ-кабели к разъёмам правых карт экспандеров.
- 15. Введите команду «**sasaddr**». В выводе команды содержится SAS-адрес устройства.
- 16. Занесите два полученных <u>адреса Right edge</u> в таблицу.

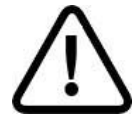

**Внимание!** Карты установлены зеркально! То есть если CONSOLE-порт первой карты справа, то на второй он будет слева.

После копирования всех адресов в таблицу удалите из них «**Ох**». Например, строка 0x111111111111111111111 преобразуется в 1111111111111111111.

- 17. Сохраните файл с таблицей.
- 18. Завершите работу миникомов, нажав «**Ctrl+A**» и «**Q**».

#### 3.5.3 Обновление микрокода SAS-экспандеров

Обновление микрокода плат производится через подключение к debug-портам. Выполните следующие действия:

 На задней панели корзины подключите СОМ-кабели в верхний и нижний <u>H-D</u> порты. Подключите второй конец кабеля к СОМ-интерфейсам обоих контроллеров. В консоли введите команды:

./g3Xflash -y -s /dev/ttyS0 erase flash

Ожидайте завершения.

./g3Xflash -y -s /dev/ttyS0 down fw ./HUB\_fw3A7\_v1.12.7.2 0

Ожидайте завершения.

```
./g3Xflash -y -s /dev/ttyS0 down mfg ./HUB_mfg3A7.0_hotswap_v1.7.0.2.bin 3
```

Ожидайте завершения.

2. Подключите кабели в <u>E-D порты</u>. В консоли введите команды:

./g3Xflash -y -s /dev/ttyS0 erase flash

Ожидайте завершения.

```
./g3Xflash -y -s /dev/ttyS0 down fw ./BACKEDGE_fw3A15_v1.12.15.2 0
```

Ожидайте завершения.

```
./g3Xflash -y -s /dev/ttyS0 down mfg
./BACKEDGE_mfg3A15.0_hotswap_v1.15.0.2.bin 3
```

Ожидайте завершения.

 Выполните обновление внутренних плат. Подключите СОМ-кабели в <u>debug-порты</u>. Сначала левое лезвие – верхняя и нижняя плата. Используйте порты с меткой DEBUG (см. Рисунок 3. 8).

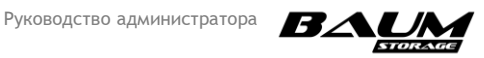

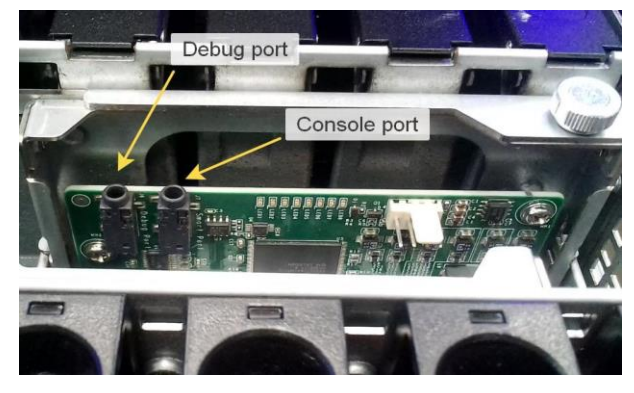

Рисунок 3. 8. Расположение портов на карте экспандера

4. В консоль введите команды:

./g3Xflash -y -s /dev/ttyS0 erase flash

Ожидайте завершения.

```
./g3Xflash -y -s /dev/ttyS0 down fw ./EDGE fw3A8 v1.12.8.2 0
```

Ожидайте завершения.

./g3Xflash -y -s /dev/ttyS0 down mfg ./EDGE\_mfg3A8.0\_hotswap\_v1.8.0.2.bin 3

Ожидайте завершения.

5. Повторите операции (шаги 1–3) для плат центрального и правого лезвия.

На этом обновление микрокода завершено. Осталось вернуть адреса (см. п. 3.5.4 настоящего Руководства).

### 3.5.4 Назначение адресов SAS-экспандерам

Выполните перезагрузку дисковой полки:

- 1. Выключите полку кнопкой питания.
- 2. Извлеките разъёмы питания на 15 секунд.
- 3. Подключите питание и снова включите полку.

Назначьте платам SAS-адреса. Для этого используйте адреса плат, ранее сохраненные в файле. Подключение проводите в той же последовательности, что и ранее, при сохранении адресов. Выполните следующие действия:

- 1. Запустите утилиту minicom.
- Подключитесь к Н-С портам корзины. Верхний контроллер соедините с в верхним Н-С портом, нижний контроллер – с нижним Н-С портом. Должен заработать миником.
- 3. Отправьте следующие команды:
- sasaddr SAS\_AДРЕС\_XAБА\_1 в консоль первого контроллера (соответственно, в СОМ-порт нужного контроллера);
- sasaddr SAS\_AJPEC\_XAEA\_2 в консоль второго контроллера.

После подключения ко всем консольным портам всех плат выполните команду:

#### sasaddr SAS\_AJPEC\_ПЛАТЫ

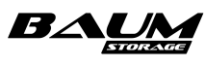

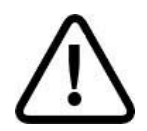

**Внимание!** Заранее (перед подключением кабеля) вводить команды бессмысленно: minicom сразу посимвольно отправляет команды в СОМ-порт и при переподключении кабеля происходит сброс.

После выставления адресов снова выполните перезагрузку полки:

- 1. Выключите полку кнопкой питания.
- 2. Извлеките разъёмы питания на 15 секунд.
- 3. Подключите питание и снова включите полку.
- 4. После этого проверьте работоспособность полки.

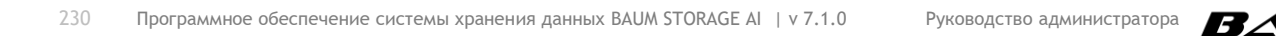

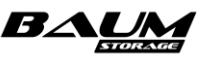

### ПРИЛОЖЕНИЕ 4.

### СПРАВОЧНОЕ РУКОВОДСТВО ПО КОМАНДАМ СLI

### 4.1 Команды управления дисками

disks list — выдает список дисков, находящихся в системе.

Пример: disks list

| > disks list      |           |                   |                                |      |       |         |             |       |       |
|-------------------|-----------|-------------------|--------------------------------|------|-------|---------|-------------|-------|-------|
| Name              | Pools     | Labels            | Size                           | Туре | Speed | Enabled | Write cache | LED   | Local |
| 35000cca02d4a8eac |           |                   | 1.091615281999111175537109375T | HDD  | 10520 | True    | False       | False | False |
| 35001173101138864 |           |                   | 372.61141204833984375G         | SSD  |       | True    | True        | False | False |
| 35000cca02d4a8040 |           |                   | 1.091615281999111175537109375T | HDD  | 10520 | True    | False       | False | False |
| 35002538b00164df0 |           |                   | 894.25325775146484375G         | SSD  |       | True    | False       | False | False |
| 35000cca04e27ff7c |           |                   | 372.61141204833984375G         | SSD  |       | True    | False       | False | False |
| 35000cca02d4a9130 |           |                   | 1.091615281999111175537109375T | HDD  | 10520 | True    | False       | False | False |
| 35002538b00168110 |           |                   | 894.25325775146484375G         | SSD  |       | True    | False       | False | False |
| 3500117310113796c |           |                   | 372.61141204833984375G         | SSD  |       | True    | True        | False | False |
| 35002538a67b01990 | test_pool | 35002538a67b01990 | 3.493147216737270355224609375T | SSD  |       | True    | False       | False | False |
| 35002538a67b02270 | test_pool | 35002538a67b02270 | 3.493147216737270355224609375T | SSD  |       | True    | False       | False | False |
| 35002538a67b019d0 | test_pool | 35002538a67b019d0 | 3.493147216737270355224609375T | SSD  |       | True    | False       | False | False |
| 35002538a67b01d60 | test_pool | 35002538a67b01d60 | 3.493147216737270355224609375T | SSD  |       | True    | False       | False | False |
| 35002538a67b01320 |           |                   | 3.493147216737270355224609375T | SSD  |       | True    | False       | False | False |
| 35002538a67b011c0 | test_pool | 35002538a67b011c0 | 3.493147216737270355224609375T | SSD  |       | True    | False       | False | False |
| 35002538a67b02130 | test_pool | 35002538a67b02130 | 3.493147216737270355224609375T | SSD  |       | True    | False       | False | False |
| 35001173101138884 |           |                   | 372.61141204833984375G         | SSD  |       | True    | False       | False | False |
| 35002538a67b011b0 |           |                   | 3.493147216737270355224609375T | SSD  |       | True    | False       | False | False |
| 35000cca0800e68c4 |           |                   | 1.091615281999111175537109375T | HDD  | 10520 | True    | False       | False | False |
|                   |           |                   |                                |      |       |         |             |       |       |

disks show имя\_диска — выдает ту же информацию, что и disks list, только для конкретного диска.

Пример: disks show 35000cca02d4a8eac

| > disks show 35000        | cca02d4 | a8eac  |                                        |             |                    |                 |                          |              |                    |
|---------------------------|---------|--------|----------------------------------------|-------------|--------------------|-----------------|--------------------------|--------------|--------------------|
| Name<br>35000cca02d4a8eac | Pools   | Labels | Size<br>1.091615281999111175537109375T | Type<br>HDD | Speed<br><br>10520 | Enabled<br>True | Write cache<br><br>False | LED<br>False | Local<br><br>False |

disks smart имя диска — выдает информацию по smart конкретного диска.

Пример: disks smart 35000cca02d4a8eac

| > disks smart 35000cca02d4a8eac |  |
|---------------------------------|--|
| Revision: C904                  |  |
| Work time: 2625670min           |  |
| Temperature: 31C                |  |
| Starts count: 136               |  |
| Endurance: 0%                   |  |
| Errors:                         |  |
| Read: 0                         |  |
| Write: 0                        |  |
| Verify: 0                       |  |
| Recoverable: 0                  |  |
| Last error code: 0/0            |  |

disks cache\_write имя\_диска on | off — меняет состояние диска под кэш на запись.

Пример: disks cache\_write 35002538a67b01320 on

Пример: disks cache\_write 35002538a67b01320 off

disks led (on|off) имя\_диска — включает/выключает подсветку диска.

Пример: disks led on 35002538a67b01320

Пример: disks led off 35002538a67b01320

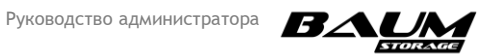

### 4.2 Команды управления клиентами

clients create имя клиента — создает пустого клиента.

Пример: clients create client

```
clientsmodifyips|iqn|wwpnip_adpec|iqn|wwn(192.168.1.1|iqn.1998-01.com.vmware:srv31-0d6b969d|21:00:00:24:ff:48:f2:2f)— добавляет IP-адрес, IQN илиWWPN клиенту
```

Пример: clients modify iqn client iqn.1991-05.com.microsoft:win107ip

Пример: clients modify ips client 172.16.11.30

clients show имя клиента — выдает информацию по клиенту.

Пример: clients show client

| > clien | ts show client                     |       |              |
|---------|------------------------------------|-------|--------------|
| Name    | IQNs                               | WWPNs | IPs          |
| client  | iqn.1991-05.com.microsoft:win107ip |       | 172.16.11.30 |
| >       |                                    |       |              |

clients list — выдает список клиентов, находящихся в системе.

Пример: clients list

| > clien | ts list                            |       |              |
|---------|------------------------------------|-------|--------------|
| Name    | IQNs                               | WWPNs | IPs          |
| asd     | iqn.1991-05.com.microsoft:win107ip |       |              |
| client  |                                    |       | 172.16.11.30 |

clients remove имя\_клиента — удаляет клиента.

Пример: clients remove client

clients rename старое\_имя новое\_имя — Переименовывает клиента.

Пример: clients rename asd tests

### 4.3 Команды управления метками

labels list — вывод списка дисков с метками пулов.

Пример: labels list

labole list

| Disk              | Pool      | GUID                                   | Status   |
|-------------------|-----------|----------------------------------------|----------|
|                   |           |                                        |          |
| 35002538a67b01320 | pool_cli  | 10528929647545203444                   | EXPORTED |
| 35002538a67b02130 | test_pool | brRtC3-QZlE-OmFx-0xL1-YhzU-vimp-rmCsyn | ACTIVE   |
| 35002538a67b02270 | test_pool | brRtC3-QZlE-OmFx-0xL1-YhzU-vimp-rmCsyn | ACTIVE   |
| 35002538a67b011b0 | pool_cli  | 10528929647545203444                   | EXPORTED |
| 35002538a67b011c0 | test_pool | brRtC3-QZlE-OmFx-0xL1-YhzU-vimp-rmCsyn | ACTIVE   |
| 35002538a67b01d60 | test_pool | brRtC3-QZlE-OmFx-0xL1-YhzU-vimp-rmCsyn | ACTIVE   |
| 35002538a67b019d0 | test_pool | brRtC3-QZlE-OmFx-0xL1-YhzU-vimp-rmCsyn | ACTIVE   |
| 35002538a67b01990 | test_pool | brRtC3-QZlE-OmFx-0xL1-YhzU-vimp-rmCsyn | ACTIVE   |

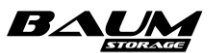

Руководство администратора

labels clear имя пула имя диска force | notforce — ОЧИСТИТЬ МЕТКУ С ДИСКА.

Пример: labels clear pool\_cli 35002538a67b01320 force

### 4.4 Команды журналирования

logs list — вывод логов (в текущей версии ПО не поддерживается).

logs archive create | status — создать/получить статус архивации логов.

Пример: logs archive create

Пример: logs archive status

logs remote get — получить настройки удаленного логирования.

logs remote set enabled|disabled TCP|UDP|RELP ip\_addr port — установить настройки удаленного логирования.

Пример: logs remote get

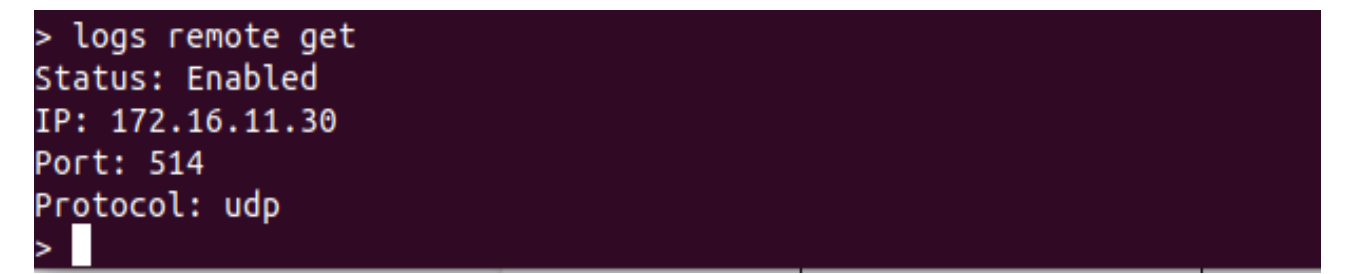

Пример: logs remote set enabled UDP 172.16.11.30 514

### 4.5 Команда вывода версии ПО

version get — вывод версии ПО.

Пример:

> version get 6.0.0-12672.149ebdec8 4.19.107-baum

### 4.6 Команда выхода из сессии

exit — выйти из сессии baum-cli.

### 4.7 Команды управления группами клиентов

groups create имя группы — создает пустую группу.

Пример: groups create testGroup

groups modify имя\_группы имя\_клиента, имя\_клиента — добавляет клиентов в группу.

Пример: groups modify testGroup tests,tests2, где tests и tests2 – имена клиентов

groups show имя\_группы — выдает список клиентов в конкретной группе.

Пример: groups show testGroup

| >  | groups   | show | testGroup  |
|----|----------|------|------------|
| Na | ame      | Cli  | ients      |
|    |          |      |            |
| te | estGroup | tes  | sts,tests2 |

#### groups list — выдает список групп.

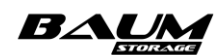

Пример: groups list

| > groups list | t           |
|---------------|-------------|
| Name C        | lients      |
| testGroup te  | ests,tests2 |

groups rm\_clients имя\_группы имя\_пользователя (ей) — удалить клента(ов) из группы.

Пример: groups rm\_clients testGroup tests,tests2

groups rename старое\_имя новое\_имя — переименовать группу

Пример: groups rename testGroup Baumcli

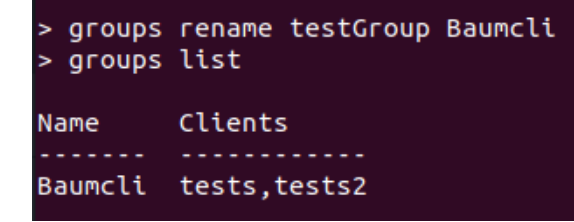

groups remove — удалить группу.

Пример: groups remove Baumcli

### 4.8 Команды настройки сети

network interfaces all — выдает список интерфейсов в системе.

Пример: network interfaces all

| > network | inter | faces | all          |            |                   |      |               |       |        |         |                      |
|-----------|-------|-------|--------------|------------|-------------------|------|---------------|-------|--------|---------|----------------------|
| Name      | Node  | Туре  | Interconnect | Speed      | MAC               | MTU  | IPs           | Group | Master | VLAN ID | Status / Cable       |
| *enp7s0   | 1     | REAL  | False        | 100 Mb/s   | 00:15:B2:AA:A1:A5 | 1500 | 172.16.11.109 |       |        | -       | Enabled / Connected  |
| enp0s25   | 1     | REAL  | False        |            | 00:15:B2:AA:A1:A4 | 1500 |               |       |        |         | Disabled / Connected |
| enp2s0f0  | 1     | REAL  | True         | 10000 Mb/s | 00:15:B2:AA:A1:A2 | 9000 |               |       | bond1  |         | Enabled / Connected  |
| enp2s0f1  | 1     | REAL  | True         | 10000 Mb/s | 00:15:B2:AA:A1:A2 | 9000 |               |       | bond1  |         | Enabled / Connected  |
| ens14f0   | 1     | REAL  | False        | 10000 Mb/s | 24:8A:07:38:1A:C8 | 1500 | 10.10.10.109  |       |        |         | Enabled / Connected  |
| ens14f1   | 1     | REAL  | False        |            | 24:8A:07:38:1A:C9 | 1500 |               |       |        |         | Disabled / Connected |
| bond1     | 1     | BOND  | True         | 20000 Mb/s | 00:15:B2:AA:A1:A2 | 9000 | 169.254.254.1 |       |        |         | Enabled / Connected  |
| enp0s25   | 2     | REAL  | False        |            | 00:15:B2:AA:A1:08 | 1500 |               |       |        |         | Disabled / Connected |
| *enp7s0   | 2     | REAL  | False        | 100 Mb/s   | 00:15:B2:AA:A1:09 | 1500 | 172.16.11.110 |       |        |         | Enabled / Connected  |
| enp2s0f0  | 2     | REAL  | True         | 10000 Mb/s | 00:15:B2:AA:A1:06 | 9000 |               |       | bond1  |         | Enabled / Connected  |
| enp2s0f1  | 2     | REAL  | True         | 10000 Mb/s | 00:15:B2:AA:A1:06 | 9000 |               |       | bond1  |         | Enabled / Connected  |
| ens14f0   | 2     | REAL  | False        | 10000 Mb/s | EC:0D:9A:A6:A5:3A | 1500 | 10.10.10.110  |       |        |         | Enabled / Connected  |
| ens14f1   | 2     | REAL  | False        |            | EC:0D:9A:A6:A5:3B | 1500 |               |       |        |         | Disabled / Connected |
| bond1     | 2     | BOND  | True         | 20000 Mb/s | 00:15:B2:AA:A1:06 | 9000 | 169.254.254.2 |       |        |         | Enabled / Connected  |

network interfaces list 1/2 real/vlan/bond — выдает список интерфейсов с контроллера (1 или 2) реальных, виртуальных или агрегированных.

Пример: network interfaces list 1 real

| <pre>&gt; network</pre> | inter | faces | list 1 real  |            |                   |      |               |       |        |         |                      |
|-------------------------|-------|-------|--------------|------------|-------------------|------|---------------|-------|--------|---------|----------------------|
| Name                    | Node  | Туре  | Interconnect | Speed      | МАС               | мти  | IPs           | Group | Master | VLAN ID | Status / Cable       |
|                         |       |       |              |            |                   |      |               |       |        |         |                      |
| *enp7s0                 | 1     | REAL  | False        | 100 Mb/s   | 00:15:B2:AA:A1:A5 | 1500 | 172.16.11.109 |       |        |         | Enabled / Connected  |
| enp0s25                 | 1     | REAL  | False        |            | 00:15:B2:AA:A1:A4 | 1500 |               |       |        |         | Disabled / Connected |
| enp2s0f0                | 1     | REAL  | True         | 10000 Mb/s | 00:15:B2:AA:A1:A2 | 9000 |               |       | bond1  |         | Enabled / Connected  |
| enp2s0f1                | 1     | REAL  | True         | 10000 Mb/s | 00:15:B2:AA:A1:A2 | 9000 |               |       | bond1  |         | Enabled / Connected  |
| ens14f0                 | 1     | REAL  | False        | 10000 Mb/s | 24:8A:07:38:1A:C8 | 1500 | 10.10.10.109  |       |        |         | Enabled / Connected  |
| ens14f1                 | 1     | REAL  | False        |            | 24:8A:07:38:1A:C9 | 1500 |               |       |        |         | Disabled / Connected |
|                         |       |       |              |            |                   |      |               |       |        |         |                      |

**network interfaces power** 1|2 real|vlan|bond имя\_интерфейса on|off — ВКЛЮЧАЕТ ИЛИ ВЫКЛЮЧАЕТ ИНТЕРФЕЙС.

Пример: network interfaces power 1 real enp0s25 on

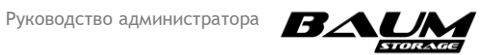

network interfaces create 1|2 vlan|bond имя\_интерфейса имя\_мастер\_интерфейса vlan\_id — создаёт виртуальный или агрегированный интерфейс.

Пример: network interfaces create 1 vlan testVLAN ens14f0 41

network interfaces bind 1|2 bind|unbind имя\_интерфейса,имя\_интерфейса — добавить/удалить интерфейс в составе агрегации.

Пример: network interfaces bind 1 testBOND bind enp0s25

Пример: network interfaces bind 1 testBOND unbind enp0s25

network interfaces remove 1|2 vlan|bond имя\_интерфейса — удаляет виртуальный или агрегированный интерфейс.

Пример: network interfaces remove 1 vlan testVLAN

network interfaces modify 1|2 real|vlan|bond имя\_интерфейса 1500|7200|9000 mac addr — изменяет МТU интерфейса (не реализовано в текущей версии ПО).

Пример: network interfaces modify 1 real enp0s25 9000 00:15:B2:AA:A1:A4

network interfaces set\_group 1|2 real|vlan|bond имя\_интерфейса имя\_группы — добавляет интерфейс в группу.

Пример: network interfaces set\_group 1 real enp0s25 smb\_group

**network interfaces unset\_group** 1|2 real|vlan|bond имя\_интерфейса — удаляет интерфейс из группы.

Пример: network interfaces unset\_group 1 real enp0s25

network addresses list 1/2 real/vlan/bond имя\_интерфейса — выводит список адресов на данном интерфейсе и сервисы, привязанные к ним.

Пример: network addresses list 1 real enp0s25

| > netw | ork addr | esses | list 1 | real enp0 | s25      |
|--------|----------|-------|--------|-----------|----------|
| IP     |          | Mask  | HB     | Control   | Services |
| 172.16 | .11.170  | 24    | False  | False     | smb      |

**network addresses remove** 1|2 real|vlan|bond имя\_интерфейса IP\_адрес маска\_подсети — удаляет IP-адрес на указанном интерфейсе.

Пример: network addresses remove 1 real enp0s25 172.16.11.170 24

network addresses create 1|2 real|vlan|bond имя\_интерфейса IP\_адрес маска\_подсети шлюз — создает IP-адрес и шлюз(если указан) на указанном интерфейсе.

Пример: network addresses create 1 real enp0s25 172.16.11.170 24

**network addresses services** 1|2 real|vlan|bond имя\_интерфейса IP\_адрес маска подсети nfs|smb|iscsi|asr — привязать службу к IP-адресу.

Пример: network addresses services 1 real enp0s25 172.16.11.170 24 iscsi

**network addresses control** 1|2 real|vlan|bond имя\_интерфейса IP\_адрес маска\_подсети true|false — назначить управляющий интерфейс.

Пример: network addresses control 1 real enp0s25 172.16.11.170 24 true

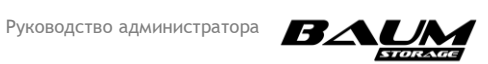

### 4.9 Команды управления клонами

clones create имя\_пула volume|filesystem имя\_тома|имя\_файловой\_системы имя снапшота имя клона — создание клона тома|файловой системы.

Пример: clones create PoolTest volume VolTest snap1 VolClone

Пример: clones create PoolTest filesystem FStest snap2 FSclone

clones list — вывод всех клонов.

Пример: clones list

| > clones             | list                |                                                 |
|----------------------|---------------------|-------------------------------------------------|
| Pool                 | Name                | Origin                                          |
| PoolTest<br>PoolTest | VolClone<br>FSclone | PoolTest/VolTest@snap1<br>PoolTest/FStest@snap2 |

clones remove имя\_пула volume|filesystem имя\_тома|имя\_файловой\_системы имя снапшота имя клона — удаление клона тома|файловой системы.

Пример: clones remove PoolTest volume VolTest snap1 VolClone

Пример: clones remove PoolTest filesystem FStest snap2 Fsclone

### 4.10 Команды управления службой FC

fc initiators list — вывод списка подключенных FC инициаторов.

Пример: fc initiators list

| >  | fc  | initiators  | list     |
|----|-----|-------------|----------|
| Ir | iti | lator       |          |
| _  |     |             |          |
| 21 | :00 | 0:00:24:11: | 55:3C:21 |
| 21 | :00 | 0:00:24:ff: | 55:3c:20 |

fc resources list — вывод списка FC ресурсов.

Пример: fc resources list

| > fc reso | ources lis | t    |                  |     |      |        |         |        |
|-----------|------------|------|------------------|-----|------|--------|---------|--------|
| Pool      | Volume     | Node | WWID             | LUN | ALUA | Status | Clients | Groups |
|           |            |      |                  |     |      |        |         |        |
| PoolTest  | VolTest    | 1    | 20f0c200006d0015 | 21  | True | ок     |         |        |
|           |            |      |                  |     |      |        |         |        |

**fc resources remove** имя\_пула имя\_ресурса — удаление FC ресурса.

Пример: fc resources remove PoolTest VolTest

fc resources show имя\_пула имя\_тома — вывод информации о луне.

Пример: fc resources show PoolTest VolTest

| > fc reso | > fc resources show PoolTest VolTest |      |                  |     |      |        |         |        |  |
|-----------|--------------------------------------|------|------------------|-----|------|--------|---------|--------|--|
| Pool      | Volume                               | Node | WWID             | LUN | ALUA | Status | Clients | Groups |  |
| PoolTest  | VolTest                              | 1    | 20f0c200006d0015 | 21  | True | ОК     |         |        |  |

fc resources create имя пула имя тома номер луна (1-255) — создание FC ресурса.

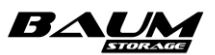

Руководство администратора

Пример: fc resources create PoolTest VolTest 21

fc resources modify clients|groups add|remove имя\_пула имя\_тома — назначить/удалить пользователя/группы для луна.

Пример: fc resources modify clients add PoolTest VolTest CliTest

Пример: fc resources modify groups add PoolTest VolTest GroupTest

fc service status — вывод статуса службы FC.

fc service enable — включить службу FC.

fc service disable — выключить службу FC.

fc ports list — вывод списка WWN контроллеров.

Пример: fc ports list

| > fc | ports list              |           |  |  |
|------|-------------------------|-----------|--|--|
| Node | WWN                     | Mode      |  |  |
|      |                         |           |  |  |
| 2    | 21:00:00:24:11:32:57:39 | target    |  |  |
| 2    | 21:00:00:24:ff:32:57:38 | initiator |  |  |
| 1    | 21:00:00:24:ff:55:3c:c7 | target    |  |  |
| 1    | 21:00:00:24:ff:55:3c:c6 | initiator |  |  |

fc ports mode wwn Target | Initiator — ИЗМЕНИТЬ СОСТОЯНИЕ FC ПОРТА.

Пример: fc ports mode 21:00:00:24:ff:32:57:39 Initiator

### 4.11 Команды управления файловыми системами

**filesystem create** имя\_пула имя\_файловой\_системы размер\_файловой\_системы (G, T, P) размер блока (128k, 64k, 32k) reserve|noreserve — Создание файловой системы.

Пример: filesystems create PoolTest new\_fs 20G 32k reserve

filesystem list — вывод списка файловых систем.

Пример: filesystems list

| > filesystems list |          |      |        |        |         |             |  |
|--------------------|----------|------|--------|--------|---------|-------------|--|
| Name               | Pool     | Size | Free   | Block  | Reserve | Compression |  |
|                    |          |      |        |        |         |             |  |
| new_fs             | PoolTest | 20G  | 19.99G | 32.0k  | True    | off         |  |
| FStest             | PoolTest | 20G  | 19.99G | 128.0k | True    | off         |  |

filesystem modify имя\_пула имя\_файловой\_системы новый\_размер enabled|disabled(компрессия) — изменение размера файловой системы и изменение статуса компрессии.

Пример: filesystems modify PoolTest new\_fs 40G enabled

filesystem remove имя\_пула имя\_файловой\_системы — удаление файловой системы.

Пример: filesystems remove PoolTest new\_fs

filesystem show имя\_пула имя\_файловой\_системы — вывод информации о файловой системе.

Пример: filesystems show PoolTest new\_fs

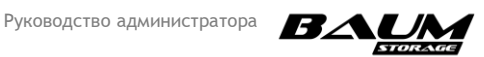

| > files | ystems sho | w Pool | Test new | _fs   |         |             |
|---------|------------|--------|----------|-------|---------|-------------|
| Name    | Pool       | Size   | Free     | Block | Reserve | Compression |
|         |            |        |          |       |         |             |
| new_fs  | PoolTest   | 20G    | 19.99G   | 32.0k | True    | off         |

### 4.12 Команды управления службой iSCSI

iscsi resources create имя\_пула имя\_тома номер\_луна(1-255) — создание луна iSCSI.

Пример: iscsi resources create PoolTest VolTest 25

iscsi resources list — вывод списка ресурсов iSCSI

Пример: iscsi resources list

| > iscsi resources list |          |      |                  |     |      |        |         |        |
|------------------------|----------|------|------------------|-----|------|--------|---------|--------|
| Pool                   | Volume   | Node | WWID             | LUN | ALUA | Status | Clients | Groups |
|                        |          |      |                  |     |      |        |         |        |
| test_pool              | tom_test | 1    | 20f0c200006d0001 | 1   | True | ОК     | tests   |        |
| PoolTest               | VolTest  | 1    | 20f0c200006d0019 | 25  | True | ОК     |         |        |
| Poollest               | votrest  | 1    | 201002000000019  | 25  | True | UK     |         |        |

iscsi resources remove имя\_пула имя\_тома — удаление луна.

Пример: iscsi resources remove PoolTest VolTest

iscsi resources show имя\_пула имя\_тома — вывод подробной информации по луну iSCSI.

Пример: iscsi resources show PoolTest VolTest

| > iscsi resources show PoolTest VolTest |         |      |                  |     |      |        |         |        |
|-----------------------------------------|---------|------|------------------|-----|------|--------|---------|--------|
| Pool                                    | Volume  | Node | WWID             | LUN | ALUA | Status | Clients | Groups |
| D17+                                    |         |      | 2050-20000640040 |     |      |        |         |        |
| Poollest                                | vollest | 1    | 2010C200006d0019 | 25  | Irue | UK     |         |        |

iscsi resources modify clients|groups add|remove имя\_пула имя\_тома - назначить/удалить пользователя/группы для луна.

Пример: iscsi resources modify clients add PoolTest VolTest tests

iscsi service status — вывод статуса службы iscsi.

iscsi service enable — включить службу iscsi.

iscsi service disable — выключить службу iscsi.

iscsi targets list — получить список таргетов iscsi

iscsi portals connect ip\_адрес номер\_ноды — подключить iscsi портал.

Пример: iscsi portals connect 10.10.10.1091

iscsi portals disconnect ip\_адрес номер\_ноды — отключить iscsi портал.

Пример: iscsi portals disconnect 10.10.10.1091

iscsi portals list — список iscsi порталов.

**iscsi ips list** — вывести список IP привязанных к iscsi.

### 4.13 Команды управления службой NFS

nfs resources create имя пула имя файловой системы — создание NFS pecypca.

Пример: nfs resources create PoolTest Fstest

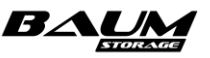

nfs resources list — вывод списка NFS ресурсов (в текущей версии не поддерживается).

Пример: nfs resources list

nfs resources remove имя\_пула имя\_файловой\_системы — удаление NFS pecypca.

nfs resources show имя\_пула имя\_файловой\_системы — Вывод информации по файловой системе.

Пример: nfs resources show PoolTest FStest

nfs service status — вывод статуса службы NFS.

nfs service enable — включить службу NFS.

**nfs service disable** — выключить службу NFS.

nfs ips list — вывести список привязанных IP-адресов к службе NFS.

Пример: nfs ips list

| > nfs | ips list      |      |
|-------|---------------|------|
| Node  | IP            | Mask |
|       |               |      |
| 1     | 172.16.11.170 | 24   |

nfs resources modify clients|groups add|remove имя\_пула имя\_файловой\_системы имя пользователя|группы опции шары — добавить/удалить пользователя/группу для шары.

Пример: nfs resources modify clients add PoolTest FStest NfsClient some\_options

nfs resources modify ldap\_group|ldap\_user имя\_пула имя\_файловой\_системы имя\_пользователя|группы\_лдап — назначить права LDAP для шары.

Пример: nfs resources modify Idap\_group PoolTest FStest baum

### 4.14 Команды управления контроллерами

nodes devices status 1|2 cpu|psu|cooler|interface|fcport|sasexp id\_девайса Disabled|Normal| Warning|Alert|Error|Critical сообщение — установить статус для девайса с сообщением.

Пример: nodes devices status 1 cpu CPU1 Critical TestStatus

nodes devices get 1/2 cpu/psu/cooler/interface/fcport/sasexp — ПОЛУЧИТЬ информацию о девайсах.

Пример: nodes devices get 1 interface

| > nodes devices get 1 interface |         |       |              |        |             |  |  |
|---------------------------------|---------|-------|--------------|--------|-------------|--|--|
| Name                            | Enabled | Cable | Interconnect | Status | Message     |  |  |
|                                 |         |       |              |        |             |  |  |
| enp7s0                          | True    | True  | False        |        |             |  |  |
| enp0s25                         | True    | True  | False        |        |             |  |  |
| enp2s0f0                        | False   | True  | True         | 3      | TestMessage |  |  |
| enp2s0f1                        | True    | True  | Тгие         |        |             |  |  |
| ens14f0                         | True    | True  | False        |        |             |  |  |
| ens14f1                         | True    | False | False        |        |             |  |  |

Параметры:

- сри вывод списка процессоров с температурой;
- **psu** вывод списка блоков питания со статусом;
- cooler вывод списка вентиляторов;
- **interface** вывод списка eth интерфейсов;
- fcport вывод списка fc разъемов;

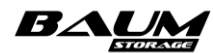

**sasexp** — вывод списка SAS экспандеров.

nodes list — вывод списка контроллеров, имен хостов, доменов и времени работы.

Пример: nodes list

| > nodes list |              |          |        |        |                     |           |  |
|--------------|--------------|----------|--------|--------|---------------------|-----------|--|
| ID           | Cluster name | Hostname | Domain | Active | DateTime            | UpTime    |  |
|              |              |          |        |        |                     |           |  |
| 1            | BAUM         | NODE-109 |        | ON     | 2022-03-10 17:11:00 | 5d-3h-40m |  |
| 2            | BAUM         | NODE-110 |        | ON     | 2022-03-10 17:10:57 | 5d-3h-40m |  |

nodes cluster — изменить имя кластера.

nodes hostname 1|2 новое имя ноды имя домена — Назначит новое ИМЯ.

Пример: nodes hostname 1 TESTNODE domain

nodes performance 1|2 — вывод списка производительностей СРU и дисков (в текущей версии не поддерживается).

nodes show 1/2 — вывод данных по контроллеру 1/2 (имя хоста, домен и время работы).

Пример: nodes show 1

> nodes show 1 ID Cluster name Hostname Domain Active DateTime UpTime TESTBAUM NODE-109 gwer 2022-03-10 17:25:04 5d-3h-54m ON

nodes shutdown 1|2 — выключение контроллера 1|2.

nodes reboot 1/2 — перезагрузка контроллера 1/2.

nodes update start url — обновление прошивки.

Пример: nodes update start ftp://172.16.11.29/trunk/12672/flash.tar.gz

nodes status — получить статус обновления.

Пример: nodes update status

#### 4.15 Команды управления пулами

pools cache read add/remove имя пула имя диска, имя диска — добавление/удаление кэша на чтение.

Пример: pools cache\_read add CliPool 35000cca04e27ff7c

Пример: pools cache\_read remove CliPool 35000cca04e27ff7c

pools cache write add/remove имя пула имя диска, имя диска — добавление/удаление кэша на запись.

Пример: pools cache\_write add CliPool 35001173101138864,3500117310113796c

Пример: pools cache\_write remove CliPool 35001173101138864

pools create имя пула raid0|raid1|raid5|raid6|raid7 имя диска,имя диска 1|2 tier1|tier2 — создание пула с именем имя\_пула, типом выбранного рейда, на определенных дисках, с заданным номером ноды, с заданным типом пула (быстрый или обычный).

Пример: pools create cli raid1 35002538b00168110,35002538b00164df0 1 tier1

pools expand имя\_пула имя\_диска, имя диска — добавление дисков к пулу.

Пример: pools expand CliPool 35002538a67b01990,35002538a67b02270

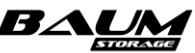

**pools export** имя\_пула — ЭКСПОРТИРУЕТ ПУЛ.

Пример: pools export CliPool

**pools import\_by\_guid** 1|2 новое\_имя\_пула guid\_пула — импорт пула в определенный контроллер с новым именем.

Пример: pools import\_by\_guid 1 CliPool 3808336136791052794

**pools import\_by\_name** 1|2 новое\_имя\_пула имя\_пула — импорт Пула в определенный контроллер с новым именем.

Пример: pools import\_by\_name 1 CliPool CliPool

pools list — вывод списка с пулами.

Пример: pools list

| > pools | list |      |       |        |                                                                         |            |             |       |
|---------|------|------|-------|--------|-------------------------------------------------------------------------|------------|-------------|-------|
| Name    | Node | Used | Free  | Status | Disks                                                                   | Read cache | Write cache | Spare |
|         |      |      |       |        |                                                                         |            |             |       |
| CliPool | 1    | 588K | 6.38T | ONLINE | 35002538a67b01320,35002538a67b02130,35002538a67b01990,35002538a67b02270 |            |             |       |

**pools replace** имя\_пула гуид\_заменяемого\_диска имя\_нового\_диска — замена диска на аналогичный свободный диск.

Пример: pools replace CliPool 5931863587500091397 35002538a67b019d0

pools show имя\_пула — выдает данные о пуле.

Пример: pools show CliPool

**pools spare add|remove** имя\_пула имя\_диска, имя\_диска — добавление|удаление запасного диска.

Пример: pools spare add CliPool 35002538a67b01d60,35002538a67b01320

Пример: pools spare remove CliPool 35002538a67b01d60

pools remove имя пула — удаление пула.

Пример: pools remove CliPool

#### 4.16 Команды управления снимками

snapshots create имя\_пула filesystem|volume имя\_файловой\_системы|имя\_тома имя снапшота — СОЗДАНИЕ СНИМКА.

Пример: snapshots create CliPool volume CliVol CliSnap

snapshots list имя\_пула filesystem|volume имя\_файловой\_системы|имя\_тома — ВЫВОД СПИСКА СНИМКОВ.

Пример: snapshots list CliPool volume CliVol

| > snapsh | ots list CliPool volu | me CliVol |
|----------|-----------------------|-----------|
| Pool     | Filesystem / Volume   | Name      |
|          |                       |           |
| CliPool  | CliVol                | CliSnap   |

snapshots rollback имя\_пула filesystem/volume имя\_файловой\_системы/имя\_тома имя снимка — откат файловой системы или тома к состоянию снимка.

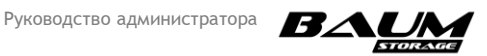

Пример: snapshots rollback CliPool volume CliVol CliSnap

snapshots remove имя\_пула filesystem|volume имя\_файловой\_системы|имя\_тома имя снимка — удаление снимка.

Пример: snapshots remove CliPool volume CliVol CliSnap

### 4.17 Команды управления томами

 volumes
 create
 имя\_пула
 имя\_тома
 размер\_тома(G|T|P)

 дедупликация(disabled|enabled)
 размер\_блока(32k|64k|128k)
 размер\_блока(32k|64k|128k)

 толстый\_том/тонкий\_том(reserve|
 noreserve)
 Создание
 сопределенными

 характеристиками.
 сопределенными
 сопределенными

Пример: volumes create CliPool CliVol 100G disabled 32k reserve

volumes list — вывод списка томов.

Пример: volumes list

| > volum | es list |      |          |       |         |             |
|---------|---------|------|----------|-------|---------|-------------|
| Name    | Pool    | Size | Max size | Block | Reserve | Compression |
|         |         |      |          |       |         |             |
| CliVol  | CliPool | 101G | 100G     | 32.0k | True    | off         |

volumes modify имя\_пула имя\_тома новый\_размер\_тома enable|disabled(компрессия) — изменяет размер тома и статус компрессии.

Пример: volumes modify CliPool CliVol 150G disabled

volumes show имя пула имя тома — подробные данные о томе.

Пример: volumes show CliPool CliVol

| > volumes show CliPool CliVol |         |      |          |       |         |             |  |  |
|-------------------------------|---------|------|----------|-------|---------|-------------|--|--|
| Name                          | Pool    | Size | Max size | Block | Reserve | Compression |  |  |
|                               |         |      |          |       |         |             |  |  |
| CliVol                        | CliPool | 50G  | 50G      | 32.0k | True    | False       |  |  |

volumes remove имя пула имя тома — УДаЛИТЬ ТОМ.

Пример: volumes remove CliPool CliVol

### 4.18 Команды управления службой SNMP

snmp service status — вывод статуса службы SNMP.

snmp service enable — включить службу SNMP.

snmp service disable — выключить службу SNMP.

### 4.19 Команды управления службой FTP

ftp service status — вывод статуса службы FTP.

ftp service enable — включить службу FTP.

ftp service disable — выключить службу FTP.

ftp resources create имя\_пула имя\_файловой\_системы — создать ресурс FTP.

Пример: ftp resources create CliPool CliFs

ftp resources list — вывести список ресурсов FTP.

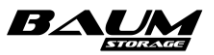

Пример: ftp resources list

ftp resources show имя\_пула имя\_файловой\_системы — вывести информацию об определенном ресурсе.

Пример: ftp resources show CliPool CliFs

| > ftp re | sources | show | CliPool | Cli |
|----------|---------|------|---------|-----|
| Pool     | Filesys | stem | Status  |     |
| CliPool  | CliFs   |      | NORMAL  |     |

ftp resources remove имя пула имя файловой системы — удалить pecypc FTP.

Пример: ftp resources remove CliPool CliFs

### 4.20 Команды вывода статистики по пулам и томам

Fs

stats list — вывести статистику по нагрузке.

Пример: stats list

| > stats | list      |           |            |           |            |            |
|---------|-----------|-----------|------------|-----------|------------|------------|
| Pools   |           |           |            |           |            |            |
| Name    | Read MB/s | s Write M | B/s        | Read IOPS | 6 Write IO | PS         |
| CliPool | 0.0       | 834.858   | 9878082275 | 0         | 7732       |            |
| Volumes |           |           |            |           |            |            |
| Pool    | Name f    | Read MB/s | Write MB/s |           | Read IOPS  | Write IOPS |
| CliPool | CliVol (  | 9.0       | 142.302039 | 14642334  | 0          | 36429      |

### 4.21 Команды управления службой NTP

**ntp save** ip адрес — назначить ntp сервер.

Пример: ntp save 172.16.11.247

**ntp list** — вывести список установленных ntp серверов.

Пример: ntp list

```
> ntp list
NTP server
172.16.11.247
```

### 4.22 Команды получения системной информации

system status nodes — получение состояние нод. system status jbods — получение статуса дисковых полок. system status disks — получение статуса дисков. system status pools — получение статуса пулов. system status replication — получение статуса репликации.

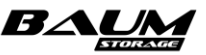

system status raid — получение статуса системного рейда.

system status migration — получение состояние ресурсов на нодах.

### 4.23 Команды получения информации о дисковой полке

jbods list — вывести список дисковых полок.

Пример: jbods list

| > jbods list   |        |  |  |
|----------------|--------|--|--|
| ID             | Active |  |  |
|                |        |  |  |
| HA401_Expander | ON     |  |  |

jbods show jbod\_id — вывести информацию об определенной дисковой полке.

Пример: jbods show HA401\_Expander

| > jbods show HA401_Expander |                                |  |  |  |  |
|-----------------------------|--------------------------------|--|--|--|--|
| ID                          | Active                         |  |  |  |  |
| HA401_Expander              | ON                             |  |  |  |  |
| jbods devices               | get psu — получить статус psu. |  |  |  |  |

jbods devices get cooler — получить статус куллеров.

jbods devices get sasexp — получить статус SAS экспандера.

### 4.24 Команды управления временными зонами

timezone get — вывести установленную временную зону.

Пример: timezone get

> timezone get Europe/Moscow

timezone set — установить новую временную зону.

Пример: timezone set Europe/Moscow

### 4.25 Команды управления DNS

**dns save ip\_адрес** — назначит DNS сервер.

Пример: dns save 172.16.11.247

dns list — вывести список установленных DNS серверов.

Пример: dns list

| > dns list    |  |  |  |
|---------------|--|--|--|
| DNS server    |  |  |  |
|               |  |  |  |
| 172.16.11.247 |  |  |  |
|               |  |  |  |

### 4.26 Команды управления пользователями СХД

users create имя пользователя admin|user|ro user — создать нового пользователя СХД.

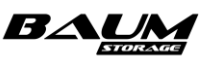

Пример: users create CliAdmin admin

users list — вывести список пользователей.

Пример: users list

| > users l                    | ist                    |                                  |  |  |
|------------------------------|------------------------|----------------------------------|--|--|
| Name                         | Role                   | Secret                           |  |  |
| CliAdmin<br>CliUser<br>admin | admin<br>user<br>admin | UuLA8eb5nkZ7gzMVwhXDCJiRNSjsBOa0 |  |  |

users password set имя\_пользователя — установить новый пароль для пользователя.

Пример: users password set CliAdmin

users role set имя пользователя user admin — ИЗМЕНИТЬ роль Пользователя.

Пример: users role set CliAdmin user

users secret set имя пользователя — установить секретный ключ.

Пример: users secret set CliAdmin

users show имя пользователя — вывести информацию об определенном.

Пример: users show CliAdmin

users remove имя пользователя — УДАЛИТЬ ПОЛЬЗОВАТЕЛЯ.

Пример: users remove CliAdmin

### 4.27 Команды настройки e-mail

email settings set — установить настройки почты.

email settings get — получить настройки почты.

email settings reset — сбросить настройки почты.

email test — отправить тестовое сообщение.

Пример: email test

### 4.28 Команды управления службой LDAP

ldap service status — вывод статуса службы LDAP.

ldap service enable — включить службу LDAP.

ldap service disable — выключить службу LDAP.

ldap users list — выводит список пользователей LDAP.

ldap groups list — выводит список групп LDAP.

ldap settings get — вывести настройки LDAP.

Пример: Idap settings get

> ldap settings get URI: ldap://172.16.11.130 Base: dc=tnldap,dc=local

**ldap settings set url ldap\_base** — задать настройки LDAP.

Пример: Idap settings set Idap://172.16.11.130 dc=tnIdap,dc=local

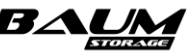

### 4.29 Получение списка доступных ролей пользователей СХД

roles list — вывести список доступных ролей пользователей СХД.

Пример: roles list

| > roles list |  |
|--------------|--|
|              |  |
| Name         |  |
|              |  |
| admin        |  |
| user         |  |
| ro_user      |  |

### 4.30 Команды управления службой SMB

```
smb domains join — подключить СХД к домену (не реализовано в текущей версии ПО).
```

smb domains list — выводит список доменов.

```
smb domains unjoin — отключить СХД от домена (не реализовано в текущей версии ПО).
```

```
smb domains groups — вывести список групп домена (не реализовано в текущей версии ПО).
```

smb ips list — вывести список привязанных IP к службе SMB.

Пример: smb ips list

| > smb | ips list      |      |  |  |  |  |
|-------|---------------|------|--|--|--|--|
| Node  | IP            | Mask |  |  |  |  |
|       |               |      |  |  |  |  |
| 1     | 172.16.11.170 | 24   |  |  |  |  |
| 2     | 172.16.11.172 | 24   |  |  |  |  |

smb resources create имя\_пула имя\_файловой\_системы — создать pecypc SMB.

Пример: smb resources create CliPool CliFs

smb resources list — вывести список ресурсов SMB.

Пример: smb resources list

| > smb resources list |            |       |       |             |              |        |       |  |  |
|----------------------|------------|-------|-------|-------------|--------------|--------|-------|--|--|
| Pool                 | Filesystem | Audit | WORM  | Shadow Copy | Grace period | Public | Group |  |  |
|                      |            |       |       |             |              |        |       |  |  |
| CliPool              | CliFs      |       | False | False       | Θ            | False  |       |  |  |

smb resources modify – изменить настройки ресурса.

smb resources remove имя\_пула имя\_файловой\_системы — удалить ресурса.

Пример: smb resources remove CliPool CliFs

smb resources show имя\_пула имя\_файловой\_системы — вывести информацию по определенному ресурсу SMB.

Пример: smb resources show CliPool CliFs

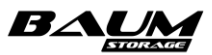

| > smb resources show CliPool CliFs                      |     |       |       |         |        |             |              |        |       |
|---------------------------------------------------------|-----|-------|-------|---------|--------|-------------|--------------|--------|-------|
| Pool                                                    |     | Files | ystem | Audit   | WORM   | Shadow Copy | Grace period | Public | Сгоир |
| Clip                                                    | ool | CliFs |       |         | False  | False       | 0            | False  |       |
| smb service status — вывод статуса службы SMB.          |     |       |       |         |        |             |              |        |       |
| <b>smb service status enable</b> — включить службу SMB. |     |       |       |         |        |             |              |        |       |
| smb                                                     | ser | vice  | statı | ıs disa | able — | - ВЫКЛЮЧИТЬ | службу SMB.  |        |       |
| smb                                                     | use | ers — | вывес | ти спи  | сок по | льзователей | й домена.    |        |       |

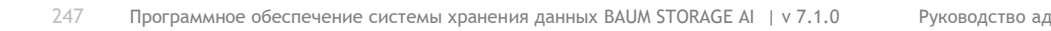

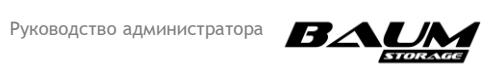

## лист изменений

|                                                                                                    | Раздел                    |  |  |
|----------------------------------------------------------------------------------------------------|---------------------------|--|--|
| Описание изменения                                                                                                    | документа                 |  |  |
| Доработки и корректировки                                                                                                    |                           |  |  |
| Отредактировано описание включения, выключения и перезагрузки контроллеров и кластера                                                     | 3.1                       |  |  |
| Удалена информация о возможности изменения состава агрегации интерконнекта                                                                | 3.11                      |  |  |
| Добавлен список максимально допустимых значений при                                                                                       | 4.1                       |  |  |
| Добавлено описание панелей свойств:                                                                                                    |                           |  |  |
| – ДЛЯ ДИСКОВ,                                                                                                    | 4.2.1                     |  |  |
| – пулов.                                                                                                    | 4.3.2                     |  |  |
| – томов.                                                                                                    | 4.5.1                     |  |  |
| – файловых систем                                                                                                    | 4.6.]                     |  |  |
|                                                                                                    | 4541                      |  |  |
|                                                                                                    | 4552                      |  |  |
|                                                                                                    | 4642                      |  |  |
| – NFS-Папок,                                                                                                    | 4.0.4.2                   |  |  |
| – ЅМВ-папок                                                                                                    | 4.0.3.2                   |  |  |
| Отредактирован вводный блок раздела «Замена диска», раздел разделен на 2 подраздела                                                       | 4.3.4.2                   |  |  |
| Лобавлено описание процедуры замены диска в быстром пуле                                                                                  | 4.3.4.2.2                 |  |  |
| Улален разлел «Замена лиска на своболный» (лубль                                                                                          | _                         |  |  |
| информации)                                                                                                    |                           |  |  |
|                                                                                                    | 436                       |  |  |
|                                                                                                    | 4.3.0                     |  |  |
| запасной в быстрых пулах                                                                                                    | 4.3.4.2                   |  |  |
| Добавлено описание действий при разрушении пула                                                                                           | 4.3.9                     |  |  |
| Удалено описание возможности создания тонкого тома,<br>превышающего размером размер пула                                                  | 4.5                       |  |  |
| Пункт «Редактирование доступа к iSCSI LUN» включен в состав пункта «Подключение клиентов к iSCSI LUN»                                     | 4.5.5.3                   |  |  |
| Уточнено предупреждение: «Внимание! Не поддерживается прямое соединение (точка-точка) системы хранения данных к серверу по протоколу FC». | 4.5.4                     |  |  |
| Добавлено предупреждение о возможности использовать<br>только Open LDAP                                                                   | 3.11.11, 4.6.4.3          |  |  |
| Дополнено описание процедуры удаления файловых систем                                                                                     | 0                         |  |  |
| Добавлено описание процедуры удаления папки SMB                                                                                           | 4.6.5.6                   |  |  |
| Уточнен пример настроек репликации на вторую СХД в части получения GUID                                                                   | 4.10.7                    |  |  |
| Актуализированы настройки многопутевого доступа в окне<br>настроек на клиенте Windows (пункты)                                            | 4.13.1.1, 4.13.1.2        |  |  |
| Добавлено описание расширенных параметров настройки многопутевого доступа (Multipath) в среде Windows                                     | 4.12.1.1.3,<br>4.12.1.1.4 |  |  |
|                                                                                                    |                           |  |  |
| удалено утверждение: «При этом подключение к хосту может                                                                                  | 4.13                      |  |  |

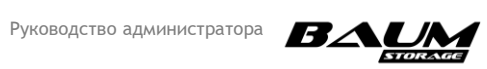

|                                                                  | Раздел             |  |  |
|------------------------------------------------------------------|--------------------|--|--|
| Описание изменения                                               | документа          |  |  |
| быть как прямое (DAS), так и через сеть хранения данных (SAN)»   |                    |  |  |
| Изменен рекомендованный конфиг /etc/multipath.conf               | 4.13.1.2, 4.13.2.2 |  |  |
| Актуализировано описание процедуры обновления в части            | 4.17.1, 4.17.2     |  |  |
| названия файла прошивки                                          |                    |  |  |
| Добавлено описание процедуры отката обновления                   | 4.17.3             |  |  |
| Актуализирован раздел «Интерфейс командной строки BDSCLI»        | 4.18               |  |  |
| Добавлено описание обновления прошивок аппаратной                | Приложение 3       |  |  |
| платформы                                                        |                    |  |  |
| Актуализировано описание процедур обновления встроенного и       | Приложение 3,      |  |  |
| внешнего SAS-адаптера 9300                                       | п. 3.2.1, 3.2.2    |  |  |
| Добавлено описание процедуры обновления SAS-адаптера LSI         | Приложение 3,      |  |  |
| 9400                                                             | п.3.2.3            |  |  |
| Добавлено справочное руководство по командам CLI                 | Приложение 4       |  |  |
| Для команды pools create добавлен параметр тип пула (быстрый или | Приложение 4,      |  |  |
| обычный)                                                         | п. 4.15            |  |  |
| Для команды volumes create добавлена подсказка к параметру       | Приложение 4,      |  |  |
| reserve  noreserve (толстый/тонкий том).                         | п. 4.17            |  |  |
| Внесены технические правки (исправлены опечатки)                 | Весь документ      |  |  |
| Доработки версии v2 настоящего документа                         |                    |  |  |
| 1. Заголовок пункта изменен на «Изменение параметров тома».      | 4.5.2              |  |  |
| 2. Удалено упоминание файловой системы из вводного               |                    |  |  |
| предложения, шагов 1 и 2.                                        |                    |  |  |
| 3. Описание шагов унифицировано в соответствии с                 |                    |  |  |
| аналогичным описанием в п. 4.6.2.                                |                    |  |  |
| 4. Добавлен шаг 6 с описанием подтверждения изменений            |                    |  |  |
| параметров тома и скриншотами окон подтверждения                 |                    |  |  |
| Добавлен шаг 6 с описанием подтверждения изменений               | 4.6.2              |  |  |
| параметров файловой системы и скриншотами окон                   |                    |  |  |
| подтверждения                                                    |                    |  |  |

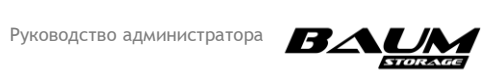